MAKE THE WORLD SEE

# **Milestone Systems**

XProtect<sup>®</sup> VMS 2022 R2

관리자 설명서

XProtect Corporate XProtect Expert XProtect Professional+ XProtect Express+

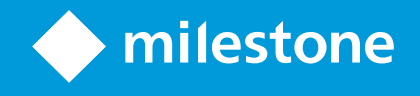

# 목

| Copyright, 상표 및 면 조항                      |    |
|-------------------------------------------|----|
| 개요                                        | 28 |
| 새로운 기능                                    | 28 |
| Management Client 2022 R2에서:              | 28 |
| 로그인(설명됨)                                  | 29 |
| 로그인 인증(설명됨)                               | 29 |
| 비보안 연결을 사용해 로그인                           | 30 |
| 기본 사용자 암호 변경                              | 30 |
| 제품 개요                                     | 31 |
| 시스 구성 요소                                  | 32 |
| 관리 서버(설명됨)                                | 32 |
| SQL Server 및 데이 베이스(설명됨)                  | 32 |
| 레 딩 서버(설명됨)                               | 33 |
| 모바일 서버(설명됨)                               | 34 |
| 이벤트 서버(설명됨)                               | 34 |
| 로그 서버(설명됨)                                | 35 |
| API Gateway (설명됨)                         | 35 |
| 장애 조                                      | 35 |
| XProtect Management Server Failover (설명됨) | 35 |
| 장애 조 관리 서버(설명됨)                           | 36 |
| 장애 조 레 딩 서버(설명됨)                          | 36 |
| 장애 조 레 딩 서버 기능(설명됨)                       | 38 |
| 장애 조 단계(설명됨)                              | 39 |
| 장애 조 레 딩 서버 서비스(설명됨)                      | 40 |
| 라이언트                                      | 40 |
| Management Client (설명됨)                   | 40 |
| XProtect Smart Client (설명됨)               | 41 |
| XProtect Mobile 라이언트(설명됨)                 | 42 |

| XProtect Web Client (설명됨)           | 42 |
|-------------------------------------|----|
| 가 기능 제품                             | 43 |
| XProtect Access (설명됨)               | 43 |
| XProtect Incident Manager (설명됨)     | 44 |
| XProtect LPR (설명됨)                  | 44 |
| XProtect Smart Wall (설명됨)           | 45 |
| XProtect Transact (설명됨)             | 46 |
| Milestone Open Network Bridge (설명됨) | 47 |
| XProtect DLNA Server (설명됨)          | 47 |
| 장                                   | 48 |
| 하드웨어(설명됨)                           | 48 |
| 하드웨어 사전 구성(설명됨)                     | 48 |
| 장 (설명됨)                             | 49 |
| 메라                                  | 49 |
| 마이                                  | 49 |
| 스피                                  | 50 |
| 메 데이                                | 50 |
| 입력                                  | 50 |
| 력                                   | 50 |
| 장 그룹(설명됨)                           | 51 |
| 미디어 저장소                             | 51 |
| 저장 및 아 이빙(설명)                       | 51 |
| 아 이브 구조(설명됨)                        | 55 |
| 사전 버퍼링 및 레 딩 저장소(설명됨)               | 57 |
| 임시 사전 버퍼 레 딩 저장소                    | 57 |
| 인증                                  | 57 |
| Active Directory(설명됨)               | 57 |
| 사용자(설명됨)                            | 57 |
| Windows 사용자                         | 58 |
| 기본 사용자                              | 58 |

| Identity Provider (설명됨)                            | 58 |
|----------------------------------------------------|----|
| External IDP (설명됨)                                 | 59 |
| 레임(설명됨)                                            | 59 |
| external IDP 의 XProtect VMS에 대한 로그인 권한을 사용자에게 부여하기 | 59 |
| external IDP 사용자에 대한 독특한 사용자 이름                    | 59 |
| external IDP 의 레임 예시                               | 59 |
| 레임 일련 번호를 사용하여 XProtect 에서 사용자 이름 생성               | 60 |
| XProtect 에서의 사용자 이름 생성을 위한 특정  레임 정의               | 61 |
| external IDP 사용자 삭제                                | 61 |
| 보안                                                 | 61 |
| 역할 및 역할의 권한(설명됨)                                   | 61 |
| 역할의 권한                                             | 62 |
| 사생활 보호(설명됨)                                        | 63 |
| 사생활 보호(설명됨)                                        | 63 |
| Management Client 프로필(설명됨)                         | 65 |
| Smart Client 프로필(설명됨)                              | 65 |
| 증거물 잠금(설명됨)                                        | 65 |
| 규 및 이벤트                                            | 67 |
| 규 (설명됨)                                            | 67 |
| 규 복잡성                                              | 68 |
| 규 및 이벤트(설명됨)                                       | 69 |
| 시간 프로파일(설명됨)                                       | 70 |
| 주간 길이 시간 프로파일(설명됨)                                 | 71 |
| 알림 프로파일(설명됨)                                       | 71 |
| 알림 프로파일 생성 요구 사항                                   | 72 |
| 사용자 정의 이벤트(설명됨)                                    | 72 |
| 분석 이벤트(설명됨)                                        | 73 |
| 일반 이벤트(설명됨)                                        | 73 |
| 알람                                                 | 74 |
| 알람(설명됨)                                            | 74 |

| 알람 구성                                                              |     |
|--------------------------------------------------------------------|-----|
| 스마트 맵                                                              | 76  |
| 스마트 맵(설명됨)                                                         | 76  |
| 스마트 맵과 Google Maps 한(설명됨)                                          | 77  |
| 디지 서명을 정적 맵 API 에 가                                                | 77  |
| 스마트 맵과 Bing Maps 합(설명됨)                                            | 77  |
| 시된 스마트 맵 파일(설명됨)                                                   | 78  |
| оŀ                                                                 |     |
| 배포형 시스 설정                                                          | 78  |
| Milestone Interconnect (설명됨)                                       | 79  |
| Milestone Interconnect 또는 Milestone Federated Architecture 선 (설명됨) | 81  |
| Milestone Interconnect 및 라이센싱                                      | 81  |
| Milestone Interconnect 설 (설명됨)                                     | 81  |
| Milestone Federated Architecture 구성하기                              |     |
| 시스 에서 사용되는 포트                                                      |     |
| 제품 비교                                                              |     |
| 라이센싱                                                               |     |
| 라이선스(설명됨)                                                          |     |
| 자유 XProtect Essential+                                             |     |
| XProtect 비디오 관리 소프트웨어 제품을 위한 라이선스 (XProtect Essential+ 제외)         |     |
| 라이선스 유형                                                            |     |
| 기본 라이선스                                                            |     |
| 장 라이선스                                                             |     |
| 다음을 위한  메라 라이선스: Milestone Interconnect™                           |     |
| 애드온 제품을 위한 라이선스                                                    |     |
| 라이선스 활성화(설명됨)                                                      | 102 |
| 자동 라이선스 활성화(설명됨)                                                   |     |
| 라이선스 활성화 유예 기간(설명됨)                                                |     |
| 활성화 없이 장 변경(설명됨)                                                   |     |
| 활성화 없이 변경 가능한 장 의 수 계산(설명됨)                                        |     |

|          | Milestone Care™ (설명됨)              | 104 |
|----------|------------------------------------|-----|
|          | 라이선스 및 하드웨어 교 (설명됨)                | 104 |
|          | 라이선스에 관한 개요 받기                     | 105 |
|          | 라이선스 활성화                           | 106 |
|          | 자동 라이선스 활성화                        | 106 |
|          | 자동 라이선스 활성화 사용 안 함                 | 106 |
|          | 온라인으로 라이선스 활성화                     | 107 |
|          | 오프라인으로 라이선스 활성화                    | 107 |
|          | 유예 기간 후 라이선스 활성화                   | 107 |
|          | 가 라이선스 구입                          | 108 |
|          | 소프트웨어 라이선스 드 변경                    | 108 |
|          | 관리 서버 트레이 아이 에서                    | 108 |
|          | Management Client 에서               | 108 |
|          | 라이선스 정보                            | 109 |
| <u>8</u> | 구사항 및 고려사항                         | 112 |
|          | 일광 절약 시간(설명됨)                      | 112 |
|          | 시간 서버(설명됨)                         | 112 |
|          | 데이 베이스 기 제한                        | 113 |
|          | IPv6 및 IPv4(설명됨)                   | 113 |
|          | IPv6 주소 쓰기(설명됨)                    | 115 |
|          | URL에 IPv6 주소 사용                    | 115 |
|          | 가상 서버                              | 116 |
|          | 다중 관리 서버 정보( 러스 링)(설명됨)            | 116 |
|          | 러스 링 요구 사항                         | 116 |
|          | 레 딩 데이 베이스의 손상 보호                  | 117 |
|          | 하드 디스  장애: 드라이브 보호                 | 117 |
|          | Windows 작업 관리자: 프로세스를 종료할 때 주의하십시오 | 117 |
|          | 정전: UPS 사용                         | 118 |
|          | SQL 데이 베이스 트랜잭션 로그(설명됨)            | 118 |
|          | 소 시스 요구사항                          | 118 |

| 설 _ 를 시작하기 전에                                              |     |
|------------------------------------------------------------|-----|
| 서버와 네트워 준비                                                 |     |
| Active Directory 준비                                        |     |
| 설 방법                                                       |     |
| SQL Server 에디션에서 결정                                        |     |
| 서비스 계정 선                                                   |     |
| Kerberos 인증(설명됨)                                           |     |
| 바이러스 검사 제외(설명됨)                                            |     |
| XProtect VMS 을(를) FIPS 140-2 규격 모드에서 실행되도록 하려면 어떻게 해야 합니까? |     |
| FIPS가 활성화된 시스 에서 XProtect VMS 을(를) 설 하기 전                  |     |
| 소프트웨어 라이선스  드 등록                                           |     |
| 장 드라이버(설명됨)                                                |     |
| 오프라인 설 _ 를 위한 요구 사항                                        |     |
| 보안 신(설명됨)                                                  |     |
| 설                                                          |     |
| 신규 XProtect 시스 설                                           |     |
| XProtect Essential+ 설                                      |     |
| 시스 설 -단일 퓨 옵션                                              |     |
| 시스 설 - 사용자 정의 옵션                                           |     |
| 신규 XProtect 구성 요소 설                                        | 142 |
| Download Manager 을(를) 해 설 (설명됨)                            |     |
| Download Manager 을(를) 해 Management Client 설                |     |
| 다음을 해레 딩서버설 :Download Manager                              |     |
| 다음을 해 장애 조 레 딩 서버 설 :Download Manager                      | 147 |
| 명령줄 셸을 해 자동 설 (설명됨)                                        |     |
| 레 딩 서버 자동 설                                                |     |
| XProtect Smart Client 자동 설                                 |     |
| 로그 서버 자동 설                                                 | 152 |
| 작업 그룹에 대한 설                                                |     |
| 러스 내설                                                      |     |

|    | 러스 환경에서 external IDP 을(를) 위한 인증서 사용   | . 155 |
|----|---------------------------------------|-------|
|    | external IDP 구성이 인증서로 보호되는 상황에서 문제 해결 | .156  |
| D  | ownload Manager/다운로드 웹 페이지            | .157  |
|    | Download Manager의 기본 구성               | 159   |
|    | Download Manager의 표준 설 관리자(사용자)       | . 161 |
|    | Download Manager 설 프로그램 구성 요소 가/게시    | .161  |
|    | Download Manager 설 프로그램 구성 요소 숨기기/제거  | .162  |
|    | 장 팩 설 관리자 - 반드시 다운로드 필요               | .163  |
| 설  | 로그 파일 및 문제 해결                         | .164  |
| 구성 |                                       | . 165 |
|    | 기 구성 작업 목록                            | . 165 |
| 레  | 딩 서버                                  | 166   |
|    | 레 딩 서버의 기본 구성 변경 또는 확인                | . 166 |
|    | 레 딩 서버 등록                             | 168   |
|    | 라이언트에 대한 암호화 상  보기                    | 169   |
|    | 레 딩 저장소를 사용할 수 없을 때 행동 지정             | 170   |
|    | 새로운 저장소 기                             | 171   |
|    | 저장소 내에 아 이브 생성                        | . 172 |
|    | 저장소에 장 또는 장 그룹 연결                     | 172   |
|    | 선 한 저장소 또는 아 이브의 설정 편집                | 172   |
|    | 내보내기 위해 디지 서명 사용                      | 173   |
|    | 레 딩 암호화                               | . 174 |
|    | 아 이브된 레 딩 백업                          | 177   |
|    | 저장소에서 아 이브 삭제                         | 178   |
|    | 저장소 삭제                                | . 178 |
|    | 저장소 내의 아 이브되지 않은 레 딩을 다른 저장소로 이동      | 178   |
|    | 장애 조 레 딩 서버 할당                        | 179   |
|    | 레 딩 서버에 대한 멀티 스팅 활성화                  | 180   |
|    | 개별 메라의 멀티 스팅 활성화                      | .181  |
|    | 공용 주소 및 포트 정의                         | 181   |

| 로 IP 범위 할당               |  |
|--------------------------|--|
| 장애 조 서버                  |  |
| 장애 조 레 딩 서버 설 및 활성화      |  |
| 수동 대기를 위한 장애 조 레 딩 서버 그룹 |  |
| 장애 조 레 딩 서버의 암호화 상 보기    |  |
| 상 메시지 보기                 |  |
| 버전 정보 보기                 |  |
| 하드웨어                     |  |
| 하드웨어 가                   |  |
| 하드웨어 가(대화)               |  |
| 하드웨어 비활성화 / 활성화          |  |
| 하드웨어 편집                  |  |
| 하드웨어 수정(대화)              |  |
| 개별 장  활성화 / 비활성화         |  |
| 하드웨어에 보안 연결 설정           |  |
| 비디오 인 더에서 PTZ 활성화        |  |
| 하드웨어 장 의 암호 변경           |  |
| 하드웨어 장 에서 펌웨어 업데이트       |  |
| 장 - 그룹                   |  |
| 장 그룹 가                   |  |
| 장 그룹에 포함시 장 지정           |  |
| 장 그룹의 모든 장 에 대한 공 속성 지정  |  |
| 장 그룹을 한장 활성화/비활성화        |  |
| 장 - 메라 설정                |  |
| 메라 설정 보기 또는 편집           |  |
| 미리보기                     |  |
| 성능                       |  |
| 어안 렌즈 지원 활성화 및 비활성화      |  |
| 어안 렌즈 설정 지정              |  |
| 장 - 스트리밍                 |  |

|   | 스트림 가                        | . 198 |
|---|------------------------------|-------|
|   | 다중 스트림 관리                    | .199  |
|   | 레 등에 사용할 스트림 변경하기            | . 199 |
|   | 데이 송신 제한                     | .199  |
|   | 예시                           | .199  |
| 장 | -레 딩                         | . 200 |
|   | 레 딩 활성화/비활성화                 | 200   |
|   | 관련장에서레 당활성화                  | . 200 |
|   | 수동 레 딩 관리                    | .201  |
|   | 역할에 가:                       | .201  |
|   | 규 에 사용:                      | .201  |
|   | 레 딩 프레임 속도 지정                | . 201 |
|   | 프레임 레 딩 활성화                  | .202  |
|   | 관련 장 에서 레 딩 활성화              | . 202 |
|   | 원격 레 딩 저장 및 검색               | 202   |
|   | 녹화 삭제                        | . 203 |
| 장 | - 저장소                        | . 203 |
|   | 사전 버퍼링 관리                    | .203  |
|   | 사전 버퍼링 활성화 및 비활성화            | 203   |
|   | 저장 위 와 사전 버퍼 기간 지정           | .204  |
|   | 규 에서 사전 버퍼 사용                | . 204 |
|   | 장 에 대한 데이 베이스 상 모니 링         | .204  |
|   | 한 저장소에서 다른 저장소로 장 이동         | .206  |
| 장 | - 모션 감지                      | 206   |
|   | 모션 감지(설명됨)                   | .206  |
|   | 이미지 품질                       | . 206 |
|   | 사생활 보호                       | . 206 |
|   | 모션 감지 활성화 및 비활성화             | 207   |
|   | 메라에 대한 동작 감지의 기본 설정 지정       | . 207 |
|   | 특정  메라에 대한 동작 감지 활성화 또는 비활성화 | .207  |

|   | 하드웨어 가속화 활성화 또는 비활성화          | 207   |
|---|-------------------------------|-------|
|   | 하드웨어 가속화 활성화 또는 비활성화하기        | 207   |
|   | GPU 자원 이용                     | . 207 |
|   | 로드 밸런싱 및 성능                   | . 207 |
|   | 수동 감도를 활성화하여 동작 정의            | 208   |
|   | 모션 정의를 위한 임계값 지정              | 209   |
|   | 모션 감지에 대한 제외 영역 지정            | .209  |
| 장 | - 프리셋 메라 위                    | .210  |
|   | 프리셋 위 (유형 1) 가                | . 210 |
|   | 메라의 프리셋 위  사용(유형 2)           | .212  |
|   | 메라의 기본 프리셋 위 _ 를 기본으로 할당      | .212  |
|   | 메라에 대한 프리셋 위 편집(유형 1만 해당)     | 212   |
|   | 메라에 대한 프리셋 위  이름 변경(유형 2만 해당) | .214  |
|   | 프리셋 위 스트(유형 1만 해당)            | .215  |
| 장 | - 순                           | . 215 |
|   | 순 프로파일 및 수동 순 (설명됨)           | .215  |
|   | 수동 순                          | . 215 |
|   | 순 프로파일 가                      | .215  |
|   | 순 프로파일에 프리셋 위 지정              | 216   |
|   | 각 프리셋 위 에서 시간 지정              | 216   |
|   | 전환 사용자 정의(PTZ)                | .217  |
|   | 순 시 종료 위 지정                   | 218   |
|   | PTZ 세션 보존 및 해제                | . 218 |
|   | PTZ 세션 보존                     | 219   |
|   | PTZ 세션 해제                     | 219   |
|   | PTZ 세션 시간 제한 지정               | . 219 |
| 장 | - 규 에 대한 이벤트                  | .220  |
| - | 장 에 대한 이벤트 가 또는 삭제            | .220  |
|   | 이벤트 가                         | . 220 |
|   | 이벤트 삭제                        | . 220 |
|   |                               |       |

|    | 이벤트 속성을 지정합니다                          |     |
|----|----------------------------------------|-----|
|    | 이벤트의 여러 인스 스사용                         |     |
| 장  | - 사생활 보호                               |     |
|    | 사생활 보호 활성화/비활성화                        | 221 |
|    | 사생활 보호 정의                              | 221 |
|    | 해제된 사생활 보호의 제한 시간 변경                   | 223 |
|    | 사용자에게 사생활 보호 해제 권한 부여                  | 224 |
|    | 사생활 보호 구성에 대한 보고서 생성                   | 224 |
|    | 라이언트                                   |     |
|    | 뷰 그룹(설명됨)                              | 225 |
|    | 뷰 그룹 가                                 | 226 |
| Sr | mart Client 프로파일                       | 226 |
|    | Smart Client 프로파일 가 및 구성               | 226 |
|    | Smart Client 프로파일 복사                   | 227 |
|    | Smart Client 프로필과 역할, 시간 프로필 생성 및 설정   |     |
|    | 검색 중 허용된  메라의 수 설정                     | 228 |
|    | 기본 내보내기 설정 변경                          | 232 |
| M  | lanagement Client 프로파일                 |     |
|    | Management Client 프로파일 가 및 구성          |     |
|    | Management Client 프로파일 복사              | 234 |
|    | Management Client 프로파일에 대한 기능 표시 관리    | 234 |
|    | 역할과 Management Client 프로파일 연결          | 234 |
|    | 역할에 대한 전반적인 시스  기능 액세스 관리              |     |
|    | 프로파일에 대한 기능 표시 제한                      |     |
| M  | latrix                                 | 235 |
|    | Matrix 및 Matrix 수신자(설명됨)               | 235 |
|    | Matrix -수신자에게비디오를 전송하는 규 정의            |     |
|    | Matrix 수신자 가                           |     |
|    | 동일 비디오를 여러 XProtect Smart Client 뷰로 전송 | 236 |
| 규  | · 및 이벤트                                | 236 |

|   | 규 가                | 236 |
|---|--------------------|-----|
|   | 이벤트                | 236 |
|   | 동작 및 중지 동작         | 236 |
|   | 규 만들기              | 237 |
|   | 규 유효성 검증           | 238 |
|   | 규 유효성 검증           | 238 |
|   | 모든 규  유효성 검증       | 238 |
|   | 규 편집, 복사 및 이름 바꾸기  | 239 |
|   | 규 비활성화 및 활성화       | 239 |
|   | 시간 프로파일 지정         | 240 |
|   | 단일 시간 가            | 240 |
|   | 반복 시간 가            | 240 |
|   | 반복 시간              | 241 |
|   | 시간 프로파일 편집         | 242 |
|   | 낮 길이 시간 프로파일 만들기   | 242 |
|   | 하루 길이 시간 프로파일 속성   | 243 |
|   | 알림 프로파일 가          | 243 |
|   | 규 에서 이메일 알림 트리거하기  | 245 |
|   | 사용자 정의 이벤트  가      | 245 |
|   | 사용자 정의 이벤트 이름 변경   | 246 |
|   | 분석 이벤트 가 및 편집      | 246 |
|   | 분석 이벤트 가           | 246 |
|   | 분석 이벤트 편집          | 246 |
|   | 분석 이벤트 설정 편집       | 246 |
|   | 분석 이벤트 스트          | 246 |
|   | 일반 이벤트 가           | 247 |
|   | 일반 이벤트를 가하려면:      | 247 |
| 인 | 중                  | 248 |
|   | external IDP 가및 구성 | 248 |
|   | 외부 IDP의 레임 등록      | 248 |

|    | external IDP 에서 XProtect 의 역할로의 맵  레임 | . 248 |
|----|---------------------------------------|-------|
|    | external IDP 을(를) 한 로그인               | . 248 |
| 보입 | 24                                    | . 249 |
|    | 역할 가 및 관리                             | . 249 |
|    | 역할 복사, 이름 바꾸기 또는 삭제                   | . 249 |
|    | 역할 복사                                 | . 249 |
|    | 역할 이름 바꾸기                             | .250  |
|    | 역할 삭제                                 | . 250 |
|    | 유효 역할 보기                              | .250  |
|    | 역할에 사용자 및 그룹 할당/제거                    | .250  |
|    | 역할에 Windows 사용자 및 그룹 할당               | . 251 |
|    | 역할에 기본 사용자 할당                         | .251  |
|    | 역할에서 사용자 및 그룹 제거                      | 251   |
|    | 기본 사용자 만들기                            | .251  |
|    | 기본 사용자에 대한 로그인 설정 구성                  | .252  |
|    | 시스 에서 기본 사용자를 만들려면:                   | 253   |
|    | 라이언트에 대한 암호화 상  보기                    | 253   |
| 시: | 스 대시보드                                | 254   |
|    | 레 딩 서버 상의 현재 진행 중인 작업 보기              | 254   |
|    | 시스 모니 (설명됨)                           | .255  |
|    | 시스 모니 대시보드(설명됨)                       | . 255 |
|    | 시스 모니 임계 (설명됨)                        | . 255 |
|    | 하드웨어의 현재 상 _ 를 조회하고 필요한 경우 문제를 해결합니다  | .256  |
|    | 하드웨어의 이력 상 를 조회하고 보고서를 적합니다           | .256  |
|    | 하드웨어 상 의 이력 데이 수집                     |       |
|    | 시스 모니 대시보드에서 새 메라 또는 서버 일 가           | 257   |
|    | 시스 모니 대시보드에서 메라또는 서비 일 편집             | 257   |
|    | 시스 모니 대시보드에서 메라 또는 서버 일 산제            | 250   |
|    | 하드웨어 산 기 변경되어야 할 때에 대한 일계간 편집         | 250   |
|    | 이는 데이 승 가 분양되어야 할 때에 데린 묘계® 분립        | 250   |
|    | 에는 데 아이란 모모 녹시                        |       |

| 시스 구성이 포함된 보고서 력                         | 259 |
|------------------------------------------|-----|
| 메 데이                                     | 260 |
| 메 데이 검색 고리 및 검색 필 표시 또는 숨기기              | 260 |
| 알람                                       | 260 |
| 알람 가                                     | 260 |
| 암호화 활성화                                  | 261 |
| 관리 서버로 및 관리서버로부  암호화 활성화                 | 261 |
| 레 딩 서버 또는 원격 서버에 대한 서버 암호화 활성화           | 263 |
| 이벤트 서버 암호화 활성화                           | 264 |
| 라이언트 및 서비스에 암호화 활성화                      | 266 |
| 모바일 서버 암호화를 활성화합니다                       | 268 |
| Milestone Federated Architecture         | 269 |
| 연합 사이트 실행을 위한 시스 설정                      | 269 |
| 계 구조에 사이트 가                              | 271 |
| 계 에 포함 허용                                | 271 |
| 사이트 속성 설정                                | 272 |
| 사이트 계 새로 고                               | 272 |
| 계 	구조의 다른 사이트에 로그인합니다                    | 273 |
| 하위 사이트의 사이트 정보 업데이트                      | 273 |
| 계 에서 사이트 분리                              | 273 |
| Milestone Interconnect                   | 274 |
| 중앙 Milestone Interconnect 사이트에 원격 사이트  가 | 274 |
| 사용자 권한 할당                                | 275 |
| 원격 사이트 하드웨어 업데이트                         | 275 |
| 원격 시스 에 원격 데스 연결 설정                      | 275 |
| 원격 사이트  메라에서 직접 재생 활성화                   | 275 |
| 원격 사이트 메라에서 원격 레 딩 검색                    | 276 |
| 원격 사이트의 이벤트에 응답하도록 중앙 사이트 구성             | 276 |
| 원격 연결 서비스                                | 278 |
| 원격 연결 서비스(설명됨)                           | 278 |

| One-Click 메라 연결에 대한 보안 널 서버 환경 설                          | 278 |
|-----------------------------------------------------------|-----|
| 보안 널 서버 가 또는 편집                                           |     |
| 신규 Axis One-Click 메라 등록                                   |     |
| 스마트 맵                                                     |     |
| 지리적 배경(설명됨)                                               |     |
| Bing Maps 또는 Google Maps를 다음에서 활성화: Management Client     |     |
| Bing Maps 또는 Google Maps를 다음에서 활성화: XProtect Smart Client |     |
| Milestone Map Service 활성화                                 |     |
| OpenStreetMap 일 서버 지정                                     |     |
| 스마트 맵 편집 활성화                                              |     |
| 스마트 맵상의 장 전집 활성화                                          |     |
| 장 위 및 메라 방향, 시계, 깊이(스마트 맵) 정의                             |     |
| 스마트 맵을 Milestone Federated Architecture 와(과) 함께 구성        |     |
| 유지관리                                                      |     |
| 시스 구성 백업 및 복원                                             |     |
| 시스 구성 백업 및 복원(설명됨)                                        |     |
| 공유 백업 폴더 선                                                |     |
| 수동으로 시스  구성 백업                                            |     |
| 수동 백업에서 시스 구성 복원                                          |     |
| 시스  구성 암호(설명됨)                                            | 291 |
| 시스 구성 암호 설정                                               | 291 |
| 시스 구성 암호 설정 변경                                            |     |
| 시스  구성 암호 설정 입력(복원)                                       |     |
| 수동으로 시스  구성 백업(설명됨)                                       |     |
| 이벤트 서버 구성 백업 및 복원(설명됨)                                    |     |
| 시스 구성의 백업 및 복원 예약(설명됨)                                    |     |
| 예약 백업을 사용하여 시스  구성 백업                                     |     |
| 예약 백업에서 시스  구성 복원                                         |     |
| 로그 서버 SQL 데이 베이스 백업                                       |     |
| 실패 및 문제 시나리오 백업 및 복원(설명됨)                                 |     |

| 관리 서버 이동                            |
|-------------------------------------|
| 이용 불가능한 관리 서버(설명됨)                  |
| 시스 구성 이동                            |
| 레 딩서버교                              |
| 하드웨어 이동                             |
| 하드웨어 이동(마법사)                        |
| 하드웨어 교                              |
| 하드웨어 데이 업데이트                        |
| SQL Server 및 데이 베이스 관리              |
| SQL Server 및 데이 베이스 주소 변경(설명됨)      |
| 로그 서버의 SQL Server 및 데이 베에스 변경       |
| 관리 서버 및 이벤트 서버의 SQL 주소 변경           |
| 서버 서비스 관리                           |
| 서버 관리자 트레이 아이 (설명됨)                 |
| Management Server 서비스 시작 또는 중지      |
| Recording Server 서비스 시작 또는 중지       |
| 관리 서버 또는 레 등 서버에 대한 상 메시지 보기        |
| 다음을 사용한 암호화 관리: Server Configurator |
| Event Server 서비스 시작, 중지 또는 재시작      |
| Event Server 서비스 중지                 |
| Event Server 또는 MIP 로그 보기           |
| 현재 시스 구성 암호 입력                      |
| 등록된 서비스 관리                          |
| 등록된 서비스 가 및 편집                      |
| 네트워 구성 관리                           |
| 등록된 서비스 속성                          |
| 장 드라이버 제거(설명됨)                      |
| 레 딩서버제거                             |
| 레 딩 서버에서 모든 하드웨어 삭제                 |
| 관리 서버 퓨 의 호스트 이름 변경                 |

|      | 인증서의 유효성                                                         | 316   |
|------|------------------------------------------------------------------|-------|
|      | 등록된 서비스에 대한 고객 데이 _ 속성 손실                                        | 316   |
|      | Milestone Customer Dashboard 에서, 호스트 이름은 변경되지 않은 것으로 표시됩니다       | .317  |
|      | 호스트 이름을 변경하면 SQL Server 주소도 변경됩니다                                | .317  |
|      | 다음에서의 호스트 이름 변경: Milestone Federated Architecture                | .317  |
|      | 사이트의 호스트는 아 외 루트 노드입니다                                           | .317  |
|      | 사이트의 호스트는 아 외 하위 노드입니다                                           | .317  |
| 서비   | 케 로그 관리                                                          | .318  |
|      | 사용자 활동, 이벤트, 동작 및 오류 식별                                          | . 318 |
|      | 로그 필                                                             | 319   |
|      | 로그 내보내기                                                          | 320   |
|      | 로그 검색                                                            | 320   |
|      | 로그 언어 변경                                                         | .321  |
|      | 로그를 작성하려면 2018 R2 및 조기 구성 요소를 허용하십시오                             | .321  |
| 문제 ㅎ | ₩결                                                               | 322   |
| 디반   | 버깅 로그(설명됨)                                                       | .322  |
| 문기   | 데: SQL Server 및 데이  베이스 주소 변경으로 데이  베이스 액세스 방지 .....             | 322   |
| 문기   | 데: 포트 돌로 인한 레 딩 서버 시작 실패                                         | 322   |
| 문기   | 데: Recording Server 이(가) Management Server 러스 노드로 변경 시 오프라인이 됩니다 | .323  |
| 문기   | 데: 하위 노드에 연결할 수 없는 Milestone Federated Architecture 설정의 상위 노드    | .324  |
|      | 상위 노드와 사이트 간 연결을 재설정하기                                           | .324  |
| 업그러  | 이드                                                               | .326  |
| 업    | 그레이드(설명됨)                                                        | .326  |
| 업    | 그레이드 요구 사항                                                       | .327  |
|      | FIPS 140-2 규격 모드에서의 실행을 위한 XProtect VMS 업그레이드                    | .327  |
| 권경   | 당 업그레이드 방식                                                       | .329  |
| Ē    | 러스 에서 업그레이드                                                      | .331  |
| 사용지  | 인 페이스 상세 내용                                                      | .332  |
| 메임   | 20                                                               | .332  |
|      | 레이아웃                                                             | 334   |

| 시스 | 설정(옵션 대화 상자)              | .336  |
|----|---------------------------|-------|
| Q  | 」반 (옵션)                   | .336  |
| Å  | i버 로그 (옵션)                | . 338 |
| Ν  | lail Server (옵션)          | . 339 |
| A  | VI 생성 (옵션)                | .340  |
| Ŀ  | 비트워 (옵션)                  | .341  |
| 느  | 라마 (옵션)                   | .341  |
| Y  | ·용자 설정 (옵션)               | . 342 |
| E  | xternal IDP (옵션)          | . 342 |
|    | external IDP 구성           | .343  |
|    | 레임 등록                     | . 344 |
| ī  | 1객 대시보드 (옵션)              | . 345 |
| 20 | 주거물 잠금 (옵션)               | . 345 |
| 2  | 2디오 메시지 (옵션)              | . 346 |
| Y  | ├생활 보호 설정                 | . 347 |
| ō  | 벽세스 제어 설정 (옵션)            | 347   |
| 뷴  | 르석 이벤트 (옵션)               | . 348 |
| Q  | :람 및 이벤트 (옵션)             | 348   |
| Q  | J반 이벤트 (옵션)               | . 350 |
| 구성 | 요소 메뉴                     | .352  |
| Ν  | lanagement Client 메뉴      | . 352 |
|    | 파일 메뉴                     | . 352 |
|    | 편집 메뉴                     | . 352 |
|    | 뷰 메뉴                      | . 352 |
|    | 동작 메뉴                     | . 353 |
|    | 도구 메뉴                     | . 353 |
|    | 도움말 메뉴                    | . 353 |
| S  | erver Configurator (유틸리티) | . 354 |
|    | 암호화 속성                    | .354  |
|    | 서버 등록                     | . 355 |
|    |                           |       |

| 언어 선                               |
|------------------------------------|
| 트레이 아이 상                           |
| 트레이 아이 의 서비스 시작 밎 정지               |
| Management Server Manager(트레이 아이 ) |
| 기본 노드                              |
| 라이선스 정보(기본 노드)                     |
| 사이트 정보(기본 노드)                      |
| 원격 연결 서비스 노드                       |
| Axis One-click 메라 연결(원격 연결 서비스 노드) |
| 서버 노드                              |
| 서버(노드)                             |
| 레 딩 서버(서버 노드)                      |
| 레 딩서버설정                            |
| 레 딩서버 속송                           |
| 저장소 (레 딩서버)                        |
| 장애조 (레 딩서버)                        |
| 멀티 스트 (레 딩서버)                      |
| 네트워 (레 딩서버)                        |
| 장애 조 서버(서버 노드)                     |
| 정보 속성(장애조 서버)                      |
| 멀티 스트 (장애조 서버)                     |
| 정보 속성(장애조 그룹)                      |
| 시 스 속성(장애조 그룹)                     |
| Milestone Interconnect에 대한 원격 서버   |
| 정보 (원격 서버)                         |
| 설정 (원격 서버)                         |
| 이벤트 (원격 서버)                        |
| 원격 검색                              |
| 장 노드                               |
| 장 (장 노드)                           |

| 장 의상 아이     | 382 |
|-------------|-----|
| 메라(장 노드)    | 383 |
| 마이 (장 노드)   | 383 |
| 스피 (장 노드)   | 384 |
| 메 데이 (장 노드) | 384 |
| 입력(장 노드)    | 384 |
| 력(장 노드)     | 385 |
| 장           | 385 |
| 정보 (장 )     | 385 |
| 정보 속성       | 386 |
| 설정 (장 )     | 388 |
| 스트림 (장 )    | 389 |
| 스트림 랩 상의 작업 | 390 |
| 레 드 (장 )    | 391 |
| 녹화 상의 작업    | 393 |
| 모션 (장 )     | 393 |
| 모션 상의 작업    | 394 |
| 프리셋 (장 )    | 396 |
| 프리셋 상의 작업   | 398 |
| PTZ 세션 속성   |     |
| 순 (장 )      | 400 |
| 순 상의 작업     | 402 |
| 수동 순 속성     | 402 |
| 어안 렌즈 (장 )  | 403 |
| 어안 렌즈 상의 작업 | 403 |
| 이벤트 (장 )    | 404 |
| 이벤트 상의 작업   | 404 |
| 이벤트 (속성)    | 405 |
| 라이언트 (장 )   | 405 |
| 라이어트 속성     | 406 |
| , , ,0      |     |

| 사생활 보호 (장 )                        | 8 |
|------------------------------------|---|
| 사생활 보호 상의 작업                       | 9 |
| 사생활 보호와 관련된 작업                     | 9 |
| 사생활 보호 (속성)                        | 0 |
| 하드웨어 속성                            | 1 |
| 정보 (하드웨어)                          | 1 |
| 설정 (하드웨어)                          | 3 |
| PTZ (비디오인더)                        | 3 |
| 라이언트 노드                            | 3 |
| 라이언트(노드)                           | 3 |
| Smart Wall ( 라이언트 노드)              | 4 |
| Smart Wall 속성                      | 4 |
| 모니 속성                              | 5 |
| Smart Client 프로파일( 라이언트 노드)        | 8 |
| 정보 (Smart Client 프로필)              | 8 |
| 일반 (Smart Client 프로필)              | 8 |
| 고급 (Smart Client 프로파일)             | 9 |
| 라이브 (Smart Client 프로필)             | 9 |
| 재생 (Smart Client 프로필)              | 0 |
| 설정 (Smart Client 프로필)              | 0 |
| 내보내기 (Smart Client 프로필)            | 0 |
| 임라인 (Smart Client 프로필)42           | 1 |
| 액세스 제어  (Smart Client 프로필)42       | 1 |
| 알람 관리자 (Smart Client 프로필)42        | 1 |
| 스마트 맵 (Smart Client 프로필)42         | 2 |
| 뷰 레이아웃 (Smart Client 프로필)42        | 3 |
| Management Client 프로파일( 라이언트 노드)42 | 3 |
| 정보 (Management Client 프로필)42       | 3 |
| 프로필 (Management Client 프로필)42      | 4 |
| 색                                  | 4 |

|   | 세부 정보                 | 425 |
|---|-----------------------|-----|
|   | 도구 메뉴                 | 425 |
|   | 연합 사이트                | 426 |
| 규 | 및 이벤트 노드              | 426 |
|   | 규 (규 및 이벤트 노드)        | 426 |
|   | 기본 규 재생성              | 427 |
|   | 알림 프로파일(규 _ 및 이벤트 노드) | 428 |
|   | 이벤트 개요                | 430 |
|   | 하드웨어:                 | 430 |
|   | 하드웨어 - 구성 가능한 이벤트:    | 430 |
|   | 하드웨어 - 사전 정의된 이벤트:    | 431 |
|   | 장 - 구성 가능한 이벤트:       | 431 |
|   | 장 - 사전 정의된 이벤트:       | 431 |
|   | 외부 이벤트 - 사전 정의된 이벤트:  | 435 |
|   | 외부 이벤트 - 일반 이벤트:      | 436 |
|   | 외부 이벤트 - 사용자 정의 이벤트:  | 436 |
|   | 레 딩서버:                | 436 |
|   | 시스 모니 이벤트             | 438 |
|   | 시스 모니 - 서버:           | 438 |
|   | 시스 모니 - 메라:           | 439 |
|   | 시스 모니 -디스 :           | 440 |
|   | 시스 모니 - 저장소:          | 441 |
|   | 기 :                   | 441 |
|   | 가 기능 제품 및 _ 합의 이벤트:   | 441 |
|   | 동작 및 중지 동작            | 442 |
|   | 규 마법사 관리              | 442 |
|   | 스트 분석 이벤트(속성)         | 451 |
|   | 일반 이벤트 및 데이  소스(속성)   | 453 |
|   | 일반 이벤트(속성)            | 454 |
|   | 일반 이벤트 데이  소스(속성)     | 455 |

| 보인 | 안 노드               | 457 |
|----|--------------------|-----|
|    | 역할(보안 노드)          | 457 |
|    | 정보 (역할)            | 457 |
|    | 사용자 및 그룹 (역할)      | 459 |
|    | External IDP (r역할) | 459 |
|    | 전 보안 (역할)          |     |
|    | 장 (역할)             | 485 |
|    | 메라 관련 권한           | 485 |
|    | 마이 관련 권한           | 487 |
|    | 스피 관련 권한           | 489 |
|    | 메 데이 관련권한          | 490 |
|    | 입력 관련 권한           | 491 |
|    | 력 관련 권한            | 491 |
|    | PTZ (역할)           | 492 |
|    | 음성 (역할)            | 493 |
|    | 원격 녹화 (역할)         |     |
|    | Smart Wall (역할)    | 494 |
|    | 외부 이벤트 (역할)        |     |
|    | 뷰 그룹 (역할)          |     |
|    | 서버 (역할)            | 495 |
|    | Matrix (역할)        |     |
|    | 알람 (역할)            | 496 |
|    | 액세스 제어  (역할)       |     |
|    | LPR (역할)           | 497 |
|    | 인시던트 (역할)          | 498 |
|    | MIP (역할)           |     |
|    | 기본 사용자(보안 노드)      |     |
| 시스 | 스 대시보드 노드          | 499 |
|    | 시스 대시보드 노드         | 499 |
|    | 현재 작업(시스  대시보드 노드) |     |

| 시스 모니 (시스 대시보드 노드)        |
|---------------------------|
| 시스 모니 대시보드                |
| 일                         |
| 모니 _ 링 매개변수를 포함하는 하드웨어 목록 |
| 대시보드 사용자 정의               |
| 상세 내용                     |
| 시스 모니 임계값(시스 대시보드 노드)     |
| 증거물 잠금(시스  대시보드 노드)       |
| 구성 보고서(시스 대시보드 노드)        |
| 서버 로그 노드                  |
| 서버 로그 노드                  |
| 시스 로그( )                  |
| 감사 로그( )                  |
| 규 트리거 로그( )               |
| 메 데이 사용 노드                |
| 메 데이서 및 메 데이 검색           |
| 메 데이 란 무엇입니까?             |
| 메 데이 검색                   |
| 메 데이 검색 요건                |
| 액세스 제어 노드                 |
| 액세스 제어 속성                 |
| 일반 설정 (액세스 제어)            |
| 도어 및 연결된 메라 (액세스 제어)      |
| 액세스 제어 이벤트 (액세스 제어)       |
| 액세스 요 알림 (액세스 제어)         |
| 드 소유자 (액세스 제어)            |
| 사건 노드                     |
| 사건 속성(사건 노드)              |
| 사건 속성                     |
| 전 설정                      |

| 트랜잭트 노드          |
|------------------|
| 트랜잭션 소스(트랜잭션 노드) |
| 트랜잭션 소스(속성)      |
| 트랜잭션 정의(트랜잭션 노드) |
| 트랜잭션 정의(속성)      |
| 알람 노드            |
| 알람 정의(알람 노드)     |
| 알람 정의 설정:        |
| 알람 트리거:          |
| 운영자 동작 필요:       |
| 맵:               |
| 7  :             |
| 알람 데이 설정(알람 노드)  |
| 알람 데이 수준         |
| 상                |
| 닫는 이유            |
| 사운드 설정(알람 노드)    |
| 연합사이트계           |
| 연합 사이트 속성        |
| 일반               |
| 상위 사이트           |

# Copyright, 상표 및 면 조항

Copyright © 2022 Milestone Systems A/S

### 상표

XProtect 는 Milestone Systems A/S 의 등록 상표입니다.

Microsoft 및 Windows는 Microsoft Corporation의 등록 상표입니다. App Store는 Apple Inc.의 서비스 마 입니다. Android는 Google Inc.의 상표입니다.

이 문서에 언급된 기 모든 상표는 해당 소유자의 상표입니다.

### 면

이 스트는 일반적인 정보용으로만 사용되며 준비하는 동안 합당한 주의를 기울였습니다.

이 정보를 사용함으로써 발생하는 모든 위험은 사용자에게 귀속되며 여기에 있는 어떠한 내용도 보증으로 해석하지 않아야 합니다.

Milestone Systems A/S 에서는 사전 지 없이 수정할 권한을 보유합니다.

이 스트의 용례에 사용된 모든 인명과 조직명은 실제가 아닙니다. 실제 조직 이름이나 생존 또는 사망한 사람의 이름과 유사한 경우 이는 전적으로 우연의 일 이며 의도된 것이 아닙니다.

이 제품은 특정 약관이 적용될 수 있는 사 소프트웨어가 사용될 수 있습니다. 이 경우에 해당할 때, Milestone 시스 설 폴더 에 있는 3rd\_party\_software\_terms\_and\_conditions.txt 파일에서 자세한 정보를 확인할 수 있습니다.

# 개요

# 새로운 기능

# Management Client 2022 R2에서:

XProtect Incident Manager:

- 이 가기능의 번째 버전
- XProtect Incident Manager 가 기능은 XProtect Corporate 버전 2022 R2 이상 및 XProtect Smart Client 버 전 2022 R2 이상과 호환됩니다.

XProtect LPR:

- 국가 모듈의 일부인 자동 번호판 형식이 이제 한 곳에 나열됩니다.를 조하십시오
- 자동 번호판 형식을 보다 쉽게 관리할 수 있도록 번호판 인식 요구에 따라 별 으로 그룹화할 수 있습니다.를 조하십시오
- 이제 자동 번호판 일 목록이 별 을 지원합니다.를 조하십시오

### Management Client 2022 R1에서

이벤트 서버 암호화:

• 이벤트 서버 및 이벤트 서버와 신하는 구성 요소(LPR Server 포함) 간에 쌍방향으로 암호화를 할 수 있습니다.

자세한 정보는 페이지 264의 이벤트 서버 암호화 활성화를 조하십시오.

### 외부 IDP를 한 로그온:

• 이제 외부 IDP를 사용하여 Milestone XProtect VMS 에 로그온할 수 있습니다. 외부 IDP를 한 로그온은 Active Directory 사용자 또는 기본 사용자 로그온 대신에 사용할 수 있습니다. 외부 IDP 로그온 방식으로 사용자는 기본 사용자 에 대한 설정 요건을 우회할 수 있으며 여전히 XProtect 의 구성 요소와 장 액세스를 위한 승인을 받을 수 있습니다.

자세한 정보는 외부 IDP(설명됨) 을 조하십시오.

하드웨어 데이 업데이트

• 이제 Management Client의 시스 이 감지한 하드웨어 장 의 현재 펌웨어 버전을 볼 수 있습니다.

자세한 정보는 페이지 304의 하드웨어 데이 업데이트를 조하십시오.

#### XProtect Management Server Failover

• 이제 2개의 중복 퓨 간에 장애 조 관리 서버를 구성하여 시스 의 고가용성을 달성할 수 있습니다. 관리 서버를 구 동하는 퓨 가 장애를 일으 면 두 번째 퓨 가 역할을 대신합니다. 실시간 데이 복제로 관리 서버와 로그 서버, 이 벤트 서버의 데이 베이스가 두 퓨 에서 동일하게 유지됩니다.

자세한 정보는 페이지 35의 XProtect Management Server Failover (설명됨)를 조하십시오.

# 로그인(설명됨)

Management Client 를 실행할 때는 시스 에 연결하기 위해 우선 로그인 정보를 입력해야 합니다.

XProtect Corporate 2016 또는 XProtect Expert 2016 이나 새로 설 된 버전으로 패 를 설 한 후 오래된 버전의 제품을 구 동하는 시스 에 로그인을 할 수 있습니다. 지원되는 버전은 XProtect Corporate 2013 및 XProtect Expert 2013 이상입니다.

|                                       | Milestone<br>XProtect® Management Client | × |
|---------------------------------------|------------------------------------------|---|
|                                       | Computer:                                |   |
|                                       | localhost                                |   |
| Ú.D. mar                              | Windows authentication (current user) -  |   |
|                                       | User name:                               |   |
|                                       | Password:                                |   |
|                                       | Remember password                        |   |
|                                       |                                          |   |
|                                       | Connect Close                            |   |
| A A A A A A A A A A A A A A A A A A A |                                          |   |

# 로그인 인증(설명됨)

시스 에서 관리자는 분한 권한을 가진 두 번째 사용자가 로그인을 승인하는 경우에만 시스 에 로그인이 가능하도록 사용자를 설정할 수 있습니다. 이 경우, XProtect Smart Client 또는 Management Client 이(가) 로그인 과정에서 두 번째 인증을 요 합니다.

기본 제공 **관리자** 역할과 연결된 사용자는 항상 인증 권한을 가지므로 두 번째 로그인이 요 되지 않지만, 이 사용자가 두 번째 로 그인을 요 하는 다른 역할과 연결된 경우는 예외입니다. 로그인 인증을 역할과 연결시 려면:

- 역할 아래 정보 에서 선 된 역할에 대해 필요한 로그인 승인 을 설정하여(역할 설정) 해당 사용자에게 로그인 시 가 승인이 요 되도록 합니다.
- 역할 아래 전 보안 에서 선 된 역할에 대해 **사용자 승인** 을 설정하여(역할 설정 조) 해당 사용자가 다른 사용자의 로그인을 승인할 수 있게 합니다.

동일 사용자에 대해 두 옵션을 모두 선 할 수 있습니다. 즉, 사용자가 로그인 과정에서 가 인증 요구를 받지만 자신을 제외하고 다른 사용자의 로그인을 인증할 수도 있습니다.

# 비보안 연결을 사용해 로그인

Management Client에 로그인할 때 비보안 네트워 프로 을 사용하여 로그인할지 묻는 메시지가 표시될 수 있습니다.

| Non-secure connection                                     |       | ×      |
|-----------------------------------------------------------|-------|--------|
| You cannot connect securely to the server                 |       |        |
| Do you want to connect using a non-secure network protoco | bl?   |        |
| Remember my choice. Do not show me this message ag        | gain. |        |
|                                                           | Allow | Cancel |
|                                                           | Allow | Cancel |

• 알림을 무시하고 로그인하려면 허용을 릭합니다. 앞으로 이 알림을 받지 않으려면 내 선 기억을 선 합니다. 이 메시 지를 다시 표시하지 않거나 도구 > 옵션 을 릭한 다음, 서버에 대한 비보안 연결 허용(Management Client를 다시 시작해야 함)을 선 합니다.

보안 신에 관한 자세한 정보는 페이지 128의 보안 신(설명됨) 을(를) 조하십시오.

# 기본 사용자 암호 변경

**기본 사용자** 로 로그인하는 경우, 사용자는 암호를 변경할 수 있습니다. 다른 인증 방식을 선 하는 경우, 시스 관리자만 암호를 변경할 수 있습니다. 암호 변경은 종종 XProtect VMS 시스 의 보안성을 높여줍니다.

#### 요구사항

XProtect VMS 시스 의 버전이 2021 R1 또는 이후 버전이어야 합니다.

단계:

- 1. Management Client 을(를) 시작합니다. 로그인 이 열립니다.
- 2. 로그인 정보를 지정합니다. 인증 목록에서 기본 인증 을 선 합니다. 스트가 포함된 링 암호 변경 이 표시됩니다.

|                | Computer:            |  |
|----------------|----------------------|--|
|                | localhost 🔹          |  |
|                | Authentication:      |  |
| -              | Basic authentication |  |
| And the second | User name:           |  |
|                | a basicuser 🗸        |  |
|                | Password:            |  |
| A CONTRACT     | Change password      |  |
|                | Remember password    |  |

- 3. 링 를 릭합니다. 브라우저 이 열립니다.
- 4. 지시를 따라 변경 사항을 저장합니다.
- 5. 이제 새 암호를 사용하여 Management Client 에 로그인할 수 있습니다.

# 제품 개요

XProtect VMS 제품은 모든 형 와 기의 설 를 위해 설계된 비디오 관리 소프트웨어입니다. 상점을 반달리즘으로부 보호하 거나 여러 사이트의 경비가 저한 시설을 관리하고자 할 경우, XProtect 을(를) 이용하면 가능합니다. 이 솔루션은 모든 장 ,서 버 및 사용자에 대해 중앙 집중식 관리 기능과 함께 일정과 이벤트로 구동되는 매우 유연한 규 시스 을 제공합니다.

해당 시스 은 다음의 기본 구성 요소로 이루어집니다.

- 관리 서버 설 의 중심 요소로, 여러 서버로 이루어집니다.
- 하나 이상의 레 딩 서버
- 하나 이상의 XProtect Management Client 설
- XProtect Download Manager
- 하나 이상의 XProtect<sup>®</sup> Smart Client 설
- 하나 이상의 XProtect Web Client 사용 및/또는 필요한 경우 XProtect Mobile 라이언트의 설

또한 시스 에는 감시 시스 의 모든 메라에서 XProtect Smart Client 이(가) 설 된 퓨 로 비디오의 분산된 보기를 위해 완벽히 합된 Matrix 기능이 포함되어 있습니다.

분산설 에서시스 을가상서버또는여러물리적서버에설 할수있습니다.또한페이지78의배포형시스 설정를 조하십시오.

시스 은 또한 XProtect Smart Client 에서 비디오 증거물을 내보내기할 때 독립 실행형 XProtect<sup>®</sup> Smart Client – Player 를 포함시 수도 있습니다. XProtect Smart Client – Player 을(를) 사용하면 비디오 증거 수신자(예: 경 관, 내부 또는 외부 조사관 등)가 자신의 퓨 에 감시 소프트웨어를 설 하지 않고도 내보낸 레 딩을 아 재생할 수 있습니다.

가장 기능이 다양한 제품을 설 함으로써(페이지 99의 제품 비교 조), 귀하의 시스 은 메라, 서버 및 사용자를 필요한 경우 다중 사이트에 걸 수에 제한 없이 급을 할 수 있게 됩니다. 또한 IPv4와 IPv6를 리할 수 있습니다.

# 시스 구성 요소

# 관리 서버(설명됨)

관리 서버는 비디오 관리 소프트웨어 시스 의 핵심 구성 요소입니다. 관리 서버는 SQL 데이 베이스의 감시 시스 구성을 관리 서버 퓨 자 의 SQL Server 에나 네트워 상의 별도의 SQL Server 에 저장합니다. 또한 사용자 인증, 사용자 권한, 규 시 스 등을 리합니다. 시스 성능을 개선하기 위해 여러 관리 서버를 Milestone Federated Architecture<sup>™</sup> (으)로 실행할 수 있습니다. 관리 서버는 서비스로 실행되며, 일반적으로 전용 서버에 설 됩니다.

사용자는 인증 시 관리 서버에 연결한 다음 비디오 녹화 등을 위해 레 딩 서버에 명하게 연결할 수 있습니다.

## SQL Server 및 데이 베이스(설명됨)

관리 서버와 이벤트 서버, 로그 서버는 하나 이상의 SQL Server 설 에서 시스 구성과 알람, 이벤트, 로그 메시지를 SQL 데이 베이스에 저장합니다. 관리 서버와 이벤트 서버는 동일한 SQL 데이 베이스를 공유하는 반면, 로그 서버 및 XProtect Incident Manager, Identity Provider 은(는) 독자적인 SQL 데이 베이스를 갖습니다. Identity Provider에 대한 자세한 내 용은 페이지 58의 Identity Provider (설명됨)를 조하십시오. XProtect Incident Manager SQL데이 베이스 및 로깅에 대 한 자세한 내용은 별도의 XProtect Incident Manager 사용 설명서를 조하십시오.

시스 설 프로그램에는 SQL Server 의 무료 에디션인 Microsoft SQL Server Express 이(가) 포함됩니다.

매우 시스 또는 SQL 데이 베이스 사이에서 트랜잭션이 많은 시스 의 경우, Milestone 은(는) 네트워 상 전용 퓨 및 다른 목적으로 사용되지 않는 전용 하드 디스 드라이브에 설 된 Microsoft<sup>®</sup> SQL Server<sup>®</sup> Standard 또는 SQL Server 의 Microsoft<sup>®</sup> SQL Server<sup>®</sup> Enterprise 에디션을 사용할 것을 권장해드립니다. 고유 드라이브에 SQL Server 을(를) 설 하면 전반적인 시스 성능이 개선됩니다.

### 레 딩 서버(설명됨)

레 딩 서버는 네트워 메라 및 비디오 인 더와의 신, 검색된 오디오 및 비디오 녹화를 비롯하여 라이브 및 기록된 오디오 와 비디오에 라이언트 액세스 제공 기능을 담당합니다. 또한 레 딩 서버는 Milestone Interconnect 기술을 해 연결된 다 른 Milestone 제품과의 신도 담당합니다.

#### 장 드라이버

- 네트워 메라 및 비디오 인 더는 동일 제조업 에서 개별 장 또는 일련의 유사 장 용으로 특별히 개발한 장 드 라이버를 해 신합니다
- 2018 R1 릴리스부 장 드라이버는 신드라이버가 포함된 정기 Device Pack(장 팩)과 기존 드라이버가 포함된 레거시 Device Pack(장 팩)으로 나누어 집니다
- 정기 Device Pack(장 팩)은 레 딩 서버를 설 할 때 자동으로 설 됩니다. 나중에, 신 버전의 Device Pack(장 팩)을 다운로드하고 설 하여 드라이버를 업데이트할 수 있습니다
- 레거시 Device Pack(장 팩)은 시스 에 정기 Device Pack(장 팩)이 설 된 경우에만 설 할 수 있습니다. 이전 버 전이 이미 시스 에 설 된 경우 레거시 Device Pack(장 팩)의 드라이버는 자동으로 설 됩니다. 소프트웨어 다운로 드 페이지(https://www.milestonesys.com/downloads/)에서 수동으로 다운로드 및 설 할 수 있습니다.

#### 미디어데이 베이스

- 레 딩 서버는 검색된 오디오 및 비디오 데이 를 오디오와 비디오 데이 의 기록 및 보관에 적화된 맞 형 고성능 미 디어 데이 베이스에 저장합니다
- 미디어 데이 베이스는 멀티스 이지 아 이브, 비디오 다듬기, 암호화, 레 딩에 디지 서명 가 등의 여러 가지 고유 한 기능을 지원합니다

시스 은 비디오 피드의 레 딩과 메라 및 기 기기와의 신을 위해 레 딩 서버를 사용합니다. 감시 시스 은 일반적으로 여 러 개의 레 딩 서버로 구성됩니다.

레 딩 서버는 Recording Server 소프트웨어를 설 하고 관리 서버와 신하기 위해 구성한 퓨 입니다. **서버** 폴더를 확장한 다음 **레 딩 서버** 를 선 할 경우 **개요** 에서 레 딩 서버를 볼 수 있습니다.

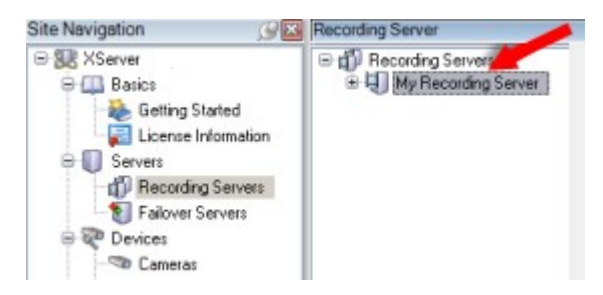

이 관리 서버 버전 이전의 레 딩 서버 버전과의 역호환성은 제한됩니다. 이전 버전으로 레 딩 서버의 레 딩에 여전히 액세스할 수 있지만, 구성을 변경하기 위해서는 이 관리 서버의 버전과 동일한 버전이어야 합니다. Milestone 에서는 시스 에 모든 레 딩 서버를 관리 서버와 동일한 버전으로 업그레이드 하도록 권장합니다.

레 딩 서버는 라이언트 및 서비스에 대한 데이 스트림의 암호화를 지원합니다.

- 페이지 266의 라이언트 및 서비스에 암호화 활성화
- 페이지 253의 라이언트에 대한 암호화 상 보기

또한 레 딩 서버는 관리 서버와의 연결 암호화를 지원합니다.

- 페이지 261의 관리 서버로 및 관리서버로부 암호화 활성화
- 레 딩 서버 관리와 관련하여 다음과 같은 몇 가지 옵션이 있습니다.
  - 페이지 185의 하드웨어 가
  - 페이지 298의 하드웨어 이동
  - 페이지 315의 레 딩 서버에서 모든 하드웨어 삭제
  - 페이지 315의 레 딩 서버 제거

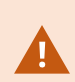

Recording Server 서비스가 실행 중인 경우, Windows Explorer 또는 다른 프로그램이 시스 설정 과 관련된 미디어 데이 베이스 파일이나 폴더에 액세스하지 않아야 합니다. 만약 액세스할 경우, 레 딩 서버가 관련 미디어 파일의 이름을 바꾸거나 파일을 이동할 수 없을 가능성이 높습니다. 이로 인해 레 딩 서버 작동이 중단될 수도 있습니다. 중지된 레 딩 서버를 다시 시작하려면, Recording Server 서비스를 중지하고, 해당 미디어 파일(들) 또는 폴더(들)를 액세스하는 프로그램을 닫은 후, Recording Server 서비스를 다시 시작하십시오.

# 모바일 서버(설명됨)

모바일 서버는 XProtect Mobile 라이언트 및 XProtect Web Client 사용자에게 시스 액세스 권한을 부여하는 역할을 합니다.

모바일 서버는 두 라이언트를 위한 시스 게이트웨이로 기능하는 것 외에도, 비디오를 트랜스 딩할 수 있습니다. 많은 경우에 원본 메라 비디오 스트림은 라이언트 사용자가 사용할 수 있는 대역폭에 맞 기에 너무 기 때문입니다.

분산 또는 사용자 지정 설 를 실행하는 경우, Milestone 에서는 전용 서버에 모바일 서버를 설 할 것을 권장합니다.

# 이벤트 서버(설명됨)

이벤트 서버는 이벤트, 알람 및 맵 그리고 MIP SDK 을(를) 한 사 합에 관련된 다양한 작업을 급합니다.

이벤트

- 모든 시스 이벤트는 이벤트 서버에서 합되므로 파트너가 시스 이벤트를 활용하는 합을 만들 수 있는 장소와 인 페이스가 하나뿐입니다
- 또한 이벤트 서버는 일반 이벤트 또는 분석 이벤트 인 페이스를 해 시스 으로 이벤트를 전송할 수 있는 제3자 액세스 를 제공합니다

알람

• 이벤트 서버는 알람 기능, 알람 논리, 알람 상 를 비롯하여 알람 데이 베이스 리를 호스팅합니다. 알람 데이 베이스 는 관리 서버가 사용하는 것과 동일한 SQL 데이 베이스에 저장됩니다.

맵

• 이벤트 서버는 XProtect Smart Client 에서 구성되어 사용되는 맵을 호스팅합니다

### MIP SDK

• 마지막으로 사에서 개발한 플러그 인을 이벤트 서버에 설 하여 시스 이벤트에 대한 액세스를 활용할 수 있습니다

# 로그 서버(설명됨)

로그 서버는 SQL 데이 베이스 내 모든 시스 에 대한 모든 로그 메시지를 저장합니다. 이러한 로그 메시지 SQL 데이 베이스는 관리 서버의 시스 구성 SQL 데이 베이스로서 동일한 SQL Server 상에서 또는 별도의 SQL Server 상에서 존재할 수 있습니 다. 로그 서버는 보 관리 서버와 같이 동일한 서버에 설 되지만 관리 서버 및 로그 서버의 성능을 향상시 기 위해 별도의 서버 에 설 할 수 있습니다.

## API Gateway (설명됨)

MIP VMS API은(는) OpenAPI와(과) 같은 산업 표준 프로 을 기반으로 하는 합 RESTful API를 제공하여 XProtect VMS 기능에 액세스하고 합 프로젝트를 단순화하며 라우드 연결 신의 기반 역할을 합니다.

XProtect VMS API Gateway은(는) Milestone Integration Platform VMS API (MIP VMS API)을(를) 해 이러한 합옵 션을 지원합니다.

API Gateway은(는) 온프레미스에 설 되며 현재 모든 VMS 서버 구성 요소(관리 서버, 이벤트 서버, 기록 서버, 로그 서버 등)에 서 RESTful API 서비스의 프런트 엔드 및 공 엔트리 포인트로 사용됩니다.API Gateway 서비스는 관리 서버와 동일한 호스트에 설 하거나 별도로 설 할 수 있으며 둘 이상(각각 자 호스트)에 설 할 수 있습니다.

RESTful API는 각 특정 VMS 서버 구성 요소에 의해 부분적으로 구현되며, API Gateway은(는) 이러한 요 과 응답을 간단히 전 달할 수 있지만, 다른 요 의 경우 API Gateway은(는) 요 과 응답을 적절하게 변환합니다.

현재 관리 서버에서 호스팅하는 구성 API는 RESTful API로 사용할 수 있습니다.

자세한 내용은 API Gateway 관리자 설명서 및 Milestone Integration Platform VMS API 조 문서를 조하십시오.

# 장애 조

# XProtect Management Server Failover (설명됨)

Management Server 서비스 및 SQL Server을(를) 실행하는 독립 실행형 퓨에하드웨어 오류가 발생하더라도 녹화 또는 녹화 서버에는 영향을 미지 않습니다.그러나 이러한 하드웨어 오류로 인해 라이언트에 아직 로그인하지 않은 운영자와 관리 자에게 시스 중단이 발생할 수 있습니다.

XProtect Management Server Failover은(는) 관리 서버에 고가용성 및 재해 복구 기능을 제공합니다.장애 조 러스 의 퓨 간의 동기식 데이 복제 덕분에 하드웨어 장애 시 데이 손실이 없습니다.

XProtect Management Server Failover은(는) 노드로 표시되는 두 퓨 간에 구성됩니다.

장애 조 가 작동하도록 하려면 다음 시스 구성 요소가 각 노드에서 실행되어야 합니다.

- Management Server 서비스
- Event Server 서비스
- Log Server 서비스
- SQL Server

한 노드에서 관리 서버를 사용할 수 없게 되면 다른 노드가 시스 구성 요소를 실행하는 작업을 인계받습니다.원격 서버는 시스 구성 요소를 실행하는 노드에 연결합니다. SQL 데이 베이스 내용은 퓨 간에 안전한 방식으로 실시간으로 복제됩니다.

XProtect Management Server Failover은(는) 시스 중단을 완화하는 데 도움이 될 수 있습니다. 러스 를 사용하는 이유 는 여러 가지가 있습니다.

- 서버 오류 서버에 오류가 발생하면 문제를 해결하는 동안 관리 서버 장애 조 구성의 다른 노드에서 Management Server 서비스와 SQL Server을(를) 실행할 수 있습니다.
- 시스 업데이트 및 보안 패 독립 실행형 관리 서버에 보안 패 를 적용하면 시간이 오래 걸릴 수 있으므로 가동 중지 시간이 길어질 수 있습니다.장애 조 관리 서버 구성이 있는 경우 다운 임을 소화하면서 시스 업데이트 및 보안 패 를 적용할 수 있습니다.
- 원활한 연결 라이언트와 애플리 이션이 항상 실행 중인 관리 서버에 연결되므로 장애 조 가 원활합니다.

### 장애 조 관리 서버(설명됨)

관리 서버의 장애 조 지원은 Microsoft Windows 러스 에 관리 서버를 설 하면 구현됩니다. 그러면 이 러스 를 해 번째 서버가 실패할 경우 다른 서버가 관리 서버 기능을 인계하도록 보장됩니다.

## 장애조 레 딩서버(설명됨)

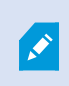

사용 가능한 기능은 사용 중인 시스 에 따라 다릅니다. 전 기능 목록은 Milestone 웹사이트 (https://www.milestonesys.com/solutions/platform/product-index/)의 제품 개요 페이지에 서 확인하십시오.

장애 조 레 딩 서버는 표준 레 딩 서버가 사용 불가능할 경우 전환되는 가적인 레 딩 서버입니다. **수동 대기 서버** 또는 **상** 시 대기 서버 와 같은 두 가지 모드로 장애 조 레 딩 서버를 구성할 수 있습니다.

표준 레 딩 서버와 같은 장애 조 레 딩 서버를 설 합니다(페이지 147의 다음을 해 장애 조 레 딩 서버 설 : Download Manager 조). 장애 조 레 딩 서버를 설 하면 Management Client 에서 볼 수 있습니다. Milestone 에서는 모든 장 조 레 딩 서버를 별도 퓨 에 설 하도록 권장합니다. 관리 서버의 정확한 IP 주소/호스트 이름과 함께 장애 조 레 딩 서버를 구성해야 합니다. 장애 조 서버 서비스에서 실행되는 사용자 계정에 대한 사용자 권한은 설 과정 중에 제공됩 니다. 이러한 권한은 다음과 같습니다:

- 장애 조 레 딩 서버 시작 또는 중지를 위한 시작/중지 권한
- RecorderConfig.xml 파일을 읽거나 쓰기 위한 읽기 및 쓰기 접근 권한

인증이 암호화를 위해 선 된 경우 관리자는 반드시 읽기 접근 권한을 선 된 인증 개인 에 대한 장애 조 사용자에게 허용해 야 합니다.

장애 조 레 딩 서버가 암호화를 사용하는 레 딩 서버로부 인계할 경우, Milestone 에서는 장애 조 레 딩 서버도 암호화를 사용하도록 준비할 것을 권장합니다. 자세한 내용은 페이지 128의 보안 신(설명됨) 및 페이지 147의 다음을 해 장애 조 레 딩 서버 설 : Download Manager를 조 하십시오.
장 수준에서 원하는 장애 조 지원 유형을 지정할 수 있습니다. 레 딩 서버의 각 장 에 대해 전 ,라이브만 또는 장애 조 지원 없음을 선 합니다. 이를 해 장애 조 리소스의 우선순위를 손쉽게 정할 수 있습니다. 예를 들어 오디오를 제외한 비디오 에 대해서만 장애 조 를 설정하거나 불필요한 메라를 제외한 필수 메라에 대해서만 장애 조 를 설정할 수 있습니다.

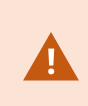

시스 이 장애 조 모드에 있는 동안, 하드웨어를 대 하거나 이동하거나 레 딩 서버를 업데이트하거나 스 리지 설정이나 비디오 스트림 설정 같은 기기 구성을 변경할 수 없습니다.

#### 수동 대기 장애 조 레 딩 서버

수동 대기 장애 조 레 딩 서버 설정에서, 여러 장애 조 레 딩 서버를 하나의 장애 조 그룹에 그룹화합니다. 전 장애 조 그룹은 사전 선 한 여러 레 딩 서버 중 하나를 사용할 수 없을 때 해당 서버의 작업을 전담하여 인수합니다. 필요한 만 많은 그 룹을 생성할 수 있습니다(페이지 183의 수동 대기를 위한 장애 조 레 딩 서버 그룹 조).

그룹화는 명확한 이점이 있습니다: 나중에 레 딩 서버의 작업을 인수할 장애 조 레 딩 서버를 지정할 때 장애 조 레 딩 서 버 그룹을 선 합니다. 선 한 그룹에 둘 이상의 장애 조 레 딩 서버가 포함된 경우, 한 레 딩 서버를 사용할 수 없을 때 둘 이 상의 장애 조 레 딩 서버가 해당 작업을 인수할 수 있는 확실한 보안 조 를 마련할 수 있습니다. 기본 그룹의 모든 레 딩 서버 가 사용 중일 경우 기본 그룹에서 작업을 인수하는 보조 장애 조 서버 그룹을 지정할 수 있습니다. 장애 조 레 딩 서버는 한 번에 한 그룹의 구성원만 될 수 있습니다.

하나의 장애 조 그룹에서 장애 조 레 딩 서버는 순서대로 정렬됩니다. 이 순서는 장애 조 레 딩 서버가 레 딩 서버로부 작업을 인수하는 순서를 결정합니다. 기본적으로 이 순서는 장애 조 그룹에 장애 조 레 딩 서버를 포함한 순서를 반영합 니다. 먼저 포함된 것이 우선입니다. 필요한 경우 이 순서를 변경할 수 있습니다.

### 상시 대기 장애 조 레 딩 서버

상시 대기 장애 조 레 딩 서버 설정에서는 전담 장애 조 레 딩 서버가 **하나의** 레 딩 서버에서만 작업을 인수합니다. 이 때 문에, 시스 은 이 장애 조 레 딩 서버를 "대기" 모드로 유지할 수 있으며, 이는 전담된 레 딩 서버의 올바른/현재 구성과 동 기화되며, 수동 대기 장애 조 레 딩 서버보다 훨씬 빨리 인수할 수 있다는 의미입니다. 언급한 바와 같이 상시 대기 서버를 하나 의 레 딩 서버에만 할당하고, 서버를 그룹화할 수는 없습니다. 이미 상시 대기 레 딩 서버로서 장애 조 그룹에의 일부인 장애 조 서버를 할당할 수 없습니다.

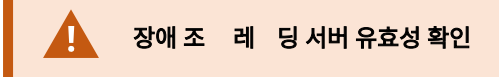

장애 조 서버에서 레 딩 서버로의 비디오 데이 합 유효성을 확인하려면 레 딩 서버 서비스를 중단하거나 레 딩 서버 퓨 를 끔으로써 레 딩 서버를 사용할 수 없는 상 로 만들어야 합니다.

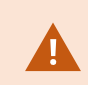

네트워 이블를 뽑거나 스트 도구를 사용하여 네트워 를 막음으로써 야기되는 수동 네트워 단은 유효한 방법이 아닙니다.

#### 장애 조 레 딩 서버 기능(설명됨)

- 장애 조 레 딩 서버는 0.5 마다 관련 레 딩 서버의 상 를 확인합니다. 레 딩 서버가 2 내에 회신하지 않으면 레 딩 서버가 사용할 수 없는 것으로 간주되고 장애 조 레 딩 서버가 해당 작업을 인수합니다
- 수동 대기 장애 조 레 딩 서버는 장애 조 레 딩 서버의 Recording Server 서비스를 시작하는 데 소요되는 시간, 메라에 연결하는 데 소요되는 시간에 5 를 합 시간 후 사용 불가 상 가 된 레 딩 서버 작업을 인수합니다. 이와 대 조적으로, 상시 대기 장애 조 레 딩 서버는 Recording Server 서비스가 올바른 구성으로 이미 실행 중이고 피드를 전 달하기 위해 메라만 시작하면 되므로 보다 빠르게 작업을 인수할 수 있습니다. 시작 기간 중에는 영향 받는 메라로부 레 딩을 저장하거나 라이브 비디오를 볼 수 없습니다
- 레 딩 서버를 다시 이용할 수 있게 될 경우, 장애 조 레 딩 서버로부 자동으로 작업을 인수합니다. 장애 조 레 딩 서버에 의해 저장된 레 딩은 표준 레 딩 서버의 데이 베이스에 자동으로 병합됩니다. 병합 프로세스에 걸리는 시간은 레 딩의 양, 네트워 용량 등에 따라 다릅니다. 병합 프로세스 중에는 장애 조 레 딩 서버가 작업을 인수하는 동안의 기간에 레 딩을 검색할 수 없습니다
- 장애 조 레 딩 서버가 수동 대기 장애 조 레 딩 서버 설정에서 병합 프로세스 중 다른 레 딩 서버의 작업을 인수해 야 하는 경우, 레 딩 서버 A의 병합 프로세스가 연기되고 레 딩 서버 B의 작업을 인수합니다. 레 딩 서버 B를 다시 사용할 수 있게 되면 장애 조 레 딩 서버가 병합 프로세스를 시작하여 레 딩 서버 A와 레 딩 서버 B 모두 동시에 레 딩을 다시 병합할 수 있게 해줍니다.
- 상시 대기 설정에서는 단일 레 딩 서버에 대해서만 상시 대기가 가능하므로 상시 대기 서버가 다른 레 딩 서버의 작업 을 인수할 수 없습니다. 하지만 레 딩 서버가 다시 실패하면 상시 대기 서버가 다시 인수하여 이전 기간에서부 레 딩 을 유지합니다. 레 딩 서버는 기본 레 더에 다시 병합되거나 또는 장애 조 레 딩 서버의 디스 공간이 부족해질 때 까지 레 딩을 보관합니다
- 장애 조 솔루션은 완벽한 중복 관리를 제공하지 않습니다. 가동 중단 시간을 소화하는 데 중점을 두고 사용됩니다. 레 딩 서버를 다시 사용할 수 있게 되면, Failover Server 서비스에서 레 딩 서버가 레 딩을 다시 저장할 준비가 되었는 지 확인합니다. 그런 후에만 레 딩 저장 임을 표준 레 딩 서버로 인수합니다. 따라서, 이 프로세스 단계에서 레 딩이 손실될 확률은 거의 없습니다
- 라이언트 사용자는 장애 조 레 딩 서버가 작업을 인수하고 있음을 거의 알아 지 못합니다. 장애 조 레 딩 서버가 작업을 인수할 때는 보 몇 에 불과한 짧은 중단이 발생합니다. 이 중단 기간 중 사용자는 영향을 받는 레 딩 서버에서 비디오에 액세스할 수 없습니다. 라이언트 사용자는 장애 조 레 딩 서버가 작업을 인수한 즉시 라이브 비디오를 시 할 수 있습니다. 근 레 딩이 장애 조 레 딩 서버에 저장되므로 장애 조 레 딩 서버가 작업을 인수한 후 해당 레 딩을 재생할 수 있습니다. 라이언트는 레 딩 서버가 다시 기능하고 장애 조 레 딩 서버로부 작업을 인수할 때까지 는 영향을 받는 레 딩 서버에만 저장된 이전 레 딩을 재생할 수 없습니다. 아 이브된 레 딩에도 액세스할 수 없습니다. 레 딩 서버가 다시 기능하면 장애 조 레 딩 이 레 딩 서버의 데이 베이스에 병합되는 기간 동안 병합 프로세스가 이 루어집니다. 이 프로세스 중에, 장애 조 레 딩 서버가 작업을 인수한 기간 중의 레 딩을 재생할 수 없습니다
- 수동 대기 설정에서, 장애 조 레 딩 서버를 다른 장애 조 레 딩 서버의 백업으로 설정하는 작업은 필요하지 않습니다. 이는 장애 조 그룹을 할당하지만 특정 레 딩 서버의 작업을 인수하도록 특정 장애 조 레 딩 서버를 할당하지 않기 때문입니다. 장애 조 그룹에는 소 하나 이상의 장애 조 레 딩 서버가 포함되어야 하지만, 필요한 수만 의 장애조 레 딩 서버를 가할 수 있습니다. 장애 조 그룹에 둘 이상의 장애 조 레 딩 서버가 포함된 경우, 둘 이상의 장애조 레 딩 서버가 포함된 경우, 둘 이상의 장애조 레 딩 서버가 작업을 인수할 수 있습니다.
- 상시 대기 설정에서는 상시 대기 서버에 대해 장애 조 레 딩 서버 또는 상시 대기 서버를 설정할 수 없습니다

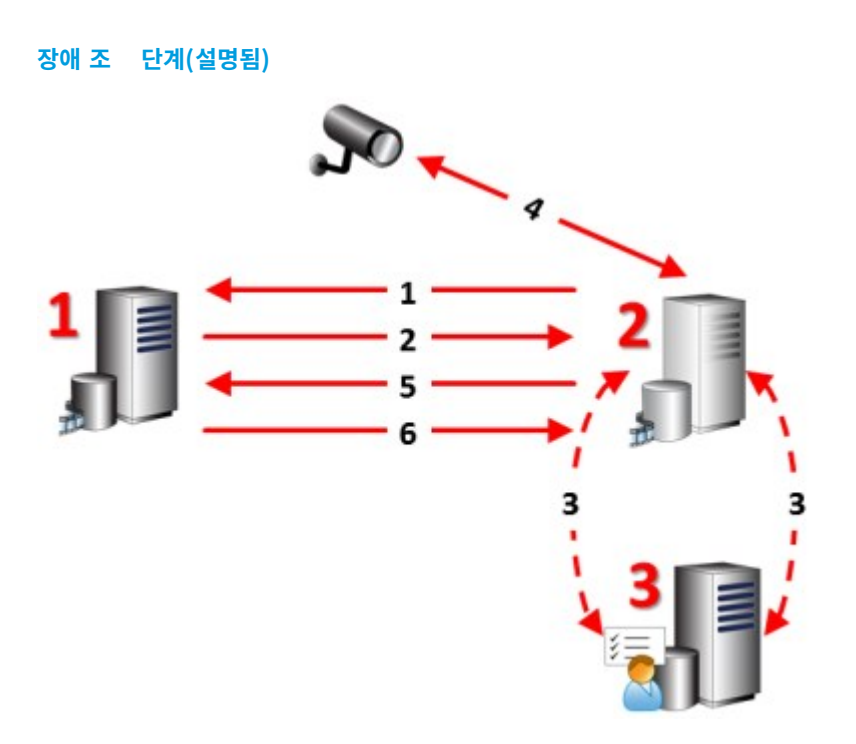

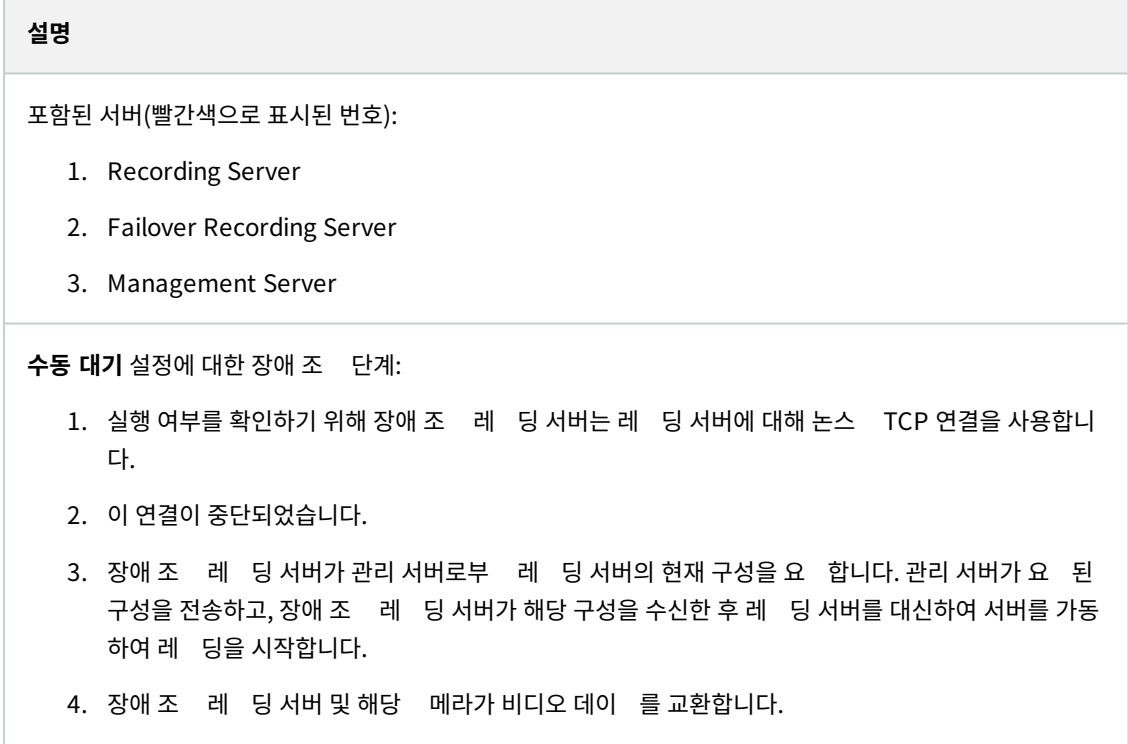

5. 장애 조 레 딩 서버가 계속해서 레 딩 서버에 대한 연결 재설정을 시도합니다.

| 설명                                                                                                    |
|----------------------------------------------------------------------------------------------------|
| <ol> <li>레 딩 서버에 대한 연결이 재설정되면 장애 조 레 딩 서버가 종료되고, 레 딩 서버가 가동 중단 시<br/>간 중 녹화된 비디오 데이 (있는 경우)를 전달하고, 해당 비디오 데이 가 레 딩 서버 데이 베이스에<br/>다시 병합됩니다.</li> </ol>              |
| <b>상시 대기</b> 설 에 대한 장애 조 단계:                                                                                                    |
| <ol> <li>실행 여부를 확인하기 위해 상시 대기 서버는 할당된 레 등 서버에 대해 논스 TCP 연결을 사용합니다.</li> </ol>                                                                                       |
| 2. 이 연결이 중단되었습니다.                                                                                                    |
| <ol> <li>관리 서버를 해 상시 대기 서버는 할당된 레 딩 서버에 대한 현재 구성을 이미 알고 있으며, 레 딩<br/>서버를 대신하여 레 딩을 시작합니다.</li> </ol>                                                                |
| 4. 상시 대기 서버 및 해당 메라가 비디오 데이 를 교환합니다.                                                                                                    |
| 5. 상시 대기 서버가 계속해서 레 딩 서버에 대한 연결 재설정을 시도합니다.                                                                                                    |
| <ol> <li>레 딩 서버에 대한 연결이 다시 설정되고 상시 대기 서버가 다시 상시 대기 모드로 돌아간 경우, 레 딩<br/>서버가 가동 중단 시간 중 녹화된 비디오 데이 (있는 경우)를 가져오고, 해당 비디오 데이 가 레 딩<br/>서버 데이 베이스에 다시 병합됩니다.</li> </ol> |

## 장애 조 레 딩 서버 서비스(설명됨)

장애 조 레 딩 서버에는 두 가지 서비스가 설 되어 있습니다:

- Failover Server 서비스 레 딩 서버로부 인수하는 프로세스를 리합니다. 이 서비스는 항상 실행 중이며, 해당 레 딩 서버의 상 를 지속적으로 점검합니다
- Failover Recording Server 서비스 장애 조 레 딩 서버가 레 딩 서버로 작동하도록 활성화합니다.

수동 대기 설정에서, 이 서비스는 필요한 경우 즉, 수동 대기 장애 조 레 딩 서버가 레 딩 서버로부 작업을 인수할 때만 시작됩니다. 이 서비스의 시작은 일반적으로 몇 정도 소요되지만 로 보안 설정에 따라 더 오래 걸릴 수 있습니다.

상시 대기 설정에서, 이 서비스는 항상 실행 중으로서, 상시 대기 서버가 수동 대기 장애 조 레 딩 서버보다 빠르게 인 수할 수 있습니다.

# 라이언트

# Management Client (설명됨)

Management Client 은(는) 시스 의 구성 및 일상적 관리를 위한 기능이 풍부한 관리 라이언트입니다. 여러 언어로 사용할 수 있습니다.

일반적으로 감시 시스 관리자의 워 스 이션이나 유사 시스 에 설 됩니다.

# XProtect Smart Client (설명됨)

XProtect Smart Client 은(는) IP 감시 메라 관리를 도와주는 데스 응용 프로그램입니다. 이 응용 프로그램은 사용자에 게 라이브 및 레 딩된 비디오에 액세스하고, 메라 및 연결된 보안 장 를 즉각적으로 제어하며, 레 딩 및 메 데이 에 대한 고급 검색 능력을 부여하여 보안 설 에 대해 직관적인 제어를 할 수 있도록 해줍니다.

다수의 현지 언어로 제공되는 XProtect Smart Client 에는 개별 운영자에 맞게 적화되고 특정 기술과 권한 수준에 따른 조정을 가능하게 해주는 조절형 사용자 인 페이스가 사용됩니다.

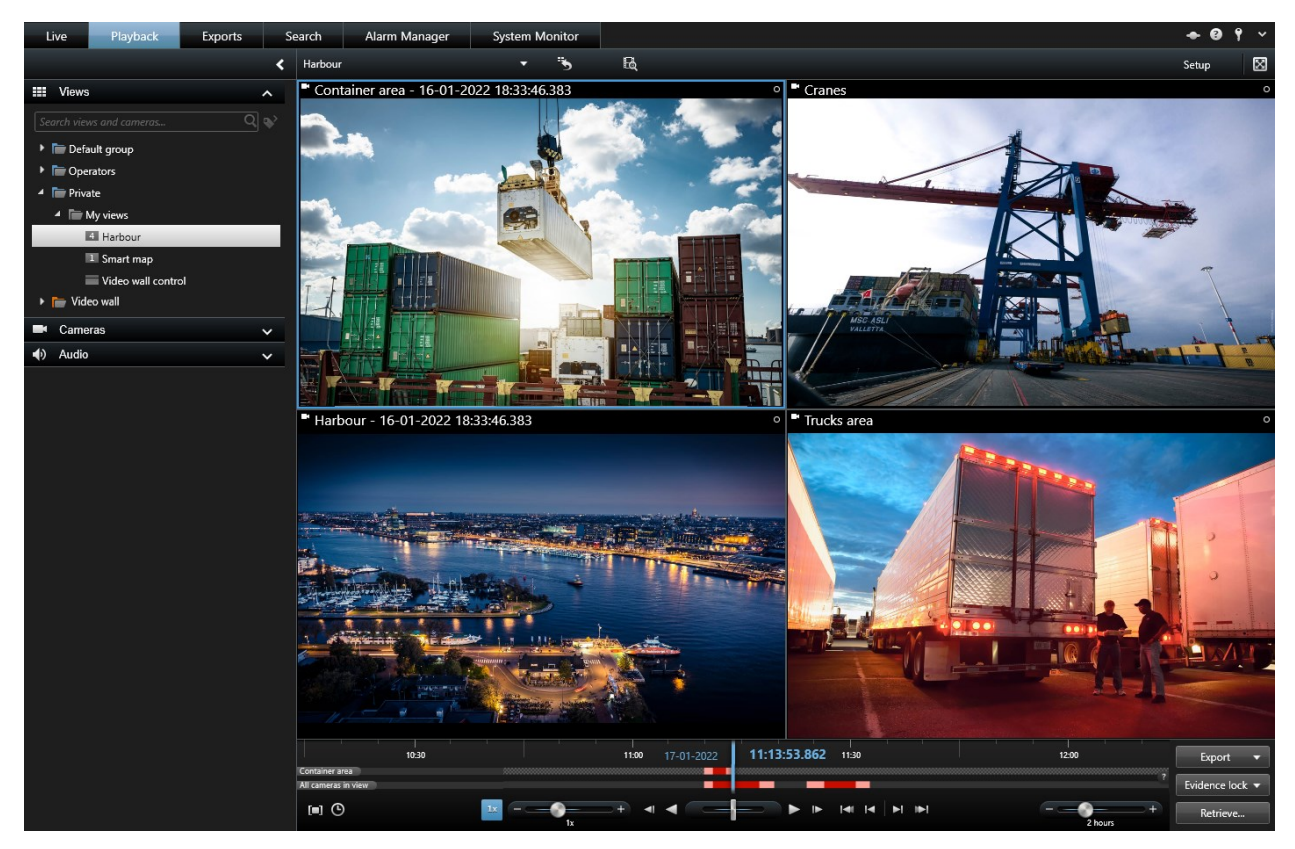

인 페이스를 해 밝거나 어두운 마를 선 해 특정 작업 환경에 맞게 자신의 보기 환경을 맞 화할 수 있습니다. 또한 여기에 는 작업에 적화된 과 합 비디오 임라인이 있어 감시 작업이 용이합니다.

MIP SDK 을(를) 사용하면 사용자는 다양한 유형의 보안 및 비즈니스 시스 과 비디오 분석 응용 프로그램을 합하고 XProtect Smart Client 을(를) 해 관리할 수 있습니다.

XProtect Smart Client 은(는) 운영자의 퓨에설 되어 있어야 합니다. 감시 시스 관리자는 Management Client 을 (를) 해 감시 시스 에 액세스 권한을 관리합니다. XProtect 시스 의 Image Server 서비스에 의해 라이언트가 본 레 딩 이 제공됩니다. 이 서비스는 감시 시스 서버에서 백그라운드로 실행됩니다. 별도의 하드웨어가 필요 없습니다.

# XProtect Mobile 라이언트(설명됨)

XProtect Mobile 라이언트는 XProtect 시스 의 나머지 부분과 긴밀하게 합되는 모바일 감시 솔루션입니다. Android 블릿이나 스마트폰 또는 Apple<sup>®</sup> 블릿, 스마트폰이나 휴대용 뮤직 플레이어를 고 메라, 뷰 및 관리 라이언트에서 설정한 기 기능에 액세스 권을 제공합니다.

XProtect Mobile 라이언트를 사용하면 하나 또는 여러 메라의 실시간 및 녹화 비디오를 보거나 재생하고, PTZ(팬/기울기/ 줌) 메라를 제어하고, 력과 이벤트를 트리거하고, 비디오 푸시 기능을 사용하여 해당 장 에서 XProtect 시스 으로 비디오 를 보낼 수 있습니다.

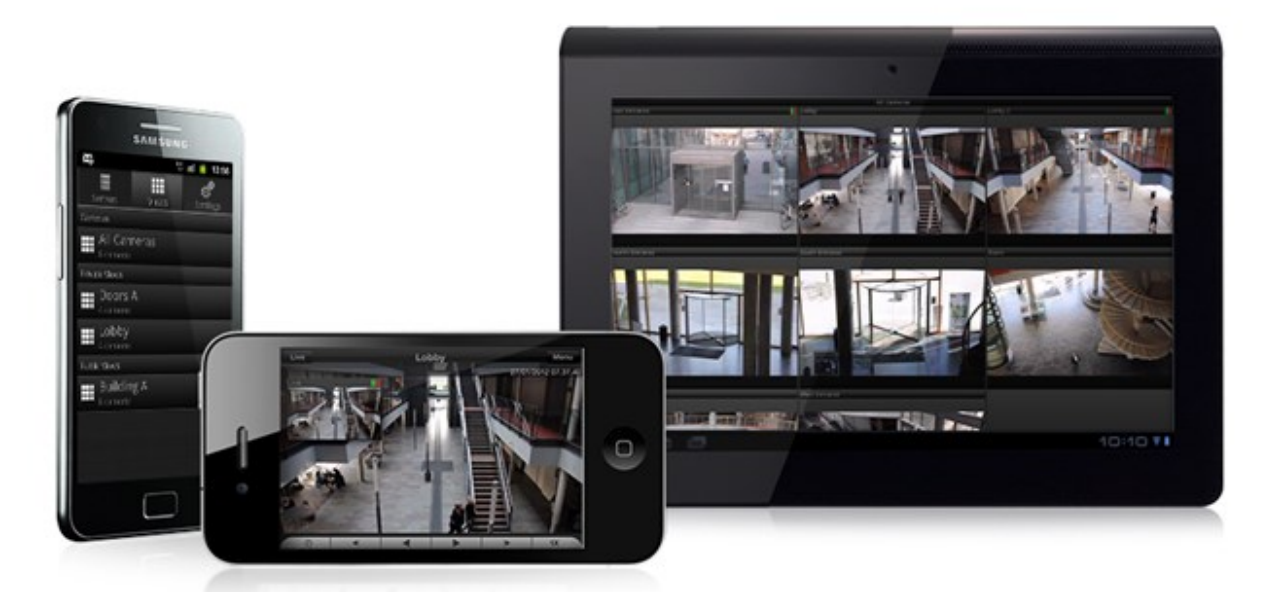

해당 시스 에서 XProtect Mobile 라이언트를 사용하려면 XProtect Mobile 서버에서 XProtect Mobile 라이언트와 시 스 사이에 연결을 설정해야 합니다. XProtect Mobile 서버가 설정되면, XProtect Mobile 라이언트를 Google Play 또는 App Store에서 무료로 다운로드하여 XProtect Mobile 의 사용을 시작합니다.

XProtect 시스 에 비디오를 푸시할 수 있는 장 하나당 장 라이선스 1개가 필요합니다.

# XProtect Web Client (설명됨)

XProtect Web Client 은(는) 비디오를 보고 재생하고 공유하기 위한 웹 기반 라이언트 응용 프로그램입니다. 이 응용 프로그램 은 라이브 비디오 보기, 녹화된 비디오 재생, 증거물 인쇄 및 내보내기 등 가장 일반적으로 사용되는 감시 기능에 대한 즉각적인 액세 스를 제공합니다. 기능에 대한 액세스는 개별 사용자 권한에 따라 다르며 Management Client 에서 이러한 권한을 설정합니다.

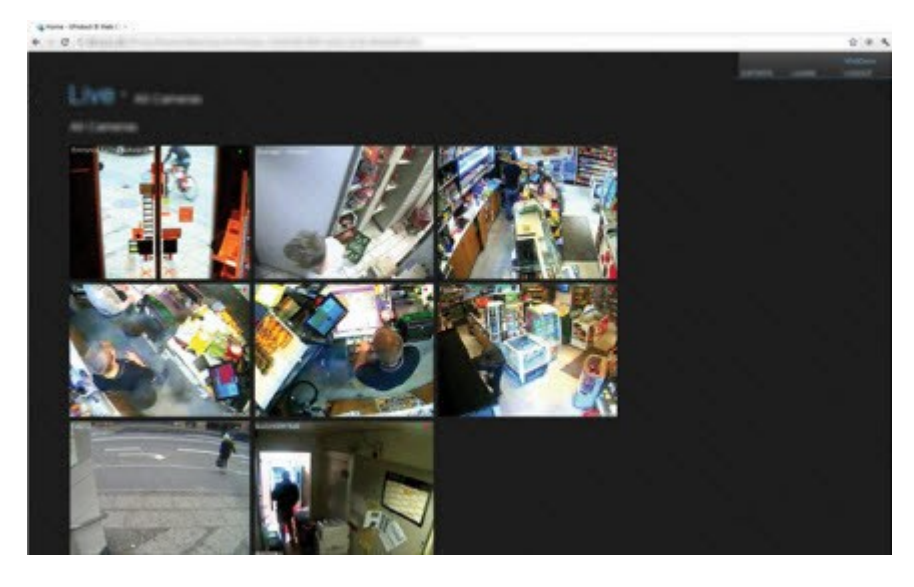

XProtect Web Client 에 액세스할 수 있으려면 XProtect Mobile 서버를 설 하여 XProtect Web Client 및 해당 시스 사 이에서 연결을 구성해야 합니다. XProtect Web Client 자 는 어떤 설 도 필요하지 않으며 대부분의 인 넷 브라우저에서 작 동합니다. XProtect Mobile 서버를 설정한 후에는 인 넷에 연결된 모든 퓨 나 블릿을 해 어디서든 XProtect 시스 을 모니 링할 수 있습니다(단, 올바른 외부/인 넷 주소, 사용자 이름 및 암호를 알고 있어야 함).

# 가 기능 제품

# XProtect Access (설명됨)

Milestone 은(는) 가적인 기능을 제공하기 위해 XProtect 와(과) 완벽하게 합된 가 기능 제품을 개발했습니다. 가 기능 제품에 대한 액세스는 XProtect 라이선스 파일로 제어됩니다.

을(를) 사용하려면 해당 XProtect Access 시스 XProtect 내에서 이 기능에 액세스할 수 있는 기본 라 이선스를 구입해야 합니다. 또한 제어하려는 각 도어에 대해 액세스 제어 도어 라이선스가 필요합니다.

×

۲

XProtect Access 용 해당 플러그 인이 존재하는 공급업 의 액세스 제어 시스 을 이용해 XProtect Access 을(를) 사용할 수 있습니다.

액세스 제어 합기능은 고객의 액세스 제어 시스 을 XProtect 과(와) 쉽게 합할 수 있는 새로운 기능을 제공합니다. 제공 내용:

- XProtect Smart Client 의 여러 액세스 제어 시스 에 대한 공 운영자 사용자 인 페이스
- 액세스 제어 시스 의 보다 빠르고 강력한 합
- 더욱 풍부한 운영자 기능(아래 조)

XProtect Smart Client 에서 운영자가 수행할 수 있는 작업:

- 액세스 지점에서 이벤트 실시간 모니 링
- 액세스 요 의 운영자 지원 전달
- 맵 합
- 액세스 제어 이벤트에 대한 알람 정의
- 액세스 지점에서 이벤트 조사
- 도어 상 를 중앙에서 개괄적으로 확인하고 제어
- 드 소유자 정보 및 관리

**감사 로그** 에는 각 사용자가 XProtect Smart Client (으)로부 액세스 제어 시스 에서 실행하는 명령이 기록됩니다.

XProtect Access 기본 라이선스와는 별도로, 합을 시작하기 전에 이벤트 서버에 특정 제공업 의 합 플러그인이 설 되어 있어야 합니다.

# XProtect Incident Manager (설명됨)

Milestone 은(는) 가적인 기능을 제공하기 위해 XProtect 와(과) 완벽하게 합된 가 기능 제품을 개발했습니다. 가 기능 제품에 대한 액세스는 XProtect 라이선스 파일로 제어됩니다.

사용 가능한 기능은 사용 중인 시스 에 따라 다릅니다. 전 기능 목록은 Milestone 웹사이트 (https://www.milestonesys.com/solutions/platform/product-index/)의 제품 개요 페이지에 서 확인하십시오.

XProtect Incident Manager은(는) 조직에서 사건을 문서화하고 XProtect VM의 시 스 증거(비디오 및 잠재적으로 오디오) 와 결합할 수 있도록 지원하는 Milestone 가 기능입니다.

XProtect Incident Manager의 사용자는 모든 사건 정보를 사건 프로젝트에 저장할 수 있습니다.사건 프로젝트에서 각 사건의 상 와 활동을 적할 수 있습니다.이러한 방식으로 사용자는 사건을 효과적으로 관리하고 강력한 사건 증거를 내부적으로 동료 와, 외부적으로 당국과 공유할 수 있습니다.

XProtect Incident Manager은(는) 조직이 설문조사 영역에서 발생하는 사건에 대한 개요와 이해를 얻을 수 있도록 도와줍니 다.이러한 지식을 해 조직은 향후 유사한 사건이 발생할 가능성을 소화하는 단계를 구현할 수 있습니다.

XProtect Management Client에서 조직의 VMS XProtect 관리자는 조직의 요구 사항에 따라 XProtect Incident Manager에서 사용 가능한 사건 속성을 정의할 수 있습니다.XProtect Smart Client의 작업자들은 사건 프로젝트를 시작, 저장 및 관리하고 사건 프로젝트에 다양한 정보를 가합니다.여기에는 자유 스트, 관리자가 정의한 사건 속성 및 XProtect 비디오 관리 소프트웨어(VMS)의 시 스가 포함됩니다. 완전한 적성을 위해 XProtect VMS는 관리자가 사건 속성을 정의 및 편집할 때와 관리자가 사건 프로젝트를 생성 및 업데이트할 때 기록됩니다.

XProtect Incident Manager설명서도 조하십시오.

## XProtect LPR (설명됨)

Milestone 은(는) 가적인 기능을 제공하기 위해 XProtect 와(과) 완벽하게 합된 가 기능 제품을 개발했습니다. 가 기능 제품에 대한 액세스는 XProtect 라이선스 파일로 제어됩니다.

사용 가능한 기능은 사용 중인 시스 에 따라 다릅니다. 전 기능 목록은 Milestone 웹사이트 (https://www.milestonesys.com/solutions/platform/product-index/)의 제품 개요 페이지에서 확인하십시오.

XProtect LPR 에서는 비디오 기반 분석(VCA) 및 자동 번호판 인식을 제공하며 감시 시스 및 XProtect Smart Client 와(과) 상호 작용합니다.

번호판의 문자를 판독하기 위해 XProtect LPR 에서는 특별한 메라 설정을 해 이미지에 대한 광학 문자 인식을 사용합니다.

LPR(자동 번호판인식) 기능을 력의 레 딩 및 이벤트 기반 활성화와 같은 기 감시 기능과 결합시 수 있습니다.

XProtect LPR 에서 이벤트의 예:

- 특정 품질로 감시 시스 레 딩을 트리거합니다
- 알람을 활성화합니다
- 음수/양수 자동 번호판 일 목록과 비교합니다
- 게이트를 엽니다
- 조명을 니다
- 사건 비디오를 특정 보안 담당 직원의 퓨 화면으로 푸시합니다
- 휴대폰 문자 메시지를 전송합니다

이벤트를 가지고 XProtect Smart Client 에서 알람을 활성화할 수 있습니다.

### XProtect Smart Wall (설명됨)

Smart Wall 설명서(https://doc.milestonesys.com/2022r2/ko-KR/portal/htm/chapter-page-smart-wall.htm) 또한 조하십시오.

Milestone 은(는) 가적인 기능을 제공하기 위해 XProtect 와(과) 완벽하게 합된 가 기능 제품을 개발했습니다. 가 기능 제품에 대한 액세스는 XProtect 라이선스 파일로 제어됩니다.

XProtect Smart Wall 은(는) 고급 애드온 도구로 조직의 특정 보안 요구에 부합하는 비디오 월을 생성할 수 있도록 해줍니다. XProtect Smart Wall 은(는) XProtect VMS<sup>1</sup> 시스 의 모든 비디오 데이 의 개요를 제공하며 모든 양 또는 조합의 모니 를 지원합니다.

1"비디오 관리 소프트웨어"의 줄임말.

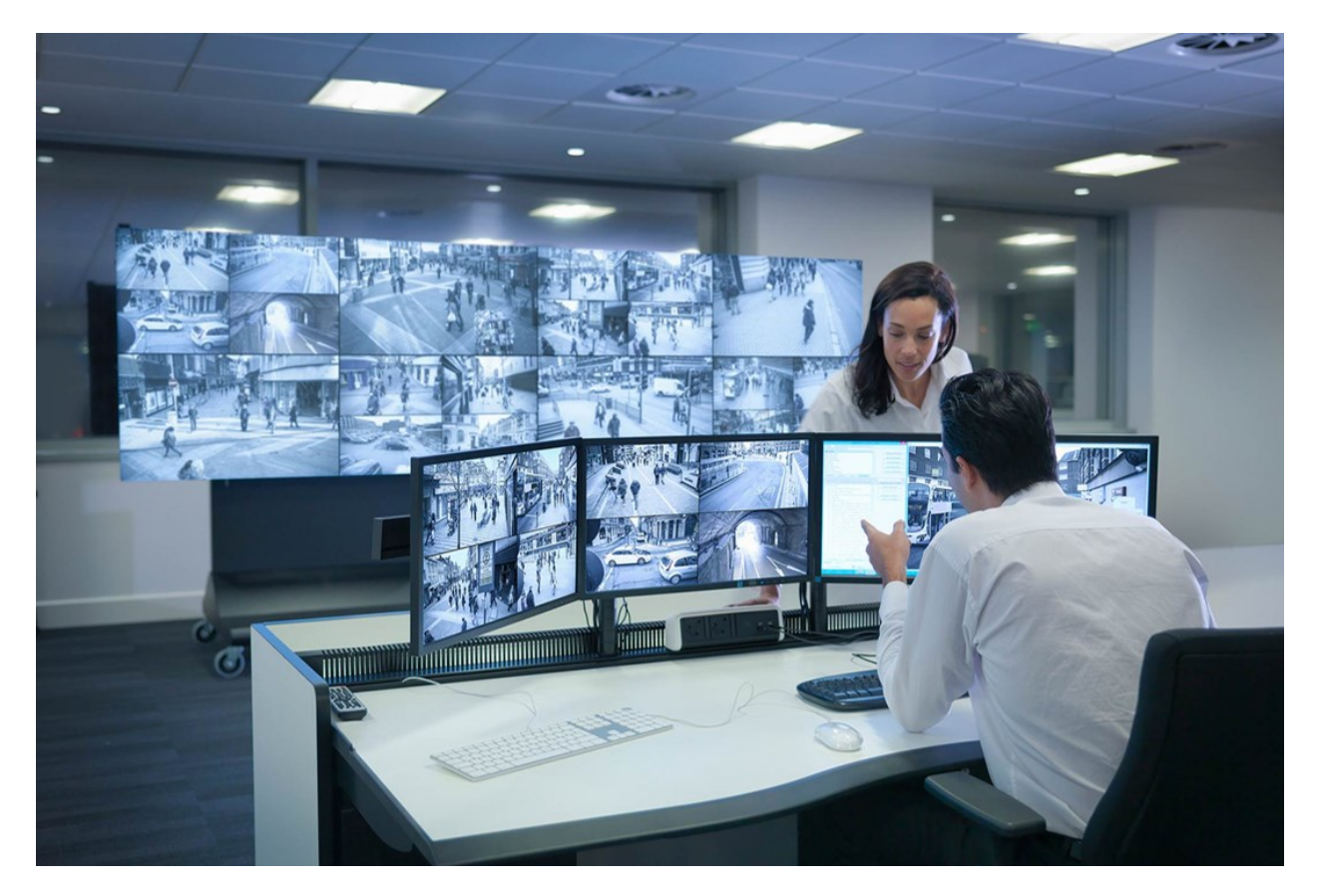

XProtect Smart Wall 은(는) 운영자가 시스 관리자가 고정된 메라 및 모니 레이아웃 세트로 정의한 정적인 비디오 월을 볼 수 있게 해줍니다. 그러나 비디오 월은 또한 운영자가 표시될 항목을 제어할 수 있는 식으로 운영자 중심적이기도 합니다. 다음 이 포함됩니다.

- 메라와 기 유형의 를 비디오 월로 푸시(예: 이미지, 스트, 알람, 스마트맵)
- 전 뷰를 모니 로 보내기
- 특정 이벤트가 진행되는 과정 중에 대  $_{_{_{_{_{}}}}=1}$  적용

마지막으로,특정이벤트나시간스 줄에기반하여자동으로프리셋을변경하는규 으로디스플레이변경내용을 제할수있습니다.

# XProtect Transact (설명됨)

Milestone 은(는) 가적인 기능을 제공하기 위해 XProtect 와(과) 완벽하게 합된 가 기능 제품을 개발했습니다. 가 기능 제품에 대한 액세스는 XProtect 라이선스 파일로 제어됩니다.

<sup>1</sup>Smart Wall 에서 사전 지정된 XProtect Smart Client 하나 이상의 모니 . 프리셋은 비디오 월의 각 모니 상에서 어떤 메 라가 표시되고 가 구성될지를 결정합니다. 사용 가능한 기능은 사용 중인 시스 에 따라 다릅니다. 전 기능 목록은 Milestone 웹사이트 (https://www.milestonesys.com/solutions/platform/product-index/)의 제품 개요 페이지에 서 확인하십시오.

XProtect Transact 은(는) Milestone 의 IP 비디오 감시 솔루션에 대한 가 기능 제품입니다.

XProtect Transact 은(는) 현재 진행 중인 트랜잭션을 관 하고 이전 트랜잭션을 조사하기 위한 도구입니다. 트랜잭션은 예를 들어, 사기를 입증하거나 범행자에 대한 증거물을 제공하기 위해 트랜잭션을 모니 링하는 디지 감시 비디오와 연결됩니다. 트 랜잭션 라인과 비디오 이미지 사이에는 1대1 관계가 존재합니다.

트랜잭션 데이 는 여러 종류의 트랜잭션 소스로부 기인할 수 있습니다. POS 시스 또는 자동 현금 인 기(ATM)가 일반적인 예입니다.

### Milestone Open Network Bridge (설명됨)

Milestone 은(는) 가적인 기능을 제공하기 위해 XProtect 와(과) 완벽하게 합된 가 기능 제품을 개발했습니다. 가 기능 제품에 대한 액세스는 XProtect 라이선스 파일로 제어됩니다.

Milestone Open Network Bridge 은(는) XProtect VMS 시스 에서 IP기반 보안 시스 으로 표준화된 비디오 공유를 할 수 있게 해주는 공개 ONVIF 호환 인 페이스입니다. 이를 해 법 집행 기관이나 감시 센 ,유사 기관(ONVIF 라이언트)이 XProtect VMS 시스 에서 중앙 모니 링 솔루션으로 라이브 및 녹화 비디오 스트림에 액세스할 수 있게 해줍니다. 비디오 스트 림은 인 넷을 해 RTSP 스트림으로 전송됩니다.

핵심 이점은 다음과 같습니다.

- 진정한 상호운용성과 대규모 멀티 벤더 보안 배포를 위한 선 의 자유, 비공개에서 공개로 매끄럽게 비디오 합을 가능하게 해줍니다.
- XProtect VMS 시스 에서 H.264 및 H.265 비디오 스트리밍에 대해 외부 액세스(라이브 비디오와 재생 모두)를 제공 합니다.
- 알람 센 와 모니 링 스 이션을 갖 XProtect VMS 솔루션 합으로 간편하고 오류가 없는 방법을 제공하는 표준화 된 인 페이스를 제공합니다.

이 문서에서는 다음 내용을 제공합니다.

- ONVIF 표준에 대한 정보와 조 자료 링
- XProtect VMS 제품에 Milestone Open Network Bridge 을(를) 설 하고 구성하기 위한 지
- 다양한 유형의 ONVIF 라이언트가 XProtect VMS 제품에서 라이브 및 레 딩된 비디오를 스트리밍할 수 있도록 활성 화하는 방법을 보여주는 예

## XProtect DLNA Server (설명됨)

Milestone 은(는) 가적인 기능을 제공하기 위해 XProtect 와(과) 완벽하게 합된 가 기능 제품을 개발했습니다. 가 기능 제품에 대한 액세스는 XProtect 라이선스 파일로 제어됩니다.

DLNA(Digital Living Network Alliance)는 멀티미디어 장 연결을 위한 표준입니다. 전자 장 제조업 는 여러 공급업 및 장 사이에 상호운용성을 보장하기 위해 제품에 DLNA 인증을 받아, 비디오 를 배포할 수 있습니다.

공용 디스플레이 및 TV는 대개 DLNA 인증을 받고 네트워 에 연결됩니다. 또한 네트워 에서 미디어 를 검색하고, 장 에 연결하며, 내장된 미디어 플레이어로 미디어 스트림을 요 할 수 있습니다. XProtect DLNA Server 은(는) 특정 DLNA 인증 장 에 의해 검색될 수 있으며, 선 된 메라로부 미디어 플레이어를 가진 DLNA 인증 장 로 라이브 비디오 스트림을 전달할 수 있습니다.

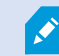

DLNA장 에는1~10 의라이브비디오지연이있습니다.이는장 의다양한버퍼 기로인해발생합니다.

XProtect DLNA Server 은(는) XProtect 시스 과 동일한 네트워에 연결되어야 하며, DLNA 장는 XProtect DLNA Server 와(과) 동일한 네트워에 연결되어야 합니다.

# 장

### 하드웨어(설명됨)

하드웨어는 다음을 나 냅니다.

- IP를 해 감시 시스 의 레 딩 서버에 직접 연결되는 물리적 장 (예: 메라, 비디오 인 더, I/O 모듈)
- Milestone Interconnect 설정에서 원격 사이트에 있는 레 딩 서버

시스 내 각 레 딩 서버에 하드웨어를 가하기 위한 여러 가지 옵션이 있습니다.

하드웨어가 NAT 지원 라우 또는 방화벽 뒤에 위 한 경우, 다른 포트 번호를 지정하고 하드웨어가 사용하는 포트 및 IP 주소를 매핑하도록 라우 /방화벽을 구성해야 할 수 있습니다.

**하드웨어 가** 마법사를 이용하면 네트워에서 메라와 비디오 인더와 같은 하드웨어를 손쉽게 감시하여 시스 상의 레딩 서버에 가할 수 있습니다. 또한 마법사는 Milestone Interconnect 설에 대한 원격 레딩 서버 가하는 것을 도와줍니다. 한 번에 **하나의 레딩 서버**만 가하십시오.

### 하드웨어 사전 구성(설명됨)

특정 제조사는 음으로 VMS 시스 에 하드웨어를 가하기 전에 공장 시 구성의 하드웨어에 자격 증명을 설정하도록 요구합 니다. 이는 하드웨어 사전 구성으로 간주되며 그러한 하드웨어가 페이지 185의 하드웨어 가 마법사에 감지되었을 시 표시되는 하드웨어 장 사전 구성 마법사를 해 완료됩니다.

**사전 구성 하드웨어 장** 마법사와 관련한 중요한 정보 몇 가지:

- VMS 시스 에 가되지 전에 자격 증명이 필요한 하드웨어는 일반적인 기본 자격 증명을 이용하여 가할 수 없으며, 마법사를 해서 또는 하드웨어에 직접 연결하여 구성해야 합니다.
- 자격 증명(사용자 이름 또는 암호)는 설정되지 않음 으로 표시된 필드에만 적용할 수 있습니다.
- 일단 하드웨어 상 가 구성됨 으로 설정된 경우, 해당 자격 증명(사용자 이름 또는 암호)를 변경할 수 없습니다.

- 사전 구성이 공장 기 시상 인 하드웨어에 적용되며 이는 한 번만 수행하면 됩니다. 일단 사전 구성이 완료되면 다음 에 있는 기 하드웨어 럼 해당 하드웨어를 관리할 수 있습니다. Management Client
- 하드웨어 장 사전 구성 마법사를 닫은 후 페이지 185의 하드웨어 가 마법사에 사전 구성 하드웨어가 표시되며 시스 에 하드웨어가 가될 수 있게 됩니다.

하드웨어 장 사전 구성 마법사를 닫은 후 페이지 185의 하드웨어 가 마법사를 완료하여 시스 에 사전 구성 하드웨어를 가하는 것을 권장합니다. Management Client 은(는) 시스 에 하드웨어를 가하지 않는 경우 사전 구성 자격 증명을 보관하지 않습니다.

### 장 (설명됨)

하드웨어에는 개별적으로 관리할 수 있는 여러 장 가 포함됩니다. 예를 들면 다음과 같습니다.

- 물리적 메라 한 대는 메라 부분(렌즈)을 비롯하여 연결되었거나 내장된 마이 로폰, 스피 , 메 데이 , 입력 및 력을 나 내는 장 를 포함합니다
- 비디오 인 더에는 메라 부분(렌즈)을 비롯하여 연결되었거나 내장된 마이 로폰, 스피 , 메 데이 , 입력 및 력을 나 내는 장 의 한 목록에 나 나는 여러 아날로그 메라가 연결되어 있습니다
- I/O 모듈에는 입력 및 력 널(예: 조명)을 나 내는 장 가 포함됩니다
- 전용 오디오 모듈에는 마이 로폰 및 스피 입력과 력을 나 내는 장 가 포함됩니다
- Milestone Interconnect 설정에서 원격 시스 은 한 목록에 나열된 원격 시스 의 모든 장 를 포함하는 하드웨어로 나 납니다

시스 은 사용자가 하드웨어를 가할 때 해당 하드웨어의 장 를 자동으로 가합니다.

지원되는하드웨어에대한자세한내용은Milestone웹사이트 (https://www.milestonesys.com/supported-devices/)에서지원되는하드웨어페이지를 조하십 시오.

다음 섹션은 가할 수 있는 각 장 유형을 설명합니다.

#### 메라

메라 장 는 라이언트 사용자가 라이브 비디오를 보기 위해 사용할 수 있는 시스 으로 비디오 스트림을 전달합니다. 그렇지 않으면 나중에 라이언트 사용자가 재생할 수 있도록 시스 이 비디오 스트림을 녹화할 수 있습니다. 역할은 사용자가 비디오를 볼 수 있는 권한을 결정합니다.

### 마이

많은 장 에서 외부 마이 로폰을 연결할 수 있습니다. 일부 장 에는 마이 가 내장되어 있습니다.

마이 장 는 라이언트 사용자가 라이브를 할 수 있는 시스 으로 오디오 스트림을 전달합니다. 그렇지 않으면 나중에 라이언트 사용자가 재생할 수 있도록 시스 이 오디오 스트림을 기록할 수 있습니다. 시스 을 설정하여 관련 동작을 트리거하는 마이 지정 이벤트를 수신할 수 있습니다.

역할은 사용자가 마이 를 들을 수 있는 권한을 결정합니다. Management Client 에서는 마이 를 들을 수 없습니다.

#### 스피

많은 장 에서 외부 스피 를 연결할 수 있습니다. 일부 장 에는 스피 가 내장되어 있습니다.

사용자가 XProtect Smart Client 에서 말하기 버튼을 누르면 시스 이 오디오 스트림을 스피 로 전송합니다. 스피 오디오는 사용자가 말할 때에만 레 딩됩니다. 역할은 사용자가 스피 를 해 말할 수 있는 권한을 결정합니다. Management Client 의 스피 를 해서는 말할 수 없습니다.

두 명의 사용자가 동시에 말하기를 원하는 경우, 역할에 따라 스피 를 해 말할 수 있는 사용자의 권한이 결정됩니다. 역할 정의 의 일부로 사용자가 매우 높음에서 매우 낮음까지 스피 우선순위를 지정할 수 있습니다. 두 명의 사용자가 동시에 말하기를 원 하는 경우, 고 우선순위의 역할을 가진 사용자가 말하기 기능을 갖게 됩니다. 동일 역할을 가진 두 명의 사용자가 동시에 말하기 를 원하는 경우, 선 순원 이 적용됩니다.

### 메 데이

메 데이 장 는 라이언트 사용자가 비디오 이미지, 이미지 내 또는 개 , 이미지가 녹화된 위 를 설명하는 데이 와 같이 데이 에 관한 정보를 보는 데 사용할 수 있는 시스 으로 데이 스트림을 전달합니다. 메 데이 는 메라, 마이 또는 스피 에 연결될 수 있습니다.

메 데이 는 다음에 의해 생성될 수 있습니다:

- 데이 를 전달하는 장 자 (예: 비디오를 전달하는 메라)
- 일반 메 데이 드라이버를 한 사시스 또는 합

장 에서 생성된 메 데이 는 동일 하드웨어에 있는 하나 이상의 장 에 자동으로 연결됩니다.

역할은 사용자가 메 데이 를 볼 수 있는 권한을 결정합니다.

#### 입력

많은 장 에서 외부 장 를 장 의 입력 포트에 연결할 수 있습니다. 일반적으로 입력 장 는 외부 센서에 해당합니다. 그러한 외 부 센서를 예를 들어 문, 문 또는 대문이 열렸는지를 감지하는 데 사용할 수 있습니다. 해당 외부 입력 장 의 입력은 시스 에서 이벤트로 리됩니다.

규 에서 그러한 이벤트를 사용할 수 있습니다. 예를 들어 입력이 활성화되면 메라가 레 딩을 시작하고 입력이 비활성화되고
30 후에 레 딩을 중지하도록 지정하는 규 을 만들 수 있습니다.

#### 력

많은 장에서 외부 장를 장의 력 포트에 연결할 수 있습니다. 그러면 시스을 해조명, 사이렌 등을 활성화/비활성화할수 있습니다.

규 을 만들 때 력을 사용할 수 있습니다. 력을 자동으로 활성화 또는 비활성화하는 규 과 력 상 가 변경될 때 동작을 트 리거하는 규 을 만들 수 있습니다.

## 장 그룹(설명됨)

장 를 장 그룹으로 그룹화하는 작업은 **하드웨어 가** 마법사의 일부지만, 필요 시 언제든지 그룹을 수정하고 다른 그룹을 더 가할 수 있습니다.

시스 에서 여러 가지 유형의 장 ( 메라, 마이 , 스피 , 메 데이 , 입력 및 력)를 그룹화하여 편리하게 사용할 수 있습니다:

- 장 그룹은 시스 에서 장 에 대한 직관적인 개요를 유지하도록 도와줍니다
- 장 는 여러 그룹 내에 존재할 수 있습니다
- 하위 그룹을 만들고 해당 하위 그룹 내에 하위 그룹을 만들 수 있습니다
- 장 그룹 내의 모든 장 에 대한 공 속성을 한 번에 지정할 수 있습니다
- 그룹을 해 설정된 장 속성은 그룹에 저장되지 않고 개별 장 에 저장됩니다
- 역할을 리할 때 장 그룹 내의 모든 장 에 대한 공 보안 설정을 한 번에 지정할 수 있습니다
- 역할을 리할 때 장 그룹 내의 모든 장 에 하나의 규 을 한 번에 적용할 수 있습니다

필요한 수만 의 많은 장 그룹을 가할 수 있지만, 서로 다른 유형의 장 (예: 메라와 스피 )를 한 장 그룹에 혼합할 수는 없습니다.

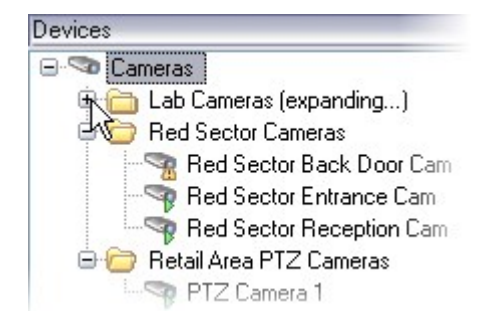

모든 속성을 보고 편집할 수 있도록 400개 미만 의 장 를 포함한 장 그룹을 만듭니다.

한 장 그룹을 삭제할 경우, 해당 장 그룹 자 만 삭제됩니다. 시스 에서 장 (예: 메라)를 삭제하려는 경우, 레 딩 서버 수 준에서 삭제를 수행하십시오.

다음 예시는 장 그룹으로 메라를 그룹화하는 것에 기반하지만 원리는 모든 장 에 대해 동일하게 적용됩니다.

장 그룹 가

- 장 그룹에 포함시 장 지정
- 장 그룹의 모든 장 에 대한 공 속성 지정

# 미디어 저장소

### 저장 및 아 이빙(설명)

사용 가능한 기능은 사용 중인 시스 에 따라 다릅니다. 전 기능 목록은 Milestone 웹사이트 (https://www.milestonesys.com/solutions/platform/product-index/)의 제품 개요 페이지에서 확인하십시오. 저장소 에서 선 한 레 딩 서버의 저장소를 설정, 관리 및 확인이 가능합니다.

레 딩 저장소 및 아 이브에 대해서는 수평 표시줄에서 현재 여유 공간을 보여줍니다. 레 딩 저장소를 사용할 수 없는 경우 레 딩 서버의 동작을 결정해 줄 수 있습니다. 이는 대부분 시스 에 장애 조 서버가 있는 경우와 관련 있습니다.

**증거물 잠금** 을 사용하는 경우, 증거물 잠금 바닥글에 사용된 공간을 보여주는 빨간색 새로 선이 나 납니다.

|              | A                                                                                                   | Device Usage         | Default |
|--------------|----------------------------------------------------------------------------------------------------|----------------------|---------|
| ocal default |                                                                                                    | 28                   |         |
| emp storage  |                                                                                                    | <u>0</u>             |         |
| hours storag | e                                                                                                   | Z                    |         |
| 5            | Recording<br>100 GB (22.81 GB used)<br>C:\MediaDatabase                                             | evt archive schedule | 3       |
| +            | Archive recordings older than 2 hour(s) at the n                                                    | ext archive schedule |         |
| +            | Archive recordings older than 2 hour(s) at the n<br>Archive 1<br>200 GB (12.5 GB used)<br>C:\Backup | ext archive schedule |         |

메라가 비디오 또는 오디오를 기록하면 지정된 모든 기록물이 기본 설정에 따라 그 장 용으로 지정된 저장소에 저장됩니다. 각 저장소는 기록물을 녹화 이 베이스인 **Recording**에 저장하는 레 딩 스 리지로 구성되어 있습니다. 저장소에는 기본 아 이브가 없지만 새로 만들 수 있습니다. 레 딩 데이 베이스가 가득 로 구동되는 것을 방지하기 위해 가 저장소를 생성할 수 있습니다(페이지 171의 새로운 저장 소 가 조). 또한 각 저장소 내에 아 이브를 생성하고(페이지 172의 저장소 내에 아 이브 생성 조) 데이 저장을 위한 아 이브 프로세스를 시작할 수 있습니다.

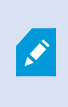

아 이브는 예를 들어 메라의 녹화 데이 베이스에서 다른 위 로 레 딩을 자동 전송합니다. 이러한 방식으로 저장할 수 있는 레 딩의 기가 레 딩 데이 베이스 기로 제한되지 않습니다. 아 이브를 사용하면 레 딩을 다른 미디어로 백업할 수도 있습니다.

레 딩 서버에 대해 저장소와 아 이브를 구성합니다.

아 이브된 레 딩을 로 로 또는 액세스 가능한 네트워 드라이브에 저장하면 XProtect Smart Client 를 사용하여 해당 레 딩을 볼 수 있습니다.

디스 드라이브가 고장나서 레 딩 저장소를 사용할 수 없게 되면 가로 표시줄이 빨간색으로 바뀝니다. XProtect Smart Client 에서 라이브 비디오를 볼 수는 있지만, 디스 드라이브가 복원 될 때까지는 레 딩 및 아 이빙이 중지됩니다. 시스 이 장애 조 레 딩 서버로 구성되어 있다면 레 딩 서버의 실행이 중지되도록 지정하여 장애 조 서버가 인계받도록 할 수 있습니 다(페이지 170의 레 딩 저장소를 사용할 수 없을 때 행동 지정 조).

다음에서는 주로 메라와 비디오가 언급되나, 스피 , 마이 , 오디오 및 사운드도 적용됩니다.

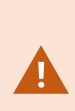

Milestone 은(는) 레 딩 저장소와 아 이브의 디스 성능 저하를 방지할 수 있도록 전용 하드 디스 드라이브 사용을 권장합니다. **하드 디스 를 포맷할 때** 할당 단위 기 설정을 4 로바이트에서 64 로바이트로 변경해야 합니다. 이렇게 하면 하드 디스 의 레 딩 성능이 게 개선됩니다. Microsoft 웹 사이트(https://support.microsoft.com/help/140365/default-cluster-size-for-ntfs-fatand-exfat/)에서 할당 단위 기에 대한 자세한 내용을 읽고 도움말을 아볼 수 있습니다.

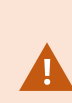

여유 공간이 5GB 미만이 되면 데이 베이스에서 가장 오래된 데이 가 항상 자동 아 이브됩니다(또는 다음 아 이브가 정의되지 않은 경우 삭제됨). 여유 공간이 1GB 미만일 경우, 데이 가 삭제됩니다. 데 이 베이스에는 항상 250MB의 여유 공간이 필요합니다. 데이 삭제 속도가 느린 이유로 이 제한에 도 달하면 데이 베이스에 대한 쓰기 시도가 실패할 수 있으며 이 경우 분한 공간을 확보할 때까지 데이 베이스에 더 이상 데이 가 기록되지 않습니다. 데이 베이스의 실제 대 기는 지정한 기가바이트 기에서 5GB를 뺀 값에 해당합니다.

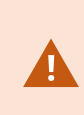

FIPS비 규격 암호로 암호화된 2017 R1 이전의 XProtect VMS 버전의 내보내기와 저장된 미디어 데 이 베이스가 있는 FIPS 140-2 규격 시스 의 경우, FIPS를 활성화한 후에도 액세스할 수 있는 위 에 데이 를 저장해야 합니다. XProtect VMS이(가) FIPS 140-2 호환 모드에서 구동하도록 구성하는 방 법에 관한 자세한 내용은 강화 안내서의 FIPS 140-2 호환 섹션을 조하십시오.

저장소에 장 연결

레 딩서버에대한저장소와아 이브를구성한후에는개별 메라또는 메라그룹에대한저장소와아 이브를활성화할수있습 니다.이작업은개별장 또는장 그룹에서수행하게됩니다.페이지172의저장소에장 또는장 그룹연결를 조하십시오. 효과적인 아 이브

메라 또는 메라 그룹에 대한 아 이브를 활성화하면, 정의한 간격에 따라 레 딩 저장소의 내용이 먼저 아 이브로 자동으로 이동합니다.

요구 조건에 따라, 각 저장소에 대해 하나 이상의 아 이브를 구성할 수 있습니다. 아 이브는 레 딩 서버 퓨 자 에 위 하 거나 시스 에서 접근할 수 있는 다른 위 (예: 네트워 드라이브)에 있을 수 있습니다.

아 이빙을 효과적인 방식으로 설정함으로써 저장소를 적화할 수 있습니다. 경우에 따라 보관한 레 딩이 특히 장기간 보관할 경우 가능한 적은 공간을 지하게 하고 싶을 때가 있습니다. 이는 이미지 품질을 약간 저하시 는 것만으로 가능할 수 있습니다. 여러 상호의존적인 설정을 조정함으로써 레 딩 서버의 **저장소** 에서 아 이빙 작업을 효과적으로 리할 수 있습니다:

- 레 딩 저장소 보존
- 레 딩저장소 기
- 아 이브 보존
- 아 이브 기
- 아 이브일정
- 암호화
- 당 프레임 수(FPS).

기 필드에서는 레 딩 저장소(실린더로 표시)와 아 이브 기를 각각 정의합니다:

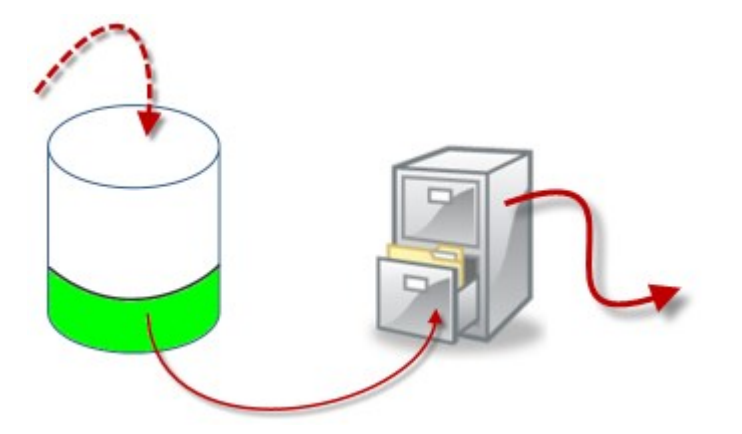

레 딩 저장소의 보존 시간 및 기 설정을 이용하여(실린더의 백색 영역으로 예시됨), 아 이브하기 전까지 레 딩을 얼마나 오 래 보존해야 하는지를 정의할 수 있습니다. 이 예제에서 아 이브할 정도로 분히 오래되었을 때 레 딩을 아 이브합니다.

아 이브의 보존 시간과 기 설정은 레 딩이 아 이브에서 유지되는 시간 길이를 정의합니다. 레 딩은 지정된 시간 동안 또는 아 이브가 지정된 기 제한에 도달할 때까지 아 이브에 유지됩니다. 이러한 설정이 족하면 시스 이 아 이브에서 오래된 레 딩을 덮어쓰기 시작합니다.

아 이브 일정은 아 이브가 발생하는 빈도와 횟수를 정의합니다.

FPS는 데이 베이스에서 데이 의 기를 결정합니다.

 레 딩을 아 이브하려면 각각에 따라 이러한 모든 매개변수를 설정해야 합니다. 즉, 다음 번 아 이브의 보존 기간은 항상 현재
 아 이브 또는 레 딩 데이 베이스의 보존 기간보다 길어야 합니다. 이는 아 이브에 대해 명시된 보존 일수에 프로세스에서 이 전에 명시된 모든 보존이 포함되기 때문입니다. 또한 아 이브는 보존 기간보다 항상 자주 발생해야 합니다. 그렇지 않으면 데이 를 잃을 위험이 있습니다. 보존 기간이 24시간일 경우, 24시간이 지난 데이 는 삭제됩니다. 따라서 데이 를 안전하게 다음 아 이브로 이동하기 위해서는 24시간보다 자주 아 이브를 실행해야 합니다.

**예**: 이러한 저장소(왼 이미지)의 보존 시간은 4일이고, 다음 아 이브(오른 이미지)의 보존 시간은 10일입니다. 보존 시간보 다 훨씬 더 자주 아 이브가 실행되도록 아 이브가 매일 10:30에 발생하도록 설정되었습니다.

| Storege        |                |      |   |   | Name               | Archive no. 3                                                                   |     |
|----------------|----------------|------|---|---|--------------------|---------------------------------------------------------------------------------|-----|
| Name           | 4 days storage |      |   |   | Path               |                                                                                 | 2   |
| Recording      |                |      |   |   | Retention time.    | 10 🌲 Days 🔹                                                                     | 1.1 |
| Path           |                |      |   |   | Meximum size:      | 1000 🛬 GB                                                                       |     |
| Retention time | 4              | Days | • |   | Schedule           | Occurs every day at 10:30                                                       | 0   |
| Maximum size   | 1000           | GB   |   |   |                    |                                                                                 |     |
| Encryption     | None           |      |   | ~ | Reduce frame rate: | 5.00 Frames per second                                                          |     |
| Password       | Set            |      |   |   |                    | Note                                                                            |     |
|                |                |      |   |   |                    | MPEG/H 264 will be reduced to keytrames<br>Audio recordings will not be reduced |     |

또한 규 및 이벤트를 사용하여 아 이브를 제어할 수 있습니다.

### 아 이브 구조(설명됨)

레 딩을 아 이브할 때는 아 이브 내의 특정 하위 디렉 리 구조에 해당 내용이 저장됩니다.

시스 의 모든 일반적인 사용 중에, XProtect Smart Client 에서 전 레 딩을 검색할 때 레 딩이 아 이브되었는지 여부에 상관없이 하위 디렉 리 구조는 시스 사용자에게 완전히 숨겨집니다. 아 이브된 레 딩을 백업하려는 경우 하위 디렉 리 구조를 파악하는 것이 중요합니다.

레 딩 서버 아 이브 디렉 리 각각에서 시스 이 자동으로 별도의 하위 디렉 리를 생성합니다. 이러한 하위 디렉 리는 장 및 아 이브 데이 베이스의 이름을 따라 명명됩니다.

동일 아 이브에 다른 메라의 레 딩을 저장할 수 있고, 각 메라의 아 이브가 정기적으로 수행될 가능성이 있으므로 또 다른 부가 하위 디렉 리 역시 자동으로 가됩니다.

이러한 하위 디렉 리 각각은 약 1시간 분량의 레 딩을 나 냅니다. 1시간 분량으로 분할되므로 허용된 대 아 이브 기에 도달한 경우 아 이브 데이 에서 비교적 적은 부분만 삭제될 수 있습니다.

하위 디렉 리는 장 이름을 따서 명명되고, 그 다음에 레 딩 메라의 위 (에지 저장소 또는 SMTP를 해) **와** 하위 디렉 리 에 포함된 가장 근 데이 베이스의 날짜와 시간이 표시됩니다. 명명 구조 ...[Storage Path]\[Storage name]\[device-name] - 가장 최근 레코딩의 날짜와 시간 추가]\

#### 에지 저장소의 경우:

...[저장소 경로]\[저장소 이름]\[장치 이름](에지) -+가장 최근 레코딩의 날짜와 시간]\

SMTP의 경우:

...[저장소 경로]\[저장소 이름]\[장치 이름](SMTP) -+가장 최근 레코딩의 날짜와 시간]\

#### 실제 예시

...F:\OurArchive\Archivel\Camera 1 on Axis Q7404 Video Encoder(10.100.50.137) - 2011-10-05T11:23:47+02:00\

#### 하위 디렉 리

또 다른 부가 하위 디렉 리가 자동으로 가됩니다. 이러한 하위 디렉 리의 수와 특성은 실제 레 딩의 특성에 달라집니다. 예 를 들어, 레 딩이 기술적으로 시 스에 따라 분할된 경우 여러 개의 다른 하위 디렉 리가 가됩니다. 모션 감지를 사용하여 레 딩을 트리거한 경우가 흔히 이러한 경우에 해당됩니다.

- 미디어: 이 폴더에는 비디오 또는 오디오(둘 모두는 아님)인 실제 미디어가 들어 있습니다
- **모션레벨**: 이 폴더에는 당사의 모션 감지 알고리즘을 이용하여 비디오 데이 로부 생성된 모션 레벨 그리드가 포함되어 있습니다. 이 데이 를 해 XProtect Smart Client 의 스마트 검색 기능이 매우 빠른 검색을 수행할 수 있습니다.
- **모션**: 이 폴더에는 시스 이 모션 시 스를 저장합니다. 모션 시 스는 비디오 데이 에서 모션이 감지되는 시간 조각입니다. 이 정보는 예를 들어 XProtect Smart Client 에서 임라인에 이용됩니다.
- 녹화: 이 폴더에는 시스 이 레 딩 시 스를 저장합니다. 레 딩 시 스는 미디어 데이 의 합 레 딩이 들어 있는 시 간 조각입니다. 이 정보는 예를 들어 XProtect Smart Client 에서 임라인을 그리는 데 이용됩니다.
- **서명**: 이 폴더에는 미디어 데이 (Media 폴더에 있음)에 대해 생성된 서명을 저장합니다. 이 정보를 이용해 미디어 데이 가 레 딩된 이후에 조작되었는지 여부를 확인할 수 있습니다

아 이브를 백업하려는 경우, 하위 디렉 리 구조에 대한 기본적인 내용을 알고 있으면 백업의 대상을 지정할 수 있습니다. 백업의 예시:

전 아 이브 내용을 백업하려면 필요한 아 이브 디렉 리와 해당하는 모든 내용을 백업합니다. 예를 들어, 다음에 있는 모든 항목을 백업합니다.

...F:\OurArchive\

일정 기간 동안 특정 메라의 레 딩을 백업하려면 해당하는 하위 디렉 리의 내용만 백업합니다. 예를 들어, 다음에 있는 모든 항목을 백업합니다. ...F:\OurArchive\Archive\Camera 1 on Axis Q7404 Video Encoder(10.100.50.137) - 2011-10-05T11:23:47+02:00\

### 사전 버퍼링 및 레 딩 저장소(설명됨)

사전 버퍼링은 실제 트리거 이벤트가 발생하기 전에 오디오와 비디오를 레 당하는 기능입니다. 이 기능은 레 당을 트리거하는 이벤트(예: 도어 열기)의 원인이 되는 오디오 또는 비디오 레 당을 원할 때 유용합니다.

사전 버퍼링은 시스 이 연결된 장 에서 오디오 및 비디오 스트림을 연속해서 수신하고, 정의된 사전 버퍼 기간 동안 해당 스트 림을 일시적으로 저장하기 때문에 가능합니다.

- 레 딩규 이트리거되면규 에구성된 사전레 딩시간에 해당하는 임시레 딩이 영구레 딩으로 바뀝니다
- 레 딩규 이 트리거되지 않으면 사전 버퍼의 임시 레 딩은 정의된 사전 버퍼 시간 후 자동으로 삭제됩니다

#### 임시 사전 버퍼 레 딩 저장소

임시 사전 버퍼 레 딩의 저장 위 를 선 할 수 있습니다.

- 메모리 내; 사전 버퍼 기간이 15 로 제한됩니다.
- 디스 상(미디어 데이 베이스 내); 모든 값을 선 할 수 있습니다.

디스 대신 메모리에 저장하면 시스 성능이 개선되지만, 사전 버퍼 기간이 더 짧은 경우에만 가능합니다.

레 딩이 메모리에 저장되고 임시 레 딩의 일부를 영구적으로 설정하면 남은 임시 레 딩이 삭제되고 복원할 수 없게 됩니다. 남 은 레 딩을 보존해야 할 경우, 해당 레 딩을 디스 에 저장하십시오.

# 인증

### **Active Directory(**설명됨)

Active Directory는 Microsoft 에서 Windows 도메인 네트워 용으로 구현한 분산 디렉 리 서비스입니다. 대부분의 Windows Server운영 제에 포함되어 있습니다. 사용자 또는 응용 프로그램이 액세스할 수 있도록 네트워 상에 있는 리소스 를 식별합니다.

Active Directory가 설 되어 있으면 Active Directory에서 Windows 사용자를 가할 수 있지만 Active Directory 없이도 기본 사용자를 가하는 옵션이 있습니다. 기본 사용자와 관련하여 특정한 시스 제한이 있습니다.

# 사용자(설명됨)

**사용자** 라는 용어는 기본적으로 해당 라이언트를 해 감시 시스 에 연결하는 사용자를 말합니다. 두 가지 방식으로 이러한 사 용자를 구성할 수 있습니다:

- 사용자 이름/암호 조합으로 인증을 받는 기본 사용자
- Windows 로그인을 바 으로 인증을 받는 Windows 사용자

### Windows 사용자

Active Directory를 사용하여 Windows 사용자를 가합니다. Active Directory (AD)는 Microsoft에서 Windows 도메인 네 트워 용으로 구현한 디렉 리 서비스입니다. 대부분의 Windows Server운영 제에 포함되어 있습니다. 사용자 또는 응용 프 로그램이 액세스할 수 있도록 네트워 상에 있는 리소스를 식별합니다. Active Directory는 사용자 및 그룹 개념을 사용합니다.

사용자는 사용자 계정을 가진 개인을 나 내는 Active Directory 개 입니다. 예:

- 🗧 Adolfo Rodriguez
- 🗧 Asif Khan
- 💂 Karen Otley
- 🗟 Keith Waverley
- 🗟 Wayne Massey

그룹은 여러 사용자를 포함한 Active Directory 개 입니다. 이 예에서 관리 그룹에는 3명의 사용자가 있습니다:

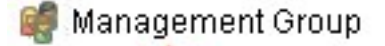

- 🗧 Adolfo Rodriguez
- 💂 Karen Otley
- 💂 Wayne Massey

그룹에는 하나 또는 여러 명의 사용자가 포함될 수 있습니다. 시스 에 그룹을 가하여 모든 구성원을 한 번에 가할 수 있습니다. 그룹을 시스 에 가한 후에는 나중에 가한 신규 구성원이나 제거한 이전 구성원 등 Active Directory의 그룹에 적용한 모든 변경 내용이 즉시 시스 에 반영됩니다. 사용자는 한 번에 둘 이상의 그룹 구성원이 될 수 있습니다.

Active Directory를 사용하여 기존 사용자 및 그룹 정보를 시스 에 가할 수 있으며 다음과 같은 몇 가지 이점을 얻을 수 있습니다:

- 사용자와 그룹은 Active Directory에서 중앙 집중적으로 지정되므로 음부 사용자 계정을 만들 필요가 없습니다
- Active Directory가 인증을 리하므로 시스 에서 사용자 인증을 구성할 필요가 없습니다

Active Directory 서비스를 해 사용자와 그룹을 가하기 전에 네트워 에 Active Directory가 설 된 서버가 있어야 합니다.

### 기본 사용자

귀하의 시스 이 Active Directory에 대한 액세스가 없는 경우, 기본 사용자를 생성하십시오. 기본 사용자 설정 방법에 관한 정보 는 페이지 251의 기본 사용자 만들기를 조하십시오.

## Identity Provider (설명됨)

Identity Provider app pool (IDP) 은(는) 기본 사용자에 대한 신원 확인 정보를 생성, 유지 및 관리하는 시스 개 입니다.

Identity Provider 은(는) 다음과 같은 경우에 의존하는 애플리 이션 또는 서비스에 인증 및 등록 서비스도 제공합니다. 레 딩 서버, 관리 서버, Data Collector 및 보고 서버.

기본 사용자로 XProtect 라이언트 및 서비스에 로그인하면 요 이 Identity Provider(으)로 전달됩니다. 인증되면 사용자는 관리 서버를 호 할 수 있습니다.

Identity Provider 은(는) 별도의 데이 베이스가 있는 동일한 SQL Server를 사용하는 관리 서버의 일부로서 IIS에서 실행되며, 신할 때 서비스가 사용하는 OAuth 신 (Surveillance\_IDP)을 생성하고 리하는 역할을 담당합니다.

Identity Provider 로그는 다음 항목에서 을 수 있습니다. \\ProgramData\Milestone\IDP\Logs.

### External IDP (설명됨)

IDP 은(는) Identity Provider 의 약어입니다. external IDP 은(는) 사용자 ID 정보를 저장하고 관리하며 다른 시스 에 사용자 인증 서비스를 제공하는 외부 응용 프로그램과 서비스입니다. external IDP 을(를) XProtect VMS와 연결할 수 있습니다.

### 레임(설명됨)

레임은 external IDP 및 XProtect VMS 간의 링 를 형성합니다.

레임은 사용자 또는 응용 프로그램과 같은 엔 티가 만드는 명령문입니다. XProtect VMS에서, 레임은 사용자의 XProtect 권한을 결정하는 역할과 연결될 수 있습니다.

레임은 레임 이름과 레임 값으로 구성된 값입니다. 예를 들어 레임은 레임 값 를 설명하는 일반적인 이름일 수 있으며, 레임 값은 그룹명일 수 있습니다. external IDP 의 다양한 레임 예시는 외부 IDP의 레임 예시 에서 확인하십시오.

#### external IDP 의 XProtect VMS에 대한 로그인 권한을 사용자에게 부여하기

- external IDP 에서 사용자를 생성합니다. 또한 XProtect VMS와 XProtect 및 external IDP 사이의 상호작용을 확인 해야 합니다. 마지막으로, XProtect VMS의 external IDP 사용자로서 사용자를 확인하는 레임을 생성합니다.
- XProtect VMS에서, Identity Provider 이(가) external IDP 에 연결할 수 있도록 해주는 구성을 생성합니다. external IDP 에 대한 구성을 생성하는 방법에 관한 자세한 정보는 external IDP 가 및 구성 을 조하십시오.
- XProtect VMS에서, external IDP 에서 XProtect 역할로 사용자 레임을 매핑하여 사용자 인증을 설정합니다. 역할에 레임을 매핑하는 방법에 관한 자세한 정보는 external IDP에서 XProtect의 역할로 레임 매핑하기를 조하십시오.

#### external IDP 사용자에 대한 독특한 사용자 이름

external IDP 을(를) 해 Milestone XProtect 에 로그인하는 사용자에 대해 사용자 이름이 자동으로 생성됩니다.

external IDP 은(는) XProtect 의 사용자에게 자동으로 이름을 생성해주는 레임 세트를 제공하며, XProtect 에서는 VMS 데 이 베이스에서 특별한 external IDP 에서 나온 이름을 선 하는데 알고리즘이 사용됩니다.

#### external IDP 의 레임 예시

레임은 레임 이름과 레임 값으로 구성됩니다. 예:

| 레임 이름                  | 레임 값                 |
|------------------------|----------------------|
| name                   | Raz Van              |
| email                  | 123@domain.com       |
| amr                    | pwd                  |
| idp                    | 00o2ghkgazGgi9BIE5d7 |
| preferred_<br>username | 321@domain.com       |
| vmsRole                | 운영자                  |
| locale                 | en-US                |
| given_name             | Raz                  |
| family_<br>name        | 밴                    |
| zoneinfo               | America/Los_Angeles  |
| email_<br>verified     |                      |

### 레임 일련 번호를 사용하여 XProtect 에서 사용자 이름 생성

XProtect 에서, XProtect VMS에서 사용자 생성 시 검색 우선 순위는 아래 표에 있는 레임 일련 번호에 따라 제어됩니다. 가장 먼저 이용 가능한 레임 이름이 XProtect VMS에서 사용됩니다.

| 레임 이름             | 일련 번호 | 설명                                                                                           |
|-------------------|-------|----------------------------------------------------------------------------------------------|
| UserNameClaimType | 1     | 사용자 이름 정의를 위한 하나의  레임과의 구성된 매핑.<br>레임은 <b>도구 &gt; 옵션</b> 아래 <b>External IDP</b> 의 <b>사용자</b> |

| 레임 이름                                           | 일련 번호 | 설명                                                                                 |
|-------------------------------------------------|-------|------------------------------------------------------------------------------------|
|                                                 |       | <b>이름 생성에 사용할 레임</b> 필드에서 정의된 것입니다.                                                |
| preferred_username                              | 2     | external IDP 에서 도 될 수 있는 레임. Oidc<br>(OpenID Connect)에서 이를 위해 일반적으로 사용되는<br>일반 레임. |
| name                                            | 3     |                                                                                    |
| given_name family_<br>name                      | 4     | Bob Johnson과 같은 성과 이름의 조합.                                                         |
| email                                           | 5     |                                                                                    |
| 가장 먼저 이용할 수 있<br>는 레임 + #(가장 먼저<br>이용할 수 있는 숫자) | 6     | 예를 들어, Bob#1                                                                       |

### XProtect 에서의 사용자 이름 생성을 위한 특정 레임 정의

XProtect 관리자는 XProtect VMS에서 사용자 이름 생성에 사용되어야 하는 external IDP 에서 특정 레임을 정의할 수 있습니다. 관리자가 XProtect VMS에서 사용자 이름 생성에 사용하기 위해 레임을 정의할 때, 그러한 레임은 external IDP 에서 나온 레임 이름과 정확히 일 하도록 입력해야 합니다.

• 사용자 이름에 사용할 레임은 도구 > 옵션 아래 external IDP 의 사용자 이름 생성에 사용할 레임 필드에서 정의 된 것입니다.

### external IDP 사용자 삭제

external IDP 로그인으로 XProtect 에서 생성된 사용자는 기본 사용자와 같은 방식으로 삭제할 수 있으며 그러한 사용자는 생 성 후 언제든지 삭제할 수 있습니다.

사용자가 XProtect 에서 삭제되고 해당 사용자가 external IDP 에서 다시 로그인하면, XProtect 에서 새로운 사용자가 생성됩니다. 그러나 XProtect 의 사용자와 관련된 데이 (예: 개인 뷰 및 역할)은 상실되며 이 정보는 XProtect 에서의 사용자를 위해다시 생성되어야 합니다.

Management Client에서 external IDP이(가) 삭제되면 external IDP를 해 VM에 연결된 모든 사용자도 삭제됩니다.

# 보안

# 역할 및 역할의 권한(설명됨)

역할은 사용자가 액세스할 수 있는 장 를 결정합니다. 역할은 또한 권한을 결정하며 비디오 관리 시스 내 보안을 급합니다. 먼저, 역할을 가한 다음, 사용자와 그룹을 가하고 마지막으로 Smart Client 및 Management Client 프로파일을 비롯한 각 역할에 속하는 그 밖의 기본 프로파일을 가합니다. 시스 에서 생성할 수 있는 역할은 해당 뷰가 생성되고 저장되는 XProtect Smart Client 에서 자신의 뷰 그룹을 갖습니다.

모든 역할이 Management Server 에 액세스하고 **역할 설정 > Management Server > 페이지** 460의 전 보안 (역할)에 있는 **연결** 보안 권한을 활성화할 수 있도록 하는 것이 중요합니다.

다른역할과마 가지로사용자와그룹을관리자역할에 가합니다.페이지250의역할에사용자및그룹할당/제거를 조하십시오.

**관리자** 역할 이외에, 필요한 수만 의 역할을 가할 수 있습니다. 예를 들어, 액세스할 수 있는 메라 또는 이와 유사한 제한에 따라 XProtect Smart Client 의 사용자에 대한 역할이 다를 수 있습니다. 시스 에서 역할을 설정하려면 **보안 > 역할**을 확장합니다.

#### 역할의 권한

사용 가능한 기능은 사용 중인 시스 에 따라 다릅니다. 전 기능 목록은 Milestone 웹사이트 (https://www.milestonesys.com/solutions/platform/product-index/)의 제품 개요 페이지에서 확인하십시오.

시스 에서 역할 생성 시, 시스 구성 요소 또는 관련된 역할이 액세스하고 사용할 수 있는 기능에 대해 일련의 권한을 역할에 부 여할 수 있습니다. 예를 들어 XProtect Smart Client 또는 다른 Milestone 조회 라이언트의 기능에 대한 권한만 보유하고 특 정 메라만 볼 수 있는 권한을 보유한 역할을 생성하고 싶을 수도 있습니다. 그러한 역할을 생성하는 경우, 이러한 역할은 Management Client 을(를) 액세스하고 사용할 권한이 없어야 하지만, XProtect Smart Client 또는 다른 라이언트에 있는 일부 또는 모든 기능에만 액세스하도록 해야 합니다. 이렇게 하려면, 일부 또는 가장 일반적인 관리자 권한을 보유한 역할을 설정 할 수도 있습니다(예: 메라와 서버, 유사 기능을 가 및 삭제할 권한).

시스 관리자의 일부 또는 대부분의 권한을 보유한 역할을 생성할 수 있습니다. 예를 들어, 조직이 시스 하위 세트를 관리할 수 있는 직원과 전 시스 을 관리할 수 있는 직원을 구분하길 원하는 경우가 해당될 수 있습니다. 이 기능을 해 다양한 시스 기능에 액세스하거나 편집 또는 변경할 수 있는 별화된 관리자 권한을 제공할 수 있습니다(예: 서버 또는 시스 내 메라에 대한 설정 편집 권한). 전반적인 보안 에서 이러한 허가 사항을 지정할 수 있습니다(페이지 460의 전 보안 (역할) 조). 소한 의 조건으로, 별화된 시스 관리자가 Management Client 을(를) 실행할 수 있도록 역할에 대한 관리 서버에서 읽기 권한을 부여해야 합니다.

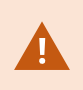

모든 역할이 Management Server 에 액세스하고 **역할 설정 > Management Server > 페이지** 460의 전 보안 (역할)에 있는 **연결** 보안 권한을 활성화할 수 있도록 하는 것이 중요합니다.

또한 역할을 사용자 인 페이스에서 해당 시스 기능을 제거한 Management Client 프로파일과 연결함으로써 각 역할에 대해 Management Client 의 사용자 인 페이스에서 동일한 제한을 반영할 수 있습니다. 자세한 정보는 페이지 65의 Management Client 프로필(설명됨)를 조하십시오.

역할에 이와 같이 별화된 관리자 권한을 부여하려면 기본적인 전 관리자 역할을 가진 사람이 **보안 > 역할 > 정보 > 새로 가**에서 역할을 설정해야 합니다. 새 역할을 설정했으면, 시스 의 다른 역할을 설정할 때와 유사하게 해당 역할을 사용자 본인 의 프로파일에 연결할 수 있습니다. 그렇지 않으면 시스 의 기본 프로파일을 사용합니다. 자세한 정보는 페이지 249의 역할 가 및 관리를 조하십시오.

역할을 연결할 프로파일을 지정한 후에는 전 보안 으로 이동하여 역할의 권한을 지정합니다.

역할에 대해 설정할 수 있는 권한은 제품 사이에서 서로 다릅니다. XProtect Corporate 에서 역할에 만 이용 가능한 모든 권한을 부여할 수 있습니다.

# 사생활 보호(설명됨)

### 사생활 보호(설명됨)

사생활 보호를 이용해, 라이언트에 표시될 때 사생활 보호 리를 원하는 메라의 비디오 영역을 정의할 수 있습니다. 예를 들어, 감시 메라가 거리를 영하는 경우, 거주민의 사생활 보호를 위해 사생활 보호 기능을 사용하여 건물의 특정 영역(예: 문과 문)을 가릴 수 있습니다. 일부 국가에서, 이는 법적 요구사항입니다.

진하게 또는 흐리게 사생활 보호를 지정할 수 있습니다. 보호 리는 라이브, 레 드 및 내보내기 비디오에서 모두 가능합니다.

사생활 보호는 메라 이미지 영역에 적용되고 잠김 리되므로 가려진 영역은 팬-틸-줌 동작을 따르지 않지만 메라 이미지의 동일한 영역을 지속적으로 버합니다. 일부 PTZ 메라에서는 메라 자 에 위 기반 사생활 보호를 활성화할 수 있습니다.

두 가지 유형의 사생활 보호가 있습니다.

- 영구 사생활 보호: 이 유형의 보호 영역은 항상 라이언트에서 가려집니다. 공공 구역이나 감시가 허용되지 않는 영역 같 이 감시가 필요하지 않은 비디오 영역에 적용하기 위해 사용할 수 있습니다. 모션 감지는 영구 사생활 보호를 갖는 영역에 서 제외됩니다
- 해제 가능 사생활 보호: 이러한 유형의 보호 영역은 사생활 보호 해제 권한을 가진 사용자에 의해 XProtect Smart Client 에서 일시적으로 감시 해제될 수 있습니다. 로그인한 XProtect Smart Client 사용자가 사생활 보호 해제 권한이 없을 경우, 시스 은 해제를 승인할 권한을 가진 사용자에게 요 합니다.
   사생활 보호는 임 아웃되거나 사용자가 이를 다시 적용할 때까지 해제됩니다. 사생활 보호는 사용자가 액세스 권한을 가진 모든 메라의 비디오에서 해제된다는 점을 유의하십시오

사생활 보호가 적용된 2017 R3 이하 버전의 시스 에서 업그레이드하는 경우, 보호는 해제 가능 보호 로 변환됩니다.

사용자가 라이언트에서 레 드된 비디오를 내보내기하거나 재생할 경우에는, 나중에 사생활 보호를 변경하거나 제거하더라도 비디오에는 레 딩 시 구성된 사생활 보호가 포함됩니다. 내보내기할 때 사생활 보고가 해제된 경우, 내보낸 비디오는 해제 가능 사생활 보호를 포함하지 **않습니다**.

일주일에 한 번씩 등 자주 사생활 보호 설정을 변경하는 경우, 시스 이 잠재적으로 과부하될 수 있습니다.

사생활 보호가 구성된 사생활 보호 의 예:

Ì

### 관리자 설명서 | XProtect<sup>®</sup> VMS 2022 R2

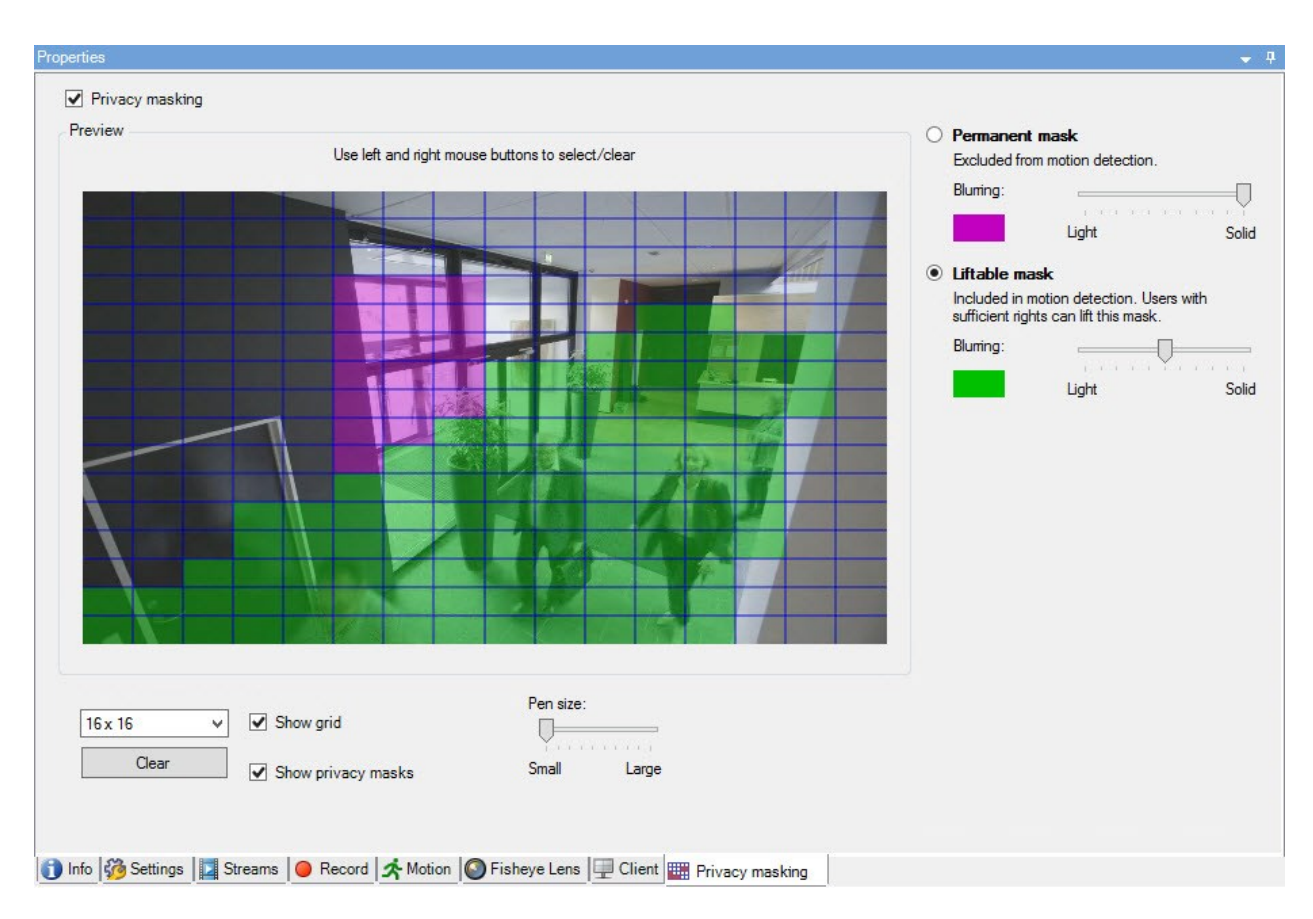

그리고 라이언트에 표시되는 방식:

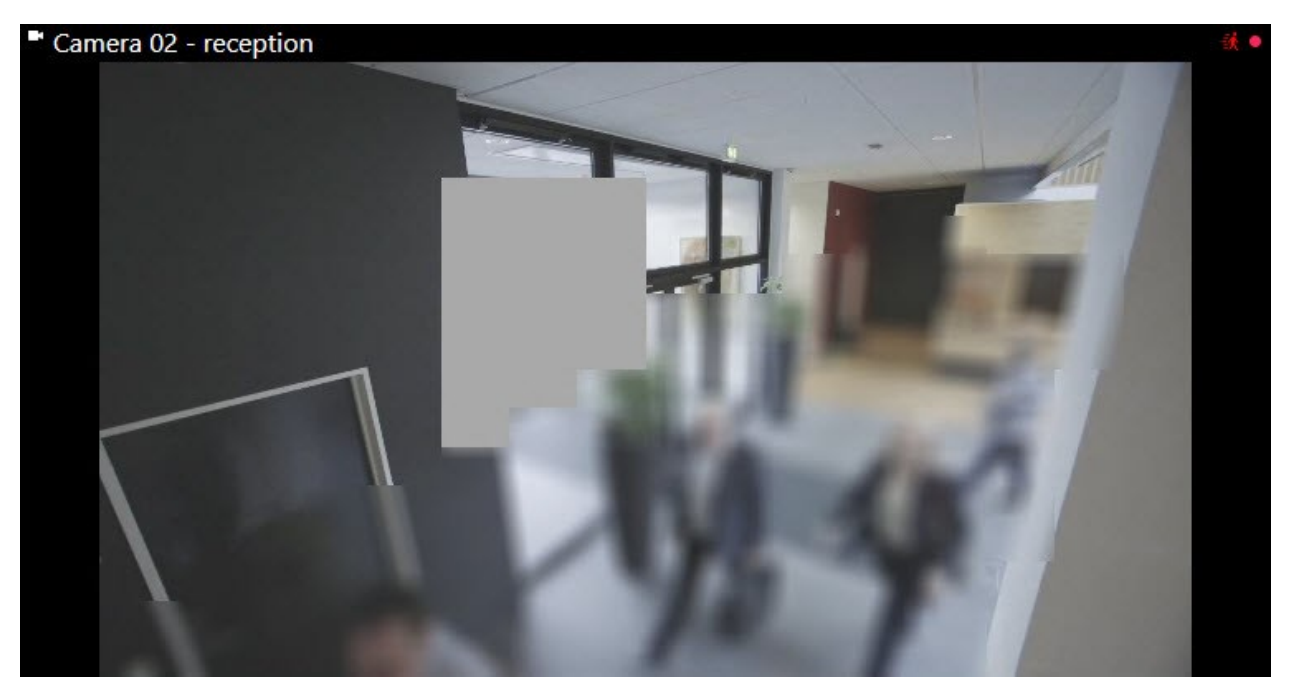

라이언트 사용자에게 영구 및 해제 가능 사생활 보호의 설정에 대해 알릴 수 있습니다.

# Management Client 프로필(설명됨)

Management Client 프로파일을 해 시스 관리자가 다른 사용자에 Management Client 대한 사용자 인 페이스를 수정 할 수 있습니다. 각 관리자 역할에서 사용 가능한 기능을 표시하도록 사용자 인 페이스를 제한하려면 Management Client 프 로파일을 해당 역할에 연결합니다.

Management Client 프로필은 실제 액세스가 아닌 시스 기능의 시각적 표시만 리합니다. 전반적인 시스 기능 액세스는 개별 사용자와 연결된 역할을 해 허용됩니다. 역할에 대한 전반적인 시스 기능 액세스를 관리하는 방법에 대한 정보는 Management Client 프로파일에 대한 기능 표시 관리 를 조하십시오.

Management Client 모든 요소의 표시 여부에 대한 설정을 변경할 수 있습니다. Management Client 기본적으로 Management Client 프로파일은 의 모든 기능을 볼 수 있습니다.

# Smart Client 프로필(설명됨)

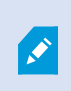

사용 가능한 기능은 사용 중인 시스 에 따라 다릅니다. 전 기능 목록은 Milestone 웹사이트 (https://www.milestonesys.com/solutions/platform/product-index/)의 제품 개요 페이지에 서 확인하십시오.

Smart Client 프로필을 이용하면 시스 관리자가 XProtect Smart Client 이(가) 나 나는 모양과 동작 방식, XProtect Smart Client 사용자가 액세스 권한을 가진 기능과 을 제어할 수 있습니다. 및 옵션, 소화/ 대화 옵션, 비활동 시간 제어, 암호 저장 여부, 로그인 후 표시되는 뷰, 보고서 인쇄 레이아웃, 내보내기 경로 등에 대한 사용자 권한을 설정할 수 있습니다.

시스 에서 Smart Client 프로파일을 관리하려면 라이언트 를 확장하고 Smart Client 프로파일 을 선 합니다.

또한 Smart Client 프로필, 역할 및 시간 프로파일 간의 관계와 이러한 프로필을 함께 사용하는 방식에 대한 자세한 내용을 살펴 볼 수 있습니다(페이지 227의 Smart Client 프로필과 역할, 시간 프로필 생성 및 설정 조).

# 증거물 잠금(설명됨)

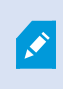

사용 가능한 기능은 사용 중인 시스 에 따라 다릅니다. 전 기능 목록은 Milestone 웹사이트 (https://www.milestonesys.com/solutions/platform/product-index/)의 제품 개요 페이지에 서 확인하십시오. XProtect VMS 버전 2020 R2부,이전 버전에서 관리 서버를 업그레이드하면,이러한 레 딩 서버를 업그레이드하기 전까지는 2020 R1 또는 그 이전 버전인 레 딩 서버상의 증거물 잠금을 생성하거나 수 정할 수 없게됩니다.

이는 또한 한 레 딩 서버(2020 R1 또는 그 이전 버전)에서 다른 레 딩 서버로 하드웨어를 이전한 경 우, 그리고 여전히 하드웨어에 레 딩이 담겨 있는 경우, 증거물 잠금이 생성되거나 수정될 수 없음을 의 미합니다.

증거물 잠금 기능을 사용하면 라이언트 운영자가 오디오 및 기 데이 를 포함한 비디오 시 스가 필요 시 삭제되지 않도록 보호 할 수 있습니다(예: 조사나 평가가 진행 중일 때). 자세한 정보는 XProtect Smart Client 에 관한 사용자 설명서 를 조하십시오.

데이 가 보호되면 시스 의 기본 보존 시간 후나 기 상황에서 시스 에 의해 자동으로 또는 라이언트 사용자에 의해 수동으 로 데이 가 삭제될 수 없습니다. 분한 사용자 권한을 가진 사용자가 증거물 잠금을 해제할 때까지 시스 이나 사용자가 데이 를 삭제할 수 없습니다.

증거물 잠금에 대한 흐름도:

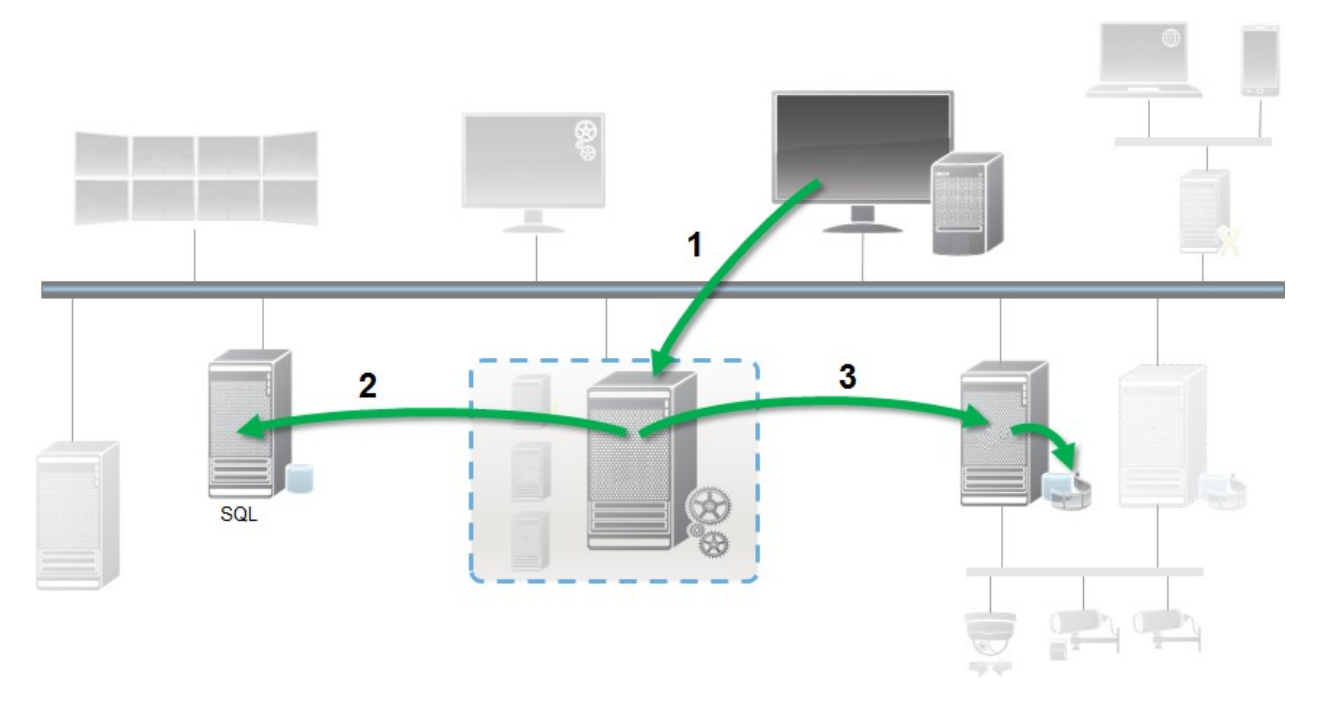

- 1. XProtect Smart Client 사용자가 증거물 잠금을 생성했습니다. 관리 서버로 정보가 보내집니다.
- 2. Management Server가 증거물 잠금에 관한 정보를 SQL 서버에 저장합니다.
- 3. 관리 서버가 레 딩 서버에 보호된 녹화물을 데이 베이스에 저장하고 보호하라고 알립니다.

운영자가 증거물 잠금을 생성하면 보호된 데이 는 이 데이 가 기록된 레 딩 저장소에서 유지되고 보호된 데이 가 아니라 보 호되지 않은 데이 와 함께 아 이브 디스 로 이동됩니다.

- 증거물 잠금에 대해 구성된 보존 시간을 따릅니다. 잠재적으로 무기한
- 비보호 데이 에 대해 정리가 구성된 경우에도 레 딩의 원래 품질을 유지합니다

운영자가 잠금을 생성할 때 소시 스 기는 데이 베이스가 기록된 파일을 분할하는 기간이며, 기본적으로 1시간시 스입니다. 이 기본값을 변경할 수 있지만 그러려면 레 딩 서버의 RecorderConfig.xml 파일을 사용자 지정해야 합니다. 작은 시 스가 두 개의 1시간 기간에 걸 있는 경우 시스 이 두 기간 모두에서 레 딩을 잠급니다.

Management Client의 감사 로그에서 사용자가 증거물 잠금 생성, 편집 또는 삭제한 시기를 조회할 수 있습니다.

디스 공간이 부족해지는 경우 보호된 데이 에는 영향을 미 지 않습니다. 그 대신 보호되지 않은 오래된 데이 는 삭제될 것입 니다. 삭제할 비보호 데이 가 더 이상 없으면 시스 이 녹화를 중지합니다. 디스 꽉 이벤트에 의해 트리거되는 규 과 알람 을 생성하여 자동 알림을 받을 수 있습니다.

따라서 긴 기간 동안 가 데이 가 저장되어 디스 저장소에 영향을 미 가능성이 있는 경우를 제외하고 증거물 잠금 기능은 시스 성능에 영향을 미 지 않습니다.

하드웨어(페이지 298의 하드웨어 이동 조)를 다른 레 딩 서버로 옮기는 경우:

- 증거물 잠금으로 보호된 레 딩은 증거물 잠금 생성 시 정의된 보존 기간이 설정된 오래된 레 딩 서버에 남게 됩니다.
- XProtect Smart Client 사용자는 메라에서 만든 레 딩이 다른 레 딩 서버로 이동하기 전에 증거물 잠금으로 데이 를 보호할 수 있습니다. 메라를 여러 번 이동하고 레 딩이 여러 레 딩 서버에 저장되는 경우에도

기본으로 모든 운영자는 기본 증거물 잠금 프로파일을 할당받았으나 해당 기능에 대한 사용자 액세스 권한은 없습니다. 역할에 대 해 증거물 잠금 액세스 권한을 지정하려면 역할 설정에 대한 장 (역할)을 조하십시오. 역할에 대해 증거물 잠금 프로파일을 지정하려면 정보 (역할)에서 역할 설정에 대한 내용을 조하십시오.

Management Client 에서 기본 증거물 잠금 프로파일의 속성을 편집하고 가 증거물 잠금 프로파일을 만들어 해당 프로파일 을 대신 역할에 할당할 수 있습니다.

# 규 및 이벤트

## 규 (설명됨)

규 은 특정 조건 하에서 수행할 동작을 지정합니다. 예: 모션이 감지될 때(조건) 메라가 레 딩을 시작합니다(동작).

다음은 규 으로 할 수 있는 항목에 대한 **예** 입니다.

- 레 딩시작및중지
- 기본이 아닌 라이브 프레임 속도 설정
- 기본이 아닌 레 딩 프레임 속도 설정
- PTZ 순 시작 및 중지
- PTZ 순 일시 중지 및 다시 시작
- 특정위 로 PTZ 메라이동
- 력을 활성화/비활성화 상 로 설정
- 이메일을 해 알림 전송
- 로그 항목 생성
- 이벤트 생성

- 새로운 장 설정 적용(예: 메라에 다른 해상도 설정)
- Matrix 수신자에 비디오가 나 나게 설정
- 플러그 인 시작 및 중지
- 장 에서 피드 시작 및 중지

장 중지는 비디오가 장 에서 시스 으로 더 이상 전송되지 않음을 의미하며, 이 경우 라이브 비디오 또는 녹화된 비디오를 볼 수 없습니다. 반대로 피드를 중지한 장 는 레 딩 서버와 계속해서 신할 수 있고, 장 를 Management Client 에서 수동으로 비활성화한 경우와 대조적으로 규 을 해장 에서 자동으로 피드를 시작할 수 있습니다.

일부 규 내용의 경우에는 해당 장 에 대해 특정 기능을 활성화해야 할 수 있습니다. 예를 들어 해당 메라에 대해 레 딩이 활성화되지 않은 경우, 메라가 레 딩하도록 지정하는 규 이 의도대로 작동 하지 않습니다. 규 을 만들기 전에 Milestone 은 포함된 장 가 계획대로 기능을 수행할 수 있는지 확 인할 것을 권장합니다.

### 규 복잡성

44

정확한 옵션의 수는 생성하려는 규 의 유형과 시스 에서 사용 가능한 장 수에 따라 다릅니다. 규 은 높은 유연성을 제공하므 로 이벤트와 시간 조건을 결합하고, 단일 규 에 여러 조건을 지정하고, 시스 상의 여러 장 또는 모든 장 를 포괄하는 규 을 수시로 생성할 수 있습니다.

필요에 따라 규 을 단순하게 또는 복잡하게 설정할 수 있습니다. 예를 들어, 매우 단순한 시간 기반 규 을 생성할 수 있습니다:

| 예제                     | 설명                                                                                                    |
|------------------------|----------------------------------------------------------------------------------------------------|
| 매우 단순한 시간 기반<br>규      | 월요일 오전 8시 30분 ~ 오전 11시 30분 사이(시간 조건), 시간 기간이 시작할 때 메라 1과<br>메라 2가 레 딩을 시작하고(동작) 시간 기간이 종료하면 레 딩을 중지합니다(중지 동작).                                                                      |
| 매우 단순한 이벤트 기<br>반 규    | 메라 1에서 모션이 감지되면(이벤트 조건), 메라 1이 즉시 레 딩을 시작한 다음(동작) 10<br>후 레 딩을 중지합니다(중지 동작).<br>이벤트 기반 규 이 한 장 의 이벤트에 의해 활성화된 경우라도 하나 이상의 다른 장 에서 해<br>당 동작이 발생하도록 지정할 수 있습니다.                      |
| 여러 장 가 포함된 규           | 메라 1에서 모션이 감지되면(이벤트 조건), 메라 2가 즉시 레 딩을 시작하고(동작) 력 3<br>에 연결된 사이렌이 즉시 울립니다(동작). 그리고 나서 60 후, 메라 2가 레 딩을 중지하고<br>(중지 동작) 력 3에 연결된 사이렌에서 소리가 멈 니다(중지 동작).                              |
| 시간, 이벤트 및 장 를<br>결합한 규 | 메라 1에서 동작이 감지되고(이벤트 조건) 요일이 요일이거나 일요일일 경우(시간 조건),<br>메라 1과 메라 2가 즉시 레 딩을 시작하고(동작) 알림이 보안 관리자로 전송됩니다(동작).<br>그리고 나서 메라 1 또는 메라 2에서 더 이상 동작이 감지되지 않으면 5 후 메라 2가 레<br>딩을 중지합니다(중지 동작). |

조직의 필요에 따라 소수의 복잡한 규 보다 단순한 여러 규 을 만드는 것이 좋은 경우가 많습니다. 시스 에 더 많은 규 이 있다 는 것을 의미하더라도, 규 의 정하는 바에 대한 개요를 간단히 유지할 수 있습니다. 또한, 규 을 단순하게 유지하면 개별 규 요 소를 비활성화/활성화할 때 유연성이 훨씬 높아집니다. 단순 규 을 사용하면 필요 시 전 규 을 비활성화/활성화할 수 있습니다.

## 규 및 이벤트(설명됨)

**규** 은 시스 에서 가장 중요한 요소입니다. 규 은 메라의 레 딩 시기, PTZ 메라의 순 시기, 알림 전송 시기 등 매우 중 요한 설정을 결정합니다.

예제 - 모션 감지 시 특정 메라의 레 딩 시작을 지정하는 규 :

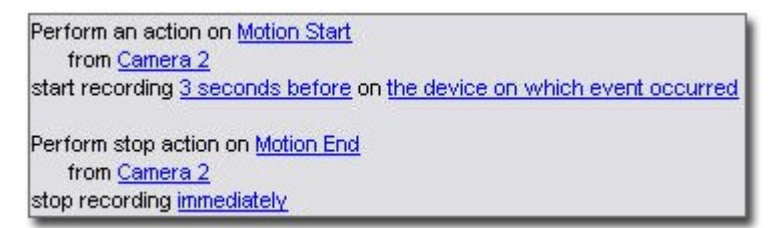

**이벤트**는 **규 관리** 마법사를 사용할 때 가장 중요한 요소에 해당합니다. 마법사에서 이벤트는 주로 동작을 트리거하는 데 사용 됩니다. 예를 들어, 모션이 감지된 **이벤트** 가 발생한 경우, 감시 시스 이 특정 메라의 비디오 레 딩 시작 **동작**을 하는 규 을 만들 수 있습니다.

다음 두 가지 유형의 조건이 규 을 트리거할 수 있습니다.

| 이름             | 설명                                                                           |
|----------------|------------------------------------------------------------------------------|
| 이벤트            | 감시 시스 에서 이벤트가 발생할 때(예: 모션이 감지될 때 또는 시스 이 외부 센서로부  입력을 수<br>신할 때).            |
| 시간 간격          | 특정기간(예:<br>Thursday 16th August 2007 from 07.00 to 07.59<br>또는 매주 토요일 및 일요일) |
| 장애 조 시간 간<br>격 | 장애 조 가 활성화 또는 비활성화되는 시간 간격.                                                  |
| 반복 시간          | 상세한 반복 스 쥴에서 실행될 동작을 설정할 때.<br>예:<br>• 매주 화요일 15:00~15:30 사이 1시간 동안          |

| 이름 | 설명                                                                       |
|----|--------------------------------------------------------------------------|
|    | <ul> <li>매 3개월마다 15일 11:45에</li> <li>매일 15:00~19:00 사이 1시간 동안</li> </ul> |
|    | ✔ 시간은 Management Client 이(가) 설 된 서버의 현지 시간 설정을 따<br>릅니다.                 |

- **규 및 이벤트** 에서 다음을 사용할 수 있습니다.
  - **규** : 규 은 시스 에서 가장 중요한 요소입니다. 감시 시스 의 동작은 매우 넓은 범위까지 규 에 의해 결정됩니다. 규 을 만들 때 모든 유형의 이벤트를 사용할 수 있습니다
  - 시간 프로파일: 시간 프로파일은 Management Client 에 정의된 기간입니다. 특정 시간 프로파일 내에 특정 동작이 발 생하는 규 을 만들 때 등과 같이 Management Client 에서 규 을 만들 때 이러한 프로파일을 사용합니다.
  - 알림 프로파일: 알림 프로파일을 사용하여 맞 형 이메일 알림을 설정할 수 있고, 규 에 의해 자동으로 트리거할 수 있습니다(예: 특정 이벤트가 발생할 때)
  - **사용자 정의 이벤트**: 사용자 정의 이벤트는 사용자가 시스 에서 이벤트를 수동으로 트리거하거나 시스 의 입력에 반응 할 수 있게 하는 맞 형 이벤트입니다
  - 분석 이벤트: 분석 이벤트는 외부의 제3자 비디오 분석(VCA) 제공업 에서 수신한 데이 입니다. 분석 이벤트를 알람의 기 로 사용할 수 있습니다
  - 일반 이벤트: 일반 이벤트를 이용하면 IP 네트워 를 해 시스 으로 단순 문자열을 전송하여 XProtect 이벤트 서버에 서 동작을 트리거할 수 있습니다

## 시간 프로파일(설명됨)

Ì

사용 가능한 기능은 사용 중인 시스 에 따라 다릅니다. 전 기능 목록은 Milestone 웹사이트 (https://www.milestonesys.com/solutions/platform/product-index/)의 제품 개요 페이지에 서 확인하십시오.

시간 프로파일은 관리자가 정의한 기간입니다. 예를 들어, 특정 시간 길이 내에 특정 동작이 발생하도록 지정하는 규 과 같이 규을 만들 때 시간 프로파일을 사용할 수 있습니다.

또한 시간 프로파일은 Smart Client 프로파일과 함께 역할에 할당됩니다. 기본적으로 모든 역할에는 **항상** 이 기본 시간 프로파일 로 할당됩니다. 즉, 이 기본 시간 프로파일이 연결된 역할 구성원은 시스 의 사용자 권한에 시간 기반 제한이 없음을 의미합니다. 또한 다른 시간 프로파일을 역할에 할당할 수 있습니다. 시간 프로파일은 매우 유연하게 설정할 수 있습니다. 하나 이상의 단일 기간, 하나 이상의 되풀이 기간 또는 단일 및 되풀이 시간의 조합을 기반으로 시간 프로파일을 지정할 수 있습니다. 대부분의 사용자는 Microsoft<sup>®</sup> Outlook의 응용 프로그램과 같이 달력 응 용 프로그램에서 단일 및 반복 기간의 개념에 익숙할 수 있습니다.

시간 프로파일은 항상 현지 시간으로 적용됩니다. 즉, 시스 에 다른 시간대의 레 딩 서버가 배 된 경우 시간 프로파일과 연결 된 모든 동작(예: 메라의 레 딩)은 각 레 딩 서버의 현지 시간에 수행됩니다. 예: 오전 8시 30분 ~ 오전 9시 30분 사이를 포함 하는 시간 프로파일의 경우, 뉴욕에 배 된 레 딩 서버에서 관련된 모든 동작은 뉴욕의 현지 시간 오전 8시 30분 ~ 오전 9시 30 분 사이에 수행되는 반면, 로스앤젤레스에 배 된 레 딩 서버에서 동일한 동작은 몇 시간 이후인 로스앤젤레스의 현지 시간 오전 8시 30분 ~ 오전 9시 30분 사이에 수행됩니다.

**규 및 이벤트 > 시간 프로파일** 을 확장하여 시간 프로파일을 만들고 관리할 수 있습니다. **시간 프로파일** 목록이 열립니다. 예시 용으로만 사용됩니다.

| Time Profiles               | .98 |
|-----------------------------|-----|
| E G Time profiles           |     |
| 🕑 Weekdays, Closed          |     |
| - 🕜 Weekdays, Working Hours |     |
| - 🕑 Weekends                |     |

시간 프로파일의 대안으로는 주간 길이 시간 프로파일 을 조하십시오.

## 주간 길이 시간 프로파일(설명됨)

메라를 바깥에 배 한 경우 흔히 메라 해상도를 낮 고, 흑백을 활성화하기도 하고, 어둡거나 밝을 때 그 밖의 설정을 변경해 야 합니다. 적도에서 북 또는 남 으로 더 먼 지역에 메라가 배 된 경우, 그에 따라 연중 일 과 일몰 시간이 달라집니다. 이 때문에 일반 고정 시간 프로파일을 사용하여 광원 조건에 따라 메라 설정을 조정하기가 불가능해집니다.

그러한 상황에서는 지정된 지리적 영역에서 일 과 일몰을 정의하는 대신 하루 길이 시간 프로파일을 만들 수 있습니다. 지리적 좌표를 해 시스 이 일 과 일몰 시간을 계산하며, 일일 기준 일광 절약 시간도 사용됩니다. 따라서 시간 프로파일이 자동으로 선 한 지역에서 일 /일몰의 연중 변화를 따르므로 필요한 경우에만 프로파일을 활성화할 수 있습니다. 모든 시간과 날짜는 관리 서버 시간 및 날짜 설정을 기반으로 합니다. 또한 시작(일) 및 종료 시간(일몰)에 대해 양수 또는 음수 오프셋(분 단위)을 설정할 수 있습니다. 시작/종료 시간의 오프셋은 동일할 수도 있고 다를 수도 있습니다.

규 과 역할을 만들 때 모두 하루 길이 프로파일을 사용할 수 있습니다.

### 알림 프로파일(설명됨)

알림 프로파일에서 준비된 이메일 알림을 설정할 수 있습니다. 특정 이벤트가 발생할 때와 같이 알림은 규 에 따라 자동으로 트 리거할 수 있습니다.

알림 프로필을 생성할 때, 메시지 문자를 지정하고 스틸 이미지와 AVI 비디오 \_ 립을 이메일 알림에 포함시 \_ 지 결정합니다.

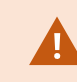

또한 응용 프로그램이 이메일 알림을 전송하지 못하게 단하는 이메일 스 너를 비활성화해야 할 수도 있습니다.

### 알림 프로파일 생성 요구 사항

알림 프로파일을 만들기 전에 이메일 알림에 대한 메일 서버 설정을 지정해야 합니다.

메일 서버상에 필수 보안 인증을 설 하면 메일 서버에 대한 신을 보호할 수 있습니다.

이메일 알림에 AVI 동영상 립을 포함시 고자 할 경우, 사용할 압 설정도 지정해야 합니다:

- 1. 도구 > 옵션 으로 이동합니다. 그러면 맵 설정 이 열립니다.
- 2. 메일 서버 에서 메일 서버를 구성하고(페이지 339의 Mail Server (옵션)) AVI 생성 에서 압 설정을 구성합니다 (페이지 340의 AVI 생성 (옵션)).

### 사용자 정의 이벤트(설명됨)

필요한 이벤트가 **이벤트 개요** 목록에 없는 경우, 자 적으로 사용자 정의 이벤트를 만들 수 있습니다. 그러한 사용자 정의 이벤트 를 사용하여 다른 시스 을 감시 시스 에 합합니다.

사용자 정의 이벤트를 사용하면 사액세스 제어 시스 에서 수신한 데이 를 시스 에서 이벤트로 사용할 수 있습니다. 이후 이 벤트는 동작을 트리거할 수 있습니다. 이러한 방식으로 누군가 건물에 들어왔을 때 해당 메라에서 비디오 레 딩을 시작할 수 있습니다.

또한 XProtect Smart Client 에서 라이브 비디오를 보는 동안 이벤트를 수동으로 트리거하거나 규 에서 사용하는 경우 자동으로 트리거하는 데 사용자 정의 이벤트를 사용할 수 있습니다. 예를 들어, 사용자 정의 이벤트 37이 발생하면 PTZ 메라 224가 순 을 중지하고 프리셋 위 18로 이동하도록 할 수 있습니다.

역할을 해 사용자 정의 이벤트를 트리거할 수 있는 사용자를 정의합니다. 필요에 따라 두 가지 방식으로, 동시에 사용자 정의 이 벤트를 사용할 수 있습니다:

| 이벤트                                                      | 설명                                                                                                    |
|----------------------------------------------------------|----------------------------------------------------------------------------------------------------|
| XProtect Smart<br>Client 에서 이벤트를<br>수동으로 트리거하는 기<br>능 제공 | 이 경우 사용자 정의 이벤트를 해 종 사용자가 XProtect Smart Client 에서 라이브 비디<br>오를 보는 동안 이벤트를 수동으로 트리거할 수 있습니다. XProtect Smart Client 사용자가<br>수동으로 이벤트를 트리거하여 사용자 정의 이벤트가 발생하면 규 에 의해 하나 이상의 동작<br>이 시스 에 발생하도록 트리거할 수 있습니다.                                                                                                    |
| API를 해 이벤트를<br>트리거하는 기능 제공                               | 이 경우 감시 시스 외부에서 사용자 정의 이벤트를 트리거할 수 있습니다. 이러한 방식으로<br>사용자 정의 이벤트를 사용하기 위해서는 사용자 정의 이벤트를 트리거할 때 별도의 API(응용<br>프로그램 프로그램 인 페이스. 소프트웨어 응용 프로그램을 생성하거나 사용자 정의하기 위한<br>일련의 빌딩 블록)를 사용해야 합니다. Active Directory를 한 인증이 필요합니다. 이를 해<br>사용자 정의 이벤트를 감시 시스 외부에서 트리거할 수 있는 경우라도 권한이 있는 사용자만<br>이 해당 작업을 수행할 수 있습니다.<br>또한 API를 해 사용자 정의 이벤트를 메 데이 와 연결하여 특정 장 또는 장 그룹을 정 |
| 이벤트 | 설명                                                                                                    |
|-----|----------------------------------------------------------------------------------------------------|
|     | 의할 수 있습니다. 사용자 정의 이벤트를 사용하여 규 을 트리거할 때 매우 유용하여, 각 장<br>에 대해 기본적으로 동일한 작업을 수행하는 규 을 가질 필요가 없습니다. 예: 회사에서 액세<br>스 제어 기능을 사용하는데, 입구가 35개이고 각각에 액세스 제어 장 가 설 되어 있습니다.<br>액세스 제어 장 가 활성화되면 사용자 정의 이벤트가 시스 에서 트리거됩니다. 이 사용자 정<br>의 이벤트는 활성화된 액세스 제어 장 와 관련된 메라에서 레 딩을 시작하는 규 에 사용<br>됩니다. 어떤 메라가 어떤 규 에 연결되는지는 메 데이 에서 정의됩니다. 이러한 방식으<br>로 이 회사는 사용자 정의 이벤트 35개와 사용자 정의 이벤트에 의해 트리거되는 규 35개를<br>지정할 필요가 없습니다. 단일 사용자 정의 이벤트와 단일 규 만으로도 분합니다.<br>이런 방식으로 사용자 정의 이벤트를 사용하면, XProtect Smart Client 에서 수동 트리거를<br>위해 항상 해당 이벤트를 사용하지 않아도 됩니다. 역할을 사용하여 XProtect Smart Client<br>에 표시되는 사용자 정의 이벤트를 정의할 수 있습니다. |

## 분석 이벤트(설명됨)

분석 이벤트는 일반적으로 외부의 제3자 비디오 분석(VCA) 제공업 에서 수신한 데이 입니다.

알람의 기 로 분석 이벤트 사용은 기본적으로 세 단계 프로세스로 이루어집니다:

- 째, 분석 이벤트 기능을 활성화하고 보안을 설정합니다. 허용된 주소 목록을 사용하여, 이벤트 데이 를 시스 으로 전 송할 수 있는 사람과 서버가 수신하는 포트를 제어합니다
- 둘째, 분석 이벤트를 만들고(가능하면 이벤트에 대한 설명 포함) 스트합니다
- 셋째, 분석 이벤트를 알람 정의의 소스로 사용합니다

사이트 색 의규 및 이벤트 목록에서 분석 이벤트를 설정합니다.

VCA 기반 이벤트를 사용하려면 사 VCA 도구를 사용하여 데이 를 시스 에 공급해야 합니다. 사용할 VCA 도구 선 은 도구에 서 제공되는 데이 가 해당 형식을 준수하는 한 전적으로 사용자에게 달려 있습니다. 이 형식은 분석 이벤트의 MIP SDK 문서 에 서 설명합니다.

자세한 내용은 시스 제공업 로 문의하십시오. 사 VCA 도구는 Milestone 개방형 플랫폼을 대로 솔루션을 제공하는 독립 파트너에서 개발됩니다. 이러한 솔루션은 시스 의 성능에 영향을 줄 수 있습니다.

## 일반 이벤트(설명됨)

일반 이벤트를 이용하면 IP 네트워 를 해 시스 으로 단순 문자열을 XProtect 로 전송하여 동작을 트리거할 수 있습니다.

TCP 또는 UDP 를해 문자열을 전송할 수 있는 하드웨어나 소프트웨어를 사용하여 일반 이벤트를 트리거할 수 있습니다. 사용중인 시스은 수신한 TCP 또는 UDP 데이패지를 분석하여 특정 기준을족할 때 일반 이벤트를 자동으로 트리거할 수 있습니다. 이러한 방식으로 시스을 외부 소스와합할 수 있습니다(예: 액세스 제어 시스과 알람 시스한 한 많은 외부 소스가 시스과 상호 작용할 수 있게 하기 위함입니다.

데이 소스의 개념을 활용하면 시스 표준을 족하기 위해 사 도구를 하지 않아도 됩니다. 데이 소스를 이용하면 구 적인 IP 포트에서 하드웨어 또는 소프트웨어의 특정 부분과 신하여 해당 포트에 도달하는 바이트의 해석 방식을 미세하게 조정 할 수 있습니다. 각 일반 이벤트 유형은 데이 소스와 쌍을 이뤄 하드웨어 또는 소프트웨어의 특정 부분과 신하는 데 사용되는 언어를 구성합니다.

데이 소스를 사용하려면 IP 네트워 에 대한 일반적인 지식과 인 페이스를 연결하려는 개별 하드웨어 또는 소프트웨어에 대한 구 적인 지식이 있어야 합니다. 사용 가능한 여러 매개변수가 있으며, 이를 수행하기 위한 맞 형 솔루션은 없습니다. 기본적으로 시스 은 도구를 제공하지, 솔루션을 제공하지는 않습니다. 사용자 정의 이벤트와 달리, 외부 이벤트는 인증이 없습니다. 이때문에 보다 쉽게 트리거할 수 있지만 보안 위협을 피하기 위해서 로 호스트에서만 이벤트가 수락됩니다. 옵션 메뉴의 일반 이벤트 에서 다른 라이언트 IP 주소를 허용할 수 있습니다.

# 알람

## 알람(설명됨)

이 기능은 XProtect Event Server 을(를) 설 한 경우에만 작동합니다.

이 문서는 이벤트에 의해 트리거되어 시스 에 표시될 알람을 설정하는 방법에 대해 설명합니다.

이벤트 서버에서 리되는 기능을 대로, 알람 기능은 조직 내에 설 한 수와 상관없이 (다른 XProtect 시스 포함) 알람에 대한 중앙 개요, 제어 및 확장성을 제공합니다. 다음을 기준으로 알람을 생성하도록 구성할 수 있습니다.

• 내부 시스 관련 이벤트

예를 들어, 모션, 서버 응답/무응답, 아 이브 문제, 디스 공간 부족 등을 들 수 있습니다.

• 외부 합이벤트

이 그룹은 다양한 유형의 외부 이벤트를 포함합니다.

• 분석 이벤트

일반적으로 외부의 제3자 비디오 분석(VCA) 제공업 에서 수신한 데이 입니다.

• MIP 플러그 인 이벤트

MIP SDK 을(를) 해 사 공급업 가 시스 에 대한 사용자 정의 플러그 인(예: 외부 액세스 제어 시스 또는 유사 기능으로 합)을 개발할 수 있습니다.

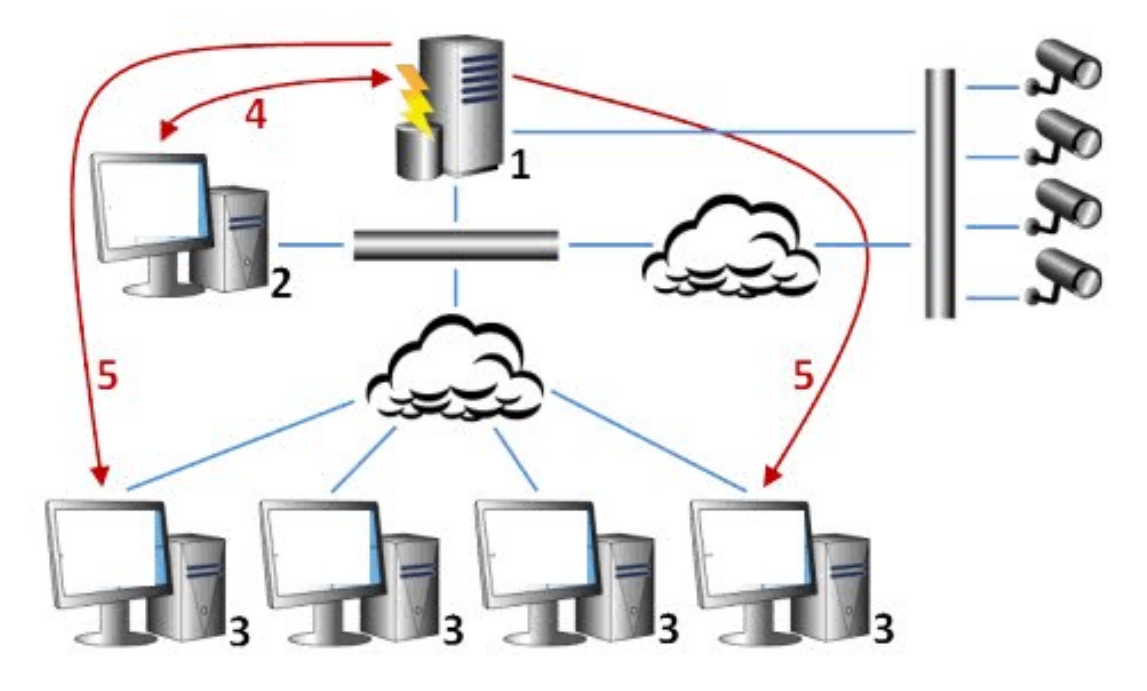

범례:

- 1. 감시 시스
- 2. Management Client
- 3. XProtect Smart Client
- 4. 알람 구성
- 5. 알람데이 흐름

XProtect Smart Client 의 알람 목록에 있는 알람을 리하고 위임합니다. 또한 알람을 XProtect Smart Client의 스마트 맵 및 맵 기능과 합할 수 있습니다.

#### 알람 구성

알람 구성에는 다음이 포함됩니다.

- 알람 리에 대한 동적 역할 기반 설정
- 서버, 메라 및 외부 장 와 같은 모든 구성 요소에 대한 중앙 기술 개요
- 모든 수신 알람 및 시스 정보에 대한 중앙 로깅 설정
- 외부 액세스 제어 또는 VCA 기반 시스 과 같이 다른 시스 의 사용자 정의 합을 허용하는 플러그 인 리

일반적으로 알람은 해당 알람을 유발하는 개 의 가시성에 따라 제어됩니다. 즉, 알람, 알람을 제어/관리하는 사람, 알람의 정도 등과 관련해서 4가지 가능한 요소가 해당 역할을 수행할 수 있습니다.

| 이름                      | 설명                                                                                                    |
|-------------------------|----------------------------------------------------------------------------------------------------|
| 소스/장 가시성                | 알람을 유발하는 장 가 사용자 역할에 보이도록 설정되지 않은 경우, 사용자가 XProtect<br>Smart Client 의 알람 목록에서 해당 알람을 볼 수 없습니다.                  |
| 사용자 정의 이벤트를<br>트리거하는 권한 | 이 권한은 사용자 역할이 XProtect Smart Client 에서 선 한 사용자 정의 이벤트를 트리거할<br>수 있는지 여부를 결정합니다.                                 |
| 외부 플러그 인                | 시스 에 외부 플러그 인이 설정된 경우, 알람을 리하는 사용자 권한을 제어할 수 있습니다.                                                              |
| 일반 역할 권한                | 사용자가 알람을 볼 수만 있는지, 관리할 수도 있는지를 결정합니다.<br><b>알람</b> 사용자가 알람으로 할 수 있는 작업은 사용자의 역할과 특정 역할에 대해 구성된 설정에 따<br>라 다릅니다. |

**옵션** 의 **알람 및 이벤트** 에서 알람, 이벤트 및 로그의 설정을 지정할 수 있습니다.

# 스마트 맵

# 스마트 맵(설명됨)

XProtect<sup>®</sup> Smart Client 에서 스마트 맵 기능은 지리적으로 정확한 방식으로 전 세계 여러 위 의장 를 보고 액세스할 수 있 게 해줍니다. 각 위 에 대해 서로 다른 맵을 보유하는 맵과 달리, 스마트 맵은 단일 뷰로 그림을 제공합니다.

다음의 스마트 맵 기능 구성은 Management Client 에서 완료됩니다.

- 사용 중인 스마트 맵에서 선 할 수 있는 지리적 배경을 구성합니다. 여기에는 스마트 맵을 다음 중 하나의 서비스와 합하는 것이 포함됩니다.
  - Bing Maps
  - Google Maps
  - Milestone Map Service
  - OpenStreetMap
- XProtect Management Client 또는 XProtect Smart Client 에서 Bing Maps 또는 Google Maps 활성화
- XProtect Smart Client 에서 장 를 포함하여 스마트 맵 편집을 활성화
- XProtect Management Client 에서 지리적으로 장 배
- 다음과 함께 스마트맵을 설정: Milestone Federated Architecture

# 스마트 맵과 Google Maps 합(설명됨)

Google Maps을 스마트 맵에 포함하려면 Google의 정적 지도 API 가 필요합니다. API 를 받으려면 우선 Google 라우드 구 계정을 생성해야 합니다. 매월 맵 사용량에 따라 구를 받게 됩니다.

API 를 받은 후에는 XProtect Management Client 에서 입력해야 합니다. 또한 페이지 280의 Bing Maps 또는 Google Maps를 다음에서 활성화: Management Client를 조하십시오.

자세한 내용은 다음을 조하십시오.

- Google Maps Platform 시작하기: https://cloud.google.com/maps-platform/
- Google Maps 플랫폼 구서 안내: https://developers.google.com/maps/billing/gmpbilling
- 정적 지도 API를 위한 개발자 안내서: https://developers.google.com/maps/documentation/maps-static/dev-guide

#### 디지 서명을 정적 맵 API 에 가

XProtect Smart Client 운영자가 하루에 25.000개의 맵요 을할 것으로 예상되는 경우, 정적 맵API에 대한 디지 서명이 필요 합니다. 디지 서명은 Google 서버가 사용자의 API를 사용한 사이트 생성요 이 그렇게 하도록 승인되었음을 확인하도록 해줍니 다. 그러나 사용량 요건과는 상관 없이, Google은 디지 서명을 가보안 레이어로서 사용하는 것을 권장합니다. 디지 서명을 받으 려면 URL 서명 비밀번호를 검색해야 합니다. 자세한 정보는 https://developers.google.com/maps/documentation/mapsstatic/get-api-key#dig-sig-manual을(를) 조하십시오.

# 스마트 맵과 Bing Maps 합(설명됨)

Bing Maps을 스마트 맵에 포함하려면 기본 또는 엔 프라이즈 가 필요합니다. 기본 는 무료라는 이점이 있지만, 트랜 잭션이 구 가능해지기 전까지 또는 맵 서비스에 대한 액세스가 거부될 때까지 제한된 수의 트랜잭션만 허용됩니다. 엔 프라이 즈 는 유료이지만 무제한 트랜잭션이 허용됩니다. Bing Maps에 관한 자세한 정보는 https://www.microsoft.com/en-us/maps/licensing/ 을(를) 조하십시오.

API 를 받은 후에는 XProtect Management Client 에서 입력해야 합니다. 페이지 280의 Bing Maps 또는 Google Maps 를 다음에서 활성화: Management Client를 조하십시오.

# 시된 스마트 맵 파일(설명됨)

지리적 배경으로 Google Maps을 사용하는 경우, 파일은 시되지 않습니다.

지리적 배경으로 사용하는 파일은 일 서버에서 검색됩니다. 파일이 시 폴더에 저장되는 시간은 XProtect Smart Client 의 **설정** 대화 상자 안에 **제거된 시 스마트 맵 파일** 목록에서 선 된 값에 따라 다릅니다. 파일은 다음 중 하나로 저장됩니다.

무기한(안함)

- 파일이 사용되지 않은 경우 30일 동안(30일 동안 사용되지 않을 때)
- 운영자가 XProtect Smart Client 에서 나갈 경우(종료 시)

일 서버 주소를 변경할 경우 새 시 폴더가 자동으로 생성됩니다. 이전 맵 파일은 로 퓨의 연결된 시 폴더에 보관됩니다.

# 아

배포형 시스 설정

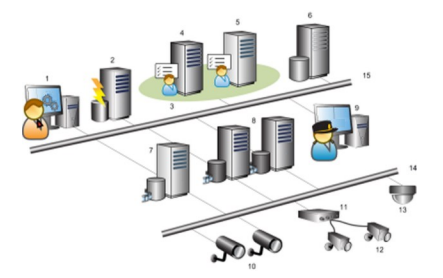

분산 시스 설정의 예. 메라, 레 딩 서버 및 연결된 라이언트의 수를 원하는 만 지정할 수 있습니다.

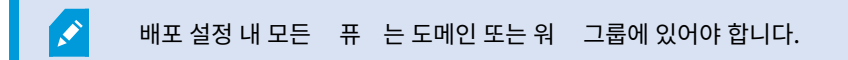

범례:

- 1. Management Client(s)
- 2. 이벤트 서버
- 3. Microsoft 러스
- 4. 관리 서버

- 5. 장애조 관리서버
- 6. 다음이 포함된 서버: SQL Server
- 7. 장애조 레 딩서버
- 8. 레 딩서버
- 9. XProtect Smart Client(s)
- 10. IP 비디오 메라
- 11. 비디오인 더
- 12. 아날로그 메라
- 13. PTZIP 메라
- 14. 메라 네트워
- 15. 서버 네트워

# Milestone Interconnect (설명됨)

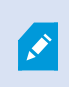

사용 가능한 기능은 사용 중인 시스 에 따라 다릅니다. 전 기능 목록은 Milestone 웹사이트 (https://www.milestonesys.com/solutions/platform/product-index/)의 제품 개요 페이지에 서 확인하십시오.

Milestone Interconnect<sup>™</sup> 을(를) 해 소규모로 물리적으로 나눠진 많은 원격 XProtect 설 와 하나의 XProtect Corporate 중앙 사이트를 합할 수 있습니다. 원격 사이트라고 하는 이러한 소규모 사이트를 이동식 유닛(예: 보트, 버스 또는 기)에 설 할 수 있습니다. 즉, 그러한 사이트를 네트워 에 영구히 연결할 필요가 없습니다.

다음 삽화는 시스 에 을(를) 설 하는 방법을 Milestone Interconnect 보여줍니다.

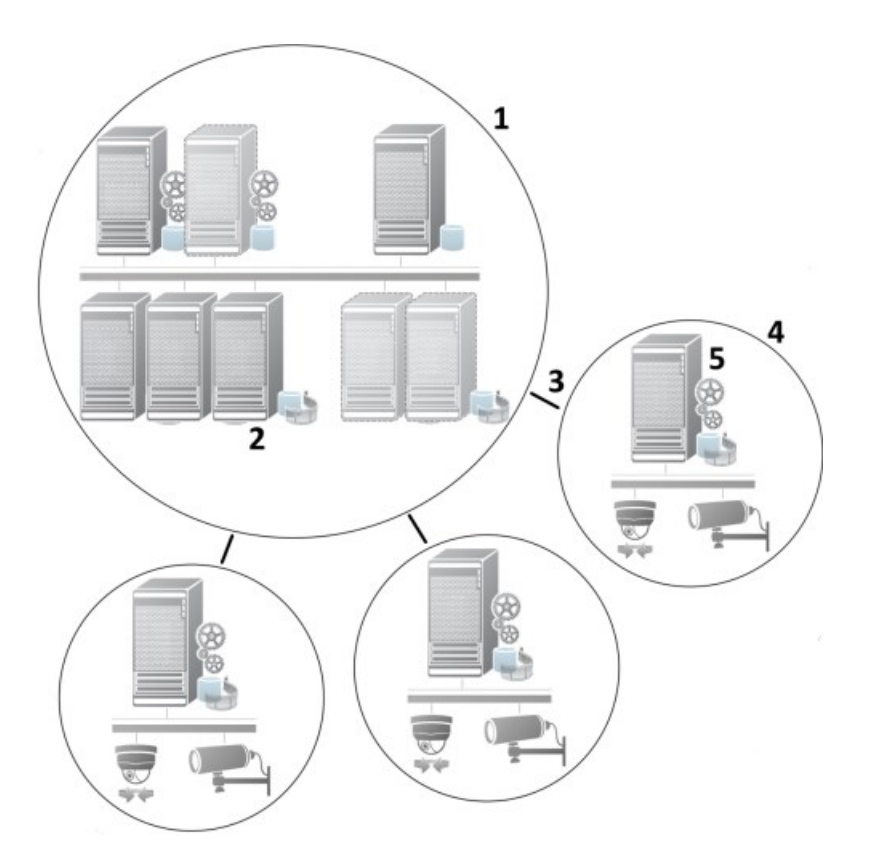

- 1. Milestone Interconnect 중앙 XProtect Corporate 사이트
- 2. Milestone Interconnect 드라이버(중앙 사이트의 레 딩 서버와 원격 사이트 간의 연결을 리하며, **하드웨어 가**마 법사를 해 원격 시스 을 합할 때 드라이버 목록에서 선 해야 함)
- 3. Milestone Interconnect 연결
- 4. Milestone Interconnect 원격 사이트(시스 설 ,사용자, 메라 등을 포함한 전 원격 사이트)
- 5. Milestone Interconnect 원격 시스 (원격 사이트의 실제 기술적 설 )

중앙 사이트에서 **하드웨어 가** 마법사를 이용하여 중앙 사이트에 원격 사이트를 가합니다(페이지 274의 중앙 Milestone Interconnect 사이트에 원격 사이트 가 조).

각 원격 사이트는 독립적으로 실행되고 일반적인 감시 작업을 수행할 수 있습니다. 네트워 연결 및 적절한 사용자 권한에 따라 (페이지 275의 사용자 권한 할당 조), Milestone Interconnect 은(는) 원격 사이트 메라에 대한 직접 라이브 뷰와 중앙 사 이트에서 원격 사이트 레 딩 재생 기능을 제공합니다.

중앙 사이트는 지정된 사용자 계정이 (원격 사이트를 가할 때) 액세스할 수 있는 장 만 인식하고 여기에 액세스할 수 있습니다. 따라서 로 시스 관리자는 중앙 사이트와 그 사용자가 이용할 수 있는 장 를 제어할 수 있습니다.

중앙 사이트에서 상호 연결된 메라의 시스 고유 상 를 볼 수 있지만 원격 사이트의 상 를 직접 보지는 못합니다. 대신에, 원 격 사이트를 모니 링하려면, 원격 사이트 이벤트를 이용하여 중앙 사이트에서 알람이나 다른 알림을 트리거할 수 있습니다(페이 지 276의 원격 사이트의 이벤트에 응답하도록 중앙 사이트 구성 조).

또한 이벤트, 규 /일정 또는 XProtect Smart Client 사용자의 수동 요 을 기반으로 원격 사이트 레 딩을 중앙 사이트로 전송 할 수 있는 기회를 제공합니다.

오로지 XProtect Corporate 시스 만 중앙 사이트 역할을 할 수 있습니다. 다른 모든 제품들은 XProtect Corporate 을(를) 포함하여 원격 사이트 역할만 할 수 있습니다. 중앙 사이트에서 리되는 버전, 메라 수, 원격 사이트에서 발생한 장 및 메라 가 리되는 방식은 설 마다 다릅니다. 특정 XProtect 제품이 Milestone Interconnect 설정에서 상호 작용하는 방식에 대한 자세한 내용은 Milestone Interconnect 웹사이트(https://www.milestonesys.com/solutions/hardware-and-addons/milestone-addons/interconnect/)에 나와 있습니다.

#### Milestone Interconnect 또는 Milestone Federated Architecture 선 (설명됨)

중앙 사이트의 사용자가 원격 사이트의 비디오에 액세스해야 하는 물리적으로 분산된 시스 에서, Milestone Interconnect™ 또는 Milestone Federated Architecture™ 사이에 선 할 수 있습니다.

Milestone 은 다음과 같은 경우 Milestone Federated Architecture 을(를) 권장합니다:

- 중앙 및 연합 사이트 간의 네트워 연결이 안정적입니다
- 네트워 가동일 도메인을 사용합니다
- 대형 사이트 수가 적습니다
- 요구되는 용도에 대역폭이 분합니다

Milestone 은 다음과 같은 경우 Milestone Interconnect 을(를) 권장합니다:

- 중앙 및 원격 사이트 간의 네트워 연결이 불안정합니다
- 사용자 또는 조직이 원격 사이트에서 다른 XProtect 제품을 사용하고자 합니다
- 네트워 에 여러 도메인 또는 작업 그룹이 사용됩니다
- 소형 사이트 수가 많습니다

#### Milestone Interconnect 및 라이센싱

Milestone Interconnect 을(를) 실행하려면 원격 사이트에 있는 하드웨어 장 의 비디오를 보기 위해 중앙 사이트에 Milestone Interconnect 메라 라이선스가 필요합니다. 필수 Milestone Interconnect 메라 라이선스 수는 데이 수신을 원하는 원격 사이트의 하드웨어 장 수에 따라 달라집니다. 오로지 XProtect Corporate 만 중앙 사이트 역할을 할 수 있습니다.

Milestone Interconnect 메라 라이선스 상 는 중앙 사이트의 **라이선스 정보** 페이지에 나열됩니다.

#### Milestone Interconnect 설 (설명됨)

세 가지 방식으로 Milestone Interconnect 을(를) 실행할 수 있습니다. 설정 실행 방법은 네트워 연결, 레 딩 재생 방법, 원격 레 딩 검색 여부 및 검색 정도 등에 따라 다릅니다.

다음에서는 가장 가능성이 높은 3가지 설정에 대해 설명합니다.

#### 원격 사이트에서 직접 재생(양호한 네트워 연결)

가장 단순한 설 . 중앙 사이트는 원격 사이트와 지속적으로 온라인 상 를 유지하며 중앙 사이트 사용자는 원격 사이트에서 직접 원격 레 딩을 재생합니다. 이는 **원격 시스 에서 레 딩 재생** 옵션을 사용해야 합니다(페이지 275의 원격 사이트 메라에서 직접 재생 활성화 조).

#### 원격 사이트에서 선 한 원격 레 딩 시 스의 규 또는 XProtect Smart Client 기반 검색(주기적으로 제한된 네트워 연결)

원격 사이트로부 의 독립성을 보장하기 위해 선 한 레 딩 시 스(원격 사이트에서 발생)를 중앙으로 저장해야 할 경우 사용합 니다. 독립성은 네트워 장애나 네트워 제한 발생 시 중대한 요소입니다. **원격 검색**에서 원격 레 딩 검색 설정을 구성합니 다(페이지 380의 원격 검색 조).

필요 시 원격 레 딩 검색을 XProtect Smart Client 에서 시작하거나 규 을 설정할 수 있습니다. 시나리오에 따라서 원격 사이 트가 온라인 상 일 수도 있고 대부분의 시간 동안 오프라인일 수도 있습니다. 업종마다 이가 나는 경우가 많습니다. 일부 산업 의 경우, 중앙 사이트가 원격 사이트와 영구적으로 온라인 상 를 유지하는 것이 일반적입니다(예: 소매 HQ(중앙 사이트)와 다수 의 매장(원격 사이트)). 운송과 같은 다른 산업의 경우에는 원격 사이트가 이동형(예: 버스, 기 , 배 등)이므로 임시로만 네트워 연결을 설정할 수 있습니다. 시작된 원격 레 딩 검색 중 네트워 연결이 실패하면 작업이 다음 번 지정된 기회에 계속됩니다.

만일 시스 에서 사용자가 XProtect Smart Client 원격 검색 에서 지정한 시간 간격을 이외에 자동 검색 또는 에서 검색 요 을 감지한다면, 해당 요 이 수락되나 선 한 시간 간격에 도달하기 전에는 검색이 시작되지 않습니다. 새로운 원격 레 딩 검 색 작업이 대기열에 지정되고 허용된 시간 간격이 되면 시작됩니다. 시스 대시보드 -> 현재 작업 에서 보류 중인 원격 레 딩 검 색 작업을 볼 수 있습니다.

#### 연결이 실패 후에, 누락된 원격 레 딩이 원격 사이트에서 기본으로 검색됩니다

원격 서버와 같이 원격 사이트는 메라에서 에지 저장소를 사용합니다. 일반적으로 원격 사이트는 해당 중앙 사이트와 온라인 상 를 유지하여 중앙 사이트가 기록하는 라이브 스트림을 전달합니다. 특정 이유로 네트워 가 실패하면, 중앙 사이트에서 레 딩 시 스가 누락됩니다. 그러나 네트워 가 재설정되면 중앙 사이트가 가동 중단 기간에 해당하는 원격 레 딩을 자동으로 검색합 니다. 이를 위해 메라에 대한 **레 딩**에서 **연결이 복원될 때 원격 레 딩을 자동으로 검색** 옵션을 사용해야 합니다(페이지 276의 원격 사이트 메라에서 원격 레 딩 검색 조).

특수한 필요성에 따라 위의 솔루션을 혼합하여 사용할 수 있습니다.

#### Milestone Federated Architecture 구성하기

XProtect Expert 은(는) 하위 사이트로만 연합시 수 있습니다.

Milestone Federated Architecture 은(는) 상위/하위 사이트의 연합 사이트 계 구조에 여러 개의 개별 표준 시스 을 연결 합니다. 분한 권한을 가진 라이언트 사용자가 개별 사이트 전 에서 비디오, 오디오 및 기 리소스에 원활하게 액세스할 수 있습니다. 관리자는 개별 사이트에 대한 관리자 권한에 기 해 버전 2018 R1 이상부 연합 계 내의 모든 사이트를 중앙에서 관리할 수 있습니다.

기본 사용자는 Milestone Federated Architecture 시스 에서 지원되지 않으므로, Active Directory 서비스를 해 사용자 를 Windows 사용자로 가해야 합니다.

Milestone Federated Architecture 은(는) 하나의 중앙 사이트(상위 사이트)와 무제한 연합 사이트를 갖도록 설정됩니다(페이지 269의 연합 사이트 실행을 위한 시스 설정 조). 사이트에 로그인하면 모든 하위 사이트와 하위 사이트의 하위 사이트에 관한 정보에 액세스할 수 있습니다. 상위 사이트로부 링 를 요 하면 두 사이트 사이에 링 가 설정됩니다(페이지 271의 계구조에 사이트 가 조). 하위 사이트 한 개를 상위 사이트 한 개에만 연결할 수 있습니다. 하위 사이트를 연합 사이트 계 구조에 가할 때 이 하위 사이트의 관리자가 아닌 경우, 하위 사이트 관리자가 요 을 수락해야 합니다.

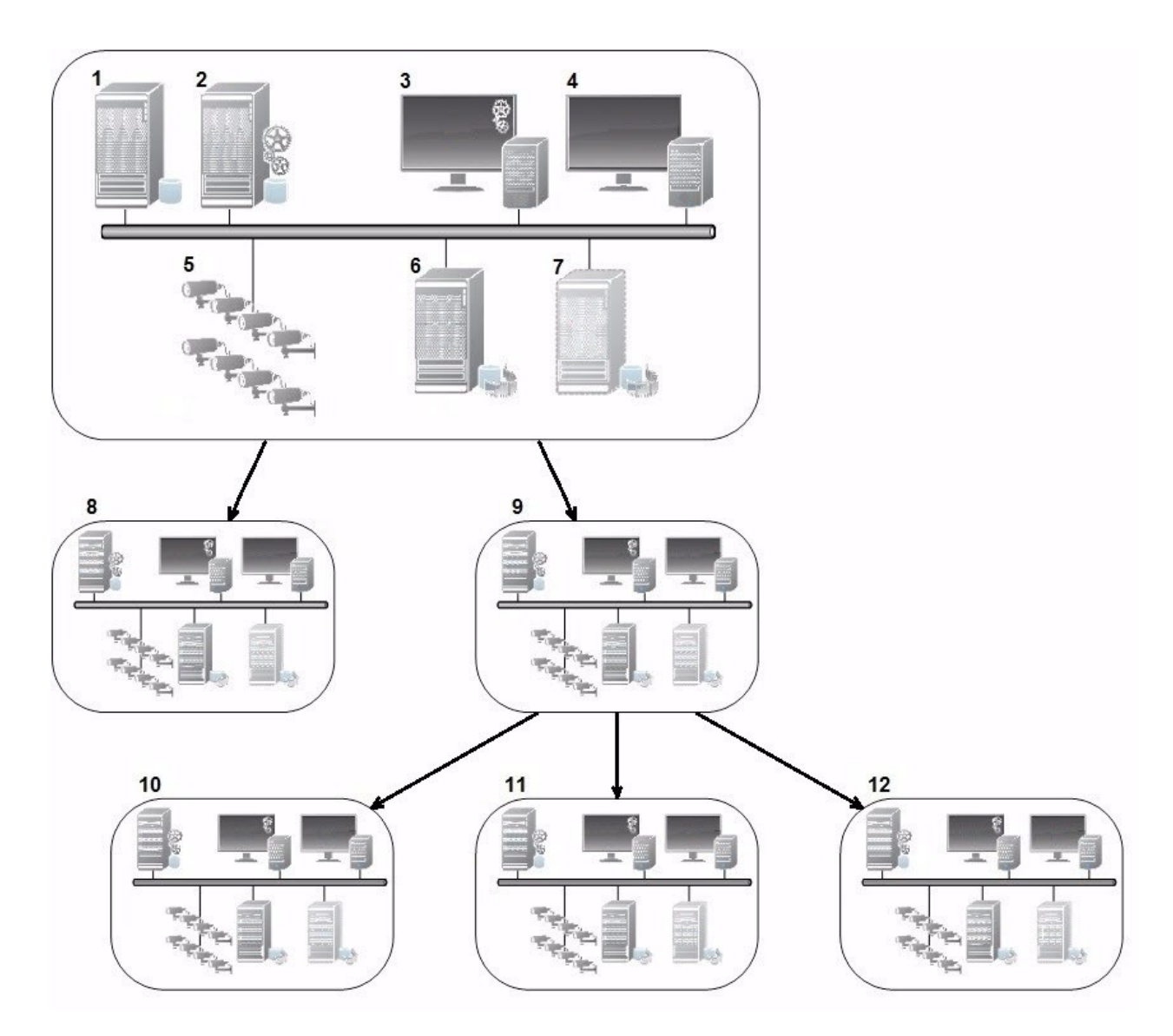

Milestone Federated Architecture 설 의 구성 요소:

- 1. 다음이 포함된 서버: SQL Server
- 2. 관리 서버
- 3. Management Client
- 4. XProtect Smart Client
- 5. 메라
- 6. 레 딩서버
- 7. 장애조 레 딩서버
- 8. 12까지. 연합 사이트

#### 계 구조 동기화

상위 사이트에는 현재 연결된 모든 하위 사이트, 해당 하위 사이트의 하위 사이트 등에 대한 업데이트 목록이 포함됩니다. 연합 사이트 계 구조에서는 사이트 간의 예약된 동기화를 비롯하여 시스 관리자가 사이트를 가 또는 제거할 때마다 동기화가 이루 어집니다. 시스 이계 구조를 동기화할 때 정보를 요 한 서버에 도달할 때까지 각 레벨별로 전달 및 회신 뮤니 이션이 발생합니다. 시스 은 매번 1MB 미만을 전송합니다. Management Client 레벨 수에 따라 계 구조의 변경 내용이 에 표시되기 까지 약간의 시간이 걸릴 수 있습니다. 자 적인 동기화 일정을 예약할 수 없습니다.

#### 데이 트래픽

사용자 또는 관리자가 라이브/녹화 비디오를 보거나 사이트를 구성할 때 시스 이 신 또는 구성 데이 를 전송합니다. 데이 의 양은 조회 또는 구성 내용과 기에 따라 다릅니다.

#### Milestone Federated Architecture (기 제품 포함) 및 시스 요건

- Milestone Federated Architecture 에서 Management Client 을(를) 여는 것은 신공개를 포함하여 세 가지 주요 공개 버전에서 지원됩니다. 이 범주를 넘어선 Milestone Federated Architecture 설정에서는 서버 버전과 일 하는 Management Client 을(를) 분리해야 합니다.
- 중앙 사이트에서 XProtect Smart Wall 을(를) 사용하는 경우, 연합 사이트 계 구조에서도 XProtect Smart Wall 기 능을 사용할 수 있습니다.

XProtect Smart Wall 설명서도 조하십시오.

- 중앙 사이트에서 XProtect Access 을(를) 사용하고 XProtect Smart Client 사용자가 연합 사이트 계 구조의 사이 트에 로그인하면 연합 사이트의 액세스 요 알림이 에도 나 납니다. XProtect Smart Client
- XProtect Expert 2013 이상의 시스 을연합 사이트계 구조에 상위 사이트가 아니라 하위 사이트로 가할 수 있습니다
- Milestone Federated Architecture 에는 가 라이선스가 필요하지 않습니다
- 용례와 이점에 대한 자세한 내용은 Milestone Federated Architecture 에 관한 백서 를 조하십시오.

#### 연합 사이트 계 구조 설정

Management Client 에서 계 구조의 구성을 시작하기 전에 사이트를 서로 연결하는 방법을 매핑하는 것이 좋다고 Milestone 은 권장합니다.

연합 계 구조 내에 각 사이트를 표준 시스 구성 요소, 설정, 규 , 일정, 관리자, 사용자 및 사용자 권한을 가진 일반적인 독립형 시스 으로 설 하고 구성합니다. 설 된 사이트가 이미 있고 구성이 되어 있어 연합 사이트 계 구조에 결합시 기만 하면 되는 경우 바로 시스 을 설정할 수 있습니다.

개별 사이트가 설 된 경우, 이러한 사이트를 연합 사이트로 실행되도록 설정해야 합니다(페이지 269의 연합 사이트 실행을 위한 시스 설정 조).

계 구조를 시작하려면, 중앙 사이트로 사용할 사이트에 로그인하고 연합 사이트를 가할 수 있습니다(페이지 271의 계 구조에 사이트 가 조). 링 가 설정되면 Management Client 의 **연합 사이트 계 구조**에서 두 개의 사이트가 자동으로 연합 사이트 계 구조를 형성하며, 여기에 사이트를 가하여 연합 계 구조를 확장시 수 있습니다. 연합 사이트 계 구조를 생성하면 사용자와 관리자가 사이트에 로그인하여 이 사이트와 여기에 있을 수 있는 모든 연합 사이트에 액세스할 수 있습니다. 연합 사이트 액세스는 사용자 권한에 따라 다릅니다.

연합 계 구조에 가할 수 있는 사이트 수에는 제한이 없습니다. 또한 이전 제품 버전의 사이트를 새 버전에 연결할 수 있고 그 반대도 마 가지입니다. 버전 번호는 자동으로 표시되며 삭제할 수 없습니다. 로그인하는 사이트는 항상 **연합 사이트 계 구조**에서 상위에 있고 이를 홈 사이트라고 부릅니다.

다음은 Management Client 에서 연합 사이트의 예입니다. 왼 에서 사용자는 상위 사이트에 로그인했습니다. 오른 에서 사용자는 하위 사이트 중 하나인 파리 서버(홈 사이트)에 로그인했습니다.

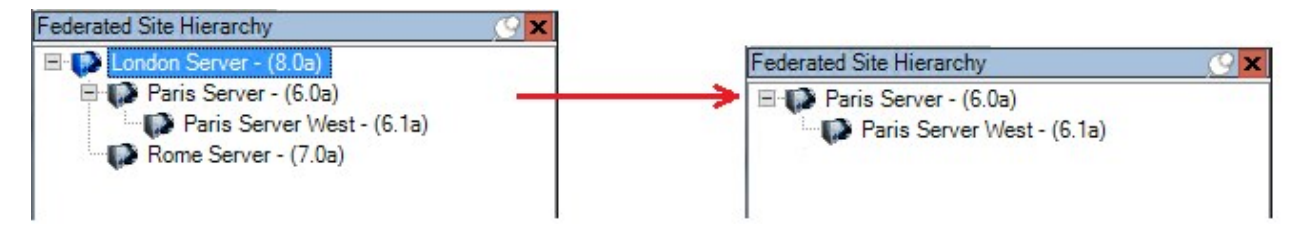

#### Milestone Federated Architecture 의상 아이

아이 은 사이트의 가능한 상 를 나 냅니다.

| 설명                                                                      | 아이       |  |  |  |
|-------------------------------------------------------------------------|----------|--|--|--|
| 전 계 구조의 상위 사이트가 작동하고 있습니다.                                              | •        |  |  |  |
| 전 계 구조의 상위 사이트가 아직 작동하지만 하나 이상의 문제에 주의가 필요합니다. 상위 사이트 아이<br>의 위에 표시됩니다. |          |  |  |  |
| 사이트가 작동하고 있습니다.                                                         |          |  |  |  |
| 사이트가 계 구조에서 수락을 대기 중입니다.                                                |          |  |  |  |
| 사이트가 연결 중이나 아직 작동하지 않습니다.                                               | <b>1</b> |  |  |  |

# 시스 에서 사용되는 포트

모든 XProtect 구성 요소와 필요한 포트는 아래 목록에 나열됩니다. 예를 들어, 방화벽이 원 않는 트래픽만 단하도록 하려면 시스 이 사용하는 포트를 지정해야 합니다. 오직 이러한 포트만 활성화해야 합니다. 또한 목록은 로 프로세스에 사용된 포트를 포함합니다. 두 그룹으로 정렬됩니다.

- 서버 구성 요소 (서비스)는 특정 포트에 서비스를 제공하며, 이러한 포트에서 라이언트 요 을 대기해야 하는 이유입니다. 따라서, 이러한 포트는 수신 및 발신 연결을 위해 Windows 방화벽에서 열려 있어야 합니다
- **라이언트 구성 요소** ( 라이언트)는 서버 구성 요소에서 특정 포트에 연결을 개시합니다. 따라서, 이러한 포트는 발신 연결을 위해 열려 있어야 합니다. 발신 연결은 보 Windows 방화벽에서 기본값으로 열려 있습니다

달리 언급되지 않는 경우, 서버 구성 요소의 포트는 수신 연결에 열려 있어야 하며, 라이언트 구성 요소에 대한 포트는 발신 연결 을 위해 열려 있어야 합니다.

서버 구성 요소는 또한 다른 서버 구성 요소의 라이언트로 작용할 수 있음을 염두에 두어야 합니다. 이러한 내용은 본 문서에 명 시적으로 언급되어있지 않습니다.

포트 번호는 기본 번호이지만 변경할 수 있습니다. Management Client 을(를) 해 구성할 수 없는 포트를 변경해야 하는 경우 Milestone 지원 부서에 문의하십시오.

#### 서버 구성 요소(수신 연결)

다음 섹션의 각각은 특정 서비스를 위해 열려 있어야 하는 포트를 나열합니다. 특정 퓨 에서 열려 있어야 하는 포트를 결정하 려면, 이 퓨 에서 실행 중인 모든 서비스를 고려해야 합니다.

#### Management Server 서비스 및 관련 프로세스

| 포트<br>번호 | 프로    | 프로세스                     | 다음으로부 연결                                                                                                    | 목적                                                                        |
|----------|-------|--------------------------|----------------------------------------------------------------------------------------------------|---------------------------------------------------------------------------|
| 80       | нттр  | IIS                      | 모든 XProtect 구성 요소 <ul> <li>Management<br/>Server 서비스</li> <li>Recording Server 서<br/>비스</li> <li>API Gateway</li> </ul> | 예를 들어, 기본 신, 인증 및 구성.<br>Identity Provider 에 의한 레 딩 서버<br>및 관리 서버를 등록합니다. |
| 443      | HTTPS | IIS                      | XProtect Smart Client 및<br>Management Client                                                                            | ldentity Provider 에 의한 기본 사용자의<br>인증.                                     |
| 6473     | ТСР   | Management<br>Server 서비스 | Management Server<br>Manager 트레이 아이 , 로<br>연결만 해당.                                                                      | 상 표시 및 서비스 관리.                                                            |
| 8080     | ТСР   | 관리 서버                    | 로 연결전용.                                                                                                    | 서버의 내부 프로세스 사이의 신.                                                        |

| 포트<br>번호      | 프로   | 프로세스                     | 다음으로부 연결              | 목적                                                                                                    |
|---------------|------|--------------------------|-----------------------|----------------------------------------------------------------------------------------------------|
| 9000          | HTTP | 관리 서버                    | Recording Server 서비스  | 서버 간 내부 신을 위한 웹 서비스.                                                                                                    |
| J <b>2345</b> | ТСР  | Management<br>Server 서비스 | XProtect Smart Client | 시스 과 Matrix 수신자 사이에 신.<br>Management Client 에서 포트 번호를<br>변경할 수 있습니다.                                                                                                    |
| J <b>2974</b> | ТСР  | Management<br>Server 서비스 | Windows SNMP 서비스      | SNMP 확장 에이전트를 이용한 신.<br>사용 중인 시스 이 SNMP를 적용하지 않<br>더라도 포트를 다른 목적으로 사용하지 마<br>십시오.<br>XProtect 2014 시스 이나 그 이전 버전<br>에서 포트 번호는 6475이었습니다.<br>XProtect 2019 R2 시스 을 포함한 이전<br>버전에서 포트 번호는 7475였습니다. |

# SQL Server 서비스

| 포트 번<br>호    | 프로  | 프로세스          | 다음으로부 연결                  | 목적                                           |
|--------------|-----|---------------|---------------------------|----------------------------------------------|
| )433         | ТСР | SQL<br>Server | Management Server 서<br>비스 | Identity Provider 을(를) 한 구성 저장 및 검색.         |
| J <b>433</b> | ТСР | SQL<br>Server | Event Server 서비스          | Identity Provider 을(를) 한 이벤트의 저장 및 검<br>색.   |
| )433         | ТСР | SQL<br>Server | Log Server 서비스            | ldentity Provider 을(를) 한 로그 엔트리의 저장<br>및 검색. |

### Data Collector 서비스

| 포트 번<br>호 | 프로   | 프로세<br>스 | 다음으로부 연결                                     | 목적    |
|-----------|------|----------|----------------------------------------------|-------|
| 7609      | HTTP | IIS      | 관리 서버 퓨에서: 다른 모든 서버에 Data Collector 서비<br>스. | 시스 모니 |
|           |      |          | 다른 퓨에서: 관리 서버에 Data Collector 서비스.           |       |

#### Event Server 서비스

| 포트<br>번호      | 프로      | 프로세스                    | 다음으로부 연결                                     | 목적                                                         |
|---------------|---------|-------------------------|----------------------------------------------|------------------------------------------------------------|
| J <b>234</b>  | TCP/UDP | Event<br>Server 서비<br>스 | 일반 이벤트를 사용 중인 XProtect 시스<br>에 전송하는 서버.      | 외부 시스 또는 장 에서<br>일반 이벤트 수신.<br>관련 데이 소스가 사용 가<br>능한 경우만.   |
| J <b>235</b>  | ТСР     | Event<br>Server 서비<br>스 | 일반 이벤트를 사용 중인 XProtect 시스<br>에 전송하는 서버.      | 외부 시스 또는 장 에서<br>일반 이벤트 수신.<br>관련 데이 소스가 사용 가<br>능한 경우만.   |
| 9090          | ТСР     | Event<br>Server 서비<br>스 | XProtect 시스 에 분석 이벤트를 전송하<br>는 시스 또는 서비스.    | 외부 시스 또는 장 에서<br>분석 이벤트 수신.<br>분석 이벤트 기능이 활성화된<br>경우에만 적절. |
| <b>2233</b> ) | ТСР     | Event<br>Server 서비<br>스 | XProtect Smart Client 및<br>Management Client | 구성, 이벤트, 알람 및 맴 데이<br>·                                    |
| 22333         | ТСР     | Event<br>Server 서비<br>스 | MIP 플러그 인 및 애플리 이션.                          | MIP 메시징.                                                   |

# Recording Server 서비스

| 포트<br>번호     | 프로   | 프로세스                        | 다음으로부<br>연결                                             | 목적                                                                                                    |
|--------------|------|-----------------------------|---------------------------------------------------------|----------------------------------------------------------------------------------------------------|
| 25           | SMTP | Recording<br>Server 서<br>비스 | 메라, 인 더<br>및 I/O 장 .                                    | 장 에서 이벤트 메시지 수신.<br>이 포트는 기본적으로 비활성화되어 있습<br>니다.<br>(사용되지 않음) 이를 활성화하면 비암호<br>화된 연결에 대해 포트가 개방되며 권장되<br>지 않습니다. |
| 5220         | ТСР  | Recording<br>Server 서<br>비스 | 장애 조 레<br>딩 서버.                                         | 장애 조 레 딩 서버가 실행된 후 데이<br>베이스 병합.                                                                                |
| 5432         | ТСР  | Recording<br>Server 서<br>비스 | 메라, 인 더<br>및 I/O 장 .                                    | 장 에서 이벤트 메시지 수신.<br>이 포트는 기본적으로 비활성화되어 있습<br>니다.                                                                |
| 7563         | ТСР  | Recording<br>Server 서<br>비스 | XProtect<br>Smart Client,<br>Management<br>Client       | 비디오 및 오디오 스트림, PTZ 명령 검색.                                                                                       |
| 8966         | ТСР  | Recording<br>Server 서<br>비스 | Recording<br>Server<br>Manager 트레<br>이 아이 ,로<br>연결만 해당. | 상 표시 및 서비스 관리.                                                                                                  |
| 900 <i>)</i> | HTTP | Recording<br>Server 서<br>비스 | 관리 서버                                                   | 서버 간 내부 신을 위한 웹 서비스.<br>다중 레 딩 서버 인스 스가 사용 중인<br>경우 모든 인스 스는 각자 고유한 포트가<br>필요합니다. 가 포트는 9002,9003 등<br>등입니다.    |

| 포트<br>번호       | 프로  | 프로세스                        | 다음으로부<br>연결         | 목적                                                                                                    |
|----------------|-----|-----------------------------|---------------------|----------------------------------------------------------------------------------------------------|
| 000ډډ          | ТСР | Recording<br>Server 서<br>비스 | 장애 조 레<br>딩 서버      | 레 딩 서버의 상 폴링.                                                                                                    |
| J <b>2975</b>  | ТСР | Recording<br>Server 서<br>비스 | Windows<br>SNMP 서비스 | SNMP 확장 에이전트를 이용한 신.<br>사용 중인 시스 이 SNMP를 적용하지 않<br>더라도 포트를 다른 목적으로 사용하지 마<br>십시오.<br>XProtect 2014 시스 이나 그 이전 버전<br>에서 포트 번호는 6474이었습니다.<br>XProtect 2019 R2 시스 을 포함한 이<br>전 버전에서 포트 번호는 7474였습니다. |
| 65 <b>20</b> 2 | UDP | Recording<br>Server 서<br>비스 | 로 연결전용              | 드라이버에서 이벤트 알림 수신.                                                                                                    |

위에 나열된 Recording Server 서비스로의 수신 연결 외에도, Recording Server 서비스는 다음에 대한 발신 연결을 설정합니다:

- 메라
- NVR
- 원격 상호 연결 사이트(Milestone 상호 연결 ICP)

## Failover Server 서비스 및 Failover Recording Server 서비스

| 포트<br>번호 | 프로   | 프로세스     | 다음으로부 연결      | 목적               |
|----------|------|----------|---------------|------------------|
| 25       | SMTP | Failover | 메라,인 더및I/O장 . | 장 에서 이벤트 메시지 수신. |

| 포트<br>번호 | 프로  | 프로세스                                | 다음으로부 연결                                                   | 목적                                                                                         |
|----------|-----|-------------------------------------|------------------------------------------------------------|--------------------------------------------------------------------------------------------|
|          |     | Recording<br>Server 서비스             |                                                            | 이 포트는 기본적으로 비활성화되어 있습니<br>다.<br>(사용되지 않음) 이를 활성화하면 비암호화<br>된 연결에 대해 포트가 개방되며 권장되지<br>않습니다. |
| 52.)0    | ТСР | Failover<br>Recording<br>Server 서비스 | 장애 조 레 딩 서버                                                | 장애 조 레 딩 서버가 실행된 후 데이<br>베이스 병합.                                                           |
| 5432     | ТСР | Failover<br>Recording<br>Server 서비스 | 메라,인 더및I/O장 .                                              | 장 에서 이벤트 메시지 수신.<br>이 포트는 기본적으로 비활성화되어 있습니<br>다.                                           |
| 7474     | ТСР | Failover<br>Recording<br>Server 서비스 | Windows SNMP 서비스                                           | SNMP 확장 에이전트를 이용한 신.<br>사용 중인 시스 이 SNMP를 적용하지 않<br>더라도 포트를 다른 목적으로 사용하지 마<br>십시오.          |
| 7563     | ТСР | Failover<br>Recording<br>Server 서비스 | XProtect Smart Client                                      | 비디오 및 오디오 스트림, PTZ 명령 검색.                                                                  |
| 8844     | UDP | Failover<br>Recording<br>Server 서비스 | 로 연결 전용.                                                   | 서버 사이의 신.                                                                                  |
| 8966     | ТСР | Failover<br>Recording<br>Server 서비스 | Failover Recording Server<br>Manager 트레이 아이 , 로<br>연결만 해당. | 상 표시 및 서비스 관리.                                                                             |
| 8967     | ТСР | Failover<br>Server 서비스              | Failover Server Manager 트레<br>이 아이 ,로 연결만 해당.              | 상 표시 및 서비스 관리.                                                                             |
| 8990     | ТСР | Failover                            | Management Server 서비스                                      | Failover Server 서비스의 상 모니 링.                                                               |

| 포트<br>번호 | 프로   | 프로세스                   | 다음으로부 연결 | 목적                   |
|----------|------|------------------------|----------|----------------------|
|          |      | Server 서비스             |          |                      |
| 900)     | HTTP | Failover<br>Server 서비스 | 관리 서버    | 서버 간 내부 신을 위한 웹 서비스. |

위에 나열된 Failover Server / Failover Recording Server 서비스로의 수신 연결 외에도, Failover Server / Failover Recording Server 서비스는 일반 레 다, 메라와 비디오 푸시에 대한 발신 연결 을 설정합니다.

# Log Server 서비스

| 포트<br>번호 | 프로   | 프로세스              | 다음으로부 연결                                                   | 목적                      |
|----------|------|-------------------|------------------------------------------------------------|-------------------------|
| 22337    | HTTP | Log Server<br>서비스 | Management Client 을(를) 제외한 모든 XProtect 구<br>성 요소 및 레 딩 서버. | 로그 서버에 쓰기, 읽<br>기 및 구성. |

#### Mobile Server 서비스

| 포트 번호 | 프로   | 프로세스                     | 다음으로부 연결                                    | 목적                        |
|-------|------|--------------------------|---------------------------------------------|---------------------------|
| 8000  | ТСР  | Mobile<br>Server 서비<br>스 | Mobile Server Manager 트레이 아<br>이 ,로 연결만 해당. | SysTray 애플리 이션.           |
| 808)  | HTTP | Mobile<br>Server 서비      | 모바일 라이언트, 웹 라이언트 및<br>Management Client.    | 데이 스트림, 비디오 및 오디<br>오 전송. |

| 포트 번호       | 프로    | 프로세스                     | 다음으로부 연결           | 목적                                                       |
|-------------|-------|--------------------------|--------------------|----------------------------------------------------------|
|             |       | 스                        |                    |                                                          |
| 8082        | HTTPS | Mobile<br>Server 서비<br>스 | 모바일 라이언트 및 웹 라이언트. | 데이 스트림, 비디오 및 오디<br>오 전송.                                |
| 40000~40099 | HTTP  | Mobile<br>Server 서비<br>스 | 레 딩 서버 서비스         | Mobile Server 비디오 푸시.<br>이 포트 범위는 기본적으로 비<br>활성화되어 있습니다. |

## LPR Server 서비스

| 포트<br>번호 | 프로  | 프로세스                  | 다음으로부 연결                                 | 목적                                                                   |
|----------|-----|-----------------------|------------------------------------------|----------------------------------------------------------------------|
| 22334    | ТСР | LPR<br>Server 서<br>비스 | 이벤트 서버                                   | 인식되는 자동 번호판 및 서버 상 검<br>색.<br>연결하려면, 이벤트 서버가 LPR 플러그<br>인을 설 해야 합니다. |
| 22334    | ТСР | LPR<br>Server 서<br>비스 | LPR Server Manager 트레이 아이<br>, 로 연결만 해당. | SysTray 애플리 이션                                                       |

Milestone Open Network Bridge 서비스

| 포트<br>번호 | 프로   | 프로세스                                 | 다음으로부<br>연결    | 목적                            |
|----------|------|--------------------------------------|----------------|-------------------------------|
| 580      | ТСР  | Milestone Open Network<br>Bridge 서비스 | ONVIF 라이<br>언트 | 비디오 스트림 구성에 대한 인증 및 요<br>·    |
| 554      | RTSP | RTSP 서비스                             | ONVIF 라이<br>언트 | ONVIF 라이언트로 요 된 비디오의<br>스트리밍. |

## XProtect DLNA Server 서비스

| 포트 번<br>호    | 프로   | 프로세스                | 다음으로부 연<br>결 | 목적                                   |
|--------------|------|---------------------|--------------|--------------------------------------|
| 9 <b>200</b> | HTTP | DLNA Server 서<br>비스 | DLNA 장       | 장 검색 및 DLNA 널 구성 제공. 비디오 스트<br>림 요 . |
| 9200         | HTTP | DLNA Server 서<br>비스 | DLNA 장       | DLNA 장 로요 된 비디오의 스트리밍.               |

## XProtect Screen Recorder 서비스

| 포트<br>번호      | 프로  | 프로세스                           | 다음으로부<br>연결             | 목적                                                                                                   |
|---------------|-----|--------------------------------|-------------------------|----------------------------------------------------------------------------------------------------|
| <b>52</b> 333 | ТСР | XProtect<br>Screen<br>Recorder | Recording<br>Server 서비스 | 모니 로부 비디오를 제공합니다. 레 딩 서버에 메라와<br>동일한 방법으로 표시되고 작동합니다.<br>Management Client 에서 포트 번호를 변경할 수 있습니<br>다. |

# XProtect Incident Manager 서비스

| 포트 번<br>호 | 프로    | 프로세<br>스 | 다음으로부 연결                                     | 목적                          |
|-----------|-------|----------|----------------------------------------------|-----------------------------|
| 80        | HTTP  | IIS      | XProtect Smart Client 및<br>Management Client | 비보안 설 시 주요 신                |
| 443       | HTTPS | IIS      | XProtect Smart Client 및<br>Management Client | 인증서를 사용하여 보안된 설 의 주<br>요  신 |

# 서버 구성 요소(발신 연결)

## Management Server 서비스

| 포<br>트<br>번<br>호 | 프로    | 다음에 연결                                                                                                    | 목<br>적                           |
|------------------|-------|----------------------------------------------------------------------------------------------------|----------------------------------|
| 443              | HTTPS | 라이선스 관리 서비스를 호스팅하는 라<br>이선스 서버입니다. 신은<br>https://www.milestonesys.com/<br>OnlineActivation/<br>LicenseManagementService.asmx<br>를 해 이루어집니다. | 라<br>이<br>선<br>으<br>활<br>성<br>화. |

# Recording Server 서비스

| 포트 번호 | 프로   | 다음에 연결                     | 목적                                |
|-------|------|----------------------------|-----------------------------------|
| 80    | HTTP | 메라, NVR, 인 더<br>상호 연결된 사이트 | 인증, 구성, 데이 스트림, 비디오 및 오디오.<br>로그인 |

| 포트 번호       | 프로    | 다음에 연결            | 목적                                                   |
|-------------|-------|-------------------|------------------------------------------------------|
| 443         | HTTPS | 메라, NVR, 인 더      | 인증, 구성, 데이 스트림, 비디오 및 오디오.                           |
| 554         | RTSP  | 메라, NVR, 인 더      | 데이 스트림, 비디오 및 오디오.                                   |
| 7563        | ТСР   | 상호 연결된 사이트        | 데이 스트림 및 이벤트.                                        |
| 000ډډ       | ТСР   | 장애 조 레 딩 서버       | 레 딩 서버의 상 폴링.                                        |
| 40000~40099 | HTTP  | Mobile Server 서비스 | Mobile Server 비디오 푸시.<br>이 포트 범위는 기본적으로 비활성화되어 있습니다. |

# Failover Server 서비스 및 Failover Recording Server 서비스

| 포트 번호 | 프로  | 다음에 연결      | 목적            |
|-------|-----|-------------|---------------|
| 000ډډ | ТСР | 장애 조 레 딩 서버 | 레 딩 서버의 상 폴링. |

## Event Server 서비스

| 포트<br>번호 | 프로    | 다음에 연결                                                                      | 목적                                                                            |
|----------|-------|-----------------------------------------------------------------------------|-------------------------------------------------------------------------------|
| 443      | HTTPS | Milestone Customer Dashboard 다<br>음을 해<br>https://service.milestonesys.com/ | 상 , 이벤트 및 오류 메시지를 XProtect 시스 으로부<br>Milestone Customer Dashboard (으)로 전송합니다. |

# Log Server 서비스

| 포트 번호 | 프로   | 다음에 연결 | 목적             |
|-------|------|--------|----------------|
| 443   | HTTP | 로그 서버  | 로그 서버로 메시지 전달. |

# API Gateway

| 포트 번호 | 프로    | 다음에 연결 | 목적          |
|-------|-------|--------|-------------|
| 443   | HTTPS | 관리 서버  | RESTful API |

# 메라,인 더및입 력장 (수신연결)

| 포트 번호 | 프로    | 다음으로부 연결        | 목적                          |
|-------|-------|-----------------|-----------------------------|
| 80    | ТСР   | 레 딩서버및장애조 레 딩서버 | 인증, 구성 및 데이 스트림; 비디오 및 오디오. |
| 443   | HTTPS | 레 딩서버및장애조 레 딩서버 | 인증, 구성 및 데이 스트림; 비디오 및 오디오. |
| 554   | RTSP  | 레 딩서버및장애조 레 딩서버 | 데이 스트림, 비디오 및 오디오.          |

# 메라,인 더및입 력장 (발신연결)

| 포트 번<br>호 | 프로   | 다음에 연결                  | 목적                                         |
|-----------|------|-------------------------|--------------------------------------------|
| 25        | SMTP | 레 딩 서버 및 장애 조 레 딩<br>서버 | 이벤트 알림 전송(사용되지 않음).                        |
| 5432      | ТСР  | 레 딩 서버 및 장애 조 레 딩<br>서버 | 이벤트 알림 전송.<br>이 포트는 기본적으로 비활성화되어 있<br>습니다. |
| 22337     | HTTP | 로그 서버                   | 로그 서버로 메시지 전달.                             |

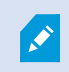

몇 개의 에라 모델만 발신 연결을 설정할 수 있습니다.

### 라이언트 구성 요소(발신 연결)

# XProtect Smart Client, XProtect Management Client, XProtect Mobile 서버

| 포트<br>번호      | 프로    | 다음에 연결                                                               | 목적                                                                               |
|---------------|-------|----------------------------------------------------------------------|----------------------------------------------------------------------------------|
| 80            | HTTP  | Management Server 서비스                                                | 인증                                                                               |
| 443           | HTTPS | Management Server 서비스                                                | 암호화가 활성화된 경우, 기본 사용자의 인증.                                                        |
| 443           | HTTPS | Milestone Systems A/S<br>(doc.milestonesys.com at<br>52.178.114.226) | Management Client 및 Smart Client 은(는) 도움말<br>URL에 액세스하여 온라인 도움말이 사용 가능한지<br>합니다. |
| 7563          | ТСР   | Recording Server 서비스                                                 | 비디오 및 오디오 스트림, PTZ 명령 검색.                                                        |
| <b>2233</b> ) | ТСР   | Event Server 서비스                                                     | 알람.                                                                              |

#### XProtect Web Client, XProtect Mobile 라이언트

| 포트 번호        | 프로    | 다음에 연결             | 목적                |
|--------------|-------|--------------------|-------------------|
| <b>808</b> ) | HTTP  | XProtect Mobile 서버 | 비디오 및 오디오 스트림 검색. |
| 8082         | HTTPS | XProtect Mobile 서버 | 비디오 및 오디오 스트림 검색. |

API Gateway

| 포트 번호 | 프로    | 다음에 연결            | 목적          |
|-------|-------|-------------------|-------------|
| 80    | HTTP  | Management Server | RESTful API |
| 443   | HTTPS | Management Server | RESTful API |

# 제품 비교

XProtect VMS 에는 다음 제품들이 포함됩니다.

- XProtect Corporate
- XProtect Expert
- XProtect Professional+
- XProtect Express+
- XProtect Essential+

전 기능 목록은 Milestone 웹사이트(https://www.milestonesys.com/solutions/platform/product-index/)의 제품 개 요 페이지에서 확인하십시오.

# 라이센싱

# 라이선스(설명됨)

# 자유 XProtect Essential+

XProtect Essential+ 을(를) 설 한 경우, 시스 과 8개의 장 라이선스를 무료로 구동할 수 있습니다. 자동 라이선스 활성화를 사용할 수 있으며 하드웨어를 시스 에 가하면 바로 활성화됩니다.

보다 개선된 XProtect 제품으로 업그레이드하는 경우 및 SLC(소프트웨어 라이선스 드)를 변경해야 하는 경우에만(페이지 108의 소프트웨어 라이선스 드 변경 조), 본 주제의 나머지 부분과 본 문서에서 다루는 다른 라이선싱 관련 내용이 적용될 수 있습니다.

# XProtect 비디오 관리 소프트웨어 제품을 위한 라이선스 (XProtect Essential+ 제외)

#### 소프트웨어 라이선스 파일 및 SLC

소프트웨어와 라이선스를 구매할 때, 다음 사항이 제공됩니다.

- 주문 확인서 및 SLC(소프트웨어 라이선스 드)의 이름을 따서 명명되고 이메일 하나 당 수신한 .lic 확장자를 가진 소프 트웨어 라이선스 파일
- Milestone Care 적용 범위

SLC는 주문 확인서에도 인쇄되어 있으며 다음과 같이 하이픈으로 묶인 여러 개의 숫자와 문자로 구성되어 있습니다.

- 제품 버전 2014 이하: xxx-xxxx-xxxx
- 제품 버전 2016 이상: xxx-xxx-xxx-xxx-xxxxxxx

소프트웨어 라이선스 파일에는 구입한 비디오 관리 소프트웨어 제품, 애드온 제품 및 라이선스에 관한 모든 정보가 포함되어 있습 니다. Milestone 은(는) SLC 및 소프트웨어 라이선스 파일의 사본을 나중에 사용할 수 있도록 안전한 장소에 보관해 둘 것을 권 장합니다. 또한 SLC를 Management Client 의 **라이선스 정보**에서 확인할 수 있습니다. **사이트 색**에서 **라이선스 정보** 

-> **기본** 노드 -> **라이선스 정보** 를 엽니다.예를 들어 My Milestone 사용자 계정을 생성하거나 지원을 위해 리셀러에 연락하거 나 시스 을 변경해야 하는 경우, 소프트웨어 라이선스 파일 또는 SLC가 필요할 수 있습니다.

#### 설 및 라이선싱에 대한 전반적인 프로세스

시작하려면 당사 웹사이트(https://www.milestonesys.com/downloads/)에서 소프트웨어를 다운로드하십시오. 소프트웨 어를 설 하는 동안(페이지 129의 신규 XProtect 시스 설 조) 소프트웨어 라이선스 파일을 제공하도록 요 받게 됩니다. 소프트웨어 라이선스 파일 없으면 설 를 완료할 수 없습니다.

설 가 완료되고 일부 메라를 가한 후에는 라이선스를 활성화해야 합니다(페이지 102의 라이선스 활성화(설명됨) 조). 라 이선스는 Management Client 의 **라이선스 정보**에서 활성화할 수 있습니다. 또한 여기서 동일한 SLC 상의 모든 설에 대한 라이선스의 개요를 확인할 수 있습니다. **사이트 색**에서 **라이선스 정보** -> **기본** 노드 -> **라이선스 정보**를 엽니다.

## 라이선스 유형

XProtect 라이선스 시스 에는 다양한 라이선스 유형이 있습니다.

#### 기본 라이선스

소한 귀하는 XProtect 비디오 관리 소프트웨어 제품 중 하나에 대한 기본 라이선스를 보유하게 됩니다. 또한 XProtect 가 기능 제품에 대해 하나 이상의 기본 라이선스가 있을 수 있습니다.

#### 장 라이선스

소한 귀하는 다양한 장 라이선스를 보유하게 됩니다. 일반적으로 시스 에 가할 메라가 있는 하드웨어 장 하나당 장 라이선스 하나가 필요합니다. 하지만 이는 하드웨어에 따라 그리고 Milestone 지원 하드웨어인 하드웨어 장 인지의 여부에 따라 달라집니다. 자세한 정보는 페이지 101의 지원되는 하드웨어 장 및 페이지 101의 지원되지 않는 하드웨어 장 를 조하십시오.

비디오 푸시 기능을 XProtect Mobile 에서 사용하려는 경우, 귀하는 또한 시스 에 비디오를 푸시할 수 있는 모바일 장 또는 블릿 하나당 장 라이선스 하나가 필요합니다.

장 라이선스는 스피 ,마이 또는 메라에 부 된 입 력 장 에는 필요하지 않습니다.

#### 지원되는 하드웨어 장

일반적으로 시스 에 가할 메라가 있는 하드웨어 장 하나당 장 라이선스 하나가 필요합니다. 그러나 일부 지원되는 하드 웨어 장 에는 하나 이상의 장 라이선스가 필요합니다. 하드웨어 장 에 필요한 장 라이선스 수는 Milestone 웹사이트 (https://www.milestonesys.com/supported-devices/)의 지원되는 하드웨어 목록에서 확인할 수 있습니다.

대 16 널을 지원하는 비디오 인 더의 경우, 비디오 인 더 IP 주소 하나당 장 라이선스 하나만 있으면 됩니다. 비디오 인 더에는 하나 이상의 IP 주소가 있을 수 있습니다.

그러나 16 널 이상 지원되는 비디오 인 더인 경우, 비디오 인 더의 활성화된 메라당 하나의 장 라이선스가 필요하며 또한 16개의 음 활성화된 메라에 대해서도 필요합니다.

#### 지원되지 않는 하드웨어 장

지원되지 않는 하드웨어 장 에는 비디오 널을 사용하는 활성화된 메라 하나당 장 라이선스 하나가 필요합니다.

지원되지 않는 하드웨어 장 는 Milestone 웹사이트(https://www.milestonesys.com/supported-devices/)의 지원되는 하드웨어 목록에 수록되지 않은 장 입니다.

#### 다음을 위한 메라 라이선스: Milestone Interconnect™

Milestone Interconnect 을(를) 실행하려면 원격 사이트에 있는 하드웨어 장 의 비디오를 보기 위해 중앙 사이트에 Milestone Interconnect 메라 라이선스가 필요합니다. 필수 Milestone Interconnect 메라 라이선스 수는 데이 수신을 원하는 원격 사이트의 하드웨어 장 수에 따라 달라집니다. 오로지 XProtect Corporate 만 중앙 사이트 역할을 할 수 있습니다.

#### 애드온 제품을 위한 라이선스

대부분의 XProtect 가 기능 제품에는 가 라이선스 종류가 필요합니다. 소프트웨어 라이선스 파일에도 가 기능 제품에 대한 라이선스 정보가 포함되어 있습니다. 일부 가 기능 제품에는 고유한 소프트웨어 라이선스 파일이 별도로 존재합니다.

# 라이선스 활성화(설명됨)

하십시오.

성화를 조하십시오.

귀하의 SLC는 설 전에 등록되어야 합니다(페이지 127의 소프트웨어 라이선스 드 등록 조). 귀하의 SLC와 연결된 다양한 라이선스는 설 된 XProtect 비디오 관리 소프트웨어 및 애드온 제품이 작동하도록 그리고 개별 하드웨어 장 가 시스 에 데이 를 전송할 수 있도록 활성화 되어야 합니다. 모든 XProtect 라이선스 유형에 대한 개요는 페이지 101의 라이선스 유형를 조

라이선스 활성화 방법은 다양합니다. 모든 방법은 **라이선스 정보**에서 이용할 수 있습니다. 상의 활성화 방법은 귀하의 기관 정 및 관리 서버의 인 넷 연결 여부에 따라 달라집니다 . 라이선스 활성화 방법에 대해 알아보려면 페이지 106의 라이선스 활

귀하의 XProtect 비디오 관리 소프트웨어의 라이선스를 음 활성화한 후에는 XProtect 라이선싱 시스 에자 적인 유연성을 갖게 되므로 메라가 있는 하드웨어 장 를 가할 때마다 장 라이선스를 활성화할 필요가 없게 됩니다. 이러한 유연성에 관한 자세한 정보는 페이지 103의 라이선스 활성화 유예 기간(설명됨) 및 페이지 103의 활성화 없이 장 변경(설명됨)를 조하십시오.

## 자동 라이선스 활성화(설명됨)

간편한 관리 및 유연성을 위해, 그리고 귀하의 조직 정 이 허락하는 경우, Milestone 은(는) 자동 라이선스 활성화를 둘 것을 권장합니다. 자동 라이선스 활성화를 할 경우 관리 서버가 온라인이어야 합니다. 자동 라이선스 활성화를 는 방법은 페이지 106 의 자동 라이선스 활성화를 조하십시오.

#### 자동 라이선스 활성화를 면 얻게 되는 이점

- 귀하가 하드웨어 장 를 가, 제거 또는 대제하거나 라이선스 사용에 영향을 주는 기 변경 조 를 한 후 수 분 이내에 시스 이 하드웨어 장 를 활성화합니다. 그러므로 라이선스 활성화를 위해 수동으로 시작할 일이 거의 없게 됩니다. 일 부 예외 사항은 페이지 102의 수동 라이선스 활성화가 여전히 필요한 경우를 조하십시오.
- 활성화를 하지 않은 장 변경에 사용된 수는 언제나 0입니다.
- 어떤 하드웨어 장 도 유예 기간의 적용을 받게 되거나 유효 기간 종료의 위험을 겪게 되지 않습니다.
- 기본 라이선스 중 하나가 14일 내에 만료되는 경우, XProtect 시스 이 가적 사전 주의 조 로서 매일 밤 라이선스 활 성화를 자동으로 시도합니다.

#### 수동 라이선스 활성화가 여전히 필요한 경우

다음과 같은 시스 변경을 하는 경우, 수동 라이선스 활성화가 필요합니다.

- 가 라이선스 구입(페이지 108의 가 라이선스 구입 조)
- 신규 버전 또는 고급형 비디오 관리 소프트웨어 시스 으로 업그레이드(페이지 327의 업그레이드 요구 사항 조)
- Milestone Care 구독 구입 또는 갱신
- 활성화 없이 더 많은 장 변경을 할 수 있도록 허가받은 경우(페이지 103의 활성화 없이 장 변경(설명됨) 조)

## 라이선스 활성화 유예 기간(설명됨)

비디오 관리 소프트웨어를 설 하고 장 를 가한 경우(하드웨어 장 , Milestone Interconnect 메라, 또는 문 라이선스), 자동 라이선스 활성화를 지 않기로 했다면 장 는 30일 유예 기간 동안 구동됩니다. 30일 유예 기간 종료 전 그리고 더 이상 활 성화 없이 변경할 장 가 남아있지 않은 경우에는 라이선스를 활성화해야 하며, 그렇지 않은 경우 귀하의 장 는 감시 시스 에 비디오 전송을 중단하게 됩니다.

#### 활성화 없이 장 변경(설명됨)

활성화 없이 기능성 장 변경을 하게 되면 XProtect 라이선싱 시스 이 자 적인 유연성을 갖게 됩니다. 그러므로 수동으로 라 이선스를 활성화하기로 했을지라도 하드웨어 장 를 가 또는 삭제할 때마다 라이선스를 꼭 활성화해야 하는 것은 아닙니다.

활성화 없이 장 변경 횟수는 설 상황 마다 다르며 여러 변수에 따라 계산됩니다. 자세한 설명은 페이지 103의 활성화 없이 변 경 가능한 장 의 수 계산(설명됨)를 조하십시오.

마지막으로 라이선스를 활성화한 지 1년 후, 활성화 없이 귀하가 사용한 장 의 수는 자동으로 0으로 재설정됩니다. 재설정이 이 루어지면 라이선스를 활성화하지 않고 하드웨어 장 를 계속 가 및 교 할 수 있습니다.

장기 유람하는 선상의 감시 시스 이나 인 넷에 접속할 수 없는 오지의 감시 시스 의 경우와 같이 장기간 감시 시스 이 오프라 인 상 에 있는 경우, Milestone 리셀러에게 연락하여 활성화 없이 장 변경 횟수를 늘려달라고 요 할 수 있습니다.

활성화 없이 장 변경 횟수를 늘려야 하는 정당한 이유를 설명해야 합니다. Milestone 은(는) 각 요 을 개별적으로 결정합니다. 활 성화 없이 장 변경 횟수를 늘리는 것이 승인되면 라이선스를 활성화하여 XProtect 시스 에서 늘어난 횟수를 등록해야 합니다.

#### 활성화 없이 변경 가능한 장 의 수 계산(설명됨)

활성화 없이 변경 가능한 장 의 수는 세 가지 변수에 따라 계산됩니다. Milestone 소프트웨어를 여러 개 설 한 경우, 변수가 그 각각에 개별적으로 적용됩니다. 변수는 다음과 같습니다.

- C% 활성화된 라이선스의 전 수에 대한 고정된 백분율입니다.
- Cmin 활성화 없이 장 변경 횟수의 고정된 소값입니다
- Cmax 활성화 없이 장 변경 횟수의 고정된 대값입니다

활성화 없이 장 변경 횟수는 Cmin 값보다 낮거나 Cmax 값보다 높을 수 없습니다. C% 변수에 기 한 계산 값은 시스 의 각 설 본에서 가지고 있는 활성화된 장 수에 따라 달라집니다. 활성화 없이 장 변경으로 가된 장 는 C% 변수에 의해 활성화 된 것으로 계산되지 않습니다.

Milestone 은(는) 이 세 가지 모든 변수의 값을 정의하며 고지 없이 값이 변경될 수 있습니다. 변수 값은 제품에 따라 다릅니다.

현재 제품에 대한 기본값에 관한 자세한 정보는 My Milestone (https://www.milestonesys.com/device-change-calculation/)에서 확인하십시오.

#### C% = 15%, Cmin = 10 및 Cmax = 100을 가정했을 때의 예

100개의 장 라이선스를 구입했습니다. 그리고 100대의 메라를 시스 에 가했습니다. 자동 라이선스 활성화를 지 않았 다면 활성화 없이 변경한 장 의 수는 여전히 0입니다. 라이선스를 활성화하고 이제 15개 장 를 활성화 없이 변경했습니다. 100개의 장 라이선스를 구입했습니다. 그리고 100대의 메라를 시스 에 가하고 라이선스를 활성화했습니다. 활성화 없이 변경된 장 의 수는 이제 15대입니다. 그리고 나서 시스 에서 하드웨어 장 1대를 삭제하기로 결정합니다. 이제 99대의 장 가 남았으며 활성화 없이 변경된 장 의 수는 14대로 줄었습니다.

1000개의 장 라이선스를 구입했습니다. 그리고 1000대의 메라를 가하고 라이선스를 활성화했습니다. 활성화 없이 변경 된 장 는 이제 100대입니다. **C%** 변수에 따르면 이제 활성화 없이 변경된 장 를 150대 보유하게 되나, **Cmax** 변수에 따르면 활성화 없이 변경된 장 100대만 보유하게 됩니다.

10대의 장 라이선스를 구입했습니다. 그리고 10대의 메라를 시스 에 가하고 라이선스를 활성화했습니다. **Cmin** 변수에 따르면 활성화 없이 변경된 장 의 수는 10대입니다. **C%** 변수만 이용하여 장 수가 계산된 경우, 귀하는 오직 1대만 보유하게 됩니다(10의 15% = 소수점 1째 자리까지 반올림하여 1.5).

115개의 장 라이선스를 구입했습니다. 그리고 100대의 메라를 시스 에 가하고 라이선스를 활성화했습니다. 활성화 없이 변경된 장 의 수는 이제 15대입니다. 활성화 없이 변경된 장 15대 중 15대를 사용하여 또 다른 15대의 메라를 활성화 없이 가합니다. 이제 50대의 메라를 시스 에서 제거하면 활성화 없이 변경된 장 의 수는 7대입니다. 이는 곧 활성화 없이 변경된 15대의 장 에 이전에 가된 8대의 메라가 유예 기간에 들어감을 의미합니다. 이제 50대의 새 메라를 가합니다. 마지막으 로 라이선스를 활성화 했을 때 시스 에 100대의 메라를 활성화했으므로 활성화 없이 변경된 장 의 수는 15대 및 메라 8대 로 돌아가며, 유예 기간에 들어갔던 메라 8대는 다시 활성화 없이 변경된 장 로 이동됩니다. 50개의 새 메라가 유예 기간에 들어갑니다.

# Milestone Care™ (설명됨)

Milestone Care 은(는) 제품수명주기전 기간 동안 제공되는 XProtect 제품에 대한 모든 서비스 및 지원 프로그램의 이름입니다.

XProtect VMS 을(를) 구입한 경우, 귀하는 또한 2년 Milestone Care Plus 구독을 하게 됩니다.

귀하의 설 관련 정보는 당사 웹사이트(https://www.milestonesys.com/support/)의 지식베이스 기사, 안내서, 튜 리얼과 같은 다양한 종류의 사용자 자료를 이용하게 해주는 Milestone Care Basic 에서 확인할 수 있습니다.

고급 Milestone Care Plus 및 Milestone Care Premium 구독 유형의 유효 기간은 설 된 제품 표의 라이선스 정보 에서 볼 수 있습니다. 페이지 109의 설 된 제품를 조하십시오.

시스 에 설 한 후 Milestone Care 구독을 구입하거나 갱신하려는 경우, 수동으로 라이선스를 활성화해야 정확한 Milestone Care 정보가 표시됩니다. 페이지 107의 온라인으로 라이선스 활성화 또는 페이지 107의 오프라인으로 라이선스 활성화를 조하십시오.

#### 고급 Milestone Care 구독의 이점

Milestone Care Plus 구독 시 업그레이드를 이용할 수 있습니다. 고객 대시보드 서비스, 스마트 연결 기능 및 전 푸시 알림 기 능도 이용할 수 있습니다.

Milestone Care Premium 구독을 가지고 있는 경우, Milestone 지원 부서에 연락하여 도움을 요 할 수도 있습니다. 귀하가 Milestone 지원팀에 연락할 때는 Milestone Care ID에 관한 정보를 부하십시오.

# 라이선스 및 하드웨어 교 (설명됨)

시스 의 메라가 오작동하거나 기 이유로 기존 메라를 새 것으로 바꾸려고 하는 경우, 교 방법에 관한 모범 사례를 소개 해 드립니다.

레 딩 서버에서 메라를 제거하는 경우 장 라이선스를 이용할 수 있게 되지만 또한 모든 데이 베이스(메라,마이,입력, 력)과 기존 메라의 설정에 대한 액세스 권한을 잃게 됩니다. 기존 메라의 데이 베이스에 엑세스하고 해당 메라의 설정 을 새 메라와 함께 재사용하려면 아래의 관련 옵션을 사용하십시오.

#### 유사한 메라로 기존 메라 교

유사한 메라(제조사, 브랜드 및 모델)로 기존 메라를 교 하는 경우 및 기존 메라와 동일한 IP 주소를 새 메라에 할당하는 경우, 기존 메라의 모든 데이 베이스에 대한 액세스 권한을 유지할 수 있습니다. 새 메라는 동일한 기존 메라의 데이 베 이스와 설정을 계속 사용하게 됩니다. 이러한 경우 Management Client 의 설정을 변경하지 않고 기존 메라에서 새 메라로 네트워 이블을 옮기십시오.

#### 다른 메라로 기존 메라 교

다른 메라(제조사, 브랜드 및 모델)로 기존 메라를 교 하는 경우 **하드웨어 교** 마법사를 사용하여(페이지 301의 하드웨어 교 조) 기존 메라의 모든 연관 데이 베이스를 새 메라로 매핑하고 기존 메라의 설정을 재사용해야 합니다.

#### 하드웨어 교 후 라이선스 활성화

자동 라이선스 활성화를 경우(페이지 106의 자동 라이선스 활성화 조), 새 메라가 자동으로 활성화됩니다.

자동 라이선스 활성화가 꺼진 경우 그리고 활성화 없이 변경된 이용 가능한 모든 장 가 사용된 경우(페이지 103의 활성화 없이 장 변경(설명됨) 조), 수동으로 라이선스를 활성화해야 합니다. 수동 라이선스 활성화에 관한 자세한 정보는 페이지 107의 온 라인으로 라이선스 활성화 또는 페이지 107의 오프라인으로 라이선스 활성화를 조하십시오.

# 라이선스에 관한 개요 받기

귀하가 SLC에 대한 개요와 구매한 라이선스의 수 및 상 에 대한 정보를 받고자 하는 이유는 다양합니다. 일부를 소개하자면 다음과 같습니다.

- 하나 이상의 새 하드웨어 장 를 가하고 싶지만 사용하지 않은 장 라이선스가 있거나 새로 하나를 구매해야 합니까?
- 일부 하드웨어 장 의 유예 기간이 곧 종료됩니까? 그렇다면 그러한 장 들이 비디오 관리 시스 에 데이 전송을 중단 하게 되기 전에 라이선스를 활성화해야 합니다.
- 귀하를 도와드리기 위해서는 SLC 및 Milestone Care ID에 관한 정보가 필요하다고 이전에 지원을 위한 연락을 받았습니다. 하지만 그게 어떤 정보인지 알고 계십니까?
- 다양한 XProtect 설 를 보유하고 있으며 모든 설 에 대해 동일한 SLC를 사용하고 있지만, 라이선스는 어디에 사용되며 현재 상 는 어떤지 알고 계십니까?

위와 같은 질문 등에 대한 모든 정보는 라이선스 정보 에서 확인할 수 있습니다.

사이트 색 에서 라이선스 정보 -> 기본 노드 -> 라이선스 정보 를 엽니다.

**라이선스 정보**에서 이용 가능한 다양한 정보 및 기능에 관한 자세한 내용을 알아보려면, 페이지 109의 라이선스 정보를 조하십시오.

# 라이선스 활성화

라이선스 활성화 방법은 다양합니다. 모든 방법은 **라이선스 정보**에서 이용할 수 있습니다. 상의 활성화 방법은 귀하의 기관 정 및 관리 서버의 인 넷 연결 여부에 따라 달라집니다 .

사이트 색 에서 라이선스 정보 -> 기본 노드 -> 라이선스 정보 를 엽니다.

**라이선스 정보**에서 이용 가능한 다양한 정보 및 기능에 관한 자세한 내용을 알아보려면, 페이지 109의 라이선스 정보를 조하십시오.

#### 자동 라이선스 활성화

간편한 관리 및 유연성을 위해, 그리고 귀하의 조직 정 이 허락하는 경우, Milestone 은(는) 자동 라이선스 활성화를 둘 것을 권장합니다. 자동 라이선스 활성화를 할 경우 관리 서버가 온라인이어야 합니다.

자동 라이선스 활성화의 모든 이점은 페이지 102의 자동 라이선스 활성화(설명됨)에서 확인하십시오.

- 1. 사이트 색 -> 기본 노드 -> 라이선스 정보 에서 자동 라이선스 활성화 기를 선 합니다.
- 2. 자동 라이선스 활성화에 사용할 사용자 이름과 암호를 입력합니다.
  - 기존 사용자일 경우, 사용자 이름과 암호를 입력하여 소프트웨어 등록 시스 에 로그인합니다
  - 새 사용자인경우 **새 사용자 생성** 링 를 릭하여 새로운 사용자 계정을 설정하고 다음 등록 과정을 따릅니다. 소 프트웨어 라이선스 드(SLC)를 아직 등록하지 않은 경우, 반드시 등록해야 합니다

자격 증명은 관리 서버에 파일로 저장됩니다.

3. **확인**을 릭합니다.

나중에 자동 활성화를 위한 사용자 이름 및/또는 암호를 변경하려는 경우, 활성화 자격 증명 편집 링 를 릭하십시오.

## 자동 라이선스 활성화 사용 안 함

귀하의 기관에서 자동 라이선스 활성화 사용을 허용하지 않거나 사용하지 않기로 결정하신 경우, 자동 라이선스 활성화를 끌 수 있습니다.

끄기 방법은 나중에 자동 라이선스 활성화를 다시 사용할지 여부에 따라 달라집니다.

#### 활성화를 끄지만 나중에 사용하도록 암호를 유지합니다.

1. **사이트 색** -> **기본** 노드 -> **라이선스 정보** 에서 **자동 라이선스 활성화 기**를 선 합니다. 그래도 사용자 이름과 암 호는 계속 관리 서버에 저장됩니다.

#### 활성화를 끄고 암호를 삭제합니다.

- 1. 사이트 색 -> 기본 노드 -> 라이선스 정보 에서 활성화 자격 증명 편집 을 릭합니다.
- 2. **암호 삭제** 를 릭합니다.
- 3. 관리 서버에서 사용자 이름과 암호를 삭제하기 원하는지 확인합니다.

## 온라인으로 라이선스 활성화

관리 서버가 인 넷에 연결되어 있으나 활성화 과정을 수동으로 시작하고자 하는 경우, 이 방법이 가장 편리한 라이선스 활성화 옵션입니다.

- 1. 사이트 색 -> 기본 노드 -> 라이선스 정보 에서, 수동으로 라이선스 활성화 를 선 한 후 온라인 을 선 합니다.
- 2. 온라인 활성화 대화 상자가 열립니다.
  - 기존 사용자인 경우, 사용자 이름과 암호를 입력합니다
  - 신규 사용자인 경우, **새 사용자 만들기** 링 를 릭하여 새로운 사용자 계정을 설정합니다. 소프트웨어 라이선스 드(SLC)를 아직 등록하지 않은 경우, 반드시 등록해야 합니다
- 3. **확인**을 릭합니다.

온라인 활성화 중 오류 메시지가 표시되면 화면에 나 나는 지 을 따라 문제를 해결하거나 Milestone 지원 부서로 연락하십시오.

## 오프라인으로 라이선스 활성화

귀하의 기관이 관리 서버에 대한 인 넷 연결을 허용하지 않는 경우, 귀하는 오프라인에서 수동으로 라이선스를 활성화해야 합니다.

- 1. **사이트 색** -> **기본** 노드 -> **라이선스 정보**에서, **수동으로 라이선스 활성화** > **오프라인** > **활성화를 위해 라이선스 내보내기** 를 선 하여 가된 하드웨어 장 및 기 라이선스에 필요한 구성 요소에 관한 정보가 포함된 라이선스 요 파일(.lrq)을 내보내기 합니다.
- 2. 라이선스 요 파일(.lrq)은 자동으로 SLC와 동일한 이름을 부여 받습니다. 다수의 사이트를 보유한 경우 어떤 파일이 어떤 사이트에 속한 것인지 쉽게 확인할 수 있도록 이 이름을 변경하십시오.
- 3. 인 넷에 접근할 수 있는 퓨 에 라이선스 요 파일을 복사해 두고 당사 웹사이트 (https://online.milestonesys.com/)에 로그인하여 활성화된 소프트웨어 라이선스 파일(.lic)을 받으십시오.
- 4. 다운 받은 .lic 파일을 Management Client 이(가) 있는 퓨에 복사하십시오. 이 파일은 라이선스 요 파일과 동일 한 이름을 부여받습니다.
- 5. **사이트 색** -> **기본** 노드 -> **라이선스 정보**에서, **오프라인에서 라이선스 활성화 > 활성화된 라이선스 가져오기** 를 선 한 후, 활성화된 소프트웨어 라이선스 파일을 선 하여 가져기를 완료하면 라이선스가 활성화됩니다.
- 6. 마 을 릭하여 활성화 프로세스를 종료합니다.

#### 유예 기간 후 라이선스 활성화

수동으로 라이선스 활성화를 하기로 했으나 유예 기간 내에 라이선스 활성화를 하는 것을 잊은 경우(하드웨어 장 , Milestone Interconnect 메라, 문 라이선스, 기 ), 해당 라이선스를 사용하는 장 는 이용할 수 없게 되며 감시 시스 에 데이 를 전송 할 수 없게 됩니다.

라이선스 유예 기간이 만료되었다고 하더라도 귀하가 완료한 장 구성 및 설정은 저장되어 라이선스 활성화 시에 사용됩니다.

이용할 수 없는 장 를 다시 활성화하려면 선호하는 방식을 해 수동으로 라이선스를 활성화하십시오. 자세한 정보는 페이지 107의 오프라인으로 라이선스 활성화 또는 페이지 107의 온라인으로 라이선스 활성화를 조하십시오.

# 가 라이선스 구입

현재 보유한 장 라이선스보다 더 많은 하드웨어 장 , Milestone Interconnect 시스 , 문 또는 기 구성 요소를 가하거나 이미 가한 경우, 시스 에 데이 를 보내기 위해 이들을 려면 가 라이선스를 구입해야 합니다.

• 시스 의 가 라이선스를 구매하려면, XProtect 제품 리셀러에게 문의하십시오

기존 감시 시스 버전에 대한 신규 라이선스를 구입한 경우:

• 간단히 라이선스를 수동으로 활성화하여 새 라이선스를 이용합니다. 자세한 정보는 페이지 107의 온라인으로 라이선스 활성화 또는 페이지 107의 오프라인으로 라이선스 활성화를 조하십시오.

신규 라이선스를 구압하고 감시 시스 버전을 업그레이드한 경우:

• 신규 라이선스 및 신규 버전과 함께 업데이트된 소프트웨어 라이선스 파일(.lic)을 받았습니다(페이지 100의 라이선스 (설명됨) 조). 새 버전을 설 할 때 새 소프트웨어 라이선스 파일을 사용해야 합니다. 자세한 정보는 페이지 327의 업그 레이드 요구 사항를 조하십시오.

# 소프트웨어 라이선스 드 변경

사용자가 일시적으로 소프트웨어 라이선스 드(SLC)상에서 설 하거나 더욱 고급형인 XProtect 제품으로 업그레이드한 경우, SLC를 영구 또는 고급 SLC로 변경할 수 있습니다. 신규 소프트웨어 라이선스를 받은 경우, 프로그램 삭제 또는 재설 를 할 필요 없이 SLC를 변경할 수 있습니다.

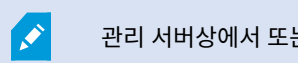

관리 서버상에서 또는 Management Client 에서 원격으로 할 수 있습니다.

## 관리 서버 트레이 아이 에서

1. 관리 서버에서 작업 표시줄의 알림 영역으로 이동합니다.

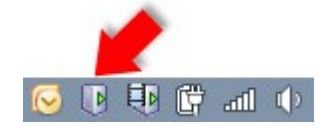

- 2. 관리 서버 아이 을 마우스 오른 단 로 릭하고 라이선스 변경 을 선 합니다.
- 3. 라이선스 가져오기 를 릭합니다.
- 4. 다음으로, 이 용도로 저장한 소프트웨어 라이선스를 선 합니다. 끝나면 선 한 소프트웨어 라이선스 파일 위 가 라이 선스 가져오기 단 바로 아래에 가됩니다.
- 5. **확인** 을 릭하면 SLC를 등록할 수 있게 됩니다. 페이지 127의 소프트웨어 라이선스 드등록를 조하십시오.

## Management Client 에서

- 1. 다운 받은 .lic 파일을 Management Client 이(가) 있는 퓨에 복사하십시오.
- 사이트 색 -> 기본 노드 -> 라이선스 정보 에서, 오프라인에서 라이선스 활성화 > 활성화된 라이선스 가져오기 를 선 한 후, 소프트웨어 라이선스 파일을 선 하여 가져오기를 수행합니다.
- 3. 열린 후에는 '해당 소프트웨어 라이선스 파일이 현재 사용 중인 것과 다름'을 허용합니다.
- 4. 이제 SLC를 등록할 준비가 되었습니다. 페이지 127의 소프트웨어 라이선스 드등록를 조하십시오.

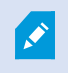

해당 소프트웨어 라이선스 파일은 가져오기 후 변경되었을 뿐 활성화되지는 않았습니다. 라이선스를 활 성화하는 것을 잊지 마십시오. 자세한 정보는 페이지 106의 라이선스 활성화를 조하십시오.

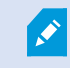

XProtect Essential+ 을(를) 구동하면, 관리 서버 트레이 아이 에서만 라이선스를 변경할 수 있습니다. Management Client 에서는 라이선스를 변경할 수 없습니다.

# 라이선스 정보

**라이선스 정보**에서 이 사이트 및 다른 모든 사이트 모두에서 동일한 소프트웨어 라이선스 파일을 공유하는 모든 라이선스, Milestone Care 구독을 계속 적할 수 있으며 라이선스 활성화 방법을 결정할 수 있습니다.

**사이트 색**에서 **라이선스 정보** -> **기본** 노드 -> **라이선스 정보** 를 엽니다.

XProtect 라이선싱 시스 작동 방식에 대한 전반적인 내용을 알고 싶은 경우 페이지 100의 라이선스(설명됨)를 조하십시오.

#### 라이선스 소유자

라이선스 정보 의 이 영역에서 소프트웨어 등록 시 입력했던 라이선스 소유자의 연락 상세 내용을 나열합니다.

**다음에 대한 라이선스** 영역이 보이지 않는 경우, 우 하단 너에 있는 **새로 고** 버튼을 릭하십시오.

**세부 정보 편집** 을 릭하여 라이선스 소유자 정보를 편집합니다. **종 사용자 사용권 계약** 을 릭하여 설 전 수락한 종 사용자 사용권 계약을 조회합니다.

#### **Milestone** Care

현재Milestone Care™구독에관한정보는여기에서확인할수있습니다.구독유효기간은아래설 된제품표에표시되어있습니다. Milestone Care 에 관한 자세한 정보는 링 를 사용하거나 페이지 104의 Milestone Care™ (설명됨)를 조하십시오.

#### 설 된제품

XProtect VMS 에 대해 설 된 모든 기반 라이선스 및 동일한 소프트웨어 라이선스 파일을 공유하는 가 기능 제품에 관한 다음 정보를 나열합니다.

- 제품 및 버전
- 제품의 소프트웨어 라이선스 드(SLC)

- SLC 유효 기간. 보 무제한임
- Milestone Care Plus 구독의 만료일
- Milestone Care Premium 구독의 만료일

Installed Products

| Product Version               | Software License Code | Expiration Date | Milestone Care Plus | Milestone Care Premium |
|-------------------------------|-----------------------|-----------------|---------------------|------------------------|
| XProtect Corporate 20 R       | M01-C01-211-01-       | Unlimited       | 16-11-20            | 16-11-20               |
| Milestone XProtect Smart Wall | M01-P03-100-01-       | Unlimited       | Unlimited           |                        |
| Milestone XProtect Access     | M01-P01-011-01-       | Unlimited       | Unlimited           |                        |
| Milestone XProtect Transact   | M01-P08-100-01-       | Unlimited       | Unlimited           |                        |

#### 라이선스 개요 - 모든 사이트

소프트웨어 라이선스 파일 내 활성화된 장 라이선스 및 기 라이선스의 수와 시스 상의 이용 가능한 라이선스의 수의 목 록. 여기서, 가 라이선스 구입 없이 아직 시스 을 확장할 수 있는지 여부를 쉽게 확인할 수 있습니다.

다른 사이트에서 활성화된 라이선스의 상 에 대한 상세 개요 정보를 보려면 **라이선스 세부 정보 - 모든 사이트** 링 를 릭하십 시오. 아래 **라이선스 상세 내용 - 현재 사이트** 섹션에서 표시되는 이용 가능한 정보에 대한 내용을 확인하십시오.

| License Details - All Sites |  |
|-----------------------------|--|
| Activated                   |  |
| 51 out of 100               |  |
| 0 out of 100                |  |
| 9 out of 2002               |  |
| 1 out of 101                |  |
|                             |  |

애드온 제품에 대한 라이선스를 보유한 경우 **사이트 색**의 애드온 제품 특정 노드 아래의 라이선스에 관한 가 상세 내용을 확인할 수 있습니다.

#### 라이선스 세부 정보 - 현재 사이트

**활성화됨** 줄은 이 사이트의 활성화된 장 라이선스 또는 기 라이선스의 목록을 표시합니다.

또한 **활성화 없이 변경** 줄에서 활성화 없이 변경한 사용한 장 의 수(페이지 103의 활성화 없이 장 변경(설명됨) 조) 및 연간 이용 가능한 장 의 수를 확인할 수 있습니다.

아직 활성화하지 않아 유예 기간으로 실행 중인 라이선스가 있는 경우, 이러한 라이선스는 **유예 기간 중** 열에 나열됩니다. 만료되는 번째 라이선스의 만료일이 표 아래에 빨간색으로 표시됩니다.

잊어버리고 유예 기간이 만료되기 전에 라이선스를 활성화하지 않으면 시스 으로 비디오 전송이 중단됩니다. 이러한 라이선스는 **유예 기간 만료됨** 열에 표시됩니다. 자세한 정보는 페이지 107의 유예 기간 후 라이선스 활성화를 조하십시오.

이용 가능한 수보다 많이 사용된 라이선스는 **라이선스 없음** 열에 나열되고 시스 에서 사용할 수 없습니다. 자세한 정보는 페이지 108의 가 라이선스 구입를 조하십시오.

유효 기간이 있는 라이선스를 보유한 경우. 유효 기간이 만료된 라이선스를 보유하고 있거나 라이선스가 없는 경우, 메시지를 해 Management Client 에 로그인할 때마다 알려드립니다.

#### 관리자 설명서 | XProtect<sup>®</sup> VMS 2022 R2

| ense Details - Current Site:  |           |                            |                 |                         |                 |
|-------------------------------|-----------|----------------------------|-----------------|-------------------------|-----------------|
| License Type                  | Activated | Changes without activation | In Grace Period | Grace Period<br>Expired | Without License |
| Device Licenses               | 32        | 0 out of 10                | 0               | 0                       | 0               |
| Milestone Interconnect Camera | 11        | N/A                        | 0               | 0                       | 0               |
| Access control door           | 9         | N/A                        | 0               | 0                       | 0               |
| Transaction source            | 1         | N/A                        | 0               | 0                       | 0               |

하나 이상의 라이선스를 이용하는 하드웨어 장 를 보유한 경우, **라이선스 상세 내용 - 현재 사이트** 표 아래 **전 장 라이선스 보고서를 열려면 여기를 릭하세요** 라는 링 가 표시됩니다. 이 링 를 릭하면 귀하가 보유한 장 라이선스 수와 각 하드웨 어 장 에 필요한 라이선스를 확인할 수 있습니다.

라이선스가 없는 하드웨어 장 는 Management Client 에 느낌표로 표시됩니다. 느낌표는 다른 용도로도 사용됩니다. 느낌표 위로 마우스를 가져가면 목적이 표시됩니다.

#### 라이선스 활성화를 위한 기능

아래에 세 개의 이블이 있습니다.

Enable automatic license activatition

- 자동라이선스활성화를사용하기위한확인란및자동활성화를위해사용자자격증명을편집하기위한링 .자세한정보는 페이지 102의자동라이선스활성화(설명됨)및페이지 106의자동라이선스활성화를 조하십시오.
   자동활성화에실패한경우,실패를알리는메시지가빨간색으로표시됩니다.자세한정보는상세정보링 를 릭하십시오.
   XProtect Essential+와(과)같은일부라이선스는자동라이선스활성화가 진상 에서설 되며이를끌수는없습니다.
- 온라인 또는 오프라인에서 라이선스를 수동으로 활성화하기 위한 드롭다운 목록. 자세한 정보는 페이지 107의 온라인으로 라이선스 활성화 및 페이지 107의 오프라인으로 라이선스 활성화를 조하십시오.
- 의 우 하단 구석에서 언제 자동 및 수동과 상관 없이 마지막으로 라이선스를 활성화 했는지 그리고 의 정보가 언제 새로 고 되었는지를 확인할 수 있습니다. 임스 프는 로 퓨 가 아니라 서버 시간을 기준으로 합니다

| Activate License Man | ualy 🔹 |                                          |                                      |          |   |
|----------------------|--------|------------------------------------------|--------------------------------------|----------|---|
| Online               |        |                                          |                                      |          |   |
| Offline +            |        | Last activated: 17. november 20 15:02:00 | Information refreshed: 28. januar 20 | 11:39:11 | 2 |

# 요구사항 및 고려사항

# 일광 절약 시간(설명됨)

일광 절약 시간제(DST)는 낮 시간이 더 길어지고 아 이 빨라지도록 시계를 앞당겨 놓는 것을 말합니다. DST 사용은 국가/지역마 다 다릅니다.

본질적으로 시간에 민감한 감시 시스 을 사용할 경우, 시스 이 DST를 리하는 방식을 반드시 숙지하고 있어야 합니다.

DST 기간에 있는 경우 또는 DST 기간부 녹화하는 경우 DST 설정을 변경하지 마십시오.

#### 봄: 표준시간에서 DST로 전환

표준시간을 DST로 변경하면 시계를 1시간 앞당기면 되므로 그다지 문제가 되지 않습니다.

예:

시계가 02:00 표준시에서 03:00 DST로 앞당겨지고, 그 날은 하루가 23시간이 됩니다. 이 경우, 아 02:00 및 03:00 사이는 이 날에 존재하지 않으므로 이 시간 동안의 데이 가 없습니다.

#### 가을: DST에서 표준시간으로 전환

가을에 DST에서 표준시간으로 전환할 경우, 시계를 1시간 뒤로 이동합니다.

예:

시계가 02:00 DST에서 01:00 표준시로 느려져 해당 시간이 반복되므로 이 날은 하루가 25시간이 됩니다. 01:59:59에 도달하면, 즉시 01:00:00으로 돌려 놓으십시오. 시스 이 반응하지 않는다면 시간을 다시 기록해야 합니다. 01:30의 번째 인스 스 를 01:30의 두 번째 인스 스로 덮어쓰게 됩니다.

이러한 문제가 발생하지 않게 하기 위해 시스 시간이 5분 이상 변경되는 경우 시스 이 현재 비디오를 보관합니다. 어떤 라이 언트에서도 01:00 시간의 인스 스를 직접적으로 볼 수 없지만 데이 가 기록되어 있으므로 안전합니다. 아 이브된 데이 베이스를 직접 열어 XProtect Smart Client 에서 이 비디오를 아볼 수 있습니다.

# 시간 서버(설명됨)

시스 에서 이미지를 수신하면 즉시 임스 프가 적용됩니다. 메라는 개별 이밍 장 를 포함할 수 있는 개별 장 이기 때문에 메라 시간과 시스 시간이 완벽하게 일 하지 않을 수 있습니다. 이 때문에 가끔 혼란이 래될 수 있습니다. 사용하는 메라가 임스 프를 지원하는 경우, Milestone 에서는 시간 서버를 해 메라와 시스 시간을 자동으로 동기화하여 일관된 동기화를 유지할 것을 권장합니다.

시간 서버 구성 방법에 관한 자세한 정보는 Microsoft 웹사이트(https://www.microsoft.com/)에서 '**시간 서버'**, '**시간 서비** 스', 또는 유사한 용어를 검색하십시오.

# 데이 베이스 기제한

SQL 데이 베이스(페이지 32의 SQL Server 및 데이 베이스(설명됨) 조)가 시스 성능에 영향을 주는 기로 지는 것을 막기 위해 다른 유형의 이벤트와 알람이 데이 베이스에 며 까지 저장할지를 지정할 수 있습니다.

- 1. 도구 메뉴를 엽니다.
- 2. 옵션>알람및이벤트 을 릭합니다.

|                                |                          | Opti             | ons              |                   |          |      |
|--------------------------------|--------------------------|------------------|------------------|-------------------|----------|------|
| Audio Messages                 | ADDEDS CONTRACTORINGS    | Analytics Events | Conchercestation | Alarms and Events | Generic  | E\ < |
| Alarm settings                 |                          |                  |                  |                   |          |      |
| Keep closed a                  | larms for:               |                  |                  | 1                 | da       | y(s) |
| Keep all other                 | alarms for:              |                  |                  | 30                | da       | y(s) |
| -Log settings —                |                          |                  |                  |                   |          |      |
| Keep logs for:                 |                          |                  |                  | 30                | da       | y(s) |
| Enable ve                      | rbose logging            |                  |                  |                   |          |      |
| -                              |                          |                  |                  |                   |          |      |
| Event retention<br>Event types |                          |                  |                  | Retention time    | e (days) | ^    |
| Default                        |                          |                  |                  | 1                 | •        |      |
| System E                       | vents                    |                  |                  | 0                 | •        |      |
| Device Ev                      | vents                    |                  |                  | 0                 | •        |      |
| b Hardware Events              |                          |                  | 0                | -                 | =        |      |
| A Recording Server Events      |                          |                  | 0                | •                 | -        |      |
| Archive [                      | Disk Available           |                  |                  | Follow group      | -        |      |
| Archive F                      | ailure: Disk Unavailable |                  |                  | Follow group      | -        |      |
| Database                       | e is being repaired      |                  |                  | Follow group      | -        |      |
| System M                       | onitor Events            |                  |                  | 0                 | •        |      |
| External E                     | vents                    |                  |                  | 1                 | -        |      |
| Help                           |                          |                  |                  |                   | Cancel   |      |
| Tielp                          |                          |                  |                  |                   | Cancel   |      |

3. 필요한 설정을 변경합니다. 자세한 정보는 페이지 348의 알람 및 이벤트 (옵션)를 조하십시오.

# IPv6 및 IPv4(설명됨)

이 시스 은 IPv6과 IPv4를 지원합니다. XProtect Smart Client 도 마 가지입니다.

IPv6은 인 넷 프로 (IP)의 신 버전입니다. 인 넷 프로 은 IP 주소의 형식과 사용을 결정합니다. IPv6은 여전히 훨씬 광범위하게 사용되는 IP 버전인 IPv4와 공존합니다. IPv6은 IPv4의 주소 고갈을 해결하기 위해 개발되었습니다. IPv6 주소의 길 이는 128비트인 반면, IPv4 주소는 32비트에 불과합니다.

인 넷의 주소록 기가 43억 고유 주소에서 340언데실리온(340 x 10의 36제곱) 주소로 증가했다는 것을 의미합니다. 79옥틸 리옹(1,000의 9제곱)의 증가 비율에 해당합니다. 점점 더 많은 기업들이 회사 네트워 에서 IPv6을 구현하고 있습니다. 예를 들어, 모든 미국 연방기관 인프라의 경우에는 IPv6 규 격을 준수해야 합니다. 이 설명서에 나온 예제와 삽화는 IPv4가 아직까지 가장 널리 사용되는 IP 버전이기 때문에 IPv4 용례를 반 영하고 있습니다. IPv6도 마 가지로 시스 에서 효과적으로 작동합니다.

#### IPv6를 가진 시스 사용(설명됨)

IPv6을 갖 시스 을 사용할 경우 다음의 조건이 적용됩니다:

#### 서버

서버는 종종 IPv4를 비롯한 IPv6을 사용할 수 있습니다. 그러나 시스 내에 한 대의 서버(예: 관리 서버 또는 레 딩 서버)에 특 정 IP 버전이 필요한 경우, 시스 에 있는 다른 모든 서버는 동일 IP 버전을 사용하여 신해야 합니다.

**예**: 한 서버를 제외하고 시스 내의 모든 서버가 IPv4와 IPv6을 사용할 수 있습니다. 예외는 IPv6만을 사용할 수 있는 서버가 해 당됩니다. 즉, 모든 서버가 IPv6을 사용하여 서로 신해야 함을 의미합니다.

#### 장

네트워 장비와 레 딩 서버가 장 의 IP 버전을 지원하는 경우, 서버 신에 사용된 것과 다른 IP 버전으로 장 (메라, 입력, 력, 마이,스피)를 사용할 수 있습니다. 아래 삽화를 조하십시오.

#### 라이언트

시스 이 IPv6를 사용하는 경우, 사용자가 XProtect Smart Client 에 연결해야 합니다. XProtect Smart Client 은(는) IPv6 와 IPv4를 모두 지원합니다.

시스 내 하나 이상의 서버가 IPv6 **만** 사용할 수 있는 경우, XProtect Smart Client 사용자는 **반드시** 해당 서버와 신할 때 IPv6를 사용해야 합니다. 이와 관련해서, XProtect Smart Client 이(가) 기 인증 시 기술적으로 관리 서버에 연결한 다음 레 딩 액세스를 위해 필요한 레 딩 서버에 연결해야 함을 유념해야 합니다.

그러나 네트워 장비가 여러 IP 버전 간의 신을 지원하고, 해당 퓨에 IPv6 프로 을설 한 경우에는 XProtect Smart Client 사용자가 직접 IPv6 네트워 상에 있을 필요가 없습니다. 삽화를 조하십시오. 라이언트 퓨에 IPv6을 설 하려면 명령 프롬프트를 열고 *Ipv6 install*을 입력한 다음 ENTER 를 누릅니다. 사례 그림

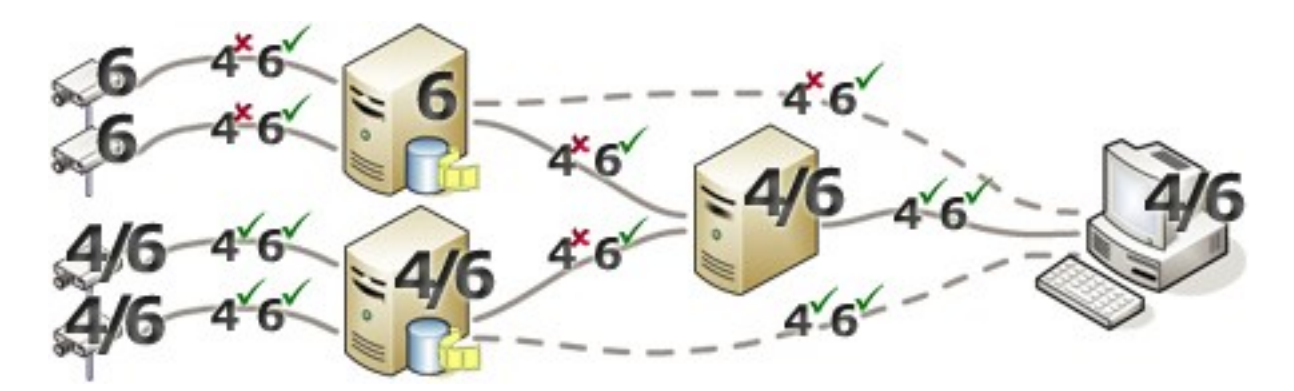

예: 시스 내의 한 서버가 IPv6만 사용할 수 있으므로 해당 서버와의 모든 신이 IPv6를 사용해야 합니다. 그러나 또한 해당 서 버가 시스 내의 다른 모든 서버 간의 신에 사용할 IP 버전을 결정하기도 합니다.

# IPv6 주소 쓰기(설명됨)

IPv6 주소는 일반적으로 4자리 16진수 숫자의 8개 블록으로 작성되며, 각 블록은 론으로 구분됩니다.

**예**: 2001:0B80:0000:0000:0000:0F80:3FA8:18AB

블록에서 선행하는 0을 삭제하여 주소를 줄일 수 있습니다. 또한 4자릿수 블록 중 일부는 0만으로 구성할 수 있습니다. 임의 수의 0000 블록이 연속되는 경우, 주소에서 이중 론이 하나뿐일 때에만 0000 블록을 론 2개로 대 하여 주소를 줄일 수 있습니다.

예:

2001:0B80:0000:0000:0000:0F80:3FA8:18AB 다음과 같이 짧아 질 수 있습니다

2001:B80:0000:0000:0000:F80:3FA8:18AB 선행하는 0 제거

2001:0B80::0F80:3FA8:18AB - 0000 블록 제거

2001:B80::F80:3FA8:18AB - 선행하는 0과 0000 블록 모두 제거.

# URL에 IPv6 주소 사용

IPv6 주소에는 론이 포함되어 있습니다. 그러나 론은 네트워 주소 구문의 다른 유형에도 사용됩니다. 예를 들어, IPv4는 URL 에 IP 주소와 포트 번호가 모두 사용될 경우 둘을 구분할 때 론을 사용합니다. IPv6에도 이 원리가 상속됩니다. 따라서 혼 동을 피하기 위해 URL에서 IPv6 주소를 사용하는 경우 IPv6 주소 주위에 꺾쇠 괄호를 가합니다.

IPv6주소를가진URL의**예**:

*http://[2001:0B80:0000:0000:0000:0F80:3FA8:18AB*],이는물론예를들어*http://[2001:B80::F80:3FA8:18AB*]로 소가 능

IPv6 주소와 포트 번호를 가진 URL 의 **예**: http://[2001:0B80:0000:0000:0000:0F80:3FA8:18AB]:1234, 이는 물론 예를 들어 http:// [2001:B80::F80:3FA8:18AB]:1234로 소가능

IPv6에 관한 자세한 정보는 예를 들어 IANA 웹사이트(https://www.iana.org/numbers/)를 조하십시오. IANA(Internet Assigned Numbers Authority)는 전 세계 IP 주소 지정 조정을 담당하는 조직입니다.

# 가상 서버

VMware<sup>®</sup> 및 Microsoft<sup>®</sup> Hyper-V<sup>®</sup>와 같이 가상화된 Windows<sup>®</sup> 서버에서 모든 시스 구성 요소를 실행할 수 있습니다.

하드웨어 리소스를 보다 효과적으로 활용하기 위해 가상화를 이용하는 경우가 종종 있습니다. 일반적으로 하드웨어 호스트 서버 에서 실행되는 가상 서버는 가상 서버를 대 한도로 로드하지 않으며, 동시에 그렇지 않은 경우도 종종 있습니다. 그러나 레 딩 서버는 모든 메라와 비디오 스트림을 기록합니다. 이로 인해 CPU, 메모리, 네트워 및 저장소 시스 에 많은 부하가 걸립니다. 따라서 가상 서버에서 실행할 때 가상화로 얻을 수 있는 표준 이득이 대 범위까지 사라지므로 많은 경우 사용 가능한 모든 리소 스를 사용합니다.

가상 환경에서 실행하는 경우, 하드웨어 호스트가 가상 서버에 할당된 것과 동일한 양의 물리적 메모리를 갖고 레 딩 서버를 실 행하는 가상 서버에 분한 CPU와 메모리가 할당되어야 합니다(기본적으로 그렇지 않음). 일반적으로 레 딩 서버에는 구성에 따라 2-4 GB가 필요합니다. 또 다른 병목 현상은 네트워 어댑 할당과 하드 디스 성능입니다. 레 딩 서버를 실행하는 가상 서버의 호스트 서버에 물리적 네트워 어댑 할당을 고려하십시오. 이렇게 하면 보다 쉽게 다른 가상 서버에 비해 네트워 어 댑 에 트래픽 과부하가 걸리지 않게 할 수 있습니다. 네트워 어댑 가 여러 가상 서버에 사용된 경우, 네트워 트래픽으로 인 해 레 딩 서버가 구성된 수의 이미지를 검색하거나 레 딩하지 못할 수 있습니다.

# 다중 관리 서버 정보( 러스 링)(설명됨)

관리 서버는 서버 러스 내에서 여러 서버에 설 할 수 있습니다. 이는 시스 의 가동 중단이 거의 발생하지 않도록 해줍니다. 러스 의 서버가 실패하면 러스 내의 다른 서버가 관리 서버를 실행 중인 실패한 서버의 작업을 자동으로 인수합니다.

하나의 감시 설정에는 하나의 활성 관리 서버만 있을 수 있지만, 실패할 경우를 대비하여 작업을 인수하도록 다른 관리 서버를 설 정할 수 있습니다.

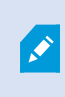

기본으로 Management Server 서비스는 장애 조 가 6시간 이내에 2회 발생하도록 발생 횟수를 제 한합니다. 이를 과하면, Management Server 서비스가 러스 링 서비스에 의해 자동으로 시작되 지 않습니다. 필요에 따라 이러한 제한을 변경할 수 있습니다.

# 러스 링 요구 사항

- Microsoft Windows Server 2012 이상 버전이 설 된 두 대의 기기. 다음 사항을 반드시 족해야 합니다:
  - 러스 노드로 가하고자 하는 모든 서버는 동일한 버전의 Windows Server에서 구동되어야 합니다
  - 러스 노드로 가하고자 하는 모든 서버는 동일 도메인에 가되어야 합니다
  - 로 관리자로서 Windows 계정에 로그인 액세스 권한을 지니고 있어야 합니다

Microsoft Windows 서버 내 러스 에 대해서는 장애 조 러스 https://docs.microsoft.com/enus/windows-server/failover-clustering/create-failover-cluster를 조하십시오. • Microsoft SQL Server 설

서버 러스 **외부**에설 된 외부 SQL Server 및 데이 베이스 **또는** 서버 러스 내 **내부** SQL Server 서비스(러스 됨) **중 하나** (내부 SQL Server 서비스를 생성하려면 러스 된 Microsoft<sup>®</sup> SQL Server<sup>®</sup> Standard 로 작동할 수 있는 Microsoft<sup>®</sup> SQL Server<sup>®</sup> Enterprise 또는 SQL Server 에디션을 사용해야 합니다).

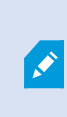

관리 서버를 데이 베이스에 연결할 때에는 시스 구성 암호 설정 여부에 따라 현재 시스 구 성 암호를 제공하도록 요 받을 수도 있습니다. 페이지 291의 시스 구성 암호(설명됨)를 조하십시오.

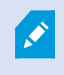

장애 조 러스 환경에서 작업하는 경우, Server Configurator 에서 작업을 시작하기 전에 러스 를 정지하는 것을 권장합니다. Server Configurator 이(가) 변경을 적용하는 동안 서비스를 멈 고 장애 조 러스 환경이 이 작업을 중단시 수 있기 때문입니다.

# 레 딩데이 베이스의 손상 보호

메라 데이 베이스가 손상될 수 있습니다. 이러한 문제를 해결하기 위해 여러 데이 베이스 복구 옵션이 존재합니다. 하지만, Milestone 에서는 메라 데이 베이스가 손상되지 않도록 조 를 할 것을 권장합니다.

### 하드 디스 장애: 드라이브 보호

하드 디스 드라이브는 기계적 장 로, 외부 요인에 약합니다. 다음은 하드 디스 드라이브를 손상시 고 메라 데이 베이 스의 손상을 래할 수 있는 외부적 요인의 예에 해당합니다.

- 진동(감시 시스 서버와 주변 요소들이 안정적인지 확인할 것)
- 강한 열(서버에 분한 환기가 이루어지는지 확인할 것)
- 강한 자기장(피할 것)
- 정전(무중단 전원 공급장 (UPS)를 사용할 것)
- 정전기(하드 디스 드라이브를 급하는 경우 사용자 본인의 몸을 접지할 것)
- 화재, 물 등. (회피)

### Windows 작업 관리자: 프로세스를 종료할 때 주의하십시오

Windows 작업 관리자에서 작업 중일 경우, 감시 시스 에 영향을 주는 어떤 프로세스도 종료하지 않도록 주의하십시오. Windows 작업 관리자에서 **프로세스 종료** 를 릭해서 응용 프로그램 또는 시스 서비스를 종료한 경우, 해당 프로세스가 종료 되기 전에 상 나 데이 를 저장할 기회가 사라집니다. 이는 메라 데이 베이스 손상으로 이어질 수 있습니다.

일반적으로 프로세스 종료를 시도할 경우 Windows 작업 관리자에 경고가 표시됩니다. 해당 프로세스를 종료해도 감시 시스 에 영향을 주지 않음을 절대적으로 확신하지 않는 한, 프로세스 종료를 묻는 경고 메시지가 나 날 때 **아니오**를 릭하십시오.

# 정전: UPS 사용

데이 손상의 한 가지 가장 흔한 이유는 파일이 저 되거나 운영 제가 올바로 종료되지 않은 상 로 레 딩 서버가 갑자기 종 료되기 때문입니다. 이는 정전이나 누군가가 서버의 전원 이블 등을 실수로 뽑았기 때문에 발생할 수 있습니다.

레 딩 서버가 갑자기 종료되지 않도록 보호하기 위한 가장 좋은 방법은 각 레 딩 서버에 UPS(무중단 전원 공급장)를 재하는 것입니다.

UPS는 배 리 구동식 보조 전원 소스로 작동하여 전원 문제 발생 시 열려 있는 파일을 저장하고 시스 의 전원을 안전하게 끄는 데 필요한 전원을 공급합니다. UPS는 세부적 구성이 다르지만, 대부분의 UPS에는 열려 있는 파일을 자동으로 저장하고 시스 관리자에게 경고를 보내는 등의 기능을 수행하는 소프트웨어가 포함되어 있습니다.

조직의 환경에 정확한 유형의 UPS를 선 하는 것은 개별적인 절 입니다. 하지만 필요 사항을 평가할 때 정전 발생 시 UPS가 공급 할 수 있는 가동 시간의 기를 고려해야 합니다. 열려 있는 파일 저장과 올바른 운영 제 종료 작업은 몇 분 정도 걸릴 수 있습니다.

# SQL 데이 베이스 트랜잭션 로그(설명됨)

변경 사항이 SQL 데이 베이스에 기록될 때마다, 해당 SQL 데이 베이스는 이 변경 사항을 트랜잭션 로그에 기록합니다.

트랜잭션 로그를 사용하면 Microsoft<sup>®</sup> SQL Server Management Studio 을(를) 해 SQL 데이 베이스를 이전 상 로 돌리 거나 변경 사항을 소할 수 있습니다. 기본적으로 SQL 데이 베이스는 트랜잭션 로그를 무한정 저장하며, 시간이 지날수록 트랜 잭션 로그에 점점 더 많은 항목이 쌓이게 됩니다. 트랜잭션 로그는 기본적으로 시스 드라이브에 위 하며, 트랜잭션 로그가 계 속해서 증가하면 Windows가 제대로 실행되지 못하게 만들 수도 있습니다.

이러한 상황을 피하기 위해 정기적으로 트랜잭션 로그를 플러시하는 것이 좋습니다. 플러시 자 로는 트랜잭션 로그 파일을 작게 만들 수 없지만 로그 파일의 를 정리하여 제어 불가능한 상황을 막을 수는 있습니다. 사용 중인 VMS 시스 은 트랜잭션 로 그를 플러시하지 않습니다. SQL Server 에서 트랜잭션 로그를 플러싱할 수 있습니다. Microsoft 지원 페이지 https://docs.microsoft.com/en-us/sql/relational-databases/logs/the-transaction-log-sql-server?view=sqlserver-2017 을(를) 방문하여 *트랜잭션 로그 잘림* 을 검색하십시오.

# 소시스 요구사항

여러 VMS 응용 프로그램 및 시스 구성 요소의 시스 요구 사항에 대한 자세한 내용을 보려면 Milestone 웹사이트 (https://www.milestonesys.com/systemrequirements/)를 방문하십시오.

# 설 를 시작하기 전에

Milestone 에서는 실제 설 를 시작하기 전에 다음 섹션에 기술된 요구 사항을 살펴 보도록 권장합니다.

# 서버와 네트워 준비

#### 운영 제

모든 서버에서 Microsoft Windows 운영 제를 새로 설 했고 모든 신 Windows 업데이트로 업데이트되었는지 확인합니다.

여러 VMS 응용 프로그램 및 시스 구성 요소의 시스 요구 사항에 대한 자세한 내용을 보려면 Milestone 웹사이트 (https://www.milestonesys.com/systemrequirements/)를 방문하십시오.

#### Microsoft<sup>®</sup> .NET Framework

모든 서버에 Microsoft .NET Framework 4.8 또는 그 이상 버전이 설 되어 있는지 확인하십시오.

#### 네트워

고정 IP 주소를 할당하거나 모든 시스 구성 요소 및 메라에 DHCP를 예약합니다. 네트워 에서 분한 대역폭이 확보되도록 하기 위해 시스 이 대역폭을 사용하는 방식과 시기에 대해 알고 있어야 합니다. 네트워 에서 리 부하를 일으 는 요소에는 게 세 가지가 있습니다.

- 메라 비디오 스트림
- 비디오를 표시하는 라이언트
- 녹화된 비디오 보관

레 딩 서버는 메라로부 비디오 스트림을 가져오므로 네트워 에 지속적인 부하를 일으 니다. 비디오를 표시하는 라이언 트가 네트워 대역폭을 사용합니다. 라이언트 뷰 내용에 변화가 없으면 부하가 일정합니다. 뷰 내용의 변화, 비디오 검색 또는 재생 시에는 부하가 동적으로 바뀝니다.

녹화된 비디오의 아 이브는 옵션인 기능이며, 퓨 의 내부 저장소 시스 에 분한 공간이 없을 경우 시스 은 레 딩을 네트 워 저장소로 이동할 수 있습니다. 보관은 사용자가 정의하는 예약 작업입니다. 네트워 드라이브에 보관하는 것이 일반적이기 때문에 예약된 시간에 네트워 에서 동적인 부하가 발생하게 됩니다.

이러한 트래픽 증가를 리하기에 분한 네트워 대역폭 여유가 있어야 합니다. 그래야 시스 의 응답 속도와 전반적인 사용 환 경이 개선됩니다.

### Active Directory 준비

Active Directory 서비스를 해 시스 에 사용자를 가하려는 경우, Active Directory가 설 되고 도메인 트롤러 역할을 하는 서버를 네트워 에서 사용할 수 있어야 합니다.

간편한 사용자 및 그룹 관리를 위해, Milestone 에서는 XProtect 시스 을 설 하기 전에 Microsoft Active Directory<sup>®</sup>를 설 하고 구성하도록 권장합니다. 시스 설 후 관리 서버를 Active Directory에 가할 경우, 관리 서버를 다시 설 하고 사용자 를 Active Directory에 정의된 신규 Windows 사용자로 대 해야 합니다.

기본 사용자는 Milestone Federated Architecture 시스 에서 지원되지 않으므로, Milestone Federated Architecture 을 (를) 사용하려면, 사용자를 Active Directory 서비스를 해 Windows 사용자로 가해야 합니다. Active Directory를 설 하 지 않은 경우 설 시 페이지 153의 작업 그룹에 대한 설 의 단계를 따르십시오.

### 설 방법

설 마법사의 일부로, 사용할 설 방법을 결정해야 합니다. 조직의 필요성에 기 하여 선 을 해야겠지만 시스 구입 당시 이 미 방법을 결정했을 것으로 생각합니다.

| 옵<br>션                | 설명                                                                                                    |
|-----------------------|----------------------------------------------------------------------------------------------------|
| 단<br>일<br>퓨           | 현재 퓨 상에 SQL Server 뿐만 아니라 모든 서버 및 라이언트 구성 요소를 설 합니다.<br>설 가 완료되면 마법사를 해 시스 을 구성할 수 있게 될 수도 있습니다. 계속하기로 동의하면 레 딩 서버가 하드<br>웨어를 위한 네트워 를 스 하며 어떤 하드웨어 장 를 시스 에 가할 지 선 할 수 있게 됩니다. 구성 마법사에서<br>가할 수 있는 하드웨어 장 의 대 수는 기본 라이선스에 따라 다릅니다. 또한 뷰에서 메라가 사전 구성되며 기<br>본 운영자 역할이 생성됩니다. 설 후 XProtect Smart Client 이(가) 열리고 시스 을 사용할 준비가 됩니다. |
| 사<br>용<br>자<br>정<br>의 | 관리 서버는 시스 구성 요소 목록에서 항상 선 되고 항상 설 되지만, 다른 서버 및 라이언트 구성 요소 가운데<br>현재 퓨 상에 설 할 내용을 자유롭게 선 할 수 있습니다.<br>기본적으로 레 딩 서버는 구성 요소 목록에서 선 되어 있지 않지만 이를 변경할 수 있습니다. 이후에 다른 퓨 에<br>선 되지 않은 구성 요소를 설 할 수 있습니다.                                                                                                    |

#### 관리자 설명서 | XProtect<sup>®</sup> VMS 2022 R2

### 단일 퓨 설

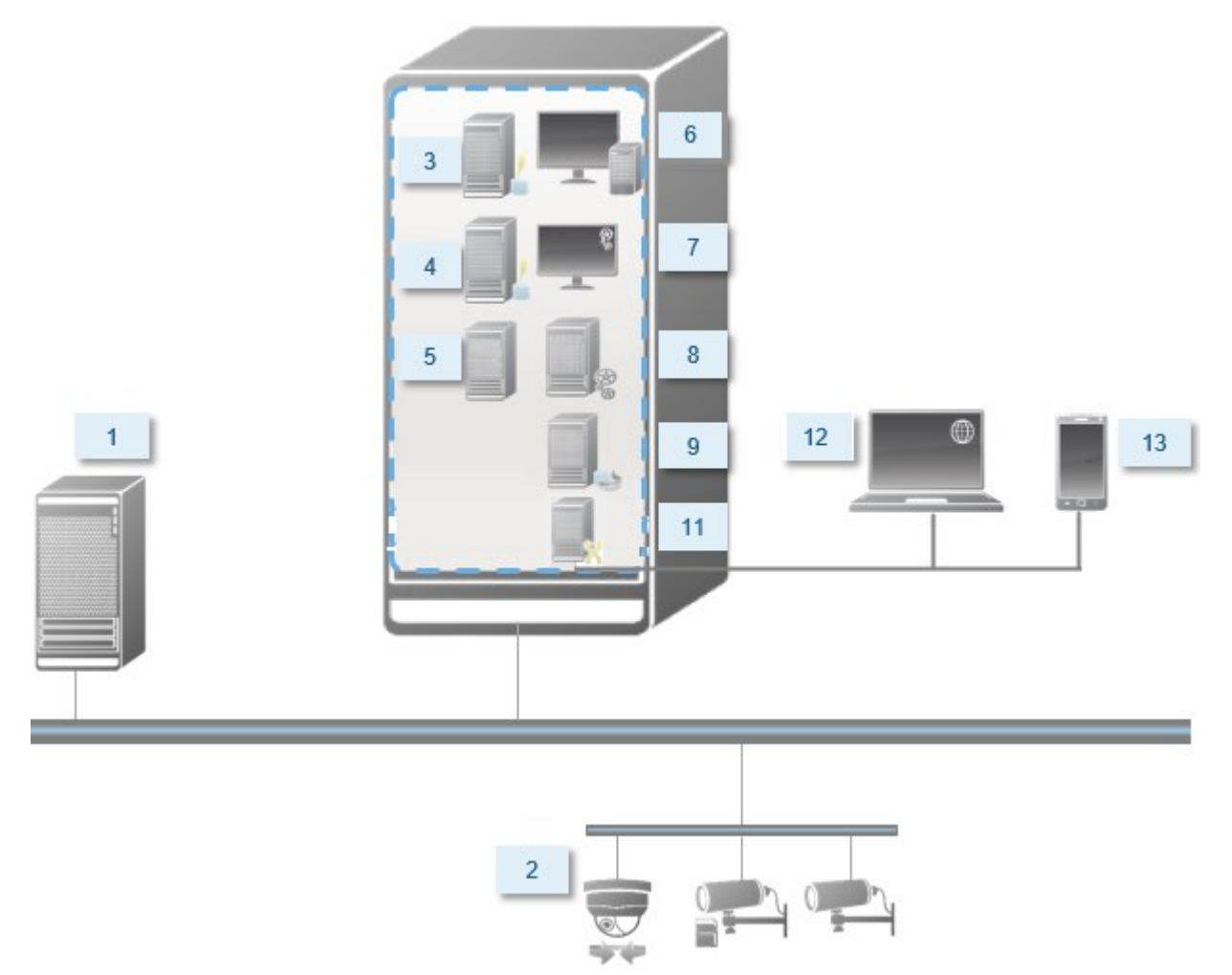

시스 의 일반적 시스 구성 요소:

- 1. Active Directory
- 2. **장**
- 3. 다음이 포함된 서버: SQL Server
- 4. **이벤트 서버**
- 5. **로그 서버**
- 6. XProtect Smart Client
- 7. Management Client
- 8. 관리 서버
- 9. 레 딩 서버

- 10. 장애조 레 딩서버
- 11. XProtect Mobile 서버
- 12. XProtect Web Client
- 13. XProtect Mobile 라이언트
- 14. XProtect Smart Wall 을(를) 가진 XProtect Smart Client

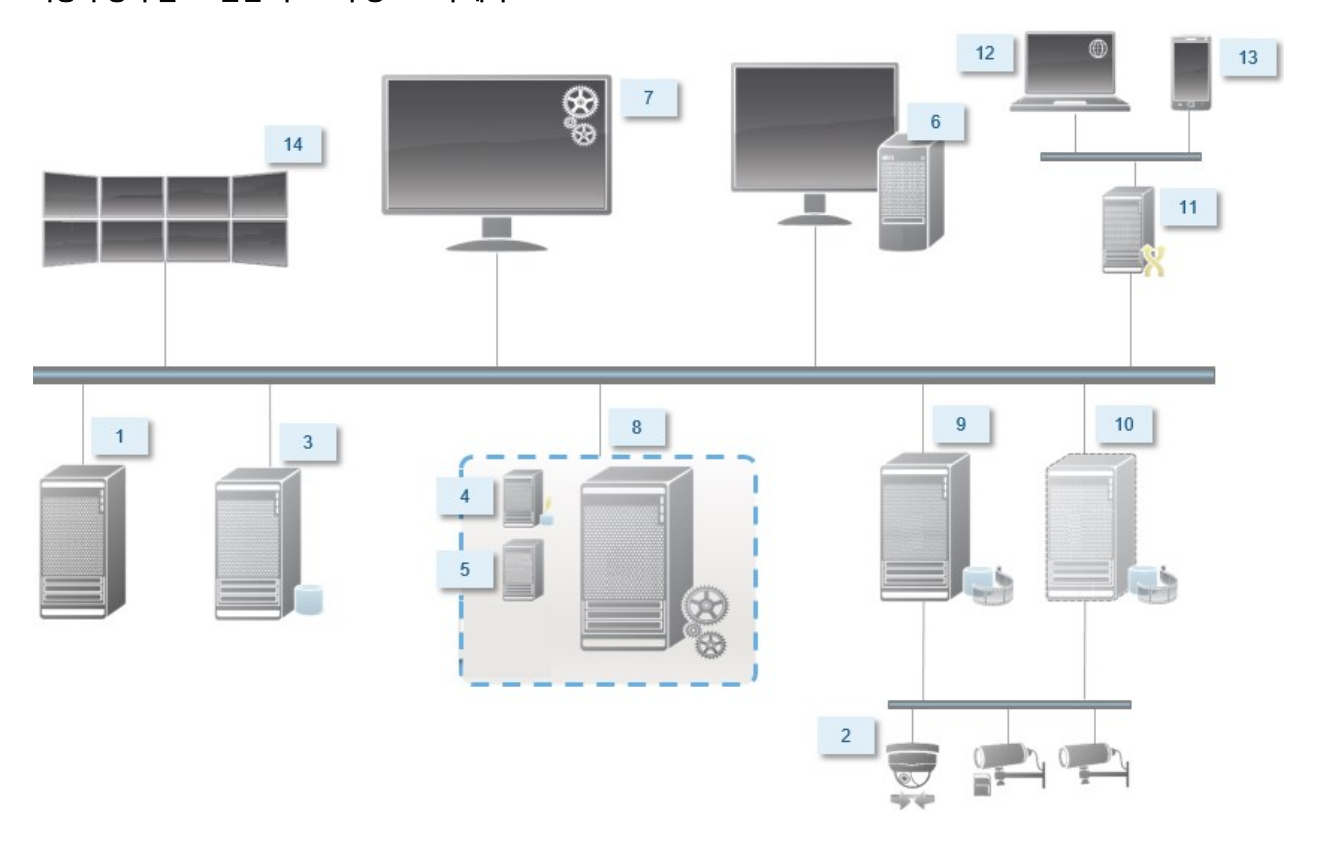

### 사용자 정의 설 - 분산 시스 구성 요소의 예시

### SQL Server 에디션에서 결정

Microsoft<sup>®</sup> SQL Server<sup>®</sup> Express 은(는) SQL Server 의 무료 에디션이며 다른 SQL Server 에디션과 달리 설 및 사용 준 비하기에 편리합니다. **단일 퓨**설 동안 SQL Server 이(가) 이미 퓨 에 설 되어 있지 않은 한 Microsoft SQL Server Express 이(가) 설 됩니다.

XProtect VMS 설 에는 Microsoft SQL Server Express 2019년도 버전이 포함되어 있습니다. 모든 Windows 운영 제가 이 버전의 SQL Server 을(를) 지원하는 것은 아닙니다. XProtect VMS 을(를) 설 하기 전, 사용 중인 운영 제가 SQL Server 2019를 지원하는지 확인하십시오. 사용 중인 운영 제가 이 버전의 SQL Server 을(를) 지원하지 않는 경우, XProtect VMS 설 를 시작하기 전에 시스 이 지원하는 SQL Server 을(를) 설 하십시오. 지원되는 SQL Server 버전에 관한 정보는,

https://www.milestonesys.com/systemrequirements/ 을(를) 조하십시오.

매우 시스 또는 SQL 데이 베이스 사이에서 트랜잭션이 많은 시스 의 경우, Milestone 은(는) 네트워 상 전용 퓨 및 다른 목적으로 사용되지 않는 전용 하드 디스 드라이브에 설 된 Microsoft<sup>®</sup> SQL Server<sup>®</sup> Standard 또는 SQL Server 의 Microsoft<sup>®</sup> SQL Server<sup>®</sup> Enterprise 에디션을 사용할 것을 권장해드립니다. 고유 드라이브에 SQL Server 을(를) 설 하면 전반적인 시스 성능이 개선됩니다.

### 서비스 계정 선

설 의 일부로 이 퓨 에서 Milestone 서비스를 실행하기 위한 계정을 지정하라는 요 을 받게 됩니다. 어떤 사용자가 로그인 되어 있든 이 서비스는 항상 이 계정에서 실행됩니다. 예를 들어, 작업을 수행할 적절한 권한, 적합한 네트워 및 파일 액세스 권 한 및 네트워 공유 폴더에 액세스할 권한 등 모든 필요한 사용자 권한이 있어야 합니다.

사전 정의된 계정 또는 사용자 계정 중 하나를 선 할 수 있습니다. 시스 을 설 하려는 환경에 맞게 선 해야 합니다:

#### 도메인 환경

도메인 환경의 경우:

• Milestone 은(는) 내장된 네트워 서비스 계정의 사용을 권장합니다.

시스 을 여러 퓨 로 확장해야 하는 경우에도 사용이 간편합니다.

• 도메인 사용자 계정도 사용할 수 있지만, 잠재적으로 구성하기가 좀 더 어려울 수 있습니다

#### 작업 그룹 환경

작업그룹환경의경우Milestone은필요한모든권한을가진로 사용자계정의사용을권장합니다.관리자계정인경우가많습니다.

시스 구성 요소를 다수의 퓨 에 설 하는 경우, 선 한 사용자 계정이 동일한 사용자 이름, 암호 및 액세스 권한이 설 된 모든 퓨 에 구성되어야 합니다.

### Kerberos 인증(설명됨)

Kerberos는 티 기반 네트워 인증 프로 입니다. 라이언트/서버 또는 서버/서버 응용 프로그램에 대한 강력한 인증을 제 공하도록 설계되었습니다.

이전의 Microsoft NT LAN(NTLM) 인증 프로 을 대 하는 수단으로 Kerberos 인증을 사용하십시오.

Kerberos 인증은 라이언트가 서비스에 인증하고 서비스가 라이언트에 인증하는 상호 인증이 필요합니다. 이렇게 하면 암호 를 노 하지 않고 XProtect 라이언트에서 XProtect 서버로 보다 안전하게 인증을 수행할 수 있습니다.

XProtect VMS 에서 상호 인증을 가능하게 하려면, Active Directory에서 서비스 사용자 이름(SPN)을 등록해야 합니다. SPN은 XProtect 서버 서비스 같은 엔 티를 고유하게 식별하는 별 입니다. 라이언트가 네트워 에서 서비스를 식별할 수 있게 하려 면 상호 인증을 사용하는 모든 서비스에 SPN을 등록시 야 합니다. SPN을 올바르게 등록하지 않으면 상호 인증이 불가능합니다.

아래 표에는 여러 가지 Milestone 서비스와 등록해야 하는 해당 포트 번호가 나와 있습니다.

| 서비스                               | 포트 번호      |
|-----------------------------------|------------|
| Management Server - IIS           | 80 - 구성 가능 |
| Management Server - 내부            | 8080       |
| Recording Server - Data Collector | 7609       |
| Failover Server                   | 8990       |
| Event Server                      | 22331      |
| LPR Server                        | 22334      |

Active Directory에 등록해야 하는 서비스의 수는 현재 설 에 따라 결정됩니다. Data Collector는 Management Server, Recording Server, Event Server 또는 Failover Server 서비스를 설 할 때 자동으로 설 됩니다.

서비스를 실행하는 사용자에 대해 두 개의 SPN을 등록해야 합니다. 하나는 호스트 이름을 가지며 다른 하나는 정규화된 도메인 이름을 가집니다.

네트워 사용자서비스계정하에서서비스를실행중인경우,이서비스를실행하는각 퓨 에대해두개의 SPN을등록해야합니다.

이것은 Milestone SPN 명명 계입니다.

VideoOS/[DNS 호스트 이름]:[포트] VideoOS/[정규화된 도메인 이름]:[포트]

다음은 다음과 같은 세부 정보를 가진 퓨에서 실행되는 Recording Server 서비스에 대한 SPN의 예입니다.

호스트 이름: 레코드-서버1 도메인: Surveillance.com

#### 등록할 SPN:

Ì

```
VideoOS/Record-Server1:7609
VideoOS/Record-Server1.Surveillance.com:7609
```

124 | 요구사항 및 고려사항

# 바이러스 검사 제외(설명됨)

다른 데이 베이스 소프트웨어의 경우와 마 가지로 XProtect 소프트웨어를 실행하는 퓨 에 안티바이러스 프로그램이 설 된 경우, 특정 파일 형식과 폴더 뿐 아니라 특정 네트워 트래픽을 제외시 는 것이 중요합니다. 이러한 예외를 지정해두지 않으 면 바이러스 검사에 상당한 시스 리소스가 사용됩니다. 뿐만 아니라 검사 프로세스에서 파일이 일시적으로 잠겨 녹화 프로세스 가 중단되거나, 심지어 데이 베이스가 손상되는 일까지 생길 수 있습니다.

바이러스 검사를 수행해야 하는 경우, 레 딩 데이 베이스를 포함한 레 딩 서버 폴더(기본적으로 C:\mediadatabase\ 및 그 하위에 있는 모든 폴더)는 검사하지 마십시오. 또한, 아 이브 저장소 디렉 리에서도 바이러스 검사를 수행하지 마십시오.

가적으로 다음 예외도 지정하십시오.

- 파일 형식: .blk, .idx, .pic
- 폴더 및 하위 폴더:
  - C:\Program Files\Milestone 또는 C:\Program Files (x86)\Milestone
  - C:\ProgramData\Milestone\IDP\Logs
  - C:\ProgramData\Milestone\KeyManagement\Logs
  - C:\ProgramData\Milestone\MIPSDK
  - C:\ProgramData\Milestone\XProtect Data Collector Server\Logs
  - C:\ProgramData\Milestone\XProtect Event Server\Logs
  - C:\ProgramData\Milestone\XProtect Log Server
  - C:\ProgramData\Milestone\XProtect Management Server\Logs
  - C:\ProgramData\Milestone\XProtect Mobile Server\Logs
  - C:\ProgramData\Milestone\XProtect Recording Server\Logs
  - C:\ProgramData\Milestone\XProtect Report Web Server\Logs
  - C:ProgramData\Milestone\XProtect Recording Server\Secure\TablesDb

#### • 다음 TCP 포트에서 네트워 검사 제외:

| 제품              | TCP 포트                       |
|-----------------|------------------------------|
| XProtect VMS    | 80, 8080, 7563, 25, 21, 9000 |
| XProtect Mobile | 8081                         |

또는

• 다음 프로세스의 네트워 검사 제외:

| 제품                 | 프로세스                                                                                     |
|--------------------|------------------------------------------------------------------------------------------|
| XProtect VMS       | VideoOS.Recorder.Service.exe, VideoOS.Server.Service.exe, VideoOS.<br>Administration.exe |
| XProtect<br>Mobile | VideoOS.MobileServer.Service.exe                                                         |

조직에서 바이러스 검사와 관련하여 엄격한 가이드라인을 마련해놓고 있을 수 있지만 상기 폴더와 파일을 바이러스 검사에서 제 외시 는 것이 중요합니다.

# XProtect VMS 을(를) FIPS )40-2 규격 모드에서 실행되도록 하려면 어떻게 해야 합니까?

FIPS 140-2 모드 작업에서 XProtect VMS 을(를) 실행하려면 반드시 다음과 같이 해야 합니다.

- Windows 운영 제를 FIPS 140-2 승인 모드 작업에서 실행해야 합니다. FIPS 활성화에 관한 정보는 Microsoft 사이 트 를 조하십시오.
- 독립형 사 합이 FIPS가 활성화된 Windows 운영 제에서 실행되도록 해야 합니다.
- FIPS 140-2 규격 모드 운영을 보장하는 방식으로 장 를 연결해야 합니다.
- 미디어 데이 베이스의 데이 가 FIPS 140-2 규격 암호로 암호화되도록 해야 합니다.

이 작업은 미디어 데이 베이스 업그레이드 도구를 실행하면 이뤄집니다. XProtect VMS이(가) FIPS 140-2 호환 모드 에서 구동하도록 구성하는 방법에 관한 자세한 내용은 강화 안내서의 FIPS 140-2 호환 섹션을 조하십시오.

### FIPS가 활성화된 시스 에서 XProtect VMS 을(를) 설 하기 전

FIPS가 활성화된 퓨에서 신규 XProtect VMS 설가 이뤄질 수 있는 반면, Windows 운영 제에 FIPS가 활성화되어 있는 경우 XProtect VMS 을(를) 업그레이드할 수 없습니다.

업그레이드하는 경우, 설 하기 전에 VMS의 일부인 모든 퓨 와 SQL 서버를 호스팅하는 퓨 상의 Windows FIPS 보안 정 을 비활성화하십시오.

XProtect VMS 설 프로그램은 FIPS 보안 정 을 확인하며 FIPS가 활성화되어 있는 경우 시작부 설 를 방지합니다.

그러나 2020 R3 이후 버전인 XProtect VMS 에서 업그레이드하는 경우, FIPS를 비활성화할 필요가 없습니다.

모든 퓨에서 XProtect VMS 구성 요소를 설하고 FIPS에 대해 시스 을 준비한 후, VMS 내 모든 퓨상의 Windows에서 FIPS 보안 정을 활성화할 수 있습니다.

XProtect VMS이(가) FIPS 140-2 호환 모드에서 구동하도록 구성하는 방법에 관한 자세한 내용은 강화 안내서의 FIPS 140-2 호환 섹션을 조하십시오.

### 소프트웨어 라이선스 드 등록

설 전, Milestone (으)로부 받은 소프트웨어 라이선스 파일의 이름과 위 를 알고 있어야 합니다.

XProtect Essential+ 의 무료 버전을 설 할 수 있습니다. 이 버전은 한정된 수의 메라에 XProtect VMS 의 제한된 기능을 제 공합니다. XProtect Essential+ 을(를) 설 하려면 인 넷에 연결해야 합니다.

소프트웨어 라이선스 드(SLC)는 주문 확인서에 인쇄되어 있으며 SLC이 소프트웨어 라이선스 파일의 이름으로 이용됩니다.

Milestone 은(는) 설 전 당사 웹사이트(https://online.milestonesys.com/)에서 귀하의 SLC를 등록할 것을 권장합니다. 리 셀러가 대신 할 수 있습니다.

### 장 드라이버(설명됨)

이 시스 은 비디오 장 드라이버를 사용하여 레 딩 서버에 연결된 메라 장 와 신하고 해당 장 를 제어합니다. 시스 에 서 각 레 딩 서버에 장 드라이버를 설 해야 합니다.

2018 R1 릴리스부 장 드라이버는 신 드라이버가 포함된 정기 Device Pack(장 팩)과 기존 드라이버가 포함된 레거시 Device Pack(장 팩)으로 나누어 집니다.

정기 Device Pack(장 팩)은 레 딩 서버를 설 할 때 자동으로 설 됩니다. 나중에, 신 버전의 Device Pack(장 팩)을 다 운로드하고 설 하여 드라이버를 업데이트할 수 있습니다. Milestone 은(는) 정기적으로 새 버전의 장 드라이버를 시하며, 당사 웹 사이트에서 Device Pack(장 팩)으로서 다운로드 페이지(https://www.milestonesys.com/downloads/)에 제공 합니다. Device Pack(장 팩)을 업데이트하면 이미 설 한 버전 위에 신 버전을 설 할 수 있습니다.

레거시 Device Pack(장 팩)은 시스 에 정기 Device Pack(장 팩)이 설 된 경우에만 설 할 수 있습니다. 이전 버전이 이 미 시스 에 설 된 경우 레거시 Device Pack(장 팩)의 드라이버는 자동으로 설 됩니다. 소프트웨어 다운로드 페이지 (https://www.milestonesys.com/downloads/)에서 수동으로 다운로드 및 설 할 수 있습니다.

설 하기 전에 Recording Server 서비스를 중지하거나 퓨 를 재시작해야 합니다.

상의 성능을 얻으려면 항상 신 버전의 장 드라이버를 사용하십시오.

127 | 요구사항 및 고려사항

# 오프라인 설 를 위한 요구 사항

오프라인 상 인 서버에 시스 을 설 하는 경우 다음 사항이 필요합니다.

- Milestone XProtect VMS Products 2022 R2 System Installer.exe 파일
- XProtect 시스 에 관한 소프트웨어 라이선스 파일(SLC)
- 필수 .NET 버전(https://www.milestonesys.com/systemrequirements/)을 비롯한 운영 제설 미디어

# 보안 신(설명됨)

하이퍼 스트 전송 프로 보안(Hypertext Transfer Protocol Secure, HTTPS)은 하이퍼 스트 전송 프로 (Hypertext Transfer Protocol, HTTP)의 연장으로 퓨 네트워 상의 보안 신을 위한 것입니다. HTTPS에서 신프로

은 전송 레이어 보안(Transport Layer Security, TLS), 또는 그보다 먼저 나온 보안 소 레이어(Secure Sockets Layer, SSL)를 사용하여 암호화됩니다.

XProtect VMS 에서 비대 암호화(RSA)와 함께 TLS/SSL 프로 을 사용하여 보안 신을 확보합니다.

TLS/SSL 프로 은 한 쌍의 (하나는 개인 ,하나는 공용 )를 사용하여 보안 연결을 인증, 보호 및 관리합니다.

인증 권한(CA)은 루트 인증서를 발급할 수 있는 자입니다. 이는 루트 인증서를 발급할 수 있는 인 넷 서비스이거나 인증서를 수 동으로 생성하고 배포하는 자일 수 있습니다. CA는 웹 서비스, 즉 https 신을 사용하는 모든 소프트웨어에 대해 인증서를 발급 할 수 있습니다. 이 인증서는 개인용 및 공공 2개를 포함합니다. 공개 는 공개 인증서를 설 함으로써 웹 서비스의 라이 언트(서비스 라이언트)에 설 됩니다. 개인 는 서버에 설 되어있는 서명된 서버 인증서에 사용됩니다. 서비스 라이언트가 웹 서비스를 호 할 때마다, 웹서비스는 공공 를 포함한 서버 인증을 라이언트에 전송합니다. 이미 설 된 공개 CA 인증서를 사용하여 서비스 라이언트는 서버 인증서를 확인할 수 있습니다. 라이언트와 서버는 이제 공개 및 개인 서버 인증서를 사용하 여 비밀 교환 및 서버에서 보안 TLS/SSL 연결을 수립할 수 있습니다.

수동으로 배포된 인증서인 경우, 인증서는 라이언트에서 확인하기 전에 설 되어야 합니다.

TLS에 관한 자세한 정보: https://en.wikipedia.org/wiki/Transport\_Layer\_Security

인증서는 만료 날짜가 있습니다. XProtect VMS 에서는 인증서가 만료될 때를 경고하지 않습니다. 인 증서의 기한이 만료된 경우:

라이언트는 더 이상 기한이 만료된 인증서가 있는 레 딩 서버를 신뢰하지 않으므로 레 딩 서버와 신할 수 없습니다.

- •레 딩 서버는 더 이상 기한이 만료된 인증서가 있는 관리 서버를 신뢰하지 않으므로 관리 서버와 신 할 수 없습니다.
- 모바일 장 는 더 이상 기한이 만료된 인증서가 있는 모바일 서버를 신뢰하지 않으므로 모바일 서버와 신할 수 없습니다.

인증서를 갱신하려면 인증서를 생성했을 때 럼 본 지 상의 단계를 따르십시오.

자세한 정보는 XProtect VMS 설 보호 방법에 관한 인증 안내서 를 조합니다.

# 설

# 신규 XProtect 시스 설

# XProtect Essential+ 설

XProtect Essential+ 의 무료 버전을 설 할 수 있습니다. 이 버전은 한정된 수의 메라에 XProtect VMS 의 제한된 기능을 제 공합니다. XProtect Essential+ 을(를) 설 하려면 인 넷에 연결해야 합니다.

이 버전은 **단일 퓨**설 옵션을 이용해 한 대의 퓨에설 됩니다. **단일 퓨**옵션은 현재 퓨에 모든 서버 및 라이 언트 구성 요소를 설 합니다.

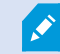

Milestone 설 전에 다음 섹션을 자세히 읽어보실 것을 권장합니다.페이지 118의 설 를 시작하기 전에.

FIPS 설 의 경우, Windows 운영 제에서 FIPS가 활성화되어 있으면 XProtect VMS 을(를) 업그레 이드할 수 없습니다. 설 하기 전, VMS의 일부인 모든 퓨 와 SQL 서버를 호스팅하는 퓨 상의 Windows FIPS 보안 정 을 비활성화하십시오. 그러나 2020 R3 이후 버전인 XProtect VMS 에서 업 그레이드하는 경우, FIPS를 비활성화할 필요가 없습니다. XProtect VMS이(가) FIPS 140-2 호환 모 드에서 구동하도록 구성하는 방법에 관한 자세한 내용은 강화 안내서의 FIPS 140-2 호환 섹션을 조 하십시오.

설 후, 구성 마법사를 계속할 수 있습니다. 하드웨어 및 구성에 따라, 레 딩 서버는 네트워 에서 하드웨어를 검색합니다. 그런 다음 시스 에 가할 하드웨어 장 를 선 할 수 있습니다. 메라는 뷰에 사전 구성되며, 마이 로폰과 스피 같은 기 장 를 활성화하는 옵션이 있습니다. 또한 운영자 역할이나 관리자 역할을 가진 사용자를 시스 에 가하는 옵션도 있습니다. 설 후 XProtect Smart Client 이(가) 열리고 시스 을 사용할 준비가 됩니다.

또는, 설 마법사를 닫으면, XProtect Management Client 을(를) 열어 시스 에 하드웨어와 사용자 가하기 같은 구성 작업 을 수동으로 수행할 수 있습니다.

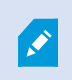

이전 버전의 제품에서 업그레이드하는 경우, 시스 은 하드웨어를 검색하지 않거나 새 뷰와 사용자 프 로필을 생성하지 않습니다.

- 1. 인 넷(https://www.milestonesys.com/downloads/)에서 소프트웨어를 다운로드하고 Milestone XProtect VMS Products 2022 R2 System Installer.exe 파일을 실행합니다.
- 2. 설 파일의 압 이 풀립니다. 보안 설정에 따라 하나 이상의 Windows<sup>®</sup> 보안 경고가 나 납니다. 해당 내용을 수락하고 압 풀기를 계속 진행합니다.
- 3. 완료 시 Milestone XProtect VMS 설 마법사가 나 납니다.

- 1. 설 중 사용할 **언어** 를 선 합니다(설 완료 후 시스 에서 사용하는 언어가 아님. 시스 에서 사용하는 언어는 나중에 선 할 수 있음). **계속** 을 릭합니다.
- 2. *Milestone 종 사용자 사용권 계약*을 읽습니다. **라이선스 계약의 조건에 동의** 확인란을 선 하고 계속 을 릭합니다.
- 3. 사생활 보호 설정 페이지에서 공유하고자 하는 사용량 데이 를 선 하고 계속 을 릭합니다.

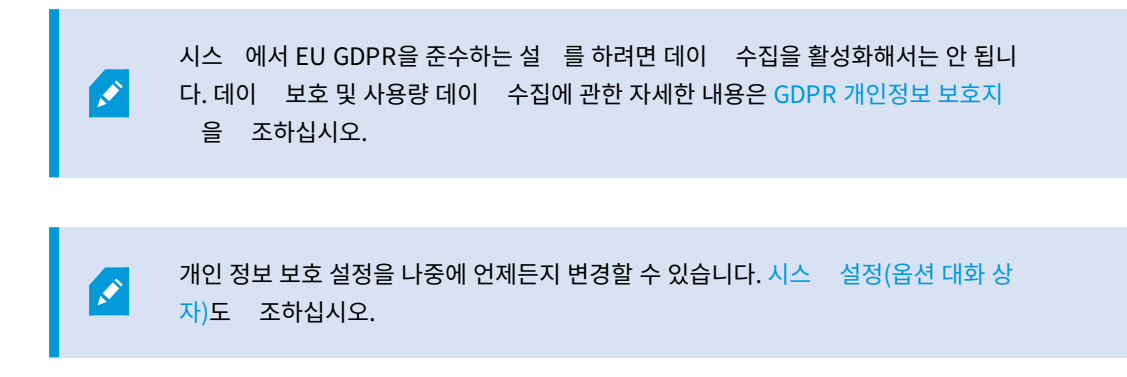

4. **XProtect Essential+** 링 를 릭하여 무료 라이선스 파일을 다운로드합니다.

무료 라이선스 파일이 다운로드되고 **라이선스 파일의 위 입력 또는 검색** 필드에 나 납니다. 계속을 릭합니다.

4. **단일 퓨** 를 선 합니다.

설 할 구성 요소의 목록이 나 납니다(이 목록을 편집할 수 없음). 계속 을 릭합니다.

5. **시스 구성 암호 할당** 페이지에서 시스 구성을 보호해주는 암호를 입력합니다. 시스 복구 또는 러스 가와 같 이 시스 을 확장할 경우 이 암호가 필요합니다.

> 이 암호를 저장하고 안전하게 보관하십시오. 이 암호를 잃게 되는 경우, 시스 구성을 복구할 수 없게 될 수도 있습니다.

시스 구성을 암호로 보호하고 싶지 않은 경우, **시스 구성 암호를 사용하지 않기로 선 하며 시스 구성이 암호화되 지 않음을 이해했습니다** 를 선 하십시오.

**계속** 을 릭합니다.

A.

6. 모바일 서버 데이 보호 암호 할당 페이지에서 암호를 입력하여 조사를 암호화합니다. 시스 관리자로서 시스 복구
 시 또는 가 모바일 서버로 시스 확장 시 모바일 서버에 액세스하도록 암호를 입력해야 하게 됩니다.

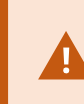

이 암호를 저장하고 안전하게 보관해야 합니다. 그렇게 하지 않는 경우 모바일 서버 데이 를 복 구하지 못하게 될 수 있습니다.

조사를 암호로 보호하지 않으려면 **모바일 서버 데이 보호 암호를 사용하지 않기로 선 하며 조사가 암호화되지 않게 될 것임을 이해했습니다** 를 선 하십시오.

**계속** 을 릭합니다.

- 7. 레 딩 서버 설정 지정 페이지에서 다른 레 딩 서버 설정을 지정합니다.
  - 1. 레 딩 서버 이름 필드에서 레 딩 서버의 이름을 입력합니다. 퓨 의 이름이 기본값입니다.
  - 2. 관리 서버 주소 필드는 관리 서버의 주소와 포트 번호를 나 냅니다: localhost:80.
  - 미디어 데이 베이스 위 선 필드에서 비디오 레 딩을 저장할 위 를 선 합니다. Milestone 은(는) 비디오 레 딩을 시스 드라이브가 아닌, 소프트웨어를 설 한 곳과 다른 위 에 저장하도록 권장합니다. 기본 위 는 이용 가능한 공간이 가장 많은 드라이브입니다.
  - 4. 비디오 레 딩 보존 시간 필드에서, 레 딩의 저장 기간을 정의합니다. 1일부 365,000 일까지 입력할 수 있으며, 기본 보존 기간은 7일입니다.
  - 5. **계속** 을 릭합니다.

- 8. **암호화 선** 페이지에서 다음과 같이 신 흐름을 암호화할 수 있습니다.
  - 레 딩 서버와 데이 수집기, 관리 서버 간

내부 신 흐름을 암호화하려면 서버 인증서 섹션에서 인증서를 선 합니다.

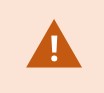

레 딩 서버에서 관리 서버로의 연결을 암호화하는 경우, 시스 은 또한 관리 서버에서레 딩 서버로의 연결을 암호화할 것을 요구합니다.

• 레 딩서버와 라이언트간

레 딩 서버와 레 딩 서버에서 데이 스트림을 검색하는 라이언트 구성 요소 간의 암호화를 활성화하려면 **스 트리밍 데이 인증서** 섹션에서 인증서를 선 합니다.

• 모바일 서버와 라이언트 간

모바일 서버에서 데이 스트림을 검색하는 라어언트 구성 요소 간의 암호화를 활성화하려면 **모바일 스트리밍** 미디어 인증서 섹션에서 인증서를 선 합니다.

• 이벤트 서버 및 이벤트 서버와 신하는 구성 요소 사이

이벤트 서버 및 이벤트 서버와 신하는 구성 요소(LPR Server 포함) 간 암호화를 활성화 하려면, **이벤트 서버** 및 가 기능 섹션에서 인증서를 선 합니다.

동일한 인증 파일을 모든 시스 구성 요소에 사용하거나 시스 구성 요소에 따라 다른 인증 파일을 사용할 수도 있습니다.

보안 신을 위한 시스 준비에 관한 자세한 내용은 다음을 조하십시오.

- 페이지 128의 보안 신(설명됨)
- 인증서에 관한 Milestone 지

또한 알림 영역에 있는 Server Configurator 트레이 아이 의 Management Server Manager 에서 설 후 암호화 를 활성화할 수도 있습니다.

- 9. 파일 위 및 제품 언어 선 에서 다음을 수행하십시오.
  - 1. 파일위 필드에서, 소프트웨어를 설 할위 를 선 합니다.

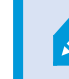

퓨에 Milestone XProtect VMS 제품이 이미 설 되어 있는 경우, 이 필드는 비활 성화됩니다. 이 필드에서는 해당 구성 요소가 설 된 곳의 위 가 표시됩니다.

- 2. 제품 언어 에서 XProtect 제품을 설 할 언어를 선 합니다.
- 3. **설** 를 릭합니다.

이제 소프트웨어가 설 됩니다. 퓨 에서 이미 설 되지 않은 경우 설 중에 Microsoft<sup>®</sup> SQL Server<sup>®</sup> Express 및 Microsoft IIS가 자동으로 설 됩니다.

- 10. 퓨 를 다시 시작하라는 메시지가 표시될 수 있습니다. 퓨 를 재시작한 후, 보안 설정에 따라 하나 이상의 Windows 보안 경고가 나 날 수 있습니다. 해당 내용을 수락하고 설 를 완료합니다.
- 11. 설 가 완료되면, 하나의 목록에서 퓨 에 설 된 구성 요소를 보여줍니다.

계속 릭해 시스 에 하드웨어와 사용자를 가합니다.

지금 **닫기** 릭하면 구성 마법사를 우회해서 XProtect Management Client 이(가) 열립니 다. Management Client 에서 시스 에 대한 하드웨어 및 사용자 가와 같이 시스 을 구성 할 수 있습니다.

- 12. 하드웨어 사용자 이름 및 암호 입력 에서, 제조업 의 기본값에서 변경한 하드웨어의 사용자 이름과 암호를 입력합니다.
  - 설 프로그램은 네트워 에서 이러한 하드웨어뿐만 아니라 제조업 기본 자격 증명을 가진 하드웨어도 검색합니다.

계속 을 릭한 후 시스 이 하드웨어를 스 하는 동안 대기하십시오.

- 13. 시스 에 가할 하드웨어 선 페이지에서, 시스 에 가할 하드웨어를 선 합니다. 계속 을 릭한 후 시스 이 하드 웨어를 가하는 동안 대기하십시오.
- 14. 장 구성 페이지에서, 하드웨어 이름 옆 아이 편집을 릭하여 하드웨어를 설명하는 이름을 부여할 수 있습니다. 이 이 름은 하드웨어 장 앞에 표시됩니다.

메라, 스피 및 마이 로폰과 같은 하드웨어 장 를 활성화 또는 비활성화 할 수 있도록 하드웨어 노드를 확장하십시오.

메라는 기본으로 활성화되며, 스피 와 마이 로폰은 기본으로 비활성화됩니다.

계속 을 릭한 후 시스 이 하드웨어를 구성하는 동안 대기하십시오.

15. **사용자 가**페이지에서 시스 에 사용자를 Windows 사용자 또는 기본 사용자로 가할 수 있습니다. 사용자는 관리자 역할이나 운영자 역할을 가질 수 있습니다.

사용자를 정의하고 가를 릭합니다.

사용자 가를 완료하면 계속 을 릭합니다.

- 16. 설 및 구성이 완료되면, 구성 완료 페이지가 나 나고 해당 페이지에서 다음 사항을 볼 수 있습니다.
  - 시스 에 가된 하드웨어 장 목록
  - 시스 에 가된 사용자 목록
  - 사용자와 공유할 수 있는 XProtect Web Client 및 XProtect Mobile 라이언트에 대한 주소

**닫기** 를 릭하면, XProtect Smart Client 이(가) 열리고 사용할 준비가 됩니다.

#### 시스 설 - 단일 퓨 옵션

단일 퓨 옵션은 현재 퓨 에 모든 서버 및 라이언트 구성 요소를 설 합니다.

Milestone 설 전에 다음 섹션을 자세히 읽어보실 것을 권장합니다.페이지 118의 설 를 시작하기 전에.

FIPS 설 의 경우, Windows 운영 제에서 FIPS가 활성화되어 있으면 XProtect VMS 을(를) 업그레 이드할 수 없습니다. 설 하기 전, VMS의 일부인 모든 퓨 와 SQL 서버를 호스팅하는 퓨 상의 Windows FIPS 보안 정 을 비활성화하십시오. 그러나 2020 R3 이후 버전인 XProtect VMS 에서 업 그레이드하는 경우, FIPS를 비활성화할 필요가 없습니다. XProtect VMS이(가) FIPS 140-2 호환 모 드에서 구동하도록 구성하는 방법에 관한 자세한 내용은 강화 안내서의 FIPS 140-2 호환 섹션을 조 하십시오.

설 후, 구성 마법사를 계속할 수 있습니다. 하드웨어 및 구성에 따라, 레 딩 서버는 네트워 에서 하드웨어를 검색합니다. 그런 다음 시스 에 가할 하드웨어 장 를 선 할 수 있습니다. 메라는 뷰에 사전 구성되며, 마이 로폰과 스피 같은 기 장 를 활성화하는 옵션이 있습니다. 또한 운영자 역할이나 관리자 역할을 가진 사용자를 시스 에 가하는 옵션도 있습니다. 설 후 XProtect Smart Client 이(가) 열리고 시스 을 사용할 준비가 됩니다.

또는, 설 마법사를 닫으면, XProtect Management Client 을(를) 열어 시스 에 하드웨어와 사용자 가하기 같은 구성 작업 을 수동으로 수행할 수 있습니다.

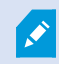

이전 버전의 제품에서 업그레이드하는 경우, 시스 은 하드웨어를 검색하지 않거나 새 뷰와 사용자 프 로필을 생성하지 않습니다.

- 1. 인 넷(https://www.milestonesys.com/downloads/)에서 소프트웨어를 다운로드하고 Milestone XProtect VMS Products 2022 R2 System Installer.exe 파일을 실행합니다.
- 2. 설 파일의 압 이 풀립니다. 보안 설정에 따라 하나 이상의 Windows<sup>®</sup> 보안 경고가 나 납니다. 해당 내용을 수락하고 압 풀기를 계속 진행합니다.
- 3. 완료 시 Milestone XProtect VMS 설 마법사가 나 납니다.

- 1. 설 중 사용할 **언어** 를 선 합니다(설 완료 후 시스 에서 사용하는 언어가 아님. 시스 에서 사용하는 언어는 나중에 선 할 수 있음). **계속** 을 릭합니다.
- 2. *Milestone 중 사용자 사용권 계약*을 읽습니다. **라이선스 계약의 조건에 동의** 확인란을 선 하고 계속 을 릭합니다.
- 3. 사생활 보호 설정 페이지에서 공유하고자 하는 사용량 데이 를 선 하고 계속 을 릭합니다.

시스 에서 EU GDPR을 준수하는 설 를 하려면 데이 수집을 활성화해서는 안 됩니 다. 데이 보호 및 사용량 데이 수집에 관한 자세한 내용은 GDPR 개인정보 보호지 을 조하십시오.

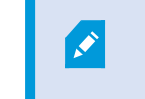

개인 정보 보호 설정을 나중에 언제든지 변경할 수 있습니다. 시스 설정(옵션 대화 상 자)도 조하십시오.

- 4. 라이선스 파일의 위 입력 또는 아보기 에서, XProtect 제공업 로부 받은 라이선스 파일을 입력합니다.
   또한, 무료 라이선스 파일을 다운로드하려면 파일 위 검색 또는 XProtect Essential+ 링 를 릭합니다.
   무료 XProtect Essential+ 제품에 대한 제한 사항은 페이지 99의 제품 비교를 조하십시오. 시스 은 계속 진 행하기 전에 라이선스의 유효성을 확인합니다. 계속 을 릭합니다.
- 4. **단일 퓨** 를 선 합니다.

설 할 구성 요소의 목록이 나 납니다(이 목록을 편집할 수 없음). 계속 을 릭합니다.

5. **시스 구성 암호 할당** 페이지에서 시스 구성을 보호해주는 암호를 입력합니다. 시스 복구 또는 러스 가와 같 이 시스 을 확장할 경우 이 암호가 필요합니다.

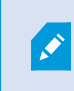

이 암호를 저장하고 안전하게 보관하십시오. 이 암호를 잃게 되는 경우, 시스 구성을 복구할 수 없게 될 수도 있습니다.

시스 구성을 암호로 보호하고 싶지 않은 경우, **시스 구성 암호를 사용하지 않기로 선 하며 시스 구성이 암호화되 지 않음을 이해했습니다** 를 선 하십시오.

**계속** 을 릭합니다.

6. 모바일 서버 데이 보호 암호 할당 페이지에서 암호를 입력하여 조사를 암호화합니다. 시스 관리자로서 시스 복구
 시 또는 가 모바일 서버로 시스 확장 시 모바일 서버에 액세스하도록 암호를 입력해야 하게 됩니다.

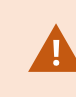

이 암호를 저장하고 안전하게 보관해야 합니다. 그렇게 하지 않는 경우 모바일 서버 데이 를 복 구하지 못하게 될 수 있습니다.

조사를 암호로 보호하지 않으려면 **모바일 서버 데이 보호 암호를 사용하지 않기로 선 하며 조사가 암호화되지 않게** 될 것임을 이해했습니다 를 선 하십시오.

**계속** 을 릭합니다.

- 7. 레 딩 서버 설정 지정 페이지에서 다른 레 딩 서버 설정을 지정합니다.
  - 1. 레 딩서버이름 필드에서 레 딩서버의 이름을 입력합니다. 퓨 의 이름이 기본값입니다.
  - 2. 관리 서버 주소 필드는 관리 서버의 주소와 포트 번호를 나 냅니다: localhost:80.
  - 미디어 데이 베이스 위 선 필드에서 비디오 레 딩을 저장할 위 를 선 합니다. Milestone 은(는) 비디오 레 딩을 시스 드라이브가 아닌, 소프트웨어를 설 한 곳과 다른 위 에 저장하도록 권장합니다. 기본 위 는 이용 가능한 공간이 가장 많은 드라이브입니다.
  - 4. 비디오 레 딩 보존 시간 필드에서, 레 딩의 저장 기간을 정의합니다. 1일부 365,000 일까지 입력할 수 있으며, 기본 보존 기간은 7일입니다.
  - 5. **계속** 을 릭합니다.
- 8. 암호화 선 페이지에서 다음과 같이 신 흐름을 암호화할 수 있습니다.
  - 레 딩 서버와 데이 수집기, 관리 서버 간

내부 신 흐름을 암호화하려면 서버 인증서 섹션에서 인증서를 선 합니다.

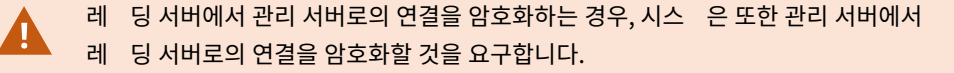

• 레 딩서버와 라이언트간

레 딩 서버와 레 딩 서버에서 데이 스트림을 검색하는 라이언트 구성 요소 간의 암호화를 활성화하려면 **스** 트리밍 데이 인증서 섹션에서 인증서를 선 합니다.

• 모바일 서버와 라이언트 간

모바일 서버에서 데이 스트림을 검색하는 라어언트 구성 요소 간의 암호화를 활성화하려면 **모바일 스트리밍 미디어 인증서** 섹션에서 인증서를 선 합니다.

• 이벤트 서버 및 이벤트 서버와 신하는 구성 요소 사이

이벤트 서버 및 이벤트 서버와 신하는 구성 요소(LPR Server 포함) 간 암호화를 활성화 하려면, **이벤트 서버** 및 가 기능 섹션에서 인증서를 선 합니다.

동일한 인증 파일을 모든 시스 구성 요소에 사용하거나 시스 구성 요소에 따라 다른 인증 파일을 사용할 수도 있습니다.

보안 신을 위한 시스 준비에 관한 자세한 내용은 다음을 조하십시오.

- 페이지 128의 보안 신(설명됨)
- 인증서에 관한 Milestone 지

또한 알림 영역에 있는 Server Configurator 트레이 아이 의 Management Server Manager 에서 설 후 암호화 를 활성화할 수도 있습니다.

- 9. 파일 위 및 제품 언어 선 에서 다음을 수행하십시오.
  - 1. 파일위 필드에서, 소프트웨어를 설 할위 를 선 합니다.

Ì

퓨 에 Milestone XProtect VMS 제품이 이미 설 되어 있는 경우, 이 필드는 비활 성화됩니다. 이 필드에서는 해당 구성 요소가 설 된 곳의 위 가 표시됩니다.

- 2. 제품 언어 에서 XProtect 제품을 설 할 언어를 선 합니다.
- 3. **설** 를 릭합니다.

이제 소프트웨어가 설 됩니다. 퓨 에서 이미 설 되지 않은 경우 설 중에 Microsoft<sup>®</sup> SQL Server<sup>®</sup> Express 및 Microsoft IIS가 자동으로 설 됩니다.

- 10. 퓨 를 다시 시작하라는 메시지가 표시될 수 있습니다. 퓨 를 재시작한 후, 보안 설정에 따라 하나 이상의 Windows 보안 경고가 나 날 수 있습니다. 해당 내용을 수락하고 설 를 완료합니다.
- 11. 설 가 완료되면, 하나의 목록에서 퓨 에 설 된 구성 요소를 보여줍니다.

계속 릭해 시스 에 하드웨어와 사용자를 가합니다.

지금 **닫기** 릭하면 구성 마법사를 우회해서 XProtect Management Client 이(가) 열립니다. Management Client 에서 시스 에 대한 하드웨어 및 사용자 가와 같이 시스 을 구성할 수 있습니다.

12. 하드웨어 사용자 이름 및 암호 입력 에서, 제조업 의 기본값에서 변경한 하드웨어의 사용자 이름과 암호를 입력합니다.

설 프로그램은 네트워 에서 이러한 하드웨어뿐만 아니라 제조업 기본 자격 증명을 가진 하드웨어도 검색합니다.

계속 을 릭한 후 시스 이 하드웨어를 스 하는 동안 대기하십시오.

- 13. 시스 에 가할 하드웨어 선 페이지에서, 시스 에 가할 하드웨어를 선 합니다. 계속 을 릭한 후 시스 이 하드 웨어를 가하는 동안 대기하십시오.
- 14. 장 구성 페이지에서, 하드웨어 이름 옆 아이 편집을 릭하여 하드웨어를 설명하는 이름을 부여할 수 있습니다. 이 이 름은 하드웨어 장 앞에 표시됩니다.

메라, 스피 및 마이 로폰과 같은 하드웨어 장 를 활성화 또는 비활성화 할 수 있도록 하드웨어 노드를 확장하십시오.

메라는 기본으로 활성화되며, 스피 와 마이 로폰은 기본으로 비활성화됩니다.

계속 을 릭한 후 시스 이 하드웨어를 구성하는 동안 대기하십시오.

15. **사용자 가** 페이지에서 시스 에 사용자를 Windows 사용자 또는 기본 사용자로 가할 수 있습니다. 사용자는 관리자 역할이나 운영자 역할을 가질 수 있습니다.

사용자를 정의하고 **가**를 릭합니다.

- 사용자 가를 완료하면 계속 을 릭합니다.
- 16. 설 및 구성이 완료되면, 구성 완료 페이지가 나 나고 해당 페이지에서 다음 사항을 볼 수 있습니다.
  - 시스 에 가된 하드웨어 장 목록
  - 시스 에 가된 사용자 목록
  - 사용자와 공유할 수 있는 XProtect Web Client 및 XProtect Mobile 라이언트에 대한 주소

**닫기** 를 릭하면, XProtect Smart Client 이(가) 열리고 사용할 준비가 됩니다.

### 시스 설 - 사용자 정의 옵션

사용자 정의 옵션의 경우 관리 서버를 설 하지만, 현재 퓨 에 설 하고자 하는 다른 서버 및 라이언트 구성 요소를 선 할 수 있습니다. 기본적으로 레 딩 서버는 구성 요소 목록에서 선 되어 있지 않습니다. 선 항목에 따라 이후에 다른 퓨 에 선 되지 않은 시스 구성 요소를 설 할 수 있습니다. 각 시스 구성 요소 및 역할에 관한 자세한 정보는 페이지 31의 제품 개요 를 조하십시오. 다른 퓨 에 대한 설 는 Download Manager 로 명명된 관리 서버 다운로드 웹 페이지를 해 이뤄집니다. Download Manager 을(를) 한 설 에 관한 자세한 정보는, 페이지 157의 Download Manager/다운로드 웹 페이지를 조하십시오.

Milestone 설 전에 다음 섹션을 자세히 읽어보실 것을 권장합니다.페이지 118의 설 를 시작하기 전에.

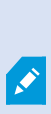

Ì

FIPS 설 의 경우, Windows 운영 제에서 FIPS가 활성화되어 있으면 XProtect VMS 을(를) 업그레 이드할 수 없습니다. 설 하기 전, VMS의 일부인 모든 퓨 와 SQL 서버를 호스팅하는 퓨 상의 Windows FIPS 보안 정 을 비활성화하십시오. 그러나 2020 R3 이후 버전인 XProtect VMS 에서 업 그레이드하는 경우, FIPS를 비활성화할 필요가 없습니다. XProtect VMS이(가) FIPS 140-2 호환 모 드에서 구동하도록 구성하는 방법에 관한 자세한 내용은 강화 안내서의 FIPS 140-2 호환 섹션을 조 하십시오.

- 1. 인 넷(https://www.milestonesys.com/downloads/)에서 소프트웨어를 다운로드하고 Milestone XProtect VMS Products 2022 R2 System Installer.exe 파일을 실행합니다.
- 2. 설 파일의 압 이 풀립니다. 보안 설정에 따라 하나 이상의 Windows<sup>®</sup> 보안 경고가 나 납니다. 해당 내용을 수락하고 압 풀기를 계속 진행합니다.
- 3. 완료 시 Milestone XProtect VMS 설 마법사가 나 납니다.

Ì

- 1. 설 중 사용할 **언어** 를 선 합니다(설 완료 후 시스 에서 사용하는 언어가 아님. 시스 에서 사용하는 언어는 나중에 선 할 수 있음). **계속** 을 릭합니다.
- 2. *Milestone 종 사용자 사용권 계약*을 읽습니다. **라이선스 계약의 조건에 동의** 확인란을 선 하고 계속 을 릭합니다.
- 3. 사생활 보호 설정 페이지에서 공유하고자 하는 사용량 데이 를 선 하고 계속 을 릭합니다.

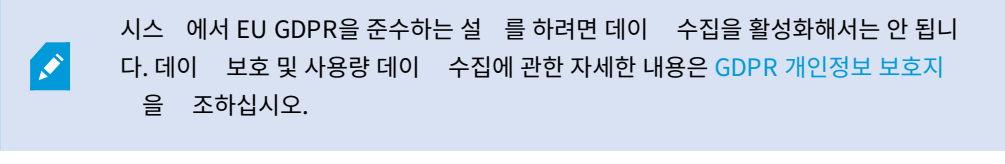

개인 정보 보호 설정을 나중에 언제든지 변경할 수 있습니다. 시스 설정(옵션 대화 상 자)도 조하십시오.

- 4. 라이선스 파일의 위 입력 또는 아보기 에서, XProtect 제공업 로부 받은 라이선스 파일을 입력합니다.
   또한, 무료 라이선스 파일을 다운로드하려면 파일 위 검색 또는 XProtect Essential+ 링 를 릭합니다.
   무료 XProtect Essential+ 제품에 대한 제한 사항은 페이지 99의 제품 비교를 조하십시오. 시스 은 계속 진 행하기 전에 라이선스의 유효성을 확인합니다. 계속 을 릭합니다.
- **사용자 정의** 를 선 합니다. 설 할 구성 요소 목록이 나 납니다. 관리 서버와는 별도로, 목록의 모든 요소는 선 항목 입니다. 기본적으로 레 딩 서버와 모바일 서버는 선 되어 있지 않습니다. 설 하고자 하는 시스 구성 요소를 선 하 고 계속 을 릭하십시오.

아래의 단계에서 모든 시스 구성 요소가 설 됩니다. 더 분산된 시스 을 위해, 퓨 에 적은 시스 구성 요소를 설 하고 남은 시스 구성 요소는 다른 퓨 에 설 합니다. 설 단계를 확인할 수 없는 경우, 이 페이지가 속한 시스 구성 요소 설 를 선 하지 않았기 때문일 수 있 습니다. 그러한 경우, 다음 단계로 계속 진행합니다. 또한 페이지 142의 Download Manager 을(를) 해 설 (설명됨), 페이지 144의 다음을 해 레 딩 서버 설 : Download Manager, 및 페이지 149의 명령줄 셸을 해 자동 설 (설명됨)를 조하십시오.

5. XProtect 시스 과 함께 사용하기 위한 IIS상의 웹사이트 선 페이지는 퓨 에서 사용 가능한 IIS 웹사이트가 한 개 이상이 있을 때에만 보입니다. XProtect 시스 과 함께 사용할 웹사이트를 반드시 선 해야 합니다. 가능한 경우 HTTP 의 고급 보안 버전인 HTTPS 바인딩이 되어있는 웹사이트를 선 한 후 계속 을 릭합니다.

Microsoft<sup>®</sup> IIS가 해당 퓨에설 되지 않았다면 이제 설 되었을 것입니다.

6. **Microsoft SQL Server 선** 페이지에서 사용할 SQL Server 을(를) 선 합니다. 또한 페이지 142의 사용자 정의 설 중 SQL Server 옵션를 조하십시오. **계속을** 릭합니다.

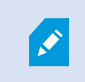

로 퓨상에 SQL Server 이(가) 없는 경우, Microsoft SQL Server Express 을(를) 설할 수 있으나, 보 네트워 상의 전용 SQL Server 으로 사용하는 대형 분산 시스 에설 합니다.

- 7. 데이 베이스 선 페이지(기존 SQL Server 을(를) 선 한 경우에만 보임)에서, 시스 구성을 저장하기 위한 SQL 데이 베이스를 선 하거나 생성합니다. 기존 SQL 데이 베이스를 선 한 경우, 유지 또는 기존 데이 덮어쓰기 중 하나를 선 합니다. 업그레이드를 하는 경우, 기존 데이 유지하기를 선 하여 시스 구성을 잃지 않도록 하십시오. 또한 페이지 142의 사용자 정의 설 중 SQL Server 옵션를 조하십시오. 계속을 릭합니다.
- 8. **시스 구성 암호 할당** 페이지에서 시스 구성을 보호해주는 암호를 입력합니다. 시스 복구 또는 러스 가와 같 이 시스 을 확장할 경우 이 암호가 필요합니다.

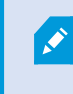

이 암호를 저장하고 안전하게 보관하십시오. 이 암호를 잃게 되는 경우, 시스 구성을 복구할 수 없게 될 수도 있습니다.

시스 구성을 암호로 보호하고 싶지 않은 경우, **시스 구성 암호를 사용하지 않기로 선 하며 시스 구성이 암호화되 지 않음을 이해했습니다** 를 선 하십시오.

**계속** 을 릭합니다.

9. **모바일 서버 데이 보호 암호 할당** 페이지에서 암호를 입력하여 조사를 암호화합니다. 시스 관리자로서 시스 복구 시 또는 가 모바일 서버로 시스 확장 시 모바일 서버에 액세스하도록 암호를 입력해야 하게 됩니다.

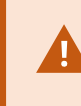

이 암호를 저장하고 안전하게 보관해야 합니다. 그렇게 하지 않는 경우 모바일 서버 데이 를 복 구하지 못하게 될 수 있습니다.

조사를 암호로 보호하지 않으려면 **모바일 서버 데이 보호 암호를 사용하지 않기로 선 하며 조사가 암호화되지 않게** 될 것임을 이해했습니다 를 선 하십시오.

**계속** 을 릭합니다.

10. **레 딩 서버에 대한 서비사 계정 선**에서 **이 사전 정의된 계정** 또는 **이 계정** 중 하나를 선하여 레 딩 서버에 대한 서비스 계정을 선합니다.

필요한 경우 암호를 입력합니다.

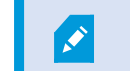

계정의 사용자 이름은 반드시 한 단어여야 합니다. 중간에 공백이 있으면 안 됩니다.

계속 을 릭합니다.

- 11. 레 딩 서버 설정 지정 페이지에서 다른 레 딩 서버 설정을 지정합니다.
  - 1. 레 딩서버이름 필드에서 레 딩서버의 이름을 입력합니다. 퓨 의 이름이 기본값입니다.
  - 2. 관리 서버 주소 필드는 관리 서버의 주소와 포트 번호를 나 냅니다: localhost:80.
  - 미디어 데이 베이스 위 선 필드에서 비디오 레 딩을 저장할 위 를 선 합니다. Milestone 은(는) 비디오 레 딩을 시스 드라이브가 아닌, 소프트웨어를 설 한 곳과 다른 위 에 저장하도록 권장합니다. 기본 위 는 이용 가능한 공간이 가장 많은 드라이브입니다.
  - 4. 비디오 레 딩 보존 시간 필드에서, 레 딩의 저장 기간을 정의합니다. 1일부 365,000 일까지 입력할 수 있으며, 기본 보존 기간은 7일입니다.
  - 5. **계속** 을 릭합니다.
- 12. 암호화 선 페이지에서 다음과 같이 신 흐름을 암호화할 수 있습니다.
  - 레 딩 서버와 데이 수집기, 관리 서버 간

내부 신 흐름을 암호화하려면 서버 인증서 섹션에서 인증서를 선 합니다.

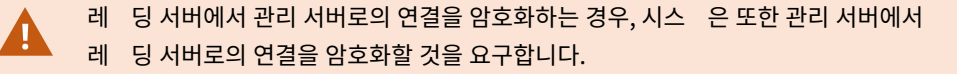

• 레 딩서버와 라이언트간

레 딩 서버와 레 딩 서버에서 데이 스트림을 검색하는 라이언트 구성 요소 간의 암호화를 활성화하려면 **스** 트리밍 데이 인증서 섹션에서 인증서를 선 합니다.

• 모바일 서버와 라이언트 간

모바일 서버에서 데이 스트림을 검색하는 라어언트 구성 요소 간의 암호화를 활성화하려면 **모바일 스트리밍 미디어 인증서** 섹션에서 인증서를 선 합니다.

• 이벤트 서버 및 이벤트 서버와 신하는 구성 요소 사이

이벤트 서버 및 이벤트 서버와 신하는 구성 요소(LPR Server 포함) 간 암호화를 활성화 하려면, **이벤트 서버** 및 가 기능 섹션에서 인증서를 선 합니다.

동일한 인증 파일을 모든 시스 구성 요소에 사용하거나 시스 구성 요소에 따라 다른 인증 파일을 사용할 수도 있습니다.

보안 신을 위한 시스 준비에 관한 자세한 내용은 다음을 조하십시오.

- 페이지 128의 보안 신(설명됨)
- 인증서에 관한 Milestone 지

또한 알림 영역에 있는 Server Configurator 트레이 아이 의 Management Server Manager 에서 설 후 암호화 를 활성화할 수도 있습니다.

13. 파일위 및 제품 언어 선 페이지에서 프로그램 파일에 대한 파일위 를 선 합니다.

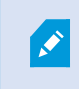

퓨에 Milestone XProtect VMS 제품이 이미 설 되어 있는 경우, 이 필드는 비활성화됩니다. 이 필드에서는 해당 구성 요소가 설 된 곳의 위 가 표시됩니다.

14. 제품 언어 필드에서 XProtect 제품을 설 할 언어를 선 합니다. 설 를 릭합니다.

이제소프트웨어가설 됩니다.설 가끝나면성공적으로설 된시스 구성요소목록이표시됩니다. 닫기를 릭합니다.

- 15. 퓨 를 다시 시작하라는 메시지가 표시될 수 있습니다. 퓨 를 재시작한 후, 보안 설정에 따라 하나 이상의 Windows 보안 경고가 나 날 수 있습니다. 해당 내용을 수락하고 설 를 완료합니다.
- 16. Management Client 에 시스 을 구성합니다. 페이지 165의 기 구성 작업 목록를 조하십시오.
- 17. 선 사항에 따라 Download Manager 을(를) 해 다른 퓨 에 남은 시스 구성 요소를 설 합니다. 페이지 142의 Download Manager 을(를) 해 설 (설명됨)를 조하십시오.

#### 사용자 정의 설 중 SQL Server 옵션

아래의 옵션과 함께 어떤 SQL Server 및 데이 베이스를 사용할지 결정합니다.

SQL Server 옵션:

- 이 퓨 에 Microsoft<sup>®</sup> SQL Server<sup>®</sup> Express 설 : 이 옵션은 해당 퓨 에 SQL Server 을(를) 설 하지 않은 경우에만 나 납니다
- 이 퓨 에 SQL Server 사용: 이 옵션은 해당 퓨 에 SQL Server 을(를) 이미 설 한 경우에만 나 납니다
- 검색을 해 네트워 에 SQL Server 을(를) 선 : 네트워 서브넷상에서 발견할 수 있는 모든 SQL Server 을(를) 검 색할 수 있도록 해줍니다.
- 네트워 상에서 SQL Server 을(를) 선 : 검색을 해 을 수 없을 수도 있는 SQL Server 의 주소(호스트 이름 또는 IP 주소)를 입력할 수 있게 해줍니다

SQL 데이 베이스 옵션:

- 새 데이 베이스 만들기 : 주로 신규 설 용
- 기존 데이 베이스 사용 : 주로 기존 설 업그레이드용. Milestone 은(는) 기존 SQL 데이 베이스를 재사용하고 기존 데이 를 그 안에 보존하여 시스 구성을 상실하지 않도록 할 것을 권장합니다. 또한 SQL 데이 베이스에서 데이 덮 어쓰기를 선 할 수도 있습니다.

# 신규 XProtect 구성 요소 설

### Download Manager 을(를) 해설 (설명됨)

관리 서버가 설 된 곳 이외의 퓨에 시스 구성 요소를 설 하려면, Management Server 다운로드 웹사이트 Download Manager 을(를) 해 다음의 시스 구성 요소를 설 해야 합니다.

- Management Server 이(가) 설 된 퓨 에서 Management Server 의 다운로드 웹 페이지로 이동합니다.
   Windows의 시작 메뉴에서 Milestone > 관리자 설 페이지를 선 한 후 나중에 다른 퓨 에 시스 구성 요소를 설 할 때 사용하도록 인 넷 주소를 적거나 복사해놓습니다. 주소는 보 http://[management server address]/installation/Admin/default-en-US.htm 입니다.
- 2. 각각의 다른 퓨에 로그인하여 하나 이상의 기 시스 구성 요소를 설 합니다.
  - Recording Server (자세한 정보는 페이지 144의 다음을 해 레 딩 서버 설 : Download Manager 또는 페 이지 150의 레 딩 서버 자동 설 를 조하십시오)
  - Management Client (자세한 정보는 페이지 143의 Download Manager 을(를) 해 Management Client 설 를 조하십시오)
  - Smart Client
  - Event Server

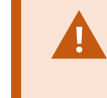

 Event Server 을(를) FIPS 규격 환경에 설 하는 경우, 설 전 Windows FIPS 140 

 2 모드를 비활성화해야 합니다.

- Log Server (자세한 정보는 페이지 152의 로그 서버 자동 설 를 조하십시오)
- Mobile Server (자세한 내용은 XProtect Mobile 서버 설명서 조)
- DLNA Server (자세한 내용은 XProtect DLNA Server 설명서 조)
- 3. 인 넷 브라우저를 열고 Management Server 의 다운로드 웹 페이지 주소를 주소 필드에 입력한 후 관련 설 프로그 램을 다운로드합니다.
- 4. 설 관리자를 실행합니다.

다양한 설 단계의 선 및 설정에 관해 궁금한 점이 있는 경우 페이지 138의 시스 설 - 사용자 정의 옵션를 조하십시오.

### Download Manager 을(를) 해 Management Client 설

XProtect 시스 에 다수의 관리자가 있거나 단지 다수의 퓨 에서 XProtect 시스 을 관리하고자 하는 경우, 아래 지시를 따라 Management Client 을(를) 설 할 수 있습니다.

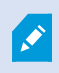

Management Client 은(는) 항상 관리 서버에 설 되어 있습니다.

 Management Server 이(가) 설 된 퓨 에서 Management Server 의 다운로드 웹 페이지로 이동합니다.
 Windows의 시작 메뉴에서 Milestone > 관리자 설 페이지를 선 한 후 나중에 다른 퓨 에 시스 구성 요소를 설 할 때 사용하도록 인 넷 주소를 적거나 복사해놓습니다. 주소는 보 http://[management server address]/installation/Admin/default-en-US.htm 입니다.

- 2. 시스 구성 요소를 설 하고자 하는 퓨 에 로그인합니다.
- 1. 인 넷 브라우저를 열고 Management Server 의 다운로드 웹 페이지 주소를 주소 필드에 입력한 후 엔 를 누릅니다.
- 3. 설 프로그램 Management Client 에 대해 모든 언어 를 릭합니다. 다운로드한 파일을 실행합니다.
- 4. 모든 경고 메시지에 대해 예를 릭합니다. 압 이 풀리기 시작합니다.
- 5. 설 프로그램에 사용할 언어를 선 합니다. 계속 을 릭합니다.
- 6. 사용권 계약 내용을 읽고 동의합니다. 계속 을 릭합니다.
- 7. 파일 위 와 제품 언어를 선 합니다. 설 를 릭합니다.
- 8. 설 가 완료됩니다. 성공적으로 설 된 구성 요소 목록이 표시됩니다. 닫기 를 릭합니다.
- 9. Management Client 을(를) 열려면 데스 에서 아이 을 릭합니다.
- 10. Management Client 로그인 대화 상자가 나 납니다.
- 11. 퓨 필드에 관리 서버의 호스트 이름 또는 IP 주소를 지정합니다.
- 12. 인증을 선 하고 사용자 이름과 암호를 입력합니다. 연결 을 릭합니다. Management Client 이(가) 실행됩니다.
   Management Client 의 기능과 시스 을 해 수행할 수 있는 작업에 대한 자세한 내용을 읽으려면 도구 메뉴에서 도움 말 을 릭하십시오.

### 다음을 해레 딩서버설 : Download Manager

시스 구성 요소가 별도의 퓨에 배포되면, 아래 지에 따라 레딩 서버를 설할 수 있습니다.

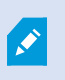

**단일 퓨** 설 를 하였다면 레 딩 서버가 이미 설 되었지만, 더 많은 용량을 필요로 하는 경우 동일 한 지 을 사용하여 더 많은 레 딩 서버를 가할 수 있습니다.

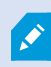

장애 조 레 딩 서버를 설 해야 하는 경우 페이지 147의 다음을 해 장애 조 레 딩 서버 설 : Download Manager를 조하십시오.

- Management Server 이(가) 설 된 퓨 에서 Management Server 의 다운로드 웹 페이지로 이동합니다.
   Windows의 시작 메뉴에서 Milestone > 관리자 설 페이지를 선 한 후 나중에 다른 퓨 에 시스 구성 요소를 설 할 때 사용하도록 인 넷 주소를 적거나 복사해놓습니다. 주소는 보 http://[management server address]/installation/Admin/default-en-US.htm 입니다.
- 2. 시스 구성 요소를 설 하고자 하는 퓨 에 로그인합니다.
- 3. 인 넷 브라우저를 열고 Management Server 의 다운로드 웹 페이지 주소를 주소 필드에 입력한 후 엔 를 누릅니다.
- 4. 레 딩 서버 설 관리자 아래에서 모든 언어 를 선 하여 레 딩 서버 설 관리자를 다운로드합니다. 설 관리자를 저장하거나 웹 페이지에서 직접 실행합니다.
- 5. 설 중 사용할 언어 를 선 합니다. 계속 을 릭합니다.
6. 설 유형 선 페이지에서 다음을 선 합니다.

일반 을 선 하면 기본값을 사용하여 레 딩 서버를 설 합니다.

사용자 정의 를 선 하면 사용자 정의 값을 사용하여 레 딩 서버를 설 합니다.

- 7. 레 딩 서버 설정 지정 페이지에서 다른 레 딩 서버 설정을 지정합니다.
  - 1. 레 딩서버이름 필드에서 레 딩서버의 이름을 입력합니다. 퓨 의 이름이 기본값입니다.
  - 2. 관리 서버 주소 필드는 관리 서버의 주소와 포트 번호를 나 냅니다: localhost:80.
  - 미디어 데이 베이스 위 선 필드에서 비디오 레 딩을 저장할 위 를 선 합니다. Milestone 은(는) 비디오 레 딩을 시스 드라이브가 아닌, 소프트웨어를 설 한 곳과 다른 위 에 저장하도록 권장합니다. 기본 위 는 이용 가능한 공간이 가장 많은 드라이브입니다.
  - 4. 비디오 레 딩 보존 시간 필드에서, 레 딩의 저장 기간을 정의합니다. 1일부 365,000 일까지 입력할 수 있으며, 기본 보존 기간은 7일입니다.
  - 5. **계속** 을 릭합니다.
- 8. 레 딩 서버 IP 주소 페이지는 사용자 정의 를 선 한 경우에만 나 납니다. 이 퓨 에 설 할 레 딩 서버의 수를 지 정합니다. 계속 을 릭합니다.
- 9. 레 딩 서버에 대한 서비사 계정 선 에서 이 사전 정의된 계정 또는 이 계정 중 하나를 선 하여 레 딩 서버에 대한 서비스 계정을 선 합니다.

필요한 경우 암호를 입력합니다.

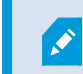

계정의 사용자 이름은 반드시 한 단어여야 합니다. 중간에 공백이 있으면 안 됩니다.

계속 을 릭합니다.

- 10. **암호화 선** 페이지에서 다음과 같이 신 흐름을 암호화할 수 있습니다.
  - 레 딩 서버와 데이 수집기, 관리 서버 간

내부 신 흐름을 암호화하려면 서버 인증서 섹션에서 인증서를 선 합니다.

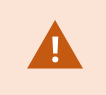

레 딩 서버에서 관리 서버로의 연결을 암호화하는 경우, 시스 은 또한 관리 서버에서레 딩 서버로의 연결을 암호화할 것을 요구합니다.

• 레 딩서버와 라이언트간

레 딩 서버와 레 딩 서버에서 데이 스트림을 검색하는 라이언트 구성 요소 간의 암호화를 활성화하려면 **스 트리밍 데이 인증서** 섹션에서 인증서를 선 합니다.

• 모바일 서버와 라이언트 간

모바일 서버에서 데이 스트림을 검색하는 라어언트 구성 요소 간의 암호화를 활성화하려면 **모바일 스트리밍** 미디어 인증서 섹션에서 인증서를 선 합니다.

• 이벤트 서버 및 이벤트 서버와 신하는 구성 요소 사이

이벤트 서버 및 이벤트 서버와 신하는 구성 요소(LPR Server 포함) 간 암호화를 활성화 하려면, **이벤트 서버** 및 가 기능 섹션에서 인증서를 선 합니다.

동일한 인증 파일을 모든 시스 구성 요소에 사용하거나 시스 구성 요소에 따라 다른 인증 파일을 사용할 수도 있습니다.

보안 신을 위한 시스 준비에 관한 자세한 내용은 다음을 조하십시오.

- 페이지 128의 보안 신(설명됨)
- 인증서에 관한 Milestone 지

또한 알림 영역에 있는 Server Configurator 트레이 아이 의 Management Server Manager 에서 설 후 암호화 를 활성화할 수도 있습니다.

11. 파일 위 및 제품 언어 선 페이지에서 프로그램 파일에 대한 파일 위 를 선 합니다.

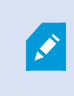

퓨에 Milestone XProtect VMS 제품이 이미 설 되어 있는 경우, 이 필드는 비활성화됩니다. 이 필드에서는 해당 구성 요소가 설 된 곳의 위 가 표시됩니다.

12. 제품 언어 필드에서 XProtect 제품을 설 할 언어를 선 합니다. 설 를 릭합니다.

이제소프트웨어가설 됩니다.설 가끝나면성공적으로설 된시스 구성요소목록이표시됩니다. 닫기를 릭합니다.

13. 장애 조 레 딩 서버를 설 했으면, Recording Server Manager 트레이 아이 을 해 서버의 상 를 확인할 수 있으 며 Management Client 에서 구성할 수 있습니다. 자세한 정보는 페이지 165의 기구성 작업 목록를 조하십시오.

### 다음을 해장애조 레 딩서버설 : Download Manager

워 그룹을 구동하려면 장애 조 레 딩 서버 대 설 방법(see 페이지 153의 작업 그룹에 대한 설)을 조하십시오.

 Management Server 이(가) 설 된 퓨 에서 Management Server 의 다운로드 웹 페이지로 이동합니다.
 Windows의 시작 메뉴에서 Milestone > 관리자 설 페이지를 선 한 후 나중에 다른 퓨 에 시스 구성 요소를 설 할 때 사용하도록 인 넷 주소를 적거나 복사해놓습니다. 주소는 보 http://[management server address]/installation/Admin/default-en-US.htm 입니다.

시스 구성 요소를 설 하고자 하는 퓨 에 로그인합니다.

- 2. 인 넷 브라우저를 열고 Management Server 의 다운로드 웹 페이지 주소를 주소 필드에 입력한 후 엔 를 누릅니다.
- 3. **레 딩 서버 설 관리자** 아래에서 **모든 언어** 를 선 하여 레 딩 서버 설 관리자를 다운로드합니다. 설 관리자를 저장하거나 웹 페이지에서 직접 실행합니다.
- 4. 설 중 사용할 언어 를 선 합니다. 계속 을 릭합니다.
- 5. 설 관리자 유형 선 에서 장애 조 를 선 하여 레 딩 서버를 장애 조 레 딩 서버로 설 합니다.
- 6. 레 당 서버 설정 지정 페이지에서 다른 레 당 서버 설정을 지정합니다. 장애 조 레 당 서버의 이름, 관리 서버의 주 소, 미디어 데이 베이스에 대한 경로. 계속 을 릭합니다.
- 7. 레 딩 서버에 대한 서비스 계정 선 페이지에서, 그리고 장애 조 레 딩 서버를 설 할 때 이 계정 으로 표시된 특정
   사용자 계정을 사용해야 합니다. 이렇게 하여 장애 조 사용자 계정을 생성합니다. 필요하면 암호를 입력하고 확인합니
   다. 계속 을 릭합니다.

- 8. **암호화 선** 페이지에서 다음과 같이 신 흐름을 암호화할 수 있습니다.
  - 레 딩 서버와 데이 수집기, 관리 서버 간

내부 신 흐름을 암호화하려면 서버 인증서 섹션에서 인증서를 선 합니다.

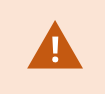

레 딩 서버에서 관리 서버로의 연결을 암호화하는 경우, 시스 은 또한 관리 서버에서레 딩 서버로의 연결을 암호화할 것을 요구합니다.

• 레 딩서버와 라이언트간

레 딩 서버와 레 딩 서버에서 데이 스트림을 검색하는 라이언트 구성 요소 간의 암호화를 활성화하려면 **스 트리밍 데이 인증서** 섹션에서 인증서를 선 합니다.

• 모바일 서버와 라이언트 간

모바일 서버에서 데이 스트림을 검색하는 라어언트 구성 요소 간의 암호화를 활성화하려면 **모바일 스트리밍** 미디어 인증서 섹션에서 인증서를 선 합니다.

• 이벤트 서버 및 이벤트 서버와 신하는 구성 요소 사이

이벤트 서버 및 이벤트 서버와 신하는 구성 요소(LPR Server 포함) 간 암호화를 활성화 하려면, **이벤트 서버** 및 가 기능 섹션에서 인증서를 선 합니다.

동일한 인증 파일을 모든 시스 구성 요소에 사용하거나 시스 구성 요소에 따라 다른 인증 파일을 사용할 수도 있습니다.

보안 신을 위한 시스 준비에 관한 자세한 내용은 다음을 조하십시오.

- 페이지 128의 보안 신(설명됨)
- 인증서에 관한 Milestone 지

또한 알림 영역에 있는 Server Configurator 트레이 아이 의 Management Server Manager 에서 설 후 암호화 를 활성화할 수도 있습니다.

9. 파일 위 및 제품 언어 선 페이지에서 프로그램 파일에 대한 파일 위 를 선 합니다.

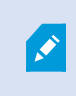

퓨에 Milestone XProtect VMS 제품이 이미 설 되어 있는 경우, 이 필드는 비활성화됩니다. 이 필드에서는 해당 구성 요소가 설 된 곳의 위 가 표시됩니다.

10. 제품 언어 필드에서 XProtect 제품을 설 할 언어를 선 합니다. 설 를 릭합니다.

이제소프트웨어가설 됩니다.설 가끝나면성공적으로설 된시스 구성요소목록이표시됩니다. 닫기를 릭합니다.

11. 장애 조 레 딩 서버를 설 했으면, Failover Server 서비스 트레이 아이 을 해 해당 상 를 확인할 수 있으며 Management Client 에서 구성할 수 있습니다. 자세한 정보는 페이지 165의 기구성 작업 목록를 조하십시오.

### 명령줄 셸을 해 자동 설 (설명됨)

자동 설 를 하면시스 관리자는 사용자의 여 없이 그리고 가능한 종 사용자를 방해하지 않고 대형 네트워 에서 Recording Server 및 Smart Client 소프트웨어를 설 하고 업그레이드할 수 있습니다.

Recording Server 및 Smart Client 설 프로그램(.exe 파일)은 다른 명령줄 인수를 가지고 있습니다. 이러한 파일은 각기 고 유한 명령줄 매개변수 묶음을 가지고 있으며 명령줄 셸로 직접 또는 인수 파일을 해 불러낼 수 있습니다. 명령줄 셸에서 명령줄 옵션을 설 프로그램와 함께 사용할 수도 있습니다.

XProtect 설 프로그램과 프로그램의 명령줄 매개변수, 명령줄 옵션을 Microsoft 시스 센 구성 관리자(ConfigMgr로도 알 려져 있는 SCCM)를 사용하여 소프트웨어 자동 배포 및 설 도구를 사용하여 결합할 수 있습니다. 그러한 도구에 관한 자세한 정 보는 제조사의 웹사이트를 방문하여 확인하십시오. 또한 Recording Server의 원격 설 및 업데이트, 장 팩 및 Smart Client 에 대해 Milestone Software Manager을(를) 사용할 수도 있습니다. 자세한 내용은 Milestone Software Manager에 대한 관리자 설명서를 조하십시오.

#### 명령줄 매개변수 및 인수 파일

자동 설 중에 다른 VMS 시스 구성 요소와 명령줄 매개변수 및 인수 파일이 포함된 내부 신에 밀접히 연결된 설정을 지정할 수 있습니다. 업그레이드 동안 명령줄 매개변수를 표시해주는 설정을 변경할 수 없으므로 명령줄 매개변수 및 인수 파일은 새 설 에 대해서만 사용할 수 있습니다.

사용 가능한 명령줄 매개변수를 보고 설 프로그램에 대한 인수 파일을 생성하려면 명령줄 셸에서 설 프로그램이 있는 디렉 리로 이동하여 다음 명령을 입력합니다:

[NameOfExeFile].exe --generateargsfile=[path]

예:

MilestoneXProtectRecordingServerInstaller\_x64.exe --generateargsfile=c:\temp

저장된 인수 파일(Arguments.xml)의 각 명령줄 매개변수에는 매개변수의 목적에 대한 설명이 포함되어 있습니다. 인수 파일을 수정하고 저장하면 명령줄 매개변수 값을 설 에 필요한 대로 변경할 수 있습니다.

설 프로그램과 함께 인수 파일을 사용하려면 다음 명령을 입력하여 --arguments 명령줄 옵션을 사용하십시오.

[NameOfExeFile].exe --quiet --arguments=[path] \ [filename]

예:

MilestoneXProtectRecordingServerInstaller\_x64.exe --quiet
--arguments=C:\temp\arguments.xml

#### 명령줄 옵션

명령줄 셸에서는 설 프로그램와 명령줄 옵션을 결합할 수도 있습니다. 명령줄 옵션으로는 일반적으로 명령에 대한 행동을 수정 할 수 있습니다.

명령줄 옵션의 전 목록을 보려면 명령줄 셸에서 설 프로그램이 위 한 디렉 리로 이동하여 [NameOfExeFile].exe --help 를 입력합니다. 성공적으로 설 를 하려면 반드시 값이 필요한 명령줄 옵션에 대한 값을 지정해야 합니다.

명령줄 매개변수와 명령줄 옵션을 동일한 명령에 동시에 사용할 수 있습니다. --parameters 명령줄 옵션을 사용하고 각 명령 줄 매개변수를 론(:)으로 나눕니다. 아래의 예시에서 --quiet 과 --showconsole, --parameters 는 명령줄 옵션이며 ISFAILOVER 와 RECORDERNAME 은 명령줄 매개변수입니다.

MilestoneXProtectRecordingServerInstaller\_x64.exe --quiet --showconsole
--parameters=ISFAILOVER:true:RECORDERNAME:Failover1

### 레 딩 서버 자동 설

자동 설 를 한 경우 설 완료 시 알림을 받지 않게 됩니다. 알림을 받으려면 --showconsole 명령줄 옵션을 명령에 가합니다. 설 가 완료되면 Milestone XProtect Recording Server 트레이 아이 이 표시됩니다.

아래 명령 예시에서 각진 브래 ([]) 안의 스트와 각진 브래 은 반드시 실제 값으로 대 되어야 합니다. 예시: "[path]" 대신에 "d:\program files\" 이나 d:\record\,,\\network-storage-02\surveillance 를 입력합니다. --help 명령줄 옵션을 사용하 면 각 명령줄 옵션 값에 대한 법적 형식에 관해 읽을 수 있습니다.

- 1. Recording Server 구성 요소를 설 하고자 하는 퓨 에 로그인합니다.
- 인 넷 브라우저를 열고 관리자를 대상으로 하는 Management Server 의 다운로드 웹 페이지 주소를 주소 필드에 입 력한 후 엔 를 누릅니다.

주소는 보 http://[management server address]:[port]/installation/Admin/default-en-US.htm 입니다.

- 3. Recording Server 설 프로그램 아래에서 모든 언어 를 선 하여 레 딩 서버 설 프로그램를 다운로드합니다.
- 4. 선호하는 명령줄 셸을 엽니다. Windows 명령줄 프롬프트를 열려면 Windows 시작 메뉴를 열고 cmd 를 입력합니다.
- 5. 다운로드한 설 프로그램이 있는 디렉 리로 이동합니다.
- 6. 아래 두 시나리오 중 하나를 따라 계속해서 설 하십시오:

시나리오 1: 기존 설 를 업그레이드하거나 기본 값으로 Management Server 구성 요소와 함께 서버에서 설

• 다음 명령을 입력하면 설 가 시작됩니다.

MilestoneXProtectRecordingServerInstaller\_x64.exe --quiet

#### 시나리오 2: 분산 시스 설

1. 다음 명령을 입력하여 임의 파일을 명령줄 매개변수와 함께 생성합니다.

```
MilestoneXProtectRecordingServerInstaller_x64.exe --generateargsfile=
[path]
```

2. 특정 경로에서 인수 파일(Arguments.xml)을 열고 필요한 경우 명령줄 매개변수를 수정합니다.

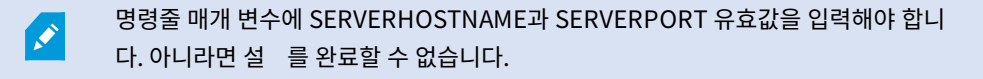

- 4. 인수 파일을 저장합니다.
- 5. 명령줄 셸로 돌아와 아래의 명령을 입력하여 인수 파일에 지정된 명령줄 매개변수 값과 함께 설 합니다.

```
MilestoneXProtectRecordingServerInstaller_x64.exe --quiet --arguments=
[path]\[filename]
```

### XProtect Smart Client 자동 설

자동 설 를 한 경우 설 완료 시 알림을 받지 않게 됩니다. 알림을 받으려면 --showconsole 명령줄 옵션을 명령에 가합니다. 설 가 완료되면 데스 에 XProtect Smart Client 바로가기가 표시됩니다.

아래 명령 예시에서 각진 브래 ([]) 안의 스트와 각진 브래 은 반드시 실제 값으로 대 되어야 합니다. 예시: "[path]" 대신에 "d:\program files\" 이나 d:\record\,,\\network-storage-02\surveillance 를 입력합니다. --help 명령줄 옵션을 사용하 면 각 명령줄 옵션 값에 대한 법적 형식에 관해 읽을 수 있습니다.

1. 인 넷 브라우저를 열고 종 사용자를 대상으로 하는 Management Server 의 다운로드 웹 페이지 주소를 주소 필드 에 입력한 후 엔 를 누릅니다.

주소는 보 http://[management server address]:[port]/installation/default-en-US.htm 입니다.

- 2. XProtect Smart Client 설 프로그램 아래에서 모든 언어 를 선 하여 XProtect Smart Client 설 프로그램를 다운로드합니다.
- 3. 선호하는 명령줄 셸을 엽니다. Windows 명령줄 프롬프트를 열려면 Windows 시작 메뉴를 열고 cmd 를 입력합니다.
- 4. 다운로드한 설 프로그램이 있는 디렉 리로 이동합니다.
- 5. 아래 두 시나리오 중 하나를 따라 계속해서 설 하십시오.

#### 시나리오 1: 기존 설 를 업그레이드하거나 기본 명령줄 매개변수 값으로 설

• 다음 명령을 입력하면 설 가 시작됩니다.

"XProtect Smart Client 2022 R2 Installer.exe" --quiet

#### 시나리오 2: xml 인수 파일을 입력으로 사용하여 사용자 정의 명령줄 매개변수 값과 함께 설

1. 다음 명령을 입력하여 임의 xml 파일을 명령줄 매개변수와 함께 생성합니다.

"XProtect Smart Client 2022 R2 Installer.exe" --generateargsfile=[path]

- 2. 특정 경로에서 인수 파일(Arguments.xml)을 열고 필요한 경우 명령줄 매개변수를 수정합니다.
- 3. 인수 파일을 저장합니다.
- 4. 명령줄 셸로 돌아와 아래의 명령을 입력하여 인수 파일에 지정된 명령줄 매개변수 값과 함께 설 합니다.

"XProtect Smart Client 2022 R2 Installer.exe" --quiet --arguments= [path]\[filename]

### 로그 서버 자동 설

자동 설 를 한 경우 설 완료 시 알림을 받지 않게 됩니다. 알림을 받으려면 --showconsole 명령줄 옵션을 명령에 가합니다. 아래 명령 예시에서 각진 브래 ([]) 안의 스트와 각진 브래 은 반드시 실제 값으로 대 되어야 합니다. 예시: "[path]" 대신에 "d:\program files\" 이나 d:\record\,,\\network-storage-02\surveillance 를 입력합니다. --help 명령줄 옵션을 사용하 면 각 명령줄 옵션 값에 대한 법적 형식에 관해 읽을 수 있습니다.

- 1. Log Server 구성 요소를 설 하고자 하는 퓨 에 로그인합니다.
- 2. 인 넷 브라우저를 열고 관리자를 대상으로 하는 Management Server의 다운로드 웹 페이지 주소를 주소 필드에 입력 한 후 엔 를 누릅니다.

주소는 보 http://[management server address]:[port]/installation/Admin/default-en-US.htm 입니다.

- 3. Log Server 설 프로그램 아래에서 모든 언어 를 선 하여 로그 서버 설 프로그램를 다운로드합니다.
- 4. 선호하는 명령줄 셸을 엽니다. Windows 명령줄 프롬프트를 열려면 Windows 시작 메뉴를 열고 cmd 를 입력합니다.
- 5. 다운로드한 설 프로그램이 있는 디렉 리로 이동합니다.
- 6. 아래 두 시나리오 중 하나를 따라 계속해서 설 하십시오:

#### 시나리오 1: 기존 설 를 업그레이드하거나 기본 명령줄 매개변수 값으로 설

• 다음 명령을 입력하면 설 가 시작됩니다.

"XProtect Log Server 2022 R2 Installer x64.exe" --quiet --showconsole

#### 시나리오 2: xml 인수 파일을 입력으로 사용하여 사용자 정의 명령줄 매개변수 값과 함께 설

1. 다음 명령을 입력하여 임의 xml 파일을 명령줄 매개변수와 함께 생성합니다.

```
"XProtect Log Server 2022 R2 Installer x64.exe" --generateargsfile= [path]
```

- 2. 특정 경로에서 인수 파일(Arguments.xml)을 열고 필요한 경우 명령줄 매개변수를 수정합니다.
- 3. 인수 파일을 저장합니다.
- 4. 명령줄 셸로 돌아와 아래의 명령을 입력하여 인수 파일에 지정된 명령줄 매개변수 값과 함께 설 합니다.

"XProtect Log Server 2022 R2 Installer x64.exe" --quiet --arguments= [path]\[filename] --showconsole

# 작업 그룹에 대한 설

Active Directory 서버로 도메인 설정을 사용하지 않지만 워 그룹 설정을 사용하는 경우, 설 시 다음 설 방법을 따르십시오.

배포 설정 내 모든 퓨는도메인 또는 워그룹에 있어야 합니다.

1. 일반 관리자 계정을 사용하여 Windows에 로그인합니다.

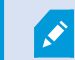

시스 에 있는 모든 퓨 에서 동일한 계정을 사용해야 합니다.

- 2. 필요에 따라 관리 또는 레 딩 서버 설 를 시작하고 사용자 정의를 릭합니다.
- 3. 2단계에서 선 한 항목에 따라, 일반 관리자 계정을 사용하여 Management Server 또는 Recording Server 서비스 중에 설 할 것을 선 합니다.
- 4. 설 를 완료합니다.
- 5. 1-4단계를반복하여연결할다른모든시스 을설 합니다.해당시스 모두일반관리자계정을사용하여설 해야합니다.

### 러스 내설

러스 에 설 하기 전 페이지 116의 다중 관리 서버 정보(러스 링)(설명됨) 및 페이지 116의 러스 링 요구 사항를 조하십시오.

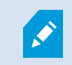

화면에서 보는 것과 설명 및 일러스트레이션이 다를 수도 있습니다.

#### 관리 서버 설 :

1. 러스 내 서버상의 관리 서버 및 모든 하위 구성 요소를 설 합니다.

관리 서버는 반드시 네트워 서비스 가 아닌 지정 사용자를 해 설 해야 합니다. 이를 위해서 **사용자 정의** 설 옵션을 사용해야 합니다. 또한 지정 사용자는 반드시 공유 네트워 드라이브 및 되도록이면 유효기간이 없는 암호에 접근할 수 있어야 합니다.

장애 조 러스 내 일반 서비스로 Management Server 서비스 구성하기:

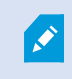

이 예시는 Microsoft Windows Server 2012에 적용됩니다. 다른 Windows 버전에는 프로세스가 다 를 수 있습니다.

관리 서버를 설 한 마지막 서버상에서 시작 > 관리도구 로 이동 후, Windows의 장애 조 러스 관리 를 엽니다. 장 애조 러스 관리 에서 러스 를 확장하고 서비스 및 애플리 이션 을 우 릭한 후, 서비스 또는 애플리 이션 구성 을 선 합니다.

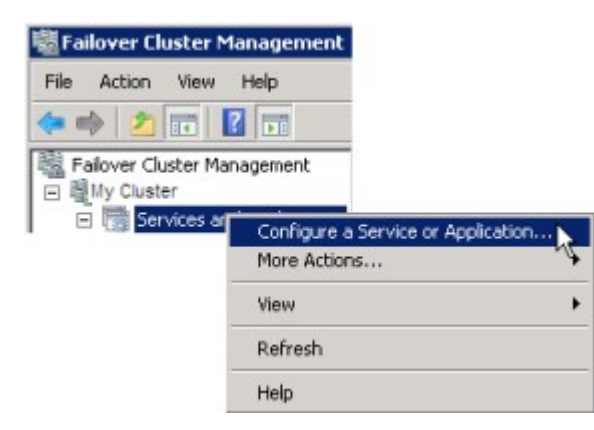

- 2. 높은 사용 가능성 대화 상자에서 다음 을 릭합니다.
- 3. 일반 서비스 를 선 한 후 다음 을 릭합니다.
- 4. 대화 상자의 세 번째 페이지에서 아무 것도 지정하지 말고 다음 을 릭합니다.
- 5. Milestone XProtect Management Server 서비스를 선 한 후 다음 을 릭합니다. 서비스에 접속할 때 라이언 트가 사용하는 이름(해당 러스 의 호스트 이름)을 지정하고 다음 을 릭합니다.
- 6. 해당 서비스에 대해 저장소는 필요하지 않습니다. 다음 을 릭합니다. 어떤 레지스트리 설정도 복제되어서는 안됩니다.
   다음 을 릭합니다. 러스 서비스가 필요에 따라 구성되었는지 확인한 후 다음 을 릭합니다. 이제 관리 서버는 장애
   조 러스 내 일반 서비스로서 구성되었습니다. 마 을 릭합니다.
- 7. 러스 설정에서 이벤트 서버 및 Data Collector는 관리 서버의 종속 서비스로 설정되어야 관리 서버가 중단되었을 때 이벤트 서버가 중단되지 않습니다.

 8. Milestone XProtect Event Server 서비스를 Milestone XProtect Management Server Cluster 서비스에 대한 리소스로 가하려면, 러스 서비스를 우 릭하고 리소스 가 > 4 - 일반 서비스를 릭한 후 Milestone XProtect Event Server 을(를) 선 합니다.

#### 러스 URL 업데이트:

×

구성 변경 시, Microsoft 장애 조 러스 관리자에서, 서비스 제어 및 모니 링을 중단하여 Server Configurator 이(가) 변경 후 Management Server 서비스를 시작 및/또는 중지할 수 있게 해줍니다. 장애 조 러스 서비스 시작 유형을 수동으로 변경한 경우, Server Configurator 와(과) 아무런 돌이 일어나지 않게 됩니다.

Management Server 퓨 에서:

- 1. 관리 서버사 설 된 각 퓨 에서 Server Configurator 을(를) 시작합니다.
- 2. 등록 페이지로 이동합니다.
- 3. 연필() 기호를 릭하여 관리 서버 주소를 편집할 수 있도록 합니다.
- 4. 관리 서버 주소를 러스 URL로 변경합니다(예: http://MyCluster).
- 5. **등록** 을 릭합니다.

Management Server을(를) 사용하는 구성 요소가 포함된 퓨에서(예: Recording Server, Mobile Server, Event Server, API Gateway):

- 1. 각 퓨 에서 Server Configurator 을(를) 시작합니다.
- 2. 등록 페이지로 이동합니다.
- 3. 관리 서버 주소를 러스 URL로 변경합니다(예: http://MyCluster).
- 4. **등록** 을 릭합니다.

### 러스 환경에서 external IDP 을(를) 위한 인증서 사용

단일 서버 환경에서 XProtect 을(를) 설 시, external IDP 구성 데이 는 데이 보호 API(DPAPI)로 보호됩니다. 러스 에 관리 서버를 설정하는 경우, 원활하게 노드 장애 조 를 하려면 external IDP 구성 데이 를 인증서로 보호해야 합니다.

인증서 생성에 관한 자세한 정보는 인증서에 관한 Milestone 지 을(를) 조하십시오.

인증서를 개인 인증서 보관함에 가져오기한 후 퓨 가 해당 인증서를 신뢰하도록 해야 합니다.

데이 보호를 설정하려면 Identity Provider 구성에 인증서 지문을 가해야 합니다.

- 1. 인증서를 개인 인증서 보관함에 가져오기한 후 다음 사항을 확인합니다.
  - 인증서가 유효한지 여부
  - Identity Provider app pool (IDP) 계정이 인증서 개인 에 대한 권한을 보유했는지 여부

해당 계정이 인증서 개인 에 대한 권한을 가졌는지에 대한 여부를 확인하기 위한 자세한 정보는 인증서에 관한 Milestone 지 을(를) 조하십시오.

- 2. Identity Provider 의 설 경로("[Install path]\Milestone\XProtectManagement Server\IIS\Identity Provider")에서 appsettings.json 파일을 습니다.
- 3. 다음 섹션에서 인증서 지문을 설정합니다.

```
"DataProtectionSettings": {
  "ProtectKeysWithCertificate": {
  "Thumbprint": ""
  }
},
```

- 4. 모든 관리 서버 노드에서 3단계를 반복합니다.
- 5. 노드 장애 조 를 시행하여 인증서 설정이 올바른지 확인하십시오.
- 6. 관리 라이언트를 사용하여 다시 로그인하고 외부 공급자 구성을 적용합니다.구성이 이미 적용된 경우 관리 라이언트 의 external IDP에서 라이언트 암호를 다시 입력해야 합니다.

#### external IDP 구성이 인증서로 보호되는 상황에서 문제 해결

#### 유효하지 않은 인증서/유효 기간이 만료된 인증서

구성된 지문 인증서가 신뢰되지 않거나 유효 기간이 만료된 인증서를 나 내는 경우, Identity Provider 을(를) 시작할 수 없습니다. Identity Provider 로그(C:\ProgramData\Milestone\Identity Provider\Logs\Idp.log)는 인증서의 유효성 여부를 분명하게 보여줍니다.

#### 해결 :

인증서가 퓨에서 유효하며 신뢰받은 것인지 확인하십시오.

#### 인증서 개인 에 대한 권한 없음

Identity Provider 은(는) 개인 에 대한 권한 없이 데이 를 보호할 수 없습니다. Identity Provider에 권한이 없는 경우, 다음의 오류 메시지가 Identity Provider 로그 파일(C:\ProgramData\Milestone\Identity Provider\Logs\Idp.log)에 기록됩니다.

```
오류- 핵심 요소 처리 중 예외가 발생했습니다 `<key id="[installation specific]"
version="1" />'.
Internal.Cryptography.CryptoThrowHelper+WindowsCryptographicException: 키 세
트가 존재하지 않습니다
```

#### 해결 :

Identity Provider app pool (IDP) 계정이 인증서 개인 에 대한 권한을 보유했는지 여부를 확인합니다.

#### 인증서 개인 에 대한 권한을 다음과 같이 확인합니다.

- 1. Windows 작업 표시줄에서 시작 을 선 한 후 퓨 인증서 도구 관리(certlm.msc)를 엽니다.
- 2. 개인 인증서 보관함으로 이동한 후 암호화에 사용할 인증서를 습니다.
- 3. 인증서 위에서 마우스 오른 버튼을 릭하고 모든 작업 > 개인 관리 를 선 합니다.
- 4. 다음에 대한 권한 아래에서, Identity Provider app pool (IDP) 계정이 읽기 권한을 갖고 있는지 확인합니다.

| 👼 certlm - [Certificates - Local Comp                                                                                                    | Permissions for                                                                             | 68              | ×      |
|----------------------------------------------------------------------------------------------------|---------------------------------------------------------------------------------------------|-----------------|--------|
| File Action View Help<br>File Action View Help<br>Certificates - Local Computer<br>Personal<br>Certificates<br>File Action<br>Enterprise Trust | Security<br>Group or user names:<br>CREATOR OWNER<br>SYSTEM<br>Administrators (DKLT-BIS-01) | Administrators) |        |
| <ul> <li>Intermediate Certification</li> <li>Trusted Publishers</li> <li>Untrusted Certificates</li> </ul>                                     | Permissions for CREATOR                                                                     | Add             | Remove |
| Dirid-Party Root Certificat     Dirid-Party Root Certificat     Dirid-Party Root Certificat                                                    | Full control                                                                                |                 |        |
| Client Authentication Issue     Preview Build Roots                                                                                            | Read<br>Special permissions                                                                 |                 |        |
| > Test Roots                                                                                                    |                                                                                             |                 |        |

# Download Manager/다운로드 웹 페이지

관리 서버에는 웹 페이지가 내장되어 있습니다. 이 웹 페이지를 해 관리자와 종 사용자는 로 또는 원격 등 어떤 위 에서든 필요한 XProtect 시스 구성 요소를 다운로드하여 설 할 수 있습니다.

VMS contains a set of administrative applications which are downloaded and installed from this page. User applications can be found on the default download page. If you want to view this page in another language, use the language menu in the top right corner. Recording Server Installer The Recording Server has features for recording of video and audio feeds, and for communication with cameras and other devices in the surveillance system. Recording Server Installer 13.2a (64 bit) All Languages Management Client Installer The Management Client is the system's administration application, used for setting up hardware, recording servers, security, etc. Management Client Installer 2019 R2 (64 bit) All Languages Event Server Installer The Event Server manages all event and map related communication. It stores events, image files and map configurations, and makes status information about the surveillance system available. Event Server Installer 13.2a (64 bit) All Languages Log Server Installer The Log Server manages all system logging. Log Server Installer 2019 R2 (64 bit) All Languages Service Channel Installer The Service Channel communicates configuration changes and updates, system messages, etc. between the server and clients. Service Channel Installer 13.2a (64 bit) All Languages Mobile Server Installer As part of the surveillance system, the Mobile component contains features for managing server- and administrator-based settings of the Mobile client application. Mobile Server Installer 13.2a (64 bit) All Languages DLNA Server Installer The DLNA Server enables you to view video from your system on devices with DLNA support. DLNA Server Installer 13.2a (64 bit) All Languages

웹 페이지에는 두 세트의 가 표시될 수 있으며, 기본적으로 두 가지 모두 시스 설 언어와 일 하는 언어 버전으로 나옵니다.

한 웹 페이지는 관리자 를 대상으로 한 것으로, 주요 시스 구성 요소를 다운로드하여 설 할 수 있습니다. 대부분의 경우 이 웹 페이지는 관리 서버 설 가 끝날 때 자동으로 로드되어 기본 내용이 표시됩니다. 관리 서버에서, Windows의 시작 메뉴로부 프로그램 > Milestone > 관리 설 페이지 를 선 하여 웹 페이지에 액세스할 수 있습니다. 그렇지 않으면 URL을 입력할 수 있습니다:

http://[관리 서버 주소]:[port]/installation/admin/

여기서, [관리 서버 주소]는 관리 서버의 IP 주소 또는 호스트 이름이며, [포트]는 관리 서버에서 사용하도록 IIS를 구성한 포트 번호에 해당합니다. • 한 웹 페이지는 종 **사용자** 를 대상으로 한 것으로, 기본 구성을 사용하여 라이언트 응용 프로그램에 대한 액세스를 제 공합니다. 관리 서버에서 Windows의 **시작** 메뉴로부 프로그램 > **Milestone** > **공용 설 페이지** 를 선 하여 웹 페 이지에 액세스할 수 있습니다. 그렇지 않으면 URL을 입력할 수 있습니다:

http://[관리 서버 주소]:[port]/installation/

여기서, [관리 서버 주소]는 관리 서버의 IP 주소 또는 호스트 이름이며, [포트]는 관리 서버에서 사용하도록 IIS를 구성한 포트 번호에 해당합니다.

두 웹 페이지에는 설 후 바로 사용할 수 있도록 몇 가지 기본적인 내용이 포함됩니다. 그러나 관리자의 경우 Download Manager 을(를) 사용하여 웹 페이지에 표시되는 내용을 사용자 정의할 수 있습니다. 또한 두 웹 페이지 버전 간에 구성 요소를 이 동할 수 있습니다. 구성 요소를 이동하려면 마우스 오른 단 로 릭하고 구성 요소를 이동할 웹 페이지 버전을 선 합니다.

Download Manager 에서 사용자가 다운로드하여 설 할 수 있는 구성 요소를 제어할 수 있는 경우라도 사용자의 권한 관리 도 구로 사용할 수는 없습니다. 그러한 권한은 Management Client 에서 정의된 역할에 의해 결정됩니다.

관리 서버에서 Windows의 **시작** 메뉴로부 프로그램 > Milestone > XProtect Download Manager 를 선 하여 XProtect Download Manager 에 액세스할 수 있습니다.

### Download Manager의 기본 구성

Download Manager 에는 기본 구성이 있습니다. 이를 해 조직의 사용자가 음부 표준 구성 요소에 액세스할 수 있습니다.

기본 구성은 가 또는 선 적 구성 요소를 다운로드하기 위한 액세스 권한과 함께 기본 설 를 제공합니다. 일반적으로 관리 서 버 퓨 에서 웹 페이지에 액세스하지만 다른 퓨 에서 웹 페이지에 액세스할 수도 있습니다.

| Download Manager                                                                                                    | - • •     |
|----------------------------------------------------------------------------------------------------|-----------|
| Select which features users can download from the surveilland                                                                                                    | ce server |
| Management Server      Verault      Verault      Ver |           |
| Remove features Apply OK                                                                                                    | Cancel    |

- 번째 수준: XProtect 제품을 지 합니다.
- 두 번째 수준: 웹 페이지의 두 가지 대상 버전을 지 합니다. **기본값** 은 종 사용자가 확인한 웹 페이지 버전을 지 합니다. **관리** 는 시스 관리자가 확인한 웹 페이지 버전을 지 합니다.
- 세 번째 수준: 웹 페이지를 사용할 수 있는 언어를 지 합니다

- 네 번째 수준: 사용자에게 제공되거나 지정될 수 있는 구성 요소를 지 합니다.
- 다섯 번째 수준: 사용자에게 제공되거나 지정될 수 있는 각 구성 요소의 특정 버전을 지 합니다.
- 여섯 번째 수준: 사용자에게 제공되거나 지정될 수 있는 구성 요소의 언어 버전을 지 합니다.

음에 시스 자 와 동일한 언어 버전으로 설정된 표준 구성 요소만 사용할 수 있다는 점은 설 시간을 줄이고 서버 공간을 절 약하는 데 도움이 됩니다. 아무도 사용하지 않는 경우에는 서버에 사용 가능한 구성 요소나 언어 버전이 필요하지 않습니다.

필요에 따라 가 구성 요소 또는 언어를 제공할 수 있고, 원 않는 구성 요소나 언어를 숨기거나 제거할 수 있습니다.

#### Download Manager의 표준 설 관리자(사용자)

기본적으로 사용자 대상의 관리 서버 다운로드 웹 페이지에서 별도 설 에 대해 다음의 구성 요소를 사용할 수 있습니다 (Download Manager 에 의해 제어).

- 장애 조 레 딩 서버를 포함한 레 딩 서버. 장애 조 레 딩 서버는 음에 다운로드되어 레 딩 서버로 설 되며, 설 절 중 장애 조 서버로 지정합니다.
- Management Client
- XProtect Smart Client
- 이벤트 서버, 맵 기능과 함께 사용
- 로그 서버, 시스 정보 기록에 필요한 기능을 제공하는 데 사용
- XProtect Mobile 서버
- 조직에서 가 옵션을 사용 가능할 수 있습니다.
- 장 팩설에 대해서는 페이지 163의 장 팩설 관리자 반드시 다운로드 필요를 조하십시오.

### Download Manager 설 프로그램 구성 요소 가/게시

두 가지 절 를 완료하여 비표준 구성 요소 및 신규 버전을 관리 서버의 다운로드 페이지에서 사용 가능하도록 설정해야 합니다.

먼저 Download Manager 에 신규 및/또는 비표준 구성 요소를 가합니다. 그런 다음 웹 페이지의 여러 언어 버전에서 사용할 구성 요소를 정밀하게 조정합니다.

Download Manager 이(가) 열려 있는 경우, 새 구성 요소를 설 하기 전에 닫으십시오.

#### Download Manager 에 신규/비표준 파일 가:

- 1. 구성 요소를 다운로드한 퓨에서 Windows의 시작 으로 이동하고 명령 프롬프트에 들어갑니다
- 2. 명령 프롬프트에서 다음을 포함한 파일 이름(.exe)을 실행합니다:[space]--ss\_registration예: MilestoneXProtectRecordingServerInstaller\_x64.exe --ss\_registration이제 파일이 Download Manager 에 가되지만 현재 퓨 에 설 되지는 않습니다.

×

설 프로그램 명령에 대한 개요를 보려면 *명령 프롬프트* 에, [space]--help 를 입력할 때 다음 이 나 납니다:

| Installer 2.0<br>This setup package accepts f                                                                                                    | ollowing command line switches:                                                                                                    |
|----------------------------------------------------------------------------------------------------|----------------------------------------------------------------------------------------------------|
| arguments= <filename><br/>-language=<lang><br/>-partner_id=<id><br/>-idm_id=<id><br/>-quiet<br/>-help<br/>-help<br/>-logpath=<filepath><br/>-acceptstatistics=&lt;0/1&gt;<br/>-generateargsfile=<path><br/>-showconsole<br/>-license=<licensefile><br/>-licensetype=<type><br/>-ss_registration</type></licensefile></path></filepath></id></id></lang></filename> | <ul> <li>Sets the argument file in quiet mode</li> <li>Sets the language for the installer and product. e.g. "en-US"</li> <li>Sets the partner ID. Used mostly for the Download Manager</li> <li>Sets the ID for the Internet Download Manager</li> <li>Installs the software in quiet mode</li> <li>Shows this message</li> <li>Enables extended msi logging</li> <li>Sets the path to the log file</li> <li>Enables the Customer Experience Improvement Program</li> <li>Generates a file with the default arguments in the folder</li> <li>Enables console output in quiet mode.</li> <li>Sets the path to the license file</li> <li>Sets the license type</li> <li>Registers this installer on the download page</li> </ul> |

새 구성 요소를 설 했으면 기본적으로 Download Manager 에서 선 되어 있으며, 웹 페이지를 해 즉시 사용자에게 제공할 수 있습니다. 언제든지 Download Manager의 트리 구조에서 확인란을 선 하거나 선 소하여 웹 페이지에서 기능을 표시하 거나 숨길 수 있습니다.

웹 페이지에서 구성 요소가 표시되는 순서를 변경할 수 있습니다. Download Manager의 트리 구조에서 구성 요소 항목을 끌어 서 필요한 위 에 놓습니다.

### Download Manager 설 프로그램 구성 요소 숨기기/제거

3가지 옵션이 있습니다:

• Download Manager 의 트리 구조에서 확인란의 선 을 소하면 웹 페이지에서 **구성 요소** 가 숨겨집니다. 이 구성 요 소는 관리 서버에 여전히 설 되어 있으며, Download Manager의 트리 구조에서 확인란을 선 하면 신속하게 구성 요 소를 다시 사용할 수 있게 만들 수 있습니다

- 관리 서버에서 **구성 요소 설 를 제거** 합니다. 구성 요소가 Download Manager 에서 사라지지만 해당 구성 요소의 설 파일은 *C*:\*Program Files (x86)\Milestone\XProtect Download Manager* 에 그대로 유지되므로, 필요 시 나중 에 다시 설 할 수 있습니다
  - 1. Download Manager 에서 **기능 제거** 를 릭합니다.
  - 2. 기능 제거 에서 제거할 기능을 선 합니다.

| Remove Features<br>Select which features you would like | to remove from the |
|---------------------------------------------------------|--------------------|
| surveillance server.                                    |                    |
| 🖨 🔲 Event Server Installer                              | *                  |
|                                                         |                    |
| All Languages                                           |                    |
|                                                         |                    |
| All Languages                                           | -                  |
| 🖨 🔲 Service Channel Installer                           |                    |
| 💼 🔲 7.0d (64 bit)                                       | -                  |
| All Languages                                           | =                  |
| Mobile Server Installer                                 |                    |
| E-E 2.7c [64 bit]                                       |                    |
| All Languages                                           | *                  |
| Remove                                                  | Cancel             |
| hemove                                                  | Cancel             |

- 3. **확인** 과 **예** 를 릭합니다.
- 관리 서버에서 **필요하지 않은 기능의 설 파일을 제거** 합니다. 사용자의 조직이 특정 기능을 사용하지 않을 경우, 이렇 게 하면 서버의 디스 공간을 절약할 수 있습니다

### 장 팩설 관리자 - 반드시 다운로드 필요

원본 설 에 포함된 Device Pack(장 팩)(장 드라이버 포함)은 Download Manager 에 포함되지 않습니다. 따라서 Device Pack(장 팩)을 다시 설 해야 하거나 Device Pack(장 팩) 설 관리자를 제공하려는 경우, 먼저 신 Device Pack(장 팩) 설 관리자를 Download Manager 에 가하거나 게시해야 합니다.

- 1. Milestone 웹사이트(https://www.milestonesys.com/downloads/)의 다운로드 페이지에서 신정기장 팩을 받으십시오.
- 동일한 페이지에서, 기존 드라이버를 가진 레거시 Device Pack(장 팩)을 다운로드할 수 있습니다. 메라가 레거시 장 팩의 드라이브를 사용하는지 확인하려면 이 웹사이트(https://www.milestonesys.com/community/businesspartner-tools/device-packs/)로 이동하십시오.
- 3. --ss\_registration 명령을 사용해 호 하여 해당 구성 요소를 Download Manager 에 가/게시합니다.

네트워 에 연결되지 않은 경우, Download Manager 에서 전 레 딩 서버를 다시 설 할 수 있습니다. 레 딩 서버의 설 파 일은 퓨 에 로 로 위 하며, 이러한 방식으로 Device Pack(장 팩)의 재설 를 자동으로 가져올 수 있습니다.

# 설 로그 파일 및 문제 해결

설 또는 업그레이드, 삭제 중 로그 엔트리는 다양한 설 로그 파일에 기록됩니다. 주 설 로그 파일인 installer.log 과 귀하가 설 하는 다른 시스 구성 요소에 속한 로그 파일에 기록됩니다. 모든 로그 엔트리에는 임스 프가 있으며 가장 근의 로그인 엔트리는 로그 파일의 마지막에 표시됩니다.

사용자 는 모든 설 의 로그 파일을 C:\ProgramData\Milestone\Installer\ 폴더에서 을 수 있습니다. \*I.log 또는 \*I [integer].log 로 명명된 로그 파일은 새로운 설 또는 업그레이드에 관한 로그 파일입니다. 반면 \*U.log 또는 \*U[integer].log 로 명명된 파일은 프로그램 삭제 시 생성된 로그 파일입니다. Milestone 파트너를 해 XProtect 시스 이 설 된 서버를 구매 한 경우, 시스 내에 설 로그 파일이 없을 수도 있습니다.

로그 파일은 설 나 업그레이드, 삭제 중 사용된 명령줄 매개변수와 명령줄 옵션 및 해당 값에 관한 정보를 포함하고 있습니다. 로 그 파일에 사용된 명령줄 매개변수를 으려면 로그 파일에 따라 **명령줄:** 또는 **매개변수 '**를 검색합니다.

문제 해결을 하려면 주요 설 로그 파일(installer.log)을 우선 확인해야 합니다. 설 하는 동안 예외나 오류, 경고가 있었다면 이 내용이 로그 파일에 기록되었을 것입니다. **예외**나 **오류**, **경고**에 대한 검색을 시도해보십시오. "Exit code: 0"은 성공적으로 설 되었음을 의미하며 "Exit code: 1"은 설 에 실패했음을 의미합니다. 로그 파일에서 확인한 내용으로 Milestone 기술 자료 에 서 해결 을 을 수도 있습니다. 아니라면 Milestone 파트너에 연락하여 관련 설 로그 파일을 공유하십시오.

# 구성

# 기 구성 작업 목록

아래 리스트는 시스 을 구성하는 기 작업을 나열합니다. 일부는 설 중에 이미 완료되었을 수 있습니다.

작성된 리스트는 그 자 가 시스 이 사용자 조직의 정확한 요구 사항과 부합함을 보증하지는 않습니다. 시스 이 조직의 요 구와 일 하게 만들기 위해, Milestone 은 시스 을 지속적으로 모니 링하고 조정할 것을 권장합니다.

예를 들어, 시스 이 실행된 후 여러 물리적 조건(주간/야간, 바람이 부는 조용한 날씨 등) 하에 개별 메라의 모션 감지 민감도 설정을 스트하고 조정하는 것이 좋습니다.

비디오 레 딩 시기 등 시스 에서 수행되는 대부분의 동작을 결정하는 규 설정은 조직의 필요에 따라 변경할 수 있는 또 다른 구성의 예입니다.

| 단<br>계 | 설명                                                                    |
|--------|-----------------------------------------------------------------------|
| Ø      | 시스 기설 를 마 습니다.<br>페이지 129의 신규 XProtect 시스 설 를 조하십시오.                  |
| Ø      | 평가판 SLC를 영구 SLC로 변경합니다(필요한 경우).<br>페이지 108의 소프트웨어 라이선스 드 변경를 조하십시오.   |
| Ø      | Management Client 에 로그인합니다.<br>페이지 29의 로그인(설명됨)를 조하십시오.               |
|        | 각 레 딩 서버의 저장소 설정이 요구에 맞는지 확인합니다.<br>페이지 51의 저장 및 아 이빙(설명)를 조하십시오.     |
|        | 각 레 딩 서버의 아 이브 설정이 필요를 족하는지 확인합니다.<br>페이지 366의 저장소 및 녹화 설정 속성를 조하십시오. |
|        | 각 레 딩 서버에 가할 하드웨어, 메라 또는 비디오 인 더를 검색합니다.<br>페이지 185의 하드웨어 가를 조하십시오.   |
|        | 각 레 딩 서버의 개별 메라를 구성합니다.                                               |

| 단<br>계 | 설명                                                                                                    |
|--------|----------------------------------------------------------------------------------------------------|
|        | 페이지 383의 메라(장 노드)를 조하십시오.                                                                                                    |
|        | 개별 메라 또는 메라 그룹에 대한 저장소와 아 이브를 활성화합니다. 이 작업은 개별 메라 또는 장 그룹에서<br>수행됩니다.<br>페이지 172의 저장소에 장 또는 장 그룹 연결를 조하십시오.                                                                                              |
|        | 장 를 활성화하고 구성합니다.<br>페이지 381의 장 (장 노드)를 조하십시오.                                                                                                    |
|        | <ul> <li>규 은 넓은 범위에서 시스 동작을 결정합니다. 사용자는 예를 들어 메라가 레 딩되어야 할 시기, PTZ(이동/기<br/>울기/줌) 메라가 순 해야 하는 시기 및 알림이 전송되어야 하는 시기를 정의하는 규 을 생성합니다.</li> <li>규 을 생성합니다.</li> <li>페이지 69의 규 및 이벤트(설명됨)를 조하십시오.</li> </ul> |
|        | 시스 에 역할을 가합니다.<br>페이지 61의 역할 및 역할의 권한(설명됨)를 조하십시오.                                                                                                    |
|        | 사용자 또는 사용자 그룹을 각 역할에 가합니다.<br>페이지 250의 역할에 사용자 및 그룹 할당/제거를 조하십시오.                                                                                                    |
|        | 라이선스를 활성화합니다.<br>페이지 107의 온라인으로 라이선스 활성화 또는 페이지 107의 오프라인으로 라이선스 활성화를 조하십시오.                                                                                                    |

**사이트 색**에서시스 을 구성하는 방법에 관한 자세한 정보는, 페이지 335의 사이트 색 를 조하십시오.

## 레 딩 서버

### 레 딩 서버의 기본 구성 변경 또는 확인

Management Client 에 설 한 모든 레 딩 서버가 나열되지 않는 경우, 가장 흔한 이유는 설 중 설 매개변수(예: 관리 서버 의 IP 주소나 호스트 이름)를 잘못 구성했기 때문입니다.

관리 서버의 매개변수를 지정하기 위해 레 딩 서버를 다시 설 할 필요는 없으며, 기본 구성을 변경/확인할 수 있습니다:

- 1. 레 딩 서버를 실행하는 퓨 의 알림 영역에서 레 딩 서버 아이 을 마우스 오른 단 로 릭합니다.
- 2. **Recording Server 서비스 중지** 를 선 하십시오.
- 3. 레 딩서버아이 을마우스오른 단 로다시 릭하고 설정 변경을 선 합니다.
  - **레 딩서버설정** 이나 납니다.

| 9000 | Coloris II            |                              |                                 |                     |
|------|-----------------------|------------------------------|---------------------------------|---------------------|
|      |                       |                              |                                 |                     |
| 7563 |                       |                              |                                 |                     |
| 25   |                       |                              |                                 |                     |
|      | 7563<br>[5432<br>[25] | 7563         5432         25 | 7563         [5432         [25] | [5432<br>[25]<br>ОК |

- 4. 예를 들어 다음과 같은 설정을 확인하거나 변경합니다.
  - 관리 서버: 주소: 레 딩 서버가 연결되어야 하는 관리 서버의 IP 주소 또는 호스트 이름을 지정합니다.
  - 관리 서버: 포트: 관리 서버와 신할 때 사용되는 포트 번호를 지정합니다. 필요한 경우 포트 번호를 변경할 수 있 지만, 포트 번호는 관리 서버의 포트 번호 설정과 항상 일 해야 합니다. 페이지 85의 시스 에서 사용되는 포트 를 조하십시오.
  - 레 딩 서버: 웹 서버 포트: 레 딩 서버의 웹 서버와 신 시 사용하는 포트 번호를 지정합니다. 페이지 85의 시 스 에서 사용되는 포트를 조하십시오.
  - 레 딩 서버: 알림 서버 포트: 레 딩 서버의 알림 서버와 신하는 데 사용하는 포트 번호를 활성화하고 지정합니다. 알림 서버는 장 에서 이벤트 메시지를 수신합니다. 페이지 85의 시스 에서 사용되는 포트를 조하십시오.
  - SMTP 서버: 포트: 레 딩 서버의 SMTP(Simple Mail Transfer Protocol) 서비스와 신하는 데 사용하는 포 트 번호를 활성화하고 지정합니다. 페이지 85의 시스 에서 사용되는 포트를 조하십시오.
- 5. **확인**을 릭합니다.
- 6. Recording Server 서비스를 다시 시작하려면 레 딩 서버 아이 을 마우스 오른 버튼으로 릭하고, Recording Server 서비스 시작 을 선 합니다.

Recording Server 서비스를 중지하면 레 딩 서버의 기본 구성을 확인/변경하는 동안 라이브 비디오 를 레 딩하거나 볼 수 없습니다.

### 레 딩 서버 등록

- 레 딩 서버를 설 할 때 대부분의 경우 자동으로 인증됩니다. 그러나 다음의 경우 수동으로 등록을 해야 합니다:
  - 레 딩서버를 교 했습니다.
  - 오프라인 상 에서 레 딩 서버가 설 되었으며 후에 관리 서버가 가되었습니다.
  - 관리 서버가 기본 포트를 사용하고 있지 않습니다. 포트 번호는 암호화 구성을 따릅니다. 자세한 정보는 페이지 85의 시스 에서 사용되는 포트를 조하십시오.
  - 자동 등록에 실패했습니다(예: 관리 서버 주소를 변경한 후나 레 딩 서버가 있는 퓨 의 이름을 변경한 후 또는 서버 신 암호화 설정을 활성화 또는 비활성화한 후). 관리 서버 주소 변경에 관한 자세한 정보는 관리 서버 퓨 의 호스트 이름 변경 을 조하십시오.

레 딩 서버를 등록할 때 관리 서버에 연결하도록 구성합니다. 등록을 급하는 관리 서버의 구성 요소는 Authorization Server 서비스입니다.

1. Windows 시작 메뉴 또는 레 딩 서버 트레이 아이 중 하나에서 Server Configurator 을(를) 엽니다.

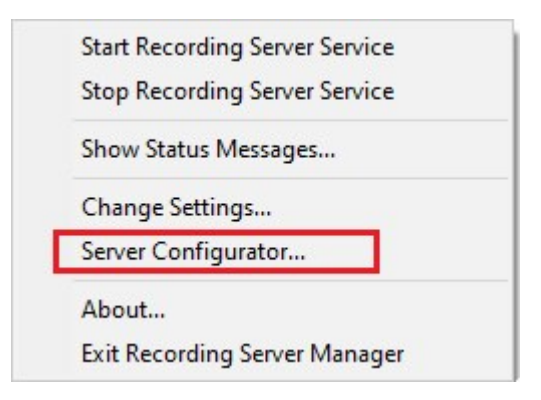

2. Server Configurator 에서 서버 등록 을 선 합니다.

| Server Configurator | - 🗆 X                                                                                                    |
|---------------------|----------------------------------------------------------------------------------------------------|
| Encryption          | Registering servers                                                                                                    |
| Registering servers | Register VMS components on this computer with the management server.<br>Registration can be required in various situations such as:                                                                                                    |
| Language selection  | Reestablish communication if the host name has changed     Connect a standalone recording server to the management server     Restore a backup     Configure a failover management server or manage host renaming of the management server     Learn more     Management server address     https://e     Register |

3. 퓨 상의 서버에 연결하고자 하는 관리 서버의 주소 및 구성(http 또는 https)을 확인하고 등록 을 릭합니다. 관리 서버상 등록에 성공했음을 알리는 확인 이나 납니다.

또한 페이지 297의 레 딩 서버 교 를 조하십시오.

### 라이언트에 대한 암호화 상 보기

레 딩 서버 암호화 연결을 확인하려면 다음을 수행:

- 1. Management Client 을(를) 엽니다.
- 2. 사이트 색 에서 서버 > 레 딩 서버 를 선 합니다. 이렇게 하면 레 딩 서버 목록이 열립니다.
- 3. 개요 에서, 관련 레 딩 서버를 선 하고 정보 으로 이동합니다.

레 등 서버에서 데이 스트림을 검색하는 라이언트와 서버에 대한 암호화가 활성화된 경우, 로 웹 서버 주소 및 웹 서버 주소(옵션)의 전면에 자물쇠 아이 이 표시됩니다.

| operties                                        | - | ņ  |
|-------------------------------------------------|---|----|
| Recording server information                    |   |    |
| Name:                                           |   |    |
| Recording server 1                              |   |    |
| Description:                                    |   |    |
| Covers sector 1                                 | ~ | 8  |
|                                                 | ~ |    |
| Host name:                                      |   |    |
| DATE TO OT HEADING IN                           |   |    |
| Local web server address:                       |   |    |
| https:// k:7563/                                |   |    |
| Web server address:                             |   |    |
| https://www.recordingserver1.dk:89/             |   |    |
| Time zone:                                      |   |    |
| (UTC+01:00) Brussels, Copenhagen, Madrid, Paris |   | E. |
|                                                 |   |    |
|                                                 |   |    |
|                                                 |   |    |
|                                                 |   |    |
| Info 🥑 Storage 🛐 Failover 📣 Multicast 💱 Network |   |    |

### 레 딩 저장소를 사용할 수 없을 때 행동 지정

기본적으로 레 딩 서버는 레 딩 저장소가 사용 불가능한 경우에도 계속 실행됩니다. 시스 이 장애 조 레 딩 서버로 구성되어 있다면 레 딩 서버의 실행이 중지되도록 지정하여 장애 조 서버가 인계받도록 할 수 있습니다.

- 1. 관련 레 딩 서버에서 저장소 으로 이동합니다.
- 2. 레 딩 저장소를 사용할 수 없는 경우 레 딩 서버 중지 옵션을 선 해야 합니다.

| Idefault       28       □         in storage       0       □         ins storage       Z       ✓         ins storage       Z       ✓         ing and archiving configuration       ✓       ✓         ing and archiving configuration       ✓       ✓         ing and archiving configuration       ✓       ✓         ing and archiving configuration       ✓       ✓         ing and archiving configuration       ✓       ✓         ing and archiving configuration       ✓       ✓ </th <th>me</th> <th>A</th> <th>Device Usage</th> <th>Default</th>                                                                                                    | me         | A                                                | Device Usage         | Default |
|----------------------------------------------------------------------------------------------------|------------|--------------------------------------------------|----------------------|---------|
| o storage Q   Ins storage   Image Z   Indiagand archiving configuration   Image   Recording   100 GB (22.81 GB used) C:1MediaDatabase    Archive recordings older than 2 hour(s) at the next archive schedule   Image   Archive 1 200 GB (12.5 GB used) C:1Backup    Delete when recordings are 3 hour(s) old                                                                                                    | cal defaul | t                                                | 28                   |         |
| Image       Z         Image       Z                                                                                                    | mp storag  | je                                               | <u>0</u>             |         |
| Image: and archiving configuration         Image: and archiving configuration         Image: and arc                                                                                                    | ours stora | age                                              | Z                    |         |
| Image: state of the state of the |            | 20                                               |                      |         |
| rding and archiving configuration         Recording         100 GB (22.81 GB used)         C:\MediaDatabase         Archive recordings older than 2 hour(s) at the next archive schedule         Archive 1         200 GB (12.5 GB used)         C:\Backup         Delete when recordings are 3 hour(s) old                                                                                                    |            |                                                  |                      |         |
| rding and archiving configuration         Recording         100 GB (22.81 GB used)         C:\MediaDatabase         Archive recordings older than 2 hour(s) at the next archive schedule         Archive 1         200 GB (12.5 GB used)         C:\Backup         Delete when recordings are 3 hour(s) old                                                                                                    | _          |                                                  |                      |         |
| Recording         100 GB (22.81 GB used)         C:\MediaDatabase         Archive recordings older than 2 hour(s) at the next archive schedule         Archive 1         200 GB (12.5 GB used)         C:\Backup         Delete when recordings are 3 hour(s) old                                                                                                    | r          |                                                  |                      |         |
| <ul> <li>Recording         100 GB (22.81 GB used)         C:\MediaDatabase         Archive recordings older than 2 hour(s) at the next archive schedule         Archive 1         200 GB (12.5 GB used)         C:\Backup         Delete when recordings are 3 hour(s) old         </li> </ul>                                                                                                    | cording a  | and archiving configuration                      |                      |         |
| <ul> <li>Incoording</li> <li>100 GB (22.81 GB used)</li> <li>C:\MediaDatabase</li> <li>Archive recordings older than 2 hour(s) at the next archive schedule</li> <li>Archive 1</li> <li>200 GB (12.5 GB used)</li> <li>C:\Backup</li> <li>Delete when recordings are 3 hour(s) old</li> </ul>                                                                                                    |            | Recording                                        |                      |         |
| <ul> <li>C:\MediaDatabase</li> <li>Archive recordings older than 2 hour(s) at the next archive schedule</li> <li>Archive 1</li> <li>200 GB (12.5 GB used)</li> <li>C:\Backup</li> <li>Delete when recordings are 3 hour(s) old</li> </ul>                                                                                                    | -          | 100 GP (22 91 GP used)                           |                      |         |
| <ul> <li>Archive recordings older than 2 hour(s) at the next archive schedule</li> <li>Archive 1         200 GB (12.5 GB used)         C:\Backup         Delete when recordings are 3 hour(s) old</li> </ul>                                                                                                    | 9          | Cilled Detabase                                  |                      |         |
| <ul> <li>Archive recordings older than 2 hour(s) at the next archive schedule</li> <li>Archive 1         200 GB (12.5 GB used)         C:\Backup     </li> <li>Delete when recordings are 3 hour(s) old</li> </ul>                                                                                                    |            | C.ImediaDatabase                                 |                      |         |
| Archive 1<br>200 GB (12.5 GB used)<br>C:\Backup<br>Delete when recordings are 3 hour(s) old                                                                                                    | +          | Archive recordings older than 2 hour(s) at the n | ext archive schedule | ĝ.      |
| 200 GB (12.5 GB used)<br>C:\Backup<br>↓ Delete when recordings are 3 hour(s) old                                                                                                    |            | Archive 1                                        |                      |         |
| C:\Backup  Delete when recordings are 3 hour(s) old                                                                                                    | -          | 200 GB (12 5 GB used)                            |                      |         |
| <ul> <li>Delete when recordings are 3 hour(s) old</li> </ul>                                                                                                    |            | C:\Backup                                        |                      |         |
| Delete when recordings are 3 hour(s) old                                                                                                    | -          | Словскор                                         |                      |         |
|                                                                                                    |            |                                                  |                      |         |
|                                                                                                    | +          | Delete when recordings are 3 hour(s) old         |                      |         |
|                                                                                                    | +          | Delete when recordings are 3 hour(s) old         |                      |         |
|                                                                                                    | +<br>V     | Delete when recordings are 3 hour(s) old         |                      |         |
|                                                                                                    | +<br>V     | Delete when recordings are 3 hour(s) old         |                      |         |
|                                                                                                    | +<br>V     | Delete when recordings are 3 hour(s) old         |                      |         |
|                                                                                                    | ÷<br>V     | Delete when recordings are 3 hour(s) old         |                      |         |
|                                                                                                    | +          | Delete when recordings are 3 hour(s) old         |                      |         |

### 새로운 저장소 가

새로운 저장소를 가할 때, 항상 **레 딩**으로 명명된 사전 정의된 레 딩 데이 베이스와 함께 하나의 레 딩 저장소를 생성하게 됩니다. 데이 베이스의 이름을 바꿀 수 없습니다. 레 딩 저장소를 제외하고, 저장소에는 다수의 아 이브가 포함될 수 있습니다.

- 1. 선 한 레 딩 서버에 저장소를 더 가하려면 🚺 저장소 구성 목록 아래에 있는 단 를 릭합니다. 이렇게 하면 저 장소 및 레 딩 설정 대화 상자가 열립니다.
- 2. 관련 설정을 지정합니다(페이지 366의 저장소 및 녹화 설정 속성 조).
- 3. **확인**을 릭합니다.

필요한 경우 이제 새 저장소에 아 이브를 생성할 수 있습니다.

#### 저장소 내에 아 이브 생성

저장소에는 디폴트 아 이브가 없지만 필요에 따라 아 이브를 생성할 수 있습니다.

- 1. 레 딩 및 아 이브 구성 목록에서 해당 저장소를 선 합니다.
- 2. 레 딩 및 아 이브 구성 목록 아래에 있는 💌 단 를 릭합니다.
- 3. 아 이브 설정 대화 상자에서, 요 된 설정을 지정합니다(페이지 368의 아 이브 설정 속성 조).
- 4. **확인**을 릭합니다.

#### 저장소에 장 또는 장 그룹 연결

일단 레 딩 서버에 대한 저장소가 구성되면, 메라, 마이 로폰, 스피 등의 개별 장 나 장 그룹에 대해 활성화할 수 있습니 다. 또한 개별 장 또는 그룹에 사용할 레 딩 서버의 저장소 영역을 선 할 수도 있습니다.

- 1. 장 를 확장하고 필요에 따라 메라, 마이 또는 스피 를 선 합니다.
- 2. 장 또는장 그룹을선 합니다.
- 3. **레 딩** 을선 합니다.
- 4. 저장소 영역에서 선 을 선 합니다.
- 5. 나 나는 대화 상자에서 장 의 레 딩을 저장할 데이 베이스를 선 한 다음, 확인을 릭합니다.
- 6. 도구 모음에서 저장 을 릭합니다.

레 딩 서버의 저장소 에서 저장소 영역에 대한 장 사용 수를 릭하면 메시지 보고서가 나 나는데, 여기에서 해당 장 를 볼 수 있습니다.

#### 선 한 저장소 또는 아 이브의 설정 편집

- 1. 저장소를 편집하려면 **레 딩 및 아 이브 구성** 목록에서 해당 레 딩 데이 베이스를 선 합니다. 아 이브를 편집하려 면 아 이브 데이 베이스를 선 합니다.
- 2. 레 딩 및 아 이브 구성 목록 아래에 있는 🗾 레 딩 저장소 편집 버튼 을 릭합니다.
- 3. 레 딩데이 베이스를 편집하거나 아 이브를 편집합니다.

데이 베이스의 대 기를 변경하면 시스 이 새로운 한도를 과하는 레 딩을 자동 아 이브합니 다. 아 이브 설정에 따라 레 딩을 다음 아 이브로 자동 아 이브하거나 삭제합니다.

### 내보내기 위해 디지 서명 사용

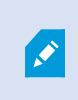

사용 가능한 기능은 사용 중인 시스 에 따라 다릅니다. 전 기능 목록은 Milestone 웹사이트 (https://www.milestonesys.com/solutions/platform/product-index/)의 제품 개요 페이지에 서 확인하십시오.

녹화된 비디오에 대해 디지 서명을 사용하여 라이언트 사용자가 녹화된 비디오가 녹화된 이후 조작되지 않았는지 확인할 수 있습니다. 비디오의 진위를 확인하는 일은 비디오를 내보낸 후에 사용자가 XProtect Smart Client – Player 에서 수행하는 작 업입니다.

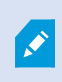

서명은 또한 XProtect Smart Client > **내보내기** > **내보내기 설정** > **XProtect 형식** > **디지 서 명 포함** 에서 활성화해야 합니다. 그렇지 않을 경우, XProtect Smart Client – Player 의 **서명 확인** 버튼이 표시되지 않습니다.

- 1. 사이트 색 에서 서버 노드를 확장합니다.
- 2. **레 딩 서버** 를 릭합니다.
- 3. 개요 에서, 서명을 사용할 레 딩 서버를 릭합니다.

4. 속성 하단에서 저장소 을 릭합니다.

| orage con  | figuration                                |           |          |      |
|------------|-------------------------------------------|-----------|----------|------|
| Vame       |                                           | Device Us | age Defa | ault |
| ocal Defai | ılt                                       | 1         | 92       |      |
|            |                                           |           |          |      |
| ecording   | and archiving configuration               |           | /        |      |
|            | 500 GB (60.2 GB used)<br>C:\MediaDatabase |           |          |      |
| +          | Delete when recordings are 5 day(s        | s) old    |          |      |
|            |                                           |           |          | 2    |

- 5. 레 딩 및 아 이빙 구성 섹션에서, 레 딩 데이 베이스를 나 내는 가로 표시줄을 두 번 릭합니다. 저장소 및 레 딩 설정 이 나 납니다.
- 6. **서명** 확인란을 선 합니다.
- 7. **확인**을 릭합니다.

### 레 딩 암호화

사용 가능한 기능은 사용 중인 시스 에 따라 다릅니다. 전 기능 목록은 Milestone 웹사이트 (https://www.milestonesys.com/solutions/platform/product-index/)의 제품 개요 페이지에 서 확인하십시오.

레 딩 서버 저장소 및 아 이브에서 암호화를 사용하여 레 딩을 보호할 수 있습니다. 간단한 암호화와 고급 암호화 사이에서 선 할 수 있습니다. 암호화를 사용으로 설정할 경우, 관련된 암호도 지정해야 합니다.

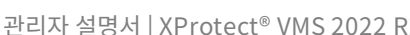

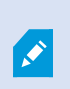

암호화 설정이나 암호를 사용으로 설정하거나 변경하는 작업은 데이 베이스의 기 및 드라이브의 성 능에 따라 시간이 걸릴 수 있습니다. **현재 작업** 아래에서 진행 사항을 적할 수 있습니다. 이 작업이 진행 중인 동안 레 딩 서버를 중지하지 마십시오.

1. 레 딩 및 아 이브 구성 목록 아래에 있는 레 딩 저장소 편집 버튼을 릭합니다.

| me      | *                                                                                                    | Device Usage | Default |  |
|---------|----------------------------------------------------------------------------------------------------|--------------|---------|--|
| al Defa | ult                                                                                                    | <u>192</u>   | ✓       |  |
| . [     |                                                                                                    |              |         |  |
|         |                                                                                                    |              |         |  |
| cording | and archiving configuration<br>Recording                                                                                         |              |         |  |
|         | and archiving configuration<br>Recording<br>500 GB (60.2 GB used)<br>C:\MediaDatabase                                            |              |         |  |
|         | and archiving configuration<br>Recording<br>500 GB (60.2 GB used)<br>C:\MediaDatabase<br>Delete when recordings are 5 day(s) old |              |         |  |
|         | and archiving configuration<br>Recording<br>500 GB (60.2 GB used)<br>C:\MediaDatabase<br>Delete when recordings are 5 day(s) old |              |         |  |

2. 표시되는 대화 상자에서, 암호화 수준을 지정합니다.

| Ste                                                                | orage and Recording Settings                        |
|--------------------------------------------------------------------|-----------------------------------------------------|
|                                                                    |                                                     |
| Storage<br>Name: Local                                             | default                                             |
| Recording<br>Path:<br>Retention time:<br>Maximum size:<br>Signing: | C:\MediaDatabase<br>7 → Day(s) ∨<br>1000 → GB       |
| Encryption:<br>Password:                                           | None Vight (Less CPU usage) Strong (More CPU usage) |
| Help                                                               | OK Cancel                                           |

3. 암호 설정 대화 상자로 자동으로 이동됩니다. 암호를 입력하고 확인 을 릭합니다.

### 아 이브된 레 딩 백업

이프 드라이브나 유사한 수단을 사용하여 레 딩을 백업할 수 있습니다. 이를 정확히 수행하는 방식은 매우 다양하며 사용하는 백업 매 에 따라 다릅니다. 그러나 다음 사항을 반드시 염두에 두어야 합니다:

#### 메라 데이 베이스가 아닌 아 이브 백업

항상 개별 메라 데이 베이스가 아닌 아 이브 내용을 기반으로 백업을 만드십시오. 개별 메라 데이 베이스 내용을 기반으로 백업을 만들 경우, 공유 위반 또는 그 밖의 오작동을 래할 수 있습니다.

백업을 예약할 때는 백업 작업이 지정된 아 이브 시간과 겹 지 않도록 주의하십시오. 각 레 딩 서버의 저장소 영역에서 레 딩 서버 각각의 아 이브 일정을 보려면 저장소 을 조하십시오.

#### 백업 대상을 지정할 수 있도록 아 이브 구조 파악

레 딩을 아 이브할 때는 아 이브 내의 특정 하위 디렉 리 구조에 해당 내용을 저장합니다.

시스 을 일반적으로 사용하는 경우에, 사용자가 XProtect Smart Client (으)로 레 딩을 검색할 때 하위 디렉 리 구조는 시스 사용자에게 항상 완전히 숨겨집니다. 이는 아 이브 및 비아 이브 레 딩 모두에 적용됩니다. 아 이브된 레 딩을 백업하려 는 경우(페이지 289의 시스 구성 백업 및 복원 조), 하위 디렉 리 구조(페이지 55의 아 이브 구조(설명됨) 조)를 아는 것 이 관련있습니다.

### 저장소에서 아 이브 삭제

1. 레 딩 및 아 이브 구성 목록에서 아 이브를 선 합니다.

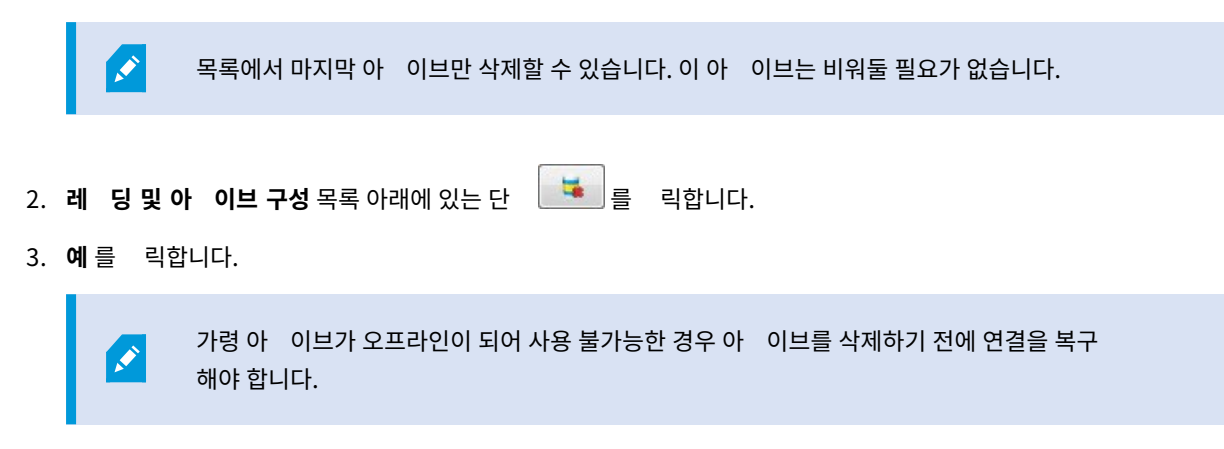

### 저장소 삭제

라이브 레 딩을 위한 레 딩 저장소로 사용하는 기본 저장소는 삭제할 수 없습니다. 이는 곧 장 와 저장소를 삭제하기 전에 다른 저장소에 아직 아 이브되지 않은 레 딩을 옮겨야 할 수도 있음을 의미합니다(페이 지 298의 하드웨어 이동 조).

1. 이 저장소를 사용하는 장 목록을 보려면 장 사용 번호를 릭합니다.

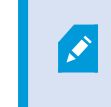

저장소에 다른 레 딩 서버로 이동된 장 의 데이 가 포함되어 있으면 경고가 나 납니다. 장 목록을 보려면 링 를 릭하십시오.

- 2. 페이지 178의 저장소 내의 아 이브되지 않은 레 딩을 다른 저장소로 이동에 소개된 단계를 따릅니다.
- 3. 모든 장 를 이동할 때까지 계속합니다.
- 4. 삭제할 저장소를 선 합니다.

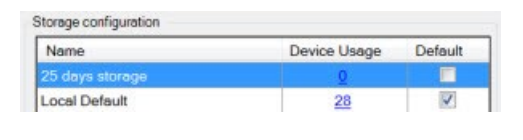

- 5. 저장소 구성 목록 아래에 있는 단 💷 를 릭합니다.
- 6. **예**를 릭합니다.

### 저장소 내의 아 이브되지 않은 레 딩을 다른 저장소로 이동

장의 레딩을 사용하여 하나의 실시간 레딩데이베이스에서 다른데이베이스로 녹화물을 이동할 수 있습니다.

- 1. 장 유형을 선 합니다. 개요 에서 장 를 선 합니다.
- 2. 레 드 을 릭합니다. 저장소 영역의 상단에서 선 을 릭합니다.
- 3. 저장소 선 대화 상자에서 데이 베이스를 선 합니다.
- 4. **확인**을 릭합니다.
- 5. **녹화 동작** 대화 상자에서 기존에 존재하지만 **아 이브되지 않은** 녹화물을 새 저장소로 이동할지 아니면 삭제할지 여하를 선 합니다.
- 6. **확인**을 릭합니다.

#### 장애 조 레 딩 서버 할당

- 레 딩 서버의 장애 조 에서 3가지의 장애 조 설정 중 하나를 선 할 수 있습니다.
  - 장애 조 설정 없음
  - 1 /2 장애조 설정(수동대기)
  - 상시 대기 설정

b 와 c 를 선 한 경우, 특정 서버/그룹을 선 해야 합니다. b 를 사용하면 2 장애 조 그룹도 선 할 수 있습니다. 레 딩 서버 를 사용할 수 없는 경우, 1 장애 조 그룹의 장애 조 레 딩 서버가 작업을 인수합니다. 2 장애 조 그룹도 선 했다면 1 장애 조 그룹의 모든 장애 조 레 딩 서버가 사용 중인 경우, 2 그룹의 장애 조 레 딩 서버가 작업을 인수합니다. 이러 한 방식으로 작동하기 때문에 안정적이며, 위험 요소가 있다면 1 및 2 장애 조 그룹의 모든 장애 조 레 딩 서버가 사용 중이라서 장애 조 솔루션이 무력화되는 경우인데 이는 매우 드문 일입니다.

- 1. 사이트 색 에서 서버 > 레 딩 서버 를 선 합니다. 이렇게 하면 레 딩 서버 목록이 열립니다.
- 2. 개요 에서 원하는 레 딩 서버를 선 하고 장애 조 으로 이동합니다.
- 3. 장애 조 설정 유형을 선 하려면, 다음 중에서 선 하십시오.
  - 없음
  - ) 장애 조 서버 그룹/2 장애 조 서버 그룹
  - 상시 대기 서버

1 /2 장애 조 그룹과 동일한 장애 조 그룹을 선 하거나 이미 장애 조 그룹의 일부인 일반 장애 조 서버를 상 시 대기 서버로 선 할 수 없습니다.

- 4. 다음으로 고급 장애 조 설정 을 릭합니다. 이렇게 하면 고급 장애 조 설정 이 열리고 선 한 레 딩 서버에 연결 된 모든 장 가 나열됩니다. 없음 을 선 했으면, 고급 장애 조 설정을 사용할 수 있습니다. 시스 은 이후 장애 조 설 정에 대한 모든 선 사항을 유지합니다.
- 5. 장애 조 지원 수준을 지정하려면 목록의 각 장 에 대해 전 지원, 라이브만 또는 비활성화됨 을 선 합니다. 확인 을 릭합니다.
- 6. 필요 시 장애 조 서비스 신 포트(TCP) 필드에서 포트 번호를 편집합니다.

×

장애 조 지원을 활성화하고, 레 딩 저장소를 사용할 수 없는 경우 레 딩 서버가 계속 실행되도록 구 성하는 경우에는 장애 조 레 딩 서버가 작업을 인수하지 않을 것입니다. 장애 조 지원을 작동시 기려면, **저장** 에서 **레 딩 저장소를 사용할 수 없는 경우 레 딩 서버 중지** 를 선 해야 합니다.

### 레 딩 서버에 대한 멀티 스팅 활성화

일반적인 네트워 신에서는 유니 스트라는 프로세스를 해 단일 발신자로부 단일 수신자에게 각 데이 패 이 전송됩니 다. 그러나 멀티 스팅을 사용하면 단일 데이 패 (서버로부 )을 그룹 내의 여러 수신자( 라이언트)에게 전송할 수 있습니다. 멀티 스팅은 대역폭을 줄이는 데 도움이 될 수 있습니다.

- 유니 스팅 을 사용하는 경우, 소스가 각 수신자에 대해 하나의 데이 스트림을 전송해야 합니다
- 멀티 스팅 을 사용하는 경우에는 각 네트워 세그먼트에서 단일 데이 스트림만 필요합니다

여기서 기술한 바와 같이 멀티 스팅은 메라에서 서버로 비디오를 스트리밍하는 것이 **아니라** 서버에서 라이언트로 스트리밍 하는 것입니다.

멀티 스팅을 해 IP 주소 범위와 같은 옵션을 기반으로 정의된 수신자 그룹, 개별 메라에 대한 멀티 스트를 활성화/비활성 화하는 기능, 대 허용되는 데이 패 기(MTU)를 정의하는 기능, TTL 간에 데이 패 이 전달되어야 하는 대 라우 수 를 정의하는 기능 등을 사용할 수 있습니다.

레 딩 서버가 암호화를 사용하더라도 멀티 스트 스트림은 암호화되지 않습니다.

멀티 스팅은 데이 가 모든 이에게 관련이 없을지라도 네트워 에 연결된 모든 사람에게 데이 를 전송하는 **브로드 스팅** 과 혼 동해서는 안 됩니다:

| 이름        | 설명                                                                                  |
|-----------|-------------------------------------------------------------------------------------|
| 유니<br>스팅  | 단일 소스에서 단일 수신자에게 데이 🥃 전송합니다.                                                        |
| 멀티<br>스팅  | 단일 소스에서 명확히 정의된 그룹 내의 여러 수신자에게 데이 🥃 전송합니다.                                          |
| 브로드<br>스팅 | 단일 소스에서 네트워 상에 있는 모든 사람들에게 데이 를 전송합니다. 따라서 브로드 스팅을 이용하면 네<br>트워 신 속도가 게 저하될 수 있습니다. |

멀티 스팅을 사용하려면 사용 중인 네트워 인프라가 IP 멀티 스팅 표준 IGMP(Internet Group Management Protocol) 를 지원해야 합니다.
• 멀티 스트 에서 멀티 스트 확인란을 선 합니다

멀티 스트를 위한 전 IP 주소가 하나 이상의 레 딩 서버에서 이미 사용 중인 경우, 먼저 일부 멀티 스트 IP 주소를 해제한 후 가 레 딩 서버에서 멀티 스팅을 활성화해야 합니다.

레 딩 서버가 암호화를 사용하더라도 멀티 스트 스트림은 암호화되지 않습니다.

#### 개별 메라의 멀티 스팅 활성화

멀티 스팅은 필요한 메라에 대해 설정을 활성화한 경우에만 작동합니다.

- 1. 레 딩 서버를 선 하고 개요 에서 필요한 메라를 선 합니다.
- 2. 라이언트 에서 라이브 멀티 스트 확인란을 선 합니다. 모든 관련 메라에 대해 반복합니다.

레 딩 서버가 암호화를 사용하더라도 멀티 스트 스트림은 암호화되지 않습니다.

## 공용 주소 및 포트 정의

공용 또는 신뢰되지 않은 네트워 상에서 XProtect Smart Client 을(를) 갖 VMS에 액세스하려면, Milestone 은(는) VPN을 해 보안 연결을 사용할 것을 권장합니다. 이렇게 하면 XProtect Smart Client 및 VMS 서버 간의 신이 보호되도록 할 수 있습니다.

네트워 에서 레 딩 서버의 공용 IP 주소를 정의합니다.

#### 공용 주소를 사용하는 이유?

라이언트는 로 네트워 를 비롯한 인 넷에서 연결될 수 있고, 두 경우 모두에서 감시 시스 은 라이언트가 레 딩 서버로 부 라이브 및 녹화된 비디오에 액세스할 수 있도록 적합한 주소를 제공해야 합니다:

- 라이언트가 로 로 연결되면, 감시 시스 이 로 주소와 포트 번호로 회신해야 합니다.
- 라이언트가 인 넷에서 연결할 때, 감시 시스 은 레 딩 서버의 공용 주소로 회신해야 합니다. 이는 방화벽 또는 NAT (Network Address Translation) 라우 의 주소, 그리고 종종 다른 포트 번호이기도 합니다. 그러면 이 주소와 포트가 서버의 로 주소와 포트로 전달될 수 있습니다.
- 1. 공용 액세스를 활성화하려면 공공 액세스 활성화 확인란을 선 합니다.
- 2. 레 딩 서버의 공용 주소를 정의합니다. 인 넷을 해 감시 시스 에 액세스하는 라이언트가 레 딩 서버에 연결할 수 있도록 방화벽 또는 NAT의 주소를 입력합니다.
- 3. 공용 포트 번호를 지정합니다. 항상 방화벽 또는 NAT 라우 에서 사용하는 포트 번호를 로 로 사용하는 번호와 다르게 지정하는 것이 좋습니다.

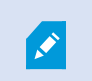

공용 액세스를 사용하는 경우, 공용 주소 및 포트에서 전송된 요 이 해당 레 딩 서버의 로 주소와 포 트로 전달되도록 방화벽 또는 NAT 라우 를 구성하십시오.

#### 로 IP 범위 할당

감시 시스 이 로 네트워 로부 수신되는 것을 인식하는 로 IP 범위 목록을 정의합니다.

• 네트워 에서 구성을 릭합니다

# 장애 조 서버

### 장애 조 레 딩 서버 설 및 활성화

장애 조 레 딩 서버를 비활성화한 경우, 표준 레 딩 서버의 작업을 인수하기 전에 해당 서버를 활성 화해야 합니다.

장애 조 레 딩 서버를 활성화하고 기본 속성을 편집하려면 다음과 같이 하십시오.

- 1. **사이트 색**에서, **서버 > 장애 조 서버** 를 선 합니다. 이렇게 하면 설 된 장애 조 레 딩 서버와 장애 조 그룹 목록이 열립니다.
- 2. 개요 에서 필요한 장애 조 레 딩 서버를 선 합니다.
- 3. 서버를 마우스 오른 버튼으로 릭하고 활성화 를 선 합니다. 이제 장애 조 레 딩 서버가 활성화됩니다.
- 4. 장애 조 레 딩 서버 속성을 편집하려면 정보 으로 이동하십시오.
- 5. 끝나면 네트워 으로 이동합니다. 여기서 장애 조 레 딩 서버의 공용 IP 주소 등을 정의할 수 있습니다. 이는 NAT (Network Address Translation) 및 포트 전달 기능을 사용하는 경우 해당됩니다. 자세한 내용은 표준 레 딩 서버의 네트워 을 조하십시오.
- 6. **사이트 색**에서 **서버 > 레 딩 서버** 를 선 합니다. 장애 조 를 지원할 레 딩 서버를 선 하고, 장애 조 레 딩 서버를 할당하십시오(페이지 369의 장애 조 (레 딩 서버) 조).

장애 조 레 딩 서버의 상 를 보려면, 마우스를 알림 영역의 Failover Recording Server Manager 트레이 아이 위로 가져 갑니다. 장애 조 레 딩 서버의 설명 필드에 입력된 스트를 포함한 도구 설명이 나 납니다. 이는 장애 조 레 딩 서버가 작 업을 인수하도록 구성된 레 딩 서버가 무엇인지를 확인하는 데 도움이 될 수 있습니다.

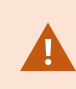

장애 조 레 딩 서버는 정기적으로 관리 서버를 핑하여 서버가 온라인 상 인지, 필요 시 표준 레 딩 서버의 구성을 요 및 수신할 수 있는지를 확인합니다. 핑을 단하면 장애 조 레 딩 서버가 표준 레 딩 서버의 작업을 인계할 수 없습니다.

## 수동 대기를 위한 장애 조 레 딩 서버 그룹

- 1. 서버 > 장애 조 서버 를 선 합니다. 이렇게 하면 설 된 장애 조 레 딩 서버와 장애 조 그룹 목록이 열립니다.
- 2. 개요 에서 상위 노드 장애 조 그룹 을 마우스 오른 단 로 릭하고 그룹 가 를 선 합니다.
- 3. 새 그룹의 이름(이 예에서는 장애 조 그룹 1)과 설명(옵션)을 지정합니다. 확인 을 릭합니다.
- 4. 방금 만든 그룹(*장애 조 그룹 1*)을 마우스 오른 단 로 릭합니다. **그룹 구성원 편집**을 선 합니다. 이렇게 하면 **그 룹 구성원 선** 이 열립니다.
- 5. 끌어다 놓는 방식이나 단 를 사용하여 선 한 장애 조 레 딩 서버를 왼 에서 오른 으로 이동합니다. **확인** 을 릭 합니다. 이제 선 한 장애 조 레 딩 서버가 방금 만든 그룹(*장애 조 그룹 1*)에 속하게 됩니다.
- 6. 시 스 으로 이동합니다. 위 및 아래 를 릭하여 그룹에서 일반 장애 조 레 딩 서버의 내부 시 스를 설정합니다.

## 장애 조 레 딩 서버의 암호화 상 보기

장애 조 레 딩 서버가 암호화를 사용하는지 확인하려면 다음과 같이 하십시오.

- 1. 사이트 색 에서, 서버 > 장애 조 서버 를 선 합니다. 이렇게 하면 장애 조 레 딩 서버 목록이 열립니다.
- 2. 개요 에서, 관련 레 딩 서버를 선 하고 정보 으로 이동합니다.
  레 딩 서버에서 데이 스트림을 검색하는 라이언트와 서버에 대한 암호화가 활성화된 경우, 로 웹 서버 주소 및 웹

| 서버 주소(옵션)의 전면에 자물쇠 아이 | 이 표시됩니다. |
|-----------------------|----------|
|-----------------------|----------|

| Name:                   |                       |   |
|-------------------------|-----------------------|---|
| Failover recording serv | er 1                  |   |
| Description:            |                       |   |
| Failover for Recording  | server 1              | ^ |
|                         |                       | ~ |
| Host name:              |                       |   |
| outs representations    | local                 |   |
| Local web server addr   | ess:                  |   |
| https://                | local:7563/           |   |
| Web server address:     |                       |   |
| https://www.failove     | rrecordingserver1:89/ |   |
| UDP port:<br>8844       |                       |   |
| Database location:      |                       |   |
| C:\MediaDatabase        |                       |   |
| Enable this failover    | server                |   |

# 상 메시지 보기

- 1. 장애조 레 딩서버에서, Milestone Failover Recording Server 서비스아이 을마우스오른 버튼으로 릭합니다.
- 2. 상 메시지 표시 를 선 합니다. Failover Server 상 메시지 이나 나고 임스 프가 표시된 상 메시지가 나 열됩니다.

# 버전 정보 보기

제품 지원부에 연락해야 할 경우 Failover Recording Server 서비스 의 정확한 버전을 알고 있으면 유리합니다.

- 1. 장애조 레 딩서버에서, Milestone Failover Recording Server 서비스아이 을마우스오른 버튼으로 릭합니다.
- 2. **정보** 를 선 합니다.
- 3. Failover Recording Server 서비스 의 정확한 버전을 보여주는 작은 대화 상자가 열립니다.

# 하드웨어

## 하드웨어 가

시스 내 각 레 딩 서버에 하드웨어를 가하기 위한 여러 가지 옵션이 있습니다.

하드웨어가 NAT 지원 라우 또는 방화벽 뒤에 위 한 경우, 다른 포트 번호를 지정하고 하드웨어가 사 용하는 포트 및 IP 주소를 매핑하도록 라우 /방화벽을 구성해야 할 수 있습니다.

**하드웨어** 가 마법사를 이용하면 네트워에서 메라와 비디오 인더와 같은 하드웨어를 손쉽게 감시하여 시스상의 레딩 서버에 가할 수 있습니다. 또한 마법사는 Milestone Interconnect 설에 대한 원격 레딩서버 가하는 것을 도와줍니다. 한 번에 **하나의 레딩서버**만 가하십시오.

- 1. 하드웨어 가에 액세스하려면 필요한 레 딩 서버를 마우스 오른 단 로 릭하고 하드웨어 가를 선 합니다.
- 2. 마법사 옵션 중 하나(아래 조)를 선 하고 화면에 나 나는 지 을 따릅니다.
- 3. 설 후 개요 에서 해당 하드웨어와 장 를 볼 수 있습니다.

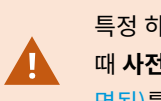

특정 하드웨어는 음 하드웨어를 가할 때 반드시 사전 구성해야 합니다. 그러한 하드웨어를 가할 때 **사전 구성 하드웨어 장** 마법사가 나 납니다. 자세한 정보는 페이지 48의 하드웨어 사전 구성(설 명됨)를 조하십시오.

#### 하드웨어 가(대화)

하드웨어는 다음을 나 냅니다.

- IP를 해 감시 시스 의 레 딩 서버에 직접 연결되는 물리적 장 (예: 메라, 비디오 인 더, I/O 모듈)
- Milestone Interconnect 설정에서 원격 사이트에 있는 레 딩 서버

시스 에 하드웨어를 가하는 방법에 관한 자세한 정보는 페이지 185의 하드웨어 가를 조하십시오.

| 이름      | 설명                                          |
|---------|---------------------------------------------|
| Express | 시스 이 레 딩 서버의 로 네트워 에서 새로운 하드웨어를 자동으로 검사합니다. |

| 이름                 | 설명                                                                                                    |
|--------------------|----------------------------------------------------------------------------------------------------|
| (권장)               | 검색된 하드웨어가 다른 레 딩 서버에서 실행 중인지 확인하려면 다른 레 딩 서버에서 실행 중인 하드웨어<br>표시 확인란을 선 합니다.<br>새 하드웨어를 네트워 에 가하고 해당 하드웨어를 시스 에서 사용하려고 할 때마다 이 옵션을 선 할 수<br>있습니다.<br>Milestone Interconnect 설정에 원격 시스 을 가할 경우에는 이 옵션을 사용할 수 없습니다.<br>₩ TTP 및 HTTPS 하드웨어 모두를 가하려면, HTTPS(암호화) 라디오 버튼을 선<br>한 상 에서 빠른(Express) 감지를 실행한 후, HTTP(비암호화) 라디오 버튼을<br>선 한 상 에서 다시 한 번 실행합니다. |
| 주소 범<br>위 스        | 시스 이 다음의 사양을 대로 네트워 에서 관련 하드웨어 및 Milestone Interconnect 원격 시스 을 검<br>사합니다:<br>• 하드웨어 사용자 이름 및 암호. 하드웨어가 하시 기본 사용자 이름과 암호를 사용하는 경우에는 필<br>요하지 않습니다<br>• 드라이버<br>• IP 범위(IPv4 전용)<br>• 포트 번호(기본값 = 80)<br>예를 들어 시스 을 확장하는 경우와 같이 네트워 일부만 검사하려는 경우에는 이 옵션을 선 할 수 있습니<br>다.                                                                             |
| 수동                 | 각 하드웨어와 Milestone Interconnect 원격 시스 에 대한 세부 정보를 별도로 지정합니다. 이는 소수의<br>하드웨어만 가하려는 경우와 해당 IP 주소, 관련 사용자 이름과 암호를 알고 있는 경우나 메라가 자동 검<br>색 기능을 지정하지 않는 경우 효과적인 선 일 수 있습니다.                                                                                                    |
| 원격 연<br>결 하드<br>웨어 | 시스 이 원격으로 연결된 서버를 해 연결된 하드웨어를 검사합니다.<br>예를 들어, Axis One-click 메라 연결에 대한 서버를 설 한 경우 이 옵션을 사용할 수 있습니다.<br>Milestone Interconnect 설정에 원격 시스 을 가할 경우에는 이 옵션을 사용할 수 없습니다.                                                                                                    |

# 하드웨어 비활성화 / 활성화

기본적으로 가된 하드웨어는 **활성화** 됩니다.

다음과 같은 방식으로 하드웨어가 활성화 또는 비활성화되었는지 확인할 수 있습니다:

🞰 활성화됨

🔤 비활성화됨

예를 들어 라이선싱 또는 성능 개선 목적으로 가한 하드웨어를 비활성화하려면 다음과 같이 합니다.

1. 레 딩 서버를 확장하고 비활성화하려는 하드웨어를 마우스 오른 단 로 릭합니다.

2. 활성화됨을 선 하여 선 을 소하거나 선 합니다.

# 하드웨어 편집

가된 하드웨어에서 마우스 오른 버튼을 릭한 후 **하드웨어 편집** 을 선 하여 Management Client 에서 네트워 구성 및 하드웨어 사용자 인증 설정을 수정합니다.

#### 하드웨어 수정(대화)

일부 하드웨어의 경우 **하드웨어 편집** 대화를 해 하드웨어 장 에 직접 설정을 적용할 수 있습니다.

만일 **Management Client 설정 편집** 라디오 버튼이 선 된 경우, **하드웨어 편집** 대화에서 Management Client 이(가) 하 드웨어에 연결하기 위해 사용하는 설정을 표시합니다. 하드웨어 장 가 시스 에 제대로 가되었는지 확인하려면 제조사의 하드 웨어 구성 인 페이스 연결에 사용했던 것과 동일한 설정을 입력합니다:

| 이름              | 설명                                                                                                    |
|-----------------|----------------------------------------------------------------------------------------------------|
| 이름              | 감지된 IP 주소와 함께 하드웨어 이름을 표시합니다(괄호 안).                                                                                          |
| 하드<br>웨어<br>URL | 제조사의 하드웨어 구성 인 페이스 웹 주소에는 보 하드웨어의 IP 주소가 포함되어 있습니다.                                                                          |
|                 | 사용자 이름은 하드웨어 연결에 사용합니다.                                                                                                    |
| 사용<br>자 이<br>름  | 여기에 입력한 사용자 이름은 실제 하드웨어 장 상의 사용자 이름을 변경하지 않습니<br>다. Management Client 및 하드웨어 설정 편집 라디오 버튼을 선 하여 지원되는<br>하드웨어 장 상의 설정을 수정합니다. |
| 암호              | 암호는 하드웨어로의 연결에 사용됩니다.                                                                                                    |

| 이름 | 설명              |                                                                                                    |
|----|-----------------|----------------------------------------------------------------------------------------------------|
|    |                 | 여기에 입력한 암호는 실제 하드웨어 장 상의 암호를 변경하지 않습니다.<br><b>Management Client 및 하드웨어 설정</b> 편집 라디오 버튼을 선 하여 지원되는 하드<br>웨어 장 상의 설정을 수정합니다. |
|    |                 |                                                                                                    |
|    | Ø               | 다수의 하드웨어 장 의 암호를 변경하는 방법에 관한 정보는 페이지 192의 하드웨어<br>장 의 암호 변경를  조하십시오.                                                        |
|    | 시스 관리<br>는 하드웨어 | 자로서 다른 사용자가 암호를 볼 수 있도록 Management Client 에서 허가해야 합니다. 자세한 정보<br>  항목 아래 역할 설정 을 조하십시오.                                     |

만일 Management Client 및 하드웨어 설정 편집 라디오 버튼이 선 되어 있는 경우(지원되는 하드웨어에 대해), 하드웨어 편집 대화에서 하드웨어 장 에도 직접 적용되는 설정을 표시합니다:

선 된 라디오 버튼으로 설정을 적용하면 하드웨어 장 상의 현재 설정을 덮어쓰기하게 됩니다. 하드웨 어는 설정이 적용되는 동안 레 딩 서버와 연결이 일시적으로 끊어집니다.

| 이름            | 설명                                                                                                    |
|---------------|----------------------------------------------------------------------------------------------------|
| 이름            | 감지된 IP 주소와 함께 하드웨어 이름을 표시합니다(괄호 안).                                                                                                    |
| 네트워<br>구<br>성 | 하드웨어의 네트워 설정. 네트워 설정을 변경하려면 페이지 188의 구성를 조하십시오.                                                                                                    |
| 구성            | IP 버전 드롭다운 목록을 사용하여 인 넷 프로 (지원되는 하드웨어 장비에 대해)을 지정합니다.         • IPv4의 경우, 값은 다음 형식을 따라야 합니다: (0-999).(0-999).(0-999).(0-999)         • IPv6의 경우, 값은 론으로 나뉘어 있는 8 그룹의 16진수 형식이어야 합니다. 서브넷 마스 는 0-128 사이의 숫자여야 합니다.         버튼은 현재 입력된 IP 주소를 사용하는 다른 하드웨어 장 가시스 에 있는지 스트합니다. |

| 이름        | 설명                                                                                                    |
|-----------|----------------------------------------------------------------------------------------------------|
|           | 확인 으로는 꺼져있거나 XProtect VMS 시스 외부에 있거나 기 일시적으로 응답           하지 않는 하드웨어 장 를 인식할 수 없습니다.                        |
|           | 사용자 이름과 수준은 하드웨어 연결에 사용합니다. 드롭다운 목록에서 다른 사용자를 선 하고 아래에 설명된<br>암호 필드를 사용하여 새로운 암호를 가합니다.                     |
| 사용자<br>이르 | 인승 섹션 하난의 밑줄 동작을 사용하여 사용사를 가하거나 작세합니다(페이지 189의 사용사 가 또는 페<br>이지 190의 사용자 삭제 조).                             |
|           | <ul> <li>제조사가 지정해둔 가장 높지 않은 사용자 수준을 선 하면 일부 기능을 사용하지 못하</li> <li>게 될 수 있습니다.</li> </ul>                     |
|           | 암호는 하드웨어로의 연결에 사용됩니다. 나 내기 🕋 아이 을 사용하여 현재 입력한 스트를 봅니다.                                                      |
|           | 암호를 변경하는 경우, 특정 하드웨어 장 🥃 위한 암호 규 🛛에 관한 제조사의 문서를 고하거나 <b>암호 생성</b>                                           |
|           | ▶ 아이 을 사용하여 자동으로 요건에 부합하는 암호를 자동으로 생성합니다.                                                                   |
| 암호        | <ul> <li>다수의 하드웨어 장 의 암호를 변경하는 방법에 관한 정보는 페이지 192의 하드웨어</li> <li>장 의 암호 변경를 조하십시오.</li> </ul>               |
|           | 시스  관리자로서 다른 사용자가 암호를 볼 수 있도록 Management Client 에서 허가해야 합니다. 자세한 정<br>보는 하드웨어 항목 아래 역할 설정 을  조하십시오.         |
|           | 밑줄이 그어진 <b>가</b> 링 를 선 하여 <b>사용자  가</b> 대화를 열고 하드웨어 장 에 사용자를  가합니다.<br>–                                    |
| 사용자       | 사용자를 가하면 자동으로 현재 활성화된 사용자로 설정되며 이전에 입력된 자격 증<br>명을 덮어쓰기하게 됩니다.                                              |
| 가         | 암호를 생성하는 경우, 특정 하드웨어 장 볼 위한 암호 규 에 관한 제조사의 문서를 고하거나 <b>암호 생성</b><br>아이 을 사용하여 자동으로 요건에 부합하는 암호를 자동으로 생성합니다. |
|           | 하드웨어 장 에서 감지된 가장 높은 사용자 수준은 자동으로 사전 선 됩니다. <b>사용자 수준</b> 을 기본 값에서 변                                         |

| 이름               | 설명                                                                                                    |
|------------------|----------------------------------------------------------------------------------------------------|
|                  | 경하는 것은 권장하지 않습니다.                                                                                        |
|                  | 제조사가 지정해둔 가장 높지 않은 <b>사용자 수준</b> 을 선 하면 일부 기능을 사용하지 못         하게 될 수 있습니다.                               |
|                  | 밑줄이 그어진 <b>삭제</b> 링 를 선 하여 <b>사용자 삭제</b> 대화를 열고 하드웨어 장 에 사용자를 삭제합니다.                                     |
| 사용자<br><b>삭제</b> | 현재 활성화된 사용자를 삭제할 수 없습니다. 신규 사용자를 설정하려면 위에서 설명한         사용자       가 대화를 사용하고 이 인 페이스를 사용하는 기존 사용자를 제거합니다. |
| 삭제               | ▲ 전체 월영외된 지용자를 억체될 수 없습니다. 신규 자용자를 실정하려면 위에지 실정한<br>사용자 가 대화를 사용하고 이 인 페이스를 사용하는 기존 사용자를 제거합니다.          |

## 개별 장 활성화 / 비활성화

메라 는 기본적으로 활성화 되어 있습니다.

**마이 ,스피 ,메 데이 ,입력** 및 **력**은 기본적으로 비활성화 되어 있습니다.

즉, 시스 에서 마이 , 스피 , 메 데이 , 입력, 력을 사용하려면 개별적으로 활성화해야 합니다. 이러한 이유로 감시 시스 이 메라에 의존하는 반면, 마이 등의 사용은 각 조직의 필요에 게 좌우됩니다.

장 가 활성화 또는 비활성화되었는지 확인할 수 있습니다(예제는 력을 나 냄):

# 😪 비활성화됨

😡 활성화됨

메라, 마이 , 스피 , 메 데이 , 입력 및 력 활성화/비활성화에 동일한 방법이 사용됩니다.

1. 레 딩 서버과 해당 장 를 확장합니다. 활성화하려는 장 를 마우스 오른 단 로 릭합니다.

2. 활성화됨 을 선 하여 선 을 소하거나 선 합니다.

| ad Entrance Cam (10. | 10.50.19                                                    |
|----------------------|-------------------------------------------------------------|
| Ranama Davisa        | E2                                                          |
| Rename Device        | 12                                                          |
| Enabled              |                                                             |
| Refresh              | F5                                                          |
|                      |                                                             |
|                      | ad Entrance Cam (10.<br>Rename Device<br>Inabled<br>Refresh |

## 하드웨어에 보안 연결 설정

하드웨어와 레 딩 서버 간에 SSL(Secure Sockets Layer)을 사용하여 보안 HTTPS 연결을 설정할 수 있습니다.

아래 단계를 계속하기 전에 메라 공급업 로 문의하여 하드웨어에 대한 인증서를 받아 해당 하드웨어에 업로드하십시오.

1. 개요 에서 레 딩 서버를 마우스 오른 단 로 릭하고 하드웨어를 선 합니다.

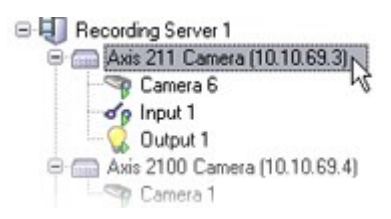

- 2. 설정 에서 HTTPS를 활성화합니다. 이 설정은 기본적으로 활성화되어 있지 않습니다.
- 3. 레 딩 서버에 HTTPS 연결을 연결할 포트를 입력합니다. 포트 번호는 장 홈페이지에 설정된 포트와 같아야 합니다.
- 4. 필요에 따라 변경하고 저장합니다.

## 비디오 인 더에서 PTZ 활성화

비디오 인 더에서 PTZ 메라 사용을 활성화하려면 PTZ 에서 다음을 수행하십시오:

1. 비디오 인 더에 연결된 장 목록에서 해당 메라에 대해 PTZ 활성화 상자를 선 합니다:

| Device    | Enable PTZ |
|-----------|------------|
| Carnera 3 |            |

- 2. PTZ 장 ID 열에서 각 메라의 ID를 확인합니다.
- 3. COM 포트 열에서 PTZ 기능을 제어하기 위해 사용할 비디오 인 더의 COM(직렬 신)을 선 합니다:

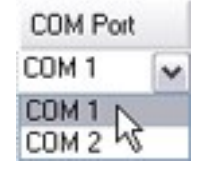

4. PTZ 프로 열에서 사용할 위 지정 구성을 선 합니다:

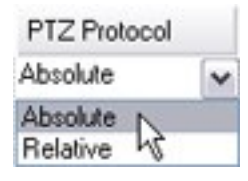

- 절대적: 운영자가 메라의 PTZ 제어를 사용하는 경우, 메라가 고정 위 (종종 메라의 홈 위 로 지 )에 상 대적으로 조정됩니다.
- 상대적: 운영자가 메라의 PTZ 제어를 사용하는 경우, 메라가 현재 위 에 상대적으로 조정됩니다.

**PTZ 프로** 열의 내용은 하드웨어에 따라 게 다릅니다. 일부 하드웨어는 5 - 8가지의 프로 을 갖습니다. 메라 설명서를 조하십시오.

5. 도구 모음에서 저장을 릭합니다.

6. 각 PTZ 메라의 프리셋 위 와 순 기능을 구성할 준비가 되었습니다:

- 프리셋위 (유형1) 가
- 순 프로파일 가

# 하드웨어 장 의 암호 변경

사용 가능한 기능은 사용 중인 시스 에 따라 다릅니다. 전 기능 목록은 Milestone 웹사이트 (https://www.milestonesys.com/solutions/platform/product-index/)의 제품 개요 페이지에 서 확인하십시오.

한 번에 다양한 하드웨어 장 의 암호를 변경할 수 있습니다.

원래 지원되는 장 는 Canon, Axis, Bosch, Hanwa, Panasonic, Sony, Hikvision, ONVIF의 호환 하드웨어 장 모델이지만 사용자 인 페이스를 해 직접 모델이 지원되는지 여부를 볼 수 있습니다. 또한 저희 웹사이트를 방문하여 어떤 모델이 지원되는 지 알아볼 수 있습니다: https://www.milestonesys.com/community/business-partner-tools/supported-devices/

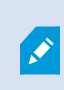

장 암호 관리 기능을 지원하지 않는 장 에 대해서는 반드시 해당 웹 페이지로부 하드웨어 장 의 암호를 변경한 후, Management Client 에서 수동으로 새 암호를 입력해야 합니다. 자세한 정보는 페 이지 187의 하드웨어 편집를 조하십시오.

각 하드웨어 장 에 대해 시스 이 개별 암호를 생성하게 하거나 모든 하드웨어 장 에 대해 단일 사용자 정의 암호를 사용하는 방법을 선 할 수 있습니다. 암호는 오직 ASCII 력 가능 문자만 지원합니다.

시스 은 하드웨어 장 의 제조사로부 제공받은 요구 사항에 기반하여 암호를 생성합니다.

새 암호를 적용할 때, 잠시 해당 하드웨어 장 와 레 딩 서버에 대한 연결이 끊어집니다.

새로운 암호를 적용한 후, 각 하드웨어 장 의 결과가 화면에 나 납니다. 실패한 변경에 대해 하드웨어 장 가 해당 정보를 지원 하는 경우 실패 이유가 나 납니다. 마법사 내에서부 성공/실패한 암호 변경 보고서를 생성할 수 있습니다. 그러나 **서버 로그** 에 서도 결과가 기록됩니다.

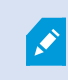

ONVIF 드라이버가 설 된 다수 사용자 계정이 있는 하드웨어 장 에 대해 하드웨어 장 의 관리자 권 한을 지닌 오직 한 XProtect 관리자만 VMS로부 암호 변경을 할 수 있습니다.

#### 요구사항:

• 하드웨어 장 모델이 Milestone 를 한 장 암호 관리를 지원합니다.

단계:

- 1. 사이트 색 에서,레 딩서버노드를 선 합니다.
- 2. 개요 에서 연관된 레 딩 서버를 우 릭합니다.
- 3. 하드웨어 암호 변경 을 선 합니다. 마법사가 나 납니다.
- 4. 변경을 완료하기 위해 화면의 지 을 따릅니다.

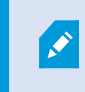

**근 변경한 암호** 필드는 암호가 변경된 퓨 의 현지 시간 설정을 따라 근 암호가 변경된 임 스 프를 보여줍니다.

- 5. 마지막 페이지는 결과를 보여줍니다. 시스 이 암호를 업데이트할 수 없는 경우 하드웨어 장비 옆 **실패함** 을 릭하여 실 패한 이유를 확인합니다.
- 6. 또한 력 보고 버튼을 릭하여 성공/실패한 업데이트의 모든 목록을 볼 수 있습니다.
- 7. 실패한 하드웨어 장 상에서 암호를 변경하고자 하는 경우 **재시도**를 릭하면 마법사가 실패한 하드웨어 장 에서 재시 작됩니다.

재시도를 릭하면마법사를 음으로완료한시점으로부 더이상보고서에접근할수없게됩니다.

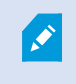

보안 제한으로 인해 연속으로 암호 변경에 실패하는 경우 일부 하드웨어 장 는 일정 기간 동안 사용이 불가능할 수 있습니다. 다양한 제조사에 따라 달라지는 보안 제한.

# 하드웨어 장 에서 펌웨어 업데이트

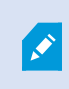

사용 가능한 기능은 사용 중인 시스 에 따라 다릅니다. 전 기능 목록은 Milestone 웹사이트 (https://www.milestonesys.com/solutions/platform/product-index/)의 제품 개요 페이지에 서 확인하십시오.

Management Client 은(는) VMS 시스 에 가된 하드웨어의 펌웨어를 업데이트할 수 있게 해줍니다. 동일한 펌웨어 파일과 호환되는 경우 동시에 다수의 하드웨어 장 에 대한 펌웨어 업데이트를 할 수 있습니다.

사용자 인 페이스에서 장 모델이 펌웨어 업데이트를 지원하는지 여부를 직접 보여줍니다. Milestone 웹사이트로 이동하여 장 모델이 지원되는지 여부를 확인할 수도 있습니다. https://www.milestonesys.com/community/business-partner-tools/supported-devices/

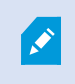

펌웨어 업데이트를 지원하지 않은 장 인 경우 반드시 해당 장 의 웹 페이지에서 하드웨어 장 의 펌 웨어를 업데이트해야 합니다.

펌웨어를 업데이트 할 때 잠시 해당 하드웨어 장 와 레 딩 서버의 연결이 끊어집니다.

펌웨어를 업데이트한 후 각 하드웨어 장 에 대한 업데이트 결과가 화면에 나 납니다. 실패한 변경에 대해 하드웨어 장 가 해당 정보를 지원하는 경우 실패 이유가 나 납니다. 또한 해당 결과가 **서버 로그** 에도 기록됩니다.

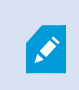

ONVIF 드라이버 및 다수의 사용자 계정이 있는 하드웨어 장 인 경우, 해당 하드웨어 장 의 관리자 권 한이 있는 XProtect 관리자만 VMS에서 펌웨어를 업데이트할 수 있습니다.

요구사항:

• 해당 하드웨어 장 모델은 Milestone 을(를) 한 펌웨어 업데이트를 지원합니다.

단계:

- 1. 사이트 색 에서,레 딩서버노드를 선 합니다.
- 2. 개요 에서 연관된 레 딩 서버를 우 릭합니다.
- 3. 하드웨어 펌웨어 업데이트 를 선 합니다. 마법사가 나 납니다.
- 4. 변경을 완료하기 위해 화면의 지 을 따릅니다.

×

동일한 펌웨어 파일과 호환되는 다수의 하드웨어 장 만 업데이트할 수 있습니다. ONVIF 드라 이버를 해 가된 하드웨어는 제조업 이름이 아닌 **기**에서 확인할 수 있습니다.

6. 마지막 페이지는 결과를 보여줍니다. 시스 이 펌웨어를 업데이트할 수 없는 경우, 하드웨어 장 옆 **실패함** 을 릭하여 실패한 이유를 확인합니다.

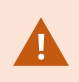

Milestone 은(는) 호환되지 않는 펌웨어 파일 또는 하드웨어 장 가 선 된 경우, 하드웨어 장 에 대 한 임을 지지 않습니다.

관리자 설명서 | XProtect<sup>®</sup> VMS 2022 R2

# 장 - 그룹

## 장 그룹 가

- 1. 개요 에서 장 그룹을 만들 장 유형을 마우스 오른 단 로 릭합니다.
- 2. 장 그룹 가 를 선 합니다.
- 3. 장 그룹 가 대화 상자에서 새 장 그룹의 이름과 설명을 지정합니다.

| Add Device Group            |                       |
|-----------------------------|-----------------------|
| Name:                       |                       |
| Main Building Cameras       |                       |
| Description:                |                       |
| Cametas in the main buildin | ng on 224 High Street |
|                             | OK Cancel             |

장 그룹 목록에서 해당 장 그룹 위에 마우스 포인 를 멈 면 설명이 나 납니다.

- 4. 확인을 릭합니다. 새장 그룹을 나 내는 폴더가 목록에 나 납니다.
- 5. 계속해서 어떤 장 를 장 그룹에 포함시 지지정합니다(페이지 195의 장 그룹에 포함시 장 지정 조).

## 장 그룹에 포함시 장 지정

- 1. 개요 에서 해당 장 그룹 폴더를 마우스 오른 단 로 릭합니다.
- 2. 장 그룹 구성원 편집 을 선 합니다.
- 3. 그룹 구성원 선 에 있는 중 하나를 선 하여 장 를 습니다.

한 장 가 둘 이상의 장 그룹 구성원일 수 있습니다.

4. 포함시 장 를선 하고 가를 릭하거나장 를두번 릭합니다.

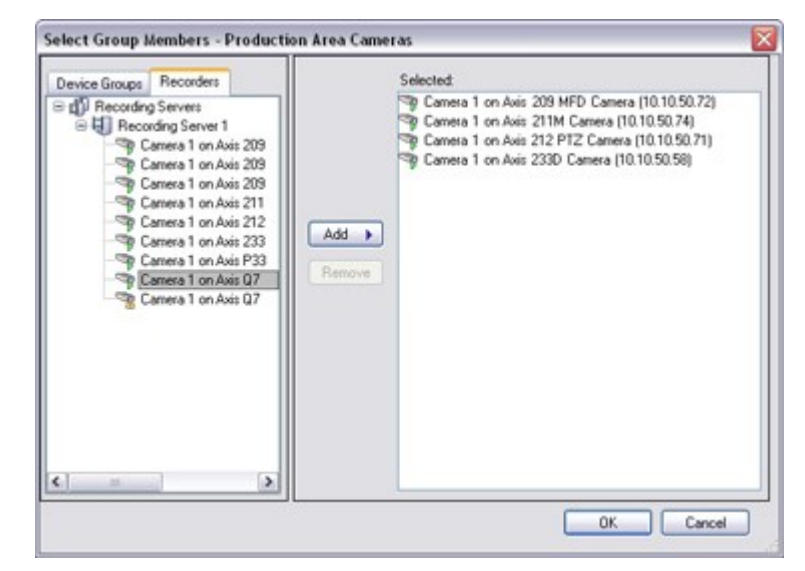

- 5. **확인**을 릭합니다.
- 6. 한 그룹에 400개 장 제한을 과한 경우, 장 그룹을 다른 장 그룹의 하위 그룹으로 가할 수 있습니다:

| 🖃 🗁 Red Sector Cameras     |     |
|----------------------------|-----|
| 😑 🗁 Reception Area         |     |
| Red Sector Reception Ca    | ann |
| - Red Sector Back Door Cam |     |
| Red Sector Entrance Cam    |     |

### 장 그룹의 모든 장 에 대한 공 속성 지정

- 장 그룹을 사용하면 주어진 장 그룹 내의 모든 장 에 대해 공 속성을 지정할 수 있습니다:
  - 1. 개요 에서장 그룹을 릭합니다.

**속성**에서 장 그룹의 모든 장에서 사용 가능 한 전 속성이 나열되고 에서 그룹화됩니다.

2. 해당하는 공 속성을 지정합니다.

설정 에서 모든 장 의 설정과 개별 장 의 설정을 상호 전환할 수 있습니다.

3. 도구 모음에서 저장을 릭합니다. 설정은 장 그룹이 아닌 개별 장 에 저장됩니다.

## 장 그룹을 한장 활성화/비활성화

구성된 하드웨어를 해서만 장 를 활성화/비활성화할 수 있습니다. 하드웨어 가 마법사에서 수동으로 활성화/비활성화하지 않는 한, 메라 장 는 기본적으로 활성화되어 있고 다른 모든 장 는 기본적으로 비활성화되어 있습니다.

장 그룹을 해 활성화 또는 비활성화할 장 를 으려면:

- 1. 사이트 색 에서장 를선 합니다.
- 2. 개요 에서 해당 그룹을 확장하고 장 를 습니다.
- 3. 장 를 마우스 오른 버튼으로 릭하고 하드웨어로 이동 을 선 합니다.
- 4. 더하기 노드를 릭하면 하드웨어에 있는 모든 장 를 볼 수 있습니다.
- 5. 활성화/비활성화하려는 장 를 마우스 오른 버튼으로 릭하고 활성화됨 을 선 합니다.

# 장 - 메라 설정

#### 메라 설정 보기 또는 편집

- 1. 사이트 색 에서,장 를선 한후 메라를선 합니다.
- 2. 개요 에서 관련 메라를 선 합니다.
- 3. **설정** 을 엽니다.

다음과 같은 설정을 보거나 편집할 수 있습니다:

- 기본 프레임 속도
- 해상도
- 압
- 프레임 간 대 프레임 수
- 선 한 메라 또는 장 그룹 내 모든 메라의 화면상 날짜/시간/ 스트 표시

메라의 드라이버에 따라 설정 의 내용이 달라집니다. 드라이버는 메라 유형에 따라 다릅니다.

하나 이상의 스트림(예: MJPEG 및 MPEG-4/H.264/H.265)를 지원하는 메라의 경우, 멀티 스트리밍을 사용할 수 있습니다. 페이지 199의 다중 스트림 관리를 조하십시오.

#### 미리보기

설정을 변경할 경우, 미리보기 을 활성화하면 해당 변경 내용의 영향을 빠르게 확인할 수 있습니다.

• 미리보기 를 활성화하려면 보기 메뉴를 릭하고 미리보기 을 릭합니다.

**미리보기** 의 소판 이미지는 **옵션** 대화 상자에 정의된 다른 프레임 속도를 사용하기 때문에 프레임 속도 변경의 효과를 판단하 는 데 **미리보기** 을 사용할 수 없습니다.

#### 성능

**프레임 간 대 프레임 수** 및 **프레임 모드 간 대 프레임 수** 에 대한 설정을 변경한 경우, XProtect Smart Client 에서 일 부 기능의 성능이 저하될 수도 있습니다. 예를 들어, XProtect Smart Client 에서 비디오 표시를 시작하는 데 프레임이 필요 하므로 프레임 간의 기간이 길어질수록 XProtect Smart Client 시작이 늦어집니다.

# 어안 렌즈 지원 활성화 및 비활성화

어안 렌즈 지원은 기본적으로 비활성화됩니다.

- 1. 사이트 색 에서,장 를선 한후 메라를선 합니다.
- 2. 개요 에서 관련 PTZ 메라를 선 합니다.
- 3. 어안 렌즈 에서 어안 렌즈 지원 활성화 확인란을 선 하거나 선 소합니다.

#### 어안 렌즈 설정 지정

- 1. 어안 렌즈 에서 렌즈 유형을 선 합니다.
- 2. 메라위 /방향 목록에서 메라의 물리적 위 /방향을 지정합니다.
- 3. ImmerVision Enables<sup>®</sup> panomorph RPL 번호목록에서 Registered Panomorph Lens(RPL) 번호를선 합니다.

이를 해 메라에 사용된 렌즈를 손쉽게 식별하고 올바르게 구성할 수 있습니다. 일반적으로 렌즈 자 나 렌즈가 들어 있던 박스에 RPL 번호가 적혀 있습니다. ImmerVision, Panomorph 렌즈 및 RPL에 관한 상세 내용은 Immervision 웹사이트(https://www.immervisionenables.com/)를 조하십시오.

일반 휘어짐 보정 렌즈 프로파일을 선 한 경우, 원하는 시야 를 구성하도록 하십시오.

# 장 - 스트리밍

## 스트림 가

- 1. 스트림 에서 가를 릭합니다. 이렇게 하면 목록에 두 번째 스트림이 가됩니다.
- 2. 이름 열에서 스트림의 이름을 편집합니다. 이 이름이 XProtect Smart Client 에 나 납니다.
- 3. 라이브 모드 열에서 라이브 스트리밍이 필요한 때를 선 합니다:
  - 항상: 스트림을 요 하는 XProtect Smart Client 사용자가 없더라도 스트림이 실행합니다.
  - 안 함: 스트림이 꺼집니다. 예를 들어, 고품질의 레 딩을 원하고 대역폭이 필요한 경우, 레 딩 스트리밍에 대해 서만 이 옵션을 사용하십시오
  - 필요할 경우 : XProtect Smart Client 의 사용자가 요 하는 경우 스트림이 시작됩니다.
- 4. 기본값 열에서 스트림의 기본 설정을 선 합니다.
- 5. 레 딩열에서이스트림을레 딩하려면확인란을선 하고,라이브비디오에만사용할경우에는선 을 소한상 로둡니다.
- 6. **저장**을 릭하십시오.

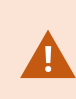

스트림을 **기본값** 또는 **레** 딩으로 설정하면 실시간 모드 설정에 관계 없이 스트림이 항상 실행됩니다. 필요 시 및 항상 을 선 하면 시스 에서 동일한 효과를 나 내며 안 함 을 선 하면 스트림이 실행되지 만 실시간으로 볼 수 없습니다. 다른 사람이 실시간 비디오를 시 하지 않는 한 스트림을 전혀 실행하지 않으려면 **기본 시작 피드 규** 을 요 할 경우 미리 정의된 **요 된 실시간 라이언트 피드** 이벤트로 시작하도록 수정할 수 있습니다.

# 다중 스트림 관리

녹화된 라이브 비디오 보기와 비디오 재생의 비디오 품질 및 프레임 속도가 반드시 같아야 상의 결과를 얻을 수 있는 것은 아닙 니다. 라이브 뷰에 대해 **하나** 의 스트림을, 재생 용도로 다른 스트림을 사용 **하거나** 서로 다른 해상도, 인 딩 및 프레임 속도 설정 을 가진 별도의 여러 라이브 스트림을 사용할 수 있습니다.

#### 레 딩에 사용할 스트림 변경하기

라이브 스트리밍의 경우, 메라가 지원하는 수만 의 라이브 스트림을 설정하여 사용할 수 있지만 레 딩에 대해 한 번에 하나의 스트림만 선 할 수 있습니다.

- 1. 사이트 색 에서장 를선 합니다.
- 2. 개요 에서 관련 메라를 선 합니다.
- 3. 스트림 에서 녹화 확인란을 선 하여 레 딩될 스트림을 선 합니다.

#### 데이 송신 제한

라이언트가 볼 떄에만 비디오 스트림이 작동하도록 일련의 조건을 설정할 수 있습니다.

스트리밍을 관리하고 불필요한 데이 송신을 제한하기 위해 스트리밍은 다음 조건에서는 시작되지 않습니다:

- 1. 사이트 색 에서장 를선 합니다.
- 2. 개요 에서 관련 메라를 선 합니다.
- 3. 스트림 의 라이브 모드 목록에서 필요 시 를 선 합니다.
- 4. 녹화 에서 녹화 확인란을 선 소합니다.
- 5. 모션 에서 모션 감지 확인란을 선 소합니다.

이러한 조건이 맞는 경우, 비디오 스트림은 라이언트가 볼 때에만 작동할 것입니다.

예시

예제 ), 라이브 및 레 딩된 비디오:

• 라이브 비디오를 볼 때, 조직은 높은 프레임 속도의 H.264를 선호할 수 있습니다

#### • 레 딩된 비디오 재생 시, 조직은 디스 공간 절약을 위해 낮은 프레임 속도의 MJPEG를 선호할 수 있습니다

#### 예제 2, 로 및 리모트 라이브 비디오:

- 로 연결 지점에서 라이브 비디오 를 볼 때, 조직은 고 품질의 비디오를 이용할 수 있도록 높은 프레임 속도의 H.264 를 선호할 수 있습니다
- 원격으로 연결된 작동 지점에서 라이브 비디오 를 볼 때, 조직은 네트워 대역폭을 절약하기 위해 낮은 프레임 속도와 품질의 MJPEG를 선호할 수 있습니다

#### 예제 3, 적응 스트리밍:

• 라이브 비디오 보기 및 XProtect Smart Client 퓨 의 CPU와 GPU 리량을 줄이기 위해, 조직은 적응 스트리 밍 사용 시 XProtect Smart Client 에 의해 요 된 해상도에 일 하도록 서로 다른 해상도를 지닌 매우 높은 프레임 속 도의 H.264/H.265를 선호할 수 있습니다. 자세한 정보는 페이지 418의 Smart Client 프로파일( 라이언트 노드)를 조하십시오.

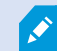

메라의 **라이언트** 에서 **라이브 멀티 스트** 를 활성화하는 경우( 라이언트 (장 ) 조), 라이 브 멀티 스트는 기본 비디오 스트림에서만 작동합니다.

메라가 멀티스트림을 지원하는 경우라도, 개별 멀티스트리밍 기능은 메라마다 다를 수 있습니다. 자세한 내용은 메라의 설명서를 조하십시오.

메라가 다른 유형의 스트림을 제공하는지 확인하려면 설정 (장)를 확인하십시오.

# 장 -레 딩

#### 레 딩 활성화/비활성화

레 딩은 기본적으로 활성화되어 있습니다. 레 딩을 활성화/비활성화하려면:

- 1. 사이트 색 에서,레 딩서버를 선 합니다.
- 2. 개요 에서 관련 장 를 선 합니다.
- 3. 녹화 에서 녹화 확인란을 선 또는 선 소합니다.

×

메라에서 데이 를 기록하려면 장 에서 레 딩을 활성화해야 합니다. 장 레 딩을 사용하지 않도 록 설정한 경우, 장 가 레 딩하는 상황을 지정하는 규 이 작동하지 않습니다.

## 관련 장 에서 레 딩 활성화

메라 장 의 경우, 동일 레 딩 서버에 연결된 마이 로폰 등 관련 장 에 대해 레 딩을 사용하도록 설정할 수 있습니다. 즉, 메라가 녹화할 때 관련 장 가 녹화를 수행합니다.

관련 장에서 레 딩은 기본적으로 새 메라 장에 대해 활성화되어 있지만, 필요에 따라 비활성화하거나 활성화할 수 있습니다. 시스의 기존 메라 장의 경우, 기본적으로 확인란 선이 소되어 있습니다.

- 1. 사이트 색 에서, 레 딩서버 를 선 합니다.
- 2. 개요 에서관련 메라장 를선 합니다.
- 3. 녹화 에서 관련 장 상의 녹화 확인란을 선 또는 선 소합니다.
- 4. 라이언트 에서 이 메라와 관련된 장 를 지정합니다.

다른 레 딩 서버에 연결되어 있는 관련 장 에서 레 딩을 활성화하려는 경우, 규 을 생성해야 합니다.

## 수동 레 딩 관리

**다음 시간 이후 수동 레 딩 중지**는 기본적으로 5분 레 딩 시간으로 활성화되어 있습니다. 이는 시스 이 XProtect Smart Client 사용자에 의해 시작된 모든 레 딩을 자동으로 중지할 수 있게 하기 위함입니다.

Stop manual recording after: 5 🚔 minutes

- 1. 사이트 색 에서장 를선 합니다.
- 2. 개요 에서관련장 를선 합니다.

3. 녹화 에서 이후 수동 레 딩 중지 확인란을 선 또는 선 소합니다.

활성화한 경우, 레 딩 시간을 지정합니다. 지정하는 분 수는 시스 에 과부하를 주지 않으면서 여러 수동 레 딩의 요구 사항을 수용할 수 있을 정도로 분히 길어야 합니다.

#### 역할에 가:

장 의 규 에 각 메라의 라이언트 사용자에게 수동 레 딩을 시작/중지할 권한을 부여해야 합니다.

#### 규 에 사용:

수동 레 딩과 관련된 규 을 생성할 때 사용할 수 있는 이벤트는 다음과 같습니다:

- 수동 녹화 시작됨
- 수동 녹화 중지됨

#### 레 딩 프레임 속도 지정

JPEG에 대한 레 딩 프레임 속도를 지정합니다.

- 1. 사이트 색 에서장 를선 합니다.
- 2. 개요 에서관련장 를선 합니다.
- 3. 녹화 의 레 딩 프레임 속도: (JPEG) 상자, 레 딩 프레임속도를 선 하거나 입력합니다(FPS, 당 프레임 단위로).

Recording frame rate: JPEG: 5 - FPS

## 프레임 레 딩 활성화

MPEG-4/H.264/H.265 스트림에 대해 프레임 레 딩을 활성화할 수 있습니다. 즉, 시스 이 규 설정에 따라 프레임만 레 딩 또는 모든 프레임 레 딩으로 전환됩니다.

예를 들어 뷰에 모션이 없을 경우 시스 이 프레임을 레 딩하고, 저장소를 저장할 모션 감지가 있을 경우에만 모든 프레임으로 전환하게 할 수 있습니다.

- 1. 사이트 색 에서장 를선 합니다.
- 2. 개요 에서 관련 장 를 선 합니다.
- 3. 녹화 에서 프레임만 녹화 확인란을 선 합니다.

| Recording frame rate |                       |
|----------------------|-----------------------|
| JPEG:                | 5 🗢 FPS               |
| MPEG-4/H.264/H.265:  | Record keyframes only |

4. 기능을 활성화하는 규 을 설정하려면 작업 및 작업 중지 를 조하십시오.

## 관련 장 에서 레 딩 활성화

메라 장 의 경우, 동일 레 딩 서버에 연결된 마이 로폰 등 관련 장 에 대해 레 딩을 사용하도록 설정할 수 있습니다. 즉, 메라가 녹화할 때 관련 장 가 녹화를 수행합니다.

관련 장에서 레 딩은 기본적으로 새 메라 장에 대해 활성화되어 있지만, 필요에 따라 비활성화하거나 활성화할 수 있습니다. 시스의 기존 메라 장의 경우, 기본적으로 확인란 선이 소되어 있습니다.

- 1. 사이트 색 에서, 레 딩서버 를 선 합니다.
- 2. 개요 에서 관련 메라 장 를 선 합니다.
- 3. 녹화 에서 관련 장 상의 녹화 확인란을 선 또는 선 소합니다.
- 4. 라이언트 에서 이 메라와 관련된 장 를 지정합니다.

다른 레 딩 서버에 연결되어 있는 관련 장 에서 레 딩을 활성화하려는 경우, 규 을 생성해야 합니다.

## 원격 레 딩 저장 및 검색

네트워 문제 발생 시 모든 원격 레 딩이 저장되도록 하기 위해 연결이 재설정되면 자동 레 딩 검색을 활성화할 수 있습니다.

- 1. 사이트 색 에서장 를선 합니다.
- 2. 개요 에서 관련 장 를 선 합니다.
- 3. 원격 레 딩 아래 연결이 복원될 때 원격 녹화를 자동으로 검색 을 선 합니다. 이렇게 하면 연결이 재설정되면 자동 레 딩 검색이 활성화됩니다.

원격 레 딩 옵션은 선 한 메라가 에지 저장소를 지원하거나 Milestone Interconnect 설정에 속 하는 메라일 경우에만 사용할 수 있습니다.

선 한 하드웨어 유형에 따라 레 딩의 검색 위 가 결정됩니다:

• 로 레 딩 저장소가 있는 메라의 경우, 레 딩이 메라의 로 레 딩 저장소에서 검색됩니다

• Milestone Interconnect 원격 시스 의 경우는 레 딩이 원격 시스 의 레 딩 서버에서 검색됩니다.

자동 검색과는 별도로 다음의 기능을 사용할 수 있습니다:

- 수동 녹화
- <장 >에서 원격 레 딩 검색 및 저장 규
- <장 >에서 <시작 및 종료 시간> 사이의 원격 레 딩 검색 및 저장 규

## 녹화 삭제

- 1. 사이트 색 에서장 를선 합니다.
- 2. 개요 에서관련장 를선 한후레 딩 을선 합니다.
- 3. 모든 레 딩 삭제 버튼을 릭하여 장 또는 장 그룹에서 모든 레 딩을 삭제합니다.

이 방법은 같은 서버에 그룹 내 모든 장 를 가한 경우에만 사용할 수 있습니다. 보호된 데이 는 삭제되지 않습니다.

# 장 - 저장소

## 사전 버퍼링 관리

메라, 마이 및 스피 가 사전 버퍼링을 지원합니다. 스피 의 경우, XProtect Smart Client 사용자가 **스피 에 말하기** 기능 을 사용하는 경우에만 스트림이 전송됩니다. 즉, 레 딩할 스트림이 트리거되는 방식에 따라 사전 버퍼가 거의 불가능하거나 아예 사용할 수 없게 됩니다.

대부분의 경우 XProtect Smart Client 사용자가 **스피 에 말하기** 기능을 사용할 때 스피 가 레 딩하도록 설정합니다. 그러 한 경우 스피 사전 버퍼를 사용할 수 없습니다.

사전 버퍼 기능을 사용하려면 장 가 활성화되고 시스 으로 스트림을 전송 중이어야 합니다.

#### 사전 버퍼링 활성화 및 비활성화

사전 버퍼링은 기본적으로 3 의 사전 버퍼 기로 활성화되어 있으며 메모리에 저장됩니다.

- 1. 사이트 색 에서장 를선 합니다.
- 2. 개요 에서관련장 를선 합니다.
- 3. 녹화 에서 사전 버퍼 확인란을 선 또는 선 소합니다.

4. 라이언트 에서 이 메라와 관련된 장 를 지정합니다.

#### 저장 위 와 사전 버퍼 기간 지정

임시 사전 버퍼 레 딩은 메모리 또는 디스 에 저장됩니다.

- 1. 사이트 색 에서장 를선 합니다.
- 2. 개요 에서관련장 를선 한후녹화 을선 합니다.
- 3. 위 목록에서 메모리 또는 디스 를 선 한 후 를 지정합니다.
- 4. 15 이상의 사전 버퍼 기간이 필요한 경우, 디스 를 선 합니다.

지정하는 수는 정의하는 여러 레 딩 규 의 요구 사항을 수용할 수 있을 정도로 분히 길어야 합니다.

위 를 메모리 로 변경하면 시스 이 해당 기간을 15 로 자동 소합니다.

#### 규 에서 사전 버퍼 사용

레 딩을 트리거하는 규 을 생성할 때, 실제 이벤트가 발생하기 약간 전에 레 딩이 시작하도록 선 할 수 있습니다(사전 버퍼).

**예**: 아래 규 은 메라에서 모션이 감지되기 5 전에 메라에서 레 딩을 시작하도록 지정하는 경우입니다.

Perform an action on <u>Motion Started</u> from <u>Red Sector Entrance Cam</u> start recording <u>5 seconds before</u> on <u>the device on which event occurred</u>

규 에서 사전 버퍼 레 딩 기능을 사용하려면 레 딩할 장 에서 사전 버퍼링을 활성화하고, 소한
 규 에 지정된 것과 동일한 길이로 사전 버퍼 길이를 설정해야 합니다.

#### 장 에 대한 데이 베이스 상 모니 링

1. 사이트 색 에서장 를선 합니다.

2. 개요 에서관련장 를선 한후레 딩 을선 합니다.

저장소 에서 동일한 레 딩 서버에 가된 장 또는 장 그룹에 대한 데이 베이스를 모니 링하고 관리할 수 있습니다.

표 위에서 선 한 데이 베이스와 해당 상 를 볼 수 있습니다. 이 예제에서 선 한 데이 베이스는 **기본 로** 기본값이며 상 는 **녹화물이 다른 레 딩 서버에도 있음** 입니다. 다른 서버는 건물 A에 있는 레 딩 서버입니다.

| Local Defa | ult                     |                               | Select     |
|------------|-------------------------|-------------------------------|------------|
| Status:    | Recordings also located | on other recording servers    |            |
| Status     | Database                | Location                      | Used space |
| ок         | Local Default           | C:\MediaDB                    | 288 MB     |
| ок         | Local Default           |                               |            |
|            |                         | Recording server - Building A | 42.2 MB    |
|            |                         | Recording server - Building A | 42.2 MB    |

## 선 한 데이 베이스에 대해 가능한 상

| 이름                   | 설명                                              |
|----------------------|-------------------------------------------------|
| 다른 레 딩 서버에 이미 레 딩이 있 | 데이 베이스가 활성 상 이고 실행 중이며 다른 레 딩 서버의 저장소에도 녹화      |
| 습니다                  | 물이 있습니다.                                        |
| 아 이브가 이전 저장소에도 있음    | 데이 베이스가 활성 상 이고 실행 중이며 다른 저장소에도 아 이브가 있습니<br>다. |
| 활성                   | 데이 베이스가 활성 상 이고 실행 중입니다.                        |
| 선 한 장 중 일부에 대한 데이 가  | 데이 베이스가 활성 상 이고 실행 중이며 시스 이 그룹의 선 된 장 하나        |
| 현재 다른 위 로 이동 중입니다    | 이상에 대한 데이 를 한 위 에서 다른 위 로 이동하는 중입니다.            |
| 장 에 대한 데이 가 현재 다른 위  | 데이 베이스가 활성 상 이고 실행 중이며 시스 이 선 한 장 의 데이 를 한      |
| 로 이동 중입니다            | 위 에서 다른 위 로 이동하는 중입니다.                          |
| 장애 조 모드에서는 정보를 사용할   | 데이 베이스가 장애 조 모드일 때는 시스 이 데이 베이스에 관한 상 정보        |
| 수 없음                 | 를 수집할 수 없습니다.                                   |

의 더 아래 에서는 각 데이 베이스의 상 (**정상**, **오프라인** 또는 **이전 저장소**), 각 데이 베이스의 위 및 각 데이 베이스 가 사용하는 공간의 양을 볼 수 있습니다.

모든 서버가 온라인이면 사용된 공간 필드에서 전 저장소에 사용된 공간을 볼 수 있습니다.

저장소 구성에 관한 정보는 저장소 (레 딩 서버)를 조하십시오.

## 한 저장소에서 다른 저장소로 장 이동

×

레 딩을 저장하기 위해 새로운 위 를 선 하면 기존 레 딩은 이동되지 않습니다. 기존 레 딩은 레 딩이 위 한 저장소의 구성에 의해 정의된 조건과 함께 현재 위 에 남아있게 됩니다.

- 1. 사이트 색 에서장 를선 합니다.
- 2. 개요 에서관련장 를선 한후레 딩 을선 합니다.
- 3. 저장소 아래 선 ....을 릭한 후장 레 딩이 저장될 레 딩 저장소를 선 합니다.
- 선 한 저장소에 대한 구성에 따라 레 딩이 아 이브됩니다.

# 장 - 모션 감지

## 모션 감지(설명됨)

모션 감지 구성은 시스 의 주요 요소에 해당합니다: 모션 감지 구성은 시스 이 모션 이벤트를 생성할 때를 결정하며, 보 은 비 디오가 녹화될 때에 해당합니다.

각 메라에 대해 가능한 고의 모션 감지 구성을 는 데 소요되는 시간은 예를 들어 이후의 불필요한 레 딩을 피하는 데 도움 이 됩니다. 메라의 물리적 위 에 따라 주간/야간, 바람 부는 날씨/고요한 날씨 등 서로 다른 물리적 조건 하에 모션 감지 설정을 스트하는 것이 좋은 방법이 될 수 있습니다.

변경 내용을 모션으로 간주할 수 있도록 메라의 뷰에서 필요한 변경 기와 관련된 설정을 지정할 수 있습니다. 예를 들어, 모션 감지 분석과 모션이 무시되어야 할 뷰 영역 간의 인 벌을 지정할 수 있습니다. 모션 감지의 정확도를 조정하여 시스 리소스에 로드할 수도 있습니다.

#### 이미지 품질

메라에 대한 모션 감지를 구성하기 전에 Milestone 은(는) 메라의 이미지 품질 설정을 구성할 것을 권장합니다(예: 비디오 덱 및 스트림 설정). 장 에 대한 윈도우의 **속성** 의 **설정**에서 구성할 수 있습니다. 나중에 이미지 품질 설정을 변경할 경우, 이 후 항상 모션 감지 구성을 스트해야 합니다.

#### 사생활 보호

영구적 사생활 보호가 적용된 정의된 구역이 있는 경우, 이 영역 내에서는 모션을 감지하지 않습니다.

# 모션 감지 활성화 및 비활성화

#### 메라에 대한 동작 감지의 기본 설정 지정

- 1. 도구 메뉴에서 옵션 을 릭합니다.
- 2. 일반 의 새 메라 장 자동 가 활성화 시 아래, 동작 감지 확인란을 활성화합니다.

#### 특정 메라에 대한 동작 감지 활성화 또는 비활성화

- 1. 사이트 색 에서,장 를선 한후 메라를선 합니다.
- 2. 개요 에서 관련 메라를 선 합니다.
- 3. 동작에서 동작 감지 확인란을 선하거나 선소합니다.

메라의 모션 감지를 비활성화하면 메라에 대한 모든 감시 관련 규 이 작동하지 않습니다.

## 하드웨어 가속화 활성화 또는 비활성화

동작 감지를 위한 자동 하드웨어 가속화 비디오 레 딩은 메라 가 시 기본 설정입니다. 레 딩 서버는 가능한 경우 GPU 자원을 사용합니다. 이 리소스는 비디오 모션 분석 중에 CPU 부하를 줄이고 레 딩 서버의 전 성능을 개선합니다.

#### 하드웨어 가속화 활성화 또는 비활성화하기

- 1. 사이트 색 에서장 를선 합니다.
- 2. 개요 에서 관련 메라를 선 합니다.
- 3. 모션 의하드웨어가속화에서자동화를선 하여하드웨어가속화를활성화하거나끄기를선 하여설정을비활성화합니다.

#### GPU 자원 이용

모션 감지 하드웨어 가속화 비디오 레 딩에는 다음과 같은 GPU 자원을 사용합니다.

- Intel Quick Sync를 지원하는 Intel CPU
- 레 딩 서버에 연결된 NVIDIA<sup>®</sup> 디스플레이 어댑

#### 로드 밸런싱 및 성능

서로 다른 리소스 간의 부하 밸런싱은 자동으로 수행됩니다. **시스 모니** 노드에서 NVIDIA GPU 리소스의 현재 모션 분석부하가 **시스 모니 임계** 노드로부 지정된 한계 내에 있는지 확인할 수 있습니다. NVIDIA GPU로드 인디 이 는 다음과 같습니다.

- NVIDIA디 딩
- NVIDIA 메모리
- NVIDIA 렌더링

Ø

부하가 높을 경우, 멀티 NVIDIA 디스플레이 어댑 를 설 해 레 딩 서버에 GPU 리소스를 가할 수 있습니다. Milestone 은(는) NVIDIA 디스플레이 어댑 의 Scalable Link Interface(SLI) 구성을 사용하지 않을 것을 권장합니다.

NVIDIA 제품은 다양한 연산 능력을 가지고 있습니다.

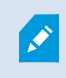

NVIDIA GPU를 사용한 모션 감지를 위한 하드웨어 가속화 비디오 레 딩에는 버전 6.x(Pascal) 또는 그 이상의 연산 능력이 필요합니다.

- NVIDIA 제품의 연산 능력 버전을 확인하려면 NVIDIA 웹사이트(https://developer.nvidia.com/cuda-gpus/)를 방문 하십시오.
- 비디오 모션이 특정 메라에 대해 하드웨어가 가속되었는지 확인하려면 레 딩 서버 로그 파일에 로깅을 활성화하십시 오. 레벨을 **디버그** 로 설정하고 진단은 DeviceHandling.log에 기록됩니다. 로그는 다음 패 을 따릅니다: [time] [274] DEBUG – [guid] [name] 구성된 디 딩: 자동: 실제 디 딩: 인 /NVIDIA

레 딩 서버의 OS 버전과 CPU 세대는 하드웨어가 가속된 비디오 모션 감지의 성능에 영향을 줄 수 있습니다. GPU 메모리 할당은 대개 이전 버전의 병목 현상에 원인입니다(일반적인 한계는 0.5 GB ~ 1.7 GB).

Windows 10 / Server 2016 및 6세대 CPU(Skylake) 이상 기반의 시스 은 시스 메모리의 50%를 GPU에 할당하므로 이 병목현상을 제거하거나 줄일 수 있습니다.

6세대 Intel CPU는 H.265의 하드웨어 가속 디 딩을 제공하므로, 성능은 이 버전의 CPU에 대해 H.264와 호환됩니다.

# 수동 감도를 활성화하여 동작 정의

감도 설정은 이미지 내의 각 픽셀이 얼마나 변경되어야 모션으로 간주되는지를 결정합니다.

- 1. 사이트 색 에서,장 를선 한후 메라를선 합니다.
- 2. 개요 에서 관련 메라를 선 합니다.
- 3. 모션 의 수동 감도 확인란을 선 합니다.
- 4. 감도 수준을 높이려면 슬라이더를 왼 으로 끌고, 감도 수준을 낮 려면 오른 으로 끕니다.

감도 수준이 높을수록 각 픽셀에서 변경이 더 적어야 모션으로 간주됩니다.

감도 수준이 낮을수록 각 픽셀에서 변경이 더 많아야 모션으로 간주됩니다.

모션에서 감지되는 픽셀은 미리보기 이미지에서 녹색으로 강조 표시됩니다.

5. 모션이 강조 표시된 것으로 간주되는 감지에서만 슬라이더 위 를 선 합니다.

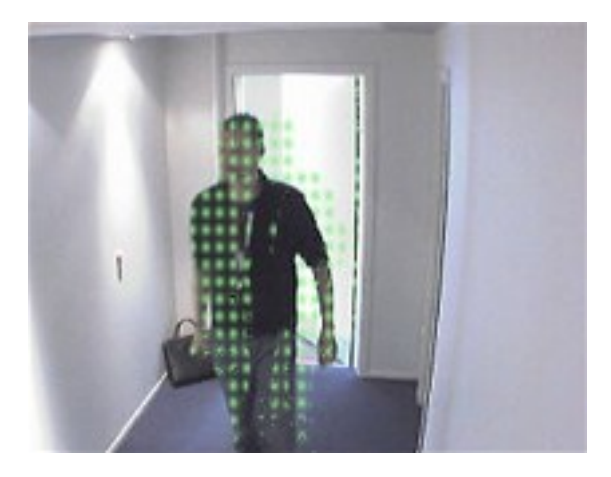

슬라이더 오른 의 번호를 기준으로 메라 간의 정확한 감도 설정을 비교하고 설정할 수 있습니다.

# 모션 정의를 위한 임계값 지정

모션 감지 임계값은 이미지 내에서 얼마나 많은 픽셀 이 변경되어야 모션으로 간주되는지를 결정합니다.

- 1. 모션 수준을 높이려면 슬라이더를 왼 으로 끌고, 모션 수준을 낮 려면 오른 으로 끕니다.
- 2. 모션이 감지된 것으로 간주되는 감지에서만 슬라이더 위 를 선 합니다.

모션 표시 막대에서 검정색 세로선은 모션 감지 임계값을 나 냅니다: 선 한 감지 임계값 수준 이상의 모션이 감지될 경우, 막대 의 색상이 녹색에서 빨간색으로 변경되어 감지 있음을 나 냅니다.

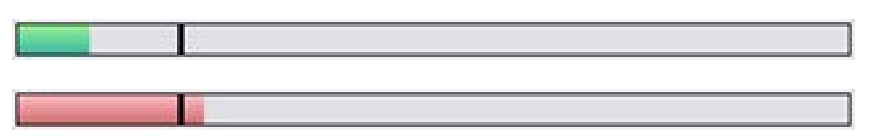

모션 표시 막대: 임계 이상일 때 색상이 녹색에서 빨간색으로 변경되어 모션 감지가 있음을 나 냅니다.

# 모션 감지에 대한 제외 영역 지정

메라 그룹에 대한 모든 설정을 구성할 수 있지만, 일반적으로 메라마다 제외 영역을 설정합니다.

영구사생활보호영역도모션감지에서제외됩니다.이를표시하려면**사생활보호표시**확인란을선 합니다.

특정 영역에서 모션 감지를 제외하면 관련이 없는 모션 감지를 피할 수 있습니다. 예를 들어, 바람에 의해 나무가 흔들리는 영역이 나 배경에 자동 가 정기적으로 지나가는 영역을 메라가 비 는 경우를 들 수 있습니다.

PTZ 메라에서 제외 영역 기능을 사용하고 메라를 이동-기울기-줌한 경우, 제외된 영역이 물 가 아닌 메라 이미지로 잠기 기 때문에 해당 영역이 메라 이동에 따라 움직이지 **않습니다**.

Ì

1. 제외 영역을 사용하려면 제외 영역 사용 확인란을 선 합니다.

그리드가 미리보기 이미지를 선 가능한 섹션으로 나눕니다.

2. 제외 영역을 정의하려면 왼 마우스 단 를 누른 상 에서 마우스 포인 를 미리보기 이미지에서 필요한 영역 위로 끕니
 다. 오른 마우스 단 를 누르면 그리드 섹션의 선 이 소됩니다.

필요한 수만 제외 영역을 정의할 수 있습니다. 제외 영역은 파란색으로 나 납니다.

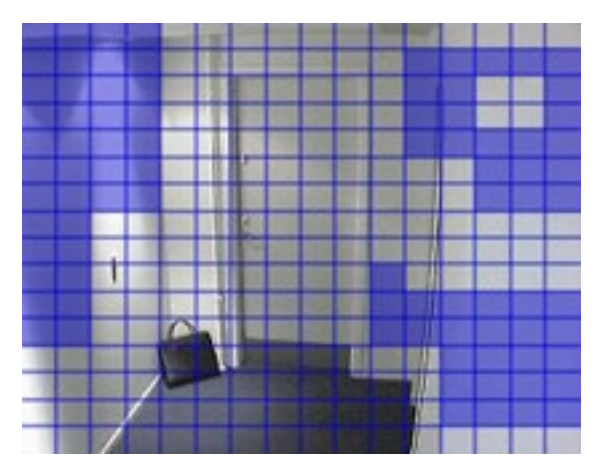

파란색 제외 영역은 **모션** 의 미리보기 이미지에서만 나 나고, Management Client 또는 액세스 라이언트의 다른 미리보 기 이미지에서는 나 나지 않습니다.

# 장 - 프리셋 메라위

# 프리셋위 (유형 고) 가

메라의 프리셋 위 를 가하려면:

- 1. 사이트 색 에서,장 를선 한후 메라를선 합니다.
- 2. **개요** 에서 관련 PTZ 메라를 선 합니다.
- 3. 프리셋 에서, 신규 를 릭합니다. 프리셋 가 이나 납니다.

| Add Preset                                                         |                  | X    |
|--------------------------------------------------------------------|------------------|------|
| Pre <u>vi</u> ew                                                   | Wide             | Tele |
| -                                                                  |                  |      |
|                                                                    |                  |      |
| <u>P</u> reset definition<br><u>N</u> ame:<br><u>D</u> escription: | Fish and seafood |      |
|                                                                    | Add OK Cancel    | Help |

- 4. **프리셋 가**에 메라의 라이브 미리보기 이미지가 표시됩니다. 색 단 또는 슬라이더를 사용하여 메라를 필요한 위 로 이동합니다.
- 5. 이름 필드에 프리셋 위 의 이름을 지정합니다.
- 6. 원하는 경우 설명 필드에 프리셋 위 에 대한 설명을 입력합니다.
- 7. 프리셋 위 를 잠그려면 잠김을 선 합니다. 분한 권한을 가진 사용자만이 나중에 위 의 잠금을 해제할 수 있습니다.
- 8. 프리셋을 지정하려면 가를 릭합니다. 필요한 프리셋이 모두 준비될 때까지 계속 가합니다.
- 9. **확인**을 릭합니다. **프리셋 가**이 닫히고, 해당위가 메라에 대해 사용 가능한 프리셋 위의 **프리셋** 목록에 가됩니다.

### 메라의 프리셋 위 사용(유형 2)

시스 에서 프리셋 위 를 지정하는 다른 방법으로, 메라 자 에서 일부 PTZ 메라의 프리셋 위 를 지정할 수 있습니다. 일 반적으로 이 작업은 제품별 구성 웹 페이지에 액세스하여 수행할 수 있습니다.

- 1. 사이트 색 에서,장 를선 한후 메라를선 합니다.
- 2. 개요 에서 관련 PTZ 메라를 선 합니다.
- 3. 프리셋 에서 장 에서 프리셋 사용 을 선 하여 시스 에 프리셋을 불러옵니다.

이전에 메라에 대해 정의한 모든 프리셋이 삭제되고 정의된 규 과 순 일정에 영향을 끼 며, XProtect Smart Client 사용자에 대해 사용 가능한 프리셋이 제거됩니다.

- 4. 사용자에게 필요하지 않은 프리셋을 삭제하려면 삭제 를 릭하십시오.
- 5. 사전설정 표시 이름을 변경하려면 편집 을 릭합니다(프리셋 위 이름 변경(유형 2만 해당) 조).
- 6. 나중에 그러한 장 정의 프리셋을 편집하려면 메라에서 편집한 후 다시 가져오십시오.

#### 메라의 기본 프리셋 위 를 기본으로 할당

필요 시 PTZ 메라의 프리셋 위 중 하나를 메라의 기본 프리셋 위 로 할당할 수 있습니다.

특정 상황에서 PTZ 메라가 기본 프리셋 위 로 이동하도록(예: PTZ 메라를 수동으로 조작한 후) 지정하는 규 을 정의할 수 있으므로 기본 프리셋 위 를 설정하는 것이 유용할 수 있습니다.

- 1. 사이트 색 에서,장 를선 한후 메라를선 합니다.
- 2. 개요 에서 관련 PTZ 메라를 선 합니다.
- 3. 프리셋 의 프리셋 위 아래에서 정의된 프리셋 위 목록의 프리셋을 선 합니다.
- 4. 목록 아래에서 기본 프리셋 확인란을 선 합니다.

하나의 프리셋 위 만 기본 프리셋 위 로 정의할 수 있습니다.

## 메라에 대한 프리셋 위 편집(유형 )만 해당)

시스 에 정의된 기존의 프리셋 위 를 편집하려면:

- 1. 사이트 색 에서,장 를선 한후 메라를선 합니다.
- 2. **개요** 에서 관련 메라를 선 합니다.
- 3. 프리셋 의 프리셋 위 아래에서 메라에 대해 사용 가능한 프리셋 위 목록 내 프리셋 위 를 선 합니다.
- 4. 편집 을 릭합니다. 이렇게 하면 프리셋 편집 이 열립니다:

| Edit Preset - Check-out    |                            | ×      |
|----------------------------|----------------------------|--------|
| Pre <u>v</u> iew           |                            | Tele   |
| Preset definition<br>Name: | Check-out                  |        |
| Description:               | PTZ mounted on south wall. |        |
| Help                       | ОК                         | Cancel |

- 5. **프리셋 편집**에 프리셋 위의 실시간 비디오가 표시됩니다. 색 단 또는 슬라이더를 사용하여 필요에 따라 프리셋 위를 변경합니다.
- 6. 필요 시 프리셋 위 의 이름/번호 및 설명을 변경합니다.
- 7. 프리셋 위 를 잠그려면 잠김을 선 합니다. 분한 권한을 가진 사용자만이 나중에 위 의 잠금을 해제할 수 있습니다.
- 8. **확인**을 릭합니다.

#### 메라에 대한 프리셋 위 이름 변경(유형 2만 해당)

메라에 정의된 프리셋 위 의 이름을 편집하려면:

- 1. 사이트 색 에서,장 를선 한후 메라를선 합니다.
- 2. 개요 에서 관련 PTZ 메라를 선 합니다.
- 3. 메라에 대해 사용 가능한 프리셋의 프리셋 목록에서 프리셋을 선 합니다.
- 4. 편집 을 릭합니다. 이렇게 하면 프리셋 편집 이 열립니다:

|                                                    | Edit Preset - 19 | × |
|----------------------------------------------------|------------------|---|
| Camera preset infor<br>Preset ID on camer          | nation<br>a: 19  |   |
| Preset definition<br>Display name:<br>Description: | Upper right      |   |
| Locked                                             |                  |   |
| Help                                               | OK Cance         |   |

- 5. 프리셋 위 의 이름을 변경하고 필요 시 설명을 가합니다.
- 6. 프리셋 이름을 잠그려면 **잠김** 을 선 합니다. XProtect Smart Client 의 사용자 또는 제한적 보안 권한을 가진 사용자 가 프리셋 이름을 업데이트하거나 프리셋을 삭제하지 못하게 하려는 경우 프리셋 이름을 잠글 수 있습니다. 잠긴 프리셋

은 飰 아이 으로 표시됩니다. 분한 권한을 가진 사용자만이 나중에 프리셋 이름의 잠금을 해제할 수 있습니다.

7. **확인**을 릭합니다.

### 프리셋 위 스트(유형 그만 해당)

- 1. 사이트 색 에서,장 를선 한후 메라를선 합니다.
- 2. 개요 에서 관련 PTZ 메라를 선 합니다.
- 3. **메라에 대해 사용 가능한 프리셋의** 프리셋 목록에서 프리셋 위 를 선 합니다.
- 4. **활성화** 를 릭합니다.
- 5. 메라가 선 한 프리셋 위 로 이동합니다.

# 장 -순

## 순 프로파일 및 수동 순 (설명됨)

순 프로파일은 순 이 이루어지는 방식에 대한 정의한 것입니다. 여기에는 프리셋 위 간에 메라가 이동하는 순서, 각 위에서 메라가 유지되는 길이가 포함됩니다. 무제한 수의 순 프로파일을 생성하여 규 에서 사용할 수 있습니다. 예를 들어, 주간 영업 시간에 사용할 순 프로파일 하나와 야간 중에 사용할 또 다른 프로파일 하나를 지정하는 규 을 만들 수 있습니다.

#### 수동 순

예를 들어, 규 의 순 프로파일을 적용하기 전에 수동 순 을 이용해 순 프로파일을 스트할 수 있습니다. 또한 PTZ 우선순 위가 더 높다면 수동 순 을 이용해 다른 사용자 또는 규 에 따라 활성화된 순 로부 순 을 가져올 수도 있습니다.

메라가 이미 순 중이거나 다른 사용자가 제어 중인 경우, 더 높은 우선순위를 가진 경우에만 수동 순 을 시작할 수 있습니다.

메라가 규 -활성화된 시스 순 을 실행하는 중에 수동 순 을 시작하면, 사용자가 수동 순 을 중지할 때 시스 은 이 순을 재개합니다. 다른 사용자가 수동 순 을 실행할 때 더 높은 우선순위로 수동 순 을 시작하면 다른 사용자의 수동 순 이 다시 시작되지 않습니다.

수동 순 을 직접 중단시 지 않으면 규 기반 순 이 시작되거나 우선선위가 더 높은 사용자가 제어권을 가져갈 때까지 순 이 계속됩니다. 규 기반 시스 순 이 중단되면 시스 이 사용자의 수동 순 을 다시 시작합니다. 다른 사용자가 수동 순 을 시 작하면 사용자의 수동 순 이 중단되고 다시 시작되지 않습니다.

수동 순 을 중단하고 순 프로파일에 대한 종료 위 를 정의한 경우, 메라는 이 위 로 돌아옵니다.

### 순 프로파일 가

순 업무를 하기 전 메라에 대한 프리셋 위 를 프리셋 에서 소한 2개를 지정해야 합니다. 프리
 셋 위 가(유형 1) 을 조하십시오.

1. 사이트 색 에서,장 를선 한후 메라를선 합니다.

2. 개요 에서 관련 PTZ 메라를 선 합니다.

- 3. 순 에서, 가를 릭합니다. 프로파일 가대화 상자가 나 납니다.
- 4. 프로파일 가 대화 상자에서 순 프로파일의 이름을 지정합니다.
- 5. 확인을 릭합니다. 이름이 고유하지 않으면 버튼이 비활성화됩니다.

**새로운 순 프로파일이** 프로파일 목록에 가됩니다. 이제 순 프로파일에 대한 프리셋 위 와기 설정을 지정할 수 있습니다.

### 순 프로파일에 프리셋 위 지정

- 1. 사이트 색 에서,장 를선 한후 메라를선 합니다.
- 2. 개요 에서 관련 PTZ 메라를 선 합니다.
- 3. 순 의 프로파일 목록에서 순 프로파일을 선 합니다.

| Daytime Patrolling   | ~ |
|----------------------|---|
| Daytime Patrolling   |   |
| Nighttime Patrolling |   |

- 4. **가**를 릭합니다.
- 5. **PTZ 프리셋 선** 대화 상자에서 순 프로파일에 대한 프리셋 위 를 선 합니다.

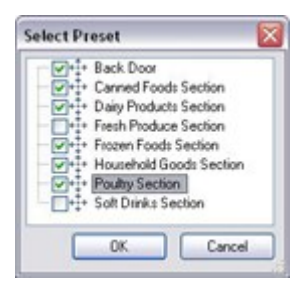

6. 확인을 릭합니다. 선 한 프리셋 위 가 순 프로파일에 대한 프리셋 위 목록에 가됩니다.

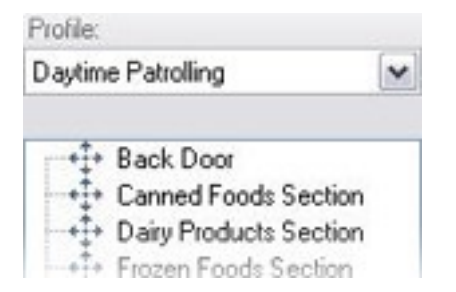

 메라는 순 프로파일에 따라 순 할 때 목록 맨 위에 있는 프리셋 위 를 번째 중지 위 로 사용합니다. 위에서 두 번째 위 에 있는 프리셋 위 가 두 번째 중지 위 로 사용되는 방식으로 계속됩니다.

## 각 프리셋 위 에서 시간 지정

순 시 PTZ 메라는 기본적으로 순 프로파일에 지정된 각 프리셋 위 에서 5 동안 유지됩니다.

수를 변경하려면:
- 1. 사이트 색 에서,장 를선 한후 메라를선 합니다.
- 2. 개요 에서 관련 PTZ 메라를 선 합니다.
- 3. 순 의 프로파일 목록에서 순 프로파일을 선 합니다.
- 4. 시간을 변경할 프리셋 위 를 선 합니다:

| Profile:                   |   |
|----------------------------|---|
| Daytime Patrolling         | ~ |
| +1+ Back Door              |   |
| ++ Canned Foods Section    |   |
| → → Dairy Products Section |   |
| ++++ Frozen Foods Section  |   |

- 5. 위 에서 시간() 필드에 시간을 지정합니다.
- 6. 필요하면 다른 프리셋 위 에 대해 작업을 반복합니다.

## 전환 사용자 정의(PTZ)

기본적으로 메라가 한 프리셋 위 에서 다른 위 로 이동(**전환** 이라고 함)하는 데 필요한 시간은 3 로 정됩니다. 이 시간 동 안에는 기본적으로 메라에서 모션 감지가 비활성화됩니다. 그렇지 않으면 메라가 프리셋 위 간을 이동하는 동안 관련이 없 는 모션이 감지될 수 있기 때문입니다.

사용 중인 메라가 PTZ 스 을 지원하고, 프리셋 위 가 구성되고 시스 서버에 저장되는 유형(유형 1 PTZ 메라)일 경우에 만 전환 속도를 사용자 정의할 수 있습니다. **그렇지 않으면** 속도 슬라이더가 회색으로 표시됩니다.

다음을 사용자 정의할 수 있습니다:

- 예상 전환 시간
- 전환 중 메라가 이동하는 속도

여러 프리셋 위 간의 전환을 사용자 정의하려면:

- 1. 사이트 색 에서,장 를선 한후 메라를선 합니다.
- 2. 개요 에서 관련 PTZ 메라를 선 합니다.
- 3. 순 의 프로필 목록에서 순 프로파일을 선 합니다.
- 4. 전환 사용자 정의 확인란을 선 합니다.

Customize transitions

전환 표시가 프리셋 위 목록에 가됩니다.

5. 목록에서 전환을 선 합니다.

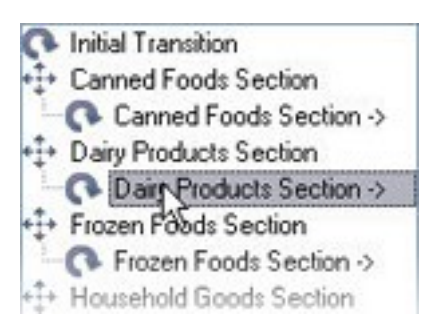

6. 예상 시간() 필드에 예상 전환 시간(를 숫자로)을 지정합니다.

|                               |                | - 513 |
|-------------------------------|----------------|-------|
| h vneched                     | hme rece       | 7 100 |
| the supervision of the second | mine factorial | (     |

- 7. **속도** 슬라이더를 사용하여 전환 속도를 지정합니다. 슬라이더가 맨 오른 위 에 있으면 메라가 기본 속도로 이동합니다. 슬라이더를 왼 으로 이동할수록 선 한 전환 중 메라가 이동하는 속도가 느려집니다.
- 8. 다른 전환에 필요한 경우 이 과정을 반복하십시오.

## 순 시 종료 위 지정

- 선 한 순환 프로파일에 따라 순 이 끝날 때 메라가 특정 프리셋 위 로 이동하도록 지정할 수 있습니다.
  - 1. 사이트 색 에서,장 를선 한후 메라를선 합니다.
  - 2. 개요 에서 관련 PTZ 메라를 선 합니다.
  - 3. 순 의 프리셋 목록에서 순 프로파일을 선 합니다.
  - 4. 종료 시 특정 위 로 이동 확인란을 선 합니다. 이렇게 하면 프리셋 선 대화 상자가 열립니다.
  - 5. 끝위 를선 하고 확인을 릭합니다.

메라의 어떤 프리셋 위 든 종료 위 로 선 할 수 있으며, 순 프로파일에 사용된 프리셋 위 로 제한되지 않습니다.

6. 선 한 종료 위 가 프로파일 목록에 가됩니다.

선 한 순 프로파일에 따라 순 이 끝나면 메라가 지정된 종료 위 로 이동합니다.

### PTZ 세션 보존 및 해제

사용 중인 감시 시스 에 따라 PTZ 세션을 예약할 수 있습니다.

예약된 PTZ 세션을 실행할 보안 권한을 가진 관리자가 이 모드에서 PTZ 메라를 실행할 수 있습니다. 그러면 다른 사용자가 메라에 대한 제어권을 가져가지 못합니다. 예약된 PTZ 세션에서는 더 높은 PTZ 우선순위를 가진 사용자가 세션을 중단하지 못하 도록 표준 PTZ 우선순위 시스 이 무시됩니다.

XProtect Smart Client 및 Management Client 모두에서 예약된 PTZ 세션의 메라를 조작할 수 있습니다.

PTZ 세션 예약은 다른 사용자의 방해를 받지 않고 PTZ 메라나 그 프리셋을 긴급하게 업데이트하거나 관리해야 하는 경우 유용 할 수 있습니다.

#### PTZ 세션 보존

- 1. 사이트 색 에서,장 를선 한후 메라를선 합니다.
- 2. 개요 에서 관련 PTZ 메라를 선 합니다.
- 3. 프리셋 에서 PTZ 세션을 선 한 후 보존 을 릭합니다.

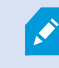

사용자보다 높은 우선 순위의 사용자가 메라를 제하거나 다른 사용자가 이미 해당 메라를 보존한 경우 PTZ 세션 보존 시작을 할 수 없습니다.

#### PTZ 세션 해제

해제 버튼을 사용하여 다른 사용자가 메라를 제어할 수 있도록 현재 PTZ 세션을 해제할 수 있습니다. 해제 를 릭하면 PTZ 세 션이 즉시 중단되고 번째 사용자가 메라를 작동시 수 있게 됩니다.

**PTZ 세션 해제** 보안 권한을 할당받은 관리자는 언제든지 다른 사용자의 보존된 PTZ 세션을 해제할 권리를 보유합니다. 예를 들어, PTZ 메라나 그 프리셋을 유지해야 하거나, 긴급한 상황에서 다른 사용자가 실수로 메라를 단시 경우에 유용할 수 있습니다.

## PTZ 세션 시간 제한 지정

필요한 사용자 권한을 가진 Management Client 및 XProtect Smart Client 사용자가 PTZ 메라 순 을 수동으로 중단할 수 있습니다.

시스 에 있는 모든 PTZ 메라에 대해 정기 순 이 다시 시작되기 전에 경과해야 하는 시간을 지정할 수 있습니다.

- 1. **도구 > 옵션** 을 선 합니다.
- 2. 옵션 의 일반 에 있는 다음 항목에서 시간을 선 합니다.
  - **수동 PTZ 세션의 시간 제한** 목록(기본값은 15 ).
  - 순 세션 일시 중지의 시간 제한 목록(기본값은 10분).
  - 예약된 PTZ 세션의 시간 제한 목록(기본값은 1시간).

이 설정은 시스 의 모든 PTZ 메라에 적용됩니다.

각 메라에 대해 시간 제한을 개별적으로 변경할 수 있습니다.

- 1. 사이트 색 에서 메라를 릭합니다.
- 2. 개요 에서 메라를 선 합니다.
- 3. 프리셋 에 있는 다음 항목에서 시간을 선 합니다.
  - **수동 PTZ 세션의 시간 제한** 목록(기본값은 15 ).
  - 순 세션 일시 중지의 시간 제한 목록(기본값은 10분).
  - 예약된 PTZ 세션의 시간 제한 목록(기본값은 1시간).

설정은 이 메라에만 적용됩니다.

# 장 - 규 에 대한 이벤트

### 장 에 대한 이벤트 가 또는 삭제

#### 이벤트 가

- 1. 개요 에서장 를선 합니다.
- 2. 이벤트 을 선 하고 가 를 릭합니다. 이렇게 하면 드라이버 이벤트 선 이 열립니다.
- 3. 이벤트를 선 합니다. 한 번에 하나의 이벤트만 선 할 수 있습니다.
- 4. 모든 이벤트의 전 목록을 보고 이미 가된 이벤트를 가하려면 이미 가된 이벤트 보기 를 선 하십시오.
- 5. **확인**을 릭합니다.
- 6. 도구 모음에서 저장 을 릭합니다.

#### 이벤트 삭제

1

이벤트를 삭제하면 해당 이벤트를 사용하는 모든 규 에 영향을 줍니다.

- 1. 개요 에서장 를선 합니다.
- 2. 이벤트 에서 삭제 를 릭합니다.

#### 이벤트 속성을 지정합니다.

가한 각 이벤트의 속성을 지정할 수 있습니다. 속성의 수는 장 와 이벤트에 따라 다릅니다. 이벤트가 계획대로 작동하기 위해 서는 장 와 [**Events**] 의 일부 또는 모든 속성을 동일하게 지정해야 합니다.

#### 이벤트의 여러 인스 스사용

이벤트의 여러 인스 스에 대해 서로 다른 속성을 지정할 수 있도록 이벤트를 한 번 이상 가할 수 있습니다.

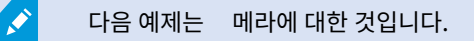

**예**: A1 및 A2 라는 두 개의 모션 을 사용하여 메라를 구성했습니다. 모션 시작됨(HW) 이벤트에 대한 인스 스 두 개를 가했 습니다. 한 인스 스의 속성에서 모션 A1 사용을 지정했습니다. 다른 인스 스의 속성에서 모션 A2 사용을 지정했습니다.

규 에서 이 이벤트를 사용하는 경우, 규 을 트리거하기 위해 이벤트가 특정 모션 에서 발견된 모션을 기반으로 해야 함을 지 정할 수 있습니다:

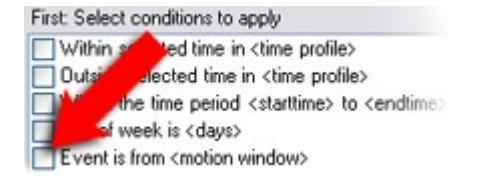

# 장 - 사생활 보호

## 사생활 보호 활성화/비활성화

사생활 보호 기능은 기본적으로 비활성화되어 있습니다.

메라의 사생활 보호 기능을 활성화/비활성화하려면:

- 1. 사이트 색 에서장 를선 합니다.
- 2. 개요 에서 관련 메라 장 를 선 합니다.
- 3. 사생활 보호 에서 사생활 보호 확인란을 선 하거나 선 소합니다.

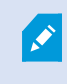

Milestone Interconnect 설 에서는 중앙 사이트가 원격 사이트에 정의된 사생활 보호를 무시합니 다. 동일한 사생활 보호를 적용하려면 중앙 사이트에서 이를 다시 정의해야 합니다.

### 사생활 보호 정의

**사생활 보호** 에서 사생활 보호 기능을 활성화한 경우, 메라 미리보기에 그리드가 적용됩니다.

- 1. 사이트 색 에서장 를선 합니다.
- 2. 개요 에서 관련 메라를 선 합니다.
- **사생활 보호** 에서 사생활 보호 마스 로 일부 영역을 가리려면 우선 영구적 마스 또는 일시적 마스 를 선 하여 영 구 또는 제거 가능 마스 를 원하는지 여부를 정의합니다.

| 0 | Permanent m                          | ask                                              |       |
|---|--------------------------------------|--------------------------------------------------|-------|
|   | Excluded from r                      | motion detection.                                |       |
|   | Bluming:                             |                                                  | 1 1   |
|   |                                      | Light                                            | Solid |
| • | Liftable mask                        | c .                                              |       |
|   | Included in mot<br>sufficient rights | ion detection. Users with<br>can lift this mask. |       |
|   | Blurring:                            | Ų <u> </u>                                       | 1 15  |
|   |                                      | Light                                            | Solid |

- 4. 마우스 포인 를 미리보기로 끌어옵니다. 그리드 셀을 선 하려면 마우스 왼 버튼을 릭합니다. 그리드 셀을 비우려면 마우스 오른 버튼을 릭합니다.
- 5. 필요한 수만 사생활 보호 영역을 정의할 수 있습니다. 영구 사생활 보호 영역은 자주색으로 표시되며 해제 가능 사생활 보호는 녹색으로 표시됩니다.

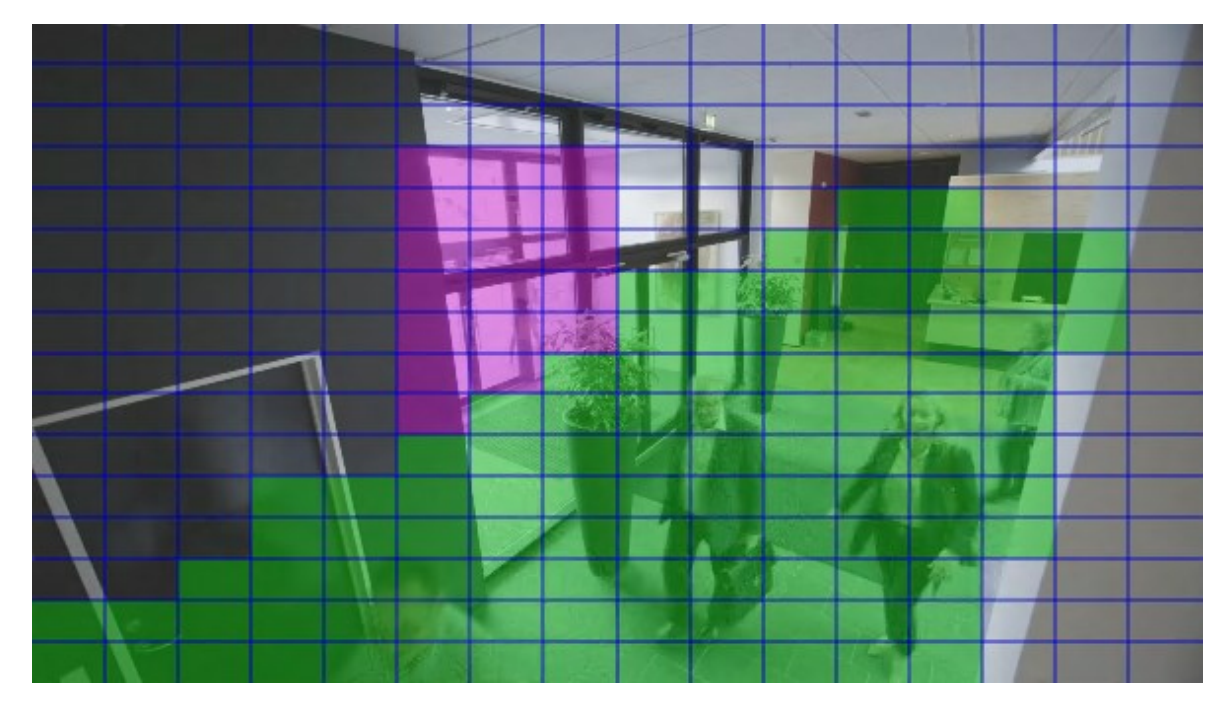

 비디오에서 적용 영역이 라이언트에 표시되는 방식을 정의합니다. 슬라이더를 이용해 약간 흐림에서 완전 불 명 마스 로 이동합니다.

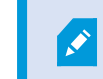

영구 사생활 보호는 **모션** 에도 표시됩니다.

7. XProtect Smart Client 에서 정의한대로 사생활 보호가 표시되는지 확인합니다.

## 해제된 사생활 보호의 제한 시간 변경

기본적으로, 사생활 보호는 XProtect Smart Client 에서 30분 동안 해제되며 그 후 자동으로 적용되지만, 변경할 수 있습니다.

ø

제한 시간을 변경할 경우 사생활 보호 해제 권한을 가진 역할과 연결된 Smart Client 프로파일에 대해 서도 제한 시간을 변경한다는 점을 기억하십시오.

제한 시간을 변경하려면:

- 1. Smart Client 프로필 아래에서, 관련된 Smart Client 프로필을 선 합니다.
- 2. 일반 에서, 사생활 보호 해제 제한 시간 을 으십시오.

| Profiles (sorted by priority) | profile settings - General       |                          |   |        |
|-------------------------------|----------------------------------|--------------------------|---|--------|
| Default Profile               | Title                            | Setting                  |   | Locked |
|                               |                                  |                          |   | -      |
|                               | Show current time in title bar   | Show                     | ~ |        |
|                               | Default for camera title bar     | Show                     | ~ |        |
|                               | Show in empty view positions     | logo                     | ~ |        |
|                               | Custom logo                      | Click to select          |   |        |
|                               | Camera error messages            | Black image with overlay | ~ |        |
|                               | Server error messages            | Hide                     | ~ |        |
|                               | View grid spacer                 | 1 pixel                  | ~ |        |
|                               | Application maximization         | Maximize to full screen  | ~ |        |
|                               | Inactive timeout (minutes)       | 0                        |   |        |
|                               | Default image quality            | Full                     | ~ |        |
|                               | Default frame rate               | Unlimited                | ~ |        |
|                               | Default video buffer             | Standard                 | ~ |        |
|                               | Minimize button                  | Available                | ~ |        |
|                               | Maximize button                  | Available                | ~ | 1      |
|                               | Log Out button                   | Available                | ~ |        |
|                               | Exit button                      | Available                | ~ |        |
|                               | Settings dialog button           | Available                | ~ | 1      |
|                               | Keyboard setup                   | Available                | ~ | 1      |
|                               | Joystick setup                   | Available                | ~ | 1      |
|                               | Remember password                | Available                | ~ | 1      |
|                               | Auto-login                       | Available                | ~ | 1      |
|                               | Start mode                       | Last                     | ~ |        |
|                               | Start view                       | Last                     | ~ |        |
|                               | New version of server message    | Show                     | ~ | 1      |
|                               | New version - additional message |                          |   | 1      |
|                               | Default PTZ click mode           | Virtual Joystick         | ~ |        |
|                               | System Monitor tab               | Available                | ~ | 1      |
|                               | Sequence Explorer tab            | Available                | ~ | 1      |
|                               | Hide mouse pointer               | after 5 seconds          | ~ |        |
|                               | Alarm Manager tab                | Available                | ~ | 1      |
|                               | Snapshot                         | Available                | ~ |        |
|                               | Snapshot path                    | c:\Snapshots             |   |        |
|                               |                                  |                          |   |        |

- 3. 다음 값 사이에서 선 합니다.
  - 2분
  - )0분
  - 30분
  - )시간
  - 2시간
  - 로그아웃할 때까지
- 4. 저장을 릭하십시오.

## 사용자에게 사생활 보호 해제 권한 부여

기본적으로, XProtect Smart Client 에서 사생활 보호 해제 권한을 가진 사용자는 없습니다.

권한을 활성화/비활성화하려면:

- 1. 사이트 색 에서, 보안을선 한 후 역할을선 합니다.
- 2. 사생활 보호 설정을 제거할 권한을 주고자하는 역할을 선 하십시오.
- 3. 전 보안 에서, 메라 를 선 합니다.
- 4. 사생활 보호 해제 권한에 대해 허용 을 선 합니다.

이 역할이 배정된 사용자는 자신에게 해제 가능 보호로 구성된 사생활 보호를 해제할 수 있을 뿐 아니라 기 XProtect Smart Client 사용자에 대한 해제를 허가할 수 있습니다.

## 사생활 보호 구성에 대한 보고서 생성

장 보고서에는 메라의 현재 사생활 보호 설정에 대한 정보가 포함됩니다.

보고서를 구성하려면:

- 1. 사이트 색 에서 시스 대시보드 를 선 합니다.
- 2. 구성 보고서 아래에서, 장 보고서를 선 합니다.

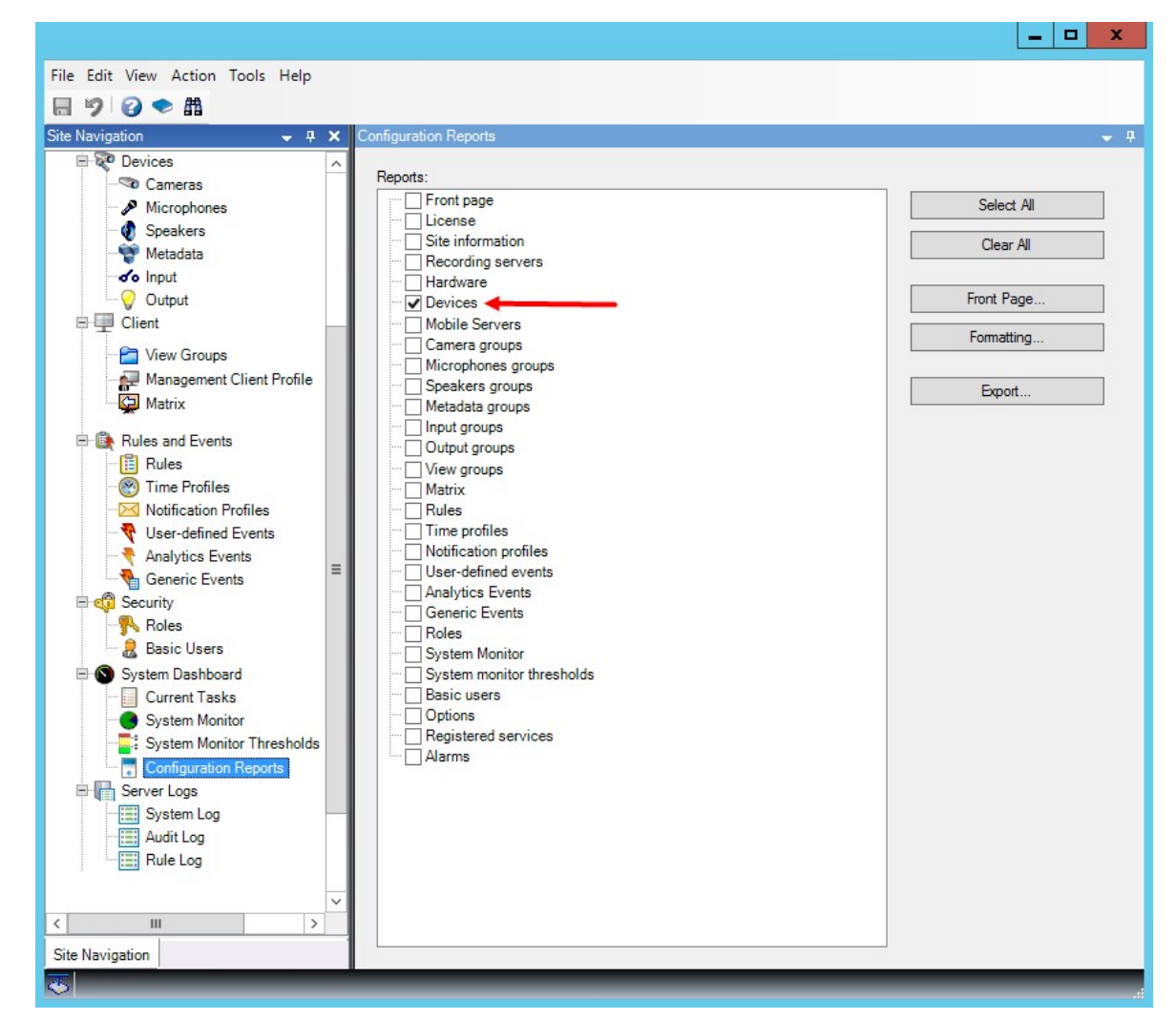

3. 보고서를 수정하고자 할 경우, 전면 페이지와 서식을 변경할 수 있습니다.

4. **내보내기** 를 릭하면, 시스 이 보고서를 PDF 파일로 생성합니다.

보고서에 관한 자세한 정보는 페이지 259의 시스 구성이 포함된 보고서 력를 조하십시오.

# 라이언트

## 뷰 그룹(설명됨)

시스 이 라이언트에서 하나 이상 메라의 비디오를 표시하는 방식을 뷰라고 합니다. 뷰 그룹은 그러한 뷰에 대한 하나 이상 논리적 그룹의 이너입니다. 라이언트에서 뷰 그룹은 사용자가 보고자 하는 그룹이나 뷰를 선 할 수 있는 확장 가능한 폴더 로 나 납니다.

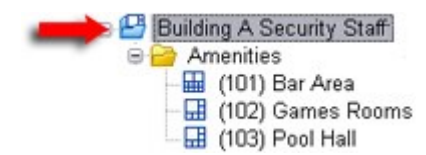

XProtect Smart Client 의 예: 화살표는 논리적 그룹(Amenities라고 함)을 포함하는 뷰 그룹을 나 내며, 여기에는 3개 뷰가 포함됩니다.

기본적으로 Management Client 에서 정의한 각 역할은 뷰 그룹으로도 생성됩니다. Management Client 에 역할을 가하면 기본적으로 해당 역할이 라이언트에서 사용할 뷰 그룹으로 나 납니다.

- 해당 역할에 할당된 사용자/그룹에 역할을 기반으로 뷰 그룹을 할당할 수 있습니다. 이후 역할에서 이 항목을 설정하여 해 당 뷰 그룹 권한을 변경할 수 있습니다.
- 역할을 기반으로 한 뷰 그룹은 역할의 이름을 따릅니다.

**예**: **보안 담당 직원 구성** 이라는 이름으로 역할을 만들면 XProtect Smart Client 에 **보안 담당 직원 구성** 이라는 뷰 그 룹으로 나 납니다.

역할을 가할 때 구성한 뷰 그룹 이외에, 원하는 수만 다른 뷰 그룹을 생성할 수 있습니다.또한 역할을 가할 때 자동 으로 생성된 그룹을 포함하여 뷰 그룹을 삭제할 수도 있습니다

• 뷰 그룹이 역할을 가할 때마다 생성되지만 뷰 그룹이 역할에 해당될 필요는 없습니다.필요한 경우 뷰 그룹을 가하거나 이름을 바꾸거나 제거할 수 있습니다

뷰 그룹의 이름을 변경한 경우, 이미 연결된 라이언트 사용자가 로그아웃한 후 다시 로그인해야 변경 된 이름이 표시됩니다.

## 뷰 그룹 가

- 1. 뷰 그룹 을 마우스 오른 단 로 릭하고 뷰 그룹 가 를 선 합니다. 이렇게 하면 뷰 그룹 가 대화 상자가 열립니다.
- 2. 새 뷰 그룹의 이름과 선 적 설명을 입력하고 확인 을 릭합니다.

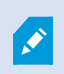

그러한 권한을 지정하기 전까지는 역할에는 새로 가한 뷰 그룹을 사용할 권한이 없습니다. 새로 가 한 뷰 그룹을 사용할 수 있는 역할을 지정했으면, 이미 연결되어 있으며 해당 역할과 관련된 라이언트 사용자가 로그아웃한 후 다시 로그인해야 해당 뷰 그룹을 볼 수 있습니다.

# Smart Client 프로파일

## Smart Client 프로파일 가 및 구성

Smart Client 프로파일을 만들어야 해당 프로파일을 구성할 수 있습니다.

- 1. Smart Client 프로파일 을 마우스 오른 버튼으로 릭합니다.
- 2. Smart Client 프로파일 가 를 선 합니다.
- 3. Smart Client 프로파일 가 대화 상자에서 새 프로파일의 이름과 설명을 입력하고 확인을 릭합니다.
- 4. 개요 에서 생성한 프로파일을 릭하여 구성합니다.
- 5. 사용 가능한 하나 이상 또는 전에서 설정을 조정하고 확인을 릭합니다.

### Smart Client 프로파일 복사

설정 또는 권한이 복잡한 Smart Client 프로파일이 있고 유사한 프로파일이 필요한 경우, 음부 새 프로파일을 만드는 것보다 기존의 프로파일을 복사해서 해당 복사본에 약간의 조정만 하는 편이 더 쉬울 수 있습니다.

- 1. Smart Client 프로파일을 릭하고 개요 에서 해당 프로파일을 마우스 오른 단 로 릭하고 Smart Client 프 로파일 복사를 릭합니다.
- 2. 나 나는 대화 상자에서 복사한 프로파일에 새로운 고유 이름과 설명을 지정합니다. 확인 을 릭합니다.
- 3. 개요
   에서 방금 생성한 프로파일을
   릭하여 구성합니다. 사용 가능한 하나 이상 또는 전
   에서 설정을 조정해서 이

   작업을 수행할 수 있습니다. 확인 을
   릭합니다.

### Smart Client 프로필과 역할, 시간 프로필 생성 및 설정

Smart Client 프로필을 사용할 때, Smart Client 프로필, 역할 및 시간 프로파일 간의 상호 작용을 반드시 이해해야 합니다.

- Smart Client 프로필은 XProtect Smart Client 의 사용자 권한 설정을 리합니다.
- 역할은 라이언트, MIP SDK 등에서 보안 설정을 리합니다.
- 시간 프로파일은 두 가지 프로파일 유형의 시간 기능을 다룹니다.

이러한 세 가지 기능이 함께 XProtect Smart Client 사용자 권한과 관련하여 고유의 제어 및 사용자 정의 기능을 제공합니다.

**예**: XProtect Smart Client 설 에서 오직 일반 근무 시간(8시~16시) 중에 선 한 메라의 라이브 뷰만 볼 수 있는(재생 없음) 사용자가 필요합니다. 이 설정의 한 가지 방식은 다음과 같이 할 수 있습니다:

- 1. Smart Client 프로파일을 만들고 이름을 지정합니다(예: 라이브만).
- 2. 라이브만 에서 필요한 라이브/재생 설정을 지정합니다.
- 3. 시간 프로파일을 만들고 이름을 지정합니다(예: 주간만).
- 4. 주간만 에서 필요한 시간 길이를 지정합니다.
- 5. 새 역할을 만들고 이름을 지정합니다(예: **가드(선 한 메라)**).
- 6. 가드(선 한 메라) 가 사용할 수 있는 메라를 지정합니다.
- 7. **라이브 전용** Smart Client 프로파일 및 **주간 전용** 시간 프로파일을 **가드(선 한 메라)** 역할에 할당하여 3개 요소를 연결합니다.

이제 3가지 기능을 혼합하여 원하는 결과를 생성하고 쉬운 미세 조절과 조정을 위한 공간을 확보할 수 있게 되었습니다. 또한 다른 순서로 설정을 수행할 수도 있습니다. 예를 들어, 역할을 먼저 만든 다음, Smart Client 프로필과 시간 프로파일을 만들거나, 기 원하는 순서로 설정할 수 있습니다.

## 검색 중 허용된 메라의 수 설정

운영자가 XProtect Smart Client 의 검색에 가할 수 있는 메라의 수를 구성할 수 있습니다. 기본값은 2**00** 입니다. 메라 한계 를 벗어나는 경우 운영자가 경고 메시지를 받게 됩니다.

- 1. XProtect Management Client에서 라이언트 > Smart Client 프로필을 확장합니다.
- 2. 관련 프로파일을 선 합니다.

## 3. **일반** 을 릭합니다.

| Title                            | Setting                  |   | Locker |
|----------------------------------|--------------------------|---|--------|
| Default mode                     | Advanced                 | ~ |        |
| Show current time in title bar   | Show                     | ~ |        |
| efault for camera title bar      | Show                     | ~ |        |
| ITML view item scripting         | Disabled                 | ~ |        |
| how in empty view positions      | logo                     | ~ |        |
| iustom logo                      | Click to select          |   |        |
| amera error messages             | Black image with overlay | ~ |        |
| erver error messages             | Hide                     | ~ |        |
| few grid spacer                  | 1 pixel                  | ~ |        |
| pplication maximization          | Maximize to full screen  | ~ |        |
| nactive timeout (minutes)        | 0                        |   |        |
| efault image quality             | Full                     | ~ |        |
| lefault frame rate               | Unlimited                | ~ |        |
| lefault video buffer             | Standard                 | ~ |        |
| linimize button                  | Available                | ~ |        |
| aximize button                   | Available                | ~ |        |
| og Out button                    | Available                | ~ |        |
| xit button                       | Available                | ~ |        |
| ettings dialog button            | Available                | ~ |        |
| evboard setup                    | Available                | ~ |        |
| ovstick setup                    | Available                | ~ | -      |
| Remember password                | Available                | ~ |        |
| uto-login                        | Available                | ~ | 2      |
| tart mode                        | Last                     | ~ |        |
| tart view                        | Last                     | ~ |        |
| lew version on server message    | Show                     | ~ | _      |
| lew version - additional message |                          | _ |        |
| Default PTZ click mode           | Virtual Jovstick         | ~ |        |
| vstem Monitor tab                | Available                | ~ |        |
| earch tab                        | Available                | ~ |        |
| ameras allowed during search     | 100                      | ~ |        |
| ide mouse pointer                | 50                       |   |        |
| lam Manager tab                  | 100                      |   | -      |
| napshot                          | Unlimited                |   |        |
| napshot path                     | c:\Snapshots             |   |        |
| vidence lock                     | Available                | ~ | -      |
| ft privacy masks timeout         | 30 minutes               | ~ |        |
| nine help                        | Avaiable                 | ~ |        |
| Idan ti toriale                  | Austable                 | - |        |
|                                  | A state                  | * |        |

- 4. 검색 중에 허용된 메라에서 다음 중 하나의 값을 선 합니다.
  - 50

  - 500
  - 무제한
- 5. 변경 내용을 저장합니다.

## 기본 내보내기 설정 변경

XProtect Smart Client VMS 시스 을 설 할 때 XProtect에서 내보내기 옵션을 정의하는 기본 내보내기 설정은 고 수준의 보안을 구현하기 위해 제한됩니다. 이 설정을 변경하여 운영자에게 더 많은 옵션을 제공할 수 있습니다.

#### 기본 설정

- XProtect 형식만 사용 가능
  - 다시 내보내기 방지
  - 내보내기는 암호로 보호됨
  - 256비트 AES 암호화
  - 디지 서명이 가됨
- MKV 형식 또는 AVI 형식으로 내보낼 수 없음
- 정지 이미지를 내보낼 수 없음

단계:

- 1. XProtect Management Client에서 라이언트 > Smart Client 프로필을 확장합니다.
- 2. **기본 Smart Client 프로필**을 선 합니다.
- 3. 속성 에서 정보 을선 합니다.

| Client Profiles + 4                  | Properties                        |                          |        |        |
|--------------------------------------|-----------------------------------|--------------------------|--------|--------|
| Client Profiles (sorted by priority) | Client profile settings - Export  |                          |        |        |
| Limited Profile                      | Title                             | Setting                  |        | Locked |
|                                      | General                           |                          |        |        |
|                                      | Export function                   | Available                | $\sim$ |        |
|                                      | Export to                         | To disk and media burner | ~      |        |
|                                      | Export path                       | Default                  | $\sim$ |        |
|                                      | Export path - Custom              | C:\Export                |        |        |
|                                      | Privacy mask                      | Available                | ~      |        |
|                                      | Media player                      |                          |        |        |
|                                      | Availability                      | Unavailable              | ~      |        |
|                                      | Select content                    | Audio and video          | ~      |        |
|                                      | Select format                     | MKV                      | ~      |        |
|                                      | Include timestamps                | No                       | ~      |        |
|                                      | Reduce frame rate                 | No                       | ~      |        |
|                                      | Manage video texts                | Optional                 | ~      |        |
|                                      | Video texts                       | Click to select          |        |        |
|                                      | Video codec properties            | Available                | ~      |        |
|                                      | format                            |                          |        |        |
|                                      | Availability                      | Available                | ~      |        |
|                                      | Include Client - Player           | Yes                      | ~      |        |
|                                      | Prevent re-export                 | Yes                      | ~      |        |
|                                      | Password protect data             | Yes                      | ~      |        |
|                                      | Password                          | Set password             |        |        |
|                                      | Encryption strength               | 256-bit AES              | ~      |        |
|                                      | Manage project comment            | Optional                 | ~      |        |
|                                      | Project comment                   |                          |        |        |
|                                      | Manage individual camera comments | Optional                 | ~      |        |
|                                      | Include digital signature         | Yes                      | ~      |        |
|                                      | Still images                      |                          | _      |        |
|                                      | Availability                      | Unavailable              | ~      |        |
|                                      | Include timestamps                | No                       | ~      | Π      |

- 4. XProtect Smart Client에서 제한된 형식을 사용할 수 있게 하려면 설정을 아 **사용 가능**을 선 합니다.
- 5. 운영자가XProtectSmartClient에서설정을변경할수있도록하려면관련설정옆에있는**잠김**확인란의선 을 소합니다.
- 6. 해당하는 경우, 그 밖의 설정을 변경합니다.
- 7. (선 사항) XProtect Smart Client에 로그인하여 설정이 적용되었는지 확인합니다.

# Management Client 프로파일

### Management Client 프로파일 가 및 구성

기본 프로파일을 사용하지 않으려면 구성하기 전에 Management Client 프로파일을 만들 수 있습니다.

- 1. Management Client 프로파일 을 마우스 오른 버튼으로 릭합니다.
- 2. Management Client 프로파일 가 를 선 합니다.
- 3. Management Client 프로파일 가 대화 상자에서 새 프로파일의 이름과 설명을 입력하고 확인을 릭합니다.
- 4. 개요 에서 생성한 프로파일을 릭하여 구성합니다.
- 5. 프로파일 에서, Management Client 프로파일에서 기능을 선 하거나 선 소합니다.

### Management Client 프로파일 복사

다시 사용하려는 설정을 가진 Management Client 프로파일이 있을 경우, 새 프로파일을 음부 만드는 대신 기존 프로파일 을 복사하고 해당 복사본을 약간만 수정할 수 있습니다.

- 1. Management Client 프로파일을 릭하고 개요 에서 해당 프로파일을 마우스 오른 버튼으로 릭한 다음 Management Client 프로파일 복사 를 릭합니다.
- 2. 나 나는 대화 상자에서 복사한 프로파일에 새로운 고유 이름과 설명을 지정합니다. 확인 을 릭합니다.
- 3. 개요 에서 프로파일을 릭하고 정보 이나 프로파일 으로 이동하여 프로파일을 구성합니다.

### Management Client 프로파일에 대한 기능 표시 관리

각 관리자 역할에서 사용 가능한 기능을 표시하도록 사용자 인 페이스를 제한하려면 Management Client 프로파일을 해당 역 할에 연결합니다.

#### 역할과 Management Client 프로파일 연결

- 1. 보안 노드를 확장하고 역할 을 릭합니다.
- 2. 역할 설정 의 정보 에서 프로파일과 역할을 연결합니다. 자세한 정보는 정보 (역할)을 조하십시오.

#### 역할에 대한 전반적인 시스 기능 액세스 관리

Management Client 프로필은 실제 액세스가 아닌 시스 기능의 시각적 표시만 리합니다.

역할에 대한 전반적인 시스 기능 액세스 관리:

- 1. 보안 노드를 확장하고 역할 을 릭합니다.
- 2. 전 보안 을 릭하고 적절한 확인란을 선 합니다. 자세한 정보는 페이지 460의 전 보안 (역할)를 조하십시오.

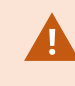

**전 보안** 에서 Management Server 에 대한 모든 역할 액세스를 허용하려면 **연결** 보안 권한을 올 바르게 활성화하십시오.

**기본 제공 관리자 역할 외에 전 보안** Management Client 에서 관리 서버에 대해 보안 관리 권한 을 부여 받은 역할과 연결된 사용자만 프로파일을 가, 편집 및 삭제할 수 있습니다.

#### 프로파일에 대한 기능 표시 제한

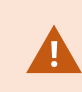

Management Client 모든 요소의 표시 여부에 대한 설정을 변경할 수 있습니다. Management Client 기본적으로 Management Client 프로파일은 의 모든 기능을 볼 수 있습니다.

- 1. 라이언트 노드를 확장하고 Management Client 프로파일을 릭합니다.
- 2. 프로파일을 선 하고 프로파일 을 릭합니다.
- 3. 이 Management Client 프로필과 연결된 역할을 가진 모든 Management Client 사용자에 대해 Management Client 에서 기능을 시각적으로 제거할 수 있도록 관련 기능에 대한 확인란의 선 을 소합니다.

## **Matrix**

## Matrix 및 Matrix 수신자(설명됨)

Matrix 은(는) 비디오를 원격으로 배포하기 위한 기능입니다.

Matrix 수신자는 XProtect Smart Client 가 있는 퓨 로 Management Client 내 Matrix 수신자로 정의됩니다.

Matrix 을(를) 사용하면,시스 네트워 상의 모든 메라에서 비디오를 Matrix 을(를) 구동하는 수신자에 푸시할 수 있습니다.

Management Client 에 가된 Matrix 수신자 목록을 보려면 **사이트 색**에서 **라이언트** 를 확장한 후 **Matrix** 을(를) 선 합니다. Matrix 구성 목록은 **속성**에 표시됩니다.

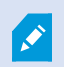

Management Client 에서, 각 Matrix 수신자를 가해야 Matrix 가 트리거한 비디오를 수신할 수 있 습니다.

## Matrix - 수신자에게비디오를 전송하는 규 정의

비디오를 Matrix 수신자에게 전송하려면 관련 Matrix 수신자에게 비디오 전송을 트리거하는 규 에 Matrix 수신자를 포함시 야 합니다. 이렇게 하려면 다음과 같이 하십시오.

- 1. **사이트 색**에서 규 및 이벤트 > 규 을 확장합니다. 규 을 마우스 오른 단 로 릭하여 관리 규 마법사를 엽니다. 번째 단계에서 규 유형을, 두 번째 단계에서 조건을 선 합니다.
- 2. 규 관리 의 3단계(3단계: 동작 )에서 설정 Matrix 을 선 하여 <장 > 동작을 확인합니다.
- 3. 기규 설명에서 Matrix 링 를 릭합니다.
- 4. Matrix 구성 선 대화 상자에서 해당 Matrix 수신자를 선 하고 확인 을 릭합니다.
- 5. 기 규 설명에서 **장** 링 를 릭하고 비디오를 Matrix 수신자에게 전송하려는 메라를 선 한 다음, **확인**을 릭 해서 선 을 확인합니다.
- 6. 규 이 완료되면 마 을 릭하고, 필요하면 가 동작 및/또는 중지 동작을 정의합니다.

Matrix 수신자를 삭제하면 Matrix 수신자를 포함하는 모든 규 이 작동을 멈 니다.

## Matrix 수신자 가

Management Client 내 기존 Matrix 수신인 가하기:

- 1. 라이언트 를 확장한 다음, Matrix 을(를) 선 합니다.
- 2. Matrix 구성을 마우스 오른 단 로 릭하고 Matrix 가 를 선 합니다.
- 3. 가 Matrix 대화 상자의 필드를 웁니다.
  - 1. 주소 필드에 필요한 Matrix 수신자의 IP 주소 또는 호스트 이름을 입력합니다.
  - 2. 포트 영역에서 Matrix 수신자 설 에 의해 사용된 포트 번호를 입력합니다.
- 4. **확인**을 릭합니다.

이제 규 에서 Matrix 수신자를 사용할 수 있습니다.

Ø

사용 중인 시스 은 지정한 포트 번호 또는 암호가 올바른지, 지정한 포트 번호, 암호 또는 유형이 실제 Matrix 수신자에 해당하는지 확인하지 않습니다. 올바른 정보를 입력하도록 하십시오.

## 동일 비디오를 여러 XProtect Smart Client 뷰로 전송

부의 Matrix 위 가 동일한 포트 번호 및 암호를 공유한다는 전제 하에 다수의 XProtect Smart Client 뷰에 있는 Matrix 위 로 동일한 비디오를 전송할 수 있습니다.

- 1. XProtect Smart Client 에서 해당 뷰 및 동일 포트 번호와 암호를 공유하는 Matrix 위 를 생성합니다.
- 2. Management Client 에서 해당 XProtect Smart Client 를 Matrix 수신자로 가합니다.
- 3. 규 에 Matrix 수신자를 포함시 수 있습니다.

# 규 및 이벤트

## 규 가

규 가 시 관련 옵션만 나열하는 규 관리 마법사의 안내를 받습니다.

이렇게 하면 필요한 요소가 규 에서 누락되지 않게 됩니다. 또한 규 의 내용을 대로, 규 이 더 이상 적용되지 않을 때 발생할 적합한 중지 동작을 자동으로 안내하므로 의도 않게 계속해서 적용되는 규 을 만들 염려가 없습니다.

#### 이벤트

이벤트 기반 규 을 가할 때 다양한 이벤트 유형을 선 할 수 있습니다.

• 선 할 수 있는 이벤트 유형에 대한 개요 및 설명을 보려면 이벤트 개요 를 조십시오.

#### 동작 및 중지 동작

규 을 가할 때 다양한 동작을 선 할 수 있습니다.

First: Select actions to perform

Start recording

Set live frame rate on <devices>

Set recording frame rate on <devices>

일부 동작에는 중지 동작이 필요합니다. 예를 들어 레 당시작 동작을 선 하는 경우, 레 당이 시작되며 무한대로 레 당이 계 속될 수 있습니다. 그 결과 레 당시작 동작에는 레 당중지 라는 필수 중지 동작이 포함됩니다.

규 관리 마법사를 해 필요할 때 중지 동작을 지정할 수 있습니다.

| Select stop action to perform                              |         |
|------------------------------------------------------------|---------|
| V Stop recording                                           |         |
| Stop feed                                                  |         |
| Restore default live frame rate                            |         |
| Restore default recording frame rate                       |         |
| Restore default recording frame rate of keyframes for H.26 | 4/MPEG4 |
| Resume patrolling                                          |         |
| Stop patrolling                                            |         |

중지 동작 선 . 예제에서는 필수 중지 동작(선 , 흐리게 표시), 관련되지 않은 중지 동작(흐리게 표시) 및 선 적 중지 동작(선 가능)에 주의를 기울이십시오.

• 선 할 수 있는 시작 및 중지 동작 개요는 동작 및 중지 동작 을 조하십시오.

#### 규 만들기

- 1. 규 항목 > 규 가 를 마우스 오른 버튼으로 릭합니다. 규 관리 마법사가 열립니다. 마법사가 규 내용을 지정 하는 절 를 안내합니다.
- 2. 이름 및 설명 필드에 각각 새 규 의 이름과 설명을 지정합니다.
- 특정 이벤트가 발생할 때 하나 이상의 동작을 수행하는 규 또는 특정 시간 기간에 도달할 때 하나 이상의 동작을 수행하는 규 중에서 관련 조건 유형을 선 합니다.
- 4. 다음 을 릭하여 마법사의 두 번째 단계로 이동합니다. 마법사의 두 번째 단계에서 규 에 대한 가 조건을 정의합니다.
- 5. 하나 이상의 조건을 선 합니다(예: **요일은 <day>**).

#### Select conditions to apply

- Within selected time in <time profile>
- Outside selected time in <time profile>
- Within the time period <start time> to <end time>
- Day of week is <day>
- Always
- While failover is active
- While failover is inactive

선 에 따라 마법사 하단 부분에서 규 설명을 편집합니다:

Next: Edit the rule description (click an underlined item)

Perform an action on <u>Motion Start</u> from <u>Blue Sector Back Door, Blue Sector Entrance</u> day of week is <u>days</u>

**굵은 기울임꼴** 로 밑줄이 진 항목을 릭하여 정확한 내용을 지정합니다. 예를 들어, 이 예제에서 **요일** 을 릭하면 규 을 적용할 요일을 하나 이상 선 할 수 있습니다.

- 6. 정확한 내용을 지정했으면 다음 을 릭하여 마법사의 다음 단계로 이동하고, 규 에 포함시 동작을 선 합니다. 규의 내용과 복잡성에 따라 중지 이벤트, 중지 동작 등 가 단계를 정의해야 할 수도 있습니다. 예를 들어 규 이 시간 간격 동안(예: 목요일 오전 8시 ~ 오전 10시 30분 사이) 장 가 특정 동작을 수행하도록 지정할 경우, 마법사에 시간 간격이 종료할 때 어떻게 되는지를 지정하라는 메시지가 표시될 수 있습니다.
- 7. 기본적으로 규 은 생성한 후 규 조건이 족할 때 활성화됩니다. 규 을 즉시 활성화하지 않으려면 활성 확인란의 선
   율 소하십시오.
- 8. **마** 을 릭합니다.

### 규 유효성 검증

개별 규 또는 모든 규 의 내용에 대한 유효성을 한 번에 확인할 수 있습니다. 규 생성 시 **규 관리** 마법사는 모든 규 구성 요소가 유효하도록 해줍니다.

일정 시간 동안 규 이 존재할 경우, 규 요소 중 하나 이상이 다른 구성에 영향을 받을 수 있고 해당 규 이 더 이상 작동하지 않을 수 있습니다. 예를 들어 규 이 특정 시간 프로파일에 의해 트리거 된 경우, 해당 시간 프로파일을 삭제하거나 더 이상 이 프로 파일에 대한 권한이 없는 경우 이 규 이 작동하지 않게 됩니다. 그러한 구성의 의도하지 않은 효과는 개략적인 내용을 유지하기 가 어려울 수 있습니다.

규 유효성 확인은 어떤 규 이 영향을 받는지를 손쉽게 적할 수 있도록 도와줍니다. 유효성 확인은 규 을 기반으로 이루어지
 며, 각 규 은 자 적으로 유효성이 확인됩니다. 서로에 대해서는 규 의 유효성을 확인할 수 없습니다. 예를 들어, 모든 규 유
 효성 확인 기능을 사용하는 경우라도 한 규 이 다른 규 과 돌하는지를 확인할 수 없습니다.

#### 규 유효성 검증

- 1. 규 을 릭하고 유효성을 검증할 규 을 선 합니다.
- 2. 규 에서 마우스 오른 버튼을 릭하고 규 유효성 검증을 릭합니다.
- 3. **확인**을 릭합니다.

#### 모든 규 유효성 검증

- 1. 규 항목에서 마우스 오른 버튼을 릭한 후모든 규 유효성 검증 을 릭합니다..
- 2. **확인**을 릭합니다.

대화 상자에 규 의 유효성 확인 성공 여부가 나 납니다. 둘 이상의 규 을 유효형 검사하기로 선 하고 하나 이상의 규 이 성 공하지 못한 경우, 대화 상자가 대상 규 의 이름을 나열합니다.

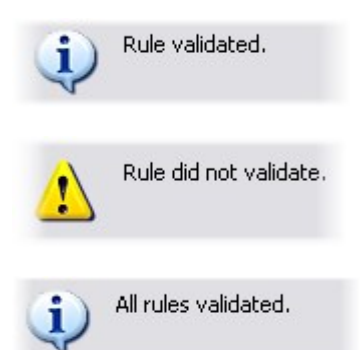

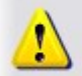

Rules that did not validate: - My first rule

규 자 이외의 요구 사항 구성이 규 의 작동을 단하는지는 확인할 수 없습니다. 예를 들어 특정
 메라에서 모션을 감지할 때 레 딩이 발생하도록 지정하는 규 은 규 자 의 요소가 올바를 경우, 규
 이 아닌 메라 수준에서 활성화된 모션 감지가 해당 메라에 대해 활성화되지 않은 경우라도 정상
 으로 확인됩니다.

### 규 편집, 복사 및 이름 바꾸기

- 1. 개요 에서 해당규 을 마우스 오른 단 로 릭합니다.
- 2. 다음 중 하나를 선 합니다:
  - 규 편집 또는 규 복사 또는 규 이름 바꾸기. 규 관리 마법사가 열립니다.
- 3. 규 복사 를 선 하면 선 된 규 의 사본을 표시하는 마법사가 열립니다. 사본을 만들려면 완료 를 릭합니다.
- 4. 규 편집 을 선 하면 마법사가 열린 후 변경 사항을 입력할 수 있습니다. 완료 를 릭하여 변경 사항을 수락합니다.
- 5. 규 이름 변경 을 선 하면 규 이름 문자를 직접 변경할 수 있습니다.

## 규 비활성화 및 활성화

규 의 조건이 적용되는 즉시 시스 이 해당 규 을 적용합니다. 즉, 규 이 활성화되었음을 의미합니다. 규 을 활성화하지 않으
려면 규 을 비활성화할 수 있습니다. 규 을 비활성화하면 규 조건이 적용되더라도 시스 이 해당 규 을 적용하지 않습니다.
비활성화한 규 을 나중에 쉽게 활성화할 수 있습니다.

### 규 비활성화

- 1. 개요 에서규 을선 합니다.
- 2. 속성 에서 활성 확인란의 선 을 소합니다.
- 3. 도구 모음에서 저장 을 릭합니다.
- 4. 빨간색 x가 있는 아이 은 해당 규 이 규 목록에서 비활성화되었음을 나 냅니다:

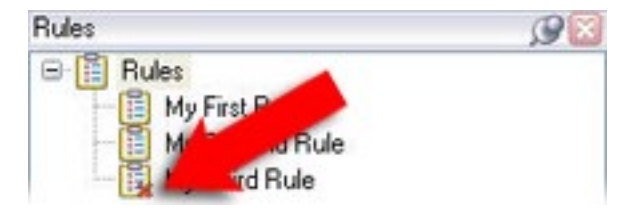

#### 규 활성화

규 을 다시 활성화하려면 활성화 확인란을 선 하고 설정을 저장합니다.

## 시간 프로파일 지정

- 1. 시간 프로파일 목록에서 시간 프로파일 > 시간 프로파일 가 를 마우스 오른 버튼으로 릭합니다. 이렇게 하면 시간 프로파일 이 열립니다.
- 2. **시간 프로파일** 의 **이름** 필드에 새 시간 프로파일의 이름을 입력합니다. 원하는 경우 **설명** 필드에 새 시간 프로파일에 대 한 설명을 입력합니다.
- 3. 시간 프로파일 의 달력에서 일간 뷰, 주간 뷰 또는 월간 뷰 중 하나를 선 한 다음, 달력 안 을 마우스 오른 단 로 릭하고 단일 시간 가 또는 반복 시간 가 를 선 합니다.
- 시간 프로파일에 대한 시간 길이를 지정했으면 시간 프로파일 에서 확인 을 릭합니다. 시스 이 새 시간 프로파일을 시간 프로파일 목록에 가합니다. 이후 단계에서 시간 프로파일을 편집하거나 삭제하려는 경우에도 시간 프로파일 에서 해당 작업을 수행하면 됩니다.

#### 단일 시간 가

단일시간 가 를 선 한 경우, 시간 선 이 나 납니다.

| tart time:    |                      |         |   |
|---------------|----------------------|---------|---|
| Mon 9/5/20110 | <ul> <li></li> </ul> | 1:30 PM | Y |
| nd time:      |                      |         |   |
| Mon 9/5/2010  | ×                    | 3:00 PM | Y |

시간 및 날짜 형식은 시스 마다 다를 수 있습니다.

- 1. 시간선 에서 시작 시간 및 종료 시간을 지정합니다. 이시간이전 일을 포괄하는 경우, 전일 이벤트 상자를 선 합니다.
- 2. **확인**을 릭합니다.

#### 반복 시간 가

**되풀이 시간 가**를 선 한 경우, **되풀이 시간 선** 이 나 납니다.

|       | ange      |        |        |     |        |         |          | province    |    |
|-------|-----------|--------|--------|-----|--------|---------|----------|-------------|----|
| Start | 1:30 PM   | 1      | End    | 3.0 | 0 PM   | *       | Duration | 1.5 hours   |    |
| Recur | ence pall | em     |        |     |        |         |          |             |    |
| ODail | v         | Becur  | everu  | 1   | weekf  | el on:  |          |             |    |
| ⊙We   | ekly      |        | orog   |     | moond  | .,      |          |             |    |
| Mor   | thly      | Su     | nday   |     | londay |         | Tuesday  | Wednesd     | ay |
| OYea  | dy        |        | and an |     |        |         | Cabadan  | -           |    |
|       | 20 J -    |        | irsoay |     | nday   | -       | saturday |             |    |
| Range | of recurs | ence   |        |     |        |         |          |             |    |
| Start | Mon 9     | 5/2005 |        | ~   | ⊙No e  | end da  | te       |             |    |
|       |           |        |        |     | OEnd   | after:  | 10       | occurrences | 0  |
|       |           |        |        |     | OEnd   | by:     | Marc     | 11/7/2005   | -  |
|       |           |        |        |     | 10000  | - C. C. | Mon      | 11///2005   | ×  |

- 1. 시간 선 에서 시간 범위, 되풀이 패 및 되풀이 범위를 지정합니다.
- 2. **확인**을 릭합니다.

시간 프로파일에는 여러 시간 기간이 포함될 수 있습니다. 시간 프로파일에 가 기간을 포함시 려면 단일 시간 또는 되풀이 시간을 더 가하십시오.

### 반복 시간

상세한 반복 스 쥴에서 실행될 동작을 설정할 때.

예:

- 매주 화요일 15:00~15:30 사이 1시간 동안
- 매 3개월마다 15일 11:45에
- 매일 15:00~19:00 사이 1시간 동안

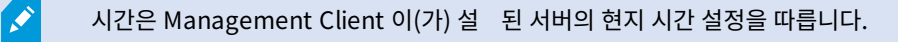

## 시간 프로파일 편집

- 1. **개요** 의 시간 프로파일 목록에서 해당 시간 프로파일을 마우스 오른 단 로 릭하고 시간 프로파일 편집 을 선 합 니다. 이렇게 하면 시간 프로파일 이 열립니다.
- 필요에 따라 시간 프로파일을 편집합니다. 시간 프로파일을 변경했으면 시간 프로파일 에서 확인 을 릭합니다. 시간 프로파일 목록으로 돌아갑니다.

October 2010
 S M T W T F S
 26 27 28 29 30 1 2
 3 4 5 6 7 8 9
 1011
 2 13 14 15 16
 17 18 49 29 24 22 23
 24 25 66 27 29 29 30
 31 1 2 3 4 5 6

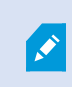

**시간 프로파일 정보**에서 필요에 따라 시간 프로파일을 편집할 수 있습니다. 시간 프로파일에는 둘 이 상의 기간이 포함될 수 있고 해당 기간이 반복될 수 있음을 유념하십시오. 상단 오른 모서리에 있는 작 은 월 개요는 지정한 시간을 포함하는 날짜가 굵게 강조 표시되므로 시간 프로파일에 적용되는 기간에 대한 빠른 개요 정보를 확인하는 데 도움이 될 수 있습니다.

이 예에서 굵은 날짜는 여러 요일에 기간을 지정했음을, 월요일에 되풀이 시간을 지정했음을 나 냅니다.

## 낮 길이 시간 프로파일 만들기

- 1. 규 및 이벤트 폴더 > 시간 프로파일 을 확장합니다.
- 2. 시간 프로파일 목록에서 시간 프로파일 을 마우스 오른 단 로 릭하고 하루 길이 시간 프로파일 가 를 릭합니다.
- 낮 길이 시간 프로파일 에서 아래 속성표를 조하여 필요한 정보를 입력합니다. 밝음/어둠 간의 전환 기간을 리하기 위해 프로파일의 활성화와 비활성화를 상쇄시 수 있습니다. 시간 및 월 이름은 퓨 의 언어/국가별 설정에 사용된 언 어로 표시됩니다.
- 4. 맵에 입력한 지리적 좌표 위 를 보려면 **브라우저에 위 표시**를 릭합니다. 이렇게 하면 위 를 볼 수 있는 브라우저가 열립니다.
- 5. **확인**을 릭합니다.

### 하루 길이 시간 프로파일 속성

| 이름     | 설명                                  |
|--------|-------------------------------------|
| 이름     | 프로파일의 이름.                           |
| 설명     | 프로파일의 설명(옵션).                       |
| 지리적 좌표 | 프로파일에 할당된 메라의 물리적 위 를 나 내는 지리적 좌표.  |
| 일 오프셋  | 일 에 의해 프로파일 활성화가 상쇄되는 분 단위 수(+/-).  |
| 일몰 오프셋 | 일몰에 의해 프로파일 비활성화가 상쇄되는 분 단위 수(+/-). |
| 시간대    | 메라의 물리적 위 를 나 내는 시간대.               |

## 알림 프로파일 가

알림 프로파일을 만들기 전에 이메일 알림에 대한 메일 서버 설정을 지정해야 합니다. 자세한 정보는 알 림 프로파일 생성 요구 사항 을 조하십시오.

- 1. 규 및 이벤트 를 확장하고 알림 프로파일 > 알림 프로파일 가 를 마우스 오른 버튼으로 릭합니다. 이렇게 하면 알림 프로파일 가 마법사가 열립니다.
- 2. 이름과 설명을 지정합니다. **다음** 을 릭합니다.

3. 수신자, 제목, 메시지 스트, 이메일 간 시간을 지정합니다:

|                                                                                                    | Add Notificati              | on Profile                                                                                                    | ×                 |
|----------------------------------------------------------------------------------------------------|-----------------------------|----------------------------------------------------------------------------------------------------|-------------------|
| E-mail                                                                                                    |                             |                                                                                                    |                   |
| Recipients:                                                                                                    |                             |                                                                                                    |                   |
| aa@aa.aa                                                                                                    |                             |                                                                                                    |                   |
| Subject:                                                                                                    |                             |                                                                                                    |                   |
| SDeviceName\$ detection at \$Trigg                                                                                                    | gerTime\$                   |                                                                                                    |                   |
| Message text:                                                                                                    |                             |                                                                                                    |                   |
| Add system information (click line<br>Recording server name<br>Hardware name                                                                                                  | ks to insert variables into | text field)                                                                                                    | ×                 |
| Device name<br>Rule name<br>Trigger time<br>Time btw. e-mails:                                                                                                    | 0 🗢 Seco                    | onds                                                                                                    | Fest E-mail       |
| Data                                                                                                    |                             |                                                                                                    |                   |
| <ul> <li>Include images</li> <li>Number of images:</li> <li>Time btw. images (ms):</li> <li>Embed images in e-mail</li> <li>Notifications containing H.265 encoder</li> </ul> | 5 👽                         | Include AVI<br>Time before event (sec):<br>Time after event (sec):<br>Frame rate:<br>nputer that supports hardware a | 2 🗘<br>4 🗘<br>5 🗘 |
|                                                                                                    |                             |                                                                                                    |                   |

- 4. 지정한 수신자로 스트 이메일 알림을 전송하려면 스트 이메일 을 릭합니다.
- 5. 사전 알람 정지 이미지를 포함시 려면 **이미지 포함**을 선 하고 이미지 수, 이미지 간 시간, 이메일에 이미지 포함 여부 를 지정합니다.
- 6. AVI 비디오 립을 포함시 려면 AVI 포함 을 선 하고 이벤트 전후 시간과 프레임 속도를 지정합니다.

H.265 인 딩 비디오를 포함하는 알림은 하드웨어 가속을 지원하는 퓨 가 필요합니다.
 7. 마 을 릭합니다.

## 규 에서 이메일 알림 트리거하기

- 1. 규 항목을 마우스 오른 버튼으로 릭한 후 릭 > 규 가 또는 규 편집.
- 2. 규 관리 마법사에서 다음을 릭하여 수행할 동작 선 목록으로 이동한 후 알림을 <profile>로 보내기 를 선 합니다.
- 3. 관련 알림 프로파일을 선 하고 메라를 선 하여 알림 프로파일의 이메일 알림에 녹화가 포함되도록 합니다.

Send notification to 'profile' images from recording device

실제로 녹화가 이뤄지지 않는 한 알림 프로파일의 이메일 알림에 레 딩을 포함할 수 없습니다. 이메일 알림에 스틸 이미지 또는 AVI 비디오 립을 포함시 려면 해당 규 이 레 딩 발생을 지정하는지 확인하십시오. 다음 예는 **레 딩 시작** 동작과 **알림 전송** 동작을 포함하는 규 에서 가져온 것입니다:

Next: Edit the rule description (click an underlined item)
Perform an action on Input Activated
from Red Sector Door Sensor
start recording 5 seconds before on Red Sector Entrance Cam
and Send notification to 'Security: Red Sector Entrance'
images from Red Sector Entrance Cam

Perform action <u>10 seconds after</u> stop recording immediately

## 사용자 정의 이벤트 가

×

사용자 정의 이벤트를 사용하는 방식에 상관없이 Management Client 을(를) 해 각 사용자 정의 이 벤트를 가해야 합니다.

- 1. 규 및 이벤트 > 사용자 정의 이벤트 를 확장합니다.
- 2. 개요 에서 이벤트 > 사용자 정의 이벤트 가 를 마우스 오른 버튼으로 릭합니다.
- 3. 새 사용자 정의 이벤트의 이름을 입력하고 **확인** 을 릭합니다. 이제 새로 가한 사용자 정의 이벤트가 **개요** 의 목록 에 나 납니다.

사용자가 해당 권한을 가지고 있는 경우 XProtect Smart Client 에서 이 사용자 정의 이벤트를 수동으로 트리거할 수 있습니다.

사용자 정의 이벤트를 삭제할 경우, 해당 사용자 정의 이벤트를 사용 중인 모든 규 에 영향을 미 게 됩니다. 또한, 삭제된 사용자 정의 이벤트는 XProtect Smart Client 사용자가 로그아웃할 때만 XProtect Smart Client 에서 사라집니다.

## 사용자 정의 이벤트 이름 변경

사용자 정의 이벤트의 이름을 변경한 경우, 이미 연결된 XProtect Smart Client 사용자가 로그아웃한 후 다시 로그인해야 변경된 이름이 표시됩니다.

- 1. 규 및 이벤트 > 사용자 정의 이벤트 를 확장합니다.
- 2. 개요 에서 사용자 정의 이벤트를 선 합니다.
- 3. 속성 에서 기존의 이름을 덮어씁니다.
- 4. 도구 모음에서 저장 을 릭합니다.

## 분석 이벤트 가 및 편집

#### 분석 이벤트 가

- 1. 규 및 이벤트 를 확장하고 분석 이벤트 를 마우스 오른 단 로 릭한 다음, 새로 가 를 선 합니다.
- 2. 속성 의 이름 필드에 이벤트의 이름을 입력합니다.
- 3. 필요하면 설명 필드에 설명 스트를 입력합니다.
- 4. 도구 모음에서 **저장**을 릭합니다. **스트 이벤트**를 릭하여 이벤트의 유효성을 스트할 수 있습니다. 스트에 표시 된 오류를 계속해서 수정하고 원하는 수만 ,프로세스에서 어느 위 에서든 스트를 실행할 수 있습니다.

#### 분석 이벤트 편집

- 1. 기존 분석 이벤트를 릭해서 속성 을 봅니다. 이 에서 해당 필드를 편집할 수 있습니다.
- 2. **스트 이벤트** 를 릭하여 이벤트의 유효성을 스트할 수 있습니다. 스트에 표시된 오류를 계속해서 수정하고 원하는 수만 ,프로세스에서 어느 위 에서든 스트를 실행할 수 있습니다.

#### 분석 이벤트 설정 편집

도구 모음에서 도구 > 옵션 > 분석 이벤트 으로 이동하여 해당 설정을 편집합니다.

### 분석 이벤트 스트

예를 들어, Management Client 에서 활성화된 분석 이벤트 기능과 같이 분석 이벤트 생성 후 요건을 스트할 수 있습니다(페이지 246의 분석 이벤트 스트 조).

- 1. 기존 분석 이벤트를 선 합니다.
- 2. 속성에서 스트이벤트버튼을 릭합니다.이벤트에대해가능한모든소스를보여주는 이나 납니다.

| Access Cont | rol<br>rol Servers                              |                   |  |
|-------------|-------------------------------------------------|-------------------|--|
|             | Control                                         |                   |  |
|             | Main entrance<br>Main entrance<br>Main entrance | e (in)<br>e (out) |  |
| DKTS-TC-01  | -V05                                            | 0 (000)           |  |

3. 스트 이벤트의 소스를 선 합니다(예: 메라). 이 닫히고 분석 이벤트가 작동하기 위해 족되어야 하는 4개 조건이 표시된 새로운 이 나 납니다.

가 스트로 XProtect Smart Client 에서 이벤트 서버로 전송된 분석 이벤트를 검증할 수 있습니 다. 이렇게 하려면 XProtect Smart Client 를 열고 **알람 관리자** 에서 이벤트를 봅니다.

### 일반 이벤트 가

VMS가 외부 시스 으로부 TCP 또는 UDP 패 의 특정 문자열을 손쉽게 인식할 수 있도록 일반 이벤트를 정의할 수 있습니다. 일반 이벤트에 기 하여 Management Client 가 작업을 트리거하도록 구성할 수 있습니다(예: 레 딩 시작 또는 알람).

#### 요구사항

일반 이벤트를 활성화했고 허용되는 소스 대상을 지정했습니다. 자세한 정보는 페이지 350의 일반 이벤트 (옵션)를 조하십시오.

#### 일반 이벤트를 가하려면:

- 1. 규 및 이벤트 를 확장합니다.
- 2. 일반 이벤트 를 마우스 오른 버튼으로 릭하고 새로 가 를 선 합니다.
- 3. 필요한 정보와 속성을 웁니다. 자세한 정보는 페이지 453의 일반 이벤트 및 데이 소스(속성)를 조하십시오.
- (옵션) 검색 식이 유효한지 확인하려면 식이 이벤트 문자열과 일 하는지 확인 필드에 예상 패 지에 해당하는 검색 문자 열을 입력합니다.
  - 일 검색 식에 대해 문자열을 검증할 수 있습니다
  - 일 없음 검색 식이 유효하지 않습니다. 변경하고 다시 시도하십시오

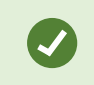

XProtect Smart Client 에서 일반 이벤트가 이벤트 서버에서 수신되었는지를 확인할 수 있습니다. 이 작업은 **알람 관리자** 의 **알람 목록** 에서 **이벤트** 를 선 하여 수행합니다.

# 인증

## external IDP 가 및 구성

- 1. Management Client 에서, 도구 > 옵션 을 선 하고 External IDP 을 엽니다.
- 2. **External IDP** 섹션에서 **가** 를 선 합니다.
- 3. external IDP 에 대한 정보를 입력합니다. 필요한 정보에 관한 자세한 내용은 External IDP에서 확인하십시오.

VMS에서 사용하고자 하는 external IDP의 레임을 등록하는 방법에 관한 정보는 external IDP의 레임 등록에서 확인하십시오.

## 외부 IDP의 레임 등록

- 1. Management Client 에서, 도구 > 옵션 을 선 하고 External IDP 을 엽니다.
- 2. External IDP 섹션에서 가 를 선 합니다.
- 3. **등록된 레임** 섹션에서 **가** 를 선 합니다.
- 4. 레임에 관한 정보를 입력합니다. 자세한 정보는 레임 등록 을 확인하십시오.

## external IDP 에서 XProtect 의 역할로의 맵 레임

external IDP 사이트에서 관리자는 이름과 값으로 구성된 레임을 생성해야 합니다. 그렇게 하면 해당 레임은 VMS의 역할에 대해 매핑되며 사용자의 권한은 역할에 따라 결정됩니다.

- 1. Management Client 의 사이트 색 에서, 보안 노드를 확장한 후 역할 을 선 합니다.
- 2. 역할을 선 한 후 External IDP 을 선 하고 가 를 선 합니다.
- 3. external IDP 와(과) 레임 이름을 선 하고 레임 값을 입력합니다.

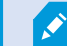

레임 이름은 external IDP 에서 나온 레임 이름과 정확히 일 하도록 입력해야 합니다.

4. **확인** 을 선 합니다.

external IDP이(가) 삭제되면 external IDP를 해 VM에 연결된 모든 사용자도 삭제됩니 다.external IDP에 연결된 모든 등록된 레임이 제거되고 역할에 대한 모든 매핑도 제거됩니다.

## external IDP 을(를) 한 로그인

external IDP 을(를) 사용하여 XProtect Smart Client 및 XProtect Management Client 에 로그인할 수 있습니다.

- 1. XProtect Smart Client 또는 XProtect Management Client에 있는 로그인 대화 상자의 **승인** 아래에서 external IDP을(를) 선 한 후 **로그인**을 선 합니다. 로그인 후, external IDP 에 속한 웹 페이지로 이동하게 됩니다.
- 2. 사용자 이름과 암호를 입력한 후 로그인하십시오. 로그인한 후 XProtect 라이언트로 돌아오면 로그인이 된 것입니다.

도구 > 옵션 > External IDP 아래에서, 승인 목록에 표시된 external IDP 이름을 구성할 수 있습니다.

**N** 

예를 들어, 복원 또는 암호 변경으로 인해 external IDP이(가) 비활성화된 경우 **인증 목록**에서 external IDP을(를) 해 로그인하는 옵션을 사용할 수 없습니다.또한 external IDP이(가) 비활성화 된 경우 external IDP에서 수신한 라이언트 암호는 **도구 > 옵션** 아래 **External IDP** 의 **라이언 트 암호** 필드에서 사라집니다.

## 보안

## 역할 가 및 관리

- 1. 보안을 확장하고 역할을 마우스 오른 버튼으로 릭합니다.
- 2. 역할 가 를 선 합니다. 그러면 역할 가 대화 상자가 열립니다.
- 3. 새 역할의 이름과 설명을 입력하고 확인을 릭합니다.
- 4. **새로운 역할이** 역할 목록에 가됩니다. 기본적으로, 새 역할에는 어떠한 사용자/그룹도 연결되지 않지만, 다수의 기본 프로파일은 연결됩니다.
- 5. 다른 Management Client 및 Smart Client 프로파일, 증거물 잠금 프로파일 또는 시간 프로파일을 선 하려면 드롭다 운 목록을 릭합니다.
- 6. 이제 사용자/그룹을 역할에 할당하고 해당 역할이 액세스할 수 있는 시스 기능을 지정할 수 있습니다.

자세한 정보는 페이지 250의 역할에 사용자 및 그룹 할당/제거 및 페이지 457의 역할(보안 노드)를 조하십시오.

## 역할 복사, 이름 바꾸기 또는 삭제

#### 역할 복사

복잡한 설정 및/또는 권한을 가진 역할을 보유하고 있거나 유사 또는 거의 유사한 역할이 필요한 경우, 음부 새 역할을 생성하 기보다 이미 존재하는 역할을 복사한 후 약간의 수정을 가하는 편이 편할 수도 있습니다.

- 1. 보안 을 확장하고 역할 을 릭한 다음, 관련 역할을 마우스 오른 버튼으로 릭하고 역할 복사 를 선 합니다.
- 2. 열리는 대화 상자에서 복사한 역할에 새로운 고유 이름과 설명을 지정합니다.
- 3. **확인**을 릭합니다.

#### 역할 이름 바꾸기

역할의 이름을 변경해도 해당 역할을 기반으로 하는 뷰 그룹의 이름은 바뀌지 않습니다.

- 1. 보안 을 확장하고 역할 을 마우스 오른 버튼으로 릭합니다.
- 2. 필요한 역할을 마우스 오른 버튼으로 릭하고 역할 이름 바꾸기 를 선 합니다.
- 3. 열리는 대화 상자에서 역할의 이름을 변경합니다.
- 4. **확인**을 릭합니다.

#### 역할 삭제

- 1. 보안 을 확장하고 역할 을 릭합니다.
- 2. 불필요한 역할을 마우스 오른 버튼으로 릭하고 역할 삭제 를 선 합니다.
- 3. **예**를 릭합니다.

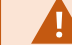

역할을 삭제해도 해당 역할을 기반으로 하는 뷰 그룹은 삭제되지 않습니다.

### 유효 역할 보기

유효 역할 기능을 사용하면 선 한 사용자 또는 그룹의 모든 역할을 볼 수 있습니다. 이 기능은 그룹을 사용 중일 때 유용하며, 특 정 사용자가 구성원으로 속해 있는 역할을 볼 수 있는 유일한 방법에 해당합니다.

- 1. 보안 을 확장하고 역할 을 마우스 오른 버튼으로 릭해서 유효 역할 을 열고, 유효 역할 을 선 합니다.
- 기본 사용자에 대한 정보를 원하는 경우, **사용자 이름** 필드에 해당 이름을 입력합니다. 사용자의 역할을 표시하려면 **새로** 고 을 릭합니다.
- 3. Active Directory의 Windows 사용자 또는 그룹을 사용하는 경우, "..." 아보기 버튼을 릭합니다. 개 유형을 선하고 이름을 입력한 다음, 확인 을 릭합니다. 해당 사용자의 역할이 자동으로 나 납니다.

### 역할에 사용자 및 그룹 할당/제거

역할에 Windows 사용자 또는 그룹이나 기본 사용자를 할당하거나 제거하려면:

- 1. 보안 을 확장하고 역할 을 선 합니다. 그런 다음 개요 에서 필요한 역할을 선 합니다:
- 2. 속성 의 하단에서 사용자 및 그룹 을 선 합니다.
- 3. 가 를 릭하고 Windows 사용자 또는 기본 사용자 중에서 선 합니다.

#### 역할에 Windows 사용자 및 그룹 할당

- 1. Windows 사용자 를 선 합니다. 이렇게 하면 사용자, 퓨 및 그룹 선 대화 상자가 열립니다:
- 필요한 개 유형이 지정되었는지 확인합니다. 예를 들어 퓨 를 가해야 하는 경우, 개 유형을 릭하고 퓨 를 선 표시합니다. 또한 필요한 도메인이 이위 에서 필드에 지정되었는지 확인합니다. 그렇지 않으면 위 를 릭하여 필요한 도메인을 습니다.
- 3. 선 할 개 이름 입력 상자에 해당 사용자 이름, 이니셜 또는 Active Directory가 인식할 수 있는 다른 유형의 식별자를 입력합니다. 이름 확인 기능을 사용하여 Active Directory가 입력한 이름 또는 이니셜을 인식하는지 확인합니다. 또는 " 고급..." 기능을 사용해 사용자 또는 그룹을 검색합니다.
- 4. **확인** 을 릭합니다. 이제 선 한 사용자/그룹이 선 역할을 할당한 **사용자 및 그룹** 의 사용자 목록에 가됩니다. 여 러 사용자 이름을 세미 론(;)으로 구분해 입력하여 더 많은 사용자와 그룹을 가할 수 있습니다.

#### 역할에 기본 사용자 할당

- 1. 기본 사용자 를 선 합니다. 그러면 역할에 가할 기본 사용자 선 대화 상자가 열립니다:
- 2. 이 역할에 할당하려는 기본 사용자를 선 합니다.
- 3. 선 사항: 새 기본 사용자를 만들려면 새로 만들기 를 릭합니다.
- 4. 확인을 릭합니다. 이제 선 한 기본 사용자가 선 역할을 할당한 사용자 및 그룹 의 기본 사용자 목록에 가됩니다.

#### 역할에서 사용자 및 그룹 제거

- 1. **사용자 및 그룹** 에서 제거할 사용자 또는 그룹을 선 하고 의 하단 부분에서 **제거**를 릭합니다. 필요한 경우 둘 이 상의 사용자나 그룹, 또는 그룹과 개별 사용자 조합을 선 할 수 있습니다.
- 2. 선 한 사용자 또는 그룹 제거 여부를 확인합니다. 예를 릭합니다.

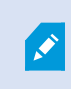

사용자가 그룹 구성원 자격을 해 역할을 가지고 있을 수 있습니다. 이 경우, 역할에서 해당하는 개별 사용자를 제거할 수 없습니다. 그룹 구성원은 또한 개인으로서 역할을 보유할 수 있습니다. 사용자나 그 룹, 개별 그룹 회원이 보유한 역할을 으려면 **적용 중인 역할 보기** 기능을 사용하십시오.

## 기본 사용자 만들기

시스 에 기본 사용자를 가할 때 개별 사용자에 대해 기본 사용자 이름과 암호 인증을 사용해 전용 감시 시스 사용자 계정을 만듭니다. 이는 Active Directory를 해 가되는 Windows 사용자와는 대조를 이룹니다.

기본 사용자로 작업할 때는 기본 사용자와 Windows 사용자 사이의 이점을 이해하는 것이 중요합니다.

- • 

  •
- 🚪 Windows 사용자는 해당 Windows 로그인을 기 로 인증을 받으며 이 인증은 퓨에 특정합니다

### 기본 사용자에 대한 로그인 설정 구성

기본 사용자에 대한 로그인 설정을 정의할 수 있습니다. 이는 JSON 파일에서 이뤄지며, 해당 파일은 다음 위 에 있습니다: \\Program Files\Milestone\Management Server\IIS\IDP\appsettings.json.

그 파일에서 다음 매개 변수를 설정할 수 있습니다.

| LoginSettings                     |                                                                                                    |
|-----------------------------------|----------------------------------------------------------------------------------------------------|
| "ExpireTimeInMinutes": 5          | 사용자가 아무런 동작을 하지 않는 경우 로그인 세션이 만료될 시간의 길이(분 단위)<br>를 정의합니다.                                                                                                    |
| LockoutSettings                   |                                                                                                    |
| "LockoutTimeSpanInMinutes":<br>5  | 사용자가 잠금 리되는 시간의 길이(분 단위)를 정의합니다.                                                                                                    |
| "MaxFailedAccessAttempts": 5      | 잠금 리되기 전까지 사용자가 로그인을 시도할 수 있는 횟수를 정의합니다.                                                                                                    |
| PasswordSettings                  |                                                                                                    |
| "RequireDigit": true              | 기본 정수(0에서 9)가 암호에 필요한지 여부를 정의합니다.                                                                                                    |
| "RequireLowercase": true          | 소문자가 암호에 필요한지 여부를 정의합니다.                                                                                                    |
| "RequireNonAlphanumeric":<br>true | 특수 문자(~!@#\$%^&*+=` \(){{[];;"'<>,.?/)가 암호에 필요한지 여부를 정의합<br>니다.                                                                                                    |
| "RequireUppercase": true          | 대문자가 암호에 필요한지 여부를 정의합니다.                                                                                                    |
| "RequiredLength": 8               | 암호에 필요한 문자의 수를 정의합니다. 소 암호 길이는 {0}자이며 대 암호 길이<br>는 255자입니다.                                                                                                    |
| "RequiredUniqueChars": 1          | 암호에 필요한 소 특정 문자의 수를 정의합니다.<br>예를 들어 필수 특정 문자를 2개로 설정한 경우에는 aaaaaa, aa, a, b, bb,<br>bbbbbbb와 같은 암호는 거부됩니다.<br>반면 abab, abc, aaab 등은 암호에 소 2개의 특정 문자가 포함되어 있으므로 허<br>용됩니다.<br>암호에 특정 문자의 수를 늘리면 쉽게 할 수 있는 반복적인 시 스를 피함으로<br>써 암호의 강도를 높일 수 있습니다. |
### 시스 에서 기본 사용자를 만들려면:

- 1. **보안 > 기본 사용자** 를 확장합니다.
- 2. 기본 사용자 에서 마우스 오른 버튼을 릭해 기본 사용자 만들기 를 선 합니다.
- 3. 사용자 이름과 암호를 지정하고 올바르게 지정했는지 확인하기 위해 다시 한 번 입력합니다.

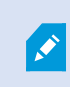

암호는 appsettings.json 파일에 정의된 복잡성 요구 사항을 족해야 합니다(페이지 252의 기본 사용자에 대한 로그인 설정 구성 조).

4. 기본 사용자가 다음 로그인 시 암호를 변경해야 하는지 지정합니다.

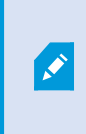

이렇게 하는 것을 권장합니다. 자신의 암호를 변경할 수 없는 기본 사용자 생성 시에만 확인란을 해제해야 합니다. 예를 들어, 이는 시스 사용자이며, 플러그인 및 서버 서비스 인증에 사용되었습니다.

- 5. 기본 사용자의 상 를 활성화 또는 잠김 으로 지정합니다.
- 6. 확인을 릭하여 기본 사용자를 만듭니다.

## 라이언트에 대한 암호화 상 보기

레 딩 서버 암호화 연결을 확인하려면 다음을 수행:

- 1. Management Client 을(를) 엽니다.
- 2. 사이트 색 에서 서버 > 레 딩 서버 를 선 합니다. 이렇게 하면 레 딩 서버 목록이 열립니다.
- 3. 개요 에서, 관련 레 딩 서버를 선 하고 정보 으로 이동합니다.

레 딩 서버에서 데이 스트림을 검색하는 라이언트와 서버에 대한 암호화가 활성화된 경우, 로 웹 서버 주소 및 웹 서버 주소(옵션)의 전면에 자물쇠 아이 이 표시됩니다.

| operties 🗸 🗸                                      | , p |
|---------------------------------------------------|-----|
| Recording server information<br>Name:             | η   |
| Recording server 1                                | ٦   |
| Description:                                      |     |
| Covers sector 1                                   |     |
| Host name:                                        |     |
|                                                   |     |
| Local web server address:                         | _   |
| https:// k:7563/                                  |     |
| Web server address:                               | _   |
| https://www.recordingserver1.dk:89/               |     |
| Time zone:                                        |     |
| (UTC+01:00) Brussels, Copenhagen, Madrid, Paris   |     |
|                                                   |     |
| ) Info 🥥 Storage 🛐 Failover 💠 Multicast 💱 Network |     |

# 시스 대시보드

## 레 딩 서버 상의 현재 진행 중인 작업 보기

**현재 작업** 은 선 된 레 딩 서버 하에서 진행 중인 작업 개요를 표시합니다. 시간이 오래 걸리고 배경에서 구동되는 작업을 시 작한 경우 **현재 작업** 을 열어 작업 진행 상황을 확인할 수 있습니다. 시간이 오래 걸리는 사용자가 시작한 작업의 몇 가지 사례들 로는 펌웨어 업데이트와 하드웨어 이동이 있습니다. 그러한 작업들의 시작 시간, 대략적인 종료 시간 및 진행 상황에 관한 정보를 확인할 수 있습니다. 작업이 기대했던 것 럼 진행되지 않은 경우 하드웨어 또는 네트워 에서 원인을 을 수도 있습니다. 그 몇 가지 사례로 서버가 구동 중이 아닌 경우, 서버 에러인 경우, 대역폭이 너무 좁은 경우 또는 연결이 상실된 경우가 있습니다.

1. 사이트 색 에서 시스 대시보드 > 현재 작업 을 선 합니다.

2. 레 딩 서버를 선 하여 현재 작업을 조회합니다.

**현재 작업** 에 표시된 정보는 실시간으로 업데이트되지는 않지만 을 연 순간에 현재 작업에 대한 스냅샷을 제공합니다. 일정 시간 동안 을 열어 둔 경우, 우 하단 너에 있는 **새로 고** 버튼을 선 하여 표시된 정보를 새로 고 할 수 있습니다.

## 시스 모니 (설명됨)

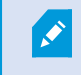

시스 모니 기능성에는 Data Collector 서비스 구동이 필요하며 그레고리안력(서력)을 사용ㅎ아는 퓨 에서만 작동합니다.

#### 시스 모니 대시보드(설명됨)

**시스 모니 대시보드**에서 비디오 관리 소프트웨어 시스 의 상 개요를 쉽게 확인할 수 있습니다. 하드웨어의 상 는 일과 색상으로 표시됩니다: 녹색(구동 중), 노란색(경고), 적색(위험). 일은 또한 하나 이상의 하드웨어가 오작동 상 에 빠진 경우 오 류 또는 경고 아이 을 표시합니다.

기본으로 시스 은 모든 **레 딩 서버, 모든 서버**, 및 **모든 메라** 를 나 내는 일을 표시합니다. 이러한 기본 일의 모니 링 매개변수를 사용자 정의하고 새 일을 생성할 수 있습니다. 예를 들어 단일 서버, 단일 메라, 메라 그룹 또는 서버 그룹을 나 내도록 일을 설정할 수 있습니다.

모니 링 매개변수에는 서버에 사용할 수 있는 메모리 또는 CPU 사용량 등이 있습니다. 일은 귀하가 일에 가한 모니 링 매개변수만 모니 링합니다. 자세한 정보는 페이지 257의 시스 모니 대시보드에서 새 메라 또는 서버 일 가, 페이지 257의 시스 모니 대시보드에서 메라 또는 서버 일 편집 및 페이지 258의 시스 모니 대시보드에서 메라 또는 서버 일 삭제를 조하십시오.

### 시스 모니 임계 (설명됨)

시스 모니 임계값을 해 **시스 모니 대시보드** 상의 일이 귀하의 시스 하드웨어가 상 를 변경하였음을 시각적으로 표시할 때의 임계값을 정의 및 조정할 수 있게 해줍니다. 예를 들어 서버의 CPU 사용량이 일반 상 (녹색)에서 경고 상 (노란색) 또는 경고 상 (노란색)에서 위험 상 (적색)으로 변경되는 경우입니다.

시스 은 동일한 유형의 모든 하드웨어에 대한 기본 임계값을 갖고 있어 시스 이 설 된 순간 및 하드웨어를 가한 순간부 시 스 하드웨어 상 에 대한 모니 링을 시작할 수 있습니다. 개별 서버와 메라, 디스 , 저장소에 대한 임계값도 설정할 수 있습 니다. 임계값을 변경하려면 페이지 258의 하드웨어 상 가 변경되어야 할 때에 대한 임계값 편집를 조하십시오.

시스 하드웨어의 사용량 또는 리량이 높은 임계 에 수 간 도달하는 경우에 **위험** 또는 **경고** 상 를 보지 않으려면, **간격 계 산** 을 사용합니다. 정확히 계산하여 간격을 설정하면 임계값 과에 대한 오 으로 인한 경고를 받지 않게 될 뿐만 아니라 CPU 사 용량 또는 메모리 소비랑과 같은 지속적인 문제에 관한 알람만 받을 수 있습니다.

또한 규 을 설정하여(규 (설명됨)) 임계값이 다르게 변경될 때 특정 동작을 수행하게 하거나 알람을 활성화할 수 있습니다.

## 하드웨어의 현재 상 를 조회하고 필요한 경우 문제를 해결합니다

**시스 모니 대시보드**에서 비디오 관리 소프트웨어 시스 의 상 개요를 쉽게 확인할 수 있습니다. 하드웨어의 상 는 일과 색상으로 표시됩니다: 녹색(구동 중), 노란색(경고), 적색(위험). 일은 또한 하나 이상의 하드웨어가 오작동 상 에 빠진 경우 오 류 또는 경고 아이 을 표시합니다.

하드웨어가 위 세 가지 상 중 하나일 때에 대한 임계값을 편집할 수 있습니다. 자세한 정보는 페이지 258의 하드웨어 상 가 변 경되어야 할 때에 대한 임계값 편집를 조하십시오.

**시스 모니 대시보드**는 다음과 같이 질문에 대한 답변을 제공합니다: 모든 서버 서비스 및 메라가 구동 중입니까? 다른 서 버 상의 CPU 사용량과 사용 가능한 메모리가 분하여 모든 것이 녹화되고 조회할 수 있습니까?

- 1. 사이트 색 에서 시스 대시보드 > 시스 모니 를 선 합니다.
- 모든 일이 녹색이며 경고 또는 오류 아이 이 없는 경우, 일이 표시하는 모든 모니 링 매개변수 및 모든 서버와 메 라는 정상적으로 구동되고 있습니다.
   하나 이상의 일이 경고 또는 오류 아이 을 표시하거나 완전히 노란색 또는 적색인 경우, 이러한 일 중 하나를 선 하 여 문제 해결을 시작합니다.
- 3. 모니 링 매개변수를 포함한 하드웨어 목록에서(의 하단), 구동 중이 아닌 하드웨어를 습니다. 해당 하드웨어 옆 적색 십자가 표시 위로 마우스를 올린 후 표시된 문제가 무엇인지 읽습니다.
- 별도로 해당 하드웨어의 우 에 있는 상세 내용 을 선 하여 얼마나 오래 문제가 지속되었는지 확인합니다. 오랜 시간에 걸 하드웨어의 상 를 확인하기 위해 이력 데이 수집을 활성화합니다. 자세한 정보는 페이지 257의 하드웨어 상 의 이력 데이 수집를 조하십시오.
- 5. 문제를 해결할 방법을 습니다. 예를 들어 퓨 재시작, 서버 서비스 재시작, 오작동 중인 하드웨어 또는 기 교 가 있습니다.

### 하드웨어의 이력 상 를 조회하고 보고서를 력합니다

**시스 모니** 기능을 해 비디오 관리 소프트웨어 시스 의 상 개요를 쉽게 확인할 수 있습니다. 또한 오랜 기간 동안 확인할 수 있습니다.

CPU 사용량, 대역폭 또는 기 하드웨어에 문제가 있었던 기간이 있습니까? 시스 모니 기능성을 해 이에 대한 답변을 고 향후 동일한 문제를 피하기 위해 하드웨어 업그레이드 또는 새 하드웨어 구입이 필요한지 결정합니다.

이력 데이 수집을 활성화하는 것을 잊지 마십시오. 페이지 257의 하드웨어 상 의 이력 데이 수집를 조하십시오.

- 1. 사이트 색 에서 시스 대시보드 > 시스 모니 를 선 합니다.
- 2. **시스 모니** 에서 정상 이력 여부를 확인하고자 하는 하드웨어의 일을 선 하거나 의 하단에서 서버 또는 메라 를 선 합니다.
- 3. 관련 서버 또는 메라의 우 에 있는 상세 내용 을 선 합니다.

| State | Name                                             | Live FPS | Recording FPS | Used space |         |
|-------|--------------------------------------------------|----------|---------------|------------|---------|
|       | Panasonic SPxxx/SFxxx/SWxxx no I/O Camera Series |          |               |            | Details |

- 4. 서버에 대해서는 조사하고자 하는 하드웨어의 우 에 있는 이력 을 선 합니다. 메라에 대해서는 링 를 선 합니다.
- 5. 보고서를 력하려면 PDF 아이 을 선 합니다.

장 가 현재 위 하고 있는 레 딩 서버의 데이 만 포함된 이력 보고서를 생성할 수 있습니다.

## 서버 운영 제에서 시스 모니 의 세부 정보에 액세스할 경우, Internet Explorer의 고급 보안 구 성 에 관한 메시지가 나 날 수 있습니다. 안내서를 따라 진행하기 전에 시스 모니 페이지를 신뢰하 는 사이트 영역 에 가합니다.

### 하드웨어 상 의 이력 데이 수집

시스 하드웨어 상의 이력 데이 수집을 활성화하여 오랜 시간에 걸 하드웨어의 상 그래프를 조회하고 보고서를 력할 수 있습니다. 자세한 정보는 페이지 256의 하드웨어의 이력 상 를 조회하고 보고서를 력합니다를 조하십시오.

- 1. 사이트 색 에서 시스 대시보드 > 시스 모니 를 선 합니다.
- 2. 시스 모니 에서 사용자 정의 를 선 합니다.
- 3. 열리는 사용자 정의 대시보드 에서 이력 데이 수집 을 선 합니다.
- 4. 샘플릭 간격을 선 합니다. 간격이 좁을 수록 SQL Server 데이 베이스, 대역폭 또는 기 하드웨어에 더 많은 부하가 가해집니다. 또한 이력 데이 의 샘플링 간격은 그래프의 상세 정도를 결정해 줍니다.

### 시스 모니 대시보드에서 새 메라 또는 서버 일 가

실제 배 후 메라 또는 서버를 작은 그룹으로 모니 하거나 다양한 모니 링 매개변수로 일부 하드웨어를 모니 하고자 하는 경우, **시스 모니** 에서 일을 가할 수 있습니다.

- 1. 사이트 색 에서 시스 대시보드 > 시스 모니 를 선 합니다.
- 2. 시스 모니 에서 사용자 정의 를 선 합니다.
- 3. 열리는 사용자 정의 대시보드 에서 서버 일 또는 메라 일 아래 있는 신규 를 선 합니다.
- 4. 새 서버 일/새 메라 일 에서 모니 링할 메라나 서버를 선 합니다.
- 5. 모니 링 매개 변수 아래에서 매개 변수에 대한 확인란을 선 하거나 선 소를 하여 일에 가하거나 제거합니다.
- 6. 확인 을 선 합니다. 새 서버 또는 메라 일이 이제 대시보드에 표시된 일에 가되었습니다.

### 시스 모니 대시보드에서 메라 또는 서버 일 편집

다른 모니 링 매개변수로 메라 또는 서버를 모니 링하고자 하는 경우 이를 조정할 수 있습니다.

- 1. 사이트 색 에서 시스 대시보드 > 시스 모니 를 선 합니다.
- 2. **시스 모니** 에서 **사용자 정의** 를 선 합니다.
- 3. 열리는 **사용자 정의 대시보드**에서 **서버 일** 또는 **메라 일** 아래에서 변경하고자 하는 일을 선 한 후 편집 을 선 합니다.

- 4. **대시보드 서버/ 메라 일 편집** 에서 모든 메라나 서버, 메라나 서버 그룹, 또는 개별 메라나 서버를 선 하여 모니 링 매개변수를 변경합니다.
- 5. 모니 링 매개변수 아래에서 모니 링하고자 하는 모니 링 매개변수를 선 합니다.
- 6. **확인** 을 선 합니다.

## 시스 모니 대시보드에서 메라 또는 서버 일 삭제

일로 표시되는 하드웨어를 더 이상 모니 링할 피룡가 없을 때 해당 일을 삭제할 수 있습니다.

- 1. 사이트 색 에서 시스 대시보드 > 시스 모니 를 선 합니다.
- 2. **시스 모니** 에서 **사용자 정의** 를 선 합니다.
- 3. 열리는 사용자 정의 대시보드 에서 서버 일 또는 메라 일 아래에서 변경하고자 하는 일을 선 합니다.
- 4. **삭제** 를 선 합니다.

## 하드웨어 상 가 변경되어야 할 때에 대한 임계값 편집

**시스 모니 대시보드**에서 하드웨어 상 가세 가지 상 에서 변경될 때에 대한 임계값을 편집할 수 있습니다. 자세한 정보는 페이지 255의 시스 모니 임계 (설명됨)를 조하십시오.

다양한 하드웨어 유형에 대한 임계값을 변경할 수 있습니다. 자세한 정보는 페이지 502의 시스 모니 임계값(시스 대시보드 노드)를 조하십시오.

기본으로 시스 은 모든 하드웨어 유형(예: 모든 메라 또는 서버)의 모든 유닛에 대한 임계값을 표시하도록 설정되어 있습니다. 이러한 기본 임계값은 변경할 수 있습니다.

또한 개별 서버 또는 메라나 이러한 장 의 하위 장 에 대한 임계값을 설정하여 일부 메라가 다른 메라보다 높은 **라이브 FPS** 또는 **레 딩 FPS** 를 사용할 수 있게 할 수 있습니다.

- 1. 사이트 색 에서 시스 대시보드 > 시스 모니 를 선 합니다.
- 2. 이미 활성화하지 않은 경우 관련 하드웨어에 대한 활성화 확인란을 선 합니다. 아래 그림에서 그 예를 볼 수 있습니다.

| Server  | CDU        |          |       |                       |             |
|---------|------------|----------|-------|-----------------------|-------------|
| Camera  | CPU usage  | e        |       |                       |             |
| Disk    | ✓ Enabled  |          |       |                       |             |
| Storage | CPU thresh | olds:    |       | Calculation interval: |             |
| Storage | Critical   | Critical | 80.%  | 300 sec.              | Advanced    |
|         | Warning    |          | 00 /0 |                       | Create rule |
|         | Normal     | Warning  | 60 %  |                       |             |

- 3. 임계값 제어 슬라이더를 위나 아래로 끌어서 임계값을 늘리거나 줄입니다. **보**, 경고 및 위험 상 로 분류된 임계값 트 롤에 표시된 각 하드웨어에 대해 2개의 슬라이더를 이용할 수 있습니다.
- 4. 계산 간격에 대한 값을 입력하거나 기본값을 유지합니다.
- 5. 개별 하드웨어에 대한 값을 설정하고자 하는 경우, 고급 을 선 합니다.
- 6. 특정 이벤트 또는 특정 시간 간격 내에 규 을 지정하고자 하는 경우 규 생성 을 선 합니다.
- 7. 임계값 및 계산된 간격을 설정한 후에 메뉴에서 파일 > 저장 을 선 합니다.

### 시스 내 증거물 잠금 보기

**시스 대시보드** 노드 아래 증거물 잠금 에서는 현재 감시 시스 상의 모든 보호된 데이 의 개요가 표시됩니다.

나중에 필 링을 해 증거물 잠금을 습니다(예: 생성한 사용자 또는 시기).

- 1. 사이트 색 에서 시스 대시보드 > 증거물 잠금 을 선 합니다.
- 2. 개요를 받고 관련된 증거물 잠금을 습니다. 나중에 필 를 적용하여 증거물 잠금에 관련된 다양한 메 데이 를 정렬할 수 있습니다.
- 증거물 잠금 에 표시된 모든 정보는 스냅샷입니다. 새로 고 려면 F5 를 누르십시오.

### 시스 구성이 포함된 보고서 력

비디오 관리 소프트웨어 시스 을 설 하고 구성할 때 다양한 선 을 할 수 있으며, 다음과 같은 문서가 필요할 수도 있습니다. 또 한 설 및 구성 이후 또는 지난 몇 달 동안 변경한 모든 설정은 오랜 시간 기억하기 힘듭니다. 그렇기 때문에 모든 구성 선 사 항을 력할 수 있게 한 것입니다.

구성 보고서 생성 시(PDF 형식), 시스 의 거의 모든 요소를 보고서에 포함할 수 있습니다. 예를 들어, 라이선스, 장 구성, 알람 구성 등 다양한 항목을 포함시 수 있습니다. **민감한 데이 예외**를 선 하여 GDPR 규정을 준수하는 보고서를 생성합니다(기 본으로 활성화됨). 폰트, 페이지 설정, 전면 페이지도 사용자 정의할 수 있습니다.

- 1. 시스 대시보드 를 확장한 후 보고서 구성 을 선 합니다.
- 2. 보고서에 포함하거나 제외할 요소를 선 합니다.
- 3. 선 사항: 전면 페이지를 포함하기로 선 한 경우, **전면 페이지**를 선 하여 전면 페이지의 정보를 사용자 정의합니다. 표시되는 에서 필요한 정보를 입력합니다.
- 4. 형식 설정 을 선 하여 폰트와 페이지 기, 여백을 사용자 정의합니다. 나 나는 에서 원하는 설정을 선 합니다.
- 5. 내보내기할 준비가 되면 **내보내기** 를 선 하고 이름을 선 한 후 보고서를 저장할 위 에 저장합니다.

VMS 시스 의 관리자 권한을 보유한 사용자만 구성 보고서를 생성할 수 있습니다.

# 메 데이

## 메 데이 검색 고리 및 검색 필 표시 또는 숨기기

사용자 권한을 지닌 XProtect Management Client 사용자는 XProtect Smart Client 에서 기본 Milestone 메 데이 검 색 고리 및 검색 필 를 표시하거나 숨길 수 있습니다. 기본으로 이러한 검색 고리와 검색 필 는 숨겨져 있습니다. 비디 오 관리 시스 이 요건을 만족하는 경우 이를 표시하는 것이 유용합니다(페이지 509의 메 데이 검색 요건 조).

이러한 설정은 모든 XProtect Smart Client 사용자에게 영향을 줍니다.

이러한 설정은 다음에 대한 가시성에 영향을 끼지 않습니다:

- 그외,비메 데이 Milestone 검색 고리 및 검색 필 , 예를 들어 동작, 북마 , 알람 및 이벤트
- 사검색 고리 및 검색 필
- 1. XProtect Management Client 의 사이트 색 에서, 메 데이 사용 > 메 데이 검색 을 선 합니다.
- 2. 메 데이 검색 에서 변경하고자 하는 가시성 설정에 대한 검색 고리를 선 합니다.
- 검색 고리 또는 검색 필 의 가시성을 활성화하려면 해당하는 확인란을 선 합니다. 검색 고리 또는 검색 필 가시성을 비활성화하려면 확인란을 비웁니다.

# 알람

## 알람 가

알람을 정의하려면 알람 정의를 생성하고 알람을 트리거하는 조건, 운영자가 수행해야 하는 작업에 대한 지 및 알람이 중단되는 조건이나 시기 등을 지정해야 합니다. 설정과 관련한 자세한 정보는 알람 정의(알람 노드) 을 조하십시오.

- 1. 사이트 색 에서 알람을 확장하고 알람 정의 를 우 릭합니다.
- 2. **새로 가**를 선 합니다.
- 3. 다음 속성을 입력합니다.
  - 이름: 알람 정의의 이름을 입력합니다. 알람 정의가 등록될 때마다 알람 정의 이름이 나 납니다.
  - 지 : 알람을 받는 운영자에게 제공할 지 을 작성할 수 있습니다.
  - 트리거 이벤트: 드롭다운 메뉴를 사용하여 알람이 트리거되는 경우에 사용할 이벤트 유형과 이벤트 메시지를 선 합니다.

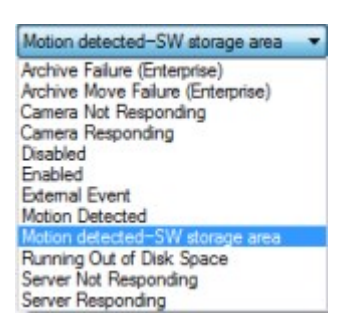

- 선 가능한 트리거링 이벤트 목록. 강조 표시한 이벤트가 생성되고 분석 이벤트를 사용하여 사용자 정의됩니다.
- **소스**: 알람을 트리거하기 위해 이벤트가 발생해야 하는 메라 또는 다른 장 를 선 합니다. 사용할 수 있는 옵 션은 선 한 이벤트 유형에 따라 다릅니다.
- 시간 프로파일: 알람이 특정 시간 간격 동안 활성화되도록 하려면 라디오 버튼을 선 한 다음 드롭다운 메뉴에서 시간 프로파일을 선 합니다.
- **이벤트 기반**: 이벤트에 의해 알람이 활성화되도록 하려면 라디오 버튼을 선 하고 알람을 시작하게 할 이벤트를 지정합니다. 알람을 중단시 이벤트도 지정해야 합니다.
- 4. 시간 제한 드롭다운 메뉴에서 운영자의 조 가 필요한 시기에 대한 시간 제한을 지정합니다.
- 5. 트리거된 이벤트 드롭다운 메뉴에서 시간 제한이 경과했을 때 트리거할 이벤트를 지정합니다.
- 6. 관련 메라 및 기 알람 소유자 등 가 설정을 지정합니다.

# 암호화 활성화

## 관리 서버로 및 관리서버로부 암호화 활성화

다음과 같은 유형의 원격 서버가 있는 경우 관리 서버 및 관련된 Data Collector 간의 쌍방향 연결을 암호화할 수 있습니다.

- Recording Server
- Event Server

- Log Server
- LPR Server
- Mobile Server

시스 에 다수의 레 딩 서버 또는 원격 서버가 포함된 경우 반드시 포함된 모든 서버에 대해 암호화를 활성화해야 합니다.

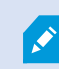

서버 그룹에 대한 암호화를 구성할 때에는 동일한 CA 인증서에 포함된 인증서로 활성화하거나, 암호화 가 비활성화된 경우라면 서버 그룹 내 모든 퓨 를 비활성화해야 합니다.

#### 전제 조건:

• 서버 인증 인증서는 관리 서버를 호스트하는 퓨에서 신뢰된 것이어야 합니다.

우선 관리 서버상의 암호화를 활성화합니다.

단계:

- 1. 관리 서버가 설 된 퓨 에서 다음으로부 Server Configurator 을(를) 엽니다.
  - Windows 시작 메뉴

또는

- Management Server Manager ( 퓨 작업 표시줄에서 Management Server Manager 아이 우 릭)
- 2. Server Configurator 의 서버 인증 아래에서 암호화 를 니다.
- 3. 개인 를 가졌으며 Windows Certificate Store상에 설 되어 있는 인증서의 고유한 주 이름 목록을 열려면 인증서
   선 을 릭합니다.
- 4. 레 딩 서버, 관리 서버, 장애 조 서버 및 데이 수집기 서버 간의 신을 암호화하는 데 사용할 인증서를 선 합니다.

| 선 | 된 인증서에 관한 Windows | Certificate Store | 정보를 보려면 <b>세</b> 탁 | <b>부 정보</b> 를 선 | 합니다. |
|---|-------------------|-------------------|--------------------|-----------------|------|
|---|-------------------|-------------------|--------------------|-----------------|------|

| Server Configurator |                                                                                                    |                  |         | × |
|---------------------|----------------------------------------------------------------------------------------------------|------------------|---------|---|
| ncryption           | Encryption                                                                                                    |                  |         |   |
| egistering servers  | It is recommended to secure communication with encryption                                                                                                    | . <u>Learn m</u> | lore    |   |
| anguage selection   | Server certificate<br>Applies to: management server, recording server, failover server, data<br>collector                                                                 |                  |         |   |
|                     | Encryption: On                                                                                                    | 0                |         |   |
|                     | Remainer                                                                                                    | ~                | Details |   |
|                     | Certificate issued by MS-Organization-P2P-Access [2021]. Expires 5/8/2021                                                                                                 |                  |         |   |
|                     | Applies to clients and servers that retrieve data streams from the recon<br>server                                                                                        | ding             |         |   |
|                     | Applies to clients and servers that retrieve data streams from the recon<br>server<br>Encryption: On                                                                      | ding             |         |   |
|                     | Applies to clients and servers that retrieve data streams from the reconserver Encryption: On Certificate issued by MS-Organization-P2P-Access [2021], Expires 5/8/2021   | ding             | Details |   |
|                     | Applies to clients and servers that retrieve data streams from the reconserver Encryption: On Certificate issued by MS-Organization-P2P-Access [2021], Expires 5/8/2021.  | ding             | Details |   |
|                     | Applies to clients and servers that retrieve data streams from the reconserver Encryption: On Certificate issued by MS-Organization-P2P-Access [2021]. Expires 5/8/2021   | ding             | Details |   |
|                     | Applies to clients and servers that retrieve data streams from the reconserver Encryption: On Certificate issued by MS-Organization-P2P-Access [2021]. Expires 5/8/2021   | ding             | Details |   |
|                     | Applies to clients and servers that retrieve data streams from the reconserver Encryption: On Certificate issued by MS-Organization-P2P-Access [2021], Expires 5/8/2021.  | ding             | Details |   |
|                     | Applies to clients and servers that retrieve data streams from the reconserver  Encryption: On  Certificate issued by MS-Organization-P2P-Access [2021]. Expires 5/8/2021 | Jing             | Details |   |

#### 5. **적용하기** 를 릭합니다.

암호화 활성화를 완료하기 위한 다음 단계는 각 레 딩 서버와 데이 수집기가 설 된 각 서버상의 암호화 설정을 업데이트하는 것입니다(Event Server, Log Server, LPR Server 및 Mobile Server).

자세한 정보는 페이지 263의 레 딩 서버 또는 원격 서버에 대한 서버 암호화 활성화를 조하십시오.

## 레 딩 서버 또는 원격 서버에 대한 서버 암호화 활성화

관리 서버와 레 딩 서버 또는 Data Collector 을(를) 사용하는 기 원격 서버 간 쌍방향 연결을 암호화할 수 있습니다.

시스 에 다수의 레 딩 서버 또는 원격 서버가 포함된 경우 반드시 포함된 모든 서버에 대해 암호화를 활성화해야 합니다.

자세한 정보는 XProtect VMS 설 보호 방법에 관한 인증 안내서 를 조합니다.

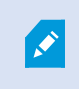

서버 그룹에 대한 암호화를 구성할 때에는 동일한 CA 인증서에 포함된 인증서로 활성화하거나, 암호화 가 비활성화된 경우라면 서버 그룹 내 모든 퓨 를 비활성화해야 합니다.

전제 조건:

• 관리 서버에서 암호화를 활성화했습니다. 페이지 261의 관리 서버로 및 관리서버로부 암호화 활성화를 조하십시오.

- 1. ManagementServer또는RecordingServer이(가)설 된 퓨 에서다음으로부 **ServerConfigurator**을(를)엽니 다.
  - Windows 시작 메뉴

또는

- 퓨 작업 표시줄에서 서버 관리자 아이 을 오른 마우스 릭하여 서버 관리자
- 2. Server Configurator 의 서버 인증 아래에서 암호화 를 니다.
- 3. 개인 를 가졌으며 Windows Certificate Store상에 설 되어 있는 인증서의 고유한 주 이름 목록을 열려면 **인증서 선** 을 릭합니다.
- 4. 레 딩 서버, 관리 서버, 장애 조 서버 및 데이 수집기 서버 간의 신을 암호화하는 데 사용할 인증서를 선 합니다.
  - 선 된 인증서에 관한 Windows Certificate Store 정보를 보려면 세부 정보 를 선 합니다.

Recording Server 서비스 사용자는 개인 에 대한 액세스를 부여받았습니다. 이 인증은 모든 라이언트에 대해 신뢰 될 필요가 있습니다.

| Server Configurator |                                                                                                    | _       |         | × |
|---------------------|----------------------------------------------------------------------------------------------------|---------|---------|---|
| Encryption          | Encryption                                                                                                    |         |         |   |
| Registering servers | It is recommended to secure communication with encryption.                                                           | earn m  | ore     |   |
| Language selection  | Server certificate<br>Applies to: management server, recording server, failover server, data<br>collector            |         |         |   |
|                     | Encryption: On                                                                                                    | 0       |         |   |
|                     | For since                                                                                                    | ,       | Details |   |
|                     | Certificate issued by MS-Organization-P2P-Access [2021]. Expires 5/8/2021                                            |         |         |   |
|                     | Streaming media certificate<br>Applies to clients and servers that retrieve data streams from the recordir<br>server | ig      |         |   |
|                     | Encryption: On                                                                                                    | $\odot$ |         |   |
|                     | Formation                                                                                                    | 6       | Details |   |
|                     | Certificate issued by MS-Organization-P2P-Access [2021], Expires 5/8/2021                                            |         |         |   |
|                     |                                                                                                    |         | Apply   |   |

5. **적용하기** 를 릭합니다.

인증서를 적용할 경우, 레 딩 서버가 중단되고 재시작합니다. Recording Server 서비스를 중지하면 레 딩 서버의 기본 구성을 확인 또는 변경하는 동안 라이브 비디오를 레 딩하거나 볼 수 없습니다.

## 이벤트 서버 암호화 활성화

이벤트 서버 및 이벤트 서버와 신하는 구성 요소(LPR Server 포함) 간에 쌍방향으로 암호화를 할 수 있습니다.

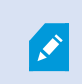

서버 그룹에 대한 암호화를 구성할 때에는 동일한 CA 인증서에 포함된 인증서로 활성화하거나, 암호화 가 비활성화된 경우라면 서버 그룹 내 모든 퓨를 비활성화해야 합니다.

### 전제 조건:

• 서버 인증서는 이벤트 서버를 호스팅하는 퓨에서 신뢰됩니다.

우선 이벤트 서버에서 암호화를 활성화합니다.

단계:

- 1. 이벤트 서버가 설 된 퓨 에서, 다음에서 Server Configurator 을(를) 엽니다.
  - Windows 시작 메뉴

또는

- Event Server ( 퓨 작업 표시줄에서 Event Server 아이 우 릭)
- 2. Server Configurator 의 이벤트 서버 및 가 기능 아래에서 암호화 를 니다.
- 3. 개인 를 가졌으며 Windows Certificate Store상에 설 되어 있는 인증서의 고유한 주 이름 목록을 열려면 인증서
   선 을 릭합니다.
- 4. 인증서를 선 하여 이벤트 서버와 관련 가 기능 간 신을 암호화합니다.

선 된 인증서에 관한 Windows Certificate Store 정보를 보려면 세부 정보 를 선 합니다.

| Server Configurator |                                                                                                    | -                             | - 🗆         | ×   |
|---------------------|----------------------------------------------------------------------------------------------------|-------------------------------|-------------|-----|
| Encryption          | Encryption configuration successful                                                                                                    |                               |             | ×   |
| Registering servers | Encryption                                                                                                    |                               |             |     |
| Language selection  | It is recommended to secure communication<br>Streaming media certificate<br>Applies to clients and servers that retrieve data stream<br>server | with encryption. <u>Learn</u> | <u>more</u> |     |
|                     | Encryption: Off                                                                                                    |                               |             |     |
|                     | Select certificate                                                                                                    | ~                             | Details     |     |
|                     | No certificate selected                                                                                                    |                               |             | - 1 |
|                     | Event server and add-ons<br>Applies to: event server, LPR server                                                                               |                               |             |     |
|                     | Encryption: On                                                                                                    |                               |             | - 1 |
|                     |                                                                                                    | ~                             | Details     |     |
|                     | Certificate issued by I                                                                                                    | oires 1/8/2022                |             | _   |
|                     |                                                                                                    |                               | Apply       |     |

5. **적용하기** 를 릭합니다.

암호화 활성화를 완료하려면 다음 단계로 관련 가 기능LPR Server의 암호화 설정을 업데이트합니다.

## 라이언트 및 서비스에 암호화 활성화

레 딩 서버로부 데이트를 스트리밍하는 라이언트와 서버에 레 딩 서버로부 연결을 암호화할 수 있습니다.

서버 그룹에 대한 암호화를 구성할 때에는 동일한 CA 인증서에 포함된 인증서로 활성화하거나, 암호화 가 비활성화된 경우라면 서버 그룹 내 모든 퓨 를 비활성화해야 합니다.

#### 전제 조건:

...

- 사용될서버인증인증서는레 딩서버에서데이 스트림을검색하는서비스를실행중인모든 퓨 에서신뢰되어야합니다.
- XProtect Smart Client 및레 딩서버로부 데이 스트림을 검색하는 모든 서비스는 2019 R1 이상 버전이어야 합니다.
- 2019 R1 이전 MIP SDK 버전을 이용해 만든 일부 사 솔루션은 업데이트가 필요할 수 있습니다.

- 1. 레 딩서버가설 된 퓨 에서 다음으로부 Server Configurator 을(를) 엽니다.
  - Windows 시작 메뉴

또는

- Recording Server Manager ( 퓨 작업 표시줄에서 Recording Server Manager 아이 우 릭)
- 2. Server Configurator 의 스트리밍 미디어 인증 아래에서 암호화 를 니다.
- 3. 개인 를 가졌으며 Windows Certificate Store상에 설 되어 있는 인증서의 고유한 주 이름 목록을 열려면 인증서
   선 을 릭합니다.
- 4. 레 딩 서버에서 데이 스트림을 검색하는 라이언트와 서버 간의 신을 암호화하려면 인증서를 선 합니다.
  - 선 된 인증서에 관한 Windows Certificate Store 정보를 보려면 세부 정보 를 선 합니다.

Recording Server 서비스 사용자는 개인 에 대한 액세스를 부여받았습니다. 이 인증은 모든 라이언트에 대해 신뢰 될 필요가 있습니다.

| Server Configurator |                                                                                                    |                   |         | × |
|---------------------|----------------------------------------------------------------------------------------------------|-------------------|---------|---|
| Encryption          | Encryption                                                                                                    |                   |         |   |
| Registering servers | It is recommended to secure communication with encryption                                                        | n. <u>Learn n</u> | nore    |   |
| Language selection  | Server certificate<br>Applies to: management server, recording server, failover server, data<br>collector        |                   |         |   |
|                     | Encryption: Off                                                                                                  |                   |         |   |
|                     | Select certificate                                                                                               | ~                 |         |   |
|                     | No certificate selected                                                                                          |                   |         |   |
|                     | Streaming media certificate<br>Applies to clients and servers that retrieve data streams from the reco<br>server | rding             |         |   |
|                     | Encryption: On                                                                                                   |                   |         |   |
|                     | Name                                                                                                    | ~                 | Details |   |
|                     | Certificate issued by MS-Organization-928-Access [2021], Expines 5/8/2021                                        |                   |         |   |
|                     |                                                                                                    |                   | Apply   |   |

5. **적용하기** 를 릭합니다.

인증서를 적용할 경우, 레 딩 서버가 중단되고 재시작합니다. Recording Server 서비스를 중지하면 레 딩 서버의 기본 구성을 확인 또는 변경하는 동안 라이브 비디오를 레 딩하거나 볼 수 없습니다.

레 딩 서버가 암호화를 사용하는지 확인하려면 라이언트에 대한 암호화 상 보기 를 조하십시오.

## 모바일 서버 암호화를 활성화합니다

모바일 서버와 라이언트 및 서비스 간의 보안 연결을 수립하기 위한 HTTPS 프로 을 사용하려면 반드시 서버에서 유효한 인 증서를 적용해야 합니다.인증서는 인증서 소유자가 보안 연결을 설정할 권한이 있음을 나 냅니다.

자세한 정보는 XProtect VMS 설 보호 방법에 관한 인증 안내서 를 조합니다.

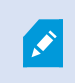

서버 그룹에 대한 암호화를 구성할 때에는 동일한 CA 인증서에 포함된 인증서로 활성화하거나, 암호화 가 비활성화된 경우라면 서버 그룹 내 모든 퓨 를 비활성화해야 합니다.

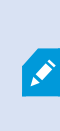

CA(인증 기관, Certificate Authority)가 발행한 인증서는 인증서 인을 가지고 있으며, 해당 인의 루트에는 CA 루트 인증서가 있습니다. 하나의 장 나 브라우저가 이 인증서를 발견할 경우, 루트 인증서 를 OS(Android, iOS, Windows 등)에 사전 설 된 인증서와 비교합니다. 루트 인증서가 사전 설 된 인증서 목록에 나열될 경우, OS는 사용자에게 서버 연결이 분히 안전함을 나 냅니다. 이러한 인증서 는 하나의 도메인 이름에 대해 발행되며 무료입니다.

단계:

- 1. 모바일 서버가 설 된 퓨 에서 다음으로부 Server Configurator 을(를) 엽니다.
  - Windows 시작 메뉴

또는

- Mobile Server Manager ( 퓨 작업 표시줄에서 Mobile Server Manager 아이 우 릭)
- 2. Server Configurator 의 모바일 스트리밍 미디어 인증 아래에서 암호화 를 니다.
- Windows개인 를 가졌으며 Certificate Store상에 설 되어 있는 인증서의 고유한 주 이름 목록을 열려면 인증서 선 을 릭합니다.
- 4. 인증서를 선 하여 XProtect Mobile 라이언트와 모바일 서버의 XProtect Web Client 간 신을 암호화합니다.
  - 선 된 인증서에 관한 Windows Certificate Store 정보를 보려면 세부 정보 를 선 합니다.

Mobile Server 서비스 사용자는 개인 에 대한 액세스를 부여받았습니다. 이 인증은 모든 라이언트에 대해 신뢰될 필

#### 요가 있습니다.

| Server Configurator |                                                                                                    |                      |         |
|---------------------|----------------------------------------------------------------------------------------------------|----------------------|---------|
| ncryption           | Encryption                                                                                                    |                      |         |
| legistering servers | It is recommended to secure communication with encrypt                                                                                                    | tion. <u>Learn m</u> | iore    |
| anguage selection   | Server certificate<br>Applies to: management server, recording server, failover server, da<br>collector                                                                           | ita                  |         |
|                     | Encryption: On                                                                                                    |                      |         |
|                     | Tarradian.                                                                                                    | ~                    | Details |
|                     | Certificate issued by MS-Organization-P2P-Access [2021]. Expires 5/8/2021                                                                                                    |                      |         |
|                     | Mobile streaming media certificate<br>Applies to mobile and web clients that retrieve data streams from th<br>server                                                              | he mobile            |         |
|                     | Mobile streaming media certificate<br>Applies to mobile and web clients that retrieve data streams from th<br>server<br>Encryption: On                                            | he mobile            | Details |
|                     | Mobile streaming media certificate<br>Applies to mobile and web clients that retrieve data streams from th<br>server<br>Encryption: On<br>Certificate issued by Expires 5/3/2121  | he mobile            | Details |
|                     | Mobile streaming media certificate<br>Applies to mobile and web clients that retrieve data streams from th<br>server<br>Encryption: On<br>Certificate issued by Expires 5/3/2121  | he mobile            | Details |
|                     | Mobile streaming media certificate<br>Applies to mobile and web clients that retrieve data streams from the<br>server<br>Encryption: On<br>Certificate issued by Expires 5/3/2121 | he mobile            | Details |
|                     | Mobile streaming media certificate<br>Applies to mobile and web clients that retrieve data streams from the<br>server<br>Encryption: On<br>Certificate issued by Expires 5/3/2121 | he mobile            | Details |
|                     | Mobile streaming media certificate<br>Applies to mobile and web clients that retrieve data streams from the<br>server<br>Encryption: On<br>Certificate issued by Expires 5/3/2121 | he mobile            | Details |

5. **적용하기** 를 릭합니다.

인증서 적용 시 Mobile Server 서비스가 다시 시작됩니다.

# **Milestone Federated Architecture**

## 연합 사이트 실행을 위한 시스 설정

Milestone Federated Architecture 에 맞게 시스 을 준비하려면 관리 서버를 설 할 때 특정 선 을 해야 합니다. IT 인프라 설정 방식에 따라 세 가지 대안 중에서 선 할 수 있습니다.

## 대안 1: 동일 도메인으로부 사이트 연결(공 도메인 사용자)

관리 서버를 설 하기 전에 공 도메인 사용자를 생성하고 연합 사이트 계 구조에 관련된 모든 서버에서 이 사용자를 관리자로 구성해야 합니다. 사이트 접속 방법은 생성된 사용자 계정에 따라 다릅니다.

### Windows 사용자 계정으로

- 1. 관리 서버로 사용할 서버에 제품 설 를 시작하고 **사용자 정의** 를 선 합니다.
- 2. 사용자 계정을 사용하여 Management Server 서비스를 설 하도록 선 합니다. 선 한 사용자 계정은 모든 관리 서버 에서 사용되는 관리자 계정이어야 합니다. 연합 사이트 계 구조에서 다른 관리 서버를 설 할 때 동일한 사용자 계정을

사용해야 합니다.

- 3. 설 를 완료합니다. 1-3단계를 반복하여 연합 사이트 계 구조에 가하려는 다른 모든 시스 을 설 합니다.
- 4. 계 구조에 사이트 가(페이지 271의 계 구조에 사이트 가 조).

#### Windows 내장 사용자 계정(네트워 서비스)으로

- 1. 관리 서버로 사용할 번째 서버에 제품 설 를 시작하고 **단일 서버** 또는 **사용자 설정** 을 선 합니다. 그러면 네트워 서 비스 계정을 사용하여 관리 서버가 설 됩니다. 연합 사이트 계 구조에 있는 모든 사이트에 대해 이 단계를 반복합니다.
- 2. 연합 사이트 계 구조에서 중앙 사이트로 사용할 사이트에 로그인합니다.
- 3. Management Client 에서 보안 > 역할 > 관리자 를 확장합니다.
- 4. 사용자 및 그룹 에서 가를 릭하고 Windows 사용자 를 선 합니다.
- 대화 상자에서 개 유형으로 퓨 를 선 하고 연합 사이트의 서버 이름을 입력한 다음 확인 을 릭하여 서버를 중앙
   사이트의 관리자 역할에 가합니다. 이런 식으로 모든 연합 사이트를 가할 때까지 이 단계를 반복한 다음 응용 프로그 램을 종료합니다.
- 6. 각 연합 사이트에 로그인하여 위에서와 같은 방식으로 다음 서버를 관리자 역할에 가합니다.
  - 상위 사이트 서버.
  - 이 연합 사이트에 직접 연결할 하위 사이트 서버.
- 7. 계 구조에 사이트 가(페이지 271의 계 구조에 사이트 가 조).

#### 대안 2: 다른 도메인으로부 사이트 연결

도메인전 에서 사이트에 연결하려면 이러한 도메인이 서로 신뢰하도록 해야 합니다. Microsoft Windows 도메인 구성에서 도 메인이 서로 신뢰하도록 설정합니다. 연합 사이트 계 의 각 사이트에서 서로 다른 도메인 사이에 신뢰 관계를 설정했을 때, 대안 1에 설명된 것과 동일한 설명을 따릅니다. 신뢰할 수 있는 도메인의 설정 방법에 대한 자세한 내용은 Microsoft 웹사이트 (https://docs.microsoft.com/previous-versions/windows/it-pro/windows-2000-server/cc961481 (v=technet.10)/)를 조하십시오.

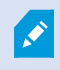

Milestone 은 다수의 도메인과 연결된 다중 사이트 시스 을 생성할 때 Milestone Interconnect 를 사용할 것을 권장합니다.

### 대안 3: 작업 그룹의 사이트 연결

작업 그룹 내의 사이트를 연결하는 경우 연합 사이트 계 구조에서 연결하려는 모든 서버에 동일한 관리자 계정이 있어야 합니 다. 시스 을 설 하기 전에 관리자 계정을 정의해야 합니다.

- 1. 공 관리자 계정을 사용하여 Windows 에 로그인합니다.
- 2. 제품 설 를 시작하고 사용자 정의 를 릭합니다.
- 3. 공 관리자 계정을 사용하여 Management Server 서비스를 설 하도록 선 합니다.

- 4. 설 를 완료합니다. 1-4단계를 반복하여 연결할 다른 모든 시스 을 설 합니다. 공 관리자 계정을 사용하여 이러한 모 든 시스 을 설 해야 합니다.
- 5. 계 구조에 사이트 가(페이지 271의 계 구조에 사이트 가 조).

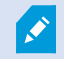

Milestone 은 사이트가 도메인에 속하지 않은 경우 연결된 다중 사이트 시스 을 생성할 때 Milestone Interconnect 를 사용할 것을 권장합니다.

도메인과 작업 그룹을 혼합하여 사용할 수 없습니다. 즉, 도메인의 사이트를 작업 그룹의 사이트나 그와 반대로 연결할 수 없습니다.

## 계 구조에 사이트 가

시스 이 올바르게 설정되어 있다면 이후 확장함에 따라 상위 사이트와 해당하는 하위 사이트에 사이트를 가할 수 있습니다.

- 1. **연합 사이트 계** 을 선 합니다.
- 2. 하위 사이트를 가할 사이트를 선 하고 마우스 오른 버튼을 릭한 다음, 계 에 사이트 가를 릭합니다.
- 3. 계 에 사이트 가 에서 요 된 사이트의 URL을 입력하고 확인을 릭합니다.
- 4. 상위 사이트가 하위 사이트로 연결 요 을 전송하고, 잠시 후 두 사이트 사이의 링 가 연합 사이트 계 에 가됩니다.
- 5. 하위 사이트 관리자로부 승인을 요 하지 않고 하위 사이트에 대한 연결을 설정할 수 있으면 7단계로 이동하십시오.

그렇지 않으면 하위 사이트 관리자가 해당 요 을 승인할 때까지 하위 사이트에 승인 대기 🐶 아이 이 표시됩니다.

- 6. 하위사이트의관리자가상위사이트의링 요 을승인해야한다는것을명심하십시오(페이지271의계 에포함허용 조).
- 7. 새 상위/하위 연결이 설정되고 새로운 하위 사이트의 아이 과 함께 연합 사이트 계 🐶 이 업데이트됩니다.

### 계 에 포함 허용

관리자에게 하위 사이트에 대한 관리자 권한이 없는 잠재적 상위 사이트로부 하위 사이트로 링 요 이 수신되면 승인 대기
아이 이 표시됩니다.

연결 요 을 수락하려면:

- 1. 사이트에 로그인합니다.
- 2. 연합 사이트 계 에서, 사이트를 마우스 오른 버튼으로 릭하고 계 에 포함 허용을 릭합니다.

사이트가 XProtect Expert 버전을 실행하는 경우, **사이트 색**에서 사이트를 마우스 오른 버튼으로 릭합니다.

- 3. **예**를 릭합니다.
- 4. 새 상위/하위 연결이 설정되고 선 한 사이트의 일반 사이트 아이 과 함께 연합 사이트 계 🐶 이 업데이트됩니다.

상위 사이트에서 멀리 있는 하위 사이트에 대한 변경 내용을 연합 사이트 계 에 반영하는 데 약간의 시간이 걸릴 수 있습니다.

## 사이트 속성 설정

홈 사이트와 그 하위 사이트에서 속성을 표시하고, 필요 시 편집할 수 있습니다.

1. Management Client 의 연합 사이트 계 에서 관련 사이트를 선 하고, 마우스 오른 버튼을 릭한 다음 속성 을 선 합니다.

| Paren                       | Site                              |                                   |          |                                  |     |
|-----------------------------|-----------------------------------|-----------------------------------|----------|----------------------------------|-----|
| iome:                       |                                   |                                   |          |                                  |     |
| London Server               |                                   |                                   |          |                                  |     |
| description:                |                                   |                                   |          |                                  |     |
| URLs                        |                                   |                                   |          |                                  |     |
| Alternate Ada               | tresses;                          |                                   |          |                                  |     |
| http://martos               | 127-1/21                          |                                   |          |                                  |     |
| unbulayana                  |                                   |                                   |          |                                  | a., |
| mpnayana                    | Address                           | 9                                 |          | External                         |     |
| unt Ustane                  | Address                           | s<br>Add                          |          | External                         |     |
| Version                     | Address                           | Add                               | )        | External                         |     |
| Version:                    | Address                           | Add<br>5.0<br>NT AUT              |          | External<br>Remove               |     |
| Version:<br>Service account | Address<br>nt:<br>ynchronization: | Add<br>5.0<br>NT AUTI<br>17-02-20 | HORITYIN | External<br>Remove<br>RETWORK SE | ER  |

2. 필요한 경우, 다음을 변경합니다.

**일반** (페이지 525의 일반 조)

상위 사이트 (페이지 526의 상위 사이트 조) (하위 사이트에서만 사용 가능)

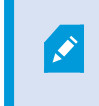

동기화 문제로 인해 원격 하위 사이트에 이루어진 변경 내용이 사이트 색 에 반영되려면 다 소 시간이 걸릴 수 있습니다.

## 사이트 계 새로 고

시스 이 모든 상위/하위 설정 수준을 해 정기적으로 계 자동 동기화를 수행합니다. 계 구조에서 변경 내용이 즉시 반영되 도록 하고 다음 자동 동기화 때까지 기다리기를 원하지 않는 경우 새로 고 을 수행할 수 있습니다.

수동 새로 고 을 수행하려면 사이트에 로그인해야 합니다. 마지막 동기화 이후 이 사이트에서 저장된 변경 내용만 새로 고 에 의해 반영됩니다. 즉, 변경 내용이 아직 사이트에 도달하지 않았다면 계 구조의 더욱 아래 에서 수행된 변경은 수동 업데이트 로 반영되지 않을 수 있습니다.

- 1. 관련 사이트에 로그인합니다.
- 2. 연합 사이트 계 에서 상위 사이트를 마우스 오른 버튼으로 릭하고 사이트 계 새로 고 을 릭합니다.
   이 때 몇 정도 걸립니다.

### 계 구조의 다른 사이트에 로그인합니다.

다른 사이트에 로그인하고 이러한 사이트를 관리할 수 있습니다. 로그인한 사이트가 홈 사이트입니다.

- 1. 연합 사이트 계 구조 에서 로그인하려는 사이트를 마우스 오른 버튼으로 릭합니다.
- 2. 사이트에 로그인 을 릭합니다.

Management Client 해당 사이트의 이(가) 열립니다.

- 3. 로그인 정보를 입력하고 확인 을 릭합니다.
- 4. 로그인이 완료되면 해당 사이트에 대한 관리 작업을 수행할 수 있습니다.

## 하위 사이트의 사이트 정보 업데이트

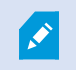

이 섹션은 XProtect Corporate 또는 XProtect Expert2014 이상 버전을 사용하는 경우에만 관련이 있습니다.

많은 하위 사이트를 포함한 대규모 Milestone Federated Architecture 설정에서는 개요를 상실하기 쉬우며 각 하위 사이트의 관리자에 대한 연락 정보를 기 힘들 수 있습니다.

이를 위해 각 하위 사이트에 가 정보를 가한 후 중앙 사이트의 관리자에게 이 정보 접근 권한을 허용할 수 있습니다.

**연합 사이트 계 구조** 의 사이트 이름 위에 마우스 포인 를 가져가면 해당 사이트에 관한 정보를 읽을 수 있습니다. 해당 사이 트에 관한 정보를 업데이트하려면 다음과 같이 하십시오.

- 1. 사이트에 로그인합니다.
- 2. 사이트 색 을 릭하고 사이트 정보 를 선 합니다.
- 3. 편집을 릭하고 각 고리 내에 관련 정보를 가합니다.

### 계 에서 사이트 분리

사이트를 상위 사이트에서 분리하면 사이트 간의 연결이 끊깁니다. 사이트를 중앙 사이트나, 사이트 자 또는 그 상위 사이트에 서 분리할 수 있습니다.

- 1. 연합사이트계 구조 에서 분리하려는 사이트를 마우스 오른 버튼으로 릭하고계 에서 사이트 분리를 릭합니다.
- 2. 예를 릭하여 연합 사이트 계 구조 을 업데이트합니다.

분리된 사이트에 하위 사이트가 있는 경우, 이 사이트가 계 의 이 지점에 대해 새로운 상위 사이트가 되고, 일반 사이트 아이 ♥♥ 이 상위 사이트 아이 ♥♥ 으로 바뀝니다.

- 3. **확인**을 릭합니다.
- 계 구조의 변경 내용은 수동 새로 고 또는 자동 동기화 이후 반영됩니다.

## **Milestone Interconnect**

### 중앙 Milestone Interconnect 사이트에 원격 사이트 가

**하드웨어 가** 마법사를 이용하여 중앙 사이트에 원격 사이트를 가합니다. **요구사항** 

- 분한 Milestone Interconnect 메라 라이선스(페이지 81의 Milestone Interconnect 및 라이센싱 조).
- 중앙 XProtect Corporate 시스 이 액세스할 수 있어야 하는 장 에 대한 권한을 가진 사용자 계정(기본 사용자, 로 Windows 사용자 또는 Windows Active Directory 사용자)을 포함하고 있는 구성되어 작동하는 다른 XProtect 시스
- 원격 사이트에서 사용되는 포트에 대한 액세스 또는 포트 전달 기능을 포함하여 중앙 XProtect Corporate 사이트와 원 격 사이트 사이의 네트워 연결

원격 사이트를 가하려면:

- 1. 중앙 사이트에서 서버 를 확장하고 레 딩 서버 를 선 합니다.
- 2. 개요 에서 관련 레 딩 서버를 확장하고 마우스 오른 버튼을 릭합니다.
- 3. 하드웨어 가 를 선 하여 마법사를 시작합니다.
- 4. 페이지에서 주소 범위 스 또는 수동 을 선 한 후, 다음 을 릭합니다.
- 5. 사용자 이름과 암호를 지정합니다. 원격 시스 에서 사용자 계정이 사전 정의되어 있어야 합니다. **가** 를 릭하여 필요 에 따라 사용자 이름과 암호를 가할 수 있습니다. 준비가 되면 **다음** 을 릭합니다.
- 6. 스 할 때 사용할 드라이버를 선 합니다. 이 경우, Milestone 드라이버 중에서 선 합니다. 다음 을 릭합니다.
- 7. 스 하려는 IP 주소와 포트 번호를 지정합니다. 기본 포트 번호는 80입니다. **다음** 을 릭합니다.

시스 이 원격 사이트를 감지하는 동안 기다립니다. 상 표시기가 감지 프로세스를 나 냅니다. 성공적으로 감지되면 **상** 열에 **성공** 메시지가 나 납니다. 가에 실패하면 **실패** 오류 메시지를 릭하여 이유를 볼 수 있습니다.

- 8. 성공적으로 감지된 시스 을 사용할지 여부를 선 합니다. 다음 을 릭합니다.
- 9. 시스 이 하드웨어를 감지하고 장 에 특정한 정보를 수집하는 동안 기다립니다. 다음 을 릭합니다.
- 10. 성공적으로 감지된 하드웨어와 장 를 사용할지 여부를 선 합니다. 다음 을 릭합니다.
- 11. 기본 그룹을 선 합니다. 마 을 릭합니다.
- 12. 설 후, 개요 에서 시스 과장 를 볼 수 있습니다.

원격 사이트에서 선 한 사용자의 사용자 권한에 따라 중앙 사이트가 모든 메라와 기능 또는 해당 항목의 하위 세트에 대한 액세스 권한을 갖게 됩니다.

## 사용자 권한 할당

역할을 생성하고 기능에 대한 액세스를 할당함으로써 다른 메라에 대해 했던 것 럼 상호 연결된 메라에 대한 사용자 권한을 구성할 수 있습니다.

- 1. 중앙 사이트의 사이트 색 내에서 보안을 확장하고 역할을 선 합니다.
- 2. 개요 에서 내장 관리자 역할을 우 릭하고 역할 가 를 선 합니다(역할 가 및 관리 를 조하십시오).
- 3. 역할에 이름을 정하고 장 (장 (역할) 조) 및 원격 레 딩 (원격 레 딩 (역할) 조)에서 설정을 구성합니다.

## 원격 사이트 하드웨어 업데이트

메라 및 이벤트를 가 또는 제거하는 등 원격 사이트에서 구성이 변경된 경우, 원격 사이트의 새 구성이 반영되도록 중앙 사이트에서 구성을 업데이트해야 합니다.

- 1. 중앙 사이트에서 서버 를 확장하고 레 딩 서버 를 선 합니다.
- 2. 개요 에서필요한레 딩서버를확장하고해당원격시스 을선 합니다.하드웨어를 마우스오른 단 로 릭합니다.
- 3. 하드웨어 업데이트 를 선 합니다. 이렇게 하면 하드웨어 업데이트 대화 상자가 열립니다.
- 4. 대화 상자에 Milestone Interconnect 설 를 구성하거나 마지막으로 새로 고 이후 원격 시스 에 적용된 모든 변경 내 용(장 제거, 업데이트 및 가)이 나열됩니다. **확인** 을 릭하여 이러한 변경 내용으로 중앙 사이트를 업데이트합니다.

## 원격 시스 에 원격 데스 연결 설정

Milestone Interconnect 설정에서 시스 에 원격으로 연결할 수 있습니다.

#### 요구사항

원격 작업을 원하는 퓨 와의 원격 데스 연결이 실행 중이어야 합니다.

- 1. 중앙 사이트에서 서버 를 확장하고 레 딩 서버 를 선 합니다.
- 2. 개요 에서 필요한 레 딩 서버를 확장하고 해당 원격 시스 을 선 합니다.
- 3. 속성 에서 정보 을선 합니다.
- 4. 원격 관리 영역에서 적절한 Windows 사용자 이름과 암호를 입력합니다.
- 5. 사용자 이름과 암호가 저장되면 연결을 릭하여 원격 데스 연결을 설정합니다.
- 6. 도구 모음에서 저장을 릭합니다.

### 원격 사이트 메라에서 직접 재생 활성화

중앙 사이트가 원격 사이트에 계속 연결되어 있는 경우, 사용자가 원격 사이트에서 직접 레 딩을 재생하도록 시스 을 구성할 수 있습니다. 자세한 정보는 페이지 81의 Milestone Interconnect 설 (설명됨)를 조하십시오.

- 1. 중앙 사이트에서 서버 를 확장하고 레 딩 서버 를 선 합니다.
- 2. 개요 에서 필요한 레 딩 서버를 확장하고 해당 원격 시스 을 선 합니다. 상호 연결된 관련 메라를 선 합니다.
- 3. 속성 에서 레 딩 을 선 하고 원격 시스 에서 레 딩 재생 옵션을 선 합니다.

4. 도구 모음에서 저장 을 릭합니다.

Milestone Interconnect 설 에서는 중앙 사이트가 원격 사이트에 정의된 사생활 보호를 무시합니다. 동일한 사생활 보호를 적 용하려면 중앙 사이트에서 이를 다시 정의해야 합니다.

### 원격 사이트 메라에서 원격 레 딩 검색

중앙 사이트가 원격 사이트에 연속해서 연결되지 **않는** 경우 원격 레 딩을 중앙에 저장하도록 시스 을 구성하고 네트워 연결 이 적일 때 원격 레 딩을 가져오도록 구성할 수 있습니다. 자세한 정보는 페이지 81의 Milestone Interconnect 설 (설명 됨)를 조하십시오.

사용자가 실제로 레 딩을 검색할 수 있게 하려면, 관련 역할에 대해 이 권한을 활성화해야 합니다(역할(보안) 조).

시스 을 구성하려면:

- 1. 중앙 사이트에서 서버 를 확장하고 레 딩 서버 를 선 합니다.
- 2. 개요 에서 필요한 레 딩 서버를 확장하고 해당 원격 시스 을 선 합니다. 관련 원격 서버를 선 합니다.
- 3. 속성 에서 원격 검색 을 선 하고 설정을 업데이트합니다(페이지 380의 원격 검색 조).

특정 이유로 네트워 가 실패하면 중앙 사이트에서 레 딩 시 스가 누락됩니다. 네트워 가 다시 구성되면 중단 기간 중의 레 딩을 확보하기 위해 중앙 사이트에서 원격 레 딩을 자동으로 검색하도록 시스 을 구성할 수 있습니다.

- 1. 중앙 사이트에서 서버 를 확장하고 레 딩 서버 를 선 합니다.
- 2. 개요 에서 필요한 레 딩 서버를 확장하고 해당 원격 시스 을 선 합니다. 해당 메라를 선 합니다.
- 4성 에서, 레 딩 을 선 하고, 연결이 복원될 때 원격 레 딩 자동 검색 옵션을 선 합니다(원격 레 딩 저장 및 검 색 조).
- 4. 도구 모음에서 저장을 릭합니다.
- 대 수단으로, 규 을 사용하거나 혹은 필요 시 XProtect Smart Client 에서 원격 레 딩 검색을 시작할 수도 있습니다.

Milestone Interconnect 설 에서는 중앙 사이트가 원격 사이트에 정의된 사생활 보호를 무시합니다. 동일한 사생활 보호를 적 용하려면 중앙 사이트에서 이를 다시 정의해야 합니다.

## 원격 사이트의 이벤트에 응답하도록 중앙 사이트 구성

원격 사이트에서 정의된 이벤트를 사용하여 중앙 사이트에서 규 과 알람을 트리거하고 이에 따라 원격 사이트의 이벤트에 즉시 대응할 수 있습니다. 이를 위해서는 원격 사이트가 연결되어 있고 온라인 상 여야 합니다. 이벤트 수와 유형은 원격 시스 에 구 성되고 사전 정의된 이벤트에 따라 다릅니다.

지원되는 이벤트 목록은 Milestone 웹 사이트(https://www.milestonesys.com/)에서 확인할 수 있습니다.

사전 정의된 이벤트는 삭제할 수 없습니다.

요구사항:

- 원격 사이트의 사용자 정의/수동 이벤트를 트리거링 이벤트로 사용하려면, 우선 원격 사이트에서 이러한 이벤트를 생성 해야 합니다
- 원격 사이트의 업데이트된 이벤트 목록을 갖고 있는지 확인하십시오(페이지 275의 원격 사이트 하드웨어 업데이트 조).

#### 다음과 같이 원격 사이트에서 사용자 정의/수동 이벤트를 가합니다.

- 1. 중앙 사이트에서 서버 를 확장하고 레 딩 서버 를 선 합니다.
- 2. 개요 에서 관련 원격 서버와 이벤트 을 선 합니다.
- 목록에 사전 정의된 이벤트가 포함됩니다. 가 를 릭하여 목록에서 원격 사이트의 사전 정의 또는 수동 이벤트를 포함
   시 니다.

#### 원격 사이트의 이벤트를 사용하여 중앙 사이트에서 알람 트리거:

- 1. 중앙 사이트에서 알람 을 확장하고 알람 정의 를 선 합니다.
- 2. 개요 에서 알람 정의 를 마우스 오른 버튼으로 릭하고 새 항목 가 를 릭합니다.
- 3. 필요에 따라 값을 입력합니다.
- 4. 트리거링 이벤트 필드에서 지원되는 사전 정의 이벤트와 사용자 정의 이벤트 중에서 선 할 수 있습니다.
- 5. 소스 필드에서 알람의 소스로 이용할 원격 사이트를 나 내는 원격 서버를 선 합니다.
- 6. 끝났으면 구성을 저장합니다.

#### 원격 사이트의 이벤트를 사용하여 중앙 사이트에서 규 기반 동작 트리거:

- 1. 중앙 사이트에서 규 및 이벤트 를 확장하고 규 을 선 합니다.
- 2. 개요 에서 규 을 마우스 오른 버튼으로 릭하고 규 가를 릭합니다.
- 3. 표시되는 마법사에서 <이벤트>상의 동작 수행 을 선 합니다.
- 4. 규 설명 편집 영역에서 이벤트 를 릭하고 지원되는 사전 정의 이벤트와 사용자 정의 이벤트 중에서 선 합니다. 확인
   을 릭합니다.
- 5. 장 /레 딩 서버/관리 서버 를 릭하고 중앙 사이트가 동작을 시작하게 하려는 대상 원격 사이트를 나 내는 원격 서버 를 선 합니다. 확인 을 릭합니다.
- 6. 다음 을 릭하여 다음 마법사 페이지로 이동합니다.
- 7. 이 규 에 대해 적용하려는 조건을 선 합니다. 어떤 조건도 선 하지 않으면 규 이 항상 적용됩니다. 다음 을 릭합니다.
- 8. 동작을 선 하고 규 설명 편집 영역에서 상세 정보를 지정합니다. 다음 을 릭합니다.
- 9. 필요한 경우 중지 기준을 선 합니다. 다음 을 릭합니다.
- 10. 필요한 경우 중지 동작을 선 합니다. 마 을 릭합니다.

# 원격 연결 서비스

## 원격 연결 서비스(설명됨)

사용 가능한 기능은 사용 중인 시스 에 따라 다릅니다. 전 기능 목록은 Milestone 웹사이트 (https://www.milestonesys.com/solutions/platform/product-index/)의 제품 개요 페이지에 서 확인하십시오.

원격 연결 서비스 기능은 Axis Communications가 개발한 Axis One-click 메라 연결 기술을 포함하고 있습니다. 이 기능은 시 스 이 방화벽 및/또는 라우 네트워 구성으로 인해 해당 메라에 대한 연결이 기화되지 않는 외부 메라로부 비디오(및 오디오)를 검색할 수 있게 해줍니다. 실제 신은 보안 널 서버(ST 서버)를 해 이뤄집니다. ST 서버는 VPN을 사용합니다. 유효 한 를 보유한 장비만 VPN에서 작동합니다. 이는 공공 네트워 에서 안전하게 데이 를 교환할 수 있는 보안 널을 제공합니다. 원격 연결 서비스는 다음을 가능하게 해줍니다.

- Axis 디스패 서비스 내 인정 정보 편집
- ST 서버 가, 편집, 제거
- Axis One-click 메라 등록/등록해제 및 편집
- Axis One-Click 메라와 관련 있는 하드웨어로 이동

## One-Click 메라 연결에 대한 보안 널 서버 환경 설

Axis One-click 메라 연결을 사용하기 전에 적합한 ST 서버 환경을 우선 설 해야 합니다. 보안 널 서버(ST 서버) 환경 및 Axis One-click 메라에서 작업하려면, 우선 시스 제공자에게 연락하여 Axis 디스패 서비스에 필요한 사용자 이름과 암호를 얻어야 합니다.

### 요구사항

- Axis 디스패 서비스에 필요한 사용자 이름과 암호를 얻으려면 시스 제공자에게 문의하십시오.
- 메라가 Axis 비디오 호스팅 시스 을 지원하는지 확인하십시오. Axis 웹사이트를 방문하여 지원되는 장 를 확인하십 시오(https://www.axis.com/products/axis-guardian)
- 필요한 경우 Axis 메라를 신 펌웨어로 업데이트하십시오. Axis 웹사이트를 방문하여 펌웨어를 다운로드하십시오 (https://www.axis.com/techsup/firmware.php/)
- 1. 각 메라의 홈페이지에서 기본 설정, TCP/IP 로 이동한 후 AVHS 활성화 및 항상 을 선 하십시오.
- 2. 관리 서버에서 Milestone 다운로드 페이지(https://www.milestonesys.com/downloads/)로 이동한 후 **AXIS One-Click** 소프트웨어를 다운로드합니다. 응용프로그램을 구동하여 적합한 Axis 보안 널 프레임워 를 설정합니다.

## 보안 널 서버 가 또는 편집

원격 연결 서비스를 위한 신은 보안 널 서버(ST 서버)를 해 이뤄집니다.

- 1. 다음 중 하나를 수행하십시오.
  - ST 서버를 가하려면 Axis 보안 널 서버 노드를 우 릭한 후 Axis 보안 널 서버 가 를 선 합니다.
  - ST 서버를 편집하려면 ST 서버를 우 릭한 후 Axis 보안 널 서버 편집 을 선 합니다.
- 2. 이 열리면 관련 정보를 입력합니다.
- 3. Axis One-Click Connection 구성요소 설 시 인증 정보를 사용하려면 인증 정보 사용 상자를 선 후 Axis One-Click Connection 구성요소 에 사용한 것과 동일한 사용자 이름과 암호를 입력합니다.
- 4. **확인**을 릭합니다.

### 신규 Axis One-Click 메라 등록

- 1. ST 서버에 메라를 등록하려면, 우 릭 후 Axis One-Click 메라 등록 을 선 합니다.
- 2. 이 열리면 관련 정보를 입력합니다.
- 3. **확인**을 릭합니다.
- 4. 이제 메라가 관련 ST 서버에 나 납니다.

메라는 다음과 같은 색상 등을 지닐 수 있습니다:

| 색상  | 설명                                      |
|-----|-----------------------------------------|
| 빨간색 | 기 상 . 등록되었으나 ST 서버에 연결되지 않았습니다.         |
| 노란색 | 등록되었습니다. ST 서버에 연결되었으나 하드웨어로 가되지 않았습니다. |
| 록색  | 하드웨어로 가되었습니다. ST 서버 연결 여부가 확인되지 않았습니다.  |

새 메라 가시, 메라의 상 는 항상 녹색입니다. 연결 상 는 개요 에 있는 레 딩 서버 의 장 에 반영되어 있습니다. 개
요 에서 개요를 간편하게 볼 수 있도록 메라를 그룹화할 수 있습니다. 이 시점에서 Axis 스패 서비스에 메라를 등록하지
않기로 선 하는 경우, 우 릭 메뉴를 해 나중에 등록할 수 있습니다(Axis One-Click 메라 편집 선 ).

## 스마트 맵

## 지리적 배경(설명됨)

XProtect Smart Client 의 사용자가 지리적 배경을 선 하기 전에 XProtect Management Client 에서 우선 지리적 배경을 구성해야 합니다.

- 기본 세계 지도 XProtect Smart Client 에서 제공된 표준 지리적 배경을 사용합니다. 구성할 필요가 없습니다. 이 맵 은 일반 조로 사용하기 위한 것으로, 국경선, 도시 또는 기 세부 정보와 같은 기능을 포함하지 않습니다. 그러나 다른 지리적 배경 럼 지리 조 데이 는 포함되어 있습니다
- Bing Maps Bing Maps에 연결
- Google Maps Google Maps에 연결
- Milestone Map Service 무료 맵 제공자에 연결합니다. Milestone Map Service 을(를) 활성화한 후에는 가 설정 이 필요하지 않습니다.

Milestone Map Service 활성화 를 조

- OpenStreetMap 다음으로 연결됩니다.
  - 직접선 한상용 일서버
  - 자 사용 중인 온라인 또는 로 일 서버

OpenStreetMap 일서버지정 조

Bing Maps 및 Google Maps 옵션은 인 넷 액세스를 필요로 하며, Microsoft 또는 Google에서 를 구매해야 합니다.

Milestone Map Service 은(는) 인 넷 액세스가 필요합니다.

자 적으로 사용하는 중이 아니라면 로 일 서버인 OpenStreetMap 또한 인 넷 접속이 필요합니다.

사용 중인 시스 에 EU GDPR 준수 설 를 하고자 하는 경우, 다음 서비스는 사용되지 않을 수도 있습 니다.

- Bing Maps
- Google Maps
- Milestone Map Service

데이 보호 및 사용량 데이 수집에 관한 자세한 내용은 GDPR 개인정보 보호지 을 조하십시오.

기본적으로, Bing Maps 및 Google Maps는 위성 이미지를 표시합니다(위성). 예를 들어 항공 또는 지형 이미지와 같이 XProtect Smart Client 에서 이미지를 변경하여 다른 세부 정보를 볼 수 있습니다.

## Bing Maps 또는 Google Maps를 다음에서 활성화: Management Client

Management Client 에서 Smart Client 프로필에 대해 를 입력함으로써 여러 사용자가 해당 를 사용할 수 있도록 만들 수 있습니다. 프로파일에 할당된 모든 사용자가 이 를 사용할 것입니다.

#### 단계:

- 1. Management Client 의 사이트 색 에서 Smart Client 프로파일 을 릭합니다.
- 2. **Smart Client 프로파일** 에서 관련된 Smart Client 프로필을 선 합니다.
- 3. 속성 에서 스마트 맵 을 릭합니다.
  - Bing Maps의 경우, Bing Maps 필드에 기본 또는 기업 를 입력합니다.
  - Google Maps의 경우, Google Maps 개인 필드에 정적 지도 API 를 입력합니다.
- 4. XProtect Smart Client 운영자가 다른 를 사용하지 않도록 방지하려면 잠금 확인란을 선 합니다.

## Bing Maps 또는 Google Maps를 다음에서 활성화: XProtect Smart Client

XProtect Smart Client 운영자가 Smart Client 프로필에서 사용하던 것과 다른 \_ 를 사용하도록 하려면 반드시 XProtect Smart Client 의 설정에서 \_ 를 입력해야 합니다.

단계:

1. XProtect Smart Client 에서 설정 을 여십시오.

| + 8 9 | ×                                      |
|-------|----------------------------------------|
| Setup | 🗱 Settings ┥                           |
| Jemp  | <ul> <li>Lift privacy masks</li> </ul> |
|       | 🖅 Toggle theme                         |
|       |                                        |

- 2. **스마트 맵**을 릭합니다.
- 3. 사용하려는 맵 서비스에 따라 다음 중 하나를 수행합니다.
  - Bing Maps의 경우, Bing Maps 필드에 를 입력합니다
  - Google Maps의 경우, Google Maps 개인 필드에 사용 중인 를 입력합니다.

## Milestone Map Service 활성화

Milestone Map Service 은(는) Milestone Systems 의 일 서버에 연결할 수 있게 해주는 온라인 서비스입니다. 이 일 서 버는 상업적으로 이용 가능한 무료 맵 서비스를 사용합니다.

스마트 맵에서 Milestone Map Service 을(를) 활성화한 후에는 스마트 맵은 지리적 배경으로 Milestone Map Service 을(를) 사용하게 됩니다.

- 1. 사이트 색 에서, 라이언트 노드를 확장하고 Smart Client 프로필을 릭합니다.
- 2. 개요 에서 관련 Smart Client 프로필을 선 합니다.
- 3. 속성 에서 스마트 맵 을 릭합니다.

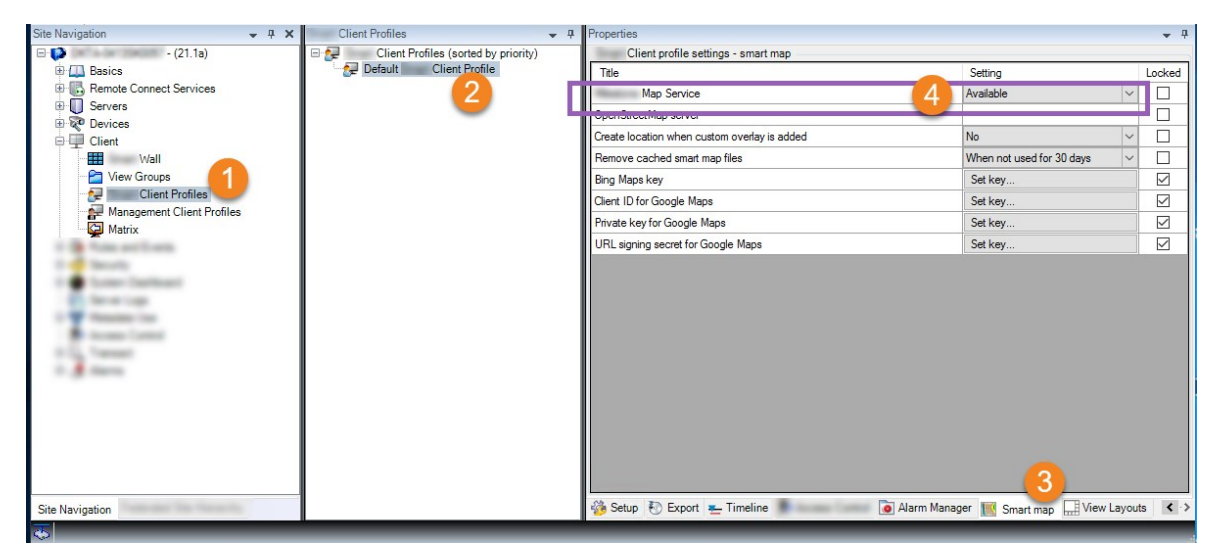

- 4. Milestone Map Service 필드에서 이용 가능 을 선 합니다.
- 5. 이러한 설정을 XProtect Smart Client 에서 강화하려면, **잠금** 확인란을 선 합니다. 그러면 XProtect Smart Client 운영자가 Milestone Map Service 을(를) 활성화 또는 비활성화할 수 없게 됩니다.
- 6. 변경 내용 저장.

또한 XProtect Smart Client 의 설정 에서 Milestone Map Service 을(를) 활성화할 수 있습니다.

Milestone Map Service 은(는) 인 넷 액세스가 필요합니다.

## OpenStreetMap 일 서버 지정

사용 중인 스마트 맵의 지리적 배경으로 **OpenStreetMap** 옵션을 사용 중이라면 일 이미지가 검색되는 위 를 지정해야 합니 다. 상용 일 서버 또는 로 일 서버 모두 일 서버 주소를 지정함으로써 이렇게 할 수 있습니다(예: 공항 또는 항구과 같은 지 역에 대해 조직에서 자 맵을 보유한 경우).

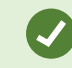

또한 XProtect Smart Client 의 설정 에서 일 서버 주소를 지정할 수도 있습니다.

- 1. 사이트 색 에서, 라이언트 노드를 확장하고 Smart Client 프로필을 릭합니다.
- 2. 개요 에서 관련 Smart Client 프로필을 선 합니다.
- 3. 속성 에서 스마트 맵 을 릭합니다.

| Site Navigation 👻 🕂 🗄                                                  | K Client Profiles 🗸 🕂                | Properties                                   |                                       | <b>•</b> 4 |  |
|------------------------------------------------------------------------|--------------------------------------|----------------------------------------------|---------------------------------------|------------|--|
| - (21.1a)                                                              | Client Profiles (sorted by priority) | Client profile settings - smart map          |                                       |            |  |
| Basics     Client Profile     Connect Services                         | Default Client Profile               | Title                                        | Setting                               | Locked     |  |
|                                                                        |                                      | Hanness Tage Income                          | I la sustituita                       |            |  |
| B Servers                                                              |                                      | OpenStreetMap server                         | 4 the lines wineds og loen en.        |            |  |
| Client                                                                 |                                      | Create location when custom overlay is added | 001                                   |            |  |
| View Groups<br>Client Profiles<br>Management Client Profiles<br>Matrix |                                      | Remove cached smart map files                | When not used for 30 days V           |            |  |
|                                                                        |                                      | Bing Maps key                                | Set key                               |            |  |
|                                                                        |                                      | Client ID for Google Maps                    | Set key                               |            |  |
|                                                                        |                                      | Private key for Google Maps                  | Set key                               |            |  |
|                                                                        |                                      | URL signing secret for Google Maps           | Set key                               |            |  |
| A second                                                               |                                      |                                              | 3                                     |            |  |
| Site Navigation                                                        |                                      | 🍪 Setup 🚯 Export 🛬 Timeline 👘 🥫              | Alarm Manager 🔣 Smart map 🛄 View Layo | uts < >    |  |
|                                                                        |                                      |                                              |                                       |            |  |

- 4. **OpenStreetMap 서버** 필드에서 일 서버의 주소를 입력합니다.
- 5. 이러한 설정을 XProtect Smart Client 에서 강화하려면, **잠금** 확인란을 선 합니다. 그러면 XProtect Smart Client 운영자가 주소를 변경할 수 없게 됩니다.
- 6. 변경 내용 저장.

## 스마트 맵 편집 활성화

운영자는 XProtect Smart Client 에서 편집이 활성화된 경우에만 설정 모드에서 Management Client 의 스마트 맵을 편집할 수 있습니다. 이미 활성화되지 않은 경우, 각 관련된 Smart Client 프로파일에 대해 편집을 활성화해야 합니다.

- 1. 사이트 색 에서 라이언트 노드를 확장합니다.
- 2. Smart Client 프로파일 을 릭합니다.

| File Edit View Action Tools Help<br>Ster Navigation                                                                                                    |        | - 4    |
|----------------------------------------------------------------------------------------------------|--------|--------|
| El 19 10 € 83<br>Site Navigation + 7 X Properties + 7                                                                                                    |        | - 4    |
| Site Navigation V X Properties V P                                                                                                    |        | -      |
|                                                                                                    |        |        |
| 🖻 🔂 DKTS-                                                                                                    |        |        |
| 🗄 🛄 Basics 😪 🛃 Default Client Profile Title Setting                                                                                                    |        | Locked |
| - E License Information Setup mode Available                                                                                                    | ×      |        |
| Available Available                                                                                                    | ×      |        |
| Fiende Connect Services     System Overview pane     Available                                                                                                    | ~      |        |
| The Servers Overlay Buttons pane Available                                                                                                    | ~      |        |
| D Recording Servers Available Available                                                                                                    | ~      |        |
| Tellover Servers Edit overlay buttons Available                                                                                                    | ~      |        |
| Edit live video bufferino Available                                                                                                    | ~      |        |
| Cances =                                                                                                    | ~      |        |
| r Microprones<br>■ Cashers<br>Fdf mans<br>Fdf mans                                                                                                    | ~      |        |
| V Openand J Provide Angel Angel Ange                                                                                                    | -      |        |
| C Dept Client Profiles<br>Client Profiles<br>Client Profiles | avouts |        |

- 3. 개요 에서 관련 Smart Client 프로필을 선 합니다.
- 4. 속성 에서 설정 을 릭합니다.
- 5. 스마트 맵 편집 목록에서 이용 가능 을 선 합니다.
- 6. 각 관련된 Smart Client 프로파일에 이 단계를 반복합니다.
- 7. 변경 내용을 저장합니다. 선 한 Smart Client 프로파일에 할당된 사용자가 다음에 XProtect Smart Client 에 로그인 할 때, 스마트 맵을 편집할 수 있습니다.

편집을 비활성화하려면, 스마트 맵 편집 목록에서 이용 불가 를 선 합니다.

## 스마트 맵상의 장 편집 활성화

운영자에게 다음을 허용하려면 역할마다 장 편집을 활성화해야 합니다. 예를 들면 다음과 같습니다.

- 스마트 맵에 입력 장 또는 마이 배
- 스마트 맵상의 메라의 심도 조절

스마트 맵에 있는 다음과 같은 유형의 장 를 운영자가 편집하도록 할 수 있습니다.

메라

- 입력 장
- 마이

### 요구사항

시작하기 전에, 스마트 맵 편집이 활성화 되었는지 확인하십시오(페이지 283의 스마트 맵 편집 활성화 조). 운영자의 역할이 연 결된 Smart Client 프로파일에서 할 수 있습니다.

단계:

- 1. **보안** 노드 > **역할** 을 확장합니다.
- 2. 역할 에서 운영자가 관련된 역할을 선 합니다.
- 3. 역할 편집 권한을 부여하려면 다음과 같이 하십시오.
  - 전 보안 에서 역할 설정 을 선 하고 장 유형을 선 합니다(예: 메라 또는 입력)
  - 허용 열에서, 전 제어 또는 편집 확인란을 선 합니다
- 4. 변경 내용 저장.

개별 장 편집을 활성화하려면 장 으로 이동해 관련 장 를 선 합니다.

## 장 위 및 메라 방향, 시계, 깊이(스마트 맵) 정의

장 가 스마트 맵에 올바르게 배 되도록 하기 위해, 장 의 지리적 좌표를 설정할 수 있습니다. 메라의 경우 방향과 시계, 심도 도 설정할 수 있습니다. 이와 같은 것들 중 하나를 설정하면 다음에 운영자가 XProtect Smart Client 에 스마트 맵을 불러올 때 자동으로 장 를 스마트 맵에 가하게 됩니다.

- 1. Management Client 에서 장 노드를 확장하고 장 유형을 선 합니다(예: 메라 또는 입력).
- 2. 장에서 관련 장 를 선 합니다.

| Device information                  |               |
|-------------------------------------|---------------|
| Name:                               |               |
| 10.100.x.xxx_camera1                |               |
| Short name:                         |               |
| Back entry                          |               |
| Description:                        |               |
|                                     |               |
| Hardware name:                      |               |
| Back entry                          | <b>→</b>      |
| Port number:                        |               |
| 2                                   |               |
| ositioning information              |               |
| Geo coordinates:                    | Illustration: |
| 55.6553634527205, 12.43028007233498 |               |
| (Example: -33.856900, 151.215100)   |               |
| Direction (a):                      | a             |
| 87,75 Degrees                       |               |
| Field of view (b):                  | D. L.         |
| 150 Degrees                         |               |
| Depth (c):                          | c             |
| 112,36 Meter 🗸                      |               |
|                                     |               |
| De la companya de la                |               |

4. **지리적 좌표** 필드에서 위도와 경도 좌표를 위도와 경도 순서대로 지정합니다. 마 표를 소수점으로 사용하고 쉼표를 위도 와 경도 구분에 사용합니다.

- 메라의 경우:
  - 1. 방향 필드에서 0~360도의 범위로 값을 입력합니다.
  - 2. 시야 필드에서 0~360도의 범위로 값을 입력합니다.
  - 3. 깊이 필드에서 미 또는 피트로 보기 깊이를 입력합니다.
- 5. 변경 내용 저장.

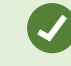

레 딩 서버의 속성도 설정할 수 있습니다.

## 스마트 맵을 Milestone Federated Architecture 와(과) 함께 구성

Milestone Federated Architecture 에서 스마트 맵을 사용할 때, 연결된 사이트의 모든 장 가 스마트 맵에 나 납니다. 다음 단계를 따라 연합 아 에서 스마트 맵을 설정합니다.

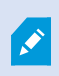

Milestone Federated Architecture 에 대한 일반 정보는 페이지 82의 Milestone Federated Architecture 구성하기 를 조하십시오.

- 상위 사이트를 하위 사이트와 연결하기 전에, 지리적 좌표가 모든 사이트의 모든 장 에 지정되어 있는지 확인하십시 오. 장 가 XProtect Smart Client 을(를) 해 스마트 맵에 배 될 때 지리적 좌표가 자동으로 가되지만, 장 속성 의 Management Client 에서 수동으로 가할 수도 있습니다. 자세한 정보는 페이지 285의 장 위 및 메라 방향, 시계, 깊이(스마트 맵) 정의를 조하십시오.
- 상위 사이트와 모든 연합 사이트에 Windows 사용자로서 Smart Client 운영자를 가해야 합니다. 적어도 상위 사이 트에서, Windows 사용자가 스마트 맵 편집 권한을 가져야 합니다. 이렇게 하면 사용자가 상위 사이트와 모든 하위 사 이트에 대한 스마트 맵을 편집할 수 있습니다. 다음으로, 하위 사이트의 Windows 사용자가 스마트 맵 편집 권한이 필요 한지 여부를 결정해야 합니다. Management Client 에서, 먼저 역할 아래에 Windows 사용자를 생성한 다음, 스마트 맵 편집을 활성화합니다. 자세한 정보는 페이지 283의 스마트 맵 편집 활성화를 조하십시오.
- 3. 상위 사이트에서 Windows 사용자로서 하위 사이트를 관리자 권한이 있는 역할에 가합니다. 객 유형을 지정할 때,
   표 확인란을 선 합니다.
- 4. 각 하위 사이트에서, 상위 사이트에 사용된 것과 동일한 관리자 역할에 Windows 사용자로 상위 사이트를 가해야 합니다. 객 유형을 지정할 때, 퓨 확인란을 선 합니다.
- 5. 상위 사이트에서 연합 사이트 계 을 볼 수 있는지 확인하십시오. Management Client 에서 뷰 로 이동한 다음 연 합 사이트 계 을 선 합니다. 각 하위 사이트를 상위 사이트에 가합니다. 자세한 정보는 페이지 271의 계 구조에 사이트 가를 조하십시오.
- 이제 XProtect Smart Client 에서 Milestone Federated Architecture 이(가) 작동하는지 스트할 수 있습니다. 관 리자 또는 운영자로 상위 사이트에 로그인하고, 스마트 맵이 포함된 뷰를 엽니다. 설정이 올바르게 완료되었다면, 상 위 사이트와 모든 하위 사이트의 모든 장 가 스마트 맵에 나 납니다. 하위 사이트 중 하나에 로그인하면, 해당 사이트 및 그 하위 사이트의 장 만 표시됩니다.

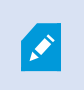

스마트 맵에서 장 (예: 메라 위 및 각도)를 편집하려면 사용자는 장 편집 권한이 필요합니다. 자 세한 정보는 페이지 284의 스마트 맵상의 장 편집 활성화를 조하십시오.
# 유지관리

# 시스 구성 백업 및 복원

Milestone 에서는 재해 복구 조 로서 시스 구성을 정기적으로 백업하도록 권장합니다.

구성 정보가 손실되는 경우는 드물지만 우발적인 상황에서는 그럴 수 있습니다. 기술적 또는 조직적 수단을 사용해서라도 백업을 보호해야 합니다.

#### 시스 구성 백업 및 복원(설명됨)

이 시스 은 Management Client 에서 정의할 수 있는 모든 시스 구성을 백업하는 내장 기능을 제공합니다. 감사 로그 파일을 포함하여 로그 서버 데이 베이스 및 로그 파일은 이 백업에 포함되지 않습니다.

시스 의 용량이 경우, Milestone 은(는) 예약 백업을 정의할 것을 권장합니다. 이는 사 도구인 Microsoft<sup>®</sup> SQL Server Management Studio. 이 백업에는 수동 백업과 동일한 데이 가 포함됩니다.

백업 중 시스 은 온라인 상 입니다.

구성을 백업하는 데 약간의 시간이 걸릴 수 있습니다. 백업 기간은 다음에 따라 다릅니다.

- 시스 구성
- 하드웨어
- SQL Server 와(과) Event Server 구성 요소, 단일 서버 또는 여러 대의 서버상의 Management Server 구성 요소를 설 했는지 여부

수동 및 예약 백업을 만들 때마다 SQL 데이 베이서의 트랜잭션 로그 파일이 플러시됩니다. 트랜잭션 로그파일을 플러시하는 방법에 관한 가 정보는 페이지 118의 SQL 데이 베이스 트랜잭션 로그(설명됨)를 조하십시오.

백업 생성 시 시스 구성 암호 설정을 알아두도록 하십시오.

FIPS비 규격 암호로 암호화된 2017 R1 이전의 XProtect VMS 버전의 내보내기와 저장된 미디어 데 이 베이스가 있는 FIPS 140-2 규격 시스 의 경우, FIPS를 활성화한 후에도 액세스할 수 있는 위 에 데이 를 저장해야 합니다. XProtect VMS이(가) FIPS 140-2 호환 모드에서 구동하도록 구성하는 방 법에 관한 자세한 내용은 강화 안내서의 FIPS 140-2 호환 섹션을 조하십시오.

### 공유 백업 폴더 선

시스 구성을 백업하고 복원하기 전에 이러한 용도로 백업 폴더를 설정해야 합니다.

- 1. 알림 영역의 Management Server 서비스아이 을마우스오른 버튼으로 릭하고, 공유 백업 폴더 선 을선 합니다.
- 2. 나 나는 에서 원하는 파일 위 로 이동합니다.
- 3. **확인**을 두 번 릭합니다.
- 4. 현재 백업 폴더의 파일을 삭제할지 묻는 메시지가 나 나면 필요에 따라 예 또는 아니요를 릭합니다.

#### 수동으로 시스 구성 백업

- 1. 메뉴 표시줄에서, 파일 > 구성 백업 을 선 합니다.
- 2. 대화 상자에 나온 고 정보를 읽고, 백업을 릭합니다.
- 3. .cnf 파일의 파일 이름을 입력합니다.
- 4. 폴더 대상을 입력하고 저장을 릭합니다.
- 5. 백업이 완료될 때까지 기다린 다음 닫기 를 릭합니다.

해당하는 모든 시스 구성 파일이 지정된 위 에 저장되는 하나의 .cnf 파일에 결합됩니다. 백업 중 먼 저 모든 백업 파일이 관리 서버의 임시 시스 백업 폴더로 내보내집니다. 알림 영역의 Management Server 서비스 아이 을 마우스 오른 버튼으로 릭하고 공유 백업 폴더 선 을 선 하여 다른 임시 폴더를 선 할 수 있습니다.

## 수동 백업에서 시스 구성 복원

#### 중요 정보

- 설 하는 사용자와 복원하는 사용자 모두 관리 서버 및 상의 시스 구성 SQL 데이 베이스의 로 관리자여야 합니다 SQL Server
- 레 딩 서버를 제외하고, 복원 중 시스 이 완전히 종료되는데, 약간의 시간이 걸릴 수 있습니다
- 백업은 해당 백업이 생성된 시스 설 에서만 복원할 수 있습니다. 백업이 만들어졌을 때와 설정이 가능한 한 유사한지 확인하십시오. 그렇지 않으면, 복원이 실패할 수 있습니다
- 복원 중 시스 구성 암호를 입력하라는 메시지가 나오는 경우, 반드시 백업을 만들었을 시점에 유효했던 시스 구성 암 호를 제공해야 합니다. 이 암호가 없으면 백업에서 구성을 복원할 수 없습니다.
- SQL 데이 베이스 백업을 수행하고 깨끗한 SQL Server 에 이를 복원하는 경우, SQL 데이 베이스에서 제기하는 오류 는 효과가 없고 SQL Server 의 일반 오류 메시지 하나만 수신하게 됩니다. 이를 방지하려면 우선 깨끗한 SQL Server 을 (를) 사용하여 XProtect 시스 을 다시 설 한 다음 그 위에 백업을 복원하십시오.
- 유효성 확인 단계에서 복구가 실패하는 경우, 변경 사항이 없으므로 이전 구성을 다시 시작할 수 있습니다 프로세스의 다른 곳에서 복구가 실패하는 경우, 이전 구성으로 롤백할 수 없습니다 백업 파일이 손상되지 않은 경우, 다른 복구를 수행할 수 있습니다

- 복원은 현재 구성을 대 합니다. 즉, 마지막 백업 이후 구성의 변경 내용을 모두 잃게 됩니다
- 감사 로그를 포함한 로그는 복원되지 않습니다
- 일단 복원이 시작되면 소할 수 없습니다.

#### 복원

- 1. 알림 영역의 Management Server 서비스 아이 을 마우스 오른 버튼으로 릭하고, 구성 복원 을 선 합니다.
- 2. 중요 고 정보를 읽고 복원을 릭합니다.
- 3. 파일 열기 대화상자에서 시스 구성 백업 파일의 위 를 아 선 한 후 열기 를 릭합니다.

백업 파일은 Management Client 퓨에 있습니다. Management Client 이(가) 다른 서 버에 설 된 경우, 대상을 선 하기 전에 백업 파일을 이 서버로 복사합니다.

4. 구성 복원 이 열립니다. 복원이 완료될 때까지 기다린 다음 닫기를 릭합니다.

#### 시스 구성 암호(설명됨)

시스 구성 암호를 할당하여 시스 구성 전반을 보호하도록 선 할 수 있습니다. 시스 구성 암호를 할당한 후부 백업은 암호 로 보호됩니다. 이 암호 설정은 보호 폴더에서 관리 서버를 실행하는 퓨 에 저장됩니다. 이러한 상황에서 암호가 필요합니다.

- 현재 암호 설정과는 다른 암호 설정으로 만들어진 구성 백업으로부 구성을 복원하는 경우
- 하드웨어 오류로 인해 다른 퓨에 관리 서버를 이전하거나 설하는 경우(복원)
- 러스 링된 시스 에서 가관리 서버를 구성하는 경우

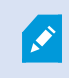

시스 구성 암호는 설 중 또는 설 후에 할당될 수 있습니다. 이 암호는 Windows 복잡성 요건에 부 합해야 하며, 이 요건은 Windows 암호 정 에 정의되어 있습니다.

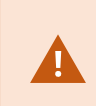

시스 관리자는 이 암호를 저장하고 안전하게 보관하십시오. 시스 구성 암호를 할당하고 백업으로 복원 중인 경우, 시스 구성 암호 제공을 요 받을 수도 있습니다. 이 암호가 없으면 백업에서 구성을 복원할 수 없습니다.

### 시스 구성 암호 설정

시스 구성 암호 설정은 변경될 수 있습니다. 시스 구성 암호 설정에서 다음과 같은 옵션을 선 할 수 있습니다.

- 시스 구성 암호를 할당하여 암호로 시스 구성을 보호하도록 선
- 시스 구성 암호 변경
- 할당된 시스 구성 암호를 제고하여 암호로시스 구성을 보호하지 않도록 선

# 시스 구성 암호 설정 변경

암호를 만들 때 시스 관리자가 다른 백업과 연관된 암호를 저장하고 안전하게 보관해야 합니다. 백업에서 복원하는 경우, 백업을 만들었을 시점에 유효했던 시스 구성 암호를 제공하도록 요 받을 수도 있습니다. 이 암호가 없으면 백업에서 구성을 복원할 수 없습니다.

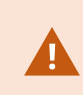

암호를 변경한 후, 그리고 별도의 퓨에 관리 서버 및 이벤트 서버가 설된 경우, 이벤트 서버에도 현재 시스 구성 암호를 입력해야 합니다. 자세한 정보는 현재 시스 구성 암호 입력(이벤트 서버)를 조하십시오.

이 변경을 적용하려면 관리 서버 서비스를 다시 시작해야 합니다.

- 1. 관리 서버 트레이 아이 을 고 관리 서버 서비스가 실행 중인지 확인합니다.
- 2. 알림 영역의 Management Server 서비스 아이 을 마우스 오른 버튼으로 릭하고 시스 구성 암호 설정 변경을 선 합니다.
- 3. 시스 구성 암호 변경하기 이나 납니다.

#### 암호를 할당합니다

- 1. 신규 암호 필드에 신규 암호를 입력합니다.
- 2. 신규 암호 확인 필드에서 신규 암호를 재입력하고 Enter 를 선 합니다.
- 3. 알림을 읽고 변경 사항을 수락하려면 **예** 를 릭합니다.
- 4. 변경 확인을 기다린 후 닫기 를 선 합니다.
- 5. 이 변경을 적용하려면 관리 서버 서비스를 다시 시작해야 합니다.
- 6. 다시 시작한 후 관리 서버가 실행 중인지 확인합니다.

#### 암호 보호 제거

암호 보호가 필요 없는 경우 옵트아웃을 선 할 수 있습니다.

- 1. 확인란 선 : 시스 구성 암호를 사용하지 않기로 선 하며 시스 구성이 암호화되지 않음을 이해했습니다 를 선 후 Enter 를 릭합니다.
- 2. 알림을 읽고 변경 사항을 수락하려면 **예** 를 릭합니다.

- 3. 변경 확인을 기다린 후 닫기 를 선 합니다.
- 4. 이 변경을 적용하려면 관리 서버 서비스를 다시 시작해야 합니다.
- 5. 다시 시작한 후 관리 서버가 실행 중인지 확인합니다.

#### 시스 구성 암호 설정 입력(복원)

하드웨어 오류 또는 다른 원인으로 암호 설정이 기록된 파일이 삭제된 경우, 시스 구성이 기록된 데이 베이스에 액세스하려면 시스 구성 암호 설정을 제공해야 합니다. 신규 퓨 에 설 를 하는 동안 시스 구성 암호 설정을 요 받게 됩니다.

그러나 암호 설정이 기록된 파일이 삭제되거나 손상된 경우, 그리고 해당 퓨가여 문제가 없는 관리 서버를 실행중인 경우, 다음과 같이 시스 구성 암호 설정을 입력할 수 있습니다.

- 1. 관리 서버 트레이 아이 을 습니다.
- 2. 알림영역의 Management Server 서비스아이 을마우스오른 버튼으로 릭하고 시스 구성 암호 입력을 선 합니다.
- 3. 시스 구성 암호 설정 입력하기 이나 납니다.

#### 시스 구성이 암호로 보호됩니다.

- 1. **암호** 필드에서 암호를 입력하고 Enter 를 선 합니다.
- 2. 암호가 수락될 때까지 기다립니다. 닫기 를 선 합니다.
- 3. 관리 서버가 실행 중인지 확인합니다.

#### 시스 구성이 암호로 보호되지 않고 있습니다.

- 1. 확인란 선 : 이 시스 은 시스 구성 암호를 사용하지 않습니다 를 선 후 Enter 를 선 합니다.
- 2. 설정이 수락될 때까지 기다립니다. 닫기 를 선 합니다.
- 3. 관리 서버가 실행 중인지 확인합니다.

#### 수동으로 시스 구성 백업(설명됨)

시스 구성을 포함한 관리 서버의 SQL 데이 베이스 수동 백업을 수행하려면 시스 이 계속 온라인 상 를 유지하도록 해야 합니다. 관리 서버의 SQL 데이 베이스 기본 이름은 **Surveillance** 입니다.

백업을 시작하기 전에 다음과 같은 몇 가지 사항을 고려해야 합니다:

- SQL 데이 베이스 백업을 사용하여 시스 구성을 다른 시스 에 복사할 수 없습니다.
- SQL 데이 베이스를 백업하는 데는 시간이 소요됩니다. 백업은 시스 구성, 하드웨어를 비롯하여 SQL Server, 관리 서 버 및 Management Client 이(가) 동일 퓨 에 설 되었는지 여부에 따라 달라집니다
- 감사 로그를 포함한 로그는 로그 서버의 SQL 데이 베이스에 저장되어 있으므로 관리 서버의 SQL 데이 베이스의 일부 가 **아닙니다**. 로그 서버의 SQL 데이 베이스 기본 이름은 **SurveillanceLogServerV2** 입니다. 두 SQL 데이 베이스 를 동일한 방법으로 백업합니다.

#### 이벤트 서버 구성 백업 및 복원(설명됨)

시스 구성을 백업하고 복원할 때 이벤트 서버 구성의 내용이 포함됩니다.

음으로 이벤트 서버를 실행하면 모든 구성 파일이 자동으로 SQL 데이 베이스로 이동됩니다. 이벤트 서버를 다시 시작할 필요 없이 복원된 구성을 이벤트 서버에 적용할 수 있으며, 구성 복원이 로드되는 동안 이벤트 서버가 모든 외부 신을 시작하고 중지 할 수 있습니다.

#### 시스 구성의 백업 및 복원 예약(설명됨)

관리 서버가 시스 구성을 SQL 데이 베이스에 저장합니다. Milestone 에서는 재해 복구조 로서 SQL 데이 베이스를 정기적 으로 백업할 것을 권장합니다. 시스 구성이 손실되는 경우는 드물지만 우발적인 상황에서는 그럴 수 있습니다. 다행스럽게도 여 기에는 시간이 얼마 걸리지 않으며, 백업은 SQL 데이 베이스의 트랜잭션 로그를 플러시하는 가적인 장점을 가지고 있습니다.

설 규모가 작고 예약 백업이 필요하지 않은 경우에는 시스 구성을 수동으로 백업할 수 있습니다. 관련 지 은 페이지 293의 수동으로 시스 구성 백업(설명됨)를 조하십시오.

관리 서버를 백업/복원할 때 시스 구성이 포함된 SQL 데이 베이스가 백업/복원에 포함되었는지 확인하십시오.

#### 예약 백업 및 복원 사용을 위한 요구 사항

Microsoft<sup>®</sup> SQL Server Management Studio, 웹사이트(https://www.microsoft.com/downloads/)에서 무료로 도구를 다운로드할 수 있습니다.

SQL Server 관리 이외에 이 도구에는 사용하기 쉬운 백업 및 복원 기능이 포함되어 있습니다. 도구를 다운로드하여 관리 서버에 설 합니다.

#### 예약 백업을 사용하여 시스 구성 백업

- 1. Windows 시작 메뉴에서 Microsoft® SQL Server Management Studio 을(를) 시작합니다.
- 2. 연결 시 필요한 SQL Server 의 이름을 지정합니다. SQL 데이 베이스를 생성한 계정을 사용합니다.
  - 1. 사용 중인 전 시스 구성을 비롯하여 이벤트 서버, 레 딩 서버, 메라, 입력, 력, 사용자, 규 , 순 프로필 을 포함하는 SQL 데이 베이스를 습니다. 이 SQL 데이 베이스의 기본 이름은 **Surveillance** 입니다.
  - 2. SQL 데이 베이스의 백업을 만들고 다음을 확인합니다:
    - 선 한 SQL 데이 베이스가 정확한지 확인합니다.
    - 백업 유형이 전 인지 확인합니다.
    - 되풀이 백업의 일정을 설정합니다. Microsoft 웹사이트(https://docs.microsoft.com/en-us/sql/relational-databases/logs/the-transaction-log-sql-server?view=sql-server-2017)에 서 스 줄에 따른 자동화 백업에 관한 자세한 내용을 확인할 수 있습니다.
    - 제안된 경로가 괜 은지 확인하고, 그렇지 않으면 다른 경로를 선 합니다.
    - 완료 시 백업 확인 과 미디어에 쓰기 전에 섬 수행 을 선 합니다.
- 3. 도구에 표시되는 지 을 끝까지 따릅니다.

또한 동일한 방법을 사용하여 로그와 함께 로그 서버의 SQL 데이 베이스 백업을 고려하십시오. 로그 서버의 SQL 데이 베이스 에 대한 기본 이름은 SurveillanceLogServerV2 입니다.

## 예약 백업에서 시스 구성 복원

#### 요구사항

시스 구성 SQL 데이 베이스를 복구하는 동안 시스 구성이 변경되지 않도록 하려면 다음 서비스를 중지하십시오:

- Management Server 서비스(페이지 306의 서버 서비스 관리 조)
- Event Server 서비스(는 Windows 서비스 에서 수행 가능(시스 에서 services.msc 를 검색하십시오. 서비스 내에 서, Milestone XProtect Event Server 를 기))
- World Wide Web Publishing 서비스, 인 넷 정보 서비스(IIS)라고도 합니다. IIS 중지 방법에 대해 알아보십시오 (https://technet.microsoft.com/library/cc732317(WS.10).aspx/)

Windows 시작 메뉴에서 Microsoft<sup>®</sup> SQL Server Management Studio 을(를) 엽니다.

도구에서 다음을 수행합니다:

- 1. 연결 시 필요한 SQL Server 의 이름을 지정합니다. SQL 데이 베이스가 생성된 사용자 계정을 사용합니다.
- 2. 사용 중인 전 구성을 비롯하여 이벤트 서버, 레 딩 서버, 메라, 입력, 력, 사용자, 규 , 순 프로필 등을 포함한 SQL 데이 베이스를 습니다(기본 이름은 Surveillance).
- 3. SQL 데이 베이스의 복원을 만드르고 다음을 확인합니다.
  - 장 **에서** 백업하려면 선
  - 백업 미디어 유형 파일 선
  - 백업 파일(.bak)을 고 선
  - 기존 데이 베이스 덮어쓰기 선
- 4. 도구에 표시되는 지 을 끝까지 따릅니다.

동일한 방법을 상요하여 로그 서버의 SQL 데이 베이스를 로그와 함꼐 복구합니다. 로그 서버의 SQL 데이 베이스 기본 이름은 SurveillanceLogServerV2 입니다.

시스 은 Management Server 서비스가 중단되어 있는 동안 작동되지 않습니다. 데이 베이스 복원 을 마 으면 서비스를 다시 시작해야 합니다.

#### 로그 서버 SQL 데이 베이스 백업

앞에서 설명한 것과 같이 시스 구성을 리할 때 사용한 방법을 사용하여 SQL 데이 베이스를 리합니다. 로그 서버의 SQL 데이 베이스는 레 딩 서버와 메라에서 보고된 오류를 비롯한 모든 시스 로그를 포함하고 있습니다. 로그 서버의 SQL 데이 베이스 기본 이름은 SurveillanceLogServerV2 입니다.

SQL 데이 베이스는 로그 서버의 SQL Server 에 있습니다. 일반적으로 로그 서버와 관리 서버에는 동일한 SQL Server SQL 데이 베이스가 있습니다. 시스 구성이 포함되지 않으므로 로그 서버 SQL 데이 베이스 백업이 필수인 것은 아니지만, 나중에 관리 서버 백업/복원 전부 시스 로그에 대한 액세스 권한 부여를 고려할 수 있습니다.

### 실패 및 문제 시나리오 백업 및 복원(설명됨)

- 마지막 시스 구성 백업 후 이벤트 서버 또는 기 등록된 서비스(예: 로그 서버)를 이동한 경우, 새로운 시스 에서 사용 할 등록된 서비스 구성을 선 해야 합니다. 시스 이 이전 버전으로 복원된 후 새 구성을 유지할지를 결정할 수 있습니다. 서비스의 호스트 이름을 확인하여 결정합니다.
- 이벤트 서버가 지정된 대상에 위 하지 않아 시스 구성 복원이 실패하는 경우(예: 이전의 등록된 서비스 설 를 선 한 경우), 다른 복원을 수행하십시오.
- 구성 백업에서 복원을 하지만 정확하지 않은 시스 구성 암호를 입력하는 경우, 반드시 백업을 만들었을 시점에 유효했 던 시스 구성 암호를 제공해야 합니다.

# 관리 서버 이동

관리 서버가 시스 구성을 SQL 데이 베이스에 저장합니다. 관리 서버를 한 물리적 서버에서 다른 서버로 이동하는 경우, 새로 운 관리 서버 역시 이 SQL 데이 베이스에 대한 액세스 권한을 가지고 있는지 반드시 확인해야 합니다. 시스 구성 SQL 데이 베이스는 두 가지 방식으로 저장될 수 있습니다:

• 네트워 SQL Server: 사용 중인 네트워에서 SQL Server 의 SQL 데이베이스에 시스 구성을 저장하는 경우, 새로 운 관리 서버에 관리 서버 소프트웨어를 설할 때 해당 SQL Server 에 있는 SQL 데이베이스 위를 지정할 수 있습니다. 이 경우, 관리 서버 호스트 이름 및 IP 주소에 대한 다음 구문만 적용되며 이 항목의 나머지 내용은 무시해야 합니다.

관리 서버 호스트 이름 또는 IP 주소: 한 물리적 서버에서 다른 물리적 서버로 관리 서버를 이동할 경우, 새로운 서버에 이전 서버와 동일한 호스트 이름과 IP 주소를 지정하는 것이 가장 쉬운 방법입니다. 레 딩 서버가 이전 관리 서버의 호스 트 이름 및 IP 주소에 자동으로 연결되기 때문입니다. 새로운 호스트 이름 및/또는 IP 주소를 새로운 관리 서버에 부여하 는 경우, 레 딩 서버는 관리 서버를 을 수 없게 되며 반드시 수동으로 시스 내 각 Recording Server 서비스를 중단 한 후 관리 서버 URL을 변경하고, 레 딩 서버를 다시 등록하고나서 Recording Server 서비스를 시작합니다.

• **로** SQL Server: 관리 서버 자 의 SQL Server 에 있는 SQL 데이 베이스에 시스 구성을 저장하는 경우, 이동하기 전에 기존 관리 서버의 시스 구성 SQL 데이 베이스를 백업하는 것이 중요합니다. SQL 데이 베이스를 백업하고 이 후 새 관리 서버 상의 SQL Server 에 복원함으로써, 이동 후 메라, 규 , 시간 프로필 등을 재구성할 필요가 없습니다

관리 서버를 이전하는 경우, 백업 복구를 위해 현재 시스 구성 암호가 필요합니다. 페이지 291의 시스 구성 암호(설명됨)를 조하십시오.

#### 요구사항

- 새 관리 서버에 설 하기 위한 소프트웨어 설 파일
- 소프트웨어 라이선스 파일(.lic), 시스 을 구입할 때 받고 음에 설 합니다. 수동 오프라인 라이선스 활성화 이후에 받 은 활성화된 소프트웨어 라이선스 파일은 사용하지 않아야 합니다. 활성화된 소프트웨어 라이선스 파일에는 시스 이 설 된 특정 서버에 관한 정보가 들어 있습니다. 따라서, 새 서버로 이전할 때 활성화된 소프트웨어 라이선스 파일을 재사용 할 수 없습니다

이동과 함께 시스 소프트웨어를 업그레이드하는 경우, 새 소프트웨어 라이선스 파일을 받아야 합니다. 이 파일을 사용하면 됩니다.

- 로 SQL Server 사용자만: Microsoft® SQL Server Management Studio
- 관리 서버를 사용할 수 없을 경우 어떻게 됩니까? 페이지 297의 이용 불가능한 관리 서버(설명됨))
- 로그 서버 데이 베이스를 복사합니다(페이지 295의 로그 서버 SQL 데이 베이스 백업 조)

#### 이용 불가능한 관리 서버(설명됨)

- 레 딩 서버가 계속해서 레 딩할 수 있습니다. 현재 운영 중인 레 딩 서버가 관리 서버로부 구성 사본을 수신했으므 로 관리 서버가 종료된 동안에 레 딩을 작업하고 저장할 수 있습니다. 따라서 예약 및 모션 트리거된 레 딩이 작동하며, 관리 서버 또는 다른 레 딩 서버에 관련된 이벤트에 기반하지 않는 한 관리 서버를 해 진행되므로 기 이벤트 트리거 된 레 딩이 작동합니다
- 레 딩 서버는 일시적으로 로그 데이 를 로 에 저장합니다. 관리 서버를 다시 이용할 수 있을 때 로그 데이 를 관리 서버로 자동으로 전송합니다.
  - **라이언트는 로그인 할 수 없습니다**. 라이언트 액세스는 관리 서버를 해 허용됩니다. 관리 서버 없이는, 라이언트가 로그인할 수 없습니다
  - 이미 로그인한 라이언트는 대 4시간 동안 로그인 상 를 유지할 수 있습니다: 라이언트가 로그인 시 관 리 서버에 의해 승인을 받으며 대 4시간까지 레 딩 서버와 신할 수 있습니다. 새 관리 서버사 4시간 이내로 작동하게 할 수 있는 경우, 사용자 다수는 영향을 받지 않게 됩니다.
  - 시스 구성이 불가능 : 관리 서버 없이, 시스 구성을 변경할 수 없습니다

Milestone 은(는) 관리 서버가 중단된 동안 감시 시스 과 연결이 끊기는 위험에 대 사용자에게 알릴 것을 권장합니다.

### 시스 구성 이동

시스 구성 이동은 3단계 프로세스로 이루어집니다:

- 1. 시스 구성 백업을 만듭니다. 이는 예약된 백업 만들기와 동일합니다. 또한 페이지 294의 예약 백업을 사용하여 시스 구성 백업를 조하십시오.
- 2. 새 서버에 새로운 관리 서버를 설 합니다. 예약 백업 2단계를 조하십시오.
- 3. 시스 구성을 새 시스 으로 복원합니다. 또한 페이지 295의 예약 백업에서 시스 구성 복원를 조하십시오.

## 레 딩서버교

레 딩 서버가 고장났거나 이전 레 딩 서버의 설정을 상속한 새로운 서버로 교 하려는 경우:

- 1. 이전 레 딩 서버에서 레 딩 서버 ID를 검색합니다:
  - 1. Recording Servers 를 선 하고 개요 에서 이전 레 딩 서버를 선 합니다.
  - 2. **저장소** 을선 합니다.
  - 3. 보드에서 CTRL 를 누른 상 에서 정보 을 선 합니다.

4. 정보 의 하단 부분에 있는 레 딩 서버 ID 번호를 복사합니다. ID 용어를 제외한 번호만을 복사하십시오.

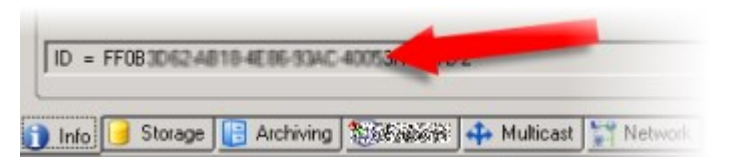

- 2. 새 레 딩 서버에서 레 딩 서버 ID를 바꿉니다:
  - 1. 이전 레 딩 서버에서 Recording Server 서비스를 중지한 후, Windows의 **서비스** 에서 서비스의 **시작 유형** 을 **사용 안 함** 으로 설정합니다.

ID가 동일한 두 개의 레 딩 서버를 동시에 시작해서는 절대 안 됩니다.

- 2. 새 레 딩 서버에서 색기를 열고 C:\ProgramData\Milestone\XProtect Recording Server로 이동하거 나 레 딩 서버가 위 한 경로를 색합니다.
- 3. *RecorderConfig.xml* 파일을 엽니다.
- 4. 그 *<id>* 및 *</id>* 사이에 있는 기술된 ID를 삭제합니다.

| - <recorderconfig></recorderconfig> |                                |
|-------------------------------------|--------------------------------|
| - <recorder></recorder>             |                                |
| <id>ff0b</id>                       | 10 name move anticipacity hall |

- 5. 복사한 레 딩 서버 ID를 그 <id> 및 </id> 사이에 붙여 넣습니다. RecorderConfig.xml 파일을 저장합니다.
- 6. 레지스트리로 이동합니다: HKEY\_LOCAL\_ MACHINE\SOFTWARE\Wow6432Node\VideoOS\Recorder\Installation.
- 7. RecorderIDOnMachine 을 열고 이전 레 딩 서버 ID를 새 ID로 변경합니다.
- 3. 관리 서버 상의 새로운 레 딩 서버를 등록합니다. 이를 수행하기 위해 Recording Server Manager 트레이 아이 을 우 릭하고 **등록** 을 릭하십시오. 자세한 정보는 페이지 168의 레 딩 서버 등록를 조하십시오.
- 4. Recording Server 서비스를 재시작합니다. 새 Recording Server 서비스가 시동되면, 이전 레 딩 서버에서 모든 설정 이 상속됩니다.

# 하드웨어 이동

동일 사이트에 속하는 레 딩 서버 사이에서 하드웨어를 이동할 수 있습니다. 이동 후, 새 레 딩 서버에서 실행되는 하드웨어와 그 장 및 새 녹화물이 이 서버에 저장됩니다. 이동은 라이언트 사용자가 모르는 사이에 이루어집니다.

이전 레 딩 서버에 있는 녹화물은 다음 조건이 족될 때까지 그대로 유지됩니다.

- 보존 기간이 만료되어 시스 이 녹화물을 삭제합니다. 증거물 잠금으로 누군가가 보호 리한 레 딩(페이지 65의 증거 물 잠금(설명됨) 조)은 해당 증거물 잠금 보존 기간이 만료될 때까지 삭제되지 않습니다. 증거물 잠금을 생성할 때 이에 대한 보존 기간을 정의합니다. 보존 기간은 만료되지 않을 수도 있습니다
- 레 드 에서 각장 의 새 레 딩 서버로부 삭제할 수 있습니다

아직 녹화물이 있는 레 딩 서버를 제거하려고 하면 경고가 표시됩니다.

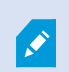

현재 하드웨어가 가되어 있지 않은 레 딩 서버로 하드웨어를 이동하는 경우, 라이언트 사용자가 로그아웃하고 다시 로그인해야 장 에서 데이 를 수신할 수 있습니다.

다음과 같은 목적으로 하드웨어 이동 기능을 사용할 수 있습니다.

- 로드 밸런스: 예를 들어, 레 딩 서버의 디스 에 데이 가 너무 많으면, 새 레 딩 서버를 가하고 하드웨어 일부를 이 동할 수 있습니다
- 업그레이드 : 예를 들어, 레 딩 서버를 호스팅하는 서버를 새 모델로 교 해야 하는 경우, 새 레 딩 서버를 설 하고 이 전 서버에서 새 서버로 하드웨어를 이동할 수 있습니다
- 결함이 있는 레 딩 서버 교 : 예를 들어, 서버가 오프라인 상 에서 다시 온라인으로 전환되지 않는 경우, 하드웨어를 다른 레 딩 서버로 이동하여 시스 작동을 유지할 수 있습니다. 이전 레 딩에는 액세스할 수 없습니다. 자세한 정보는 페이지 297의 레 딩 서버 교 를 조하십시오.

#### 원격 녹화

하드웨어를 다른 레 딩 서버로 이동하면 시스 이 상호 연결된 사이트나 메라의 에지 저장소에서 진행되고 있거나 예정된 검 색을 소합니다. 녹화물이 삭제되지는 않지만 예상과 같이 데이 가 검색되어 데이 베이스에 저장되지 않습니다. 이 경우 경고 메시지가 표시됩니다. 하드웨어 이동을 시작할 때 검색을 시작한 XProtect Smart Client 사용자의 경우, 검색에 실패합니다. XProtect Smart Client 사용자에게 보되며 나중에 다시 시도할 수 있습니다.

**누군가 원격 사이트에서 하드웨어를 이동한 경우**, 하드웨어 업데이트 옵션을 이용하여 원격 사이트의 새 구성을 반영하도록 중앙 사이트를 수동으로 동기화해야 합니다. 동기화하지 않으면 중앙 사이트에서 이동한 메라가 분리된 상 로 유지됩니다.

#### 하드웨어 이동(마법사)

**레 딩 서버 사이에서 하드웨어를 이동하려면** 하드웨어 이동 마법사를 실행합니다. 마법사가 하나 이상의 하드웨어 장 에 필요 한 이동 수행 과정을 단계별로 안내합니다.

#### 요구사항

마법사 시작 전:

- 새 레 딩 서버가 네트워 를 해 물리적 메라에 액세스할 수 있어야 합니다
- 하드웨어를 옮기고자 하는 레 딩 서버를 설 합니다(페이지 142의 Download Manager 을(를) 해 설 (설명됨) 또 는 페이지 150의 레 딩 서버 자동 설 조)
- 새레 딩서버에기존서버에서구동중인것과동일한장 팩버전을설 합니다(페이지127의장 드라이버(설명됨) 조)

마법사를 실행하려면:

- 1. 사이트 색 에서, 레 딩 서버 를 선 합니다.
- 2. **개요** 에서 하드웨어를 이동하려는 원래 레 딩 서버를 마우스 오른 버튼으로 릭하거나 특정 하드웨어 장 를 마우 스 오른 버튼으로 릭합니다.

3. **하드웨어 이동** 을 선 합니다.

하드웨어를 이동하려는 원래 레 딩 서버가 연결되어 있지 않으면 오류 메시지가 나 납니다. 연결 해제된 레 딩 서버에서 하드웨어를 이동하기로 선 하는 경우에는 이 레 딩 서버가 다 시 온라인 상 로 전환되지 않는다는 확실한 가정이 필요합니다. 하드웨어를 이동하고 서버가 다시 온라인 상 로 복귀되면 일정 기간 두 레 딩 서버에서 동일한 하드웨어가 실행됨으로써 시스 에 예상 못한 동작이 발생할 위험이 있습니다. 예를 들어, 라이선스 오류 또는 올바른 레 딩 서버로 이벤트가 보내지지 않는 문제가 발생할 수 있습니다.

- 4. 레 **딩 서버 수준에서 마법사를 시작한 경우**, 이동하려는 하드웨어 선 페이지가 나 납니다. 이동하려는 하드웨어 장 를 선 합니다.
- 5. 하드웨어를 이동하려는 레 딩 서버 선 페이지에서 이 사이트에 설 된 레 딩 서버 목록 중 필요한 항목을 선 합니다.
- 6. **이후 녹화에 사용할 저장소 선** 페이지에서 저장소 사용량 막대는 아 이브가 아니라 실시간 녹화를 위해 녹화 데이 베이스에 남은 여유 공간을 나 냅니다. 보존 기간은 녹화 데이 베이스와 아 이브 모두에 대한 보존 기간입니다.
- 7. 시스 이요 을 리합니다.
- 8. **이동이 성공적으로 수행되었으면** 닫기를 릭합니다. Management Client 에서 새 레 딩 서버를 선 한 경우, 이동된 하드웨어를 볼 수 있고 이제 레 딩이 이 서버에 저장됩니다.

이동에 실패한 경우, 아래에서 문제를 해결할 수 있습니다.

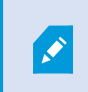

상호 연결된 시스 에서는 자신이나 다른 시스 관리자가 원격 사이트에서 수행한 변경 내용 이 반영되도록 원격 사이트에서 하드웨어 이동 후 중앙 사이트를 수동으로 동기화해야 합니다.

#### 하드웨어 이동 문제 해결

이동에 성공하지 못한 경우, 다음 중 한 가지가 원인일 수 있습니다:

| 오류 유형                                | 문제 해결                                           |
|--------------------------------------|-------------------------------------------------|
| 레 등 서버가 연결되지 않았거나 장애 조 모<br>도에 있습니다. | 레 등 서버가 온라인 상 인지 확인하십시오. 이를 등록해야 할 수도 있<br>습니다. |
| 드에 ᆻ급되다.                             | 서버가 장애 조 모드이면 기다렸다가 다시 시도하십시오.                  |
| 레 딩 서버가 신 버전이 아닙니다.                  | 관리 서버와 같은 버전을 실행하도록 레 딩 서버를 업데이트하십시오.           |

| 오류 유형                                                              | 문제 해결                                                                                                    |
|--------------------------------------------------------------------|----------------------------------------------------------------------------------------------------|
| 구성에서 레 딩 서버를 지 못했습니다.                                              | 레 딩 서버가 제거되지 않았는지 확인하십시오.                                                                                                    |
| 구성 업데이트 또는 구성 데이 베이스와 신<br>에 실패했습니다.                               | SQL Server 와 데이 베이스가 연결되고 실행 중인지 확인하십시오.                                                                                                    |
| 현재 레 딩 서버에서 하드웨어 정지 실패                                             | 다른 프로세스가 레 딩 서버를 잠갔거나 레 딩 서버가 오류 모드일 수<br>있습니다.<br>레 딩 서버가 실행 중인지 확인하고 다시 시도하십시오.                                                                                                 |
| 하드웨어가 없습니다.                                                        | 이동하려는 하드웨어를 다른 사용자가 시스 에서 동시에 제거하려고<br>하지 않았는지 확인하십시오. 이러한 상황은 가능성이 매우 낮습니다.                                                                                                    |
| 하드웨어를 이동한 원래 레 등 서버가 온라인<br>상 로 복귀했지만 오프라인일 때 이를 무시하<br>기로 선 했습니다. | 아마도 <b>하드웨어 이동</b> 마법사를 시작할 때 이전 레 딩 서버가 다시 온<br>라인 상 로 전환되지 않는다고 확인했지만 이동 중에 서버가 다시 온라<br>인 상 로 전환되었습니다.<br>마법사를 다시 시작하고 서버가 다시 온라인 상 로 전환되는지 확인하<br>는 단계에서 <b>아니오</b> 를 선 하십시오. |
| 소스 레 딩 저장 장 를 이용할 수 없습니다.                                          | 현재 오프라인 상 인 레 딩 저장소로 구성된 장 가 포함된 하드웨어<br>를 이동하려고 합니다.<br>레 딩 저장소는 디스 가 오프라인이거나 사용 불가능할 때 오프라인<br>상 가 됩니다.<br>레 딩 저장소가 온라인인지 확인하고 다시 시도하십시오.                                       |
| 대상 레 딩 서버의 모든 레 딩 저장 장 를<br>이용할 수 있어야 합니다.                         | 하드웨어를 하나 이상의 레 딩 저장소가 현재 오프라인 상 인 레 딩<br>서버로 이동하려고 합니다.<br>대상 레 딩 서버의 레 딩 저장소가 모두 온라인 상 인지 확인하십시<br>오.<br>레 딩 저장소는 디스 가 오프라인이거나 사용 불가능할 때 오프라인<br>상 가 됩니다.                        |

# 하드웨어 교

하드웨어 장 또는 네트워 를 다른 하드웨어 장 로 교 할 경우, 새 하드웨어 장 의 IP 주소, 포트, 사용자 이름 및 암호를 알 고 있어야 합니다.

자동 라이선스 활성화를 지 않은 경우(페이지 102의 자동 라이선스 활성화(설명됨) 조) 그리고 활 성화 없이 모든 장 변경이 사용된 경우(페이지 103의 활성화 없이 장 변경(설명됨) 조), 하드웨어 장 를 교 한 **후에** 수동으로 라이선스를 활성화해야 합니다. 새로운 하드웨어 장 의 수가 장 라이 선스의 수를 과하는 경우, 새 장 라이선스를 구입해야 합니다.

- 1. 필요한 레 딩 서버를 확장하고 교 하려는 하드웨어를 마우스 오른 단 로 릭합니다.
- 2. **하드웨어 교** 를 선 합니다.

- 3. 하드웨어 교 마법사가 나 납니다. 다음 을 릭합니다.
- 4. 마법사의 주소 필드(이미지에서 빨간색 화살표로 표시)에 새 하드웨어의 IP 주소를 입력합니다. 알고 있는 경우, 하드웨어
   드라이버 드롭다운 목록에서 관련 드라이버를 선 하십시오. 그렇지 않으면 자동 검색 을 선 합니다. 새 하드웨어의 포트,
   사용자 이름 또는 암호 데이 가 다를 경우, 자동 검색 프로세스를 시작하기 전(필요한 경우)에 해당 정보를 수정합니다.

| _ |            | Address | Port | User Name | Password | ardware Driver     |   |
|---|------------|---------|------|-----------|----------|--------------------|---|
| • | 10.100.000 |         |      | (mail)    | ****     | Axis 216MFD Camera | 5 |
|   |            |         |      |           |          |                    |   |
|   |            |         |      |           |          |                    |   |
|   |            |         |      |           |          |                    |   |
|   |            |         |      |           |          |                    |   |
|   |            |         |      |           |          |                    |   |
|   |            |         |      |           |          |                    |   |
|   |            |         |      |           |          |                    |   |

이 마법사에는 기존 하드웨어의 데이 가 미리 워져 있습니다. 유사한 하드웨어 장 로 교 할 경우, 이 데이 의 일부 (예: 포트, 드라이버 정보)를 재사용할 수 있습니다.

- 5. 다음 중 하나를 수행하십시오.
  - 목록에서 직접 필요한 하드웨어 장 드라이버를 선 한 경우, **다음** 을 릭합니다.
  - 목록에서 **자동 감지** 를 선 한 경우, **자동 감지** 를 릭하고 프로세스가 성공할 때까지 기다린 후(맨 왼 에 ◀ 으로 표시), **다음** 을 릭합니다

이 단계는 이전 하드웨어 장 와 새 하드웨어 장 각각에 연결된 개별 메라, 마이 , 입력, 력 등의 수에 따라 장 와 데이 베이스 매핑을 돕기 위한 것입니다.

이전 하드웨어 장 의 데이 베이스를 새 하드웨어 장 의 데이 베이스로 **어떻게** 매핑할지 반드시 고려해야 합 니다. 오른 열에서 해당 메라, 마이 , 입력, 력을 선 하거나 **없음** 을 선 하여 실제 개발 장 의 매핑을 수 행합니다.

**모든** 메라,마이 로폰,입력, 력등을매핑합니다.없음으로매핑된 는상실됩니 다.

| For each new device, select which old<br>If a new device should not inherit any<br>Databases will be deleted for old devic | l device (including existing databases) to inherit.<br>old device, select 'None'.<br>es which are not inherited. |   |
|----------------------------------------------------------------------------------------------------|----------------------------------------------------------------------------------------------------|---|
| New Hardware Device                                                                                                    | Inhert                                                                                                    |   |
| Cameras                                                                                                    |                                                                                                    |   |
| Camera 1                                                                                                    | Select Device                                                                                                    | - |
| Camera 2                                                                                                    | Select Device                                                                                                    | - |
| Camera 3                                                                                                    | Select Device                                                                                                    | _ |
| Camera 4                                                                                                    | Camera 1 on Axis 240Q Video Server (10.100.981 99)                                                               |   |
| Inputs                                                                                                    |                                                                                                    |   |
| input 1                                                                                                    | Select Device                                                                                                    |   |
| Input 2                                                                                                    | Select Device                                                                                                    | - |
| bout 3                                                                                                    | Select Device                                                                                                    |   |

이전 하드웨어 장 가 새 장 보다 더 많은 수의 개별 장 를 가진 경우의 예:

| Databases will be deleted for old device | es which are not inherited.                                                                                |
|------------------------------------------|----------------------------------------------------------------------------------------------------|
| New Hardware Device                      | Inheit                                                                                                    |
| Cameras                                  |                                                                                                    |
| Camera 1                                 | Select Device                                                                                              |
| Microphones                              | Select Device                                                                                              |
| Microphone 1                             | Camera 1 on Axis 240Q Video Server (10.100.0000000)                                                        |
| nputs                                    | Camera 2 on Axis 240Q Video Server (10.100.101.100)<br>Camera 3 on Axis 240Q Video Server (10.100.101.100) |
| input 1                                  | Camera 4 on Axis 240Q Video Server (10.100.50 100)                                                         |
| Outputs                                  |                                                                                                    |
| Output 1                                 | Select Device ·                                                                                            |
|                                          |                                                                                                    |

**다음** 을 릭합니다.

- 6. 가, 교 또는 제거할 하드웨어 목록이 표시됩니다. 확인 을 릭합니다.
- 7. 마지막 단계는 가, 교 했거나 본래의 장 와 해당 설정에 대한 요약이 나 납니다. 립보드로 복사 를 릭하여 내용 을 Windows 립보드로 복사하거나 **닫기**를 릭하여 마법사를 종료합니다.

# 하드웨어 데이 업데이트

하드웨어 장 와 시스 이 동일한 펌웨어 버전을 사용하도록 하려면 Management Client 의 하드웨어 장 에 대한 하드웨어 데이트를 수동으로 업데이트해야 합니다. Milestone 은(는) 하드웨어 장 에 대해 펌웨어 업데이트를 수행한 후마다 하드웨어 데 이 를 업데이트할 것을 권장합니다.

신 하드웨어 데이 를 받으려면 다음과 같이 하십시오.

- 1. 사이트 색 에서,레 딩서버 를 선 합니다.
- 2. 필요한 레 딩 서버를 확장한 후, 신 정보를 받고자 하는 하드웨어를 선 합니다.
- 3. 정보 의 속성 에서, 마지막으로 업데이트된 하드웨어 데이 필드의 업데이트 버튼을 릭합니다.
- 4. 시스 이 해당 하드웨어에 대해 신 펌웨어를 구동하고 있는지 마법사가 확인합니다.

**확인** 을 선 하여 Management Client 의 정보를 업데이트합니다. 업데이트가 완룔되면 시스 이 감지한 해당 하드웨 어 장 의 현재 펌웨어 버전이 **정ㅂ** 의 **펌웨어 버전** 필드에 표시됩니다.

# SQL Server 및 데이 베이스 관리

#### SQL Server 및 데이 베이스 주소 변경(설명됨)

시스 을 평가판으로 설 하거나 대규모 설 를 재구성한 경우, 다른 SQL Server 및 데이 베이스를 사용해야 할 수 있습니다. SQL Server 주소 업데이트 도구를 사용하여 이 작업을 수행할 수 있습니다.

이 도구를 사용하면 관리 서버 및 이벤트 서버에서 사용한 SQL Server 의 주소와 데이 베이스, 로그 서버에서 사용한 SQL Server 의 주소를 변경할 수 있습니다. 유일한 제한은 로그 서버의 SQL 주소와 동시에 관리 서버 및 이벤트 서버의 SQL 주소를 변경할 수 없다는 점입니다. 이러한 주소는 례대로 변경이 가능합니다.

관리 서버와 이벤트 서버, 로그 서버를 설 한 퓨 에서 SQL Server 와 데이 베이스 주소를 로 로 변경해야 합니다. 관리자 서 버와 이벤트 서버가 각기 다른 퓨 에 설 되어 있는 경우, 두 퓨 에서 **SQL Server 주소 업데이트** 도구를 구동해야 합니다.

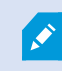

계속하기 전에 SQL 데이 베이스르 복사해야 합니다.

#### 로그 서버의 SQL Server 및 데이 베에스 변경

- 1. 관리 서버가 설 된 퓨 로 이동하고 %ProgramFiles%\Milestone\XProtect Management Server\Tools\ChangeSqlAddress\( 포함) 폴더를 이벤트 서버의 임시 폴더에 복사합니다.
- 2. 복사한 폴더를 로그 서버가 설 된 퓨 의 임시 장소에 붙여 넣고 포함된 파일을 실행합니다: *VideoOS.Server.ChangeSqlAddress.exe*. **SQL Server 주소 업데이트** 대화 상자가 나 납니다.
- 3. Log Server 를 선 하고 다음 을 릭합니다.
- 4. 새 SQL Server 을(를) 입력하거나 선 하고 다음 을 릭합니다.
- 5. 새 SQL 데이 베이스를 선 하고 선 을 릭합니다.
- 6. 주소가 변경될 때까지 기다립니다. 확인 을 릭하여 확인합니다.

#### 관리 서버 및 이벤트 서버의 SQL 주소 변경

관리 서버와 이벤트 서버는 동일한 SQL 데이 베이스를 사용합니다.

- 1. 관리 서버와 이벤트 서버의 위 에 따라 다음을 수행합니다.
  - 1. 동일 퓨에위 하고 두 SQL 주소를 업데이트하려는 경우, 관리 서버가 설된 퓨로 이동합니다.
  - 2. 다른 퓨에위 하고 관리 서버 SQL 주소를 업데이트하려는 경우(이벤트 서버 SQL 주소는 나중에 업데이트), 관리 서버가 설된 퓨로 이동합니다.
  - 3. 다른 퓨 에위 하고이벤트서버SQL주소만을업데이트하려는경우(또는관리서버에서해당주소를이미업데 이트한경우),관리서버가설 된 퓨 로이동하고디렉 리%ProgramFiles%\Milestone\XProtect Management Server\Tools\ChangeSqlAddress\( 포함)를이벤트서버의임시디렉 리에복사합니다.
- 2. 다음을 선 하는 경우:

- 1. 단계 (,)와 (,)와 (,)와 (,)와 (,) 장업 표시줄의 알림 영역으로 이동합니다. 관리 서버 아이 을 마우스 오른 버튼으로 릭하고 SQL 주소 업데이트 를 선 합니다. 해당 프로세스를 반복하여 이벤트 서버 SQL 주소를 업데이트합니다.
- 2. 단계 **).3**의 경우, 복사한 디렉 리를 이벤트 서버가 설 된 퓨 의 임시 위 에 붙여 넣고 포함된 파일을 실행 합니다.*VideoOS.Server.ChangeSqlAddress.exe*.
- 3. SQL Server 주소 업데이트 대화 상자가 나 납니다. 관리 서버 서비스 를 선 하고 다음 을 릭합니다.
- 4. 새 SQL Server 을(를) 입력하거나 선 하고 **다음** 을 릭합니다.
- 5. 새 SQL 데이 베이스를 선 하고 선 을 릭합니다.
- 6. 주소가 변경될 때까지 기다립니다. 확인 메시지가 나 나면 확인 을 릭합니다.

# 서버 서비스 관리

서버 서비스를 실행하는 퓨에서, 알림 영역에 서버 관리자 아이 이 표시됩니다. 아이 을 해 서비스에 대한 정보를 얻고 특정 작업을 수행할 수 있습니다. 여기에는 서비스의 상 확인, 로그나 상 메시지 보기 및 서비스 시작 및 중지 등이 포함됩니다.

#### 서버 관리자 트레이 아이 (설명됨)

표에 있는 트레이 아이 은 관리 서버, 레 딩 서버, 장애 조 레 딩 서버, 이벤트 서버에서 구동되는 다양한 상 의 서비스를 보여줍니다. 이는 서버가 설 된 퓨 의 알림 영역에서 볼 수 있습니다.

| Management<br>Server<br>Manager 트레<br>이 아이 | Recording<br>Server<br>Manager트<br>레이 아이 | Event<br>Server<br>Manager<br>트레이 아이 | Failover<br>Recording<br>Server<br>Manager 트레<br>이 아이 | 설명                                          |
|--------------------------------------------|------------------------------------------|--------------------------------------|-------------------------------------------------------|---------------------------------------------|
| Ū                                          | Ð                                        | <b>O</b>                             | 8                                                     | <b>실행 중</b><br>서버 서비스가 활성화되고 시작된 경우 나<br>남. |

| Management<br>Server<br>Manager 트레<br>이 아이 | Recording<br>Server<br>Manager트<br>레이 아이 | Event<br>Server<br>Manager<br>트레이 아이 | Failover<br>Recording<br>Server<br>Manager 트레<br>이 아이 | 설명                                                                                                    |  |
|--------------------------------------------|------------------------------------------|--------------------------------------|-------------------------------------------------------|----------------------------------------------------------------------------------------------------|--|
|                                            |                                          |                                      |                                                       | Failover<br>Recording<br>Server 서비스가<br>구동되고 있는 경<br>우 이 서비스는 표<br>준 레 딩 서버 오<br>류를 리할 수 있<br>습니다.                                                          |  |
|                                            |                                          | 1                                    | 5                                                     | 중지됨         서버 서비스가 중단된 경우 나 납니다.         Failover         Recording         Server 서비스가         중단된 경우, 표준         레 드 서버 오류         를 리할 수 없습         니다. |  |
|                                            |                                          | <b>W</b>                             | <b>1</b>                                              | <b>시작</b><br>서버 서비스가 시작 과정에 있을 때 나 납니<br>다. 평소 상황에서 트레이 아이 은 잠시 후<br>실행 중 으로 변경됩니다.                                                                         |  |
|                                            | ŧ.                                       | <b>10</b>                            |                                                       | <b>중단</b><br>서버 서비스가 중단 과정에 있을 때 나 납니<br>다. 평소 상황에서 트레이 아이 은 잠시 후<br><b>중단됨</b> 으로 변경됩니다.                                                                   |  |

| Management<br>Server<br>Manager 트레<br>이 아이 | Recording<br>Server<br>Manager트<br>레이 아이 | Event<br>Server<br>Manager<br>트레이 아이 | Failover<br>Recording<br>Server<br>Manager 트레<br>이 아이 | 설명                                                                                                    |
|--------------------------------------------|------------------------------------------|--------------------------------------|-------------------------------------------------------|----------------------------------------------------------------------------------------------------|
|                                            | <b>U</b>                                 | 10                                   |                                                       | <b>불확정적 상</b><br>서버 서비스가 음 로딩되고 정보가 수신<br>되기까지 나 나며, 평소 상황에서 트레이 아<br>이 은 <b>시작</b> 그리고 <b>실행 중</b> 으로 변경됩니<br>다. |
|                                            |                                          |                                      | 89                                                    | 오프라인 실행 중<br>보 레 딩 서버 또는 장애 조 레 딩 서<br>버가 실행 중이나 Management Server 서<br>비스는 실행되고 있지 않은 경우에 나 납니<br>다.             |

# Management Server 서비스 시작 또는 중지

Management Server Manager 트레이 아이 은 Management Server 서비스의 상 를 나 냅니다(예: 실행 중). 이 아이 을 해 Management Server 서비스를 시작하거나 중지할 수 있습니다. Management Server 서비스를 중지하면, Management Client 을(를) 사용할 수 없게 됩니다.

1. 알림 영역에서 Management Server Manager 트레이 아이 을 마우스 오른 버튼으로 릭합니다. 상황별 메뉴가 나 납니다.

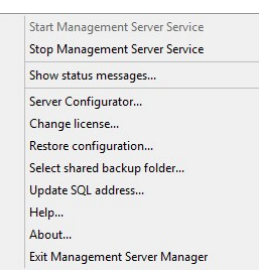

- 2. 서비스가 중단된 경우, Management Server 서비스 시작 을 릭하여 서비스를 시작합니다. 새로운 상 를 반영하 여 트레이 아이 이 바뀝니다.
- 3. 서비스를 중지하려면 Management Server 서비스 중지 를 릭합니다.

트레이 아이 에 관한 자세한 정보는 페이지 306의 서버 관리자 트레이 아이 (설명됨)를 조하십시오.

## Recording Server 서비스 시작 또는 중지

Recording Server Manager 트레이 아이 은 Recording Server 서비스의 상 를 나 냅니다(예: **실행 중**). 이 아이 을 해 Recording Server 서비스를 시작하거나 중지할 수 있습니다. Recording Server 서비스를 중지하면, 시스 이 서버에 연결된 장 와 상호 작용할 수 없습니다. 즉, 라이브 비디오나 녹화된 비디오를 볼 수 없습니다.

1. 알림영역에서RecordingServerManager트레이아이 을마우스오른 버튼으로 릭합니다.상황별메뉴가나 납니다.

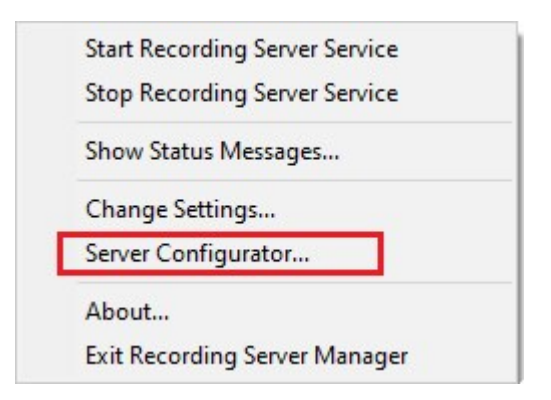

- 2. 서비스가 중단된 경우, **Recording Server 서비스 시작**을 릭하여 서비스를 시작합니다. 새로운 상 를 반영하여 트 레이 아이 이 바뀝니다.
- 3. 서비스를 중지하려면 Recording Server 서비스 중지 를 릭합니다.

트레이 아이 에 관한 자세한 정보는 페이지 306의 서버 관리자 트레이 아이 (설명됨)를 조하십시오.

Ì

## 관리 서버 또는 레 딩 서버에 대한 상 메시지 보기

- 1. 알림 영역에서 관련 트레이 아이 을 마우스 오른 버튼으로 릭합니다. 상황별 메뉴가 나 납니다.
- 2. 상 메시지 표시 를 선 합니다. 서버 유형에 따라 Management Server 상 메시지 또는 Recording Server 상 메시지 이나 나고 임스 프가 표시된 상 메시지가 나열됩니다.

| Time                | Message                                                                    |
|---------------------|----------------------------------------------------------------------------|
| 30-01-2007 10:43:08 | Successfully activated recording server b82e6911-67cf-4177-a0b9-e69077d4d. |
| 30-01-2007 10:36:23 | Service started.                                                           |
| 30-01-2007 10:36:23 | Successfully initialized mangement server proxy module.                    |
| 30-01-2007 10:36:23 | Successfully initialized recording server communication module.            |
| 30-01-2007 10:36:20 | Successfully starting rule processor.                                      |
| 30-01-2007 10:36:20 | Successfully initialized command processor.                                |
| 30-01-2007 10:36:20 | Successfully initialized license module.                                   |
| 30-01-2007 10:36:19 | Successfully read client version information.                              |
| 30-01-2007 10:36:18 | Successfully applied external plug-in configurations.                      |
| 30-01-2007 10:36:16 | Successfully initialized log module.                                       |
| 30-01-2007 10:36:16 | Successfully initialized security module.                                  |
| 30-01-2007 10:36:16 | Successfully initialized database connection                               |
| 30-01-2007 10:36:07 | Waiting for SQL server to be online.                                       |
| 30-01-2007 10:35:48 | Successfully applied new configuration.                                    |
| 30-01-2007 10:35:47 | Successfully loaded configuration file.                                    |
| 30-01-2007 10:35:46 | Service stating.                                                           |

## 다음을 사용한 암호화 관리: Server Configurator

Server Configurator 을(를) 사용하여 로 서버에서 암호화 신을 하기 위한 인증서를 선 하고, 서버 서비스를 등록하여 다 른 서버들과 신할 수 있는 자격을 부여할 수 있습니다.

Windows시작 메뉴 또는 관리 서버 트레이 아이 ,레 딩 서버 트레이 아이 중 하나에서 Server Configurator을(를) 엽니 다.페이지 354의 Server Configurator (유틸리티)를 조하십시오.

자세한 정보는 XProtect VMS 설 보호 방법에 관한 인증 안내서 를 조합니다.

## Event Server 서비스 시작, 중지 또는 재시작

Event Server Manager 트레이 아이 은 Event Server 서비스의 상 를 나 냅니다(예: **실행 중**). 이 아이 을 해, Event Server 서비스를 시작, 중지 또는 다시 시작할 수 있습니다. 서비스를 중지하면 이벤트 및 알람을 포함하여 시스 의 일부가 작동 하지 않습니다. 그러나, 비디오를 보고 녹화하는 작업은 가능합니다. 자세한 내용은 페이지 311의 Event Server 서비스 중지를 조하십시오.

1. 알림 영역에서 Event Server Manager 트레이 아이 을 마우스 오른 버튼으로 릭합니다. 상황별 메뉴가 나 납니다.

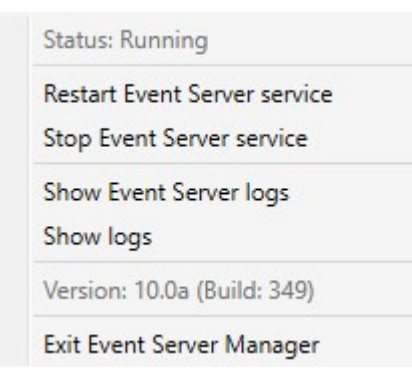

- 2. 서비스가 중단된 경우, Event Server 서비스 시작 을 릭하여 서비스를 시작합니다. 새로운 상 를 반영하여 트레이 아이 이 바뀝니다.
- 3. 서비스를 다시 시작 또는 중지하려면, Event Server 서비스 다시 시작 또는 Event Server 서비스 중지 를 릭합니다.

트레이 아이 에 관한 자세한 정보는 페이지 306의 서버 관리자 트레이 아이 (설명됨)를 조하십시오.

### Event Server 서비스 중지

이벤트 서버에서 MIP 플러그 인을 설 할 때, 우선 Event Server 서비스를 중지하고, 나중에 다시 시작해야 합니다. 서비스가 중 단되면 비디오 관리 소프트웨어 시스 의 많은 부분이 기능을 하지 않게 됩니다.

- 이벤트 서버에 이벤트나 알람이 저장되지 않습니다. 그러나, 시스 과 장 이벤트는 여전히 예를 들어 레 딩 시작과 같 은 동작을 트리거합니다
- 가 기능 제품은 XProtect Smart Client 에서 작동하지 않으며 Management Client 에서 구성할 수 없습니다.
- 분석 이벤트가 작동하지 않습니다
- 일반 이벤트가 작동하지 않습니다
- 알람이 트리거되지 않습니다
- XProtect Smart Client 에서, 맵 항목 보기, 알람 목록 항목 보기 및 알람 관리자 작업 공간이 작동하지 않습니다
- 이벤트 서버에서 MIP 플러그 인을 실행할 수 없습니다
- Management Client 및 XProtect Smart Client 에서 MIP 플러그 인이 올바르게 작동하지 않습니다

#### Event Server 또는 MIP 로그 보기

이벤트 서버 로그에서 이벤트 서버 활동에 관한 임스 프 정보를 볼 수 있습니다. 사 합에 관한 정보는 **이벤트 서버** 폴더의 하위 폴더에 있는 MIP 로그에 기록됩니다.

1. 알림 영역에서 Event Server Manager 트레이 아이 을 마우스 오른 버튼으로 릭합니다. 상황별 메뉴가 나 납니다.

Status: Running Restart Event Server service Stop Event Server service Show Event Server logs Show logs Version: 10.0a (Build: 349) Exit Event Server Manager

2. Event Server 로그에서 근 100개의 라인을 보려면 **이벤트 서버 로그 표시**를 릭합니다. 로그 뷰어가 나 납니다.

| 201  | 0-02-03  | 07.10.44.201   | UICTOT.00    | TIILO      | DELATCEVER. | 1.    |
|------|----------|----------------|--------------|------------|-------------|-------|
| 201  | 6-02-09  | 09:11:14.939   | UTC+01:00    | Info       | ServiceReg: | : ^   |
| 201  | 6-02-09  | 09:11:45.564   | UTC+01:00    | Info       | ServiceReg: | i     |
| 201  | 6-02-09  | 09:12:16.143   | UTC+01:00    | Info       | ServiceReg: | ;     |
| 201  | 6-02-09  | 09:12:46.752   | UTC+01:00    | Info       | ServiceReg: | ;     |
| 201  | 6-02-09  | 09:13:17.331   | UTC+01:00    | Info       | ServiceReg: | :     |
| 201  | 6-02-09  | 09:13:47.925   | UTC+01:00    | Info       | ServiceReg: | i     |
| 201  | 6-02-09  | 09:14:18.676   | UTC+01:00    | Info       | ServiceReg: | :     |
| 201  | 6-02-09  | 09:14:49.395   | UTC+01:00    | Info       | ServiceReg: | :     |
| 201  | 6-02-09  | 09:15:19.958   | UTC+01:00    | Info       | ServiceReg: | ;     |
| 201  | 6-02-09  | 09:15:50.552   | UTC+01:00    | Info       | ServiceReg: | ;     |
| 201  | 6-02-09  | 09:16:21.208   | UTC+01:00    | Info       | ServiceReg: | i     |
| 201  | 6-02-09  | 09:16:51.974   | UTC+01:00    | Info       | ServiceReg: | ;     |
| 201  | 6-02-09  | 09:17:22.631   | UTC+01:00    | Info       | ServiceReg: | :     |
| 201  | 6-02-09  | 09:17:53.319   | UTC+01:00    | Info       | ServiceReg: | ;     |
| 201  | 6-02-09  | 09:18:23.929   | UTC+01:00    | Info       | ServiceReg: | ;     |
| 201  | 6-02-09  | 09:18:54.476   | UTC+01:00    | Info       | ServiceReg: | :     |
| 201  | 6-02-09  | 09:19:25.117   | UTC+01:00    | Info       | ServiceReg: |       |
| 201  | 6-02-09  | 09:19:55.664   | UTC+01:00    | Info       | ServiceReg: |       |
| 201  | 6-02-09  | 09:20:26.352   | UTC+01:00    | Info       | ServiceReg: | 1     |
| 201  | 6-02-09  | 09:20:56.978   | UTC+01:00    | Info       | ServiceReg: |       |
|      |          |                |              |            |             | ~     |
| <    |          |                |              |            |             | >     |
|      |          |                |              |            |             |       |
| This | preview  | contains the 1 | 00 newest li | nes of the | log file.   |       |
|      | _        |                |              |            |             |       |
|      | Upen log | tolder         | Open log fil | e          |             | Close |
|      |          |                |              |            |             |       |

- 1. 로그 파일을 보려면 로그 파일 열기 를 릭합니다.
- 2. 로그 폴더를 열려면 로그 폴더 열기 를 릭합니다.
- 3. MIP 로그에서 근 100개의 라인을 보려면, 상황별 메뉴로 돌아가서 MIP 로그 표시를 릭합니다. 로그 뷰어가 표시됩니다.

로그 디렉 리에서 로그 파일을 누군가가 삭제하면 메뉴 항목이 회색으로 표시됩니다. 로그 뷰어를 열 려면 우선 로그 파일을 다음 로그 파일 폴더로 복사해야 합니다: C:\ProgramData\Milestone\XProtect Event Server\logs 또는 *C:\ProgramData\Milestone\XProtect Event Server\logs\MIPLogs.* 

## 현재 시스 구성 암호 입력

시스 구성 암호가 관리 서버에서 변경된 경우, 이벤트 서버에도 현재 시스 구성 암호를 입력해야 합니다.

이벤트서버에서 현재 암호를 입력하지 않으면 액세스 제어와 같은 시스 구성 요소가 작동을 중지합니다.

1. 알림 영역에서 Event Server Manager 트레이아이 을 마우스 오른 버튼으로 릭합니다. 상황별 메뉴가나 납니다.

| Status: Running                             |
|---------------------------------------------|
| Restart Event Server service                |
| Stop Event Server service                   |
| Show Event Server logs                      |
| Show MIP logs                               |
| Enter current system configuration password |
| Version: 21.1a (Build: 0)                   |
| Exit Event Server Manager                   |

- 2. 현재 시스 구성 암호를 입력하려면 현재 시스 구성 암호 입력 을 릭하십시오. 이 표시됩니다.
- 3. 관리 서버에 입력한 것과 같은 동일한 시스 구성 암호를 입력합니다.

# 등록된 서비스 관리

간혹 직접적으로 시스 의 일부가 아닌 경우에도 서버 및/서비스가 시스 과 신할 수 있는 경우가 있습니다. 전부는 아니지만 일부 서비스가 시스 에서 자 적으로 등록될 수 있습니다. 자동으로 등록될 수 있는 서비스:

- Event Server 서비스
- Log Server 서비스

자동으로 등록된 서비스는 등록된 서비스 목록에 표시됩니다.

Management Client 에서 서버/서비스를 등록된 서비스로 수동으로 지정할 수 있습니다.

## 등록된 서비스 가 및 편집

- 1. 등록된 서비스 가/제거 에서 필요에 따라 가 또는 편집을 릭합니다.
- 2. 등록된 서비스 가 또는 등록된 서비스 편집 (앞에서 선 한 항목에 따라)에서 설정을 지정하거나 편집합니다.
- 3. **확인**을 릭합니다.

## 네트워 구성 관리

네트워 구성 설정을 사용하면 관리 서버와 트러스트된 서버가 신할 수 있도록 관리 서버의 서버 LAN 과 WAN 주소를 지정할 수 있습니다.

- 1. 등록된 서비스 가/제거 에서 네트워 를 릭합니다.
- 2. 관리 서버의 LAN 및/또는 WAN IP 주소를 지정합니다.

관련된 모든 서버(관리 서버와 신뢰할 수 있는 서버 모두)가 로 네트워 에 있는 경우, 간단히 LAN 주소만 지정하면 됩니다. 하나 이상의 관련 서버가 인 넷 연결을 해 시스 을 액세스하는 경우는 WAN 주소도 지정해야 합니다.

| Server Settings         |              |
|-------------------------|--------------|
| Server address (LAN):   | 10.10.48.191 |
| Server address (\n(AN): |              |
|                         |              |

3. **확인**을 릭합니다.

## 등록된 서비스 속성

**등록된 서비스 가** 또는 **등록된 서비스 편집**에서 다음을 지정합니다:

| 구성<br>요소           | 요구사항                                                                                                    |
|--------------------|----------------------------------------------------------------------------------------------------|
| 유형                 | 미리 워진 필드.                                                                                                    |
| 이름                 | 등록된 서비스의 이름. 이 이름은 Management Client 에 표시하는 용도로만 사용됩니다.                                                                                                    |
| URL                | <ul> <li>▶를 릭하여 등록된 서비스의 IP 주소 또는 호스트 이름을 가합니다. 호스트 이름을 URL 일부로 지정한 경우, 호스트가 네트워 에 존재하고 사용 가능해야 합니다. URL은 http://또는 https://로 시작해야 하고, 다음의 문자가 포함되어서는 안 됩니다: &lt;&gt; &amp; ' " * ? / [ ] ".</li> <li>일반적인 URL 형식의 예 : http://ipaddress:port/directory (여기서 포트 및 디렉 리는 선 사항입니다). 필요한 경우 둘 이상의 URL을 가할 수 있습니다.</li> </ul> |
| 신뢰<br>할<br>수<br>있음 | 등록된 서비스를 즉시 신뢰할 수 있는지 선 합니다(흔한 경우에 해당하나, 이 옵션은 등록된 서비스를 가한 다<br>음 나중에 등록된 서비스를 편집해서 신뢰할 수 있음으로 표시할 수 있는 유연성을 제공합니다).<br>신뢰할 수 있는 상 를 변경하면 해당 등록된 서비스에 대해 정의된 하나 이상의 URL을 공유하는 다른 등록된 서                                                                                                    |

| 구성<br>요소 | 요구사항                                                                                                    |
|----------|----------------------------------------------------------------------------------------------------|
|          | 비스의 상 가 변경됩니다.                                                                                                    |
| 설명       | 등록된 서비스의 설명. 이 설명은 Management Client 에 표시하는 용도로만 사용됩니다.                                                                                                    |
| 고급       | 서비스가 고급일 경우, 정의하는 각 호스트 주소에 대해 특정 URI 구조(예: HTTP, HTTPS, TCP, 또는 UDP) 를 설<br>정해야 합니다. 따라서 호스트 주소에는 각각 자 적인 구성, 즉 해당 구성의 호스트 이름과 IP 포트를 가진 여러 끝<br>점이 포함됩니다. |

# 장 드라이버 제거(설명됨)

퓨에서 장 드라이버가 더 이상 필요하지 않은 경우, 시스 에서 Device Pack(장 팩)을 삭제할 수 있습니다. 이렇게 하려면 프로그램 제거를 위한 표준 Windows 절 를 따르십시오.

여러 Device Pack(장 팩)을 설 했고 파일 삭제에 문제가 있을 경우, 완전히 삭제하기 위해 Device Pack(장 팩) 설 폴더에서 스 립트를 사용할 수 있습니다.

장 드라이버를 제거할 경우, 레 딩 서버 및 메라 장 는 더 이상 신할 수 없습니다. 이전 버전 위에 새 버전을 설 할 수 있으므로 업그레이드 시 장 팩을 제거하지 마십시오. 모든 시스 을 제거하는 경우에만 장 팩을 제거할 수 있습니다.

# 레 딩서버제거

레 딩 서버를 제거할 경우, 레 딩 서버의 관련된 하드웨어(메라, 입력 장 등) **모두**를 포함하여 Management Client 에서 레 딩 서버에 대해 지정된 모든 구성이 제거됩니다.

- 1. 개요 에서 제거할 레 딩 서버를 마우스 오른 단 로 릭합니다.
- 2. Recording Server 제거 를 선 합니다.
- 3. 계속하려면 **예** 를 선 합니다.
- 4. 레 딩 서버와 관련된 모든 하드웨어가 제거됩니다.

# 레 딩 서버에서 모든 하드웨어 삭제

하드웨어를 삭제하면, 해당 하드웨어와 관련된 모든 기록된 데이 가 영구적으로 삭제됩니다.

- 1. 모든 하드웨어를 삭제할 레 딩 서버를 마우스 오른 단 로 릭합니다.
- 2. 모든 하드웨어 삭제 를 선 합니다.
- 3. 삭제를 확인합니다.

# 관리 서버 퓨 의 호스트 이름 변경

관리서버가 정규화된 도메인 이름(FQDN) 또는 자 호스트 이름을 주소로 하는 경우, 퓨 의 호스트 이름을 변경하면 반드시 고려되고 다뤄져야 할 XProtect 내에 적용되게 됩니다.

일반적으로 관리 서버의 호스트 이름 변경은 향후 필요한 린업 양으로 인해 주의해서 계획해야 합니다.

다음 섹션에서 호스트 이름 변경의 일부 적용 사례에 관한 개요를 확인할 수있습니다.

#### 인증서의 유효성

인증서는 서비스 간 신 암호화에 사용되며, 이러한 인증서는 하나 이상의 XProtect 서비스를 구동하는 모든 퓨 에설 됩니다. 인증서 생성 방식에 따라 인증서를 설 한 퓨 에 관련될 수 있으며, 퓨 이름이 동일하게 유지되는 경우에만 유효합니다. 인증서 생성 방법에 관한 자세한 정보는 인증서 소개 를 조하십시오.

표 의 이름이 변경된 경우, 사용된 인증서는 유효하지 않게 될 수 있으며 XProtect VMS 이(가) 시작되지 않을 수 있습니다. 시스 이 정상적으로 다시 구동되게 하려면 다음 단계를 완료하십시오.

- 새 인증서를 생성하고 사용 환경의 모든 퓨에 인증서를 재설 합니다.
- Server Configurator 을(를) 사용하여 새 인증서를 각 퓨 에 적용하여 새 인증서로 암호화를 가능하게 합니다.

이렇게 함으로써 새 인증서 등록이 트리거되며 시스 이 다시 구동됩니다.

## 등록된 서비스에 대한 고객 데이 속성 손실

후에 Server Configurator 을(를) 사용하여 등록을 완료하는 경우(예: 관리 서버 주소 변경), 등록된 서비스에 대한 정보 편집 내 용은 덮어씌어지게 됩니다. 그러므로 등록된 서비스에 대한 정보를 변경한 경우, 이름이 변경된 퓨 상의 관리 서버에 등록된 모든 서비스에 대해 변경 사항을 다시 적용해야 합니다.

등록된 서비스에 대해 편집될 수 있는 정보는 도구 > 등록된 서비스 > 편집 아래에 있습니다.

- 신뢰할 수 있음
- 고급
- 외부 플래그
- 수동 가된 모든 URL

#### Milestone Customer Dashboard 에서, 호스트 이름은 변경되지 않은 것으로 표시됩니다

Milestone Customer Dashboard 은(는) Milestone 소프트웨어 설 및 라이선스를 관리하고 모니 링하기 위한 Milestone 파트너 및 리셀러용 무료 온라인 도구입니다.

Milestone Customer Dashboard 에 연결된 시스 상의 관리 서버 이름 변경은 자동으로 Milestone Customer Dashboard 에 반영되지 않습니다.

기존 호스트 이름이 새 라이선스 활성화가 완료될 때까지 Milestone Customer Dashboard 에 표시됩니다. 그러나 이름 변경 은 Milestone Customer Dashboard의 어떤 것도 이용 불가능하게 만들지 않으며 새 활성화가 완료되면 해당 기록은 새 호스 트 이름으로 데이 베이스에 업데이트됩니다. Milestone Customer Dashboard에 관한 자세한 내용은 Milestone Customer Dashboard(설명됨)를 조하십시오.

#### 호스트 이름을 변경하면 SQL Server 주소도 변경됩니다

동일한 퓨 에 관리 서버로 SQL Server 이(가) 있으며, 이 퓨 의 이름이 변경된 경우, SQL Server 의 주소도 변경됩니다. 이는 SQL Server 주소가 다른 퓨 에 위 한 구성 요소뿐만 아니라 SQL Server 에 연결된 로 호스트가 아닌 퓨 이름을 사용하는 로 퓨 상의 구성요소에 대해서도 업데이트되어야 합니다. 이는 특히 Management Server 로서 동일한 데이 베이스를 사용하는 Event Server 에 대해서도 적용됩니다. 또한 다른 데이 베이스를 쓰지만 동일한 SQL 서버에 있을 가능성이 높은 Log Server 에 대해서도 적용됩니다.

Event Server 및 Management Server 에 대한 SQL 주소 업데이트 방법에 관한 자세한 정보는 관리 서버 및 이벤트 서버의 SQL 주소 변경 을 조하십시오. Log Server 에 대한 SQL 서버 주소는 Windows 레지스트리에도 업데이트되어야 합니다.

#### 다음에서의 호스트 이름 변경: Milestone Federated Architecture

Milestone Federated Architecture 설정 내에 있는 퓨의 이름 변경에는 다음과 같은 사항이 적용되며, 이는 워그룹 내 및 도메인에 걸 사이트가 연결될 때 모두 적용됩니다.

#### 사이트의 호스트는 아 의 루트 노드입니다

아 내 중앙 사이트가 구동되는 퓨의 이름을 변경하는 경우, 모든 하위 노드는 자동으로 새 주소로 재 부됩니다. 그러 므로 이러한 경우에는 이름을 변경해도 별도의 조 가 필요하지 않게 됩니다.

#### 사이트의 호스트는 아의 하위 노드입니다

하나 이상의 연합 사이트가 구동되고 있는 퓨 의 이름 변경 시 연결 문제를 피하려면 퓨 이름이 변경되기 전에 영향을 받 게 되는 사이트에 대한 대 주소를 가해야 합니다. 영향을 받는 사이트는 이름이 변경될 호스트 퓨 의 노드가 됩니다. 준비 되지 않거나 예기하지 못한 호스트 이름 변경으로 인한 연결 문제 및 이러한 문제 해결 방법에 관한 자세한 정보는 다음을 조하 십시오. 문제: Milestone Federated Architecture 설정의 상위 노드가 하위 노드에 연결할 수 없습니다.

대 주소를 사이트 색 또는 연합 사이트 계 에 있는 속성 에 가해야 합니다. 다음의 전제 조건을 반드시 족해야 합니다.

- 호스트 퓨 의 이름이 변경되기 전에 가되어야 할 대 주소가 사용 가능해야 합니다.
- 대 주소는 향후 호스트 퓨 의 이름을 반영해야 합니다(이름이 변경된 후)

**속성**에 액세스하는 방법에 관한 정보는 사이트 정보 설정 을 조하십시오.

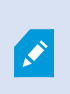

매끄럽게 업데이트를 하려면 호스트 이름이 변경될 퓨에 대해 상위 노드 역할을 하는 노드의 Management Client 을(를) 정지합니다. 그렇지 않으면 퓨이름이 변경된 후라이언트를 중지 하고 재시작합니다. 자세한 정보는 Management Server 서비스 시작 또는 중지를 조하십시오.

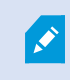

또한 제공한 대 주소가 중앙 사이트의 **연합 사이트 계**에 반영되도록 하십시오. 그렇지 않은 경우 Management Client 을(를) 중지하고 재시작합니다.

호스트 이름을 변경하고 퓨 를 재시작한 후에는 연합 사이트가 자동으로 새 주소로 변경되게 됩니다.

# 서버 로그 관리

다음은 서버 로그의 유형입니다:

- 시스 로그
- 감사 로그
- 규 트리거 로그

이는 시스 사용량을 로깅하는데 사용합니다. 이러한 로그는 **서버 로그** 아래 Management Client 에서 사용할 수 있습니다. 문제 해결 및 소프트웨어 오류 조사에 사용되는 로그에 관한 정보는 페이지 322의 디버깅 로그(설명됨)를 조하십시오.

## 사용자 활동, 이벤트, 동작 및 오류 식별

시스 의 사용자 활동, 이벤트, 동작 및 오류의 상세 기록을 얻기 위해 로그를 사용합니다.

Management Client 에서 로그를 보려면 **사이트 색**에서 **서버 로그**를 선 합니다.

| 로그 유형    | 로그됐다는 것의 의미                                                                                                 |
|----------|----------------------------------------------------------------------------------------------------|
| 시스 로그    | 시스 관련 정보                                                                                                    |
| 감사 로그    | 사용자 활동                                                                                                    |
| 규 트리거 로그 | 사용자가 <b>새로운 &lt;로그 항목&gt;</b> 만들기 동작을 지정한 규<br>. <log entry=""> 동작에 관한 자세한 정보는 동작 및 중지<br/>동작 을 조합니다.</log> |

다른 언어로 로그를 보려면 옵션 아래 페이지 336의 일반 (옵션)를 조하십시오.

로그를 마로 분리된 값 형 의 파일 (.csv)로 내보내려면, 로그 내보내기 를 조하십시오. 로그 설정을 변경하려면 페이지 338의 서버 로그 (옵션)를 조하십시오.

## 로그 필

각 로그 에서 필 를 적용하여 예를 들어 특정 시간 간격, 장 또는 사용자의 로그 엔트리를 조회합니다.

🔀 🛛 필 는 현재 사용자 인 페이스에서 볼 수 있는 로그 엔트리에서 생성됩니다.

1. 사이트 색 에서 서버 로그 를 선 합니다. 기본 설정상 시스 로그 이나 납니다.

로그 유형 간 색을 하고자 하는 경우, 다른 을 선 합니다.

2. 아래에서 필 그룹을 선 합니다 (예: 고리, 소스 유형 또는 사용자).

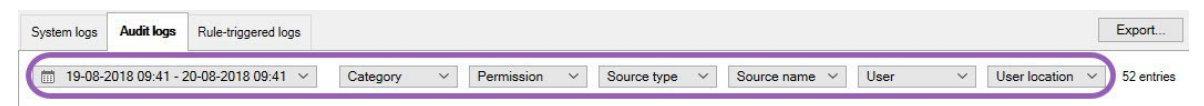

필 목록이 표시됩니다. 필 목록에는 대 1000개의 필 가 표시됩니다.

- 3. 필 를 선 하여 적용합니다. 다시 필 를 선 하면 필 가 삭제됩니다.
  - 선 사항: 필 목록에서 적용된 필 만 보기 를 선 하여 적용한 필 만 볼 수 있습니다.

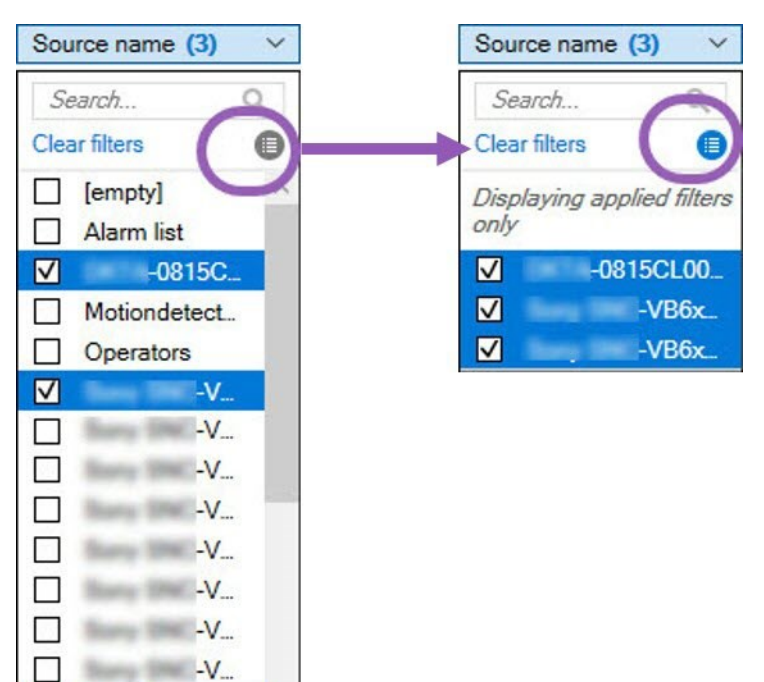

 -V...

-V....

로그를 내보내기할 때에 적용한 필 에 따라 내보내기 하는 가 변경됩니다. 내보내기에 대한 정 보는 로그 내보내기 를 조하십시오.

## 로그 내보내기

로그 내보내기는 예를 들어 로그 보존 기간 이상으로 로그 항목을 저장하고자 할 때 유용합니다. 로그는 마로 분리된 값 형 의 파일 (.csv)로 내보낼 수 있습니다.

로그를 내보내려면:

1. 상단 우 가장자리에 있는 **내보내기** 를 선 합니다. **내보내기** 이 나 납니다.

|                 |                                         | ~    |
|-----------------|-----------------------------------------|------|
| Name:           |                                         |      |
| Audit logs expo | rt 22-08-2018 10-12-17                  | .csv |
| Destination:    |                                         |      |
| C:\Users\       | \Documents\Management Client\Log export |      |

- 2. **내보내기** 의 **이름** 필드에서 로그 파일에 대한 이름을 지정합니다.
- 기본적으로 내보낸 로그 파일은 로그 내보내기 폴더에 저장됩니다. 다른 위 를 지정하려면 파일 경로 필드의 오른 에 있는 \_\_\_\_\_ 을(를) 선 합니다.
- 4. 내보내기 를 선 하여 로그를 내보냅니다.

적용한필 에따라내보내기하는자료가달라집니다.내보내기에대한정보는로그필 를 조하십시오.

#### 로그 검색

로그를 검색하려면 로그 의 상단에서 검색 기준 을 사용합니다:

- 1. 목록에서 검색 기준을 지정합니다.
- 2. 새로 고
   을
   릭하여 귀하의 검색 기준이 로그 페이지에 반영되도록 합니다. 검색 기준을 지우려면 모든 로그
   뷰

   로 돌아가서 지우기 를
   릭합니다.

**로그 상세 내용** 에 표시된 모든 상세 내용을 보려면 모든 줄을 더블 릭하면 됩니다. 또한 이렇게 하여 한 줄에 표시되는 것보다 많은 스트를 포함한 로그 엔트리를 읽을 수 있습니다.

## 로그 언어 변경

1. 로그 하단의 로그인 표시 목록에서 원하는 언어를 선 합니다.

Show log in: English (United States)

2. 로그가 선 된 언어로 표시됩니다. 다음에 로그를 열 때 기본 언어로 재설정됩니다.

## 로그를 작성하려면 20)8 R2 및 조기 구성 요소를 허용하십시오

로그 서버의 2018 R3 버전은 가적인 보안에 대한 인증을 소개합니다. 이는 2018 R2 및 그 이전 버전의 구성 요소가 로그 서버에 로그를 기록하는 것을 방지합니다.

영향을 받은 구성 요소

- XProtect Smart Client
- XProtect LPR 플러그 인
- LPR Server
- 액세스 제어 플러그 인
- Event Server
- 알람 플러그 인

위에 나열된 구성 요소에 대하여 2018 R2 또는 그 이전 버전을 사용하는 경우, 해당 구성 요소가 새로운 로그 서버에 로그를 작성 하도록 할 것인지 여부를 결정해야 합니다.

- 1. **도구 > 옵션** 을 선 합니다.
- 2. 옵션 대화란의 서버 로그 아래 에서 20 ) 8 R2 및 조기 구성 요소가 로그를 작성하도록 허용하기 확인란을 습니다.
  - 2018 R2 및 조기 구성 요소가 로그를 작성하도록 허용하려면 확인란을 선 합니다.
  - 2018 R2 및 조기 구성 요소가 로그를 작성하는 것을 금지하려면 확인란의 선 을 해제합니다.

# 문제 해결

# 디버깅 로그(설명됨)

디버깅 로그는 시스 의 결함 및 문제를 식별하는데 사용합니다.

시스 사용량에 대해 사용된 로그에 관한 정보는 페이지 318의 서버 로그 관리를 조하십시오.

다음은 XProtect 설 의 로그 파일 위 입니다:

• C:\ProgramData\Milestone\IDP\Logs

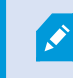

이는 IIS 사용자 및 관리자만 액세스할 수 있습니다. IIS 사용자가 변경된 경우, 이러한 허가 사 항은 업데이트되어야 합니다.

- C:\ProgramData\Milestone\MIPSDK
- C:\ProgramData\Milestone\XProtect Data Collector Server\Logs
- C:\ProgramData\Milestone\XProtect Event Server\Logs
- C:\ProgramData\Milestone\XProtect Log Server
- C:\ProgramData\Milestone\XProtect Management Server\Logs
- C:\ProgramData\Milestone\XProtect Mobile Server\Logs
- C:\ProgramData\Milestone\XProtect Recording Server\Logs
- C:\ProgramData\Milestone\XProtect Report Web Server\Logs

# 문제: SQL Server 및 데이 베이스 주소 변경으로 데이 베이스 액세스 방지

SQL Server 와 데이 베이스 에 대한 주소가 변경된 경우(예를 들어, SQL Server 을(를) 구동하는 퓨 의 호스트 이름을 변 경), 레 딩 서버는 데이 베이스에 접근할 수 없습니다 Management Server Manager.

해결 : Management Server Manager 트레이 아이 에서 **SQL 주소 업데이트** 도구를 선 한 후 마법사의 단계를 완료하여 주소를 변경합니다.

# 문제: 포트 돌로 인한 레 딩 서버 시작 실패

이 문제는 단순 메일 전송 프로 (SMTP)이 포트 25를 사용하여 실행되는 경우에만 나 납니다. 포트 25가 이미 사용중인 경우, Recording Server 서비스를 시작할 수 없을 수도 있습니다. 포트 번호 25는 레 딩 서버의 SMTP 서비스를 위해 사용 가능 해야 합니다.

#### SMTP 서비스: 확인 및 해결

다음과 같이 SMTP 서비스 설 여부를 확인하십시오.

- 1. Windows의 시작 메뉴에서 제어판 을 선 합니다.
- 2. 제어판 에서 프로그램 가 또는 제거 를 더블 릭합니다.
- 3. 프로그램 가 또는 제거 의 왼편에서 Windows 구성 요소 가/제거 를 릭합니다.
- 4. Windows 구성 요소 마법사에서 인 넷 정보 서비스(IIS) 를 선 후 상세 내용 을 릭합니다.
- 5. 인 넷 정보 서비스(IIS) 에서 SMTP 서비스 상자가 선 되었는지 확인합니다. 선 되었다면 SMTP 서비스는 설 된 상 입니다.

SMTP 서비스가 설 되었다면 다음 해결 중 하나를 선 합니다.

#### 해결 1: SMTP 서비스를 비활성화하거나 수동 시작으로 설정

이 해결 을 해 레 딩 서버가 SMTP 서비스를 항상 중단하지 않고 시작될 수 있도록 할 수 있습니다:

- 1. Windows의 시작 메뉴에서 제어판 을 선 합니다.
- 2. 제어판 에서 관리자 도구 를 더블 릭합니다.
- 3. 관리자 도구 에서 서비스 를 더블 릭합니다.
- 4. 서비스 에서 단순 메일 전송 프로 (SMTP) 을 더블 릭합니다.
- 5. SMTP 속성 에서 중지 를 릭한 후 시작 유형 을 수동 또는 비활성화 중 하나로 설정합니다.

**수동** 으로 설정할 경우, SMTP 서비스를 **서비스**에서 수동으로 또는 명령 프롬프트에서 *net start SMTPSVC* 명령어 를 사용하여 시작할 수 있습니다.

6. **확인**을 릭합니다.

#### 해결 2: SMTP 서비스 제거

SMTP 서비스를 제거하면 다른 애플리 이션이 SMTP 서비스를 사용하는 데 영향을 줄 수 있습니다.

- 1. Windows의 시작 메뉴에서 제어판 을 선 합니다.
- 2. 제어판 에서 프로그램 가 또는 제거 를 더블 릭합니다.
- 3. 프로그램 가 또는 제거 의 왼편에서 Windows 구성 요소 가/제거 를 릭합니다.
- 4. Windows 구성 요소 마법사에서 인 넷 정보 서비스(IIS) 를 선 후 상세 내용 를 릭합니다.
- 5. 인 넷 정보 서비스(IIS) 에서 SMTP 서비스 상자가 해제되었는지 확인합니다.
- 6. OK, 다음, 완료 를 례대로 릭합니다.

# 문제: Recording Server 이(가) Management Server 러스 노드로 변경 시 오프라인이 됩니다.

Management Server 중복을 위한 Microsoft 러스 를 설정하는 경우, Recording Server 또는 Recording Server 은(는) 러스 노드간 Management Server 변경 시 오프라인이 될 수도 있습니다.

#### 이를 수정하려면 다음을 수행하십시오.

구성 변경 시, Microsoft 장애 조 러스 관리자에서, 서비스 제어 및 모니 링을 중단하여 Server Configurator 이(가) 변경 후 Management Server 서비스를 시작 및/또는 중지할 수 있게 해줍니다. 장애 조 러스 서비스 시작 유형을 수동으로 변경한 경우, Server Configurator 와(과) 아무런 돌이 일어나지 않게 됩니다.

Management Server 퓨 에서:

- 1. 관리 서버사 설 된 각 퓨 에서 Server Configurator 을(를) 시작합니다.
- 2. 등록 페이지로 이동합니다.
- 3. 연필() 기호를 릭하여 관리 서버 주소를 편집할 수 있도록 합니다.
- 4. 관리 서버 주소를 러스 URL로 변경합니다(예: http://MyCluster).
- 5. **등록** 을 릭합니다.

Management Server을(를) 사용하는 구성 요소가 포함된 퓨에서(예: Recording Server, Mobile Server, Event Server, API Gateway):

- 1. 각 퓨 에서 Server Configurator 을(를) 시작합니다.
- 2. 등록 페이지로 이동합니다.
- 3. 관리 서버 주소를 러스 URL로 변경합니다(예: http://MyCluster).
- 4. **등록**을 릭합니다.

# 문제: 하위 노드에 연결할 수 없는 Milestone Federated Architecture 설정의 상위 노드

Milestone Federated Architecture 에서 하위 노드 역할을 담당하는 사이트의 호스트 퓨 이름을 변경한 경우, 상위 노드 가 해당 퓨 에 연결할 수 없게 됩니다.

#### 상위 노드와 사이트 간 연결을 재설정하기

- 영향을 받은 사이트를 상위 노드에서 분리합니다. 자세한 정보는 계 에서 사이트 분리 를 조하십시오.
- 호스트의 새 이름을 사용하여 해당 사이트를 다시 가합니다. 자세한 내용은 계 구조에 사이트 가 를 조하십시오.

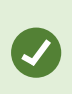

변경 사항을 적용하도록 하려면 호스트 이름이 변경된 퓨에 대해 상위 노드 역할을 하는 노드의 Management Client 을(를) 중지하고 재시작해야 할 수도 있습니다. 자세한 정보는 Management Server 서비스 시작 또는 중지 를 조하십시오.
Milestone Federated Architecture 설정에서 호스트 이름 변경 적용에 관한 자세한 정보는 Milestone Federated Architecture 내 호스트 이름 변경 을 조하십시오.

# 업그레이드

# 업그레이드(설명됨)

업그레이드 시 퓨 에 현재 설 된 모든 구성 요소가 업그레이드됩니다. 업그레이드를 하는 동안에는 설 된 구성 요소를 제거 할 수 없습니다. 설 된 구성 요소를 제거하려면 업그레이드 전이나 후에 Windows의 **프로그램 가 및 제거** 기능을 사용하십시 오. 업그레이드 시 관련 서버 데이 베이스를 제외한 모든 구성 요소가 자동으로 제거되어 대 됩니다. 여기에는 Device Pack (장 팩)의 드라이버가 포함됩니다.

관리 서버 데이 베이스에는 전 시스 구성(레 딩 서버 구성, 메라 구성,규 등)이 들어 있습니다. 관리 서버 데이 베이 스를 제거하지 않는 한, 신규 버전의 새로운 기능 중 일부를 구성하려는 경우에도 시스 구성을 재구성할 필요가 없습니다.

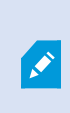

현재 버전 이전의 XProtect 레 딩 서버 버전과의 역호환성은 제한됩니다. 그러한 기존 레 딩 서버의 레 딩에 액세스할 수 있지만, 구성을 변경하려면 현재 버전과 동일한 버전이어야 합니다. Milestone 에서는 시스 에 모든 레 딩 서버를 업그레이드 하도록 권장합니다.

레 딩 서버를 포함한 업그레이드를 수행할 때 비디오 장 드라이버를 업데이트 또는 유지할지 여부를 묻는 메시지가 표시됩니 다. 업데이트를 선 한 경우, 시스 을 다시 시작한 후 하드웨어 장 가 새로운 비디오 장 드라이버와 연결되기까지 몇 분 정도 걸릴 수 있습니다. 이는 새로 설 된 드라이버에서 여러 내부 검사가 수행되기 때문입니다.

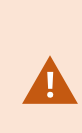

2017 R3버전 또는 이전 버전에서 2018 R1 이상 버전으로 업그레이드하거나 시스 에 기존 메라가 있다면, 당사 웹사이트의 다운로드 페이지에서 레거시 드라이버를 가진 장 팩을 수동으로 다운로드해 야 합니다(https://www.milestonesys.com/downloads/). 레거시 장 팩의 드라이버를 사용하는 메라가 있는지 확인하려면 당사 웹사이트에서 이 페이지를 확인하십시오

(https://www.milestonesys.com/community/business-partner-tools/device-packs/).

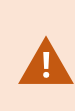

버전 2018 R1 또는 이전 버전에서 2018 R2 이상의 버전으로 업그레이드하려면, 업그레이드하기 전에 시스 의 모든 레 딩 서버를 보안 패 로 업데이트해야 합니다. 보안 패 없이 업그레이드하면 레 딩 서버가 작동하지 않게 됩니다.

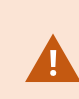

레 딩 서버에 보안 패 를 설 하는 방법은 당사 웹사이 트https://supportcommunity.milestonesys.com/s/article/XProtect-VMS-NET-securityvulnerability-hotfixes-for-2016-R1-2018-R1/ 에서 제공됩니다.

시스 내 모든 레 딩 서버가 2019 R2 또는 그 이상으로 업그레이드된 경우, Milestone 은(는) 관리 서버 구성 파일에서 UseRemoting을 False로 설정하실 것을 권장합니다. 사이버공격으로부 XProtect VMS 설 를 보호하는 방법에 관한 자세한 정보는 강화 안내서 를 조하십시오.

관리서버와 레 딩 서버간의 연결을 암호화하고자 하는 경우 모든 레 딩 서버는 2019 R2 또는 그 이 상 버전으로 반드시 업그레이드 되어야 합니다.

# 업그레이드 요구 사항

- 소프트웨어 라이선스 파일(페이지 100의 라이선스(설명됨) 조) (.lic)를 준비하십시오.
  - **서비스 팩 업그레이드**: 관리 서버 설 과정에서 마법사가 소프트웨어 라이선스 파일의 위 를 지정하도록 요 할 수 있습니다. 시스 구입(또는 마지막 업그레이드) 후 받은 소프트웨어 라이선스 파일 및 마지막 라이선스 활 성화 후 받은 활성화된 소프트웨어 라이선스 파일을 모두 사용할 수 있습니다
  - **버전 업그레이드**: 새 버전을 구매한 후 새 소프트웨어 라이선스 파일이 제공됩니다. 관리 서버 설 과정에서 마 법사가 새 소프트웨어 라이선스 파일의 위 를 지정하도록 요 합니다

계속하기 전에 시스 이 소프트웨어 라이선스 파일의 유효성을 확인합니다. 라이선스가 필요한, 이미 가된 하드웨어 장 와 기 장 에는 유예 기간이 적용됩니다. 자동 라이선스 활성화를 지 않은 경우(페이지 106의 자동 라이선스 활성 화 조), 유예 기간이 만료되기 전에 수동으로 라이선스를 활성화하는 것을 잊지 마십시오. 소프트웨어 라이선스 파일이 없을 경우 XProtect 리셀러에게 문의하십시오.

- 새 제품 버전 의 소프트웨어를 준비합니다. Milestone 웹사이트에 다운로드 페이지에서 다운로드할 수 있습니다.
- 시스 구성(페이지 289의 시스 구성 백업 및 복원(설명됨) 조)을 백업했는지 확인하십시오.

관리 서버가 시스 구성을 SQL 데이 베이스에 저장합니다. SQL 데이 베이스는 관리서버 기기 자 의 SQL Server 이나 네트워 상의 SQL Server 에 위 할 수 있습니다.

사용 중인 네트워 상의 SQL Server 에서 SQL 데이 베이스를 사용하는 경우, SQL 데이 베이스 생성 또는 이동, 업 그레이드를 할 때마다 해당 관리 서버에 SQL Server 상의 관리자 권한이 있어야 합니다. SQL 데이 베이스의 일반 사용 및 관리를 위해서는 관리 서버는 SQL 데이 베이스를 보유하고 있기만 하면 됩니다.

• 설 중에 암호화를 활성화할 계획이라면, 관련된 퓨 상에 설 되고 신뢰받은 적절한 인증서가 필요합니다. 자세한 내용은 페이지 128의 보안 신(설명됨) 을(를) 조하십시오.

업그레이드를 시작할 준비가 되면 페이지 329의 권장 업그레이드 방식의 절 를 따르십시오.

#### FIPS )40-2 규격 모드에서의 실행을 위한 XProtect VMS 업그레이드

2020 R3에서부 XProtect VMS 은(는) FIPS 140-2 인증 알고리즘 인스 스만 사용하여 실행하도록 구성되었습니다.

XProtect VMS이(가) FIPS 140-2 호환 모드에서 구동하도록 구성하는 방법에 관한 자세한 내용은 강화 안내서의 FIPS 140-2 호환 섹션을 조하십시오.

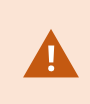

FIPS비 규격 암호로 암호화된 2017 R1 이전의 XProtect VMS 버전의 내보내기와 저장된 미디어 데 이 베이스가 있는 FIPS 140-2 규격 시스 의 경우, FIPS를 활성화한 후에도 액세스할 수 있는 위 에 데이 를 저장해야 합니다.

다음 프로세스는 XProtect VMS 이(가) FIPS 140-2 규격 모드에서 실행되도록 구성하는데 필요한 것이 무엇인지 설명해줍니다.

- VMS의 일부인 모든 퓨 와 SQL 서버를 호스팅하는 퓨 상의 Windows FIPS 보안 정 을 비활성화하십시오.
   업그레이드 시 FIPS가 Windows 운영 제에서 활성화되어 있으면 XProtect VMS 을(를) 설 할 수 없습니다.
- 2. 독립형 사 합이 FIPS가 활성화된 Windows 운영 제에서 실행되도록 해야 합니다.

독립형 합이 FIPS 140-2 규격이 아닌 경우, Windows 운영 제를 FIPS 모드에서 운영되도록 설정한 후에는 합을 실행할 수 없습니다.

이를 막으려면 다음과 같이 해야 합니다.

- 다음에 대한 모든 독립형 합의 인벤 리 작성: XProtect VMS
- 이러한 합의 공급업 에 문의하여 해당 합이 FIPS 140-2 규격인지 확인
- FIPS 140-2 규격 독립형 합을 배포

3. 장 에 대한 신인 드라이버가 FIPS 140-2 규격을 준수하도록 합니다.

XProtect VMS 은(는) 다음 기준에 부합하는 경우 FIPS 140-2 규격 모드 운영을 보장하며 강화할 수 있습니다.

• 장 는 규격을 준수하는 드라이버만 사용하여 다음에 연결: XProtect VMS

규정준수를보장하고강화하는드라이버에관한자세한내용은강화안내서의FIPS140-2준수섹션을 조하십시오.

• 장 팩 버전 11.1 이상을 사용하는 장

Ì

레거시 드라이버 장 팩의 드라이버는 FIPS 140-2 규격 연결을 보장하지 않습니다.

• 장 는 HTTPS에서 연결되었으며 HTTPS상의 비디오 스트림을 위한 SRTP(Secure Real-Time Transport Protocol) 또는 RTSP(Real Time Streaming Protocol) 둘 중 하나에 연결됨

드라이버 모듈은 HTTP상의 FIPS 140-2 연결 규격을 보장하지 않습니다. 해당 연결은 규격을 준수할 수도 있지만 실제로 규격에 맞는지 여부는 보장할 수 없습니다.

- 레 딩 서버를 실행하는 퓨 는 FIPS 모드가 활성화된 Windows 운영 제를 실행
- 4. 미디어 데이 베이스의 데이 가 FIPS 140-2 규격 암호로 암호화되도록 해야 합니다.

이 작업은 미디어 데이 베이스 업그레이드 도구를 실행하면 이뤄집니다. XProtect VMS이(가) FIPS 140-2 호환 모드 에서 구동하도록 구성하는 방법에 관한 자세한 내용은 강화 안내서의 FIPS 140-2 호환 섹션을 조하십시오.

5. FIPS를 Windows 운영 제에서 활성화하기 전, 그리고 XProtect VMS 시스 을 구성한 후 및 모든 구성 요소와 장 가 FIPS가 활성화된 환경에서 실행되는 것을 확인한 후, XProtect Management Client 에서 기존 하드웨어 암호를 업 데이트합니다.

이렇게 하려면 Management Client 의 **Recording Servers** 노드의 선 된 레 딩 서버에서 마우스 오른 단 로 **하드웨어 가...**를 릭하여 선 합니다. **하드웨어 가** 마법사를 해 진행합니다. 이렇게 하면 모든 기존 자격 증명 및 이에 대한 암호화가 FIPS 규격으로 업데이트됩니다.

모든 라이언트를 비롯하여 전 VMS를 업그레이드한 후에만 FIPS를 활성화할 수 있습니다.

### 권장 업그레이드 방식

1

실제로 업그레이드를 시작하기 전에 업그레이드 요건(페이지 327의 업그레이드 요구 사항 조) 및 SQL 백업에 관해 읽어 보십시오.

장 드라이버는 신드라이버가 포함된 정기 Device Pack(장 팩)과 기존 드라이버가 포함된 레거 시 Device Pack(장 팩)으로 나누어 집니다. 정기 Device Pack(장 팩)은 항상 업데이트 또는 업그 레이드와 함께 자동으로 설 됩니다. 레거시 Device Pack(장 팩)의 장 드라이버를 사용하는 기존 메라가 있는 경우, 그리고 레거시 Device Pack(장 팩)이 아직 설 되지 않은 경우, 시스 은 레거 시 Device Pack(장 팩)을 자동으로 설 하지 않습니다.

시스 에 기존 메라가 있는 경우, Milestone 은(는) 메라가 레거시 장 팩의 드라이버를 사용하는 지 여부를 이 페이지에서 확인하도록 권고합니다 (https://www.milestonesys.com/community/business-partner-tools/device-packs/). 이미

레거시 팩이 설 되었는지 확인하려면 XProtect 시스 폴더를 살펴 보십시오. 레거시 장 팩을 다운 로드해야 할 경우 다운로드 페이지로 이동합니다(https://www.milestonesys.com/downloads/).

시스 이 단일 퓨 시스 일경우, 기존 설 위에 새 소프트웨어를 설 할 수 있습니다.

Milestone Interconnect 또는 Milestone Federated Architecture 시스 에서는 중앙 사이트의 업그레이드를 시작하고 원 격 사이트를 나중에 업그레이드해야 합니다.

분산 시스 에서, 다음 순서로 업그레이드하십시오.

- 1. 설 프로그램의 사용자 정의 옵션으로 관리 서버 업그레이드(페이지 138의 시스 설 사용자 정의 옵션 조).
  - 1. 구성 요소를 선 하는 마법사 페이지에서 모든 관리 서버 구성 요소가 사전 선 되어 있습니다.
  - 2. SQL Server 와(과) 데이 베이스를 지정합니다. 이미 사용 중인 SQL 데이 베이스 유지 여부 및 데이 베이스 내 기존 데이 유지 여부를 결정합니다.

설 를 시작하면 장애 조 레 딩 서버 기능을 잃게 됩니다(페이지 36의 장애 조 레 딩 서버(설명됨) 조).

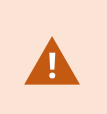

관리 서버 상의 암호화 기능을 활성화하는 경우 레 딩 서버는 관리 서버가 완전히 업 그레이드 될 때까지 그리고 관리 서버 암호화를 활성화하기까지 오프라인 상 가 됩니 다(페이지 128의 보안 신(설명됨) 조).

2. 장애 조 레 딩 서버를 업그레이드합니다. 관리 서버의 다운로드 웹 페이지에서 Download Manager 에 의해 제어 됨), Recording Server 을(를) 설 합니다.

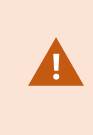

장애 조 레 딩 서버에서 암호화를 활성화할 계획이고 장애 조 기능을 유지하고자 할 경우, 장애 조 레 딩 서버를 암호화 없이 업그레이드하고, 레 딩 서버를 업그레이드한 후에 암호 화를 활성화합니다.

이 시점에서 장애 조 서버 기능이 다시 작동합니다.

- 라이언트에 대해 레 딩 서버 또는 장애 조 레 딩 서버에서 암호화를 활성화할 계획이고 라이언트가 업그레이드 중 데이 를 검색할 수 있는 것이 중요할 경우, 레 딩 서버를 업그레이드하기 전에 레 딩 서버로부 데이 스트림을 검색하는 모든 라이언트와 서비스를 업그레이드하십시오. 다음의 라이언트 및 서버는:
  - XProtect Smart Client
  - Management Client
  - Management Server
  - XProtect Mobile 서버
  - XProtect Event Server
  - DLNA Server Manager
  - Milestone Open Network Bridge
  - Milestone Interconnect 을(를) 해 레 딩 서버로부 데이 스트림을 검색하는 사이트
  - 일부 MIP SDK 사 합

4. 레 딩 서버를 업그레이드합니다. 설 마법사를 사용하여(페이지 144의 다음을 해레 딩 서버 설 : Download Manager 조) 또는 자동으로 (see 페이지 150의 레 딩 서버 자동 설 ) 레 딩 서버를 설 할 수 있습니다. 자동 설 는 원격으로 수행할 수 있다는 장점이 있습니다.

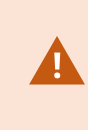

암호화를 활성화하였으나 선 된 서버 인증 인증서가 구동 중인 모든 관련 퓨에서 신뢰받 지 않은 경우, 연결이 끊어집니다. 자세한 내용은 페이지 128의 보안 신(설명됨) 을(를) 조하십시오.

시스 의 다른 사이트에 대해 이러한 단계를 계속합니다.

### 러스 에서 업그레이드

러스 를 업데이트하기 전에 데이 베이스를 백업하도록 하십시오.

- 1. 러스 내의 모든 관리 서버에서 Management Server 서비스를 중지합니다.
- 2. 러스 내의 모든 서버에서 관리 서버를 제거합니다.
- 3. 러스 내 설 항목에서 설명한 대로 러스 에 다중 관리 서버 설 를 위한 절 를 사용합니다. 페이지 153의 러스 내 설 를 조하십시오.

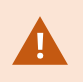

설 시 현재 시스 구성을 저장하는 기존 SQL Server 및 기존 SQL 데이 베이스를 다시 사용하도록 하십시오. 시스 구성은 자동으로 업그레이드됩니다.

# 사용자 인 페이스 상세 내용

# 메인

Management Client 은 여러 개의 으로 나뉩니다. 의 수와 레이아웃은 다음에 따라 다릅니다:

- 시스 구성
- 작업
- 사용 가능한 기능

다음에는 일반적인 레이아웃에 대한 몇 가지 예가 나와 있습니다:

• 레 딩 서버와 장 를 사용하는 경우:

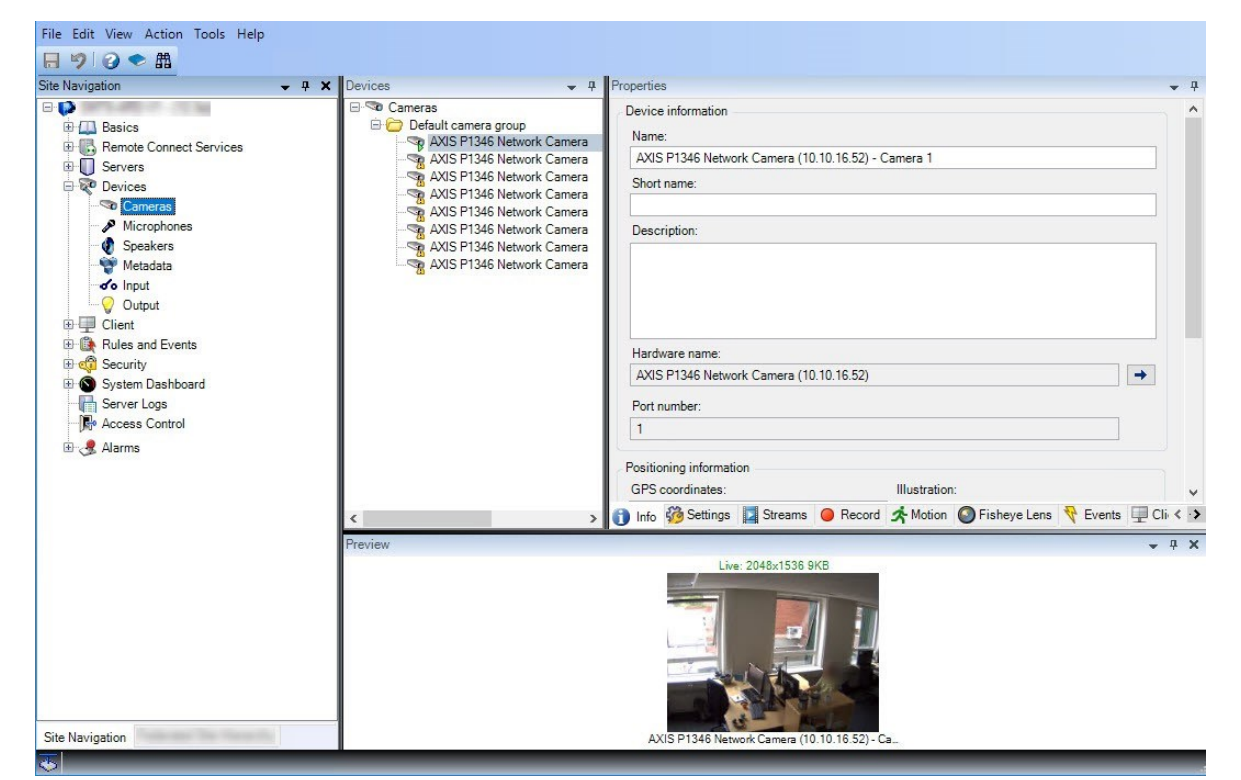

• 규 ,시간 및 알림 프로파일, 사용자, 역할을 사용하는 경우:

| File Edit View Action Tools Help<br>☐ ፇ 🕢 ◆ 🏙                                                                                                    |                                                                                                    |                                                                                                    |
|----------------------------------------------------------------------------------------------------|----------------------------------------------------------------------------------------------------|----------------------------------------------------------------------------------------------------|
| Site Navigation 🚽 🕂 🗙                                                                                                    | Rules 👻 🕂                                                                                                    | Rule Information 👻 🕂                                                                                                    |
| Basics     Remote Connect Services     Remote Connect Services     Servers     Connect Services     Connect Services     Connect Services     Connect Services     Connect Services     Connect Services     Connect Services     Connect Services     Connect Services     Connect Services     Service Security     Server Logs     Rever Logs     Alarms | Perfault Goto Preset when PTZ is don<br>Default Play Audio on Request Rule<br>Default Play Audio on Request Rule<br>Default Record on Bokmark Rule<br>Default Record on Request Rule<br>Default Start Audio Feed Rule<br>Default Start Feed Rule<br>Default Start Feed Rule<br>Woiondetected<br>Userdef | Name:         Userdef         Description:         ✓         Active         Definition:         Perform an action on abc<br>from External<br>Create log entry: "SRecorderName\$\$TriggerTime\$" |
|                                                                                                    |                                                                                                    |                                                                                                    |

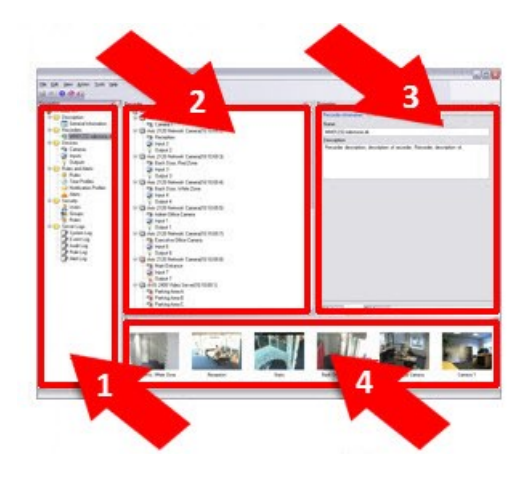

이 삽화는 일반적인 레이아웃을 나 낸 것입니다. 레이아웃은 원하는 대로 사용자 정의할 수 있으므로 사용 중인 퓨 에서 다르게 나 날 수 있습니다.

#### 레이아웃

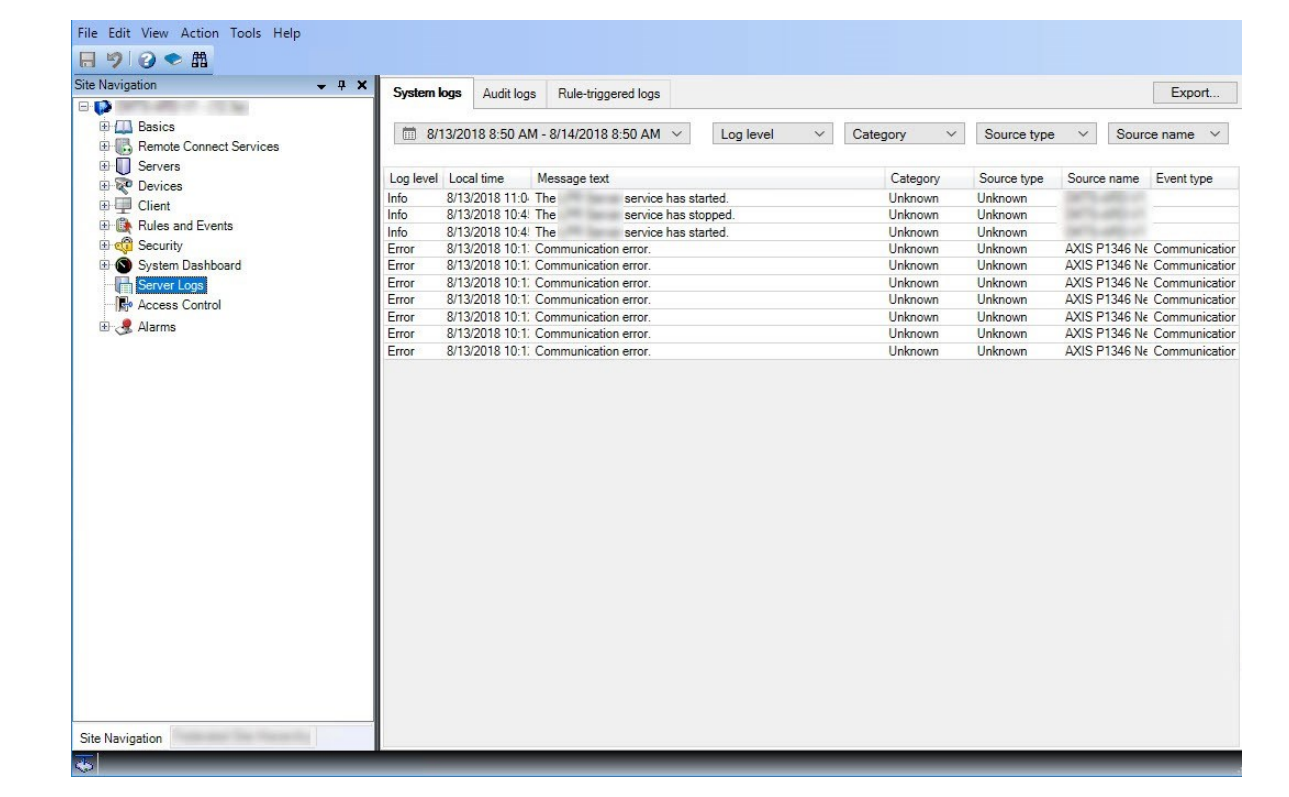

• 로그를 보는 경우:

- 1. 사이트 색 및 연합 사이트 계
- 2. 개요
- 3. 속성
- 4. 미리보기

#### 사이트 색

Management Client 의 주요 색 요소로, 로그인한 사이트의 이름, 설정 및 구성을 반영합니다. 사이트 이름은 의 맨 위에 표 시됩니다. 기능은 소프트웨어 기능을 반영한 고리로 그룹화됩니다.

**사이트 색**에서, 필요에 맞게 시스 을 구성하고 관리할 수 있습니다. 시스 이 단일 사이트 시스 이 아니라, 연합 사이트를 포함하고 있는 경우, **연합 사이트 계**에서 이 사이트를 관리한다는 점을 유의하십시오.

사용 가능한 기능은 사용 중인 시스 에 따라 다릅니다. 전 기능 목록은 Milestone 웹사이트 (https://www.milestonesys.com/solutions/platform/product-index/)의 제품 개요 페이지에서 확인하십시오.

#### 연합 사이트 계

상위/하위 사이트 계 구조에 있는 모든 Milestone Federated Architecture 사이트를 표시하는 색 요소입니다.

사이트를 선 하고 로그인하면 해당 사이트의 Management Client 이(가) 실행됩니다. 로그인한 사이트는 항상 계 구조의 맨 위에 위 합니다.

#### 개요

**사이트 색**에서 선 한 요소의 개요를 제공합니다(예: 세부 목록). **개요**에서 요소를 선 하면 일반적으로 **속성**에 해당 속성이 표시됩니다. **개요**에서 요소를 마우스 오른 단 로 릭하면 관리 기능에 액세스할 수 있게 됩니다.

#### 속성

개요 에서 선 한 요소의 속성을 표시합니다. 다음과 같은 여러 개의 전용 에 속성이 표시됩니다.

🚰 Settings 😆 Info 🚵 Storage

#### 미리보기

**미리보기** 은 레 딩 서버와 장 를 사용할 때 나 납니다. 이 은 선 한 메라의 미리보기 이미지를 보여주거나 장 상 에 대한 정보가 표시됩니다. 이 예제는 메라 라이브 스트림의 해상도 및 데이 속도에 대한 정보와 함께 메라 미리보기 이미지 를 보여줍니다.

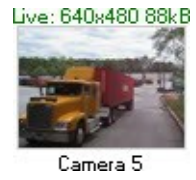

기본적으로 메라 미리보기 이미지에 표시된 정보는 라이브 스트림과 관련이 있습니다. 이는 미리보기 위에 녹색 스트로 표시 됩니다. 대신 레 딩 스트림 정보를 원하는 경우(빨간색 스트), 메뉴에서 표시를 > 뷰 레 딩 스트림 선 합니다.

**미리보기** 에 다수의 메라에서 높은 프레임 속도로 미리보기 이미지가 표시되는 경우, 성능이 영향을 받을 수 있습니다. 미리 보기 이미지 수와 해당 프레임 속도를 제어하려면 메뉴에서 **옵션 > 일반을** 선 합니다.

# 시스 설정(옵션 대화 상자)

**옵션** 대화 상자에서 시스 의 일반적인 모양 및 기능과 관련된 다수의 설정을 지정할 수 있습니다.

사용 가능한 기능은 사용 중인 시스 에 따라 다릅니다. 전 기능 목록은 Milestone 웹사이트 (https://www.milestonesys.com/solutions/platform/product-index/)의 제품 개요 페이지에서 확인하십시오.

#### 대화 상자에 액세스하려면 도구 옵션을 선 합니다.

| eneral                                                  | Server Logs                                                                                            | Mail Server                                                                                     | AVI Generation                                        | Network             | User Settings                | Evide | ence Lock                   | Audio Message | s Fe      |
|---------------------------------------------------------|----------------------------------------------------------------------------------------------------|-------------------------------------------------------------------------------------------------|-------------------------------------------------------|---------------------|------------------------------|-------|-----------------------------|---------------|-----------|
| Manag                                                   | ement Client -                                                                                         |                                                                                                 |                                                       |                     |                              |       |                             |               |           |
| Max n                                                   | umber of previe                                                                                        | ews:                                                                                            |                                                       |                     |                              |       | 64                          |               | $\sim$    |
|                                                         |                                                                                                    |                                                                                                 |                                                       |                     |                              |       |                             |               |           |
| When a                                                  | adding new cam                                                                                         | nera devices au                                                                                 | tomatically enable:                                   |                     |                              |       |                             |               |           |
|                                                         | Motion de                                                                                              | etection                                                                                        |                                                       |                     |                              |       |                             |               |           |
|                                                         | Generation Generation                                                                                  | ate smart sear                                                                                  | ch motion data                                        |                     |                              |       |                             |               |           |
|                                                         | Multicast                                                                                              | t                                                                                               |                                                       |                     |                              |       |                             |               |           |
| Langur                                                  | ane (restart ren                                                                                       |                                                                                                 |                                                       |                     |                              |       |                             |               |           |
|                                                         |                                                                                                    | uured):                                                                                         |                                                       | Englis              | ah (United States            | 1     |                             |               | ~         |
| Langu                                                   | age (restart req                                                                                       | uired):                                                                                         |                                                       | Englis              | sh (United States            | )     |                             |               | ~         |
|                                                         | ow non-secure                                                                                          | connection to                                                                                   | the server (restart                                   | Englie<br>required) | sh (United States            | )     |                             |               | ~         |
|                                                         | ow non-secure<br>ling Server                                                                           | connection to                                                                                   | the server (restart                                   | Engli:<br>required) | sh (United States            | )     |                             |               | ~         |
| Alle<br>Record                                          | ow non-secure<br>ling Server<br>ut for manual P                                                        | connection to                                                                                   | the server (restart                                   | Engli:<br>required) | sh (United States            | )     | Seconds                     |               | ~         |
| Alla<br>Record<br>Timeo                                 | ow non-secure<br>ling Server<br>ut for manual P<br>ut for pause pat                                    | connection to<br>TZ sessions:<br>trolling sessio                                                | the server (restart                                   | Engli               | sh (United States            | )     | Seconds<br>Minutes          |               | > >       |
| Alle<br>Record<br>Timeo<br>Timeo                        | ow non-secure<br>ling Server<br>ut for manual P<br>ut for pause pat<br>ut for reserved                 | urred):<br>connection to<br>TZ sessions:<br>trolling sessio<br>PTZ sessions                     | the server (restart                                   | Engli:              | sh (United States            |       | Seconds<br>Minutes<br>Hours |               | > > >     |
| Alla<br>Record<br>Timeo<br>Timeo<br>Timeo<br>Ignore     | ow non-secure<br>ling Server<br>ut for manual P<br>ut for pause pat<br>ut for reserved<br>device commu | urred):<br>connection to<br>TZ sessions:<br>trolling session<br>PTZ sessions<br>nication errors | the server (restart<br>ns:<br>;<br>; if communication | Engli:<br>required) | 15<br>10<br>1<br>hed before: |       | Seconds<br>Minutes<br>Hours | 0 sec         | > > > > > |
| Alle<br>Alle<br>Alle<br>Alle<br>Timeo<br>Timeo<br>Timeo | ow non-secure<br>ling Server<br>ut for manual P<br>ut for pause pat<br>ut for reserved<br>device commu | connection to<br>TZ sessions:<br>trolling sessio<br>PTZ sessions<br>nication errors             | the server (restart<br>ns:<br>:<br>: if communication | Engli:<br>required) | 15<br>10<br>10<br>10<br>10   |       | Seconds<br>Minutes<br>Hours | 0 sec         | > > > >   |

### 일반 (옵션)

일반 에서는 Management Client 및 레 딩 서버에 대한 일반 설정을 지정할 수 있습니다.

### Management Client

| 이름                                              | 설명                                                                                                    |
|-------------------------------------------------|----------------------------------------------------------------------------------------------------|
| 대 미리보기 수                                        | <b>미리보기</b> 에 표시되는 소판 이미지의 대 수를 선 합니다. 기본값은 64<br>개 소판 이미지입니다.<br>변경 내용을 적용하려면 메뉴에서 <b>동작 &gt; 새로 고</b> 을 선 합니다.<br>높은 프레임 속도와 함께 다수의 섬네일 이미지를 사용할 경우 시스 이 느려질<br>수 있습니다.                                                                      |
| 새 메라 장 가를 자동으로 활성<br>화할 경우: 모션 감지               | <b>하드웨어 가</b> 마법사를 사용하여 새 메라를 시스 에 가할 때 새 메라에<br>서 모션 감지를 활성화하려면 확인란을 선 합니다.<br>이 설정은 기존 메라의 모션 감지 설정에 영향을 주지 않습니다.<br>메라 장 의 <b>모션</b> 에서 메라의 모션 감지를 활성화하거나 비활성화합니<br>다.                                                                      |
| 새 메라 장 가를 자동으로 활성<br>화할 경우: 스마트 검색의 모션 데이<br>생성 | 스마트 검색의 모션 데이 생성 시에는 메라에 대해 모션 감지가 활성화되어<br>있어야 합니다.<br>하드웨어 가 마법사를 사용하여 새 메라를 시스 에 가할 때 새 메라에<br>서 스마트 검색 모션 데이 생성을 활성화하려면 확인란을 선 합니다.<br>이 설정은 기존 메라의 모션 감지 설정에 영향을 주지 않습니다.<br>메라 장 의 <b>모션</b> 에서 메라의 스마트 검색 모션 데이 생성을 활성화하<br>거나 비활성화합니다. |
| 새 메라 장 가를 자동으로 활성<br>화할 경우: 멀티 스트               | <b>하드웨어 가</b> 마법사를 사용하여 새 메라를 가할 때 새 메라에서 멀티<br>스트를 활성화하려면 확인란을 선 합니다.<br>이 설정은 기존 메라의 멀티 스트 설정에 영향을 주지 않습니다.<br>메라 장 의 <b>라이언트</b> 에서 메라의 라이브 멀티 스팅을 활성화하거나<br>비활성화합니다.                                                                       |
| 언어                                              | Management Client 의 언어를 선 합니다.<br>새 언어를 사용하려면 Management Client 을(를) 다시 시작합니다.                                                                                                    |
| 서버에 대한 비보안 연결을 허용합니다                            | 확인란을 선 하여 HTTP 프로 에 의한 비보안 서버 연결을 허용합니다. (어<br>떤 사용자에게도 비보안 서버 연결을 허용하도록 메시지를 표시하지 않습니다).<br>이 설정을 사용하려면 Management Client 을(를) 재시작합니다.                                                                                                    |

#### 레 딩서버

| 이름                                     | 설명                                                                                                    |
|----------------------------------------|----------------------------------------------------------------------------------------------------|
| 수동 PTZ 세션의<br>시간 제한                    | 필요한 사용자 권한을 가진 라이언트 사용자가 PTZ 메라 순 을 수동으로 중단할 수 있습니다.<br>수동 중단 후 일반 순 이 다시 시작되기 전까지 경과해야 하는 시간을 선 합니다. 이 설정은 시스<br>의 모든 PTZ 메라에 적용됩니다. 기본 설정은 15 입니다.<br>메라에 개별 시간 제한을 적용하려면 메라의 프리셋 에서 이를 지정합니다.     |
| 순 세션 일시 중<br>지의 시간 제한                  | 분한 PTZ 우선순위를 가진 라이언트 사용자가 PTZ 메라에 대한 순 을 일시 중지할 수 있습<br>니다. 일시 중지 후 일반 순 이 다시 시작되기 전까지 경과해야 하는 시간을 선 합니다. 이 설정은<br>시스 의 모든 PTZ 메라에 적용됩니다. 기본 설정은 10분입니다.<br>메라에 개별 시간 제한을 적용하려면 메라의 프리셋 에서 이를 지정합니다. |
| 예약된 PTZ 세션<br>의 시간 제한                  | 예약된 PTZ 세션에 대한 기본 시간 제한 기간을 설정합니다. 사용자가 예약된 PTZ 세션을 실행하면<br>세션이 수동으로 해제되거나 기간이 과될 때까지 다른 사람이 PTZ 메라를 사용할 수 없습니다.<br>기본 설정은 1시간입니다.<br>메라에 개별 시간 제한을 적용하려면 메라의 프리셋 에서 이를 지정합니다.                       |
| 다음 이전에 신<br>이 재설정된 경우<br>장 신 오류 무<br>시 | 시스 은 하드웨어와 서비스에 대한 모든 신 오류를 기록하지만, 여기서 규 엔진이 <b>신 오류</b> 이<br>벤트를 트리거하기 전에 얼마나 오래 신 오유가 존재해야 하는지 선 합니다.                                                                                              |

## 서버 로그 (옵션)

**서버 로그** 에서는 시스 의 관리 서버 로그에 대한 설정을 지정할 수 있습니다.

자세한 정보는 사용자 활동, 이벤트, 동작 및 오류 식별 을 조하십시오.

| 이<br>름 | 설명                |
|--------|-------------------|
| 로      | 구성할 로그 유형을 선 합니다. |

| 이<br>름 | 설명                                                                                                    |
|--------|----------------------------------------------------------------------------------------------------|
|        | <ul> <li>시스 로그</li> </ul>                                                                                                    |
| ユ      | <ul> <li>감사 로그</li> </ul>                                                                                                    |
|        | • 규 트리거 로그                                                                                                    |
|        | 로그를 비활성화 또는 활성화하고 보존 기간을 지정합니다.                                                                                                    |
|        | 로그 작성을 위해 2018 R2 이하의 구성 요소를 허용하십시오. 자세한 정보는 로그 작성을 위한 2018 R2 이하의 구<br>성 요소 허용 을 조하십시오.                                                       |
|        | <b>시스</b> 로그의 경우, 기록을 원하는 메시지 수준을 지정합니다.                                                                                                    |
|        | • 모두(정의되지 않은 메시지 포함)                                                                                                    |
|        | • 정보, 경고 및 오류                                                                                                    |
| 선      | • 경고 및 오류                                                                                                    |
| 정      | <ul> <li>오류(기본 설정)</li> </ul>                                                                                                    |
|        | <b>감사</b> 로그의 경우, 시스 이 XProtect Smart Client 의 모든 사용자 동작을 기록하기 원할 경우, 사용자 액세스 로<br>그를 활성화합니다. 예를 들어, 내보내기, 력 활성화, 라이브 또는 재생 중인 메라 보기 등이 해당됩니다. |
|        | 지정:                                                                                                    |
|        | • 재생 시 스의 길이                                                                                                    |
|        | 이는 사용자가 이 기간 내에서 재생하는 경우 시스  이 하나의 로그 항목만 생성한다는 것을 의미합니다. 기<br>간 범위 밖에서 재생할 경우, 시스  이 새로운 로그 항목을 생성합니다.                                        |
|        | • 시스 이 로그 항목을 생성하기 전 사용자가 확인한 레 드(프레임)의 수                                                                                                    |

### Mail Server (옵션)

**메일 서버**에서, 시스 의 메일 서버의 설정을 지정할 수 있습니다. 자세한 내용은 페이지의 알림 프로필(설명됨)을 조하십시오.

| 이름                       | 설명                                                                                                    |
|--------------------------|----------------------------------------------------------------------------------------------------|
| 보낸 사<br>람 이메<br>일 주소     | 모든 알림 프로파일에 대해 이메일 알림의 보낸 사람으로 나 나게 할 이메일 주소를 입력합니다. 예:<br>sender@organization.org.                                                                                                    |
| 메일 서<br>버 주소             | 이메일 알림을 전송하는 SMTP 메일 서버 이름을 입력합니다. 예: <b>mailserver.organization.org</b> .                                                                                                    |
| 메일 서<br>버 포트             | 메일 서버로의 연결에 사용된 TCP 포트. 기본 포트는 암호화되지 않은 연결에는 25, 암호화된 연결에는 일반<br>적으로 465 또는 587 포트를 사용합니다.                                                                                                  |
| 서버에<br>대한 연<br>결 암호<br>화 | 관리 서버와 SMTP 메일 서버 간의 신을 보호하고자 하는 경우 확인 상자를 선 합니다.<br>TLS 시작 이메일 프로 명령을 사용하여 연결이 보안되었습니다. 이 모드에서 암호화되지 않은 연결에서<br>세션이 시작되면 SSL을 사용한 보안 신으로 전환하기 위해 SMTP 메일 서버에서 관리 서버로 발급된 TLS<br>명령을 시작합니다. |
| 서버에<br>로그인<br>필요         | 활성화된 경우 사용자가 메일 서버에 로그인하는 데 필요한 사용자 이름과 암호를 반드시 지정합니다.                                                                                                    |

### AVI 생성 (옵션)

AVI 생성 에서 AVI 비디오 립 파일 생성을 위한 압 설정을 지정할 수 있습니다. 규 트리거 알림 프로파일에 의해 전송된 이메일 알림에 AVI 파일을 포함시 려는 경우 설정이 필요합니다.

또한 규 에서 이메일 알림 트리거하기 를 조하십시오.

| 이름            | 설명                                                                                                 |
|---------------|----------------------------------------------------------------------------------------------------|
| 압<br>프로<br>그램 | 적용할 덱(압 /압 해제 기술)을 선 합니다. 목록에 보다 많은 덱을 포함시 려면 관리 서버에 해당 덱<br>을 설 하십시오.<br>모든 메라가 모든 덱을 지원하지는 않습니다. |
| 압             | (일부 덱에 사용 불가). 슬라이더를 사용하여 덱에서 수행할 압 정도(0 - 그00)를 선 합니다.                                            |

| 이름            | 설명                                                                                                    |
|---------------|----------------------------------------------------------------------------------------------------|
| 품질            | 0은 압 이 없음을 의미하며, 일반적으로 높은 이미지 품질과 대용량 파일 기가 결과로 나 납니다. →00 은<br>대 압 을 의미하며, 일반적으로 낮은 이미지 품질과 작은 파일 기가 결과로 나 납니다.<br>슬라이더를 사용할 수 없는 경우, 압 품질이 전적으로 선 한 덱에 의해 결정됩니다.                                                                 |
| 프<br>레임<br>주기 | (일부 덱에 사용 불가). 프레임을 사용하려면 확인란을 선 하고 프레임 사이에 필요한 프레임 수를 지정합<br>니다.<br>프레임은 지정한 간격에 저장되는 단일 프레임입니다. 프레임에는 전 메라 뷰가 포함되지만, 다음 프레임<br>에는 변화하는 픽셀만 포함됩니다. 따라서 파일의 기를 상당히 줄일 수 있습니다.<br>확인란을 사용할 수 없거나 선 하지 않은 경우, 각 프레임에는 전 메라 뷰가 포함됩니다. |
| 데이<br>속<br>도  | (일부 덱에 사용 불가). 특정 데이 속도를 사용하려면 확인란을 선 하고 당 로바이트 수를 지정합니다.<br>데이 속도는 부된 AVI 파일의 기를 지정합니다.<br>확인란을 사용할 수 없거나 선 하지 않은 경우, 데이 속도가 선 한 덱에 의해 결정됩니다.                                                                                     |

### 네트워 (옵션)

**네트워**에서 라이언트가 인 넷을 해 레 딩 서버에 연결될 경우 로 라이언트의 IP 주소를 지정할 수 있습니다. 그러 면 감시 시스 이 로 네트워에서 나오는 주소를 인식합니다.

또한 시스 의 IP 버전을 지정할 수 있습니다: IPv4 또는 IPv6. 기본값은 IPv4입니다.

### 북마 (옵션)

사용 가능한 기능은 사용 중인 시스 에 따라 다릅니다. 전 기능 목록은 Milestone 웹사이트 (https://www.milestonesys.com/solutions/platform/product-index/)의 제품 개요 페이지에 서 확인하십시오.

북마 에 XProtect Smart Client 에서 북마 에 대한 설정, ID 및 기능을 지정할 수 있습니다.

#### 관리자 설명서 | XProtect<sup>®</sup> VMS 2022 R2

| 이름        | 설명                                                                                                    |
|-----------|----------------------------------------------------------------------------------------------------|
| 북마 ID 접두어 | XProtect Smart Client 의 사용자가 만든 모든 북마 의 접두어를 지정하십시오.                                                                                                    |
| 기본 북마 시간  | XProtect Smart Client 에 설정된 북마 의 기본 시작 및 종료 시간을 지정하십시오.<br>이 설정은 다음과 일 해야 합니다:<br>• 기본 북마 규 은 규 (규 및 이벤트 노드)를 조하십시오.<br>• 각 메라에 대한 사전 버퍼 기간은 사전 버퍼 관리 를 조하십시오. |

역할에 대한 북마 권한을 지정하려면 페이지 485의 장 (역할)를 조하십시오.

## 사용자 설정 (옵션)

**사용자 설정**에서 사용자 기본 설정을 지정할 수 있습니다(예: 원격 레 딩이 활성화될 때 메시지가 표시되는 경우).

### External IDP (옵션)

Management Client 의 **External IDP**에서, external IDP 을(를)가 및 구성하고 external IDP에서 레임을 등록할 수 있습니다.

| 이<br>름           | 설명                                                             |
|------------------|----------------------------------------------------------------|
| 활<br>성<br>화<br>됨 | external IDP 은(는) 기본적으로 활성화되어 있습니다.                            |
| 이<br>름           | external IDP 의 이름. 여기에 입력한 이름은 라이언트 로그인 의 <b>인증</b> 필드에 표시됩니다. |
| 인<br>증 권<br>한    | external IDP 의 URL.                                            |

| 이<br>름 | 설명                                                                                                    |  |
|--------|----------------------------------------------------------------------------------------------------|--|
| 가      | external IDP 을(를) 가 및 구성합니다. <b>가</b> 를 선 하는 경우, <b>External IDP</b> 대화 상자가 열려 구성에 대한 정<br>보를 입력할 수 있습니다. 표 아래의 <b>external IDP 구성</b> 을 조하십시오.                    |  |
| 편<br>집 | external IDP 의 구성을 편집합니다.                                                                                                    |  |
|        | external IDP 구성을 삭제합니다.                                                                                                    |  |
| 삭<br>제 | external IDP 구성을 삭제하면, 이 external IDP을(를) 해 인증된 사용자는 XProtect<br>VMS에 로그인할 수 없게 됩니다. external IDP을(를) 다시 가하면, external IDP의 ID<br>가 변경되었기 때문에 새로운 사용자가 로그인에 생성됩니다. |  |
|        |                                                                                                    |  |

#### external IDP 구성

• external IDP 을(를) 가하려면, **External IDP** 섹션에서 **가** 를 선 하고 아래 표의 정보를 입력합니다.

| 이름                       | 설명                                                                                                    |
|--------------------------|----------------------------------------------------------------------------------------------------|
| 이름                       | 여기에 입력한 external IDP의 이름은 라이언트 로그인 의 <b>인증</b> 필드에 표시됩니다.                                                                                                    |
| 라이언트<br>ID 및 라이<br>언트 암호 | external IDP 에서 획득해야 합니다. 라이언트 ID 및 라이언트 암호는 external IDP 와의 보안 신<br>에 필요합니다.                                                                                             |
| 백 경로                     | 사용자의 로그인을 위한 인증 리디렉션 흐름에 대한 URL의 일부분.<br>사용자는 external IDP 가 호스팅하는 로그인 페이지에서 로그인합니다. 인증 프로세스가 완료되면 이 경<br>로가 호 되고 사용자는 XProtect VMS로 리디렉션됩니다.<br>기본 값은 "/signin-oidc"입니다. |
| 로그인 프롬<br>프트             | 사용자의 로그인을 유지하거나 사용자 확인이 필요한 경우 external IDP 에 지정합니다. external IDP<br>에 따라, 확인에는 암호 확인이나 로그인 과정 전 가 포함될 수 있습니다.                                                            |

#### 관리자 설명서 | XProtect<sup>®</sup> VMS 2022 R2

| 이름                              | 설명                                                                                                    |
|---------------------------------|----------------------------------------------------------------------------------------------------|
| 사용자 이름<br>생성에 사용<br>하기 위한<br>레임 | 옵션으로 VMS에서 자동으로 프로비저닝되는 사용자에 대한 독특한 사용자 이름 생성에 어떤 external<br>IDP 의 레임을 사용해야 하는지 지정합니다. 레임에 의해 생성되는 독특한 사용자 이름에 관한 자세한<br>내용은 external IDP 사용자에 대한 독특한 사용자 이름 을 조하십시오. |
| 범주                              | 옵션으로 범주를 사용하여 external IDP 에서 받는  레임의 수를 제한합니다. VMS에 대해 관련 있는<br>레임이 특정 범주 내에 있음을 알고 있는 경우, 범주를 사용하여 external IDP 에서 받는  레임의 수를<br>제한할 수 있습니다.                         |

#### 레임 등록

external IDP 에서 레임을 등록하면, VMS의 역할에 대해 레임을 매핑하여 VMS에서의 사용자 권한을 결정할 수 있습니다. 자세한 내용은 external IDP에서 레임 매핑 을 조하십시오.

• external IDP 에서 레임을 등록하려면, **등록된 레임** 섹션에서 가 를 선 하고 아래 표의 정보를 입력합니다.

| 이<br>름           | 설명                                   |
|------------------|--------------------------------------|
| 외<br>부<br>IDP    | external IDP 의 이름.                   |
| 레<br>임<br>이<br>름 | 자유롭게 입력한 레임 이름. 이름은 역할 선 시 입력 가능합니다. |
| 표<br>시<br>이<br>름 | 레임의 표시된 이름.                          |
| 대                | 레임 값이 대/소문자를 구분하는지 표시합니다.            |

| 이<br>름                  | 설명                                                                                                    |  |
|-------------------------|----------------------------------------------------------------------------------------------------|--|
| 소 문<br>자<br>구<br>분      | 일반적으로 대/소문자를 구분하는 값의 예시:<br>- GUID와 같은 ID의 문자 표현: F951B1F0-2FED-48F7-88D3-49EB5999C923 or OadFgrDesdFesff=<br>일반적으로 대/소문자를 구분하지 않는 값의 예시:<br>- 이메일 주소<br>- 역할 이름<br>- 그룹 이름                                                     |  |
| 가,<br>편<br>집,<br>삭<br>제 | 레임을 등록하고 관리합니다.                                                                                                    |  |
|                         | external IDP 웹 사이트에서 레임을 수정한 경우, 사용자는 XProtect 라이언트 다<br>시 로그인을 해야 합니다.예를 들어, 사용자 Bob이 운영자가 되어야 한다고 가정합니다.<br>external IDP 웹 사이트에서 Bob에 대해 레임이 가되지만, Bob은 이미 XProtect<br>에 로그인되어 있으므로, 변경 사항이 적용되게 하려면 Bob은 다시 로그인을 해야 합니<br>다. |  |

### 고객 대시보드 (옵션)

**Customer Dashboard (고객대시보드)**에서, Milestone Customer Dashboard을(를) 활성화또는비활성화할수있습니다.

Customer Dashboard는 사용자의 시스 설 에 관한 정보에 액세스할 수 있는 시스 관리자나 다른 사람에게 가능한 기술적 문제(예: 메라 고장) 등 사용자 시스 의 현재 상 에 대한 개요를 그래픽으로 표시해주는 온라인 모니 링 서비스입니다.

확인란을 선 하거나 선 소하여 언제든지 고객 대시보드 설정을 변경할 수 있습니다.

### 증거물 잠금 (옵션)

A.

사용 가능한 기능은 사용 중인 시스 에 따라 다릅니다. 전 기능 목록은 Milestone 웹사이트 (https://www.milestonesys.com/solutions/platform/product-index/)의 제품 개요 페이지에 서 확인하십시오.

**증거물 잠금** 에서 증거물 잠금 프로파일 및 라이언트 사용자가 데이 보호를 유지하기 위해 선 할 수 있는 기간을 정의하고 편집합니다.

| 이름             | 설명                                                                                                    |
|----------------|----------------------------------------------------------------------------------------------------|
| 증거물 잠금<br>프로파일 | 정의된 증거물 잠금 프로파일을 포함한 목록.<br>기존 증거물 잠금 프로파일을 가하고 제거할 수 있습니다. 기본 증거물 잠금 프로파일을 제거할 수 없지<br>만 해당 시간 옵션과 이름은 변경할 수 있습니다. |
| 잠금 시간 옵<br>션   | 라이언트 사용자가 증거물을 잠그도록 선 할 수 있는 기간.<br>사용 가능한 시간 옵션에는 시간, 일, 주, 월, 년, 무기한 또는 사용자 정의가 있습니다.                             |

역할에 대해 증거물 잠금 액세스 권한을 지정하려면 페이지 485의 장 (역할)에서 역할 설정을 조하십시오.

### 오디오 메시지 (옵션)

**오디오메시지**에서,규 에의해트리거되는메시지브로드 스팅을위해사용된오디오메시지를가진파일을업로드할수있습니다. 업로드된 파일의 대개수는 50개이며 각 파일에 할당된 대 기는 1 MB입니다.

| 이<br>름 | 설명                                                                                                 |
|--------|----------------------------------------------------------------------------------------------------|
| 이<br>름 | 메시지 이름을 제공합니다. 메시지를 가할 때 이름을 입력합니다. 시스 에 메시지를 업로드하려면 <b>가</b> 를 릭<br>합니다.                          |
| 설<br>명 | 메시지의 설명을 제공합니다.<br>메시지를  가할 때 설명을 입력합니다. 목적 또는 실제 메시지를 기술하기 위해 설명 필드를 사용할 수 있습니다.                  |
| 가      | 시스 에 오디오 메시지를 업로드할 수 있습니다.<br>지원되는 형식은 다음의 표준 Windows 오디오 파일 형식입니다.<br>• .wav<br>• .wma<br>• .flac |
| 편      | 이름과 설명을 수정하거나 실제 파일을 교 할 수 있습니다.                                                                   |

| 이<br>름 | 설명                                                        |
|--------|-----------------------------------------------------------|
| 집      |                                                           |
| 제<br>거 | 목록에서 오디오 메시지를 삭제합니다.                                      |
| 재<br>생 | 이 버튼을 릭하여 Management Client 을(를) 실행하는 퓨 에서 오디오 메시지를 듣습니다. |

오디오 메시지 재생을 트리거하는 규 을 생성하려면 규 가 를 조하십시오.

규 에서 사용할 수 있는 동작 일반에 관한 자세한 내용을 알아보려면 동작 및 중지 동작 을 조하십시오.

### 사생활 보호 설정

**사생활 보호 설정**에서 XProtect Mobile Server, XProtect Mobile 라이언트 및 XProtect Web Client 에서의 사용량 데이 수집을 활성화 또는 비활성화할 수 있습니다. 그리고 나서 **확인**을 릭하십시오.

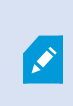

사용량 데이 수집을 활성화함으로써 귀하는 미국에서 데이 리를 배제할 수 없는 제3자 제공업 로서 Google의 Milestone Systems 기술 사용에 동의하는 것입니다. 데이 보호 및 사용량 데이 수집에 관한 자세한 내용은 GDPR 개인정보 보호지 을 조하십시오.

### 액세스 제어 설정 (옵션)

XProtect Access 을(를) 사용하려면 이 기능에 액세스할 수 있는 기본 라이선스를 구입해야 합니다.

| 이름          | 설명                                                                                                  |
|-------------|----------------------------------------------------------------------------------------------------|
| 개발 속성 패널 표시 | 선 하면, <b>액세스 제어 &gt; 일반 설정</b> 에 대한 가 개발자 정보가 나 납니다.<br>이 설정은 액세스 제어 시스 합을 담당하는 개발자만 사용하도록 고안되었습니다. |

### 분석 이벤트 (옵션)

분석 이벤트 에서 분석 이벤트 기능을 활성화하고 지정할 수 있습니다.

| 이름                              | 설명                                                                                                    |
|---------------------------------|----------------------------------------------------------------------------------------------------|
| 활성화                             | 분석 이벤트의 사용 여부를 지정합니다. 기본적으로 이 기능은 비활성화되어 있습니다.                                                                                                    |
| 포트                              | 이 기능에 사용되는 포트를 지정합니다. 기본 포트는 9090입니다.<br>관련 VCA 도구 제공자도 이 포트 번호를 사용해야 합니다. 포트 번호를 변경할 경우, 제공업 의 포<br>트 번호도 변경하도록 하십시오.                                                                                           |
| 모든 네트워 주<br>소 또는 지정된 네<br>트워 주소 | 모든 IP 주소/호스트 이름의 이벤트가 허용되는지, <b>주소 목록</b> (아래 조)에 지정된 IP 주소/호스트<br>이름의 이벤트만 허용되는지 지정합니다.                                                                                                    |
| 주소 목록                           | 신뢰할 수 있는 IP 주소/호스트 이름 목록을 지정합니다. 이 목록은 수신 데이 를 필 링하므로 특<br>정 IP 주소/호스트 이름의 이벤트만이 허용됩니다. 도메인 이름 시스 (DNS), IPv4 및 IPv6 주소 형<br>식을 모두 사용할 수 있습니다.<br>IP 주소나 호스트 이름을 수동으로 입력하거나 외부 주소 목록을 가져와 목록에 주소를 가할 수 있<br>습니다. |
|                                 | <ul> <li>수동 입력: 주소 목록에 IP 주소/호스트 이름을 입력합니다. 필요한 각 주소에 대해 작업을 반복합니다</li> <li>가져오기: 외부 주소 목록을 검색하려면 가져오기 를 릭합니다. 외부 목록은 .txt 파일이어 야 하며, IP 주소나 호스트 이름은 별도의 줄에 있어야 합니다.</li> </ul>                                  |

### 알람 및 이벤트 (옵션)

**알람 및 이벤트** 에서 알람, 이벤트 및 로그에 대한 설정을 지정할 수 있습니다. 또한 이러한 설정과 관련해서는 페이지 113의 데 이 베이스 기 제한를 조하십시오.

| 이<br>름                        | 설명             |                                                                                                    |
|-------------------------------|----------------|----------------------------------------------------------------------------------------------------|
| 다음 기간<br>동안 닫힌<br>알람 유지       |                | 데이  베이스에서 알람을 <b>닫힘</b> 상  로 보관할 일 수를 지정합니다. <b>0</b> 으로 값을 설정할 경우, 알람이 닫힌<br>후 삭제됩니다.                                                                                                    |
|                               |                | <ul> <li>알람에는 항상 임스 프가 있습니다. 알람이 메라에 의해 트리거된 경우,<br/>임스 프에는 알람 시간으로부 의 이미지가 포함됩니다. 알람 정보 자 는 이벤<br/>트 서버에 저장되는 반면, 부된 이미지에 해당하는 비디오 레 딩은 해당 감시<br/>시스 서버에 저장됩니다.</li> <li>알람의 이미지를 보려면 소한 이벤트 서버에 알람을 보관하려는 시간 동안 비디<br/>오 레 딩을 유지해야 합니다.</li> </ul> |
|                               |                | 알람을 <b>신규, 진행 중</b> 또는 <b>보류</b> 상 로 보관할 일 수를 지정합니다. 값을 0으로 설정하면 알람이 시스 에<br>표시되지만 보관되지 않습니다.                                                                                                    |
| 다음 기간<br>동안 다른<br>모든 알람<br>유지 | 기간<br>나른<br>알람 | <ul> <li>알람에는 항상 임스 프가 있습니다. 알람이 메라에 의해 트리거된 경우,<br/>임스 프에는 알람 시간으로부 의 이미지가 포함됩니다. 알람 정보 자 는 이벤<br/>트 서버에 저장되는 반면, 부된 이미지에 해당하는 비디오 레 딩은 해당 감시<br/>시스 서버에 저장됩니다.</li> <li>알람의 이미지를 보려면 소한 이벤트 서버에 알람을 보관하려는 시간 동안 비디<br/>오 레 딩을 유지해야 합니다.</li> </ul> |
|                               |                |                                                                                                    |
| 다음 7<br>동안 토<br>유지            | 기간<br>로그       | 이벤트 서버 로그를 보관할 일 수를 지정합니다. 장기간 동안 로그를 보관할 경우, 이벤트 서버가 설 된 장<br>비에 분한 디스 공간이 있는지 확인하십시오.                                                                                                    |
| 상세 로<br>활성화                   | 로깅<br>ŀ        | 이벤트 서버  신에 대한 보다 자세한 로그를 보관하려면 확인란을 선 합니다. <b>로그 보관 기간</b> 필드에서<br>지정된 일 수 동안 보관됩니다.                                                                                                    |
| 이벤트                           | 유형             | <ul> <li>데이 베이스에 이벤트를 보관할 일 수를 지정합니다. 두 가지 방법으로 할 수 있습니다.</li> <li>전 이벤트 그룹에 대한 보존 시간을 지정할 수 있습니다. 그룹 종 값을 가진 이벤트 유형은 이벤 트 그룹의 값을 상속합니다</li> <li>이벤트 그룹에 대한 값을 설정하더라도, 개별 이벤트 그룹에 대한 보존 시간을 지정할 수 있습니다.</li> </ul>                                   |

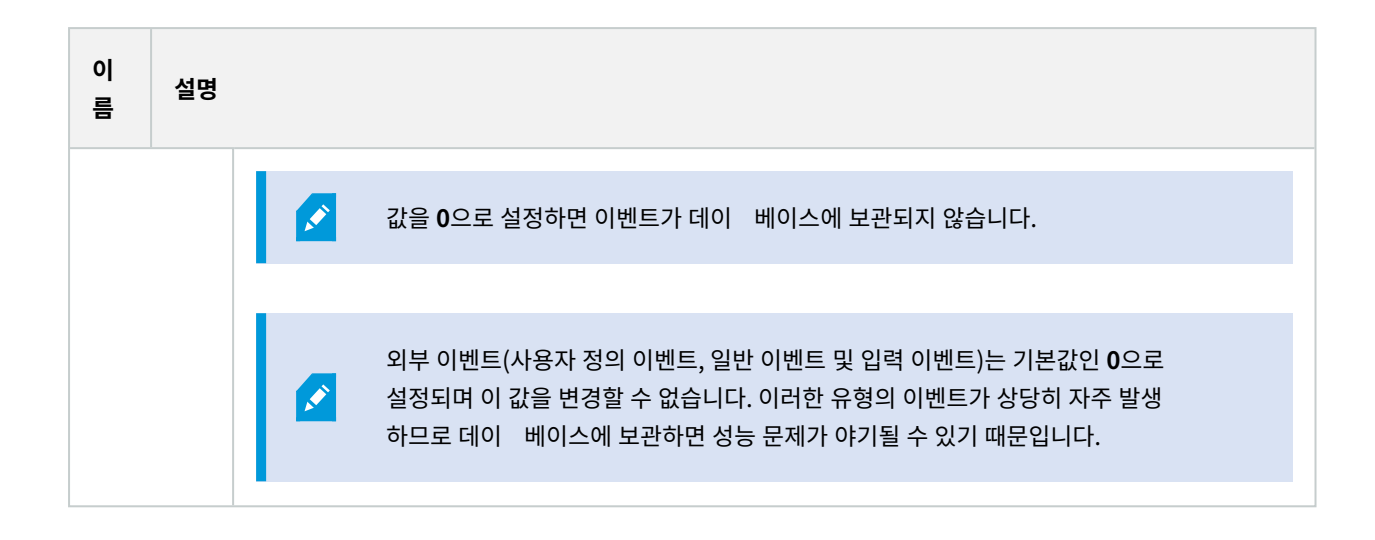

#### 일반 이벤트 (옵션)

일반 이벤트 에서 일반 이벤트와 데이 소스 관련 설정을 지정할 수 있습니다.

실제 일반 이벤트 구성 방법에 대한 자세한 내용은 일반 이벤트 (설명됨) 를 조하십시오.

| 이름         | 설명                                                                                                    |
|------------|----------------------------------------------------------------------------------------------------|
| 데이 소<br>스  | 두 가지 기본 데이  소스 중에서 선 하고 사용자 정의 데이  소스를 정의할 수 있습니다. 선 할 항목은<br>인 페이스를 연결할  사 프로그램 및/또는 하드웨어나 소프트웨어에 따라 다릅니다:                                           |
|            | <b>호환 가능</b> : 하시 기본 설정이 활성화되고, 모든 바이트, TCP 및 UDP, IPv4 전용, 1234 포트, 구분 기호<br>없음, 로 호스트 전용, 현재 드 페이지 인 딩(ANSI)을 반영합니다.                                |
|            | <b>국제</b> : 하 시 기본 설정이 활성화되고, 계 전용, TCP 전용, IPv4+6, 1235 포트, 구분 기호로서<br><cr><lf>, 로 호스트 전용, UTF-8 인 딩을 반영합니다. (<cr><lf> = 13,10).</lf></cr></lf></cr> |
|            | [데이 소스 A]                                                                                                    |
|            | [데이 소스 B]                                                                                                    |
|            | 등.                                                                                                    |
| 새로 만들<br>기 | 새 데이 소스를 정의하려면 릭합니다.                                                                                                    |

### 관리자 설명서 | XProtect® VMS 2022 R2

| 이름              | 설명                                                                                                    |
|-----------------|----------------------------------------------------------------------------------------------------|
| 이름              | 데이 소스의 이름.                                                                                                    |
| 활성화됨            | 데이 소스는 기본적으로 활성화되어 있습니다. 데이 소스를 비활성화하려면 확인란 선 을 소하십시<br>오.                                                                                                    |
| 재설정             | 선 한 데이  소스의 모든 설정을 재설정하려면  릭합니다. <b>이름</b> 필드에 입력한 이름은 그대로 유지됩니<br>다.                                                                                                    |
| 포트              | 데이 소스의 포트 번호.                                                                                                    |
| 프로<br>유형 선<br>기 | 일반 이벤트를 검색하기 위해 시스 이 수신하고 분석하는 프로 입니다:<br>모두: UDP 뿐만 아니라 TCP.<br>TCP: TCP만 가능.<br>UDP: UDP만 가능.<br>일반 이벤트에 사용되는 TCP 및 UDP 패 지에는 @, #, +, ~ 등의 특수 문자가 포함될 수 있습니다.                                                                                           |
| IP 유형 선<br>기    | 선 가능한 IP 주소 유형: IPv4, IPv6 또는 둘 다.                                                                                                    |
| 구분 기호<br>바이트    | 개별 일반 이벤트 레 딩을 분리하는 데 사용되는 구분 기호 바이트를 선 합니다. 데이 소스 유형 <b>국제</b> 의<br>기본값(앞에 나온 <b>데이 소스</b> 조)은 ᢣ <b>3, ᢣ0</b> 입니다. (13,10 = <cr><if>).</if></cr>                                                                                                    |
| 에 유형<br>선 기     | 사용 가능한 에 반환 형식: <ul> <li>에 계: 다음 형식을 에 합니다. [X],[Y],[Z],[일반 이벤트 이름]</li> <li>[X] = 요 번호.</li> <li>[Y] = 문자 수.</li> <li>[Z] = 일반 이벤트와 일 하는 수.</li> <li>[일반 이벤트 이름] = 이름 필드에 입력된 이름.</li> <li>모든 바이트 에 :모든 바이트를 에 합니다</li> <li>에 없음: 모든 에 를 억제합니다</li> </ul> |
| 인 딩유            | 기본적으로 목록에는 가장 관련이 있는 옵션만 표시됩니다. 사용 가능한 모든 인  딩을 표시하려면 <b>모두 표</b>                                                                                                    |

| 이름                     | 설명                                                                                            |
|------------------------|-----------------------------------------------------------------------------------------------|
| 형선 기                   | <b>시</b> 확인란을 선 하십시오.                                                                         |
| 허용된 외<br>부 IPv4 주<br>소 | 외부 이벤트를 관리하기 위해 관리 서버가 신해야 하는 IP 주소를 지정합니다. 또한 데이 를 원 않는<br>IP 주소를 제외시 는 데 이 항목을 사용할 수도 있습니다. |
| 허용된 외<br>부 IPv6 주<br>소 | 외부 이벤트를 관리하기 위해 관리 서버가 신해야 하는 IP 주소를 지정합니다. 또한 데이 를 원 않는<br>IP 주소를 제외시 는 데 이 항목을 사용할 수도 있습니다. |

# 구성 요소 메뉴

### Management Client 메뉴

#### 파일 메뉴

구성에 변경 내용을 저장하고 응용 프로그램을 종료할 수 있습니다. 또한 구성을 백업할 수 있습니다. 페이지 289의 시스 구성 백업 및 복원(설명됨)를 조하십시오.

#### 편집 메뉴

변경 내용을 실행 소할 수 있습니다.

#### 뷰 메뉴

| 이름                  | 설명                                                                                                    |
|---------------------|----------------------------------------------------------------------------------------------------|
| 응용 프로그램 레이아웃<br>재설정 | Management Client 에서 서로 다른 의 레이아웃을 기본 설정으로 재설정합니다.                                                      |
| 미리보기                | 레 딩 서버 및 장 를 사용할 때 <b>미리보기</b> 을 고 끕니다.                                                                 |
| 레 딩 스트림 표시          | 기본적으로 미리보기 에서 미리보기 이미지와 함께 표시되는 정보는 메라의 라이브 스트<br>림과 관련이 있습니다. 대신 레 딩 스트림에 관한 정보를 원할 경우, 레 딩 스트림 표시 를 선 |

| 이름       | 설명                                  |
|----------|-------------------------------------|
|          | 하십시오.                               |
| 연합 사이트 계 | 기본적으로 <b>연합 사이트 계</b> 은 활성화되어 있습니다. |
| 사이트 색    | 기본적으로 <b>사이트 색</b> 은 활성화되어 있습니다.    |

#### 동작 메뉴

**동작** 메뉴의 내용은 **사이트 색**에서 선 한 요소에 따라 다릅니다. 선 가능한 동작은 요소를 마우스 오른 단 로 릭할 때와 같습니다.

각 메라에 대한 사전 버퍼 기간은 사전 버퍼 관리 를 조하십시오.

| 이름   | 설명                                   |
|------|--------------------------------------|
| 새로 고 | 항상 사용 가능하며 관리 서버로부 요 된 정보를 다시 로드합니다. |

#### 도구 메뉴

| 이름         | 설명                                                                                 |
|------------|------------------------------------------------------------------------------------|
| 등록된<br>서비스 | 등록된 서비스를 관리합니다.<br>페이지 313의 등록된 서비스 관리를 조하십시오.                                     |
| 유효 역<br>할  | 선 한 사용자 또는 그룹의 모든 역할을 표시합니다.                                                       |
| 옵션         | 옵션 대화 상자를 열면 전 시스 설정을 정의하고 편집할 수 있습니다. 자세한 정보는 페이지 336의 시스<br>설정(옵션 대화 상자)를 조하십시오. |

#### 도움말 메뉴

Management Client 버전에 대한 도움말 시스 과 정보를 이용할 수 있습니다.

353 | 사용자 인 페이스 상세 내용

### Server Configurator (유틸리티)

#### 암호화 속성

이 은 다음과 같은 속성을 지정할 수 있도록 합니다:

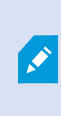

러스 환경에서는 러스 환경 내 모든 퓨 에 대한 인증서를 생성하기 전에 러스 를 설정하 여 구동하도록 해야 합니다. 그 후에 인증서를 설 하고 러스 내 모든 노드에 대해 Server Configurator을(를) 사용하여 등록을 수행할 수 있습니다. 자세한 정보는 XProtect VMS 설 보호 방법에 관한 인증 안내서 를 조합니다.

| 이<br>름            | 설명                                                                                    | 작업                                                        |
|-------------------|---------------------------------------------------------------------------------------|-----------------------------------------------------------|
| 서<br>버<br>인<br>저  | 관리 서버와 데이 수집기, 레 딩 서버 간 쌍방향 연결<br>을 암호화하는데 사용할 인증서를 선 합니다.                            | 관리 서버로 및 관리서버로부 암호화 활성화<br>레 등 서버 또는 원격 서버에 대한 서버 암호화 활성화 |
| 이 벤 트 서 버 및 애 드 온 | 인증서를 선 하여 이벤트 서버 및 이벤트 서버와 신하<br>는 구성 요소( LPR Server 포함) 간에 쌍방향으로 암호<br>화를 하는데 사용합니다. | 페이지 264의 이벤트 서버 암호화 활성화                                   |
| 스 트 리 밍 미 디 어 인 증 | 레 딩 서버와 모든 라이언트 및 서버 간 신과, 레<br>딩 서버에서 데이 스트림을 검색하는 합을 암호화하<br>는데 사용할 인증서를 선 합니다.     | 라이언트 및 서비스에 암호화 활성화                                       |

| 이<br>름        | 설명                                                                              | 작업                 |
|---------------|---------------------------------------------------------------------------------|--------------------|
| 서             |                                                                                 |                    |
| 모바일스트리밍미디어인증서 | 모바일 서버와 모바일 서버에서 데이 스트림을 검색하<br>는 모바일 및 웹 라이언트 간 신을 암호화하는 데 사<br>용할 인증서를 선 합니다. | 모바일 서버 암호화를 활성화합니다 |

### 서버 등록

| 이<br>름     | 설명                                                                                                    | 작업                                                                              |
|------------|----------------------------------------------------------------------------------------------------|---------------------------------------------------------------------------------|
| 관리 서 버 주 소 | 관리 서버의 주소는 보 호스트 이름이나 해당 퓨 의<br>정규화된 도메인 이름(FQDN)을 포함합니다.<br>기본으로 이 주소는 관리 서버가 설 되어 있지 않은<br>XProtect VMS 에 있는 퓨 에서만 활성화됩니다.<br>경험에 따르면 관리 서버 주소는 관리 서버가 설 된 퓨<br>에서 변경될 수 없습니다.<br>하지만 예를 들어 장애 조 설정에서 Server<br>Configurator 을(를) 사용하는 경우, 관리 서버 퓨 에<br>서 주소를 변경해야 할 수 있습니다. 이는 러스 장애<br>조 환경 또는 그 외 장애 조 설정 시나리오일 수 있습<br>니다. | 관리 서버가 설 된 퓨 에서 관리 서버 주소 변경<br>적용에 관한 자세한 정보는 다음을 릭하십시오.<br>관리 서버 퓨 의 호스트 이름 변경 |

| 이<br>름 | 설명                                                                                      | 작업        |
|--------|-----------------------------------------------------------------------------------------|-----------|
|        | <ul> <li>관리 서버가 설 된 퓨 에서 관리 서버 주소</li> <li>를 활성화하려면 펜() 기호를 릭하십시오.</li> </ul>           |           |
|        | 관리 서버 주소를 업데이트하는<br>경우, 구성 요소가 설 된 퓨<br>각각에 액세스하여 관리 서버<br>주소를 새 주소 정보로 업데이트<br>해야 합니다. |           |
| 등록     | 지정된 관리 서버가 설 된  퓨 에서 구동되는 서버를<br>등록합니다.                                                 | 레 딩 서버 등록 |

#### 언어 선

이 을 사용하여 Server Configurator 에 대한 언어를 선 하십시오. Server Configurator 에 대한 언어 세트는 Management Client 에 대한 언어 세트에 상응합니다.

| 이<br>름      | 설명                    |
|-------------|-----------------------|
| 언<br>어<br>선 | 사용자 인 페이스의 언어를 선 합니다. |

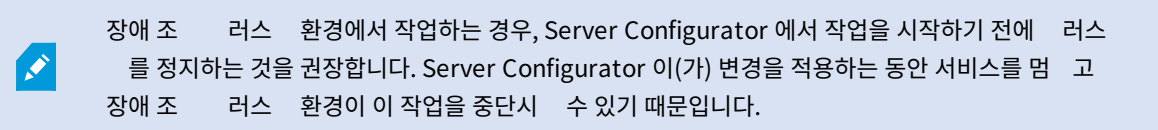

### 트레이 아이 상

표의 트레이 아이 은 XProtect VMS의 서버에서 구동되는 서비스의 다양한 상 를 표시합니다.아이 은 서버가 설 된 퓨에서 사용할 수 있습니다.

| Management<br>Server<br>Manager 트레<br>이 아이 | Recording<br>Server<br>Manager트<br>레이 아이 | Event<br>Server<br>Manager<br>트레이 아이 | Failover<br>Recording<br>Server<br>Manager 트레<br>이 아이 | 설명                                                                                                    |
|--------------------------------------------|------------------------------------------|--------------------------------------|-------------------------------------------------------|----------------------------------------------------------------------------------------------------|
|                                            | Ð                                        |                                      | •                                                     | 실행 중         서비 서비스가 활성화되고 시작된 경우 나<br>남.         Failover<br>Recording<br>Server 서비스가<br>구동되고 있는 경<br>우 이 서비스는 표<br>준 레 딩 서버 오<br>류를 리할 수 있<br>습니다.        |
|                                            |                                          | 1                                    | 5                                                     | 중지됨         서버 서비스가 중단된 경우 나 납니다.         Failover         Recording         Server 서비스가         중단된 경우, 표준         레 드 서버 오류         를 리할 수 없습         니다. |
| Ū                                          | U.                                       | <b>W</b>                             | 1                                                     | <b>시작</b><br>서버 서비스가 시작 과정에 있을 때 나 납니                                                                                                    |

| Management<br>Server<br>Manager 트레<br>이 아이 | Recording<br>Server<br>Manager트<br>레이 아이 | Event<br>Server<br>Manager<br>트레이 아이 | Failover<br>Recording<br>Server<br>Manager 트레<br>이 아이 | 설명                                                                                                    |
|--------------------------------------------|------------------------------------------|--------------------------------------|-------------------------------------------------------|----------------------------------------------------------------------------------------------------|
|                                            |                                          |                                      |                                                       | 다. 평소 상황에서 트레이 아이 은 잠시 후<br>실행 중 으로 변경됩니다.                                                            |
|                                            | <b>U</b>                                 | <b>*</b>                             |                                                       | 중단<br>서버 서비스가 중단 과정에 있을 때 나 납니<br>다. 평소 상황에서 트레이 아이 은 잠시 후<br>중단됨 으로 변경됩니다.                           |
|                                            | ŧ.                                       | <b>70</b>                            |                                                       | 불확정적 상<br>서버 서비스가 음 로딩되고 정보가 수신<br>되기까지 나 나며, 평소 상황에서 트레이 아<br>이 은 <b>시작</b> 그리고 실행 중 으로 변경됩니<br>다.   |
|                                            |                                          |                                      | 8                                                     | 오프라인 실행 중<br>보 레 딩 서버 또는 장애 조 레 딩 서<br>버가 실행 중이나 Management Server 서<br>비스는 실행되고 있지 않은 경우에 나 납니<br>다. |

### 트레이 아이 의 서비스 시작 및 정지

알림 영역의 아이 에서 마우스 오른 버튼을 릭하여 서비스를 시작 및 중지할 수 있는 트레이 아이 을 엽니다.

- Management Server 서비스 시작 또는 중지
- Recording Server 서비스 시작 또는 중지

# Management Server Manager(트레이 아이 )

Management Server Manager 트레이 아이 에서 메뉴 항목을 사용하여 Management Server Manager 에서 작업을 수 행합니다.

| 이름                                                | 설명                                                                                                    |
|---------------------------------------------------|----------------------------------------------------------------------------------------------------|
| Management Server<br>시작 및 Management<br>Server 정지 | 적절한 메뉴 항목을 릭하여 Management Server 서비스를 시작하거나 정지합니다.<br>Management Server 서비스를 중지하면 Management Client 을(를) 사용할 수 없게 됩<br>니다.<br>서비스 상 는 트레이 아이 에 반영됩니다. 트레이 아이 의 상 에 관한 자세한 정보는 서<br>버 관리자 트레이 아이 (설명됨) 을 조하십시오. |
| 상 메시지 표시                                          | 임 스 프가 힌 상 메시지 목록을 봅니다.                                                                                                    |
| 시스 구성 암호 설정 변<br>경                                | 시스 구성 암호를 할당하거나 변경합니다. 할당된 시스 구성 암호를 제거하여 암호로 시<br>스 구성을 보호하지 않도록 선 합니다.<br>시스 구성 암호 설정 변경                                                                                                    |
| 시스 구성 암호 입력                                       | 암호를 입력합니다. 예를 들어 이는 암호 설정이 포함된 파일이 삭제되거나 망가진 경우에 적<br>용됩니다. 자세한 정보는 시스 구성 암호 설정 입력 을 조하십시오.                                                                                                    |
| 장애 조 관리 서버 구성                                     | 장애 조 관리 서버용 구성 마법사를 실행하거나 <b>구성 관리</b> 페이지를 열어 기존 구성을 관리<br>합니다. 장애 조 러스 에 관한 자세한 정보는 페이지 35의 XProtect Management<br>Server Failover (설명됨)를 조하십시오.                                                             |
| Server Configurator                               | Server Configurator 을(를) 열어 서버를 등록하고 암호화를 관리합니다. 암호화 관리에<br>관한 자세한 정보는 Server Configurator를 사용한 암호화 관리 를 조하십시오.                                                                                                |
| 라이선스 변경                                           | 관리 서버 퓨에서 소프트웨어 라이선스 드를 변경합니다. 예를 들어 새로운 라이선스<br>드를 XProtect 시스 업그레이드를 위해 입력해야 할 수 있습니다. 자세한 정보는 소프<br>트웨어 라이선스 드 변경 을 조하십시오.                                                                                  |
| 구성 복구                                             | 시스 구성을 저장할 수 있는 곳에서 대화 상자를 엽니다. <b>복구</b> 를 릭하기 전에 대화 상자<br>의 정보를 반드시 읽으십시오. 자세한 정보는 <del>수동 백업에서 시스 구성 복원</del> 을 조하십시<br>오.                                                                                  |
| 공유 백업 폴더 선                                        | 시스 구성을 백업하기 전에 백업을 저장할 백업 폴더를 설정하십시오. 자세한 정보는 공유<br>백업 폴더 선 을 조하십시오.                                                                                                    |
| SQL 주소 업데이트                                       | 마법사를 열어 SQL Server 의 주소를 변경합니다. 호스트 이름을 변경해야만 하는 경우,<br>SQL Server 주소를 해당 변경 사항과 일 시 야 할 수도 있습니다. 자세한 정보는 호스트<br>이름을 변경하면 SQL 서버 주소도 변경됩니다 항목을 조하십시오.                                                          |

# 기본 노드

#### 라이선스 정보(기본 노드)

**라이선스 정보**에서 이 사이트 및 다른 모든 사이트 모두에서 동일한 소프트웨어 라이선스 파일을 공유하는 모든 라이선스, Milestone Care 구독을 계속 적할 수 있으며 라이선스 활성화 방법을 결정할 수 있습니다.

**라이선스 정보**에서 이용 가능한 다양한 정보 및 기능에 관한 자세한 내용을 알아보려면, 페이지 109의 라이선스 정보를 조하십시오.

#### 사이트 정보(기본 노드)

많은 하위 사이트를 포함한 대규모 Milestone Federated Architecture 설정에서는 개요를 상실하기 쉬우며 각 하위 사이트의 관리자에 대한 연락 정보를 기 힘들 수 있습니다.

이를 위해 각 하위 사이트에 가 정보를 가한 후 중앙 사이트의 관리자에게 이 정보 접근 권한을 허용할 수 있습니다.

다음 정보는 가할 수 없습니다.

- 사이트 이름
- 주소/위
- 관리자
- 가 정보

# 원격 연결 서비스 노드

### Axis One-click 메라 연결(원격 연결 서비스 노드)

다음은 Axis One-Click 메라 연결 속성입니다.

| 이름     | 설명                                                                                                |
|--------|---------------------------------------------------------------------------------------------------|
| 메라 암호  | 입력/편집합니다. 메라 구매 시 제공되었습니다. 가 상세 내용은 메라 사용설명서를 조<br>하거나 Axis 웹사이트(https://www.axis.com/)에서 확인하십시오. |
| 메라 사용자 | <b>메라 암호</b> 에 대한 상세 내용을 확인합니다.                                                                   |
| 설명     | 메라에 대한 설명을 입력/편집합니다.                                                                              |
| 이름                         | 설명                                                                        |
|----------------------------|---------------------------------------------------------------------------|
| 외부 주소                      | 메라가 연결되어 있는 ST 서버의 웹 주소를 입력/편집합니다.                                        |
| 내부 주소                      | 레 딩 서버가 연결되어 있는 ST 서버의 웹 주소를 입력/편집합니다.                                    |
| 이름                         | 필요한 경우, 항목의 이름을 편집합니다.                                                    |
| 소유자 인증                     | <b>메라 암호</b> 를 확인합니다.                                                     |
| <b>암호</b> (디스패 서버용)        | 암호를 입력합니다. 암호는 시스 제공자에게서 받은 것과 일 해야 합니다.                                  |
| <b>암호</b> (ST 서버용)         | 암호를 입력합니다. Axis One-Click Connection 구성요소 설  시 입력했던 암호와 동일해야<br>합니다.      |
| Axis 디스패 서비스<br>에서 등록/등록 소 | Axis 메라와 Axis 디스패 서비스를 함께 등록하기 원하는지 표시합니다. 설정 시 또는 나중<br>에 할 수 있습니다.      |
| 시리얼 번호                     | 제조업 가 지정한 하드웨어 일련 번호입니다. 항상 그렇지는 않지만 일련 번호가 간혹 MAC 주<br>소와 동일한 경우가 있습니다.  |
| 자격 증명 사용                   | ST 서버를 설 하는 동안 자격 증명을 사용하려는 경우 상자를 선 합니다.                                 |
| <b>사용자 이름</b> (디스패<br>서버용) | 사용자 이름을 입력하십시오. 사용자 이름은 시스  제공자에게서 받은 것과 일 해야 합니다.                        |
| <b>사용자 이름</b> (ST 서버<br>용) | 사용자 이름을 입력하십시오. Axis One-Click Connection 구성요소 설 시 입력했던 암호<br>와 동일해야 합니다. |

# 서버 노드

# 서버(노드)

이 섹션은 레 딩 서버 및 장애 조 레 딩 서버의 설 및 구성 방법에 대해 설명합니다. 또한 시스 에 새 하드웨어 가 및 다 른 사이트와 상호 연결 방법에 대해 배웁니다.

- 페이지 362의 레 딩 서버(서버 노드)
- 페이지 374의 장애 조 서버(서버 노드)

# 레 딩 서버(서버 노드)

시스 은 비디오 피드의 레 딩과 메라 및 기 기기와의 신을 위해 레 딩 서버를 사용합니다. 감시 시스 은 일반적으로 여 러 개의 레 딩 서버로 구성됩니다.

레 딩 서버는 Recording Server 소프트웨어를 설 하고 관리 서버와 신하기 위해 구성한 퓨 입니다. **서버** 폴더를 확장한 다음 **레 딩 서버** 를 선 할 경우 **개요** 에서 레 딩 서버를 볼 수 있습니다.

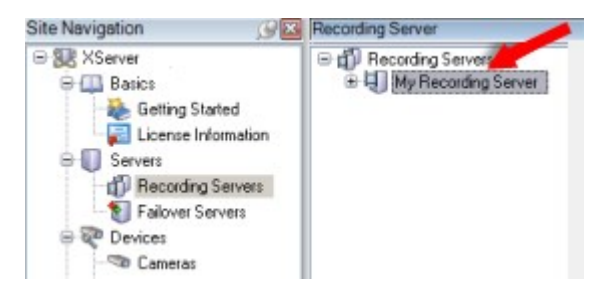

이 관리 서버 버전 이전의 레 딩 서버 버전과의 역호환성은 제한됩니다. 이전 버전으로 레 딩 서버의 레 딩에 여전히 액세스할 수 있지만, 구성을 변경하기 위해서는 이 관리 서버의 버전과 동일한 버전이어야 합니다. Milestone 에서는 시스 에 모든 레 딩 서버를 관리 서버와 동일한 버전으로 업그레이드 하도록 권장합니다.

#### 레 딩 서버 설정

Recording Server Manager 트레이 아이 을 우 릭하고 설정 변경 을 선 하면 다음을 지정할 수 있습니다.

| 이름              | 설명                                                                                                    |
|-----------------|----------------------------------------------------------------------------------------------------|
| 주소              | 레 딩 서버가 연결되어야 하는 관리 서버의 IP 주소(예: 123.123.123.123) 또는 호스트 이름(예: ourserver).<br>이 정보는 레 딩 서버가 관리 서버와  신할 수 있도록 하는 데 필요합니다.          |
| 포트              | 포트 번호는 관리 서버와  신 시에 사용합니다. 기본값은 포트 9000입니다. 필요한 경우 이를 변경할 수 있습니<br>다.                                                             |
| 웹 서<br>버 포<br>트 | 포트 번호는 웹 서버 요 을 리하는 데 사용합니다(예: PTZ 메라 제어 명령과 XProtect Smart Client 에서<br>색 및 라이브 요 리를 위해). 기본값은 포트 7563입니다. 필요한 경우 이를 변경할 수 있습니다. |
| 알림<br>서버<br>포트  | 레 등 서버가 TCP 정보를 수신 시 사용하는 포트 번호(일부 장 는 이벤트 메시지 전송 시 TCP를 사용함). 기본<br>값은 포트 5432입니다(기본적으로 비활성화되어 있음). 필요한 경우 이 순서를 변경할 수 있습니다.     |
| SMTP            | 레 딩 서버가 SMTP(Simple Mail Transfer Protocol) 정보 수신 시 사용하는 포트 번호. SMTP는 서버 간 이                                                      |

| 이름                                     | 설명                                                                                                    |
|----------------------------------------|----------------------------------------------------------------------------------------------------|
| 서버<br>포트                               | 메일 메시지를 전송하는 표준입니다. 일부 장 는 SMTP를 이벤트 메시지나 이미지를 메일로 감시 시스 서버<br>에 전송하는 데 사용합니다. 기본값은 포트 25이며 활성화/비활성화할 수 있습니다. 필요한 경우 포트 번호를 변<br>경할 수 있습니다.                                                                                                    |
| 관리<br>서버<br>에 세<br>딩 서<br>면결<br>오<br>화 | 암호화를 활성화하고 목록의 서버 인증 인증서를 선 하기 전에 우선 관리 서버의 암호화를 활성화하고 레 딩<br>서버에서 관리 서버의 인증서를 신뢰하도록 해야 합니다.<br>자세한 내용은 페이지 128의 보안 신(설명됨) 을(를) 조하십시오.                                                                                                    |
| 데이<br>를 트 밍<br>하 라 이 트 와 버 연<br>호 화    | 암호화를 활성화하고 목록의 서버 인증 인증서를 선 하기 전에 레 딩 서버에서 데이 스트림을 검색하는 서비<br>스를 실행하는 모든 퓨 에서 해당 인증서를 신뢰하도록 해야 합니다.<br>XProtect Smart Client 및 레 딩 서버에서 데이 스트림을 검색하는 모든 서비스는 2019 R1 이후 버전으로<br>업그레이드해야 합니다. 2019 R1보다 오래된 버전의 MIP SDK 을(를) 사용하여 만든 일부 사 솔루션은 업데<br>이트가 필요할 수도 있습니다.<br>자세한 내용은 페이지 128의 보안 신(설명됨) 을(를) 조하십시오.<br>레 딩 서버가 암호화를 사용하는지 여부를 확인하려면 페이지 253의 라이언트에 대한 암호화 상 보기를<br>조하십시오. |
| 세부<br>정보                               | 선 한 인증서에 관한 Windows Certificate Store 정보를 봅니다.                                                                                                    |

### 레 딩 서버 속송

## 정보 (레 딩서버)

정보 에서, 레 딩 서버의 이름 및 설명을 확인하거나 편집할 수 있습니다.

호스트 이름 및 주소를 볼 수 있습니다. 웹 서버 주소 앞의 자물쇠 아이 은 이 레 딩 서버로부 데이 스트림을 검색하는 라 이언트와 서버의 암호화된 신을 나 냅니다.

| operties                                        | - |
|-------------------------------------------------|---|
| Recording server information                    |   |
| Name:                                           |   |
| Recording server 1                              |   |
| Description:                                    |   |
| Covers sector 1                                 | ^ |
|                                                 | ~ |
| Host name:                                      |   |
| DATE TO DE ANTANA A                             |   |
| Local web server address:                       |   |
| https:// k:7563/                                |   |
| Web server address:                             |   |
| https://www.recordingserver1.dk:89/             |   |
| Time zone:                                      |   |
| (UTC+01:00) Brussels, Copenhagen, Madrid, Paris |   |
|                                                 |   |
| Info 📴 Storage 👔 Failover 📣 Multicast 😭 Network |   |

| 이름        | 설명                                                                                                    |
|-----------|----------------------------------------------------------------------------------------------------|
| 이름        | 레 딩 서버에 대한 이름을 입력하도록 선 할 수 있습니다. 시스 과 라이언트에 레 딩 서버가 나열될 때<br>이 이름이 사용됩니다. 이 이름은 고유할 필요가 없습니다.<br>레 딩 서버의 이름을 변경한 경우, Management Client 에서 전역으로 이름이 변경됩니다. |
| 설명        | 시스 내 다수의 목록에 나 나는 설명을 입력하도록 선 할 수 있습니다. 설명은 필수 항목이 아닙니다.                                                                                                  |
| 호스트<br>이름 | 레 딩 서버의 호스트 이름을 표시합니다.                                                                                                    |

| 이름   | 설명                                                                                                    |
|------|----------------------------------------------------------------------------------------------------|
| 로 웹  | 레 딩 서버 웹 주소의 로 주소를 표시합니다. 예를 들어 PTZ 메라 제어 명령의 리를 위해 그리고<br>XProtect Smart Client 에서 브라우징 및 라이브 요 을 리하기 위해 로 주소를 사용합니다. |
| 서버 주 | 주소에는 웹 서버 신에 사용되는 포트 번호가 포함됩니다(일반적인 포트 7563).                                                                          |
| 소    | 레 딩 서버로부 데이 스트림을 검색하는 라이언트와 서버에 대한 암호화를 활성화할 경우 자물쇠 아이<br>이 나 나고 주소는 http 대신에 https 를 포함하게 됩니다.                        |
|      | 인 넷 상에 레 딩 서버 웹 주소의 공용 주소를 표시합니다.                                                                                      |
| 웹 서버 | 설 에서 방화벽이나 NAT 라우 를 이용하는 경우, 인 넷을 해 감시 시스 에 액세스하는 라이언트가 레<br>딩 서버에 연결할 수 있도록 방화벽 또는 NAT의 주소를 입력합니다.                    |
| 주소   | 네트워 에서 공용 주소 및 포트 번호를 지정합니다.                                                                                           |
|      | 레 딩 서버로부 데이 스트림을 검색하는 라이언트와 서버에 대한 암호화를 활성화할 경우 자물쇠 아이<br>이 나 나고 주소는 <b>http</b> 대신에 <b>https</b> 를 포함하게 됩니다.          |
| 시간대  | 레 딩 서버가 위 한 시간대를 표시합니다.                                                                                                |

### 저장소 (레 딩서버)

저장소 에서 선 한 레 딩 서버의 저장소를 설정, 관리 및 확인이 가능합니다.

레 딩 저장소 및 아 이브에 대해서는 수평 표시줄에서 현재 여유 공간을 보여줍니다. 레 딩 저장소를 사용할 수 없는 경우 레 딩 서버의 동작을 결정해 줄 수 있습니다. 이는 대부분 시스 에 장애 조 서버가 있는 경우와 관련 있습니다.

증거물 잠금 을 사용하는 경우, 증거물 잠금 바닥글에 사용된 공간을 보여주는 빨간색 새로 선이 나 납니다.

|                          | <b>^</b>                                                                       | Device Usage         | Default |
|--------------------------|--------------------------------------------------------------------------------|----------------------|---------|
| ocal default             |                                                                                | 28                   |         |
| Temp storage             |                                                                                | <u>0</u>             |         |
| hours storage            |                                                                                | Z                    | ✓       |
| 100 G<br>C:\Me           | B (22.81 GB used)<br>diaDatabase<br>e recordings older than 2 hour(s) at the n | ext archive schedule |         |
|                          | e 1                                                                            |                      |         |
| Archiv<br>200 G<br>C:\Ba | B (12.5 GB used)<br>okup                                                       |                      |         |

### 저장소 및 녹화 설정 속성

사용 가능한 기능은 사용 중인 시스 에 따라 다릅니다. 전 기능 목록은 Milestone 웹사이트 (https://www.milestonesys.com/solutions/platform/product-index/)의 제품 개요 페이지에서 확인하십시오.

저장소 및 녹화 설정 대화 상자에서 다음을 지정합니다.

| 이<br>름           | 설명                                                                                                    |
|------------------|----------------------------------------------------------------------------------------------------|
| 이<br>름           | 필요 시 저장소 이름을 바꿉니다. 이름은 반드시 고유해야 합니다.                                                                                                    |
| 경<br>로           | 이 저장소에서 레 딩을 저장할 디렉 리의 경로를 지정합니다. 반드시 저장소가 레 딩 서버 퓨 에 위 할 필요<br>는 없습니다.<br>디렉 리가 존재하지 않는 경우, 새로 만들 수 있습니다. 네트워 드라이브는 UNC(범용 명명 규 ) 형식을 사용하여<br>지정해야 합니다. 예: \\server\volume\directory\.                                                                                                    |
| 보<br>존<br>기<br>간 | 삭제하거나 다음 아 이브로 이동(아 이브 설정에 따라 다름)하기 전에 레 딩이 아 이브에서 유지되는 시간을 지<br>정합니다.<br>보존 기간은 항상 이전 아 이브 또는 기본 레 딩 데이 베이스의 보존 기간보다 길어야 합니다. 이는 아 이브에 대<br>해 지정된 보존 일수에 프로세스에서 이전에 명시된 모든 보존 기간이 포함되기 때문입니다.                                                                                                    |
|                  | 레 딩 데이 베이스에 저장하기 위한 레 딩 데이 의 대 기가바이트 수를 선 합니다.<br>지정된 기가바이트 수를 과하는 레 딩 데이 는 목록에서 번째 아 이브(지정된 경우)로 자동 이동되거나 삭제<br>됩니다.                                                                                                    |
| 대<br>기           | 여유 공간이 5GB 미만일 경우, 시스 이 항상 데이 베이스에서 가장 오래된 데이 베이스<br>를 자동 아 이브합니다(또는 다음 아 이브가 정의되지 않은 경우 삭제). 여유 공간이 1GB<br>미만일 경우, 데이 가 삭제됩니다. 데이 베이스에는 항상 250MB의 여유 공간이 필요합<br>니다. 이 제한에 도달하면(데이 삭제 속도가 느려지는 경우), 분한 여유 공간을 확보하<br>기 전까지는 데이 베이스에 어떤 데이 도 기록되지 않습니다. 데이 베이스의 실제 대<br>기는 지정한 기가바이트 기에서 5GB를 뺀 값에 해당합니다. |
| 서<br>명           | 레 딩에 대한 디지 서명을 활성화합니다. 이는 예 대 재생 시 시스 이 내보낸 비디오가 수정되거나 변경되지 않<br>았음을 확인한다는 의미입니다.<br>시스 은 디지 서명을 위해 SHA-2 알고리즘을 사용합니다.                                                                                                    |
| 암<br>호<br>화      | <ul> <li>레 딩의 암호화 수준 선 :</li> <li>• 없음</li> <li>• 약함(CPU 사용량 적음)</li> <li>• 강함(CPU 사용량 많음)</li> </ul>                                                                                                    |

| 이<br>름 | 설명                                                                                                    |
|--------|----------------------------------------------------------------------------------------------------|
|        | 시스 은 암호화를 위해 AES-256 알고리즘을 사용합니다.<br><b>약하게</b> 를 선 할 경우 레 딩의 일부가 암호화됩니다. <b>강하게</b> 를 선 할 경우 전 레 딩이 암호화됩니다.<br>암호화를 사용으로 설정할 경우, 아래에서 암호도 지정해야 합니다.              |
| 암<br>호 | 사용자가 암호화된 데이 를 볼 수 있도록 암호를 입력합니다.<br>Milestone 에서는 강한 암호를 사용하도록 권장합니다. 강한 암호는 사전에서 을 수 있거나 사용자의 이름 중 일부<br>인 단어를 포함하지 않습니다. 여기에는 8자 이상의 영숫자, 대소문자 및 특수 문자가 포함됩니다. |

# 아 이브 설정 속성

**아 이브 설정** 대화 상자에서 다음을 지정합니다:

| 이<br>름 | 설명                                                                                                    |
|--------|----------------------------------------------------------------------------------------------------|
| 이<br>름 | 필요 시 저장소 이름을 바꿉니다. 이름은 반드시 고유해야 합니다.                                                                                   |
| 경      | 이 저장소에서 레 딩을 저장할 디렉 리의 경로를 지정합니다. 반드시 저장소가 레 딩 서버 퓨 에 위 할 필요<br>는 없습니다.                                                |
| 로      | 디렉 리가 존재하지 않는 경우, 새로 만들 수 있습니다. 네트워  드라이브는 UNC(범용 명명 규 ) 형식을 사용하여<br>지정해야 합니다. 예: \\ <i>server\volume\directory</i> \. |
| 보<br>존 | 삭제하거나 다음 아 이브로 이동(아 이브 설정에 따라 다름)하기 전에 레 딩이 아 이브에서 유지되는 시간을 지<br>정합니다.                                                 |
| 기<br>간 | 보존 기간은 항상 이전 아 이브 또는 기본 레 딩 데이 베이스의 보존 기간보다 길어야 합니다. 이는 아 이브에 대<br>해 지정된 보존 일수에 프로세스에서 이전에 명시된 모든 보존 기간이 포함되기 때문입니다.   |
|        | 레 딩 데이 베이스에 저장하기 위한 레 딩 데이 의 대 기가바이트 수를 선 합니다.                                                                         |

| 이<br>름                   | 설명                                                                                                    |
|--------------------------|----------------------------------------------------------------------------------------------------|
|                          | 지정된 기가바이트 수를 과하는 레 딩 데이 는 목록에서 번째 아 이브(지정된 경우)로 자동 이동되거나 삭제<br>됩니다.                                                                                                    |
| 대<br>기                   | <ul> <li>여유 공간이 5GB 미만일 경우, 시스 이 항상 데이 베이스에서 가장 오래된 데이 베이스<br/>를 자동 아 이브합니다(또는 다음 아 이브가 정의되지 않은 경우 삭제). 여유 공간이 1GB<br/>미만일 경우, 데이 가 삭제됩니다. 데이 베이스에는 항상 250MB의 여유 공간이 필요합<br/>니다. 이 제한에 도달하면(데이 삭제 속도가 느려지는 경우), 분한 여유 공간을 확보하<br/>기 전까지는 데이 베이스에 어떤 데이 도 기록되지 않습니다. 데이 베이스의 실제 대<br/>기는 지정한 기가바이트 기에서 5GB를 뺀 값에 해당합니다.</li> </ul> |
| 일<br>정                   | 아 이브 프로세스가 시작하는 간격을 나 내는 아 이브 일정을 지정합니다. 매우 자주(원 적으로 일년 내내 매 시<br>간마다) 또는 매우 드물게(예: 매 36개월의  째 월요일마다) 아 이브할 수 있습니다.                                                                                                    |
| 프 레<br>임<br>속 도 줄 이<br>기 | 아 이브시 FPS를 줄이려면 <b>프레임 속도 줄이기</b> 확인란을 선 하고 당 프레임(FPS)을 설정합니다.<br>선 한 FPS 수로 프레임 속도를 줄이면 레 딩이 아 이브에서 더 적은 공간을 지하게 되지만, 아 이브의 품질 또<br>한 저하됩니다.<br>MPEG-4/H.264/H.265로 설정하면 주요 프레임이 소한으로 자동 소됩니다.<br>0.1 = 10 당 1개 프레임.                                                                                                    |

### 장애조 (레 딩서버)

A.

사용 가능한 기능은 사용 중인 시스 에 따라 다릅니다. 전 기능 목록은 Milestone 웹사이트 (https://www.milestonesys.com/solutions/platform/product-index/)의 제품 개요 페이지에 서 확인하십시오.

**조직에서 장애 조 레 딩 서버를 사용하는 경우**, 장애 조 을 사용하여 장애 조 서버를 레 딩 서버에 할당합니다. 장애 조 속성을 조하십시오.

| opertie | is(                                                       |
|---------|-----------------------------------------------------------|
| Failo   | wer server                                                |
| ON      | one                                                       |
| • Pr    | imary failover server group:                              |
|         |                                                           |
| c       | econdary failover server group:                           |
|         |                                                           |
|         |                                                           |
| Он      | ot standby server:                                        |
|         |                                                           |
|         | Advanced failover settings                                |
| _       |                                                           |
| Port    |                                                           |
| Failo   | ver service communication port (TCP):                     |
|         | 11000                                                     |
| Chan    | iging the port requires a restart of the recording server |
|         |                                                           |
|         |                                                           |
|         |                                                           |
|         |                                                           |
|         |                                                           |
|         |                                                           |
|         |                                                           |

장애 조 레 딩 서버, 설 및 설정, 장애 조 그룹과 이의 설 에 관한 자세한 사항은 페이지 36의 장애 조 레 딩 서버(설명 됨)를 조하십시오.

## 장애 조 속성

| 이름          | 설명                                                     |
|-------------|--------------------------------------------------------|
| 없음          | 장애 조 레 딩 서버를 사용하지 않고 설정을 선 합니다.                        |
| 〕 장애 조 서버 그 | 하나의 기본 및 하나의 보조(가능한 경우) 장애 조  서버 그룹과 함께 일반 장애 조  설정을 선 |

| 이름                    | 설명                                                                                                    |
|-----------------------|----------------------------------------------------------------------------------------------------|
| 룹/2 장애 조 서버<br>그룹     | 합니다.                                                                                                    |
| 상시 대기 서버              | 하나의 전용 레 딩 서버를 상시 대기 서버로 하여 상시 대기 설정을 선 합니다.                                                                                                    |
| 고급 장애 조 설정            | 고급 장애 조 설정       을 엽니다.         · 전 지원: 장       에 대한 완벽한 장애 조 지원을 활성화합니다         · 라이브만: 장       의 라이브 스트림에 대해서만 장애 조 지원을 활성화합니다         · 비활성화: 장       에 대한 장애 조 지원을 비활성화합니다 |
| 장애 조 서비스 신<br>포트(TCP) | 기본 포트 번호는 11000입니다. 레 딩 서버와 장애 조 레 딩 서버 간의  신에 이 포트를<br>사용합니다. 포트를 변경하려면 레 딩 서버를 <b>반드시</b> 실행하고 관리 서버에 <b>반드시</b> 연결 해야<br>합니다.                                               |

#### 멀티 스트 (레 딩서버)

사용 중인 시스 은 레 딩 서버로부 라이브 스트림의 멀티 스팅을 지원합니다. 여러 XProtect Smart Client 사용자가 동일 메라에서 라이브 비디오를 보려는 경우, 멀티 스팅을 해 시스 리소스를 게 절약할 수 있습니다. 멀티 스팅은 특히 여러 라이언트가 동일 메라에서 라이브 비디오를 필요로 하는 경우 Matrix 기능을 사용할 때 유용합니다.

멀티 스팅은 녹화된 비디오/오디오가 아닌 라이브 스트림에 대해서만 가능합니다.

레 딩 서버에 둘 이상의 인 페이스 드가 있는 경우, 하나의 드에서만 멀티 스트를 사용할 수 있 습니다. Management Client 을(를) 해 사용할 드를 지정할 수 있습니다.

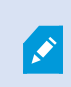

장애 조 서버를 사용하는 경우, 장애 조 서버의 네트워 인 페이스 드 IP 주소도 지정하십시오 (페이지 377의 멀티 스트 (장애 조 서버) 조).

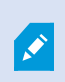

멀티 스팅을 성공적으로 구현하려면 멀티 스트 데이 패 을 필요한 수신자 그룹에게만 전달하도록 네트워 장비를 구성해야 합니다. 그렇지 않으면 멀티 스팅이 브로드 스팅과 다르지 않으므로 네트 워 신 속도가 현저히 저하될 수 있습니다.

| reams that are                      | started on the recording server.                               | ticast |
|-------------------------------------|----------------------------------------------------------------|--------|
| IP address                          |                                                                |        |
| Start:                              | 232.0.1.0                                                      |        |
| End:                                | 232.0.1.0                                                      |        |
| Port                                |                                                                |        |
| Start:                              | 6000                                                           |        |
| End:                                | 7000                                                           |        |
| 0.0.0.0                             |                                                                | ]      |
| (IPv4: '0.0.0.0<br>(IPv6: '::' = Us | = Use default interface)<br>e <mark>d</mark> efault interface) |        |
| atagram option                      | 6                                                              |        |
| MTU:                                | 1500                                                           |        |
|                                     | 22                                                             |        |

#### IP 주소 범위 할당

선 한 레 딩 서버에서 멀티 스트 스트림에 대한 주소로 할당할 범위를 지정합니다. 사용자가 레 딩 서버에서 멀티 스트 비 디오를 시 할 때 라이언트가 이러한 주소에 연결합니다.

각각의 멀티 스트 메라 피드에 대해 IP 주소와 포트 조합이 고유해야 합니다(IPv4 예: 232.0.1.0:6000). 하나의 IP 주소와 여 러 포트 또는 여러 IP 주소와 소수의 포트 조합을 사용할 수 있습니다. 기본적으로 시스 은 단일 IP 주소와 1000개 포트 범위를 제안하지만, 필요에 따라 이 설정을 변경할 수 있습니다.

멀티 스팅을 위한 IP 주소는 IANA에 의한 동적 호스트 할당에 대해 정의된 범위 내에 속해야 합니다. IANA는 글로벌 IP 주소 할 당을 감독하는 기관입니다.

| 이름                                | 설명                                                                                                    |
|-----------------------------------|----------------------------------------------------------------------------------------------------|
| IP 주소                             | <b>시작</b> 필드에 필수 범위 내의 번째 IP 주소를 지정합니다. 그런 다음 <b>끝</b> 필드에 해당 위의 마지막 IP 주<br>소를 지정합니다.                                                                     |
| 포트                                | <b>시작</b> 필드에 필수 범위 내의 전째 포트 번호를 지정합니다. 그런 다음 <b>끝</b> 필드에 해당 범위 내의 마지막<br>포트 번호를 지정합니다.                                                                   |
| 모든 멀티<br>스트 스트림<br>의 소스 IP 주<br>소 | 하나의 네트워 인 페이스 드에서만 멀티 스팅할 수 있으므로, 이 필드는 사용 중인 레 딩 서버에<br>둘 이상의 네트워 인 페이스 드가 있거나 둘 이상의 IP 주소를 가진 네트워 인 페이스 드가 있<br>을 경우에만 관련이 있습니다.                         |
|                                   | 레 딩 서버의 기본 인 페이스를 사용하려면 값 0.0.0.0(IPv4) 또는 :: (IPv6)을 필드에 그대로 두십시<br>오. 다른 네트워 인 페이스 드를 사용하거나 동일 네트워 인 페이스 드의 다른 IP 주소를 사용<br>하려면 필요한 인 페이스의 IP 주소를 지정합니다. |
|                                   | <ul> <li>IPv4: 224.0.0.0 ~ 239.255.255.255.</li> <li>IPv6, IANA 웹사이트(https://www.iana.org/)에서 설명된 범주.</li> </ul>                                           |

# 데이 그램 옵션 지정

멀티 스팅을 해전송되는데이 패 (데이 그램)의 설정을 지정합니다.

| 이름  | 설명                                                                                                    |
|-----|----------------------------------------------------------------------------------------------------|
| MTU | 대 전송 단위, 허용된 대 물리적 데이 패 기( 정 단위: 바이트). 지정된 MTU 이상의 메시지는 전송 전<br>에 더 작은 기의 패 으로 분할됩니다. 기본값은 1500이며, 이는 대부분의 Windows 퓨 와 이더넷 네트워<br>에서 기본값으로 사용됩니다. |
| TTL | TTL (Time To Live), 데이 패 이 삭제되거나 반환되기 전에 이동할 수 있는 허용된 대 홉 수입니다. 홉은 두<br>네트워 장 사이의 지점으로, 보 라우 에 해당합니다. 기본값은 128입니다.                                |

#### 네트워 (레 딩서버)

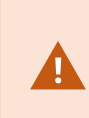

공용 또는 신뢰되지 않은 네트워 상에서 XProtect Smart Client 을(를) 갖 VMS에 액세스하려면, Milestone 은(는) VPN을 해 보안 연결을 사용할 것을 권장합니다. 이렇게 하면 XProtect Smart Client 및 VMS 서버 간의 신이 보호되도록 할 수 있습니다.

네트워 에서 레 딩 서버의 공용 IP 주소를 정의합니다.

#### 공용 주소를 사용하는 이유?

라이언트는 로 네트워 를 비롯한 인 넷에서 연결될 수 있고, 두 경우 모두에서 감시 시스 은 라이언트가 레 딩 서버로 부 라이브 및 녹화된 비디오에 액세스할 수 있도록 적합한 주소를 제공해야 합니다:

- 라이언트가 로 로 연결되면, 감시 시스 이 로 주소와 포트 번호로 회신해야 합니다.
- 라이언트가 인 넷에서 연결할 때, 감시 시스 은 레 딩 서버의 공용 주소로 회신해야 합니다. 이는 방화벽 또는 NAT (Network Address Translation) 라우 의 주소, 그리고 종종 다른 포트 번호이기도 합니다. 그러면 이 주소와 포트가 서버의 로 주소와 포트로 전달될 수 있습니다.

# 장애 조 서버(서버 노드)

사용 가능한 기능은 사용 중인 시스 에 따라 다릅니다. 전 기능 목록은 Milestone 웹사이트 (https://www.milestonesys.com/solutions/platform/product-index/)의 제품 개요 페이지에 서 확인하십시오.

장애 조 레 딩 서버는 표준 레 딩 서버가 사용 불가능할 경우 전환되는 가적인 레 딩 서버입니다. **수동 대기 서버** 또는 **상 시 대기 서버** 와 같은 두 가지 모드로 장애 조 레 딩 서버를 구성할 수 있습니다.

표준 레 딩 서버와 같은 장애 조 레 딩 서버를 설 합니다(페이지 147의 다음을 해 장애 조 레 딩 서버 설 : Download Manager 조). 장애 조 레 딩 서버를 설 하면 Management Client 에서 볼 수 있습니다. Milestone 에서는 모든 장 조 레 딩 서버를 별도 퓨 에 설 하도록 권장합니다. 관리 서버의 정확한 IP 주소/호스트 이름과 함께 장애 조 레 딩 서버를 구성해야 합니다. 장애 조 서버 서비스에서 실행되는 사용자 계정에 대한 사용자 권한은 설 과정 중에 제공됩 니다. 이러한 권한은 다음과 같습니다:

- 장애 조 레 딩 서버 시작 또는 중지를 위한 시작/중지 권한
- RecorderConfig.xml 파일을 읽거나 쓰기 위한 읽기 및 쓰기 접근 권한

인증이 암호화를 위해 선 된 경우 관리자는 반드시 읽기 접근 권한을 선 된 인증 개인 에 대한 장애 조 사용자에게 허용해 야 합니다.

장애 조 레 딩 서버가 암호화를 사용하는 레 딩 서버로부 인계할 경우, Milestone 에서는 장애 조 레 딩 서버도 암호화를 사용하도록 준비할 것을 권장합니다. 자세한 내용은 페이지 128의 보안 신(설명됨) 및 페이지 147의 다음을 해 장애 조 레 딩 서버 설 : Download Manager를 조 하십시오.

장 수준에서 원하는 장애 조 지원 유형을 지정할 수 있습니다. 레 딩 서버의 각 장 에 대해 전 ,라이브만 또는 장애 조 지원 없음을 선 합니다. 이를 해 장애 조 리소스의 우선순위를 손쉽게 정할 수 있습니다. 예를 들어 오디오를 제외한 비디오 에 대해서만 장애 조 를 설정하거나 불필요한 메라를 제외한 필수 메라에 대해서만 장애 조 를 설정할 수 있습니다.

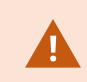

시스 이 장애 조 모드에 있는 동안, 하드웨어를 대 하거나 이동하거나 레 딩 서버를 업데이트하거나 스 리지 설정이나 비디오 스트림 설정 같은 기기 구성을 변경할 수 없습니다.

#### 수동 대기 장애 조 레 딩 서버

수동 대기 장애 조 레 딩 서버 설정에서, 여러 장애 조 레 딩 서버를 하나의 장애 조 그룹에 그룹화합니다. 전 장애 조 그룹은 사전 선 한 여러 레 딩 서버 중 하나를 사용할 수 없을 때 해당 서버의 작업을 전담하여 인수합니다. 필요한 만 많은 그 룹을 생성할 수 있습니다(페이지 183의 수동 대기를 위한 장애 조 레 딩 서버 그룹 조).

그룹화는 명확한 이점이 있습니다: 나중에 레 딩 서버의 작업을 인수할 장애 조 레 딩 서버를 지정할 때 장애 조 레 딩 서 버 그룹을 선 합니다. 선 한 그룹에 둘 이상의 장애 조 레 딩 서버가 포함된 경우, 한 레 딩 서버를 사용할 수 없을 때 둘 이 상의 장애 조 레 딩 서버가 해당 작업을 인수할 수 있는 확실한 보안 조 를 마련할 수 있습니다. 기본 그룹의 모든 레 딩 서버 가 사용 중일 경우 기본 그룹에서 작업을 인수하는 보조 장애 조 서버 그룹을 지정할 수 있습니다. 장애 조 레 딩 서버는 한 번에 한 그룹의 구성원만 될 수 있습니다.

하나의 장애 조 그룹에서 장애 조 레 딩 서버는 순서대로 정렬됩니다. 이 순서는 장애 조 레 딩 서버가 레 딩 서버로부 작업을 인수하는 순서를 결정합니다. 기본적으로 이 순서는 장애 조 그룹에 장애 조 레 딩 서버를 포함한 순서를 반영합 니다. 먼저 포함된 것이 우선입니다. 필요한 경우 이 순서를 변경할 수 있습니다.

#### 상시 대기 장애 조 레 딩 서버

상시 대기 장애 조 레 딩 서버 설정에서는 전담 장애 조 레 딩 서버가 **하나의** 레 딩 서버에서만 작업을 인수합니다. 이 때 문에, 시스 은 이 장애 조 레 딩 서버를 "대기" 모드로 유지할 수 있으며, 이는 전담된 레 딩 서버의 올바른/현재 구성과 동 기화되며, 수동 대기 장애 조 레 딩 서버보다 훨씬 빨리 인수할 수 있다는 의미입니다. 언급한 바와 같이 상시 대기 서버를 하나 의 레 딩 서버에만 할당하고, 서버를 그룹화할 수는 없습니다. 이미 상시 대기 레 딩 서버로서 장애 조 그룹에의 일부인 장애 조 서버를 할당할 수 없습니다.

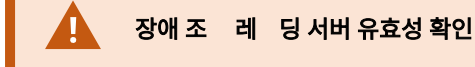

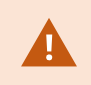

장애 조 서버에서 레 딩 서버로의 비디오 데이 합 유효성을 확인하려면 레 딩 서버 서비스를 중단하거나 레 딩 서버 퓨 를 끔으로써 레 딩 서버를 사용할 수 없는 상 로 만들어야 합니다.

네트워 이블를 뽑거나 스트 도구를 사용하여 네트워 를 막음으로써 야기되는 수동 네트워 단은 유효한 방법이 아닙니다.

### 정보 속성(장애조 서버)

다음의 장애 조 레 딩 서버 속성을 지정합니다.

| 이름          | 설명                                                                                                    |
|-------------|----------------------------------------------------------------------------------------------------|
| 이름          | Management Client , 로그 등에 나 나는 장애 조 레 딩 서버의 이름.                                                                                                    |
| 설명          | 장애 조 레 딩 서버를 설명하는 데 사용할 수 있는 옵션 필드(예: 작업을 인계한 레 딩 서버).                                                                                                    |
| 호스트 이<br>름  | 장애 조 레 딩 서버의 호스트 이름을 표시합니다. 이 항목은 변경할 수 없습니다.                                                                                                    |
| 로 웹서<br>버주소 | 장애 조 레 딩 서버 웹 주소의 로 주소를 표시합니다. 예를 들어 PTZ 메라 제어 명령의 리를 위해<br>그리고 XProtect Smart Client 에서 브라우징 및 라이브 요 을 리하기 위해 로 주소를 사용합니다.<br>주소에는 웹 서버 신에 사용되는 포트 번호가 포함됩니다(일반적인 포트 7563).<br>장애 조 레 딩 서버가 암호화를 사용하는 레 딩 서버로부 인계할 경우, 장애 조 레 딩 서버도 암호<br>화를 사용하도록 준비해야 합니다.<br>레 딩 서버로부 데이 스트림을 검색하는 라이언트와 서버에 대한 암호화를 활성화할 경우 자물쇠 아<br>이 이나 나고 주소는 http 대신에 https 를 포함하게 됩니다. |
| 웹 서버 주<br>소 | 인 넷 상에 장애 조 레 딩 서버 웹 주소의 공용 주소를 표시합니다.<br>설 에서 방화벽이나 NAT 라우 를 이용하는 경우, 인 넷을 해 감시 시스 에 액세스하는 라이언트가<br>장애 조 레 딩 서버에 연결할 수 있도록 방화벽 또는 NAT의 주소를 입력합니다.<br>네트워 에서 공용 주소 및 포트 번호를 지정합니다.<br>레 딩 서버로부 데이 스트림을 검색하는 라이언트와 서버에 대한 암호화를 활성화할 경우 자물쇠 아<br>이 이 나 나고 주소는 http 대신에 https 를 포함하게 됩니다.                                                                           |

# 관리자 설명서 | XProtect® VMS 2022 R2

| 이름                   | 설명                                                                                                    |
|----------------------|----------------------------------------------------------------------------------------------------|
| UDP 포트               | 장애 조 레 딩 서버 간의 신에 사용되는 포트 번호. 기본 포트는 8844입니다.                                                                                                    |
| 데이 베<br>이스 위         | 레 딩을 저장하기 위해 장애 조 레 딩 서버에서 사용되는 데이 베이스의 경로를 지정합니다.<br>장애 조 레 딩 서버가 레 딩 서버의 작업을 인수하는 동안에는 데이 베이스 경로를 변경할 수 없습니<br>다. 장애 조 레 딩 서버가 더 이상 레 딩 서버의 작업을 인수하지 않을 때 시스 이 변경 내용을 적용합니<br>다. |
| 이 장애 조<br>서버 활<br>성화 | 장애 조 레 딩 서버를 비활성화하려면 선 을 소합니다(기본적으로 선 되어 있음). 장애 조 레 딩<br>서버를 비활성화해야 레 딩 서버로부 작업을 인수할 수 있습니다.                                                                                      |

# 멀티 스트 (장애조 서버)

장애 조 서버를 사용하고 있고, 라이브 스트리밍의 멀티 스를 활성화한 경우, 레 딩 서버 및 장애 조 서버 모두에서 사용 중 인 네트워 인 페이스 드의 IP 주소를 지정해야 합니다.

| operties                                                                          | <b>→</b> 9 |
|-----------------------------------------------------------------------------------|------------|
| Source IP address for all multicast streams:                                      |            |
| 10.100.10.26                                                                      |            |
| (IPv4: '0.0.0.0' = Use default interface)<br>(IPv6: '::' = Use default interface) |            |
|                                                                                   |            |
|                                                                                   |            |
|                                                                                   |            |
|                                                                                   |            |
|                                                                                   |            |
|                                                                                   |            |
|                                                                                   |            |
|                                                                                   |            |
| Multicast                                                                         |            |

멀티 스팅에 관한 자세한 정보는 페이지 180의 레 딩 서버에 대한 멀티 스팅 활성화를 조하십시오.

# 정보 속성(장애조 그룹)

| 필드 | 설명                                          |
|----|---------------------------------------------|
| 이름 | Management Client , 로그 등에 나 나는 장애 조 그룹의 이름. |
| 설명 | 옵션 설명(예: 서버의 물리적 위 ).                       |

# 시 스 속성(장애조 그룹)

| 필드          | 설명                                                                    |
|-------------|-----------------------------------------------------------------------|
| 장애 조 시 스 지정 | <b>위</b> 및 <b>아래</b> 를 사용하여 그룹 내에서 일반 장애 조  레  딩 서버의 원하는 시  스를 설정합니다. |

# Milestone Interconnect에 대한 원격 서버

Milestone Interconnect<sup>™</sup> 을(를) 해 소규모로 물리적으로 나눠진 많은 원격 XProtect 설 와 하나의 XProtect Corporate 중앙 사이트를 합할 수 있습니다. 원격 사이트라고 하는 이러한 소규모 사이트를 이동식 유닛(예: 보트, 버스 또는 기 )에 설 할 수 있습니다. 즉, 그러한 사이트를 네트워 에 영구히 연결할 필요가 없습니다.

## 정보 (원격 서버)

| 이름               | 설명                                                                                                    |
|------------------|----------------------------------------------------------------------------------------------------|
| 이름               | 원격 서버가 시스 과 라이언트에 나열될 때마다 시스 이 이 이름을 사용합니다. 이 이름은 고<br>유할 필요가 없습니다.<br>서버의 이름을 변경한 경우, Management Client 에서 전역으로 이름이 변경됩니다. |
| 설명               | 원격 서버의 설명을 입력합니다(선 사항).<br>설명은 시스 내 다수의 목록에 나 납니다. 예를 들어, <b>개요</b> 의 하드웨어 이름 위에 마우스 포인<br>를 멈 면 나 납니다.                     |
| 모델               | 원격 사이트에 설 된 XProtect 제품을 표시합니다.                                                                                             |
| 버전               | 원격 시스 의 버전을 표시합니다.                                                                                                    |
| 소프트웨어 라이선<br>스 드 | 원격 시스 의 소프트웨어 라이선스 드.                                                                                                    |
| 드라이버             | 원격 서버에 대한 연결을 리하는 드라이버를 식별합니다.                                                                                              |
| 주소               | 하드웨어 장 의 호스트 이름 또는 IP 주소입니다.                                                                                                |

| 이름                | 설명                                                               |
|-------------------|------------------------------------------------------------------|
| IE                | 하드웨어 공급업 의 기본 홈 페이지를 엽니다. 하드웨어 또는 시스  관리 시 이 페이지를 사용할<br>수 있습니다. |
| 원격 시스 ID          | 예를 들어, 라이선스를 관리하기 위해 XProtect 에서 사용되는 원격 사이트의 고유 시스 ID입니<br>다.   |
| Windows 사용자<br>이름 | 원격 데스 을 해 액세스하기 위한 Windows 사용자 이름을 입력합니다.                        |
| Windows 암호        | 원격 데스 을 해 액세스하기 위한 Windows 암호를 입력합니다.                            |
| 연결                | 원격 사이트에 대한 원격 연결을 엽니다(Windows 자격 증명이 승인된 경우).                    |

#### 설정 (원격 서버)

설정 에서, 원격 시스 의 이름을 볼 수 있습니다.

#### 이벤트 (원격 서버)

규 을 생성하여 원격 시스 으로부 의 이벤트에 즉시 반응할 수 있도록 원격 시스 에서 중앙 사이트로 이벤트를 가할 수 있 습니다. 이벤트 수는 원격 시스 에 구성된 이벤트에 따라 다릅니다. 기본 이벤트는 삭제할 수 없습니다.

목록이 완료되지 않은 것으로 나 나는 경우:

- 1. 개요 에서 해당 원격 서버를 마우스 오른 단 로 릭하고 하드웨어 업데이트 를 선 합니다.
- 2. 대화 상자에, Milestone Interconnect 설정을 구성하거나 마지막으로 새로 고 이후 원격 시스 에 적용된 모든 변경 내용(장 제거, 업데이트 및 가)이 나열됩니다. **확인** 을 릭하여 이러한 변경 내용으로 중앙 사이트를 업데이트합니다.

원격 검색

원격 검색 에서 Milestone Interconnect 설 의 원격 사이트에 대한 원격 레 딩 검색 설정을 리할 수 있습니다:

다음의 속성을 지정합니다:

| 이름           | 설명                                                                                                    |
|--------------|----------------------------------------------------------------------------------------------------|
| 대한으로         | 원격 사이트에서 레 딩을 검색하는 데 사용할  대 대역폭(Kbits/s 단위)을 결정합니다. 확인란을 선 하                                                                                                    |
| 레 딩 검색       | 여 한도 검색을 활성화합니다.                                                                                                    |
| 레 딩 검색<br>범위 | 원격 사이트에서 레 딩 검색을 특정 시간 간격으로 제한할지 여부를 결정합니다.<br>종료 시간에 미완료 작업은 완료될 때까지 계속되므로 종료 시간이 중대한 요소일 경우, 미완료 작업이 완료<br>될 수 있도록 시간을 더 빨리 설정해야 합니다.<br>시스 에서 시간 간격 이외에 자동 검색 또는 XProtect Smart Client 에서 검색 요 을 수신한 경우, 해당<br>요 이 수락되나 선 한 시간 간격에 도달하기 전에는 검색이 시작되지 않습니다.<br>시스 대시보드 -> 현재 작업 에서 사용자가 시작한 보류 중인 원격 레 딩 검색 작업을 확인할 수 있습니<br>다. |
| 동시에 장        | 동시에 레 딩을 검색할 장 의 대 수를 결정합니다. 시스 용량에 따라 더 많거나 더 적은 용량이 필요                                                                                                    |
| 검색           | 할 경우 기본값을 변경합니다.                                                                                                    |

설정을 변경하면 변경 내용이 시스 에 반영될 때까지 몇 분 정도 걸릴 수 있습니다.

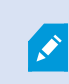

위의어느것도원격레 딩을직접재생하는데적용되지않습니다.

# 직접재생되도록설정된모든 메라를직접재생에사용할수있고필요에따른대역폭을사용하게됩니다.

# 장 노드

# 장 (장 노드)

장 는 **하드웨어 가** 마법사를 사용하여 하드웨어를 가하면 Management Client 에 나 납니다.

동일한 속성을 지니고 있는 경우 장 그룹을 해장 를 관리할 수 있습니다(페이지 51의 장 그룹(설명됨) 조).

또한 장 를 개별적으로 관리할 수 있습니다.

개별 장 의 활성화/비활성화 및 이름 변경은 레 딩 서버 하드웨어에서 이루어집니다. 장 그룹을 한 장 활성화/비활성화 를 조하십시오.

메라에 대한 모든 기 구성 및 관리의 경우, 사이트 색 에서 장 를 확장한 후 다음과 같은 장 를 선 합니다.

- 메라
- 마이
- 스피

- 메 데이
- 입력
- 력

개요 에서 메라 개요를 간편하게 확인할 수 있게 메라를 그룹화합니다. 기 그룹화는 **하드웨어 가** 마법사의 일부로 이루 어집니다.

> 지원되는하드웨어에대한자세한내용은Milestone웹사이트 (https://www.milestonesys.com/supported-devices/)에서지원되는하드웨어페이지를 조하십 시오.

#### 장 의상 아이

장 를 선 하면 현재상 에 관한 정보가 **미리보기** 에 나 납니다. 다음 아이 은 장 의 상 를 나 냅니다:

| 메<br>라 | 마<br>이<br>로<br>폰 | 스<br>피 | 메<br>데<br>이 | 입<br>력 | 력 | 설명                                                                                                    |
|--------|------------------|--------|-------------|--------|---|----------------------------------------------------------------------------------------------------|
| ₹¢     | R                | ۹      | 8           | ďβ     | Q | <b>장 활성화됨 및 데이 검색 중</b> : 장 가 활성화되었고 라이브 스트림을 검색합<br>니다.                                                                                                    |
| 8      | <b>6</b> 20      | 2      | 8           |        |   | <b>장 레 딩중</b> :장 가시스 에데이 를 기록하는 중입니다.                                                                                                    |
| Ø      | R                | Ø.     | 8           | đ      | Q | <b>장 가 일시적으로 중지됨 또는 피드 없음</b> : 중지된 경우, 정보가 시스 으로 전송<br>되지 않습니다. 메라의 경우, 라이브 비디오를 볼 수 없습니다. 중지된 장 는 장<br>가 비활성화되었을 때와는 대조적으로 이벤트 검색, 설정 지정 등을 위해 레 딩<br>서버와 계속해서 신할 수 있습니다. |
| -      | R                | ٩.     | ¥           | ଏହ     | Q | <b>장 비활성화됨</b> : 규 을 해 자동으로 시작할 수 없고 레 딩 서버와 신할 수<br>없습니다. 메라가 비활성화된 경우, 라이브 또는 녹화된 비디오를 볼 수 없습니<br>다.                                                                      |
| 3      | 5                | Ô      | ¥           |        |   | 장 데이 베이스 복구 중.                                                                                                    |

| 메<br>라   | 마<br>이<br>로<br>폰 | 스<br>피 | 메<br>데<br>이 | 입<br>력 | 력 | 설명                                                                                               |
|----------|------------------|--------|-------------|--------|---|--------------------------------------------------------------------------------------------------|
| <b>A</b> | Æ                | 8      | 8           | đ      |   | <b>장 에 주의 요함</b> : 장 가 올바로 기능하지 않습니다. 장 아이 위에 마우스 포<br>인 를 멈 면 도구 설명에서 해당 문제에 대한 설명을 확인할 수 있습니다. |
| Ø        | ø                | ۲      | 8           | do     | Q | <b>상 알 수 없음</b> : 장 의 상 를 알 수 없습니다(예: 레 딩 서버가 오프라인인 경<br>우).                                     |
| 39       | R                | 2      | **          |        |   | 이 예제에서 <b>장 활성화됨 및 데이 검색 중</b> 이 <b>장 레 딩 중</b> 과 결합된 경우<br>와 같이 일부 아이 을 조합하여 사용할 수 있습니다.        |

## 메라(장 노드)

메라 장 는 하드웨어를 시스 에 가할 때 자동으로 가되며, 기본적으로 활성화되어 있습니다.

이 시스 은 연결된 모든 메라의 비디오 피드가 자동으로 시스 으로 공급될 수 있도록 보장하는 기본 시작 피드 규 이 함께 제공됩니다. 기본 규 은 필요한 대로 비활성화 및/또는 수정할 수 있습니다.

이 구성 순서를 따라 메라 장 구성과 관련된 가장 일반적인 작업을 완료합니다:

- 1. 메라 설정을 구성하려면 설정 (장)을 조하십시오.
- 2. 스트림을 구성하려면 스트림 (장)을 조하십시오.
- 3. 모션을 구성하려면 모션 (장)을 조하십시오.
- 4. 레 딩을 구성하려면 레 딩 (장) 및 장 에 대한 데이 베이스 모니 링을 조하십시오.
- 5. 나머지 설정을 필요에 따라 구성합니다.

### 마이 (장 노드)

마이 장 는 하드웨어를 시스 에 가할 때 자동으로 가됩니다. 이들 장 는 기본적으로 비활성화되어 있으므로 사용 전에 **하드웨어 가** 마법사의 일부로 또는 그 이후에 활성화해야 합니다. 마이 에는 별도의 라이선스가 필요하지 않습니다. 시스 에 서 필요한 수만 의 마이 를 사용할 수 있습니다.

또한 메라와 완전히 독립적으로 마이 를 사용할 수 있습니다.

이 시스 은 연결된 모든 마이 의 오디오 피드가 자동으로 시스 으로 공급될 수 있도록 보장하는 기본 시작 오디오 피드 규 이 함께 제공됩니다. 기본 규 은 필요한 대로 비활성화 및/또는 수정할 수 있습니다.

다음의 에서 마이 장 를 구성할 수 있습니다:

- 정보 ,정보 (장 ) 조
- 설정 ,설정 (장 ) 조
- 레 드 ,레 드 (장 ) 조
- 이벤트 ,이벤트 (장 ) 조

### 스피 (장 노드)

스피 장 는 하드웨어를 시스 에 가할 때 자동으로 가됩니다. 이들 장 는 기본적으로 비활성화되어 있으므로 사용 전에 **하드웨어 가** 마법사의 일부로 또는 그 이후에 활성화해야 합니다. 스피 에는 별도의 라이선스가 필요하지 않습니다. 시스 에 서 필요한 수만 의 스피 를 사용할 수 있습니다.

또한 메라와 완전히 독립적으로 스피 를 사용할 수 있습니다.

이 시스 은 장 가 사용자 활성 오디오를 스피 로 전송할 수 있도록 장 를 시작하는 기본 시작 오디오 피드 규 이 함께 제공 됩니다. 기본 규 은 필요한 대로 비활성화 및/또는 수정할 수 있습니다.

다음의 에서 스피 장 를 구성할 수 있습니다:

- 정보 ,정보 (장 ) 조
- 설정 ,설정 (장 ) 조
- 레 드 ,레 드 (장 ) 조

### 메 데이 (장 노드)

이 시스 은 메 데이 를 지원하는 연결된 모든 하드웨어의 메 데이 피드가 자동으로 시스 으로 공급될 수 있도록 보장하는 기본 시작 피드 규 이 함께 제공됩니다. 기본 규 은 필요한 대로 비활성화 및/또는 수정할 수 있습니다.

다음의 에서 메 데이 장 를 구성할 수 있습니다:

- 정보 ,정보 (장 ) 조
- 설정 ,설정 (장 ) 조
- 레 드 ,레 드 (장 ) 조

# 입력(장 노드)

또한 메라와 완전히 독립적으로 입력 장 를 사용할 수 있습니다.

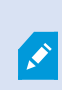

장 에 외부 입력 장 사용을 지정하기 전에 장 자 가 센서 작동을 인식하는지 확인합니다. 대부분 의 장 는 해당 구성 인 페이스 또는 CGI(Common Gateway Interface) 스 립트 명령을 해 이 정보를 표시할 수 있습니다. 입력 장 는 하드웨어를 시스 에 가할 때 자동으로 가됩니다. 이들 장 는 기본적으로 비활성화되어 있으므로 사용 전에 **하** 드웨어 가 마법사의 일부로 또는 그 이후에 활성화해야 합니다. 입력 장 에는 별도의 라이선스가 필요하지 않습니다. 시스 에 서 필요한 수만 의 입력 장 를 사용할 수 있습니다.

다음의 에서 입력 장 를 구성할 수 있습니다:

- 정보 ,정보 (장 ) 조
- 설정 ,설정 (장 ) 조
- 이벤트 ,이벤트 (장 ) 조

# 력(장 노드)

력은 Management Client 및 XProtect Smart Client 에서 수동으로 트리거할 수 있습니다.

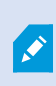

장 에서 외부 력장 사용을 지정하기 전에 장 자 가 력에 연결된 장 를 제어할 수 있는지 확 인합니다. 대부분의 장 는 해당 구성 인 페이스 또는 CGI(Common Gateway Interface) 스 립트 명령을 해 이 정보를 표시할 수 있습니다.

력 장 는 하드웨어를 시스 에 가할 때 자동으로 가됩니다. 이들 장 는 기본적으로 비활성화되어 있으므로 사용 전에 **하** 드웨어 가 마법사의 일부로 또는 그 이후에 활성화해야 합니다. 력 장 에는 별도의 라이선스가 필요하지 않습니다. 시스 에 서 필요한 수만 의 력 장 를 사용할 수 있습니다.

다음의 에서 력장 를구성할수있습니다:

정보 ,다음을 조하십시오

- 정보 ,정보 (장 ) 조
- 설정 ,설정 (장 ) 조

## 장

정보 (장 )

**정보**에서는 여러 필드에서 장에 대한 기본 정보를 보고 편집할 수 있습니다. 모든 장에는 **정보**이 있습니다.

| ame:<br>xis 211W Camera (10.100.50.65) - Camera 1<br>escription: |  |
|------------------------------------------------------------------|--|
| xis 211W Camera (10.100.50.65) - Camera 1<br>escription:         |  |
| escription:                                                      |  |
|                                                                  |  |
|                                                                  |  |
|                                                                  |  |
|                                                                  |  |
|                                                                  |  |
|                                                                  |  |
| ardware name.                                                    |  |
| xis 211W Camera (10.100.50.65)                                   |  |
| ort number:                                                      |  |
|                                                                  |  |
|                                                                  |  |
|                                                                  |  |
|                                                                  |  |
|                                                                  |  |
|                                                                  |  |
|                                                                  |  |
|                                                                  |  |

# 정보 속성

| 이름     | 설명                                                                                            |
|--------|-----------------------------------------------------------------------------------------------|
| 이름     | 장 가 시스 과 라이언트에 나열될 때마다 이 이름이 사용됩니다.<br>장 의 이름을 변경한 경우, Management Client 에서 전역으로 이름이 변경됩니다.   |
| 설명     | 장 의 설명을 입력합니다(옵션).<br>설명은 시스 내 다수의 목록에 나 납니다. 예를 들어, <b>개요</b> 의 이름 위로 마우스 포인 를 멈 면 나<br>납니다. |
| 하드웨어 이 | 장 가 연결되는 하드웨어의 이름을 표시합니다. 이 필드는 여기서 편집할 수 없지만, 옆에 있는 <b>이동</b> 을                              |

# 관리자 설명서 | XProtect® VMS 2022 R2

| 이름     | 설명                                                                                                    |
|--------|----------------------------------------------------------------------------------------------------|
| 름      | 릭해서 변경할 수 있습니다. 이렇게 하면 이름을 변경할 수 있는 하드웨어 정보로 이동합니다.                                                                                                    |
| 포트 번호  | 하드웨어에 장 가 연결되어 있는 포트를 표시합니다.<br>단일 장 하드웨어의 경우, 일반적으로 포트 번호는 그입니다. 널이 여러 개인 비디오 서버와 같은 다중<br>장 하드웨어의 경우, 일반적으로 포트 번호는 장 가 연결되어 있는 널(예: <b>3</b> )을 나 냅니다. |
| 짧은 이름  | 메라에 짧은 이름을 적용하려면 여기에 입력합니다. 대 길이는 128자입니다.<br>스마트 맵을 사용하는 경우 짧은 이름이 메라와 함께 자동으로 스마트 맵에 표시됩니다. 그렇지 않을 경우<br>전 이름이 표시됩니다.                                  |
| 지리적 좌표 | 메라의 지리적 위 를 <b>위도, 경도</b> 형식으로 입력합니다. 입력하는 값은 XProtect Smart Client 에서 스<br>마트 맵에 메라 아이 위 를 결정합니다.<br>이 필드는 주로 스마트 맵과 사 합을 위한 것입니다.                      |
|        |                                                                                                    |
| 방향     | 세로 의 정북 지점 대비 정된 메라의 보기 방향을 입력합니다. 입력하는 값은 XProtect Smart<br>Client 에서 스마트 맵에 메라 아이 방향을 결정합니다.<br>기본값은 0.0입니다.                                           |
|        | ▶ 이 필드는 주로 스마트 맵과 사 합을 위한 것입니다.                                                                                                    |
| 시계     | 시계를 도로 입력합니다. 입력하는 값은 XProtect Smart Client 에서 스마트 맵에 메라 아이 시계를<br>결정합니다.<br>기본값은 0.0입니다.                                                                |
|        | ▶ 이 필드는 주로 스마트 맵과 사 합을 위한 것입니다.                                                                                                    |
| 깊이     | 메라 깊이를 미 나 피트로 입력합니다. 입력하는 값은 XProtect Smart Client 에서 스마트 맵에 메<br>라 아이 깊이를 결정합니다.<br>기본값은 0.0입니다.                                                       |

| 이름             | 설명                                                                           |
|----------------|------------------------------------------------------------------------------|
|                | 이 필드는 주로 스마트 맵과 사 합을 위한 것입니다.                                                |
| 브라우저에<br>의 미리비 | 올바른 지리적 좌표를 입력했는지 확인하려면 버튼을 릭합니다. Google Maps는 지정한 위 로 표준 인<br>넷 브라우저에 열립니다. |
| 기              | ▶ 이 필드는 주로 스마트 맵과 사 합을 위한 것입니다.                                              |

## 설정 (장 )

설정 에서는 여러 필드에서 장 에 대한 설정을 보고 편집할 수 있습니다. 모든 장 에는 설정 이 있습니다. 해당 값은 표에서 변경 가능하거나 읽기 전용으로 나 납니다. 설정을 기본값 이외의 값으로 변경하면 해당 값이 굵게 나 납니다. 표의 내용은 장 드라이버에 따라 다릅니다. 허용된 범위는 설정 표 아래의 정보 상자에 나 납니다:

| General                   |           |  |
|---------------------------|-----------|--|
| Brightness                | 50        |  |
| Include Date              | No        |  |
| Include Time              | No        |  |
| Rotation                  | 0         |  |
| Saturation                | 50        |  |
| Sharpness                 | 0         |  |
| JPEG - streamed           |           |  |
| Compression               | 30        |  |
| Frames per second         | 8         |  |
| Resolution                | 640x480   |  |
| JPEG 2 - streamed         |           |  |
| Compression               | 30        |  |
| Frames per second         | 8         |  |
| Resolution                | 640x480   |  |
| JPEG 3 - streamed         |           |  |
| Compression               | 30        |  |
| Frames per second         | 8         |  |
| Resolution                | 640x480   |  |
| MPEG-4 - streamed         |           |  |
| Bit rate control priority | Framerate |  |
| Frames per second         | 30        |  |
| Maximum bit rate          | 3000      |  |
| Maximum compression       | 100       |  |
| Minimum compression       | 0         |  |
| Resolution                | 640x480   |  |
| Target bit rate           | 9900      |  |
|                           |           |  |
| aturation                 |           |  |

메라 설정에 관한 자세한 정보는 메라 설정 보기 또는 편집 을 조하십시오.

### 스트림 (장 )

- 다음 장 에는 스트림 이 있습니다:
  - 메라

스트림 에는 기본적으로 단일 스트림이 나열됩니다. 이는 선 한 메라의 기본 스트림으로, 라이브 및 녹화된 비디오에 사용됩니다.

| -                 |      | 100                   | 1         |   |         |        |               |
|-------------------|------|-----------------------|-----------|---|---------|--------|---------------|
| itream            |      | Name                  | Live Mode |   | Default | Record | Remote Record |
| MPEG-4 - 1 - stre | am 🗸 | MPEG-4 - 1 - streamed | Always    | ~ |         |        |               |
| MPEG-4 - 2 - stre | am 🗸 | MPEG-4 - 2 - streamed | Always    | × |         | ✓      | <u> </u>      |
|                   |      |                       |           |   |         |        |               |
| Add               |      | Delete                |           |   |         |        |               |

스트림 랩 상의 작업

| 이<br>름 | 설명                                                                                                    |
|--------|----------------------------------------------------------------------------------------------------|
| 녹<br>화 | 이 확인란을 선 하여 어떤 스트림을 레 딩에 사용할지를 변경합니다. 라이브 스트리밍의 경우, 메라가 지원하는<br>수만 의 라이브 스트림을 설정하여 사용할 수 있지만 레 딩에 대해 한 번에 하나의 스트림만 선 할 수 있습니다. |
| 가      | 릭하여 목록에 스트림을 가합니다.<br>스트림 가                                                                                                    |

### 레 드 (장 )

**다음 장 에는** 레 딩 이 있습니다:

- 메라
- 마이
- 스피
- 메 데이
- 장 의 레 딩은 레 딩을 활성화하고 레 딩 관련 규 기준을 족하는 경우에만 데이 베이스에 저장됩니다.
- 장 에 대해 구성할 수 없는 매개변수는 회색으로 표시됩니다.

| ✓ Reco      | ord on related de | evices    |                       |                       |
|-------------|-------------------|-----------|-----------------------|-----------------------|
| Stop        | manual recordin   | ng after: | 5 🗢 minutes           |                       |
| ✓ Pre-buff  | er                | ·         |                       |                       |
| Location    | 1:                | Memory    | ~                     |                       |
| Time:       |                   |           | 3 🗘 seconds           |                       |
| Recording   | frame rate        |           |                       |                       |
| JPEG:       |                   |           | 5 🗘 FPS               |                       |
| MPEG-4/     | H.264/H.265:      |           | Record keyframes only | (                     |
| itorage     |                   |           |                       |                       |
| Local Defau | ılt               |           |                       | Select                |
| Status      | Active            |           |                       |                       |
| Status      | Database          |           | Location              | Used space            |
| DK          | Local Defau       | ılt       | C:\MediaDatabase      | 17.7 MB               |
|             |                   |           |                       |                       |
|             |                   |           |                       |                       |
| lemote reco | Total use         | ed space: | 17.7 MB               | Delete All Recordings |

### 녹화 상의 작업

| 이름                                 | 설명                                                    |
|------------------------------------|-------------------------------------------------------|
| 레딩                                 | 레 딩 활성화/비활성화<br>관련 장 에서 레 딩 활성화                       |
| 사전 버퍼                              | 사전 버퍼링 및 사전 버퍼 레 딩 저장소(설명됨)<br>사전 버퍼링 관리<br>수동 레 딩 관리 |
| 녹화 프레임<br>속도                       | 레 딩 프레임 속도 지정<br>프레임 레 딩 활성화                          |
| 저장소                                | 장 에 대한 데이 베이스 상 모니 링                                  |
| 선                                  | 한 저장소에서 다른 저장소로 장 이동                                  |
| 모든 레 딩<br>삭제                       | 같은 서버에 그룹 내 모든 장 를 가한 경우에 이 버튼을 사용하십<br>시오.<br>녹화 삭제  |
| 연결이 복원될<br>때 원격 녹화<br>를 자동으로<br>검색 | 원격 레 딩 저장 및 검색                                        |

## 모션 (장 )

다음 장 에는 **모션** 이 있습니다:

- 메라
- 모션 에서, 선 한 메라에 대한 모션 감지를 활성화하고 구성할 수 있습니다.

# 관리자 설명서 | XProtect® VMS 2022 R2

| ntion preview                                                                                                    | Hardware acceleration:                |              |     |
|----------------------------------------------------------------------------------------------------|---------------------------------------|--------------|-----|
|                                                                                                    |                                       |              |     |
| Use left and right mouse buttons to select/clear                                                                                                    | ○ Off                                 |              |     |
|                                                                                                    | 0 di                                  |              |     |
|                                                                                                    |                                       |              |     |
|                                                                                                    | Manual sensitivity                    |              | 3   |
|                                                                                                    | <                                     | >            |     |
| NAME OF TAXABLE PARTY.                                                                                                    | Threshold:                            |              | 200 |
| State State Street Street Stre | ¢.                                    | ,            |     |
|                                                                                                    | Keyframes only (MPEG-4/H.264/H.265)   |              |     |
| <b>A</b> :                                                                                                    | Process image every (msec):           | 500          |     |
| Here and a second second second second second second second second second second second second second second se                                                                                                    | Detection resolution:                 | 12%          |     |
|                                                                                                    | Generate motion data for smart search |              |     |
| 1111                                                                                                    | Use exclude regions                   |              |     |
|                                                                                                    | 16 x 16 🗸 🗸                           | Show grid    |     |
|                                                                                                    | Clear                                 | Show regions |     |
|                                                                                                    | Pen size:                             |              |     |
|                                                                                                    |                                       |              |     |
|                                                                                                    |                                       |              |     |

### 모션 상의 작업

| 이름      | 설명                                                                                                    |
|---------|----------------------------------------------------------------------------------------------------|
| 모션 감지   | 모션 감지 활성화 및 비활성화                                                                                                    |
| 하드웨어 가속 | <b>자동화</b> 를 선 하여 하드웨어 가속화를 활성화하거나 <b>끄기</b> 를 선 하여 설정을 비활성화합니다. 자세<br>한 정보는 하드웨어 가속화 활성화 또는 비활성화 를 조하십시오.                                 |
| 사생활 보호  | 영구적인 사생활 보호로 정의된 영역이 있는 경우 <b>사생활 보호</b> 확인란을 선 하여 <b>모션</b> 에서 사생<br>활 보호를 표시할 수 있습니다. 페이지 408의 사생활 보호 (장 )에서 사생활 보호로 영역을 정의<br>할 수 있습니다. |

| 이름                               | 설명                                                                                                    |
|----------------------------------|----------------------------------------------------------------------------------------------------|
|                                  | 영구적 사생활 보호 대상 영역 내에서는 모션 감지가 없습니다.                                                                                                    |
| 수동 감도                            | 이미지 내의 <b>각 픽셀의 양이 얼마나</b> 변경되어야 모션으로 간주되는지를 결정합니다.<br>수동 감도를 활성화하여 모션 정의                                                                                                    |
| 임계                               | 이미지 내의 <b>각 픽셀의 수가 얼마나</b> 많이 변경되어야 모션으로 간주되는지를 결정합니다.<br>모션 정의를 위한 임계값 지정                                                                                                    |
| 프레임만<br>(MPEG-<br>4/H.264/H.265) | 이 확인란을 선 하여 전 비디오 스트림 대신 프레임 상의 모션 감지를 수행합니다. MPEG-<br>4/H.264/H.265에만 적용합니다.<br>프레임에서 모션 감지 시 분석을 수행하는 데 사용되는 리력이 줄어듭니다.                                                                                                    |
| 이미지 리 주기<br>(msec)               | 이 목록에서 이미지 리 간격을 선 하여 시스 의 모션 감지 분석을 주기를 결정합니다.<br>예를 들어, 매 1000밀리 는 당 한 번입니다. 기본값은 매 500밀리 입니다.<br>이 간격은 실제 프레임 속도가 여기서 설정한 간격보다 높을 경우 적용됩니다.                                                                                                    |
| 감지 분해능                           | 이 목록에서 감지 분해능을 선 하여 모션 감지 성능을 적화합니다.<br>선 된 이미지의 퍼센티지만 분석됩니다(예: 25%). 25%를 분석하면 이미지에서 모든 픽셀이 아닌<br>매 4번째 픽셀만 분석됩니다.<br>적화된 감지를 사용하면 분석을 수행하는 데 사용되는 리 능력의 양이 줄어들지만, 이로 인하여<br>모션 감지의 정확도가 저하되기도 합니다.                                                                                                    |
| 스마트 검색의 모<br>션 데이 생성             | 이 확인란을 활성화하면 시스 이 모션 감지에 사용한 이미지에 대한 모션 데이 를 생성합니다. 예<br>를 들어, 프레임에 대해서만 모션 감지를 선 하면 프레임에 대해서만 모션 데이 가 생성됩니<br>다.<br>가 모션 데이 를 사용하면 스마트 검색 기능을 해 라이언트 사용자가 이미지에서 선 한 영역<br>의 모션을 기반으로 관련 레 딩을 빠르게 검색할 수 있습니다. 시스 은 영구적인 사생활 보호가 적<br>용된 영역 내에서 모션 데이 를 생성하지 않지만 일시적 사생활 보호가 적용된 영역에는 생성합니다<br>(모션 감지(설명됨) 조).<br>모션 감지 임계값 및 제외 영역은 생성된 모션 데이 에 영향을 주지 않습니다.<br>• 도구 > 옵션 > 일반 에서 메라에 대한 스마트 검색 데이 생성의 기본 설정을 지정합니다. |
| 제외 영역 사용                         | 메라 뷰의 특정 영역에서의 모션 감지를 제외합니다.<br>모션 감지에 대한 제외 영역 지정                                                                                                    |

### 프리셋 (장 )

다음 장 에는 프리셋 이 있습니다:

- 프리셋 위 를 지원하는 PTZ 메라
- **프리셋** 에서 프리셋 위 를 만들거나 가져올 수 있습니다. 예를 들면 다음과 같습니다:
  - PTZ(이동/기울기/줌) 메라를 만드는 규 에서 이벤트가 발생할 때 특정 프리셋 위 로 이동
  - 순 시, 다수의 프리셋 위 사이에서 PTZ 메라가 자동 이동
  - XProtect Smart Client 사용자에 의한 수동 활성화
- 전 보안 상의 역할에 대해 PTZ 권한을 할당합니다(페이지 460의 전 보안 (역할) 조) 또는 PTZ (페이지 492의 PTZ (역할) 조).
| Pre <u>v</u> iew                                                                                                    |                                                                                        |                                                |                                       |                                                                          |              |
|----------------------------------------------------------------------------------------------------|----------------------------------------------------------------------------------------|------------------------------------------------|---------------------------------------|--------------------------------------------------------------------------|--------------|
| Preset <u>p</u> ositions                                                                                                    |                                                                                        |                                                |                                       |                                                                          |              |
| Use presets f                                                                                                    | rom device                                                                             |                                                |                                       |                                                                          |              |
| 1                                                                                                    |                                                                                        |                                                |                                       |                                                                          |              |
| Store entrance<br>Canned foods<br>Soft drinks<br>Fresh product<br>Delicatessen<br>Check-out<br>Frozen product                                                                                                    | e<br>s<br>ts                                                                           |                                                |                                       | <u>E</u> dit<br><u>D</u> elet                                            | <br>e        |
| Store entrance<br>Canned foods<br>Soft drinks<br>Fresh product<br>Delicatessen<br>Check-out<br>Frozen product<br>Default prese                                                                                                    | e<br>s<br>tis                                                                          |                                                |                                       | <u>E</u> dit<br><u>D</u> elet<br><u>A</u> ctiva                          |              |
| Store entrance Canned foods Canned foods Canned foods Soft drinks Canned foods Canned foods Delicatessen Check-out Check-out Check-out Default prese                                                                                                    | e<br>s<br>ts                                                                           |                                                | )                                     | <u>E</u> dit<br><u>D</u> elet<br><u>A</u> ctiva                          | )<br>e<br>te |
| Store entrance Canned foods Canned foods Soft drinks Canned foods Soft drinks Canned foods Canned food Canned food Canned food Canned f | e<br>s<br>cts<br>t<br>Priority                                                         | Timeout                                        | ) 💽                                   | <u>E</u> dit<br><u>D</u> elet                                            | e            |
| Store entrance<br>Canned foods<br>Soft drinks<br>Fresh product<br>Check-out<br>Frozen product<br>Default prese<br>PTZ session<br>User                                                                                                    | e<br>s<br>sts<br>t<br>Priority<br>0                                                    | Timeout<br>00:00:00                            | ↓ ↓ ↓ ↓ ↓ ↓ ↓ ↓ ↓ ↓ ↓ ↓ ↓ ↓ ↓ ↓ ↓ ↓ ↓ | <u>E</u> dit<br><u>D</u> elet<br><u>A</u> ctiva<br>eserved               | e            |
| Store entrance<br>Canned foods<br>Soft drinks<br>Fresh product<br>Check-out<br>Frozen product<br>Default prese<br>PTZ session<br>User                                                                                                    | e<br>s<br>sts<br>t<br>Priority<br>0                                                    | Timeout<br>00:00:00<br>Release                 |                                       | <u>E</u> dit<br><u>D</u> elet<br><u>A</u> ctiva<br>served<br>se<br>Resen | e te         |
| Store entrance<br>Canned foods<br>Soft drinks<br>Soft drinks<br>Fresh product<br>Check-out<br>Frozen product<br>Default prese<br>PTZ session<br>User<br>Timeout for m                                                                                                    | e<br>s<br>s<br>t<br>t<br>Priority<br>0<br>anual PTZ session:                           | Timeout<br>00:00:00<br>Release                 | Re<br>Fals                            | Edit<br>Delet<br>Activa<br>eserved<br>se<br>Resen                        | e            |
| Store entrance<br>Canned foods<br>Soft drinks<br>Soft drinks<br>Fresh product<br>Check-out<br>Frozen product<br>Default prese<br>PTZ session<br>User<br>Timeout for m                                                                                                    | e<br>s<br>s<br>t<br>t<br>Priority<br>0<br>anual PTZ session:<br>ause patrolling sessio | Timeout<br>00:00:00<br>Release<br>15<br>on: 10 | Re<br>Fals                            | Edit<br>Delet                                                            | e te         |

## 프리셋 상의 작업

| 이름          | 설명                                                                                                    |
|-------------|----------------------------------------------------------------------------------------------------|
| 새로 만들기      | 시스 내 메라에 대한 프리셋 위 가:<br>프리셋 위 (유형 1) 가                                                                                                    |
| 장 에서 프리셋 사용 | 메라 자 에서 PTZ 메라에 대한 프리셋 위   가:<br>메라의 프리셋 위  사용(유형 2)                                                                                                    |
| 기본 프리셋      | PTZ 메라의 프리셋 위 중 하나를 메라의 기본 프리셋 위 로<br>할당할 수 있습니다.<br>메라의 기본 프리셋 위 를 기본으로 할당                                                                                                    |
| 편집          | 시스 에 정의된 기존의 프리셋 위 를 편집하려면:<br>메라에 대한 프리셋 위 편집(유형 1만 해당)<br>메라에 정의된 프리셋 위 의 이름을 편집하려면:<br>메라에 대한 프리셋 위 이름 변경(유형 2만 해당)                                                                                                    |
| 잠김          | 프리셋 위 를 잠그려면 이 확인란을 선 합니다. XProtect<br>Smart Client 의 사용자 또는 제한적 보안 권한을 가진 사용자가<br>프리셋을 업데이트 또는 삭제하지 못하게 하려면 프리셋 위 를 잠<br>글 수 있습니다. 잠긴 프리셋은 ↔ 아이 으로 표시됩니다.<br>가(프리셋 위 가(유형 1) 조) 및 편집(프리셋 위 편집(유<br>형 1만) 조)의 일부로 프리셋을 잠급니다. |
| 활성화         | 메라 프리셋 위 를 스트하려면 이 버튼을 릭합니다.<br>프리셋 위 스트(유형 1만 해당).                                                                                                    |
| 보존 및 해제     | 다른 사용자가 메라에 대한 제어권을 가져가지 못하며 보존을 해<br>제하지 못하게 합니다.<br>예약된 PTZ 세션을 실행할 보안 권한을 가진 관리자가 이 모드에서<br>PTZ 메라를 실행할 수 있습니다. 그러면 다른 사용자가 메라에<br>대한 제어권을 가져가지 못합니다. 분한 권한이 있으면 다른 사용                                                    |

| 이름     | 설명                                                                                                    |
|--------|----------------------------------------------------------------------------------------------------|
|        | 자가 보존한 PTZ 세션을 해제할 수 있습니다.<br>PTZ 세션 보존 및 해제.                                                                            |
| PTZ 세션 | 시스 이 현재 순 중이거나 사용자가 제 중인 경우 모니 링:<br>페이지 399의 PTZ 세션 속성.<br>PTZ 메라 상 를 조회하고 메라에 대한 시간 제한을 관리합니<br>다.<br>PTZ 세션 시간 제한 지정. |

## PTZ 세션 속성

**PTZ 세션** 표에 PTZ 메라의 현재 상 가 표시됩니다.

| 이름    | 설명                                                                           |
|-------|------------------------------------------------------------------------------|
| 사용자   | 예약됨 버튼을 누르고 현재 PTZ 메라를 제어하는 사용자를 표시합니다.<br>시스 에 의해 순 세션이 활성화된 경우, 순 이 표시됩니다. |
| 우선순위  | 사용자의 PTZ 우선순위를 표시합니다. 자신보다 우선순위가 낮은 사용자의 PTZ 세션만 가져올 수 있습니다.                 |
| 시간 제한 | 현재 PTZ 세션의 남은 시간을 표시합니다.                                                     |
| 예약됨   | 현재 세션이 예약된 PTZ 세션인지 여부를 나 냅니다.<br>• : 예약됨<br>• <b>거짓</b> : 예약되지 않음           |

**PTZ 세션** 섹션 내 확인란으로 각 PTZ 메라에 대한 다음과 같은 시간 제한을 변경할 수 있습니다.

| 이름                                          | 설명                                                                                                    |
|---------------------------------------------|----------------------------------------------------------------------------------------------------|
| 수동<br>PTZ<br>세션<br>의<br>시간<br>제한            | 기본 기간과 다른 시간 제한이 필요한 경우 이  메라에서 수동 PTZ 세션에<br>대한 시간 제한 기간을 지정합니다. <b>옵션</b> 에 있는 <b>도구</b> 에서 기본 기간을 지<br>정합니다.     |
| 순<br>PTZ<br>세션<br>일시<br>중지<br>의<br>시간<br>제한 | 기본 기간과 다른 시간 제한이 필요한 경우 이 메라에서 순 PTZ 세션 일<br>시 중지에 대한 시간 제한 기간을 지정합니다. <b>옵션</b> 에 있는 <b>도구</b> 에서 기본<br>기간을 지정합니다. |
| 예약<br>된<br>PTZ<br>세션<br>의<br>시간<br>제한       | 기본 기간과 다른 시간 제한이 필요한 경우 이 메라에서 예약된 PTZ 세션<br>에 대한 시간 제한 기간을 지정합니다. <b>옵션</b> 에 있는 <b>도구</b> 에서 기본 기간을<br>지정합니다.     |

## 순 (장)

다음 장 에는 순 이 있습니다.

• PTZ 메라

순 을 사용하면, 순 프로파일을 생성하여 여러 프리셋 위 간에 PTZ(이동/기울기/줌) 메라의 자동 이동이 가능합니다.
 순 업무를 하기 전 메라에 대한 프리셋 위 를 프리셋 에서 소한 2개를 지정해야 합니다. 프리셋 위 가(유형 1) 을 조하십시오.

**순**,사용자 정의된 전환이 포함된 순 프로파일 표시:

| Tome.                                                                                                    |                                                                            |                                                                                 |                     |                            |
|----------------------------------------------------------------------------------------------------|----------------------------------------------------------------------------|---------------------------------------------------------------------------------|---------------------|----------------------------|
| Patrolling profile 1                                                                                                    | -                                                                          | <u>A</u> dd                                                                     | Rename              | Delete                     |
| <ul> <li>Initial Transition</li> <li>Canned Foods</li> <li>Canned Foods</li> <li>Canned Foods</li> <li>Canned Foods</li> <li>Dairy Products</li> <li>Dairy Products</li> <li>Fresh Products</li> <li>Fresh Products</li> <li>Frozen Products</li> <li>Frozen Products</li> <li>Frozen Products</li> <li>Household Goods</li> <li>Store Entrance</li> <li>Store Entrance</li> <li>Store Entrance (Encode)</li> </ul> | -> Dairy<br>-> Fres<br>-> Froz<br>s -> Ho<br>ds -> S<br>-> Can<br>d Positi | Position<br>Preset ID:<br>Wait time (se<br>Transition<br>Expected tim<br>Speed: | c):<br>e (sec):     | Household<br>5 ÷<br>1,0000 |
| Add Rem     Add Rem     Go to specific position                                                                                                    | on finish                                                                  |                                                                                 |                     |                            |
| Add Rem     Add Rem     Go to specific position     lanual patrolling                                                                                                    | on finish                                                                  |                                                                                 |                     |                            |
| Add Rem Add Rem Customize transitions Go to specific position anual patrolling Jser                                                                                                    | on finish                                                                  | /                                                                               | Timeout             | Reserved                   |
| Add Rem     Add Rem     Customize transitions     Go to specific position anual patrolling Jser                                                                                                    | on finish                                                                  | /                                                                               | Timeout<br>00:00:00 | Reserved<br>False          |

## 순 상의 작업

| 이름                | 설명                                                                                                    |
|-------------------|----------------------------------------------------------------------------------------------------|
| 가                 | 순 프로파일 가                                                                                                    |
| 프리셋 ID            | 순 프로파일에 프리셋 위 지정                                                                                                    |
| 대기 시간<br>( )      | 각 프리셋 위 에서 시간 지정                                                                                                    |
| 전환 사용자<br>정의      | 전환 사용자 정의(PTZ)                                                                                                    |
| 완료 시 특정<br>위 로 이동 | 순 시종료위 지정                                                                                                    |
| 수동 순              | 시스 이 현재 순 중이거나 사용자가 제 중인 경우 모니 링합니다.                                                                                                    |
| 시작 및 정지           | 시작 및 정지 버튼을 사용하여 수동 순 을 시작하고 정지합니다.<br>모든 또는 개별 PTZ 메라에 대해 정기 순 이 재개되려면 얼마나 많은 시간이 소요되어야 하는지 지정하<br>는 방법에 관한 자세한 정보는 PTZ 메라 세션 시간 제한 지정 을 조하십시오. |

## 수동 순 속성

**수동 순** 표에 PTZ 메라의 현재 상 가 표시됩니다.

| 이름  | 설명                                                                                     |
|-----|----------------------------------------------------------------------------------------|
| 사용자 | PTZ 세션을 예약했거나 수동 순 을 시작하고 현재 메라를 제어하는 사용자를 표시합니다.<br>시스 에 의해 순 세션이 활성화된 경우, 순 이 표시됩니다. |

# 관리자 설명서 | XProtect® VMS 2022 R2

| 이름        | 설명                                                                          |
|-----------|-----------------------------------------------------------------------------|
| 우선순<br>위  | 사용자의 PTZ 우선순위를 표시합니다. 자신보다 우선순위가 낮은 사용자나 순 프로파일로부 만 PTZ 세션<br>을 가져올 수 있습니다. |
| 시간 제<br>한 | 현재 예약된 또는 수동 PTZ 세션의 남은 시간을 표시합니다.                                          |
| 예약됨       | 현재 세션이 예약된 PTZ 세션인지 여부를 나 냅니다.<br>• : 예약됨<br>• <b>거짓</b> : 예약되지 않음          |

## 어안 렌즈 (장 )

다음 장 에는 어안 렌즈 이 있습니다:

• 어안 렌즈를 재한 고정형 메라

**어안 렌즈**에서 선 한 메라에 대한 어안 렌즈 지원을 활성화하고 구성할 수 있습니다.

| Enable fisheye lens support                |                                             |  |
|--------------------------------------------|---------------------------------------------|--|
| Lens type:                                 | ImmerVision Enables® panomorph $\checkmark$ |  |
| Camera position/orientation:               | Ceiling mount $\checkmark$                  |  |
| ImmerVision Enables® panomorph RPL number: | Generic dewarping $\checkmark$              |  |
| Field of view (degrees)                    | 80 🜲                                        |  |
|                                            |                                             |  |
|                                            |                                             |  |
|                                            |                                             |  |
|                                            |                                             |  |

## 어안 렌즈 상의 작업

| 이름                   | 설명                 |
|----------------------|--------------------|
| <b>가</b> 및 <b>삭제</b> | 장 에 대한 이벤트 가 또는 삭제 |

#### 이벤트 상의 작업

| Configured Events:                        | 21 21 2                                                                                                    |                              |
|-------------------------------------------|----------------------------------------------------------------------------------------------------|------------------------------|
| Motion Stated (HW)<br>Motion Stopped (HW) | General     Enabled     Include Images     Motion V/indow     Prebuffer Itarres per second     Prebuffer Seconds | True<br>True<br>B2<br>5<br>5 |
|                                           | Enabled                                                                                                    |                              |

이벤트를 사용할 수 있습니다. 기술적으로 이러한 작업은 감시 시스 이 아닌 실제 하드웨어/장 에서 발생합니다.

• 입력

• 마이

• 메라

이벤트 (장 )

다음 장 에는 **이벤트** 이 있습니다:

시스 의 이벤트 이외에 이벤트를 트리거하도록 일부 장 를 구성할 수 있습니다. 시스 에서 이벤트 기반 규 을 만들 때 이러한

| 이름              | 설명                  |
|-----------------|---------------------|
| 어안 렌즈 지원 사<br>용 | 어안 렌즈 지원 활성화 및 비활성화 |

# 이벤트 (속성)

| 이름         | 설명                                                                                            |
|------------|-----------------------------------------------------------------------------------------------|
| 구성된<br>이벤트 | <b>구성된 이벤트</b> 목록에서 선 및 가할 수 있는 이벤트는 전적으로 장 와 해당 구성에 따라 결정됩니다. 일부<br>장 유형의 경우, 이 목록이 비어 있습니다. |
| 일반         | 속성 목록은 장 와 이벤트에 따라 다릅니다. 이벤트가 계획대로 작동하기 위해서는 장 와 이  의 일부 또는<br>모든 속성을 동일하게 지정해야 합니다.          |

#### 라이언트 (장 )

다음 장에는 라이언트 이 있습니다:

• 메라

**라이언트** 의 경우, XProtect Smart Client 에서 메라를 사용할 때 보고 들을 다른 장 를 지정할 수 있습니다.

메라가 녹화할 때 관련 장 가 녹화를 수행합니다. 페이지 202의 관련 장 에서 레 딩 활성화를 조하십시오.

또한 메라에서 **라이브 멀티 스트** 를 활성화할 수도 있습니다. 메라가 레 딩 서버를 해 라이브 스트림을 라이언트로 멀 티 스트한다는 의미입니다.

레 딩 서버가 암호화를 사용하더라도 멀티 스트 스트림은 암호화되지 않습니다.

# 관리자 설명서 | XProtect<sup>®</sup> VMS 2022 R2

| Client settings                                         |           |
|---------------------------------------------------------|-----------|
| Related microphone:                                     |           |
| AXIS M5014-V PTZ Dome Network Camera ( ) - Microphone 1 | <br>Clear |
| Related speaker:                                        |           |
|                                                         |           |
| Related metadata:                                       |           |
| AXIS M5014-V PTZ Dome Network Camera ( ) - Metadata 1   | <br>Clear |
|                                                         |           |
|                                                         |           |
| Shortcut:                                               |           |
| Shortcut:                                               |           |
| Shortcut:                                               |           |
| Shortcut:                                               |           |
| Shortcut:                                               |           |
| Shortcut:                                               |           |

## 라이언트 속성

| 이<br>름           | 설명                                                                                                    |
|------------------|----------------------------------------------------------------------------------------------------|
| 관<br>련<br>마<br>이 | 메라의 마이 로폰 중에서 XProtect Smart Client 사용자가 기본적<br>으로 오디오를 수신하는 마이 을 지정합니다. XProtect Smart Client<br>사용자는 필요에 따라 다른 마이 로폰에서 수신하도록 수동으로 선 할<br>수 있습니다.<br>오디오와 함께 비디오를 스트리밍할 비디오 푸시 메라와 관련된 마이<br>로폰을 지정합니다. |

| 이<br>름                | 설명                                                                                                    |
|-----------------------|----------------------------------------------------------------------------------------------------|
|                       | 메라가 녹화할 때 관련 마이 기 녹음을 수행합니다.                                                                                                    |
| 관<br>련<br>스<br>피      | 메라의 스피 중에서 XProtect Smart Client 사용자가 기본적으로<br>말을 하는 스피 를 지정합니다. XProtect Smart Client 사용자는 필<br>요에 따라 다른 스피 를 수동으로 선 할 수 있습니다.<br>메라가 녹화할 때 관련 스피 가 녹음을 수행합니다. |
| 관<br>련<br>메<br>데<br>이 | 메라에서 XProtect Smart Client 사용자가 데이 를 수신하는 하나<br>이상의 메 데이 장 를 지정합니다.<br>메라가 녹화할 때 관련 메 데이 장 가 녹화를 수행합니다.                                                         |
| 단                     | XProtect Smart Client 사용자에 대한 메라선 을 용이하게 하려면<br>메라에 보드 단 를 정의합니다.<br>• 고유하게 메라를 식별하도록 각각의 단 를 생성합니다<br>• 메라 단 번호는 4자리를 넘을 수 없습니다                                |
|                       | 이 시스 은 레 딩 서버에서 XProtect Smart Client 로 라이브 스트<br>림의 멀티 스트를 지원합니다. 메라의 라이브 스트림의 멀티 스트를<br>활성화하려면 확인란을 선 하십시오.                                                   |
| 라<br>이<br>브<br>멀<br>티 | 라이브 멀티 스팅은 오직 <b>스트림</b> 에서 메<br>라의 기본 스트림으로 지정한 스트림에 대해서<br>만 작동합니다.                                                                                           |
| 스트                    | 또한 레 딩 서버에 대한 멀티 스팅을 구성해야 합니다. 페이지 180의<br>레 딩 서버에 대한 멀티 스팅 활성화를 조하십시오.<br>-                                                                                    |
|                       | 레 딩 서버가 암호화를 사용하더라도 멀티<br>스트 스트림은 암호화되지 않습니다.                                                                                                    |

#### 사생활 보호 (장 )

사용 가능한 기능은 사용 중인 시스 에 따라 다릅니다. 전 기능 목록은 Milestone 웹사이트 (https://www.milestonesys.com/solutions/platform/product-index/)의 제품 개요 페이지에 서 확인하십시오.

XProtect Essential+ 2018 R1 이상은 사생활 보호를 지원하지 않으므로, 사생활 보호가 적용된 시스 에서 업그레이드할 경 우, 보호가 제거됩니다.

다음 장 에는 **사생활 보호** 이 있습니다:

• 메라

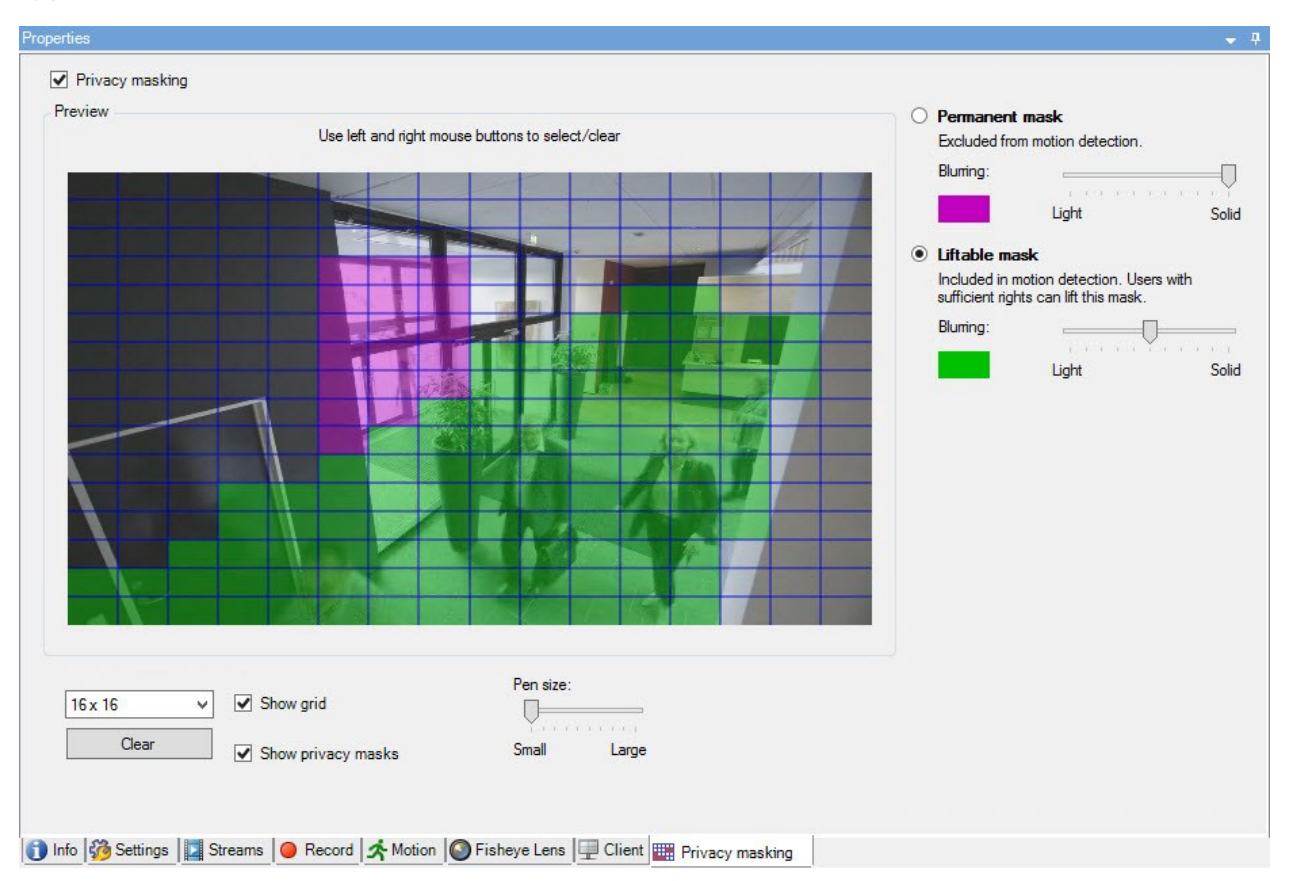

#### **사생활 보호** 에서 선 한 메라에 대해 사생활 보호를 활성화하고 구성할 수 있습니다.

## 사생활 보호 상의 작업

| 이름                  | 설명                                            |
|---------------------|-----------------------------------------------|
| 사생활 보호              | 사생활 보호 활성화/비활성화<br>사생활 보호(설명됨)                |
| 영구적 보호 및 일<br>시적 보호 | 영구적 또는 일시적 사생활 보호가 필요한 경우 정의합니다.<br>사생활 보호 정의 |

## 사생활 보호와 관련된 작업

| 작업                                                                                   | 설명                    |
|--------------------------------------------------------------------------------------|-----------------------|
| 사생활 보호 해제 권한을 가진 역할과 관련된 Smart Client 프로<br>파일에 대한 일시적인 사생활 보호에 대한 시간 제한을 변경합니<br>다. | 해제된 사생활 보호의 제한 시간 변경  |
| 역할에 대한 사생활 보호 해제 권한을 활성화 또는 비활성화합니<br>다.                                             | 사용자에게 사생활 보호 해제 권한 부여 |
| 메라의 현재 사생활 보호 설정에 대한 정보가 포함된 장 보고<br>서를 생성합니다.                                       | 사생활 보호 구성에 대한 보고서 생성  |

# 사생활 보호 (속성)

| 이<br>름                          | 설명                                                                                                    |
|---------------------------------|----------------------------------------------------------------------------------------------------|
| 그<br>리<br>드<br>기                | 선 한 그리드 기는 미리보기에 그리드의 표시 여부에 상관없이 그리드의 밀도를 결정합니다.<br>8×8,16×16,32×32 또는 64×64 중에서 값을 선 하십시오.                                                                                                    |
| 지<br>우<br>기                     | 지정한 <b>모든</b> 사생활 보호를 지웁니다.                                                                                                    |
| 그<br>리<br>드<br>표<br>시           | 그리드를 표시하려면 <b>그리드 표시</b> 확인란을 선 합니다.                                                                                                    |
| 사<br>생<br>활<br>보<br>호<br>표<br>시 | <b>사생활 보호 표시</b> 확인란(기본)을 선 할 경, 우, 영구 사생활 보호가 미리보기에 자주색으로 표시되며 해제 가능 사<br>생활 보호는 녹색으로 표시됩니다.<br>Milestone 에서는 사용자와 사용자의 동료가 현재 사생활 보호 구성을 확인할 수 있도록 <b>사생활 보호 표시</b> 상자를<br>선 된 상 로 유지하도록 권장합니다.                                                                                         |
| 펜<br>기                          | 그리드를 릭해서 선 한 영역으로 끌 때 지정하려는 선 기를 나 내려면 <b>펜 기</b> 슬라이더를 사용합니다. 기<br>본값은 '작게'로 설정되어 있고, 이는 그리드에서 정사각형 하나와 동일합니다.                                                                                                    |
| 영<br>구 보 호                      | <ul> <li>이 과 모션 에 미리보기에서 자주색으로 표시됩니다.</li> <li>영구 사생활 보호는 XProtect Smart Client 에서 항상 적용되며 해제할 수 없습니다. 감시가 허용되지 않는 공공<br/>장소와 같이 감시가 필요 없는 보호 영역에 사용될 수 있습니다. 모션 감지는 영구 보호에서 제외됩니다.</li> <li>진하게 또는 약간 흐릿한 수준으로 사생활 보호의 적용 범위를 지정합니다. 적용 범위 설정은 라이브 및 레 딩된 비<br/>디오 모두에 적용됩니다.</li> </ul> |

| 이<br>름           | 설명                                                                                                    |
|------------------|----------------------------------------------------------------------------------------------------|
| 해<br>제<br>       | 이 의 미리보기에 녹색으로 표시됩니다.<br>해제 가능 사생활 보호는 분한 사용자 권한을 가진 사용자에 의해 XProtect Smart Client 에서 해제할 수 있습<br>니다. 기본적으로, 사생활 보호는 30분 동안 또는 사용자가 다시 적용할 때까지 해제됩니다. 사생활 보호는 사용자가<br>액세스 권화을 가지 모든 메라의 비디오에서 해제되다는 적을 유의하십시오 |
| 가<br>능<br>보<br>호 | <ul> <li>지시 전 전 전 기 전 모 전 비 의 의 의 의 의 의 의 의 의 의 의 의 의 의 의 의 의 의</li></ul>                                                                                                    |
| 호<br>림<br>효<br>과 | 디오 모두에 적용됩니다.<br>슬라이더를 사용해 라이언트에서 사생활 보호의 흐릿한 수준을 선 하거나 적용 범위를 진하게 설정합니다.<br>기본적으로, 영구 사생활 보호가 적용된 영역은 진한 불 명으로 표시됩니다. 기본적으로, 해제 가능 사생활 보호는<br>중간 정도로 흐릿하게 표시됩니다.                                             |
| _                | 라이언트 사용자가 구분할 수 있도록 영구 및 해제 가능 사생활 보호가 어떻게 표시되는지 알려줄 수 있습니다.                                                                                                    |

# 하드웨어 속성

시스 내 각 레 딩 서버에 하드웨어를 가하기 위한 여러 가지 옵션이 있습니다.

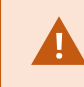

하드웨어가 NAT 지원 라우 또는 방화벽 뒤에 위 한 경우, 다른 포트 번호를 지정하고 하드웨어가 사용하는 포트 및 IP 주소를 매핑하도록 라우 /방화벽을 구성해야 할 수 있습니다.

**하드웨어 가** 마법사를 이용하면 네트워에서 메라와 비디오 인더와 같은 하드웨어를 손쉽게 감시하여 시스상의 레딩 서버에 가할 수 있습니다. 또한 마법사는 Milestone Interconnect 설에 대한 원격 레딩 서버 가하는 것을 도와줍니다. 한 번에 **하나의 레딩 서버**만 가하십시오.

#### 정보 (하드웨어)

원격 서버에 대한 정보 에 관한 정보는 페이지 379의 정보 (원격 서버)를 조하십시오.

| 이름                        | 설명                                                                                                    |
|---------------------------|----------------------------------------------------------------------------------------------------|
| 이름                        | 이름을 입력하십시오. 하드웨어가 시스 과 라이언트에 나열될 때마다 시스 이 이 이름을 사<br>용합니다. 이 이름은 고유할 필요가 없습니다.<br>하드웨어의 이름을 변경한 경우, Management Client 에서 전역으로 이름이 변경됩니다.                                     |
| 설명                        | 하드웨어의 설명을 입력합니다(선 사항). 설명은 시스 내 다수의 목록에 나 납니다. 예를 들<br>어, 개요 의 하드웨어 이름 위에 마우스 포인 를 움직이면 나 납니다.<br>Executive Office<br>Reception<br>Stairs<br>Camera covering reception area. |
| 모델                        | 하드웨어 모델을 식별합니다.                                                                                                    |
| 시리얼 번호                    | 제조업 가 지정한 하드웨어 일련 번호입니다. 항상 그렇지는 않지만 일련 번호가 간혹 MAC 주<br>소와 동일한 경우가 있습니다.                                                                                                    |
| 드라이버                      | 하드웨어에 대한 연결을 리하는 드라이버를 식별합니다.                                                                                                    |
| IE                        | 하드웨어 공급업 의 기본 홈 페이지를 엽니다. 하드웨어 관리 시 이 페이지를 사용할 수 있습니<br>다.                                                                                                    |
| 주소                        | 하드웨어 장 의 호스트 이름 또는 IP 주소입니다.                                                                                                    |
| MAC 주소                    | 시스  하드웨어의 미디어 액세스 제어(MAC) 주소를 지정합니다. MAC 주소는 12자 16진수 숫<br>자로, 네트워  상에 있는 각 하드웨어 부분을 고유하게 식별합니다.                                                                             |
| 펌웨어 버전:                   | 하드웨어 장 의 펌웨어 버전. 시스 이 현재 버전을 표시하도록 하려면 펌웨어 업데이트를 한 후<br>마다 <b>하드웨어 데이  업데이트</b> 마법사를 실행합니다.                                                                                  |
| 마지막에 변경된 암호               | <b>근 변경한 암호</b> 필드는 암호가 변경된 퓨 의 현지 시간 설정을 따라 근 암호가 변경된<br>임 스 프를 보여줍니다.                                                                                                    |
| 마지막으로 업데이트<br>된 하드웨어 데이 : | 하드웨어 데이 의 마지막 업데이트 시간 및 일자.                                                                                                    |

#### 설정 (하드웨어)

Ì

설정 에서 하드웨어의 설정을 확인하거나 편집할 수 있습니다.

**설정** 의 내용은 선 한 하드웨어에 의해 결정되며, 하드웨어 유형에 따라 다릅니다. 일부 하드웨어 유 형의 경우, **설정** 에 아무 내용이 표시되지 않거나 읽기 전용 내용만 표시됩니다.

원격 서버에 대한 설정 에 관한 정보는 페이지 380의 설정 (원격 서버)를 조하십시오.

#### PTZ (비디오인더)

**PTZ**에서 비디오 인 더에 대해 PTZ(이동-기울기-줌)를 활성화할 수 있습니다. 이 은 선 한 장 가 비디오 인 더이거나 드 라이버가 비-PTZ 및 PTZ 메라 모두를 지원하는 경우 사용할 수 있습니다.

비디오 인 더에 연결된 PTZ 메라의 PTZ 기능을 사용하려면 **PTZ**에서 각 비디오 인 더 널에 대해 PTZ 사용을 별도로 활성화해야 합니다.

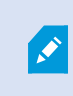

일부 비디오 인 더는 PTZ 메라 사용을 지원하지 않습니다. PTZ 메라 사용을 지원하는 비디오 인 더의 경우에도 PTZ 메라를 사용하기 전에 구성이 필요할 수 있습니다. 일반적으로 장 의 IP 주소 에서 브라우저 기반 구성 인 페이스를 해 가 드라이버를 설 하면 됩니다.

| Device   | Enable PTZ | PTZ Device ID | COM Port |    | P12 Protocol |
|----------|------------|---------------|----------|----|--------------|
| Canesa 3 | 1          | 1             | COM 1    | ¥  | Abookute     |
| Canera 4 |            | t             | COM 1    | 10 | Abeckite     |
| Canesa 5 | 1          | 1             | COM 2    | ¥  | Relative     |
| Camera 6 |            | 1             | COM 1    | 1  | Absolute     |
|          |            |               |          |    |              |
|          |            |               |          |    |              |

Settings 🚺 Info +++ PTZ

PTZ ,비디오 인 더에서 두 널에 대해 PTZ가 활성화된 상 .

# 라이언트 노드

# 라이언트(노드)

이 문서는 XProtect Smart Client 운영자 및 Management Client 의 시스 관리자에 대한 사용자 인 페이스 사용자 정의 방법에 대해 설명합니다.

# Smart Wall ( 라이언트 노드)

#### Smart Wall 속성

## 정보

Smart Wall 에 대한 정보 에서 Smart Wall 속성을 가하고 편집할 수 있습니다.

| 이름            | 설명                                                                       |
|---------------|--------------------------------------------------------------------------|
| 이름            | Smart Wall 정의의 이름. Smart Wall 뷰 그룹 이름으로 XProtect Smart Client 에 표시됩니다.   |
| 설명            | Smart Wall 정의의 설명. 이 설명은 XProtect Management Client 에서 내부적으로만 사용됩니<br>다. |
| 상 스트          | 메라 뷰 항목에서 메라와 시스 상 정보를 표시합니다.                                            |
| 제목 표시줄 없<br>음 | 비디오 월의 모든 뷰 항목상의 제목 표시줄을 숨깁니다.                                           |
| 제목 표시줄        | 비디오 월의 모든 뷰 항목상의 제목 표시줄을 표시합니다.                                          |

#### 프리셋

Smart Wall 정의에 대한 **프리셋** 에서 Smart Wall  $\underline{=}$ 리셋 $^1$ 을 가하고 편집할 수 있습니다.

| 이름 | 설명                        |
|----|---------------------------|
| 새로 | 프리셋을 Smart Wall 정의에 가합니다. |
| 가  | 프리셋의 이름과 설명을 입력합니다.       |

<sup>1</sup>Smart Wall 에서 사전 지정된 XProtect Smart Client 하나 이상의 모니 . 프리셋은 비디오 월의 각 모니 상에서 어떤 메 라가 표시되고 가 구성될지를 결정합니다.

#### 관리자 설명서 | XProtect<sup>®</sup> VMS 2022 R2

| 이름      | 설명                                                                                     |
|---------|----------------------------------------------------------------------------------------|
| 편집      | 프리셋의 이름과 설명을 편집합니다.                                                                    |
| 삭제      | 프리셋을 삭제합니다.                                                                            |
| 활성<br>화 | 프리셋을 사용하도록 구성된 Smart Wall 모니 에 프리셋을 적용합니다. 자동으로 프리셋을 적용하려면 프리셋<br>을 사용하는 규 을 생성해야 합니다. |

#### 레이아웃

Smart Wall 정의에 대한 **레이아웃**에서 모니의 위가 비디오 월에 있는 물리적 모니의 장지점과 비슷한 곳에 자리하도록 모니의 위를 설정합니다. 또한 레이아웃은 XProtect Smart Client 에서도 사용됩니다.

| 이름      | 설명                                                                                               |
|---------|--------------------------------------------------------------------------------------------------|
| 편집      | 모니 의위 를 조정합니다.                                                                                   |
| 이동      | 모니 _ 를 새 위 _ 로 이동하려면 모니 _ 를 선 하고 원하는 위 _ 로 드래그하거나 화살표 버튼 중 하나를 _ 릭하여<br>모니 _ 를 선 _ 한 방향으로 이동합니다. |
| 줌<br>버튼 | Smart Wall 레이아웃 미리보기를 줌인 줌아웃하여 모니 의 위 가 정확한지 확인합니다.                                              |
| 이름      | 모니 의 이름. 이 이름은 XProtect Smart Client 에 표시됩니다.                                                    |
| 기       | 비디오 벽에 있는 물리적 모니 의 기.                                                                            |
| 종횡<br>비 | 비디오 벽에 있는 물리적 모니 의 높이/너비 관계.                                                                     |

#### 모니 속성

#### 정보

Smart Wall 프리셋의 모니 에 대한 정보 에서 모니 를 가하고 모니 설정을 편집할 수 있습니다.

| 이<br>름           | 설명                                                                                                    |
|------------------|----------------------------------------------------------------------------------------------------|
| 이<br>름           | 모니 의 이름. 이 이름은 XProtect Smart Client 에 표시됩니다.                                                                                                    |
| 설<br>명           | 모니 에 대한 설명. 이 설명은 XProtect Management Client 에서 내부적으로만 사용됩니다.                                                                                                    |
| 기                | 비디오 벽에 있는 물리적 모니 의 기.                                                                                                    |
| 종<br>횡<br>비      | 비디오 벽에 있는 물리적 모니 의 높이/너비 관계.                                                                                                    |
| 빈<br>프<br>리<br>셋 | XProtect Smart Client 에서 새 Smart Wall 프리셋이 트리거되거나 선 되었을 때 빈 프리셋 레이아웃이 포함<br>된 모니 상에 무엇을 표시해야 하는지 정의합니다.<br>• 모니 에 현재 를 유지하려면 <b>보존</b> 을 선 합니다.<br>• 모든 를 지워서 모니 에 아무 것도 표시되지 않게 하려면 <b>지우기</b> 를 선 합니다. |
| 빈 프 리 셋<br>항 목   | XProtect Smart Client 에서 새 Smart Wall 프리셋이 트리거되거나 선 되었을 때 빈 프리셋 항목에서 무엇을<br>표시해야 하는지 정의합니다.<br>• 레이아웃 항목에 현재 를 유지하려면 <b>보존</b> 을 선 합니다.<br>• 를 지워서 레이아웃 항목에 아무 것도 표시되지 않게 하려면 <b>지우기</b> 를 선 합니다.        |
| 요<br>소<br>삽<br>입 | 메라가 XProtect Smart Client 에서 조회되었을 때 메라가 모니 레이아웃이 삽입되는 방식을 정의합니다.<br>• 독립 - 영향을 받은 레이아웃 항목 변경의 만, 레이아웃의 나머지 는 그대로 남아있게 됩니다.                                                                              |

| 이<br>름 | 설명                                   |                            |                           |                              |                          |                      |                   |                 |                   |         |
|--------|--------------------------------------|----------------------------|---------------------------|------------------------------|--------------------------|----------------------|-------------------|-----------------|-------------------|---------|
|        | • <b>연결됨</b> - 러<br>었을 때 위<br>라에도 동일 | 이아웃 항목<br>1의 이전<br>İ하게 적용됩 | ·의 7<br>메라는 위<br>니다. 그림 { | ᅡ왼 에서 S<br>2로 푸시⁵<br>은 이 예시를 | 2른 으로<br>티고 위 2<br>보여줍니[ | 푸시됩니디<br>2의 이전<br>다. | ⊦. 예를 들○<br>메라는 위 | ┤ 메라가<br>3으로 푸⁄ | 위 1에 삽(<br>시되며 이후 | 입되<br>메 |
|        | 1                                    | 2 ()                       | з []                      | 17                           | 2                        | 3 ()                 |                   |                 |                   |         |
|        | 4                                    | 5                          | 6                         | 4 🖉                          | 5                        | 6                    |                   |                 |                   |         |
|        | 7                                    | 8                          | 9                         | 7                            | 8                        | 9                    |                   |                 |                   |         |
|        |                                      |                            |                           |                              |                          |                      |                   |                 |                   |         |

## 프리셋

SmartWall프리셋에있는모니 의**프리셋**에서,선 한SmartWall프리셋의모니 뷰레이아웃과 를편집할수있습니다.

| 이<br>름      | 설명                                                                                                    |
|-------------|----------------------------------------------------------------------------------------------------|
| 프<br>리<br>셋 | 선 한 Smart Wall 정의에 대한 Smart Wall 프리셋 목록.                                                                             |
|             | 선 한 모니 의 레이아웃과 를 편집하려면 <b>편집</b> 을 릭합니다.<br>메라를 두 번 릭하여 제거합니다.                                                       |
| 편<br>집      | 새 레이아웃을 정의하거나 모니 _ 를 Smart Wall 프리셋에서 제어되지 않는 다른에 사용할 수 있도록 Smart<br>Wall 프리셋에서 해당 모니 _ 를 제외하려면 <b>지우기</b> 를 _ 릭합니다. |
|             | [<br>                                                                                                    |

# Smart Client 프로파일( 라이언트 노드)

사용 가능한 기능은 사용 중인 시스 에 따라 다릅니다. 전 기능 목록은 Milestone 웹사이트 (https://www.milestonesys.com/solutions/platform/product-index/)의 제품 개요 페이지에 서 확인하십시오.

다음 에서 각 Smart Client 프로파일의 속성을 지정할 수 있습니다. XProtect Smart Client 의 사용자가 설정을 변경할 수 없도록 필요한 경우 Management Client 에서 설정을 잠글 수 있습니다.

시스 에서 Smart Client 프로파일을 관리하려면 라이언트 를 확장하고 Smart Client 프로파일 을 선 합니다.

#### 정보 (Smart Client 프로필)

이 은 다음과 같은 속성을 지정할 수 있도록 합니다:

|         | 설명                                                                                                    |
|---------|----------------------------------------------------------------------------------------------------|
| 저       | 기존 프로파일의 이름 및 설명, 우선순위, 해당 프로파일을 사용하는 역할에 대한 개요입니다.                                                    |
| ·8<br>보 | 사용자가 둘 이상 역할의 구성원이고, 각각이 개별 Smart Client 프로파일을 가진 경우, 해당 사용자는 고 우선순<br>위를 가진 Smart Client 프로파일을 사용합니다. |

#### 일반 (Smart Client 프로필)

|        | 설명                                                                                                    |
|--------|----------------------------------------------------------------------------------------------------|
| ol     | 메뉴 설정 표시/숨기기, 소화 및 대화, 로그인/로그아웃, 시작, 시간 제한, 정보 및 메시징 옵션, XProtect Smart<br>Client 내 특정 활성화/비활성화 등과 같은 설정입니다. |
| 일<br>반 | 메라 오류 메시지를 <b>숨기기</b> 하는 경우, 메라 연결이 끊긴 상황을 운영자가 간과하게 될<br>위험이 있습니다.                                          |

#### 설명

**검색 중 허용된 메라** 설정으로 운영자가 XProtect Smart Client 에서의 검색에 가할 수 있는 메라의 수를 제 어할 수 있습니다. 메라 제한을 설정하여 시스 과부하를 막을 수 있습니다.

온라인 도움말 설정을 해 XProtect Smart Client 에서 도움말 시스 을 비활성화할 수 있습니다.

비디오 튜 리얼 설정을 해 XProtect Smart Client 에 있는 비디오 튜 리얼 버튼을 비활성화할 수 있습니다. 운 영자가 해당 버튼을 사용하면 비디오 튜 리얼 페이지로 이동하게 됩니다:

https://www.milestonesys.com/support/help-yourself/video-tutorials/

#### 고급 (Smart Client 프로파일)

이 은 다음과 같은 속성을 지정할 수 있도록 합니다:

|        | 설명                                                                                                    |
|--------|----------------------------------------------------------------------------------------------------|
|        | 대 디 딩 스레드, 디인 레이스, 시간대 설정 등과 같은 고급 설정입니다.                                                                                                    |
|        | 대 디 딩 스레드 는 비디오 스트림을 디 딩하는 데 사용되는 디 딩 스레드 수를 제어합니다. 이 설정을 사용하면<br>라이브 및 재생 모드에서 멀티 어 퓨 의 성능이 향상됩니다. 정확한 성능 향상은 비디오 스트림에 따라 다릅니<br>다. 이 설정은 주로 성능이 게 향상될 가능성이 있는 H.264/H.265와 같은 딩된 고해상도 비디오 스트림을 사용<br>하는 경우와 관련되어 있으며, JPEG나 MPEG-4 등을 사용하는 경우와는 관련이 별로 없습니다. |
| 고<br>급 | <b>디인 레이스</b> 를 사용하여 비디오를 비인 레이스 형식으로 변환합니다. 인 레이스는 이미지가 화면에서 새로 고<br>지는 방식을 결정합니다. 이미지의 홀수 선을 먼저 스 한 다음, 짝수 선을 스 하는 방식으로 이미지가 새로 고 집<br>니다. 따라서 각 스 중에 리되는 정보가 적기 때문에 새로 고 속도가 더 빠릅니다. 하지만 인 레이스로 인해 깜<br>박임이 발생하거나 이미지 선의 절반에서 수행된 변경 사항만 표시될 수 있습니다.        |
|        | 적응 스트리밍 은 XProtect Smart Client 이(가) 뷰 항목을 따라 요 된 스트림에 대해 가장 일 하는 해상도의 라<br>이브 비디오 스트림을 자동으로 선 하게 해줍니다. 이렇게 함으로써 CPU와 GPU의 리량이 줄어들며 퓨 의 디<br>딩 기능과 성능이 개선됩니다. 여기에는 각기 다른 해상도로 구성된 라이브 비디오 스트림의 멀티스트리밍이 필요<br>합니다. 멀티스트리밍 관리 를 조하십시오.                           |

#### 라이브 (Smart Client 프로필)

|    | 설명                                                            |
|----|---------------------------------------------------------------|
| 실시 | 라이브 / , 메라 재생 및 메라 오버레이 버튼, 북마 ,바운딩 박스, 라이브 관련 MIP 플러그인의 이용 가 |
| 간  | 능 여부.                                                         |

#### 재생 (Smart Client 프로필)

이 은 다음과 같은 속성을 지정할 수 있도록 합니다:

|    | 설명                                                                |
|----|-------------------------------------------------------------------|
| 재생 | 재생 / ,보고서 인쇄 레이아웃, 독립적 재생, 북마 ,바운딩 박스, 재생 관련 MIP 플러그 인의 이용 가능 여부. |

## 설정 (Smart Client 프로필)

이 은 다음과 같은 속성을 지정할 수 있도록 합니다:

|    | 설명                                                               |
|----|------------------------------------------------------------------|
| 설정 | 일반 설정/ /버튼, 설정 관련 MIP 플러그 인 및 맵 편집과 라이브 비디오 버퍼링 편집 권한의 이용 가능 여부. |

## 내보내기 (Smart Client 프로필)

|          | 설명                                                                                     |                    |
|----------|----------------------------------------------------------------------------------------|--------------------|
| 내보<br>내기 | 경로, 사생활 보호, 비디오 및 스틸 이미지 형식 그리고 이들을 내보내기 할 때 포함시<br>Client – Player 에 대한 내보내기 형식 등입니다. | 사항, XProtect Smart |

#### 임라인 (Smart Client 프로필)

#### 이 은 다음과 같은 속성을 지정할 수 있도록 합니다:

|     | 설명                                            |
|-----|-----------------------------------------------|
| 임라인 | 오디오 포함 여부, 시간 및 모션 표시 여부, 재생 간격 이 방법.         |
|     | 다른 소스의 가 데이 또는 가 마 를 표시할 것인지 여부를 선 할 수도 있습니다. |

#### 액세스 제어 (Smart Client 프로필)

이 은 다음과 같은 속성을 지정할 수 있도록 합니다:

|            | 설명                                                       |                   |
|------------|----------------------------------------------------------|-------------------|
| 액세스 제<br>어 | 이벤트에 의해 트리거될 때 XProtect Smart Client 화면에 액세스 요<br>선 합니다. | 알림을 팝업으로 표시할지 여부를 |

#### 알람 관리자 (Smart Client 프로필)

|                  | 설명                |
|------------------|-------------------|
| 알<br>람<br>괸<br>자 | 다음 사항의 여부를 지정합니다. |

설명 • 알람에 대한 데스 알림은 XProtect Smart Client이(가) 설 된 퓨 에 표시되어야 합니다. 알림은 XProtect Smart Client이(가) 구동 중( 소화되었을 때 포함)일 때에만 표시됩니다. 알람을 위한 데스 알림은 알람이 특정 우선순위를 지닐 때(예: 중간 또는 높음) 에만 표시됩니다. 알림을 트리거하는 알람의 우선순위를 구성하려면 알람 > 알람 데이 설정 > 알람 데이 수준 으로 이동하십시오. 각 필수 알람 우선순위에 대해 **알림 활성화** 박스를 선 합니다. 알람 데이 설정(알람 노드) 를 데스 조하십시오. • 알람에 대한 경고음은 XProtect Smart Client이(가) 설 된 퓨 에서 재생되어야 합니다. 경고음은 XProtect Smart Client이(가) 구동 중( 소화되었을 때 포함)일 때에만 재생됩니다. 알람에 대한 경고음은 소리가 알람과 연결된 경우에만 재생됩니다. 소리를 알람과 연결하려면 알람 > 알람 데이 설정 > 알람 데이 레벨로 이동합니다. 각 필수 알 람 우선순위에 대해 알람과 연관시 사운드를 선 합니다. 알람 데이 설정(알람 노드) 를 조하십시오.

#### 스마트 맵 (Smart Client 프로필)

|         | 설명                                                                                                    |
|---------|----------------------------------------------------------------------------------------------------|
|         | 스마트 맵 기능에 대한 설정을 지정합니다.                                                                                                    |
| 스 마 트 맵 | 다음 사항의 여부를 지정할 수 있습니다.<br>• Milestone Map Service 이(가) 지리적 배경으로 사용 가능한지 여부<br>• OpenStreetMaps을 지리적 배경으로 사용 가능한지 여부<br>• XProtect Smart Client 이(가) 사용자가 스마트 맵에 사용자 정의 오버레이 가시 자동으로 위 를 생성<br>할지 여부. |

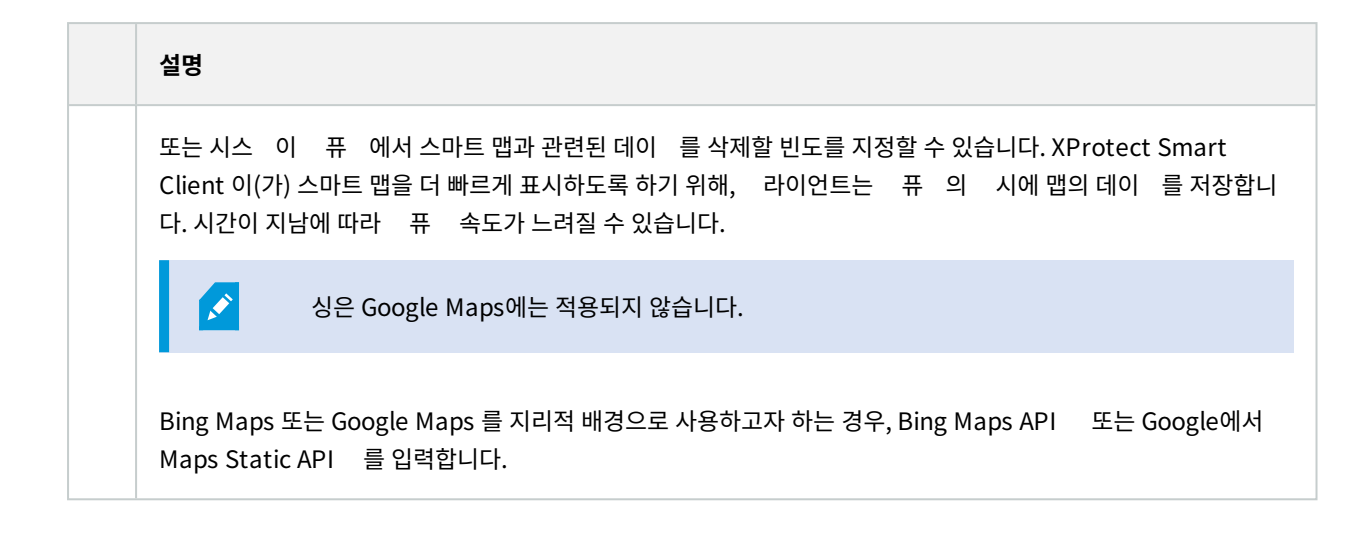

#### 뷰 레이아웃 (Smart Client 프로필)

이 은 다음과 같은 속성을 지정할 수 있도록 합니다:

# Management Client 프로파일( 라이언트 노드)

×

사용 가능한 기능은 사용 중인 시스 에 따라 다릅니다. 전 기능 목록은 Milestone 웹사이트 (https://www.milestonesys.com/solutions/platform/product-index/)의 제품 개요 페이지에 서 확인하십시오.

#### 정보 (Management Client 프로필)

정보 에서 Management Client 프로파일에 대해 다음을 설정할 수 있습니다:

| 구성 요소                                      | 요구사항                                                               |
|--------------------------------------------|--------------------------------------------------------------------|
| 이름                                         | Management Client 프로파일의 이름을 입력합니다.                                 |
| 우선순위                                       | 위/아래 화살표를 사용하여 Management Client 프로파일의 우선순위를 설정<br>합니다.            |
| 설명                                         | 프로파일의 설명을 입력합니다. 이것은 옵션입니다.                                        |
| <b>Management Client 프로파일</b> 을<br>사용하는 역할 | 이 필드에는 Management Client 프로파일과 연결한 역할이 표시됩니다. 이<br>항목은 편집할 수 없습니다. |

#### 프로필 (Management Client 프로필)

×

사용 가능한 기능은 사용 중인 시스 에 따라 다릅니다. 전 기능 목록은 Milestone 웹사이트 (https://www.milestonesys.com/solutions/platform/product-index/)의 제품 개요 페이지에 서 확인하십시오.

**프로파일**에서, Management Client의 사용자 인페이스에 다음 요소의 표시 여부를 활성화하거나 비활성화할 수 있습니다:

#### 색

이섹션에서는ManagementClient프로파일에연결된관리자사용자가 색 에있는여러특징과기능을볼수있는지결정합니다.

| 색 요<br>소          | 설명                                                                                                    |
|-------------------|----------------------------------------------------------------------------------------------------|
| 기본                | Management Client 프로파일에 연결된 관리자 사용자가 <b>라이선스 정보</b> 와 <b>사이트 정보</b> 를 볼 수 있습니다.                                                                      |
| 원격 연<br>결 서비<br>스 | Management Client 프로필에 연결된 관리자 사용자가 <b>Axis One-click  메라 연결</b> 을 볼 수 있도록 허용<br>합니다.                                                                |
| 서버                | Management Client 프로파일에 연결된 관리자 사용자가 레 당서 바와 장애조 서버 를 볼 수 있습니다.                                                                                      |
| 장                 | Management Client 프로파일에 연결된 관리자 사용자가 <b>메라 , 마이 , 스피 , 메 데이 , 입력</b> 및<br><b>력</b> 을 볼 수 있습니다.                                                       |
| Client            | Management Client 프로파일에 연결된 관리자 사용자가 <b>Smart Wall , 뷰 그룹 , Smart Client 프로파</b><br><b>일 , Management Client 프로파일</b> 및 <b>Matrix</b> 을(를) 볼 수 있습니다. |
| 규 및<br>이벤트        | Management Client 프로파일에 연결된 관리자 사용자가 규 , 시간 프로파일 , 알림 프로파일 , 사용자 정<br>의 이벤트 , 분석 이벤트 및 일반 이벤트 를 볼 수 있습니다.                                            |
| 보안                | Management Client 프로파일에 연결된 관리자 사용자가 <b>역할</b> 및 <b>기본 사용자</b> 를 볼 수 있습니다.                                                                           |
| 시스<br>대시보드        | Management Client 프로필에 연결된 관리자 사용자가 <b>시스 모니 , 시스 모니 임계값 , 증거물 잠금</b><br>, <b>현재 작업</b> 및 <b>구성 보고서</b> 를 볼 수 있도록 허용합니다.                             |
| 서버 로              | Management Client 프로필에 연결된 관리자 사용자가 시스 , 감사 및 규 트리거 로그를 볼 수 있도록 허                                                                                    |

| 색 요<br>소  | 설명                                                                                                   |
|-----------|----------------------------------------------------------------------------------------------------|
| ュ         | 용합니다.                                                                                                |
| 액세스<br>제어 | 시스 에 액세스 제어 시스 합 또는 플러그인을 가한 경우, Management Client 프로파일에 연결된<br>관리자 사용자가 <b>액세스 제어</b> 기능을 볼 수 있습니다. |

#### 세부 정보

이 섹션에서는 Management Client 프로파일에 연결된 관리자 사용자가 특정 장 널에 대한 여러 을 볼 수 있는지 여부를 결정합니다(예: 메라의 **설정** 또는 레 드 ).

| 장 널  | 설명                                                                        |
|------|---------------------------------------------------------------------------|
| 메라   | Management Client 프로파일에 연결된 관리자 사용자가 에라 관련 설정 및 의 일부나 전 를 볼 수 있<br>습니다.   |
| 마이   | Management Client 프로파일에 연결된 관리자 사용자가 마이  관련 설정 및  의 일부나 전 를 볼 수 있<br>습니다. |
| 스피   | Management Client 프로파일에 연결된 관리자 사용자가 스피 관련 설정 및 의 일부나 전 를 볼 수 있<br>습니다.   |
| 메 데이 | Management Client 프로파일에 연결된 관리자 사용자가 메 데이 관련 설정 및 의 일부나 전 를 볼<br>수 있습니다.  |
| 입력   | Management Client 프로파일에 연결된 관리자 사용자가 입력 관련 설정 및  의 일부나 전 를 볼 수 있습<br>니다.  |
| 력    | Management Client 프로파일에 연결된 관리자 사용자가  력 관련 설정 및  의 일부나 전 를 볼 수 있습<br>니다.  |

#### 도구 메뉴

이섹션에서는ManagementClient프로파일에연결된관리자사용자가도구메뉴에포함된요소를볼수있는지여부를결정합니다.

| 도구 메뉴 옵션 | 설명                                                              |
|----------|-----------------------------------------------------------------|
| 등록된 서비스  | Management Client 프로파일에 연결된 관리자 사용자가 <b>등록된 서비스</b> 를 볼 수 있습니다. |
| 유효 역할    | Management Client 프로파일에 연결된 관리자 사용자가 <b>유효 역할</b> 을 볼 수 있습니다.   |
| 옵션       | Management Client 프로파일에 연결된 관리자 사용자가 <b>옵션</b> 을 볼 수 있습니다.      |

#### 연합 사이트

이섹션에서는ManagementClient프로파일에연결된관리자사용자가연합사이트계 구조 을볼수있는지여부를결정합니다.

# 규 및 이벤트 노드

# 규 (규 및 이벤트 노드)

시스 에는 아무 것도 설 하지 않고 기본적인 기능을 사용할 수 있는 여러 기본 규 이 포함되어 있습니다. 필요에 따라 기본 규 을 비활성화하거나 수정할 수 있습니다. 기본 규 을 수정하거나 비활성화할 경우, 시스 이 원하는 대로 작동하지 않을 수 있 고 비디오 피드 또는 오디오 피드가 시스 으로 자동 전송되지 않을 수도 있습니다.

| 기본 규                             | 설명                                                                                                    |
|----------------------------------|----------------------------------------------------------------------------------------------------|
| PTZ 완<br>료 시<br>프리셋<br>으로 이<br>동 | PTZ 메라를 수동으로 조작한 후 메라가 해당하는 기본 프리셋 위 로 이동합니다. 이 규 은 기본적으로<br>활성화되어 있지 않습니다.<br>규 을 활성화한 경우라도 규 이 작동하기 위해서는 해당 PTZ 메라의 기본 프리셋 위 가 정의되어 있어야<br>합니다. 이 작업은 <b>프리셋</b> 에서 수행합니다. |
| 요 시                              | 외부 요 이 발생할 때 비디오가 자동으로 녹화됩니다.                                                                                                    |
| 오디오                              | 요 은 항상 사용 중인 시스 과 외부적으로 합된 시스 에 의해 트리거되며, 이 규 은 주로 외부 시스 또                                                                                                    |
| 재생                               | 는 플러그 인 합자에 의해 사용됩니다.                                                                                                    |
| 북마                               | 운영자가 XProtect Smart Client 에서 북마 를 설정할 때 비디오가 자동으로 녹화됩니다. 이는 해당 메라                                                                                                    |
| 시 레                              | 에 대한 레 딩을 활성화한 경우 해당합니다. 레 딩은 기본적으로 활성화되어 있습니다.                                                                                                    |

| 기본 규               | 설명                                                                                                    |
|--------------------|----------------------------------------------------------------------------------------------------|
| 딩                  | 이 규 의 기본 레 딩 시간은 북마 가 설정되기 3 전과 북마 가 설정된 후 30 입니다. 규 에서 기본 레<br>딩 시간을 편집할 수 있습니다. 레 딩 에서 설정한 사전-버퍼가 사전-레 딩 시간과 같거나 더 길어야 합니<br>다.                                                                                                    |
| 모션 시<br>레 딩        | 해당 메라에 대해 레 딩이 활성화된 경우, 메라의 비디오에서 모션이 감지되면 비디오가 녹화됩니다. 레<br>딩은 기본적으로 활성화되어 있습니다.<br>기본 규 에 따라 모션이 감지되면 레 딩이 되지만, 하나 이상의 메라에 대해 개별 메라 레 딩을 비활성<br>화했을 수 있으므로 시스 이 비디오를 반드시 녹화한다고 보장할 수는 없습니다. 레 딩을 활성화한 경우라도<br>레 딩 품질이 개별 메라의 레 딩 설정에 의해 영향을 받을 수 있다는 점을 유념하십시오. |
| 요 시<br>레 딩         | 해당 메라에 대해 레 딩이 활성화된 경우, 외부 요 이 발생하면 비디오가 자동으로 녹화됩니다. 레 딩은<br>기본적으로 활성화되어 있습니다.<br>요 은 항상 사용 중인 시스 과 외부적으로 합된 시스 에 의해 트리거되며, 이 규 은 주로 외부 시스 또<br>는 플러그 인 합자에 의해 사용됩니다.                                                                                            |
| 시작 오<br>디오 피<br>드  | 연결된 모든 마이 및 스피 의 오디오 피드가 시스 으로 자동으로 전달됩니다.<br>기본 규 에 따라 시스 설 후 바로 연결된 마이 및 스피 의 오디오 피드에 대한 액세스가 활성화되지만,<br>레 딩 설정을 별도로 지정해야 하므로 오디오가 녹음된다는 보장이 없습니다.                                                                                                    |
| 시작 피<br>드          | 연결된 메라의 비디오 피드가 시스 으로 자동으로 전달됩니다.<br>기본 규 에 따라 시스 설 후 바로 연결된 메라의 비디오 피드에 대한 액세스가 활성화되지만, 메라의<br>레 딩 설정을 별도로 지정해야 하므로 비디오가 녹화된다는 보장이 없습니다.                                                                                                    |
| 시작 메<br>데이<br>피드   | 연결된 메라의 데이 피드가 시스 으로 자동으로 전달됩니다.<br>기본 규 에 따라 시스 설 후 바로 연결된 메라의 데이 피드에 대한 액세스가 활성화되지만, 메라의<br>레 딩 설정을 별도로 지정해야 하므로 데이 가 반드시 기록되지는 않습니다.                                                                                                    |
| 액세스<br>요 알<br>림 표시 | Smart Client 프로파일에서 알림 기능이 비활성화된 경우가 아니면 '액세스 요 '으로 분류된 모든 액세스 제<br>어 이벤트로 인해 XProtect Smart Client 에 액세스 요 _ 알림이 팝업으로 표시되게 합니다.                                                                                                    |

## 기본 규 재생성

실수로 기본 규 을 삭제한 경우 다음 내용을 입력해서 해당 규 을 다시 생성할 수 있습니다:

| 기본 규                  | 입력할 스트                                                                                     |
|-----------------------|--------------------------------------------------------------------------------------------|
| PTZ 완료 시 프리셋<br>으로 이동 | PTZ 수동 세션 중지됨 발생 시 모든  메라에서 작업 수행<br>이벤트가 발생한 장 의 기본 프리셋으로 즉시 이동                           |
| 요 시 오디오 재생            | 외부에서 오디오 메시지 재생 요 에 대한 동작을 수행<br>우선 순위 1을 가진 메 데이 에서 장 의 메 데이 로부 오디오 메시지를 재생합니다            |
| 북마 시레 딩               | 북마 조요 시모든 메라,모든 마이 ,모든 스피 에서 작업을 수행.장 에서 이벤트가<br>발생하기 3 전 레 딩 시작<br>레 딩 중지하고 30 후 즉시 작업 수행 |
| 모션 시 레 딩              | 모션 시작 시 모든 에라에서 작업 수행. 장 에서 이벤트가 발생하기 3 전 레 딩 시작<br>모션이 중지된 경우 모든 메라에서 3 후 중지 작업 수행        |
| 요 시레 딩                | 레 딩 시작 요 시 외부에서 작업 수행. 메 데이 로부 장 에 즉시 레 딩 시작<br>레 딩 중지 요 시 외부에서 중지 작업 수행. 레 딩 즉시 중지        |
| 시작 오디오 피드             | 시간 간격을 두고 작업 수행. 모든 마이 , 모든 스피 에서 항상 시작 피드<br>시간 간격 종료 시 작업 수행. 피드 즉시 중지                   |
| 시작 피드                 | 시간 간격을 두고 작업 수행. 모든  메라에서 항상 시작 피드<br>시간 간격 종료 시 작업 수행. 피드 즉시 중지                           |
| 시작 메 데이 피드            | 시간 간격을 두고 작업 수행. 모든 메 데이 에서 항상 시작 피드<br>시간 간격 종료 시 작업 수행. 피드 즉시 중지                         |
| 액세스 요 알림 표<br>시       | 액세스 요 시(액세스 제어 고리) 시스 [+ 장 ]에서 동작 수행<br>기본 제공 액세스 요 알림 표시                                  |

# 알림 프로파일(규 및 이벤트 노드)

알림 프로파일에 대해 다음 속성을 지정합니다:

| 구성<br>요소                 | 요구사항                                                                                                    |
|--------------------------|----------------------------------------------------------------------------------------------------|
| 이름                       | 알림 프로파일의 설명 이름을 입력합니다. 이 이름은 나중에 규 생성 프로세스 중 알림 프로파일을 선 할 때마<br>다 나 납니다.                                                                                                    |
| 설명<br>(옵션)               | 알림 프로파일의 설명을 입력합니다. 이 설명은 개요 의 <b>알림 프로파일</b> 목록에 있는 알림 프로파일 위로 마우스<br>포인 _ 를 가져가면 나_납니다.                                                                                    |
| 수신자                      | 알림 프로파일의 이메일 알림을 전송할 이메일 주소를 입력합니다. 둘 이상의 주소를 입력하려면 세미 론으로<br>주소를 구분하십시오. 예: aa@aaaa.aa;bb@bbbb.bb;cc@cccc.cc                                                                |
| 제목                       | 이메일 알림의 제목에 나 날 스트를 입력합니다.                                                                                                    |
|                          | 제목 및 메시지 스트 필드에 <b>장 이름</b> 등의 시스 변수를 삽입할 수 있습니다. 변수를 삽입하려면 필드 아래<br>상자에서 필요한 변수 링 를 릭합니다.                                                                                   |
| 메시지<br>스트                | 이메일 알림의 본문에 나 날 스트를 입력합니다. 메시지 스트 이외에 각 이메일 알림의 본문에는 이 정보가<br>자동으로 포함됩니다:                                                                                                    |
|                          | • 기대할 할 감할 느러가는 표근<br>• 부된 스틸 이미지 또는 AVI 비디오 립의 소스                                                                                                    |
|                          | 각 이메일 알림 전송 사이에 경과되는 소 필요 시간( 단위)을 지정합니다. 예:                                                                                                    |
| 이메일<br>사이의<br>시간         | <ul> <li>)20 값을 지정한 경우, 2분이 경과하기 전에 규 에 의해 알림 프로파일이 다시 트리거된 경우라도 각<br/>이메일 알림 전송 사이에 소 2분이 경과합니다</li> </ul>                                                                  |
|                          | • 0 값을 지정하면 알림 프로파일이 규 에 의해 트리거될 때마다 이메일 알림이 전송됩니다. 이는 잠재적<br>으로 매우 많은 수의 이메일 알림이 전송되는 결과를 가져올 수 있습니다. 따라서 0 값을 사용하는 경우,<br>자주 트리거될 수 있는 규 에서 알림 프로파일을 사용할지 여부를 신중히 고려해야 합니다 |
| 이미지<br>수                 | 알림 프로파일의 이메일 알림 각각에 포함시 대 스틸 이미지 수를 지정합니다. 기본값은 이미지 5개입니다.                                                                                                    |
| 이미지<br>사이의<br>시간<br>(ms) | 포함된 이미지에 나 나는 레 딩 사이에 원하는 밀리 수를 지정합니다. 예: 기본값 500밀리 를 사용할 경우,<br>포함된 이미지에서 1/2 간격으로 레 딩을 표시합니다.                                                                              |

| 구성<br>요소               | 요구사항                                                                                                    |
|------------------------|----------------------------------------------------------------------------------------------------|
| 이벤트<br>이전<br>시간<br>( ) | 이 설정은 AVI 파일의 시작을 지정하는 데 사용됩니다. 기본적으로 AVI 파일에는 알림 프로파일이 트리거되기 2<br>전부 의 레 딩이 포함됩니다. 이 설정을 필요한 수로 변경할 수 있습니다. |
| 이벤트<br>이후<br>시간<br>( ) | 이 설정은 AVI 파일의 끝을 지정하는 데 사용됩니다. 기본적으로 AVI 파일은 알림 프로파일이 트리거되고 4 후<br>에 종료됩니다. 이 설정을 필요한 수로 변경할 수 있습니다.         |
| 프레임<br>속도              | AVI 파일을 포함시 당 프레임 수를 지정합니다. 기본값은 당 5개 프레임입니다. 프레임 속도가 높을수록<br>이미지 품질이 높아지고 AVI 파일 기가 집니다.                    |
| 이메일<br>에 이<br>미지<br>포함 | 선 하면(기본값) 이미지가 이메일 알림의 본문에 삽입됩니다. 선 하지 않을 경우, 이미지가 이메일 알림에<br>부 파일로 포함됩니다.                                   |

# 이벤트 개요

**규 관리** 마법사에서 이벤트 기반 규 을 가할 때 여러 다른 이벤트 유형 중에서 선 할 수 있습니다. 올바른 개요를 확인할 수 있도록 다음 기준에 따라 선 할 수 있는 이벤트가 그룹에 나열됩니다.

#### 하드웨어:

일부 하드웨어는 자 적으로 이벤트(예: 모션 감지)를 생성할 수 있습니다.이들을 이벤트로 사용할 수 있지만, 시스 에서 사용하 려면 하드웨어에서 해당 항목을 구성해야 합니다. 일부 메라 유형은 조작 또는 온도 변화를 감지할 수 없기 때문에 일부 하드웨 어에 나열된 이벤트만 사용할 수 있습니다.

#### 하드웨어 - 구성 가능한 이벤트:

하드웨어에서 구성 가능한 이벤트는 장 드라이버에서 자동으로 가져옵니다. 즉, 이러한 이벤트는 하드웨어마다 다르므로 여기 서 설명하지 않습니다. 구성 가능한 이벤트는 시스 에 가하여 하드웨어에 대한 **이벤트** 에서 구성하기 전까지는 트리거되지 않습니다. 또한 구성 가능한 일부 이벤트를 사용하려면 메라(하드웨어) 자 를 구성해야 합니다.

#### 하드웨어 - 사전 정의된 이벤트:

| 이벤트         | 설명                           |
|-------------|------------------------------|
| 신 오류(하드웨어)  | 하드웨어 연결이 끊겼을 때 발생합니다.        |
| 신 시작됨(하드웨어) | 하드웨어와의 신이 성공적으로 설정될 때 발생합니다. |
| 신 중단됨(하드웨어) | 하드웨어와의 신이 성공적으로 중지될 때 발생합니다. |

#### 장 - 구성 가능한 이벤트:

장 에서 구성 가능한 이벤트는 장 드라이버에서 자동으로 가져옵니다. 즉, 이러한 이벤트는 장 마다 다르므로 여기서 설명하 지 않습니다. 구성 가능한 이벤트는 시스 에 가하여 장 의 **이벤트** 에서 구성하기 전까지는 트리거되지 않습니다.

## 장 - 사전 정의된 이벤트:

| 이벤<br>트            | 설명                                                                             |
|--------------------|--------------------------------------------------------------------------------|
| 북마<br>조<br>요<br>됨  | 라이언트 내에서 라이브 모드로 북마 가 생성될 시 발생합니다. 또한 북마 규 의 디폴트 레 드를 사용하기<br>위한 요구 사항에 해당합니다. |
| 신<br>오류<br>(장<br>) | 장 연결이 끊겼거나 장 와의 신 시도가 이루어졌으나 실패했을 때 발생합니다.                                     |
| 신<br>시작<br>됨<br>(장 | 장 와의 신이 성공적으로 설정될 때 발생합니다.                                                     |

| 이벤<br>트                       | 설명                                                                                                    |
|-------------------------------|----------------------------------------------------------------------------------------------------|
| )                             |                                                                                                    |
| 신<br>중지<br>됨<br>(장<br>)       | 장 와의 신이 성공적으로 중지될 때 발생합니다.                                                                                                    |
| 증거<br>물<br>잠금<br>변경<br>됨      | 라이언트 사용자에 의해 또는 MIP SDK 을(를) 해 장 에 대한 증거물 잠금이 변경될 때 발생합니다.                                                                                                    |
| 증거<br>물<br>잠김                 | 라이언트 사용자에 의해 또는 MIP SDK 을(를( 해 장 에 대한 증거물 잠금이 생성될 때 발생합니다.                                                                                                    |
| 증거<br>물<br>잠금<br>해제<br>됨      | 라이언트 사용자에 의해 또는 MIP SDK 을(를) 해 장 에 대한 증거물 잠금이 제거될 때 발생합니다.                                                                                                    |
| 피<br>드<br>오버<br>플로<br>시작<br>됨 | 피드 오버플로(미디어 오버플로)는 레 딩 서버가 수신된 데이 를 구성에 지정된 대로 신속히 리할 수 없어 강제<br>로 일부 레 딩을 삭제할 때 발생합니다.<br>서버 상 가 양호한 경우, 일반적으로 피드 오버플로는 느린 디스 쓰기 속도로 인해 발생합니다. 기록된 데이<br>양을 줄이거나 저장소 시스 의 성능을 개선하여 이 문제를 해결할 수 있습니다. 메라에서 프레임 속도, 해상도<br>또는 이미지 품질을 낮 기록된 데이 양을 줄일 수 있지만, 이렇게 하면 레 딩 품질이 저하될 수 있습니다. 이를<br>원 않으면 부하를 공유할 가 드라이브를 설 하거나 더 빠른 디스 나 트롤러를 설 해 저장소 시스 의 성<br>능을 개선하십시오.<br>이 이벤트를 사용해 문제를 방지하는 데 도움이 되는 동작(예: 레 딩 프레임 속도 낮 기)을 트리거할 수 있습니다. |
| 피드<br>오버<br>플로                | 피드 오버플로가(페이지 432의 피드 오버플로 시작됨 조) 종료 시 발생합니다.                                                                                                    |
| 이벤<br>트                           | 설명                                                                                                    |
|-----------------------------------|----------------------------------------------------------------------------------------------------|
| 중지<br>됨                           |                                                                                                    |
| 라이<br>브 라<br>이언<br>트 피드<br>요<br>됨 | 라이언트 사용자가 장 에서 라이브 스트림을 요 할 때 발생합니다.<br>이 이벤트는 라이언트 사용자에게 요 한 라이브 피드를 볼 수 있는 권한이 없거나 특정 이유로 피드가 중지된 경<br>우 등과 같이 라이언트 사용자의 요 이 나중에 실패한 것으로 나 난 경우라도 요 시 발생하게 됩니다. |
| 라이<br>브 라<br>이언<br>트 피 중단<br>됨    | 라이언트 사용자가 더 이상 장 에서 라이브 스트림을 요 하지 않을 때 발생합니다.                                                                                                    |
| 수동<br>녹화<br>시작<br>됨               | 라이언트 사용자가 메라에 대한 레 딩 세션을 시작할 때 발생합니다.<br>이 이벤트는 장 가 이미 규 동작을 해 레 딩 중이라도 트리거됩니다.                                                                                   |
| 수동<br>녹화<br>중지<br>됨               | 라이언트 사용자가 메라에 대한 레 딩 세션을 중지할 때 발생합니다.<br>또한 규 시스 이 레 딩 세션을 시작한 경우, 수동 레 딩이 중지된 후에도 레 딩이 계속됩니다.                                                                    |
| 표시<br>된<br>데이<br>조<br>요           | 증거물 잠금이 라이언트의 재생 모드 또는 MIP SDK 을(를) 해 이루어질 때 발생합니다.<br>규 에서 사용 가능한 이벤트가 만들어집니다.                                                                                   |

| 이벤<br>트                    | 설명                                                                                                    |  |
|----------------------------|----------------------------------------------------------------------------------------------------|--|
| 됨                          |                                                                                                    |  |
| 모<br>션<br>시작<br>됨          | 시스 이 메라에서 수신된 비디오에서 모션을 감지할 때 발생합니다.<br>이 이벤트 유형을 사용하려면 이벤트가 연결된 메라에 대해 시스 의 모션 감지가 활성화되어 있어야 합니다.<br>시스 의 모션 감지 이외에 일부 메라는 자 적으로 모션을 감지하여 <b>모션 시작됨(HW)</b> 이벤트를 트리거할 수<br>있지만, 이는 시스 및 메라 하드웨어의 구성에 따라 다릅니다. 또한 페이지 430의 하드웨어 - 구성 가능한 이벤<br>트:를 조하십시오.                     |  |
| 모션<br>중지<br>됨              | 수신된 비디오에서 모션이 더 이상 감지되지 않을 때 발생합니다. 또한 페이지 434의 모션 시작됨를 조하십시오.<br>이 이벤트 유형을 사용하려면 이벤트가 연결된 메라에 대해 시스 의 모션 감지가 활성화되어 있어야 합니다.<br>시스 의 모션 감지 이외에 일부 메라는 자 적으로 모션을 감지하여 모션 중지됨(HW) 이벤트를 트리거할 수 있<br>지만, 이는 시스 및 메라 하드웨어의 구성에 따라 다릅니다. 또한 페이지 430의 하드웨어 - 구성 가능한 이벤트:<br>를 조하십시오. |  |
| 력<br>활성<br>화됨              | 장 의 외부  력 포트가 활성화될 때 발생합니다.<br>이 이벤트 유형을 사용하려면 시스 에 있는 하나 이상의 장 가  력 포트를 지원해야 합니다.                                                                                                    |  |
| 력<br>변경<br>됨               | 장 의 외부  력 포트 상 가 변경될 때 발생합니다.<br>이 이벤트 유형을 사용하려면 시스 에 있는 하나 이상의 장 가  력 포트를 지원해야 합니다.                                                                                                    |  |
| 력<br>비활<br>성화<br>됨         | 장 의 외부 력 포트가 비활성화될 때 발생합니다.<br>이 이벤트 유형을 사용하려면 시스 에 있는 하나 이상의 장 가 력 포트를 지원해야 합니다.                                                                                                    |  |
| PTZ<br>수동<br>세션<br>시작<br>됨 | 메라에서 수동으로 조작한 PTZ 세션(예약된 순 또는 이벤트에 의해 자동으로 트리거되는 PTZ 세션과 반대)이<br>시작될 때 발생합니다.<br>이 이벤트 유형을 사용하려면 해당 이벤트가 연결되는 장 가 PTZ 장 여야 합니다.                                                                                                    |  |
| PTZ                        | 메라에서 수동으로 조작한 PTZ 세션(예약된 순 또는 이벤트에 의해 자동으로 트리거되는 PTZ 세션과 반대)이<br>중지될 때 발생합니다.                                                                                                    |  |

| 이벤<br>트             | 설명                                             |
|---------------------|------------------------------------------------|
| 수동<br>세션<br>중지<br>됨 | 이 이벤트 유형을 사용하려면 해당 이벤트가 연결되는 장 가 PTZ 장 여야 합니다. |
| 녹화<br>시작<br>됨       | 레 딩이 시작할 때 발생합니다. 시작된 수동 녹화에 대한 별도의 이벤트가 있습니다. |
| 녹화<br>중지<br>됨       | 레 딩이 중지할 때 발생합니다. 중지된 수동 녹화에 대한 별도의 이벤트가 있습니다. |
| 설정<br>변경<br>됨       | 장 의 설정이 성공적으로 변경될 때 발생합니다.                     |
| 설정<br>변경<br>오류      | 장 의 설정을 변경하는 시도가 이루어졌으나 해당 시도가 실패했을 때 발생합니다.   |

# 외부 이벤트 - 사전 정의된 이벤트:

| 이벤트             | 설명                                                                                                    |
|-----------------|----------------------------------------------------------------------------------------------------|
| 오디오 메시지<br>재생 요 | 오디오 메시지 재생이 MIP SDK 를 해요 될 때 활성화됩니다.<br>MIP SDK 를 해 사 공급업 가 사용 중인 시스 에 대한 사용자 정의 플러그 인을 개발할 수 있습니<br>다(예: 외부 액세스 제어 시스 또는 유사 기능으로 합). |
| 녹화 시작 요         | MIP SDK 를 해 레 딩 시작이 요 될 때 활성화됩니다.<br>MIP SDK 를 해 사 공급업 가 사용 중인 시스 에 대한 사용자 정의 플러그 인을 개발할 수 있습니<br>다(예: 외부 액세스 제어 시스 또는 유사 기능으로 합).    |

| 이벤트     | 설명                                                                                            |  |
|---------|-----------------------------------------------------------------------------------------------|--|
| 녹화 중지 요 | MIP SDK 를 해 레 딩 중지가 요 될 때 활성화됩니다.                                                             |  |
|         | MIP SDK 를 해 사 공급업 가 사용 중인 시스 에 대한 사용자 정의 플러그 인을 개발할 수 있습니<br>다(예: 외부 액세스 제어 시스 또는 유사 기능으로 합). |  |

### 외부 이벤트 - 일반 이벤트:

일반 이벤트를 이용하면 IP 네트워 를 해 단순 문자열을 시스 으로 전송하여 시스 에서 동작을 트리거할 수 있습니다. 일반 이벤트의 용도는 가능한 한 많은 외부 소스가 시스 과 상호 작용할 수 있게 하기 위한 것입니다.

#### 외부 이벤트 - 사용자 정의 이벤트:

시스 에 맞게 만들어진 여러 사용자 정의 이벤트를 선 할 수 있습니다. 해당 사용자 정의 이벤트는 다음과 같은 용도로 사용할 수 있습니다.

- 라이언트 사용자가 라이언트에서 라이브 비디오를 보면서 수동으로 이벤트를 트리거할 수 있도록 지원
- 기 다양한 용도. 예를 들어, 특정 데이 유형이 장 에서 수신될 때 발생하는 사용자 정의 이벤트를 만들 수 있습니다
   또한 페이지 72의 사용자 정의 이벤트(설명됨)를 조하십시오.

### 레 딩 서버:

| 이벤트               | 설명                                                                                                    |
|-------------------|----------------------------------------------------------------------------------------------------|
| 아 이브 사용 가능        | 사용 불가능했던 레 딩 서버에 대한 아 이브가 다시 사용할 수 있을 때 발생합니다. 또한 페이<br>지 436의 아 이브를 사용할 수 없음를 조하십시오.                                                                                                  |
| 아 이브를 사용할 수<br>없음 | 레 딩 서버의 아 이브를 사용할 수 없을 때 발생합니다. 예를 들면, 네트워 드라이브에 위<br>한 아 이브 연결이 끊긴 경우가 있습니다. 이러한 경우 레 딩을 보관할 수 없습니다.<br>예를 들어 전자메일 보가 조직 내 해당 담당자에게 자동 전송되도록 알람이나 알림 프로필을<br>트리거하는 데 이벤트를 사용할 수 있습니다. |
| 아 이브 미완료          | 다음 번 예약이 시작될 때 지난 보관 순서에서 레 딩 서버의 아 이브가 완료되지 않은 경우 발<br>생합니다.                                                                                                    |
| 설정된 보존 기 이전       | 데이 베이스 기 한계 이전에 보존 기간 한계에 도달하면 발생합니다.                                                                                                    |

| 이벤트                               | 설명                                                                                                    |
|-----------------------------------|----------------------------------------------------------------------------------------------------|
| 의 데이 베이스 녹화<br>삭제                 |                                                                                                    |
| 설정된 보존 기간 이전<br>의 데이 베이스 녹화<br>삭제 | 보존 기간 한계 이전에 데이 베이스 기 한계에 도달 할 때 발생합니다.                                                                                                    |
| 데이 베이스 디스<br>가득 – 자동 보관           | 데이 베이스 디스 가 가득 때 발생합니다. 데이 베이스 디스 는 디스 에 남은 공간이<br>5GB 미만일 때 가득 것입니다.<br>여유 공간이 5GB 미만이 되면 데이 베이스에서 가장 오래된 데이 가 항상 자동 아 이브됩<br>니다(또는 다음 아 이브가 정의되지 않은 경우 삭제됨).                                                                                        |
| 데이 베이스 디스<br>가득 - 삭제              | 데이 베이스 디스 가 꽉 서 1GB 미만의 여유 공간이 있을 때 발생합니다. 다음 아 이브가<br>정의된 경우에도 데이 가 삭제됩니다. 데이 베이스에는 항상 250MB의 여유 공간이 필요합<br>니다. 이 제한에 도달하면(데이 삭제 속도가 느려지는 경우), 분한 여유 공간을 확보하기 전<br>까지는 데이 베이스에 어떤 데이 도 기록되지 않습니다. 데이 베이스의 실제 대 기는 지<br>정한 기가바이트 수에서 5GB를 뺀 값에 해당합니다. |
| 데이 베이스 가득 -<br>자동 보관              | 레 딩 서버의 아 이브가 가득 고 저장소에서 아 이브로 자동 보관이 필요할 때 발생합니<br>다.                                                                                                    |
| 데이 베이스 복구                         | 데이  베이스가 손상되었을 때 발생합니다. 이 경우 시스  은 자동으로 두 가지 다른 데이  베<br>이스 복구 방법인 빠른 복구와 전  복구를 시도합니다.                                                                                                    |
| 데이 베이스 저장소를<br>사용할 수 있음           | 사용 불가능했던 레 딩 서버에 대한 저장소가 다시 사용할 수 있을 때 발생합니다. 또한 페이지<br>437의 데이 베이스 저장소를 사용할 수 없음를 조하십시오.<br>예를 들어, <b>데이 베이스 저장소 사용 불가</b> 이벤트에 의해 중지된 경우 이 이벤트를 사용하여<br>녹화를 시작할 수 있습니다.                                                                             |
| 데이 베이스 저장소<br>를 사용할 수 없음          | 레 딩 서버의 저장소를 사용할 수 없을 때 발생합니다. 예를 들면, 네트워 드라이브에 위 한<br>저장소 연결이 끊긴 경우가 있습니다. 이러한 경우 레 딩을 보관할 수 없습니다.<br>예를 들어 녹화를 중지하거나, 이메일 알림이 조직 내 해당 담당자에게 자동으로 전송되도록 알<br>람이나 알림 프로필을 트리거하는 데 이벤트를 사용할 수 있습니다.                                                    |
| 장애 조 암호화 신<br>오류                  | 장애 조 서버와 모니 된 레 딩 서버 간의 SSL 신 오류가 발생했을 때 일어납니다.                                                                                                    |

| 이벤트      | 설명                                                                |
|----------|-------------------------------------------------------------------|
| 장애 조 시작됨 | 장애 조 레 딩 서버가 레 딩 서버의 작업을 인계할 때 발생합니다. 또한 장애 조 서버(노<br>드) 를 조하십시오. |
| 장애 조 중지됨 | 레 등 서버를 다시 사용할 수 있고 장애 조 레 등 서버로부 작업을 인계할 수 있을 때 발<br>생합니다.       |

### 시스 모니 이벤트

시스 모니 이벤트는 **시스 모니 임계값** 노드에서 구성된 과 임계값으로 트리거됩니다. 또한 페이지 256의 하드웨어의 현재 상 를 조회하고 필요한 경우 문제를 해결합니다를 조하십시오.

이 기능은 Data Collector 서비스가 실행 중이어야 합니다.

### 시스 모니 - 서버:

| 이벤트           | 설명                                                          |
|---------------|-------------------------------------------------------------|
| CPU 사용 위험     | CPU 사용량이 위험 CPU 임계 를 과할 때 발생합니다.                            |
| CPU 사용 정상     | CPU 사용량이 경고 CPU 임계 미만으로 떨어질 때 발생합니다.                        |
| CPU 사용량 경고    | CPU 사용량이 경고 CPU 임계 를 과하거나 위험 CPU 임계 미만으로 떨어질 때 발생합<br>니다.   |
| 메모리 사용량 위험    | 메모리 사용량이 위험 메모리 임계 를 과할 때 발생합니다.                            |
| 메모리 사용량 정상    | 메모리 사용량이 경고 메모리 임계  미만으로 떨어질 때 발생합니다.                       |
| 메모리 사용량 경고    | 메모리 사용량이 경고 메모리 임계 를 과하거나 위험 메모리 사용 임계 미만으로 떨어질<br>때 발생합니다. |
| NVIDIA 디 딩 위험 | NVIDIA 디 딩 사용이 위험 NVIDIA 디 딩 임계 를 과할 때 발생합니다.               |

| 이벤트           | 설명                                                                             |
|---------------|--------------------------------------------------------------------------------|
| NVIDIA 디 딩 정상 | NVIDIA 디 딩 사용량이 경고 NVIDIA 디 딩 임계 미만으로 떨어질 때 발생합니다.                             |
| NVIDIA 디 딩 경고 | NVIDIA 디 딩 사용이 경고 NVIDIA 디 딩 임계 를 과하거나 위험 NVIDIA 디 딩 임계<br>미만으로 떨어질 때 발생합니다.   |
| NVIDIA 메모리 위험 | NVIDIA 메모리 사용량이 위험 NVIDIA 메모리 임계 를 과할 때 발생합니다.                                 |
| NVIDIA 메모리 정상 | NVIDIA 메모리 사용량이 경고 NVIDIA 메모리 임계  미만으로 떨어질 때 발생합니다.                            |
| NVIDIA 메모리 경고 | NVIDIA 메모리 사용량이 경고 NVIDIA 메모리 임계 를 과하거나 위험 NVIDIA 메모리 임<br>계 미만으로 떨어질 때 발생합니다. |
| NVIDIA 렌더링 위험 | NVIDIA 렌더링 사용이 위험 NVIDIA 렌더링 임계 를 과할 때 발생합니다.                                  |
| NVIDIA 렌더링 정상 | NVIDIA 렌더링 사용량이 경고 NVIDIA 렌더링 임계 이만으로 떨어질 때 발생합니다.                             |
| NVIDIA 렌더링 경고 | NVIDIA 렌더링 사용량이 경고 NVIDIA 렌더링 임계 를 과하거나 위험 NVIDIA 렌더링 임<br>계 미만으로 떨어질 때 발생합니다. |
| 사용 가능한 서비스 위험 | 서버 서비스가 중지될 때 발생합니다.<br>이 이벤트에 대한 임계 는 없습니다.                                   |
| 사용 가능한 서비스 정상 | 서버 서비스 상 가 실행으로 변경될 때 발생합니다.<br>이 이벤트에 대한 임계 는 없습니다.                           |

# 시스 모니 - 메라:

| 이벤트        | 설명                                          |
|------------|---------------------------------------------|
| 라이브 FPS 위험 | 라이브 FPS 속도가 위험 라이브 FPS 임계 미만으로 떨어질 때 발생합니다. |
| 라이브 FPS 정상 | 라이브 FPS 속도가 경고 라이브 FPS 임계 를 과할 때 발생합니다.     |

# 관리자 설명서 | XProtect<sup>®</sup> VMS 2022 R2

| 이벤트        | 설명                                                                       |
|------------|--------------------------------------------------------------------------|
| 라이브 FPS 경고 | 라이브 FPS 속도가 경고 라이브 FPS 임계 미만으로 떨어지거나 위험 라이브 FPS 임계 를 과할 때 발생합니다.         |
| 레 딩 FPS 위험 | 레 딩 FPS 속도가 위험 레 딩 FPS 임계 미만으로 떨어질 때 발생합니다.                              |
| 레 딩 FPS 정상 | 레 딩 FPS 속도가 경고 레 딩 FPS 임계 를 과할 때 발생합니다.                                  |
| 레 딩 FPS 경고 | 레 딩 FPS 속도가 경고 레 딩 FPS 임계 미만으로 떨어지거나 위험 레 딩 FPS 임계 를<br>과할 때 발생합니다.      |
| 사용된 공간 위험  | 특정 메라의 레 딩에 사용된 저장소가 위험 사용 공간 임계 를 과할 때 발생합니다.                           |
| 사용된 공간 정상  | 특정 메라의 레 딩에 사용된 저장소가 경고 사용 공간 임계 미만으로 떨어질 때 발생합니<br>다.                   |
| 사용된 공간 경고  | 특정 메라의 레 딩에 사용된 저장소가 경고 사용 공간 임계 를 과하거나 위험 사용 공간<br>임계 미만으로 떨어질 때 발생합니다. |

# 시스 모니 - 디스 :

| 이벤트      | 설명                                                              |
|----------|-----------------------------------------------------------------|
| 여유 공간 위험 | 디스 공간 사용량이 위험 여유 공간 임계 를 과할 때 발생합니다.                            |
| 여유 공간 정상 | 디스 공간 사용량이 경고 여유 공간 임계 미만으로 떨어질 때 발생합니다.                        |
| 여유 공간 경고 | 디스 공간 사용량이 경고 여유 공간 임계 를 과하거나 위험 여유 공간 임계 미만으로 떨<br>어질 때 발생합니다. |

## 시스 모니 - 저장소:

| 이벤트      | 설명                                                                                                    |
|----------|----------------------------------------------------------------------------------------------------|
| 보존 기간 위험 | 시스 이 저장소가 위험 보존 기간 임계 보다 빠르게 워질 것으로 예 할 때 발생합니다. 예<br>를 들어, 비디오 스트림의 데이 가 예상보다 빠르게 저장소를 가득 울 때입니다.                                                                    |
| 보존 기간 정상 | 시스 이 저장소가 경고 보존 기간 임계 보다 느리게 워질 것으로 예 할 때 발생합니다. 예<br>를 들어, 비디오 스트림의 데이 가 예상 속도로 저장소를 울 때입니다.                                                                         |
| 보존 기간 경고 | 시스 이 저장소가 경고 보존 기간 임계 보다 빠르게 워지거나 위험 보존 기간 임계 보다 느<br>리게 워질 것으로 예 할 때 발생합니다. 예를 들어, 비디오 스트림의 데이 가 동작 기록을 위<br>해 구성된 메라에 감지된 움직임이 더 많아 예상보다 빠른 속도로 저장소를 가득 울 때입니<br>다. |

## 기 :

| 이벤트                       | 설명                                                    |
|---------------------------|-------------------------------------------------------|
| 자동 라이선스 활성화 실패            | 온라인 자동 라이선스 활성화가 실패할 때 발생합니다.<br>이 이벤트에 대한 임계 는 없습니다. |
| 예정된 암호 변경이 시작됨            | 암호 변경 예약이 시작될 때 발생합니다.                                |
| 예정된 암호 변경을 성공적으로 완료함      | 암호 변경 예약이 오류를 포함하여 완료되었을 때 발생합니다.                     |
| 예정된 암호 변경이 완료되었으나 오류가 발생함 | 암호 변경 예약이 오류를 포함하여 완료되었을 때 발생합니다.                     |

## 가 기능 제품 및 합의 이벤트:

가 기능 제품 및 합의 이벤트를 규 시스 에서 사용할 수 있습니다. 예:

• 또한 분석 이벤트를 규 시스 에서 사용할 수 있습니다

441 | 사용자 인 페이스 상세 내용

# 동작 및 중지 동작

동작 및 중지 동작의 세트는 **규 관리** 마법사의 규 생성에서 사용할 수 있습니다. 시스 설 가 가 기능 제품 또는 공급업 별 플러그 인을 사용하는 경우 더 많은 동작이 제공될 수 있습니다. 각 동작 유형에 대해 관련이 있는 경우 중지 동작 정보가 나열됩니다.

### 규 마법사 관리

| 동작               | 설명                                                                                                    |
|------------------|----------------------------------------------------------------------------------------------------|
|                  | 레 딩 및 선 한 장 의 데이 베이스에 데이 저장을 시작합니다.                                                                                                    |
|                  | 이 동작 유형을 선 하면 <b>규 관리</b> 마법사에 다음을 지정하라는 메시지가 표시됩니다.                                                                                                    |
|                  | 레 등이 시작해야 하는 경우. 동작이 발생하는 장 에서 이벤트 트리거/트리거 시간 간격 시작 바<br>로 직전이나 수 전에 나 납니다.                                                                                                    |
| <장 >에서 녹화 시<br>작 | 이 동작 유형을 사용하려면 해당 동작이 연결된 장 에서 레 등을 활성화해야 합니다. 해당 장<br>에 대해 사전 버퍼를 활성화한 경우, 이벤트 또는 시간 간격 이전부 만 데이 를 저장할 수 있습니<br>다. 레 드 에서 장 에 대한 레 등을 활성화하고 사전 버퍼링 설정을 지정합니다.                                                          |
|                  | 중지 동작 필요: 이 유형의 동작에는 하나 이상의 중지 동작이 필요합니다. 다음 단계 중 하나에서<br>마법사가 중지 동작을 지정하라는 메시지를 자동으로 표시합니다: <b>레 딩 중지</b> .                                                                                                    |
|                  | 이 중지 동작을 사용하지 않을 경우, 레 딩이 잠재적으로 무한대로 계속됩니다. 또한 가 중지 동<br>작을 지정하는 옵션이 있습니다.                                                                                                    |
|                  | 장 에서 시스 으로 데이 피드를 시작합니다. 장 에서 피드가 시작되면 데이 가 장 에서 시<br>스 으로 전송되며, 이 경우 데이 유형에 따라 데이 를 보고 기록할 수 있습니다.                                                                                                    |
|                  | 이 동작 유형을 선 하면 <b>규  관리</b> 마법사에 피드를 시작할 장 를 지정하라는 메시지가 표시됩<br>니다. 해당 시스 에는 항상 모든 메라에서 피드가 시작되도록 하는 디폴트 규 이 포함되어 있<br>습니다.                                                                                               |
| <장 >에서 피드 시<br>작 | <b>중지 동작 필요</b> : 이 유형의 동작에는 하나 이상의 중지 동작이 필요합니다. 다음 단계 중 하나에서<br>마법사가 중지 동작을 지정하라는 메시지를 자동으로 표시합니다: <b>피드 중지</b> .                                                                                                    |
|                  | 또한 가 중지 동작을 지정할 수 있습니다.                                                                                                    |
|                  | 필수 중지 동작인 <b>피드 중지</b> 를 사용하여 장 에서 피드를 중지하면 데이 가 더 이상 장 에서 시<br>스 으로 전송되지 않고, 이 경우 비디오 라이브 보기 및 레 딩 등이 더 이상 가능하지 않습니다.<br>그러나 피드를 중지한 장 는 레 딩 서버와 계속해서 신할 수 있고, 장 를 수동으로 비활성화<br>한 경우와 대조적으로 규 을 해 자동으로 피드를 시작할 수 있습니다. |

| 동작                                                                   | 설명                                                                                                    |
|----------------------------------------------------------------------|----------------------------------------------------------------------------------------------------|
|                                                                      | 이러한 동작 유형으로 선 한 장 의 데이 피드에 대한 액세스가 가능<br>하지만 레 딩 설정을 별도로 지정해야 하므로 데이 가 기록됨이 보장<br>되지는 않습니다.                                                                                                    |
| <smart wall="">을 &lt;<br/>프리셋&gt;으로 설정</smart>                       | XProtect Smart Wall 을(를) 선 한 프리셋으로 설정합니다. Smart Wall 프리셋 에서 프리<br>셋을 지정합니다.<br>필수 중지 동작 없음: 이 유형의 동작에는 중지 동작이 필요하지 않습니다.이벤트에서 또는 일정<br>기간 후 수행할 선 적인 중지 동작을 지정할 수 있습니다.                                                                                                    |
| < 메라> 표시를 위<br>해 <smart wall=""><br/>&lt;모니 &gt; 설정</smart>          | 이 사이트 또는 Milestone Federated Architecture 에 구성된 임의의 하위 사이트에서 선 한<br>메라의 라이브 비디오를 표시할 특정 XProtect Smart Wall 모니 를 설정합니다.<br><b>필수 중지 동작 없음</b> : 이 유형의 동작에는 중지 동작이 필요하지 않습니다.이벤트에서 또는 일정<br>기간 후 수행할 선 적인 중지 동작을 지정할 수 있습니다.                                                                                                    |
| <메시지> 스트를<br>나 내도록 <smart<br>Wall&gt; &lt;모니 &gt; 설<br/>정</smart<br> | 대 200자의 사용자 정의 스트 메시지를 표시하도록 특정 XProtect Smart Wall 모니 를 설<br>정합니다.<br><b>필수 중지 동작 없음</b> : 이 유형의 동작에는 중지 동작이 필요하지 않습니다.이벤트에서 또는 일정<br>기간 후 수행할 선 적인 중지 동작을 지정할 수 있습니다.                                                                                                    |
| <smart wall=""> 모<br/>니 &lt;모니 &gt;에서<br/>&lt; 메라&gt; 제거</smart>     | 특정 메라의 비디오 표시를 중단합니다.<br><b>필수 중지 동작 없음</b> : 이 유형의 동작에는 중지 동작이 필요하지 않습니다.이벤트에서 또는 일정<br>기간 후 수행할 선 적인 중지 동작을 지정할 수 있습니다.                                                                                                    |
| <장 >에서 라이브<br>프레임 속도 설정                                              | 시스 이 메라의 디폴트 프레임 속도를 대 하는 선 된 메라의 라이브 비디오를 표시할 때 사<br>용할 특정 프레임 속도를 설정합니다. <b>설정</b> 에서 이 속도를 지정합니다.<br>이 동작 유형을 선 하면 <b>규 관리</b> 마법사에 설정할 프레임 속도와 장 를 지정하라는 메시지가<br>표시됩니다. 항상 지정하는 프레임 속도가 해당 메라에서 사용할 수 있는지 확인하십시오.<br><b>중지 동작 필요</b> : 이 유형의 동작에는 하나 이상의 중지 동작이 필요합니다. 다음 단계 중 하나에서<br>마법사가 중지 동작을 지정하라는 메시지를 자동으로 표시합니다: <b>디폴트 라이브 프레임 속도 복</b><br>원.<br>이 중지 동작을 사용하지 않을 경우, 디폴트 프레임 속도가 잠재적으로 전혀 복원되지 않습니다. 또<br>한 가 중지 동작을 지정하는 옵션이 있습니다. |

| 동작                                                                  | 설명                                                                                                    |
|---------------------------------------------------------------------|----------------------------------------------------------------------------------------------------|
| <장 >에서 녹화 프<br>레임 속도 설정                                             | 시스 이 메라의 디폴트 레 딩 프레임 속도 대신 선 한 메라의 녹화 비디오를 데이 베이스<br>에 저장할 때 사용할 특정 프레임 속도를 설정합니다.                                                                                                    |
|                                                                     | 이 동작 유형을 선 하면 <b>규  관리</b> 마법사에 설정할 레 딩 프레임 속도와  메라를 지정하라는<br>메시지가 표시됩니다.                                                                                                    |
|                                                                     | 각 프레임이 별도로 JPEG 이미지로 압 되는 비디오 덱인 JPEG에 대해서만 레 딩 프레임 속<br>도를 지정할 수 있습니다. 이 동작 유형을 사용하려면 해당 동작이 연결된 메라에서 레 딩을 활<br>성화해야 합니다. <b>레 드</b> 에서 메라에 대한 레 딩을 활성화합니다. 지정할 수 있는 대 프레<br>임 속도는 해당 메라 유형과 선 한 이미지 해상도에 따라 다릅니다. |
|                                                                     | <b>중지 동작 필요</b> : 이 유형의 동작에는 하나 이상의 중지 동작이 필요합니다. 다음 단계 중 하나에서<br>마법사가 중지 동작을 지정하라는 메시지를 자동으로 표시합니다: <b>디폴트 레 딩 프레임 속도 복</b><br>원.                                                                                  |
|                                                                     | 이 중지 동작을 사용하지 않을 경우, 디폴트 레 딩 프레임 속도가 잠재적으로 전혀 복원되지 않습<br>니다. 또한  가 중지 동작을 지정하는 옵션이 있습니다.                                                                                                    |
|                                                                     | 시스 이 선 한 메라의 녹화 비디오를 데이 베이스에 저장할 때 프레임 대신 모든 프레임을<br>레 딩하도록 프레임 속도를 설정합니다. <b>레 드</b> 에서 레 딩 프레임만 기능을 활성화합니다.                                                                                                    |
|                                                                     | 이 동작 유형을 선 하면 <b>규  관리</b> 마법사에 해당 동작을 적용할 장 를 선 하라는 메시지가 표<br>시됩니다.                                                                                                    |
| <장 >에서 MPEG-<br>4/H.264/H.265에<br>대해 레 딩 프레임<br>속도를 모든 프레임<br>으로 설정 | MPEG-4/H.264/H.265에 대해 프레임 레 딩만을 활성화할 수 있습니다. 이 동작 유형을 사용<br>하려면 해당 동작이 연결된 메라에서 레 딩을 활성화해야 합니다. <b>레 드</b> 에서 메라에 대한<br>레 딩을 활성화합니다.                                                                               |
|                                                                     | 중지 동작 필요: 이 유형의 동작에는 하나 이상의 중지 동작이 필요합니다. 다음 단계 중 하나에서<br>마법사가 중지 동작을 지정하라는 메시지를 자동으로 표시합니다:<br>MPEG-4/H.264/H.265에 대한 프레임의 디폴트 녹화 프레임 속도 복원                                                                        |
|                                                                     | 이 중지 동작을 사용하지 않을 경우, 디폴트 설정이 잠재적으로 전혀 복원되지 않습니다. 또한 가<br>중지 동작을 지정하는 옵션이 있습니다.                                                                                                    |
| PTZ 우선순위 <우<br>선순위>가 있는 <프<br>로파일>을 사용하여<br><장 >에서 순 시<br>작         | 특정 우선순위를 가진 특정 PTZ 메라에 대한 해당 순 프로파일에 따라 PTZ 순 을 시작합니<br>다. 이는 프리셋 위 시 스, 이밍 설정 등을 포함하여 순 이 이루어지는 방식에 대한 정확한<br>정의에 해당합니다.                                                                                           |
|                                                                     | 시스 을 이전 버전에서 업그레이드한 경우, 이전 값( <b>매우 낮음 , 낮음 , 보 _ , 높음</b> 및 <b>매우 높음</b> )<br>이 다음과 같이 해석됩니다.                                                                                                    |
|                                                                     | • 매우 낮음 = 1000                                                                                                    |

| 동작                 | 설명                                                                                                    |
|--------------------|----------------------------------------------------------------------------------------------------|
|                    | <ul> <li>낮음 = 2000</li> <li>보 = 3000</li> <li>높음 = 4000</li> <li>매우 높음 = 5000</li> <li>이 동작 유형을 선 하면 규 관리 마법사에 순 프로파일을 선 하라는 메시지가 표시됩니다.<br/>한 장 에서 순 프로파일을 하나만 선 할 수 있고, 여러 순 프로파일을 선 할 수는 없습니다.</li> </ul> |
|                    | 이러한 유형의 동작에서는 해당 동작이 연결되는 장 가 PTZ 장 여야<br>합니다.                                                                                                    |
|                    | 이 장 에 대해 하나 이상의 순 프로파일을 정의해야 합니다. <b>순</b><br>에서 PTZ 메라에 대한 순 프로파일을 정의합니다.                                                                                                    |
|                    | 중지 동작 필요: 이 유형의 동작에는 하나 이상의 중지 동작이 필요합니다. 다음 단계 중 하나에서 마법사가 중지 동작을 지정하라는 메시지를 자동으로 표시합니다:         순 중지         이 중지 동작을 사용하지 않을 경우, 순 이 잠재적으로 전혀 중지되지 않습니다. 또한 가 중지 동작을 지정할 수 있습니다.                          |
| <장 >에서 순 일<br>시 중지 | PTZ 순 을 일시 중지합니다. 이 동작 유형을 선 하면 <b>규 관리</b> 마법사에 순 을 일시 중지할 장<br>를 지정하라는 메시지가 표시됩니다.                                                                                                    |
|                    | 이러한 유형의 동작에서는 해당 동작이 연결되는 장 가 PTZ 장 여야<br>합니다.                                                                                                    |
|                    | 이 장 에 대해 하나 이상의 순 프로파일을 정의해야 합니다. <b>순</b><br>에서 PTZ 메라에 대한 순 프로파일을 정의합니다.                                                                                                    |
|                    | <b>중지 동작 필요</b> : 이 유형의 동작에는 하나 이상의 중지 동작이 필요합니다. 다음 단계 중 하나에서<br>마법사가 중지 동작을 지정하라는 메시지를 자동으로 표시합니다: 순 다시 시작                                                                                                 |

| 동작                                               | 설명                                                                                                    |
|--------------------------------------------------|----------------------------------------------------------------------------------------------------|
|                                                  | 이 중지 동작을 사용하지 않을 경우, 순 이 잠재적으로 무한대로 일시 중지됩니다. 또한 가 중지<br>동작을 지정하는 옵션이 있습니다.                                                                                                    |
| <장 >를 PTZ 우선<br>순위 <우선순위>를<br>가진 <프리셋> 위<br>로 이동 | 특정 메라를 특정 프리셋 위 로 이동합니다. 단, 이 이동은 항상 우선순위에 따라 이루어집니다.<br>이 동작 유형을 선 하면 <b>규 관리</b> 마법사에 프리셋 위 를 선 하라는 메시지가 표시됩니다. 하<br>나의 메라에서 프리셋 위 를 하나만 선 할 수 있습니다. 여러 프리셋 위 선 은 불가능합니<br>다. |
|                                                  | 이러한 유형의 동작에서는 해당 동작이 연결되는 장 가 PTZ 장 여야<br>합니다.                                                                                                    |
|                                                  | 이 동작에서는 해당 장 에 대해 하나 이상의 프리셋 위 를 정의해야 합니다. 프리셋 에서 PTZ 메라에 대한 프리셋 위 를 정의합니다.                                                                                                    |
|                                                  | <b>필수 중지 동작 없음</b> : 이 유형의 동작에는 중지 동작이 필요하지 않습니다.이벤트에서 또는 일정<br>기간 후 수행할 선 적인 중지 동작을 지정할 수 있습니다.                                                                                |
| PTZ 우선순위 <우<br>선순위>를 가진 <장<br>>의 기본 프리셋<br>으로 이동 | 하나 이상의 특정 메라를 해당 디폴트 프리셋 위 로 이동합니다. 단, 이 이동은 항상 우선순위에<br>따라 이루어집니다. 이 동작 유형을 선 하면 <b>규 관리</b> 마법사에 해당 동작을 적용할 장 를 선<br>하라는 메시지가 표시됩니다.                                          |
|                                                  | <ul> <li>이러한 유형의 동작에서는 해당 동작이 연결되는 장 가 PTZ 장 여야<br/>합니다.</li> <li>이 동작에서는 해당 장 에 대해 하나 이상의 프리셋 위 를 정의해야 합<br/>니다. 프리셋 에서 PTZ 메라에 대한 프리셋 위 를 정의합니다.</li> </ul>                   |
|                                                  | <b>필수 중지 동작 없음</b> : 이 유형의 동작에는 중지 동작이 필요하지 않습니다.이벤트에서 또는 일정<br>기간 후 수행할 선 적인 중지 동작을 지정할 수 있습니다.                                                                                |
| 장 력을 <상 ><br>로 설정                                | 장 의 력을 특정 상 (활성화됨 또는 비활성화됨)로 설정합니다. 이 동작 유형을 선 하면 <b>규</b><br>관리 마법사에 설정할 상 와 장 를 지정하라는 메시지가 표시됩니다.                                                                             |
|                                                  | 이 동작 유형의 경우에는 해당 동작이 연결된 장 각각에서 하나 이상의 외부 력 장 가 력 포<br>트에 연결되어 있어야 합니다.                                                                                                    |

| 동작                                | 설명                                                                                                    |
|-----------------------------------|----------------------------------------------------------------------------------------------------|
|                                   | <b>필수 중지 동작 없음</b> : 이 유형의 동작에는 중지 동작이 필요하지 않습니다.이벤트에서 또는 일정<br>기간 후 수행할 선 적인 중지 동작을 지정할 수 있습니다.                                                                                                    |
| <장 >에서 북마<br>생성                   | 선 한장 의 라이브 스트리밍 또는 레 딩에 북마 를 만듭니다. 북마 는 특정 이벤트 또는 기<br>간을 손쉽게 적할 수 있게 해줍니다. 북마 설정은 <b>옵션</b> 대화 상자에서 제어합니다. 이 동작 유<br>형을 선 하면 <b>규 관리</b> 마법사에 북마 세부 정보를 지정하고 장 를 선 하라는 메시지가 표<br>시됩니다.<br><b>필수 중지 동작 없음</b> : 이 유형의 동작에는 중지 동작이 필요하지 않습니다.이벤트에서 또는 일정<br>기간 후 수행할 선 적인 중지 동작을 지정할 수 있습니다.                                                                                                    |
| <우선순위>로 <장<br>>의 오디오 <메시<br>지> 재생 | 선 한 장 에서 이벤트에 의해 트리거된 오디오 메시지를 재생합니다. 장 는 대개 스피 나 메<br>라입니다.<br>이러한 유형의 작업은 <b>도구 &gt; 옵션 &gt; 오디오 메시지</b> 에서 시스 으로 메시지를 업로드해야 합니<br>다.<br>동일한 이벤트에 가규 을 생성하고 각 장 에 서로 다른 메시지를 보낼 수 있지만, 항상 우선<br>순위에 따라야 합니다. 시 스를 제어하는 우선 순위는 <b>음성</b> 에서 하나의 역할에 대해 규 및 장<br>에 설정된 값입니다.<br>• 하나의 메시지가 재생되고, 동일한 우선 순위를 가지는 다른 메시지가 동일한 스피 로 보<br>내질 경우, 메시지가 완료된 다음 두 번째 메시지가 시작됩니다<br>• 하나의 메시지가 재생되고, 높은 우선 순위를 가지는 다른 메시지가 동일한 스피 로 보내<br>질 경우, 메시지가 중단되고 두 번째 메시지가 즉시 시작됩니다                                                                    |
| 알림을 <프로파일><br>로 보내기               | 특정 알림 프로필을 사용하여 알림을 전송합니다. 이 동작 유형을 선 하면 <b>규 관리</b> 마법사에 알<br>림 프로필과 사전 알람 이미지를 포함시 장 를 선 하라는 메시지가 표시됩니다. 알림 프로필을<br>하나만 선 할 수 있고 여러 개의 알림 프로필을 선 할 수는 없습니다. 단일 알림 프로필에 여러<br>수신자가 포함될 수 있습니다.<br>동일 이벤트에 대해 가규 을 만들어 각각의 알림 프로필로 서로 다른 알림을 보낼 수도 있습니<br>다. 규 목록에서 규 을 마우스 오른 버튼으로 릭해서 해당 규 의 내용을 복사해 다시 사용<br>할 수 있습니다.<br>이 동작 유형을 사용하려면 하나 이상의 알림 프로필을 정의해야 합니다. 사전 알람 이미지는 해당<br>알림 프로필에 대해 <b>이미지 포함</b> 옵션을 활성화한 경우에만 포함됩니다.<br><b>필수 중지 동작 없음</b> : 이 유형의 동작에는 중지 동작이 필요하지 않습니다.이벤트에서 또는 일정<br>기간 후 수행할 선 적인 중지 동작을 지정할 수 있습니다. |

447 | 사용자 인 페이스 상세 내용

| 동작                       | 설명                                                                                                    |
|--------------------------|----------------------------------------------------------------------------------------------------|
| 새 <로그 항목> 만<br>들기        | <ul> <li>규 로그에 항목을 생성합니다. 이 동작 유형을 선 하면 규 관리 마법사에 로그 항목의 스트<br/>를 지정하라는 메시지가 표시됩니다. 로그 스트를 지정할 때 \$DeviceName\$,<br/>\$EventName\$ 등의 변수를 로그 메시지에 삽입할 수 있습니다.</li> <li>필수 중지 동작 없음: 이 유형의 동작에는 중지 동작이 필요하지 않습니다.이벤트에서 또는 일정<br/>기간 후 수행할 선 적인 중지 동작을 지정할 수 있습니다.</li> </ul> |
| <장 >에서 플러그<br>인 시작       | 하나 이상의 플러그 인을 시작합니다. 이 동작 유형을 선 하면 <b>규 관리</b> 마법사에 필요한 플러그<br>인과 해당 플러그 인을 시작할 장 를 선 하라는 메시지가 표시됩니다.<br>이 동작 유형을 사용하려면 시스 에 하나 이상의 플러그 인이 설 되어 있어야 합니다.<br><b>필수 중지 동작 없음</b> : 이 유형의 동작에는 중지 동작이 필요하지 않습니다.이벤트에서 또는 일정<br>기간 후 수행할 선 적인 중지 동작을 지정할 수 있습니다.                |
| <장 >에서 플러그<br>인 중지       | 하나 이상의 플러그 인을 중지합니다. 이 동작 유형을 선 하면 <b>규 관리</b> 마법사에 필요한 플러그<br>인과 해당 플러그 인을 중지할 장 를 선 하라는 메시지가 표시됩니다.<br>이 동작 유형을 사용하려면 시스 에 하나 이상의 플러그 인이 설 되어 있어야 합니다.<br>필수 중지 동작 없음: 이 유형의 동작에는 중지 동작이 필요하지 않습니다.이벤트에서 또는 일정<br>기간 후 수행할 선 적인 중지 동작을 지정할 수 있습니다.                        |
| <장 >에서 새 설정<br>적용        | 하나 이상의 장 에서 장 설정을 변경합니다. 이 동작 유형을 선 하면 <b>규 관리</b> 마법사에 해당<br>장 를 선 하라는 메시지가 표시되며, 지정한 장 에서 해당 설정을 정의할 수 있습니다.                                                                                                    |
|                          | 예: 동작이 장 1과 장 2에 연결되도록 지정합니다. 장 1에는 설정 A, B, C가 있고, 장 2에<br>는 설정 B, C, D가 있습니다. 이 경우, 두 장 모두에 대해 사용 가능한 설정, 즉 설정 B와 C만 변경<br>할 수 있습니다.<br>필수 중지 동작 없음: 이 유형의 동작에는 중지 동작이 필요하지 않습니다.이벤트에서 또는 일정<br>기간 후 수행할 선 적인 중지 동작을 지정할 수 있습니다.                                          |
| <장 >를 보려면<br>Matrix 를 설정 | XProtect Smart Client 을(를) 설 한 퓨 와 같이 Matrix 이(가) 트리거한 비디오를 표시할<br>수 있는 퓨 에 표시된 선 된 메라에서 비디오를 만듭니다.<br>이 동작 유형을 선 하면 <b>규 관리</b> 마법사에 Matrix 수신자와 선 한 Matrix 수신자에 비디오를                                                                                                    |

| 동작                                                   | 설명                                                                                                    |
|------------------------------------------------------|----------------------------------------------------------------------------------------------------|
|                                                      | 표시할 하나 이상의 장 를 선 하라는 메시지가 표시됩니다.<br>이 동작 유형을 사용하면 한 번에 하나의 Matrix 수신자만 선 할 수 있습니다. 선 한 장 의 비<br>디오가 둘 이상의 Matrix 수신자에 나 나게 하려면 필요한 각 Matrix 수신자에 대해 규 을 만들<br>거나 XProtect Smart Wall 기능을 사용해야 합니다. 규 목록에서 규 을 마우스 오른 버튼<br>으로 릭해서 해당 규 의 내용을 복사해 다시 사용할 수 있습니다. 이러한 방식으로 거의 동일한<br>규 을 음부 다시 만들 필요가 없습니다. |
|                                                      | <ul> <li>Matrix 수신자 자 의 구성 일부로 사용자가 Matrix 신에 필요한 포<br/>트 번호와 암호를 지정해야 합니다. 사용자에게 이 정보에 대한 액세스<br/>권한이 있는지 확인하십시오. 일반적으로 사용자가 Matrix 트리거 비디<br/>오 표시와 관련한 명령을 수락하는 허용된 호스트의 IP 목록도 정의해야<br/>합니다. 이 경우 사용자가 관리 서버 또는 사용된 라우 나 방화벽의 IP<br/>주소를 알고 있어야 합니다.</li> </ul>                                       |
| SNMP 트랩 보내기                                          | 선 한장 에 이벤트를 기록하는 단문 메시지를 생성합니다. SNMP 트랩 스트는 자동으로 생<br>성되며 사용자 정의할 수 없습니다. 여기에는 소스 유형, 이벤트가 발생한 장 의 이름이 포함될 수<br>있습니다.<br><b>필수 중지 동작 없음</b> : 이 유형의 동작에는 중지 동작이 필요하지 않습니다.이벤트에서 또는 일정<br>기간 후 수행할 선 적인 중지 동작을 지정할 수 있습니다.                                                                                 |
| <장 >에서 원격 녹<br>화를 검색하고 저장<br>합니다                     | 이벤트 트리거 이전/이후의 지정된 기간 동안 선 한 장 (에지 레 딩 지원 장 )에서 원격 레<br>딩을 검색하여 저장합니다.<br>이 규 은 <b>연결 복원 시 원격 레 딩 자동 검색 설정</b> 과 독립적입니다.<br><b>필수 중지 동작 없음</b> : 이 유형의 동작에는 중지 동작이 필요하지 않습니다.이벤트에서 또는 일정<br>기간 후 수행할 선 적인 중지 동작을 지정할 수 있습니다.                                                                              |
| <장 >에서 <시작<br>및 종료 시간> 사이<br>의 원격 녹화를 검색<br>하고 저장합니다 | 선 한장 (에지레 당지원장)에서 지정된 기간의 원격레 당을 검색하여 저장합니다.<br>이규 은 <b>연결 복원 시 원격 레 당 자동 검색 설정</b> 과 독립적입니다.<br><b>필수 중지 동작 없음</b> : 이 유형의 동작에는 중지 동작이 필요하지 않습니다.이벤트에서 또는 일정<br>기간 후 수행할 선 적인 중지 동작을 지정할 수 있습니다.                                                                                                    |
| 부된 이미지 저장                                            | 이미지 수신 이벤트에서 이미지가 수신되면( 메라에서 SMTP 이메일을 해 전송) 나중에 사용<br>할 수 있도록 해당 이미지가 저장됩니다. 나중에 다른 이벤트가 이 동작을 트리거할 수도 있습니다.<br><b>필수 중지 동작 없음</b> : 이 유형의 동작에는 중지 동작이 필요하지 않습니다.이벤트에서 또는 일정                                                                                                    |

| 동작                               | 설명                                                                                                    |
|----------------------------------|----------------------------------------------------------------------------------------------------|
|                                  | 기간 후 수행할 선 적인 중지 동작을 지정할 수 있습니다.                                                                                                    |
| <아 이브>에서 보<br>관 활성화              | 하나 이상의 아 이브에서 보관을 시작합니다. 이 동작 유형을 선 하면 <b>규 관리</b> 마법사에 해당<br>아 이브를 선 하라는 메시지가 표시됩니다.<br><b>필수 중지 동작 없음</b> : 이 유형의 동작에는 중지 동작이 필요하지 않습니다.이벤트에서 또는 일정<br>기간 후 수행할 선 적인 중지 동작을 지정할 수 있습니다.                                                                                                    |
| <사이트>에서 <사용<br>자 정의 이벤트> 트<br>리거 | 대부분 Milestone Federated Architecture 내에서 관련이 있지만, 단일 사이트 설 에서도 이<br>설정을 사용할 수 있습니다. 사이트(보 연합계 내의 원격 사이트)에서 사용자 정의 이벤트를<br>트리거하려면 이 규 을 사용합니다.<br><b>필수 중지 동작 없음</b> : 이 유형의 동작에는 중지 동작이 필요하지 않습니다.이벤트에서 또는 일정<br>기간 후 수행할 선 적인 중지 동작을 지정할 수 있습니다.                                                                                                    |
| <액세스 요 알림><br>표시                 | 이벤트 트리거를 위한 기준에 부합하는 경우 XProtect Smart Client 스 린의 알림 팝업 요 에<br>액세스할 수 있도록 해줍니다. Milestone 는 이 조 에 대한 트리거된 이벤트로써 트롤 이벤트<br>에 액세스하도록 권장합니다. 일반적인 액세스 요 알림은 해당 액세스 트롤 명령 및 메라에<br>대한 작업을 위해 구성되기 때문입니다.<br>이 동작 유형을 사용하려면 시스 에 하나 이상의 액세스 제어 플러그 인이 설 되어 있어야 합니<br>다.<br><b>필수 중지 동작 없음</b> : 이 유형의 동작에는 중지 동작이 필요하지 않습니다.이벤트에서 또는 일정<br>기간 후 수행할 선 적인 중지 동작을 지정할 수 있습니다. |
| <규 기반 DLNA<br>널>에 < 메라><br>설정    | 메라는 이벤트에 기 해 규 기반 DLNA 널로 배 됩니다. 이러한 유형의 동작은 시스 에<br>DLNA 서버가 설 되어 있어야 합니다.<br><b>필수 중지 동작 없음</b> : 이 유형의 동작에는 중지 동작이 필요하지 않습니다.이벤트에서 또는 일정<br>기간 후 수행할 선 적인 중지 동작을 지정할 수 있습니다.                                                                                                    |
| <규 기반 DLNA<br>널>에서 < 메라><br>제거   | 메라는 이벤트에 기 한 규 기반 DLNA 널에서 제거됩니다. 이러한 유형의 동작은 시스 에<br>DLNA 서버가 설 되어 있어야 합니다.<br><b>필수 중지 동작 없음</b> : 이 유형의 동작에는 중지 동작이 필요하지 않습니다.이벤트에서 또는 일정<br>기간 후 수행할 선 적인 중지 동작을 지정할 수 있습니다.                                                                                                    |
| <규 기반 DLNA<br>널>에서 현재 제<br>거     | 활성 스트림이 있는 메라는 이벤트에 기 한 규 기반 DLNA 널에서 제거됩니다. 이러한 유<br>형의 동작은 시스 에 DLNA 서버가 설 되어 있어야 합니다.                                                                                                    |

| 동작                 | 설명                                                                                                    |
|--------------------|----------------------------------------------------------------------------------------------------|
|                    | <b>필수 중지 동작 없음</b> : 이 유형의 동작에는 중지 동작이 필요하지 않습니다.이벤트에서 또는 일정<br>기간 후 수행할 선 적인 중지 동작을 지정할 수 있습니다.                                                                                                    |
|                    | 선 된 하드웨어 장 의 암호를 특정 하드웨어 장 에 필요한 암호 요건에 기반하여 임의 생성된<br>암호로 변경합니다. 지원되는 하드웨어 장 목록은 하드웨어 기 를 조하십시오.<br>-                                                                                                    |
|                    | ✓ 이 동작은 <recurring time="">에 동작 수행하기 규 유형을 사용하는<br/>규 을 설정할 때만 사용할 수 있습니다.</recurring>                                                                                                    |
| 하드웨어 장 의 암<br>호 변경 | 다음 이벤트는 동작으로 사용 가능합니다.<br>• 페이지 441의 예정된 암호 변경이 시작됨<br>• 페이지 441의 예정된 암호 변경이 완료되었으나 오류가 발생함<br>이러한 유형의 동작에는 중지 동작이 없습니다.<br>이러한 동작의 진행 과정을 <b>현재 작업</b> 노드에서 확인할 수 있습니다. 자세한 정보는 페이지 254의<br>레 딩 서버 상의 현재 진행 중인 작업 보기를 조하십시오.<br>동작 결과를 보려면 <b>서버 로그</b> 노드에서 <b>시스 로그</b> 으로 이동합니다. 자세한 정보는 페이지 338의 서버 로그 (옵션)를 조하십시오.<br>자세한 정보는 시스 로그( )을 조하십시오. |

# 스트 분석 이벤트(속성)

분석 이벤트의 요구 사항을 스트할 때 4가지 조건을 확인하고 가능한 오류 설명 및 솔루션을 제공하는 이나 납니다.

| 조건                  | 설명                                                                   | 오류 메시지 및 해결 방법                                                     |
|---------------------|----------------------------------------------------------------------|--------------------------------------------------------------------|
| 변경<br>내용<br>이<br>저장 | 이벤트가 새 항목일 경우, 저장되었습니<br>까? 또는 이벤트 이름을 변경한 경우, 해<br>당 변경 내용을 저장했습니까? | <b>분석 이벤트를 스트하기 전에 변경 내용을 저장하십시오</b> . 해결 방<br>법/설명: 변경 내용을 저장합니다. |

| 조건                       | 설명                                                            | 오류 메시지 및 해결 방법                                                                                                    |
|--------------------------|---------------------------------------------------------------|----------------------------------------------------------------------------------------------------|
| 됨                        |                                                               |                                                                                                    |
| 분석<br>이벤<br>트<br>활성<br>화 | 분석 이벤트 기능이 활성화되었습니까?                                          | <b>분석 이벤트가 활성화되지 않았습니다</b> . 해결 방법/설명: 분석 이벤트<br>기능을 활성화하십시오. 이렇게 하려면 <b>도구 &gt; 옵션 &gt; 분석 이벤트</b><br>를 릭하고 <b>활성화됨</b> 확인란을 선 합니다.                                         |
| 허용<br>된<br>주소            | 기기의 IP 주소/호스트 이름이 허용된<br>이벤트를 보내고 있습니까(분석 이벤트<br>주소 목록에 나열됨)? | 로호스트 이름을 분석 이벤트 서비스에 대한 허용된 주소로가해야 합니다. 해결 방법/설명: 기기를 허용된 IP 주소 또는 호스트 이<br>름의 분석 이벤트 주소 목록에가하십시오.로호스트 이름을 확인하는 중 오류 발생. 해결 방법/설명: 기기의<br>IP 주소 또는 호스트 이름을을 수 없거나 유효하지 않습니다. |
| 분석<br>이벤<br>트<br>보내<br>기 | 이벤트 서버로 스트 이벤트가 성공적<br>으로 보내졌습니까?                             | 아래 표를 조하십시오.                                                                                                    |

각 단계는 실패: 🗙 또는 성공: 🗸.

분석 이벤트 보내기 조건에 대한 오류 메시지와 해결 방법:

| 오류 메시지         | 해결 :                                                                                       |
|----------------|--------------------------------------------------------------------------------------------|
| 이벤트 서버를 을 수 없음 | 등록된 서비스 목록에서 이벤트 서버를 을 수 없습니다.                                                             |
| 이벤트 서버 연결 중 오류 | 명시된 포트에서 이벤트 서버에 연결할 수 없습니다. 이 오류는 네트워 문제 또는 Event<br>Server 서비스의 중지 등으로 인해 발생할 가능성이 높습니다. |
| 분석 이벤트 전송 중 오류 | 이벤트 서버의 연결이 설정되었지만 이벤트를 전송할 수 없습니다. 이 오류는 시간  과 등<br>의 네트워  문제로 인해 발생할 가능성이 높습니다.          |

| 오류 메시지                        | 해결 :                                                                                                    |
|-------------------------------|----------------------------------------------------------------------------------------------------|
| 이벤트 서버에서 응답 수신<br>중 오류        | 이벤트가 이벤트 서버로 전송되었지만 회신이 수신되지 않습니다. 이 오류는 네트워 문<br>제나 사용 중인포트로 인해 발생할 가능성이 높습니다.<br>이벤트 서버 로그(보 ProgramData\Milestone\XProtect Event Server\Logs\에<br>위)를 조하십시오. |
| 이벤트 서버에서 분석 이벤<br>트를 알 수 없음   | Event Server 서비스가 이벤트를 인식하지 못합니다. 이 오류는 이벤트 또는 이벤트의 변<br>경 내용이 저장되지 않았기 때문에 발생할 가능성이 높습니다.                                                                      |
| 이벤트 서버에서 유효하지<br>않은 분석 이벤트 수신 | 이벤트 형식이 올바르지 않습니다.                                                                                                    |
| 보낸 사람이 이벤트 서버에<br>서 인증되지 않음   | 사용자의 기기가 허용된 IP 주소 또는 호스트 이름의 목록에 존재하지 않을 가능성이 높습<br>니다.                                                                                                    |
| 이벤트 서버의 내부 오류                 | 이벤트 서버 오류입니다.<br>이벤트 서버 로그(보 ProgramData\Milestone\XProtect Event Server\Logs\에<br>위 )를 조하십시오.                                                                  |
| 이벤트 서버에서 유효하지<br>않은 응답 수신     | 응답이 유효하지 않습니다. 포트가 사용 중이거나 네트워 문제가 존재할 수 있습니다.<br>이벤트 서버 로그(보 ProgramData\Milestone\XProtect Event Server\Logs\에<br>위 )를 조하십시오.                                 |
| 이벤트 서버의 알 수 없는<br>응답          | 응답이 유효하지만 인식되지 않습니다. 이 오류는 네트워 문제나 사용 중인포트로 인해<br>발생할 가능성이 있습니다.<br>이벤트 서버 로그(보 ProgramData\Milestone\XProtect Event Server\Logs\에<br>위 )를 조하십시오.               |
| 예기 않은 오류                      | Milestone 지원부로 문의하여 도움을 요 하십시오.                                                                                                    |

# 일반 이벤트 및 데이 소스(속성)

이 기능은 XProtect 이벤트 서버가 설 된 경우에만 작동합니다.

A

## 일반 이벤트(속성)

| 구성 요<br>소 | 요구사항                                                                                                    |
|-----------|----------------------------------------------------------------------------------------------------|
| 이름        | 일반 이벤트의 고유 이름. 이름은 사용자 정의 이벤트, 분석 이벤트 등 모든 유형의 이벤트에 대해 고유해야 합<br>니다.                                                                                                    |
| 활성화<br>됨  | 일반 이벤트는 기본적으로 활성화되어 있습니다. 이벤트를 비활성화하려면 확인란 선 을 소하십시오.                                                                                                    |
| 식         | <ul> <li>데이 패 지를 분석할 때 시스 이 주의해야 하는 식. 다음 연산자를 사용할 수 있습니다:</li> <li>(): 관련 항목이 논리적 단위로 함께 리되었는지 확인하는 데 사용됩니다. 분석에서 특정 리 순서 를 강제로 실행하는 데 사용할 수 있습니다</li> <li>예: "(User00.) OR Door053) AND Sunday" 검색 기준은 괄호 안에 있는 두 용어를 먼저 리한 후, 해당 결과를 문자열 마지막 부분과 결합합니다. 따라서 시스 이 먼저 User00.) 또는 Door053 항목을 포함하는 때 지를 은 다음 해당 결과를 가져오고 실행하여 Sunday 항목도 포함하는 패 지를 습니다.</li> <li>AND: AND 연산자를 사용하여 AND 연산자 양 에 있는 항목이 존재해야 함을 지정합니다</li> <li>예: "User00.) AND Door053 AND Sunday" 검색 조건은 식에 User00.), Door053 및 Sunday 용어가 모두 포함된 경우에만 결과를 반환합니다. 항목 중 하나 또는 두 개만 존재하는 것으로는 분하지 않습니다. AND를 사용해 조합한 항목이 많을수록 검색하는 결과의 수가 적어집니다.</li> <li>OR: OR 연산자를 사용하여 어떤 항목 중 하나가 존재해야 함을 지정합니다</li> <li>M: "User00.) OR Door053 OR Sunday" 검색 조건은 User00.), Door053 또는 Sunday 중 하나를 포 함하는 모든 결과를 반환합니다. OR을 사용해 조합한 항목이 많을수록 검색하는 결과의 수가 많아집니다.</li> </ul> |
| 식 유형      | <ul> <li>수신된 데이 패 지를 분석할 때 시스 의 특이도를 나 냅니다. 다음과 같은 옵션이 있습니다:</li> <li>검색: 이벤트를 발생시 려면 수신한 데이 패 지가 수식 필드에서 지정한 스트를 포함하고 있어 야 하지만, 더 많은 내용을 가질 수도 있습니다</li> <li>예: 수신된 패 지에 User00 및 Door053 항목이 포함되어야 하는 것으로 지정한 경우, 수신된 패 지에 User00 및 Door053 및 Sunday 항목이 포함되어 있으면 이벤트가 트리거됩니다. 필요한 두 개의 항목이 수신 패 지에 포함되어 있기 때문입니다</li> <li>일 항목: 이벤트를 발생시 려면 수신한 데이 패 지에 수식 필드에 지정한 스트만 포함하고 있 어야 합니다</li> <li>정규식: 이벤트를 발생시 려면 수신한 데이 패 지에 수식 필드에 지정한 스트가 수신한 데이 패 지에서 특정 패 을 식별해야 합니다</li> </ul>                                                                                                    |

| 구성 요<br>소                               | 요구사항                                                                                                    |
|-----------------------------------------|----------------------------------------------------------------------------------------------------|
|                                         | <b>검색</b> 또는 일 항목 에서 정규식 으로 전환하면 식 필드의 스트는 자동으로 정규식으로 해석됩니다.                                                                                                    |
| 우선순<br>위                                | <ul> <li>이(고 우선순위)~999999(저 우선순위)사이의 번호로 우선순위를 지정해야 합니다.</li> <li>동일 데이 패 지가 서로 다른 이벤트에 대해 분석될 수 있습니다. 각 이벤트에 우선순위를 할당하는 기능을 해 수신된 패 지가 여러 이벤트의 기준과 일 할 경우 트리거할 이벤트를 관리할 수 있습니다.</li> <li>시스 이 TCP 및/또는 UDP 패 지를 수신하면 패 분석이 고 우선순위를 가진 이벤트의 분석부 시작합니다. 이러한 방식으로 패 지가 여러 이벤트의 기준과 일 할 때 고 우선순위를 가진 이벤트만 트리거됩니다. 패 지가 우선순위가 동일한 여러 이벤트의 기준과 일 할 경우(예: 우선순위가 999인 이벤트 2개), 이 우 선순위를 가진 모든 이벤트가 트리거됩니다.</li> </ul> |
| 식이 이<br>벤트 문<br>자열과<br>일 하<br>는지 확<br>인 | <b>수식</b> 필드에 입력된 수식에 대해 스트할 이벤트 문자열.                                                                                                    |

# 일반 이벤트 데이 소스(속성)

| 구성 요소 | 요구사항                                                                                                    |
|-------|----------------------------------------------------------------------------------------------------|
|       | 두 가지 기본 데이  소스 중에서 선 하고 사용자 정의 데이  소스를 정의할 수 있습니다. 선 할<br>항목은 인 페이스를 연결할  사 프로그램 및/또는 하드웨어나 소프트웨어에 따라 다릅니다:                                           |
|       | <b>호환 가능</b> : 하시 기본 설정이 활성화되고, 모든 바이트, TCP 및 UDP, IPv4 전용, 1234 포트, 구<br>분 기호 없음, 로 호스트 전용, 현재 드 페이지 인 딩(ANSI)을 반영합니다.                               |
| 데이 소스 | <b>국제</b> : 하 시 기본 설정이 활성화되고, 계 전용, TCP 전용, IPv4+6, 1235 포트, 구분 기호로서<br><cr><lf>, 로 호스트 전용, UTF-8 인 딩을 반영합니다. (<cr><lf> = 13,10).</lf></cr></lf></cr> |
|       | [데이 소스 A]                                                                                                    |
|       | [데이 소스 B]                                                                                                    |
|       |                                                                                                    |

| 구성 요소        | 요구사항                                                                                                    |
|--------------|----------------------------------------------------------------------------------------------------|
|              | 등.                                                                                                    |
| 새로 만들기       | 새 데이 소스를 만들려면 릭합니다.                                                                                                    |
| 이름           | 데이 소스의 이름.                                                                                                    |
| 활성화됨         | 데이  소스는 기본적으로 활성화되어 있습니다. 데이  소스를 비활성화하려면 확인란 선 을<br>소하십시오.                                                                                                    |
| 재설정          | 선 한 데이  소스의 모든 설정을 재설정하려면  릭합니다. <b>이름</b> 필드에 입력한 이름은 그대로 유<br>지됩니다.                                                                                                    |
| 포트           | 데이 소스의 포트 번호.                                                                                                    |
| 프로 유형 선<br>기 | 일반 이벤트를 검색하기 위해 시스 이 수신하고 분석하는 프로 입니다:<br>모두: UDP 뿐만 아니라 TCP.<br>TCP: TCP만 가능.<br>UDP: UDP만 가능.<br>일반 이벤트에 사용되는 TCP 및 UDP 패 지에는 @, #, +, ~ 등의 특수 문자가 포함될 수 있습니다.                                                               |
| IP 유형 선 기    | 선 가능한 IP 주소 유형: IPv4, IPv6 또는 둘 다.                                                                                                    |
| 구분 기호 바이트    | 개별 일반 이벤트 레 딩을 분리하는 데 사용되는 구분 기호 바이트를 선 합니다. 데이 소스 유형<br>국제 의 기본값(페이지 455의 데이 소스 조)은 고 <b>3,</b> 고0 입니다. (13,10 = <cr><if>).</if></cr>                                                                                         |
| 에 유형선기       | 사용 가능한 에 반환 형식: <ul> <li>에 계: 다음 형식을 에 합니다. [X],[Y],[Z],[일반 이벤트 이름]</li> <li>[X] = 요 번호.</li> <li>[Y] = 문자 수.</li> <li>[Z] = 일반 이벤트와 일 하는 수.</li> <li>[일반 이벤트 이름] = 이름 필드에 입력된 이름</li> <li>모든 바이트 에 : 모든 바이트를 에 합니다</li> </ul> |

| 구성 요소       | 요구사항                                                  |
|-------------|-------------------------------------------------------|
|             | • 에 없음: 모든 에 를 억제합니다                                  |
| 인 딩유형선      | 기본적으로 목록에는 가장 관련이 있는 옵션만 표시됩니다. 사용 가능한 모든 인  딩을 표시하려면 |
| 기           | <b>모두 표시</b> 확인란을 선  하십시오.                            |
| 모두 표시       | 이전 글머리 기호를 조하십시오.                                     |
| 허용된 외부 IPv4 | 외부 이벤트를 관리하기 위해 관리 서버가 신해야 하는 IP 주소를 지정합니다. 또한 데이 를 원 |
| 주소          | 않는 IP 주소를 제외시 는 데 이 항목을 사용할 수도 있습니다.                  |
| 허용된 외부 IPv6 | 외부 이벤트를 관리하기 위해 관리 서버가 신해야 하는 IP 주소를 지정합니다. 또한 데이 를 원 |
| 주소          | 않는 IP 주소를 제외시 는 데 이 항목을 사용할 수도 있습니다.                  |

범위는 200, 205, 220 같이 네 위 각각에서 지정할 수 있습니다. 예를 들어, 20. 20. [0-254]. [0-254] 또는 20. 20. 255.255에 의해 10.10 네트워 의 모든 주소가 허용될 수 있습니다.

# 보안 노드

# 역할(보안 노드)

정보 (역할)

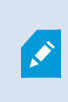

사용 가능한 기능은 사용 중인 시스 에 따라 다릅니다. 전 기능 목록은 Milestone 웹사이트 (https://www.milestonesys.com/solutions/platform/product-index/)의 제품 개요 페이지에 서 확인하십시오.

역할의 정보 에서 다음을 설정할 수 있습니다.

| 이름                                          | 설명                                                                                                    |  |
|---------------------------------------------|----------------------------------------------------------------------------------------------------|--|
| 이름                                          | 역할의 이름을 입력합니다.                                                                                                    |  |
| 설명                                          | 역할의 설명을 입력합니다.                                                                                                    |  |
| Management Client<br>프로파일                   | 역할에 연결할 Management Client 프로파일을 선 합니다.<br>기본 관리자 역할에는 이 설정을 적용할 수 없습니다.                                                                                                    |  |
| Smart Client 프로파일                           | 역할에 연결할 Smart Client 프로파일을 선 합니다.<br>오 관리 서버에서 보안을 관리하기 위한 권한이 필요합니다.                                                                                                    |  |
| 기본 시간 프로파일                                  | 역할에 연결할 기본 시간 프로파일을 선 합니다.<br><b>기본</b> 관리자 역할에는 이 설정을 적용할 수 없습니다.                                                                                                    |  |
| 증거물 잠금 프로파일                                 | 역할에 연결할 증거물 잠금 프로파일을 선 합니다.                                                                                                    |  |
| Smart Client 은(는) 시<br>간 프로파일 내에 로그인<br>합니다 | 이 역할에 연결된 XProtect Smart Client 사용자가 로그인할 수 있는 기간에 대한 시간 프<br>로파일을 선 합니다.<br>기간이 만료될 때 XProtect Smart Client 사용자가 로그인되어 있는 경우 자동으로 로그<br>오프됩니다.<br><b>기본</b> 관리자 역할에는 이 설정을 적용할 수 없습니다. |  |
| Smart Client 로그인 허<br>용                     | 이 역할과 관련된 사용자가 XProtect Smart Client 에 로그인하려면 확인란을 선 합니<br>다.<br>Smart Client 에 대한 액세스는 기본으로 허용되어 있지 않습니다. XProtect Smart<br>Client 에 액세스를 거부하려면 확인란을 선 소합니다.                           |  |
| XProtect Mobile 라<br>이언트 로그인 허용             | 이 역할과 관련된 사용자가 XProtect Mobile  라이언트에 로그인하도록 허용하려면 확인<br>란을 선 합니다.                                                                                                    |  |

| 이름                            | 설명                                                                                                    |  |
|-------------------------------|----------------------------------------------------------------------------------------------------|--|
|                               | XProtect Mobile라이언트에 대한 액세스는 기본으로 허용되어 있지 않습니다.XProtect Mobile라이언트에 액세스를 거부하려면 확인란을 선소합니다.                                                                                                    |  |
| XProtect Web Client<br>로그인 허용 | 이 역할과 관련된 사용자가 XProtect Web Client 에 로그인하려면 확인란을 선 합니다.<br>XProtect Web Client 에 대한 액세스는 기본으로 허용되어 있지 않습니다. XProtect<br>Web Client 에 액세스를 거부하려면 확인란을 선 소합니다.                                                                                        |  |
| 로그인 인증 필요함                    | 로그인 인증을 역할에 연결하려면 이 확인란을 선 합니다. 즉, 사용자가 로그인하면<br>XProtect Smart Client 또는 Management Client 에서 보 감독자나 관리자에 의한 이<br>인증을 요구합니다.<br>관리자가 사용자를 인증할 수 있게 하려면 <b>전 보안</b> 에서 관리 서버의 <b>사용자 인증</b> 권한<br>을 구성하십시오.<br><b>기본</b> 관리자 역할에는 이 설정을 적용할 수 없습니다. |  |
| PTZ 세션 중 사용자를 익<br>명 리        | PTZ 세션을 제어할 때 이 역할과 연결된 사용자의 이름이 숨겨지도록 하려면 이 확인란을 선<br>합니다.                                                                                                    |  |

### 사용자 및 그룹 (역할)

**사용자 및 그룹** 에서 사용자와 그룹에 역할을 할당합니다(페이지 250의 역할에 사용자 및 그룹 할당/제거 조). Windows 사용자 및 그룹 또는 기본 사용자를 할당할 수 있습니다(페이지 57의 사용자(설명됨) 조).

### External IDP (r역할)

External IDP 에서, 기존 레임을 조회하고 새로운 레임을 역할에 가할 수 있습니다.

| 이름              | 설명                                            |
|-----------------|-----------------------------------------------|
| External<br>IDP | external IDP 의 이름.                            |
| 레임 이<br>름       | external IDP 에서 정의된 변수.                       |
| 레임 값            | 사용자에게 적절한 역할을 할당하는데 사용할 수 있는 레임의 값(예: 그룹 이름). |

#### 전 보안 (역할)

사용 가능한 기능은 사용 중인 시스 에 따라 다릅니다. 전 기능 목록은 Milestone 웹사이트 (https://www.milestonesys.com/solutions/platform/product-index/)의 제품 개요 페이지에 서 확인하십시오.

전 보안 에서 역할에 대한 전 권한을 설정합니다. 시스 에서 사용할 수 있는 모든 구성 요소에 대해 **허용** 또는 거부 를 설정 하여 역할에 대한 액세스 권한을 정의합니다. 사용자의 역할에 대해 구성 요소에 대해 액세스가 거부된 경우 전 보안 은 해당 역할의 사용자에게 보이지 않습니다.

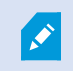

전 보안 은 무료 XProtect Essential+ 에서 이용할 수 없습니다.

기 XProtect VMS 제품보다 XProtect Corporate 에 대해 더 많은 액세스 권한을 정의할 수 있습니다. 이는 XProtect Corporate 에서는 상이한 관리자 권한만 설정할 수 있는 반면, 모든 제품에서 XProtect Smart Client, XProtect Web Client 또는 XProtect Mobile 라이언트를 사용하는 역할에 대해 전 적인 권한을 설정할 수 있기 때문입니다.

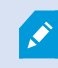

전 보안 설정은 현재 사이트에만 적용됩니다.

둘 이상의 역할과 사용자를 연결하고 한 역할에 대해 보안 설정에서 **거부** 를 선 하고, 다른 역할에 대해서는 **허용** 을 선 하면, **거 부** 권한이 허용 권한보다 우선합니다.

다음에 나온 설명은 해당 역할에 대해 **허용** 을 선 한 경우 여러 시스 구성 요소에서 각각의 개별 권한에 발생하는 상황을 보여 줍니다. XProtect Corporate 를 사용하는 경우, 각 시스 구성 요소에서 **오직** 사용자의 시스 에만 사용할 수 있는 설정을 볼 수 있습니다.

각각의 시스 구성 요소 또는 기능에 대해 전 시스 관리자가 **허용** 또는 **거부** 확인란을 사용하여 해당 역할에 대한 보안 권한 을 설정할 수 있습니다. 여기서 설정하는 모든 보안 권한은 전 시스 구성 요소 또는 기능에 대해 설정됩니다. 가령 메라 의 거부 확인란을 선 하는 경우, 시스 에 가된 모든 메라는 해당 역할을 수행할 수 없게 됩니다. 이와 반대로 **허용** 확인란을 선 하면 해당 역할이 시스 에 가된 모든 메라를 볼 수 있습니다. 메라에서 **허용** 또는 **거부** 선 결과에 따라 **장** 의 메 라 설정이 **전 보안** 의 선 을 상속하므로 특정 역할에 대해 모든 메라를 사용할 수 있거나 사용할 수 없게 됩니다.

**전 보안** 에서 시스 구성 요소 또는 기능에 대해 **어떤 전 권한도 설정하지 않았을 때 개별** 메라나 유사한 장 에 대해 보안 권한을 설정하려는 경우, 관련 시스 구성 요소 또는 기능의 에서 이러한 각각의 권한만 설정할 수 있습니다.

아래 설명은 MIP SDK 을(를) 해 구성할 수 있는 권한에도 적용됩니다.

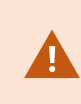

기본 라이선스를 XProtect Corporate 에서 다른 제품 중 하나로 전환하려면 XProtect Corporate 에만 이용할 수 있는 모든 보안 권한을 제거해야 합니다. 이러한 권한을 제거하지 않으면 전환을 완료할 수 없습니다.

관리 서버

사용 가능한 기능은 사용 중인 시스 에 따라 다릅니다. 전 기능 목록은 Milestone 웹사이트 (https://www.milestonesys.com/solutions/platform/product-index/)의 제품 개요 페이지에 서 확인하십시오.

| 보안 권한 | 설명                                                                                                    |
|-------|----------------------------------------------------------------------------------------------------|
| 전 제어  | 이 시스 부분에서 모든 보안 항목을 관리할 수 있는 권한을 활성화합니다.                                                                                                    |
| 연결    | 사용자가 Management Server 에 연결할 수 있도록 해줍니다.<br>이 허가는 기본적으로 활성화되어 있습니다.<br>관리 목적으로 역할에 대한 연결 허가를 잠시 거부한 후 시스 에 대한 액세스를 재적용할 수 있습니<br>다.<br>이 허가는 반드시 선 되어야 시스 에 대한 액세스를 허용할 수 있게 됩 |
|       | 니다.                                                                                                    |
|       | 이 권한은 시스 에서 구성된 자격 증명과 같이 민감한 데이 에 대한 액<br>세스를 비롯하여 XProtect VMS 에 대한 상당한 액세스 권한을 부여하는<br>높은 특권을 보유한 관리자 권한입니다.                                                                |
| 판독    | 다음을 포함한 다양한 기능에 액세스할 수 있는 권한을 활성화합니다.<br>• Management Client 을(를) 사용하여 로그인<br>• 현재 작업 목록<br>• 서버 로그<br>또한 다음에 대한 접근을 활성화 합니다:                                                  |
|       | <ul> <li>원격 연결 서비스</li> <li>Smart Client 프로파일</li> <li>Management Client 프로파일</li> <li>Matrix</li> <li>시간 프로파일</li> </ul>                                                      |

| 보안 권한 | 설명                                                                                                   |
|-------|----------------------------------------------------------------------------------------------------|
|       | • 등록된 서버 및 서비스 등록 API                                                                                |
|       | 또한 이 권한은 다음과 같이 같아이언트에 대한 일부 민감한 정보를 드러냅니다.                                                          |
|       | • 모든 구성된 외부 ID 제공자를 위한 자격 증명                                                                         |
|       | • XProtect VMS 의 모든 메라를 위한 자격 증명과 IP 주소, 기 정보                                                        |
|       | • 구성된 메일 서버를 위한 자격 증명                                                                                |
|       | • 모든 구성 매트릭스를 위한 자격 증명                                                                               |
|       | • 상호 연결 기능을 위해 구성된 자격 증명                                                                             |
|       | • 라이선스 활성화를 위해 구성된 자격 증명                                                                             |
|       | 이 권한은 XProtect VMS 사용자의 자격 증명을 드러내지 않습니다. 여기에는 Windows 사용자 및<br>external IDP 의 사용자 등 기본 사용자가 포함됩니다.  |
|       | 다음을 포함한 다양한 기능에서 데이 🧧 수정할 수 있는 권한을 활성화합니다.                                                           |
|       | • 옵션                                                                                                 |
|       | • 라이선스 관리                                                                                            |
|       | 또한 사용자가 다음을 생성, 삭제 및 편집할 수 있습니다:                                                                     |
|       | • 원격 연결 서비스                                                                                          |
|       | <ul> <li>장 그룹</li> </ul>                                                                             |
| 편집    | • Matrix                                                                                             |
|       | • 시간 프로파일                                                                                            |
|       | • 알림 프로파일                                                                                            |
|       | • 등록된 서버                                                                                             |
|       | 레 딩 서버에서 네트워 를 구성할 때 로 IP 범위를 구성할 수 있는 권         한을 활성화합니다.                                          |
| 시스 모니 | 시스 모니 의 데이 를 볼 수 있는 권한을 활성화합니다.                                                                      |
| 상 API | 레 딩 서버에 있는 상 API에서 리를 수행할 수 있는 권한을 활성화합니다. 즉, 이 권한이 활성<br>화된 역할은 레 딩 서버에 위 한 항목의 상 에 대한 읽기 권한을 갖습니다. |

| 보안 권한          | 설명                                                                                                    |
|----------------|----------------------------------------------------------------------------------------------------|
| 여하 사이트 게       | 현재 사이트를 연합 사이트 계 구조에 있는 다른 사이트에 가하고 분리할 수 있는 권한을 활성화<br>합니다.                                                                     |
| 관립 지하드 개<br>관리 | 하위 사이트에서만 허용되도록 이 권한을 설정하는 경우에도 사용자는 상         위 사이트에서 사이트를 분리시       수 있습니다.                                                    |
| 구성 백업          | 시스 의 백업/복원 기능을 사용하여 시스 구성의 백업을 만들 수 있는 권한을 활성화합니다.                                                                               |
| 사용자 인증         | XProtect Smart Client 또는 Management Client 에서 이 로그인을 요 받았을 때 사용자를<br>인증할 수 있는 권한을 활성화합니다. <b>정보</b> 에서 역할에 로그인 승인이 필요한 경우 정의합니다. |
|                | 관리 서버에 대한 권한을 관리할 수 있는 권한을 활성화합니다.                                                                                               |
|                | 또한 사용자가 다음 기능을 생성, 삭제 및 편집할 수 있습니다:                                                                                              |
| 보안 관리          | <ul> <li>● 역할</li> </ul>                                                                                                    |
|                | • 기본 사용자                                                                                                    |
|                | • Smart Client 프로파일                                                                                                    |
|                | • Management Client 프로파일                                                                                                    |

### 레 딩서버

사용 가능한 기능은 사용 중인 시스 에 따라 다릅니다. 전 기능 목록은 Milestone 웹사이트 (https://www.milestonesys.com/solutions/platform/product-index/)의 제품 개요 페이지에 서 확인하십시오.

| 보안 권한 | 설명                                                                       |
|-------|--------------------------------------------------------------------------|
| 전 제어  | 이 시스 부분에서 모든 보안 항목을 관리할 수 있는 권한을 활성화합니다.                                 |
| 편집    | 관리 서버에서 편집 권한이 필요한 네트워  구성 설정을 제외하고 레 딩 서버에서 속성을 편집할 수 있는<br>권한을 활성화합니다. |

| 보안 권한      | 설명                                                                     |
|------------|------------------------------------------------------------------------|
| 삭제         | 레 [딩 서버를 삭제할 수 있는 권한을 활성화합니다. 이를 위해 사용자에게 다음에 대한 삭제 권한도 부여해<br>야 합니다.  |
|            | • 레 딩 서버에 하드웨어를 가한 경우 하드웨어 보안 그룹                                       |
|            | 레 딩 서버의 장 에 증거물 잠금이 포함되어 있는 경우, 오프라인일 때만 레 딩<br>서버를 삭제할 수 있습니다.        |
| 하드웨어<br>관리 | 레 딩 서버에 하드웨어를 가할 수 있는 권한을 활성화합니다.                                      |
| 저장소 관<br>리 | 저장소 이너를 생성, 삭제, 이동 또는 비우는 등 레 딩 서버에 있는 저장소 이너를 관리할 수 있는<br>권한을 활성화합니다. |
| 보안 관리      | 레 딩 서버에 대한 보안 권한을 관리할 수 있는 권한을 활성화합니다.                                 |

## 장애 조 서버

1

사용 가능한 기능은 사용 중인 시스 에 따라 다릅니다. 전 기능 목록은 Milestone 웹사이트 (https://www.milestonesys.com/solutions/platform/product-index/)의 제품 개요 페이지에 서 확인하십시오.

| 보안 권한 | 설명                                                                                 |
|-------|------------------------------------------------------------------------------------|
| 전 제어  | 이 시스 부분에서 모든 보안 항목을 관리할 수 있는 권한을 활성화합니다.                                           |
| 판독    | Management Client 에서 장애 조 서버를 확인하고 액세스할 수 있는 권한을 활성화합니다.                           |
| 편집    | Management Client 에서 장애 조 서버를 생성, 업데이트, 삭제, 이동 및 활성화 또는 비활성<br>화할 수 있는 권한을 활성화합니다. |
| 보안 관리 | 장애 조  서버에 대한 보안 권한을 관리할 수 있는 권한을 활성화합니다.                                           |

### 모바일 서버

사용 가능한 기능은 사용 중인 시스 에 따라 다릅니다. 전 기능 목록은 Milestone 웹사이트 (https://www.milestonesys.com/solutions/platform/product-index/)의 제품 개요 페이지에 서 확인하십시오.

| 보안 권한 | 설명                                                      |
|-------|---------------------------------------------------------|
| 전 제어  | 이 시스 부분에서 모든 보안 항목을 관리할 수 있는 권한을 활성화합니다.                |
| 판독    | Management Client 에서 모바일 서버를 확인하고 액세스할 수 있는 권한을 활성화합니다. |
| 편집    | Management Client 에서 모바일 서버를 편집하고 삭제할 수 있는 권한을 활성화합니다.  |
| 보안 관리 | 모바일 서버에 대한 보안 권한을 관리할 수 있는 권한을 활성화합니다.                  |
| 만들기   | 시스 에 모바일 서버를 가할 수 있는 권한을 활성화합니다.                        |

## 하드웨어

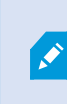

사용 가능한 기능은 사용 중인 시스 에 따라 다릅니다. 전 기능 목록은 Milestone 웹사이트 (https://www.milestonesys.com/solutions/platform/product-index/)의 제품 개요 페이지에 서 확인하십시오.

| 보안 권한 | 설명                                                                                               |
|-------|--------------------------------------------------------------------------------------------------|
| 전 제어  | 이 시스 부분에서 모든 보안 항목을 관리할 수 있는 권한을 활성화합니다.                                                         |
| 편집    | 하드웨어에 대한 속성을 편집할 수 있는 권한을 활성화합니다.                                                                |
|       | 하드웨어를 삭제할 수 있는 권한을 활성화합니다.                                                                       |
| 삭제    | ♪ 하드웨어 장 에 증거물 잠금이 포함되어 있는 경우, 레 딩 서버가 오프라인일<br>때만 하드웨어를 삭제할 수 있습니다.                             |
| 삭제    | 아드케이플 덕세철 두 ᆻ는 전인을 실정되습니다.<br>하드웨어 장 에 증거물 잠금이 포함되어 있는 경우, 레 딩 서버가 오프라인일<br>때만 하드웨어를 삭제할 수 있습니다. |

| 보안 권한        | 설명                                                                       |
|--------------|--------------------------------------------------------------------------|
| 드라이버 명<br>령어 | 드라이버 특수 명령을 보내고 장 자 에서 기능과 구성을 제어하는 권한을 활성화합니다.                          |
|              | ✓ 이 드라이버 명령 권한은 라이언트에서 특별히 개발된 MIP 플러그 인 전용입<br>니다. 표준 구성 작업을 제어하지 않습니다. |
| 암호 보기        | 하드웨어 편집 대화 상자의 하드웨어 장 에서 암호 보기 권한을 활성화합니다.                               |
| 보안 관리        | 하드웨어에 대한 보안 권한을 관리할 수 있는 권한을 활성화합니다.                                     |

## 메라

사용 가능한 기능은 사용 중인 시스 에 따라 다릅니다. 전 기능 목록은 Milestone 웹사이트 (https://www.milestonesys.com/solutions/platform/product-index/)의 제품 개요 페이지에 서 확인하십시오.

| 보안 권한     | 설명                                                                                         |
|-----------|--------------------------------------------------------------------------------------------|
| 전 제어      | 이 시스 부분에서 모든 보안 항목을 관리할 수 있는 권한을 활성화합니다.                                                   |
| 판독        | 라이언트 및 Management Client 에 있는  메라 장 를 볼 수 있는 권한을 활성화합니다.                                   |
| 편집        | Management Client 에 있는  메라의 속성을 편집할 수 있는 권한을 활성화합니다. 또한 사용자<br>가  메라를 활성화하거나 비활성화할 수 있습니다. |
| 라이브 보기    | 라이언트 및 Management Client 에 있는  메라에서 라이브 비디오를 볼 수 있는 권한을 활성<br>화합니다.                        |
| 재생        | 모든 라이언트에 있는 메라에서 녹화 비디오를 재생할 수 있는 권한을 활성화합니다.                                              |
| 원격 레 딩 검색 | 원격 사이트에 있는 메라 또는 메라의 에지 저장소에서 라이언트의 레 딩을 검색할 수 있는<br>권한을 활성화합니다.                           |

| 보안 권한                   | 설명                                                                                                    |
|-------------------------|----------------------------------------------------------------------------------------------------|
| 시 스 판독                  | 예를 들어  라이언트의 녹화된 비디오 재생과 같이 관련된 시  스 정보를 판독할 수 있는 권한을<br>활성화합니다.                                                                                 |
| 스마트 검색                  | 라이언트에서 스마트 검색 기능을 사용할 수 있는 권한을 활성화합니다.                                                                                                    |
| 내보내기                    | 라이언트에서 레 딩을 내보낼 수 있는 권한을 활성화합니다.                                                                                                    |
| 북마 만들기                  | 라이언트의 녹화 및 라이브 비디오에 북마 🥃 만들 수 있는 권한을 활성화합니다.                                                                                                    |
| 북마 판독                   | 라이언트에서 북마 세부 정보를 검색하여 판독할 수 있는 권한을 활성화합니다.                                                                                                    |
| 북마 편집                   | 라이언트에서 북마 🧉 편집할 수 있는 권한을 활성화합니다.                                                                                                    |
| 북마 삭제                   | 라이언트에서 북마 🧧 삭제할 수 있는 권한을 활성화합니다.                                                                                                    |
| 증거물 잠금 생성<br>및 연장       | 라이언트에서 증거물 잠금을 만들고 확장할 수 있는 권한을 활성화합니다.                                                                                                    |
| 증거물 잠금 판독               | 라이언트에서 증거물 잠금을 검색하고 판독할 수 있는 권한을 활성화합니다.                                                                                                    |
| 증거물 잠금 삭제<br>및 줄이기      | 라이언트에서 증거물 잠금을 삭제하거나  소할 수 있는 권한을 활성화합니다.                                                                                                    |
| 수동 녹화 시작                | 라이언트에서 비디오의 수동 녹화를 시작할 수 있는 권한을 활성화합니다.                                                                                                    |
| 수동 녹화 중지                | 라이언트에서 비디오의 수동 녹화를 중단할 수 있는 권한을 활성화합니다.                                                                                                    |
| AUX 명령                  | 라이언트에서 메라의 보조(AUX) 명령을 사용할 수 있는 권한을 활성화합니다.<br>AUX 명령 은 비디오 인 더를 해 연결된 메라의 와이퍼 등을 제어하는 기능을 사용자에게 제<br>공합니다. 보조 연결을 해 연결된 메라 관련 장 는 라이언트에서 제어됩니다. |
| 수동 PTZ                  | 라이언트 및 Management Client 의 PTZ  메라에서 PTZ 기능을 사용할 수 있는 권한을 활성<br>화합니다.                                                                            |
| PTZ 프리셋 또는<br>순 프로파일 활성 | 라이언트 및 Management Client 에서 PTZ 메라를 프리셋 위 로 이동하고 순 프로파일<br>을 시작 및 중지하고 순 을 일시 중지할 수 있는 권한을 활성화합니다.                                               |

| 보안 권한                   | 설명                                                                                                    |
|-------------------------|----------------------------------------------------------------------------------------------------|
| 화                       | 이 역할이 메라에서 다른 PTZ 기능을 사용하도록 허용하려면 <b>수동 PTZ</b> 권한을 활성화합니다.                                                                                                    |
| PTZ 프리셋 또는<br>순 프로파일 관리 | 라이언트 및 Management Client 에서 PTZ 에라에 대한 PTZ 프리셋과 순 프로파일을<br>가, 편집 및 삭제할 수 있는 권한을 활성화합니다.<br>이 역할이 에라에서 다른 PTZ 기능을 사용하도록 허용하려면 <b>수동 PTZ</b> 권한을 활성화합니다.                                               |
| PTZ 프리셋 잠금/<br>잠금 해제    | Management Client 에서 PTZ 프리셋을 잠금 및 잠금 해제할 수 있는 권한을 활성화합니다. 그<br>러면 다른 사용자가 라이언트 및 Management Client 에서 프리셋 위 를 변경하지 못하거나<br>변경할 수 있게 됩니다.                                                            |
| PTZ 세션 보존               | 라이언트 및 Management Client 에서 예약된 PTZ 세션 모드 상 로 PTZ 메라를 설정할 수<br>있는 권한을 활성화합니다.<br>예약된 PTZ 세션에서 PTZ 우선순위가 더 높은 다른 사용자는 제어권을 가져갈 수 없습니다.<br>이 역할이 메라에서 다른 PTZ 기능을 사용하도록 허용하려면 <b>수동 PTZ</b> 권한을 활성화합니다. |
| PTZ 세션 해제               | Management Client 에서 다른 사용자의 PTZ 세션을 해제할 권한을 활성화합니다.<br>자신의 PTZ 세션은 이 권한 없이 언제든지 해제할 수 있습니다.                                                                                                    |
| 녹화 삭제                   | Management Client 을(를) 해 시스 에서 저장된 비디오 레 딩을 삭제할 수 있는 권한을 활<br>성화합니다.                                                                                                    |
| 사생활 보호 해제               | XProtect Smart Client 에서 일시적으로 사생활 보호를 해제할 권한을 활성화합니다. 또한 다른<br>XProtect Smart Client 사용자가 사생활 보호의 해제를 승인할 권한을 활성화합니다.                                                                               |
|                         | ✓ 사생활 보호 해제는 오직 Management Client 에서 해제 가능 사생활<br>보호로 구성된 사생활 보호에만 적용됩니다.                                                                                                    |
| 보안 관리                   | Management Client 에서 에라에 대한 보안 권한을 관리할 수 있는 권한을 활성화합니다.                                                                                                    |

마이
×

| 보안 권한             | 설명                                                                                   |
|-------------------|--------------------------------------------------------------------------------------|
| 전 제어              | 이 시스 부분에서 모든 보안 항목을 관리할 수 있는 권한을 활성화합니다.                                             |
| 판독                | 라이언트 및 Management Client 에 있는 마이  장 를 볼 수 있는 권한을 활성화합니다.                             |
| 편집                | Management Client 의 마이 속성을 편집할 수 있는 권한을 활성화합니다. 또한 사용자가 마이<br>를 활성화하거나 비활성화할 수 있습니다. |
| 수신                | 라이언트 및 Management Client 에서 마이 의 라이브 오디오를 수신할 수 있는 권한을 활성<br>화합니다.                   |
| 재생                | 라이언트에서 마이 로부  녹음된 오디오를 재생할 수 있는 권한을 활성화합니다.                                          |
| 원격 레 딩 검색         | 원격 사이트에 있는 마이 또는 메라의 에지 저장소에서 라이언트의 레 딩을 검색할 수 있는<br>권한을 활성화합니다.                     |
| 시 스 판독            | 예를 들어 라이언트의 <b>재생</b> 와 같이 관련된 시 스 정보를 판독할 수 있는 권한을 활성화합니<br>다.                      |
| 내보내기              | 라이언트에서 레 딩을 내보낼 수 있는 권한을 활성화합니다.                                                     |
| 북마 만들기            | 라이언트에서 북마 🧧 생성할 수 있는 권한을 활성화합니다.                                                     |
| 북마 판독             | 라이언트에서 북마 세부 정보를 검색하여 판독할 수 있는 권한을 활성화합니다.                                           |
| 북마 편집             | 라이언트에서 북마 🧉 편집할 수 있는 권한을 활성화합니다.                                                     |
| 북마 삭제             | 라이언트에서 북마 🧧 삭제할 수 있는 권한을 활성화합니다.                                                     |
| 증거물 잠금 생성 및<br>연장 | 라이언트에서 증거물 잠금을 만들거나 확장할 수 있는 권한을 활성화합니다.                                             |

## 관리자 설명서 | XProtect<sup>®</sup> VMS 2022 R2

| 보안 권한              | 설명                                                       |
|--------------------|----------------------------------------------------------|
| 증거물 잠금 판독          | 라이언트에서 증거물 잠금 상세 정보를 검색하고 판독할 수 있는 권한을 활성화합니다.           |
| 증거물 잠금 삭제 및<br>줄이기 | 라이언트에서 증거물 잠금을 삭제하거나   소할 수 있는 권한을 활성화합니다.               |
| 수동 녹화 시작           | 라이언트에서 오디오의 수동 녹음을 시작할 수 있는 권한을 활성화합니다.                  |
| 수동 녹화 중지           | 라이언트에서 오디오의 수동 녹음을 중단할 수 있는 권한을 활성화합니다.                  |
| 녹화 삭제              | 시스 에서 저장된 레 딩을 삭제할 수 있는 권한을 활성화합니다.                      |
| 보안 관리              | Management Client 에서 마이 에 대한 보안 권한을 관리할 수 있는 권한을 활성화합니다. |

## 스피

1

| 보안 권한 | 설명                                                                                         |
|-------|--------------------------------------------------------------------------------------------|
| 전 제어  | 이 시스 부분에서 모든 보안 항목을 관리할 수 있는 권한을 활성화합니다.                                                   |
| 판독    | 라이언트 및 Management Client 에 있는 스피 장 를 볼 수 있는 권한을 활성화합니다.                                    |
| 편집    | Management Client 에 있는 스피 의 속성을 편집할 수 있는 권한을 활성화합니다. 또한 사용자<br>가 스피 를 활성화하거나 비활성화할 수 있습니다. |
| 수신    | 라이언트 및 Management Client 에서 스피 의 라이브 오디오를 수신할 수 있는 권한을 활성<br>화합니다.                         |
| 말하기   | 라이언트에서 스피 를 해 말할 수 있는 권한을 활성화합니다.                                                          |

| 보안 권한              | 설명                                                               |
|--------------------|------------------------------------------------------------------|
| 재생                 | 라이언트에서 스피 로부  녹음된 오디오를 재생할 수 있는 권한을 활성화합니다.                      |
| 원격 레 딩 검색          | 원격 사이트에 있는 스피 또는 메라의 에지 저장소에서 라이언트의 레 딩을 검색할 수 있는<br>권한을 활성화합니다. |
| 시 스 판독             | 라이언트의 스피 에서 녹음된 오디오를 으면서 시 스 기능을 사용할 수 있는 권한을 활성화<br>합니다.        |
| 내보내기               | 라이언트에서 스피 로부  녹음된 오디오를 내보낼 수 있는 권한을 활성화합니다.                      |
| 북마 만들기             | 라이언트에서 북마 _ 를 생성할 수 있는 권한을 활성화합니다.                               |
| 북마 판독              | 라이언트에서 북마  세부 정보를 검색하여 판독할 수 있는 권한을 활성화합니다.                      |
| 북마 편집              | 라이언트에서 북마 _ 를 편집할 수 있는 권한을 활성화합니다.                               |
| 북마 삭제              | 라이언트에서 북마 🧧 삭제할 수 있는 권한을 활성화합니다.                                 |
| 증거물 잠금 생성<br>및 연장  | 라이언트에서 레  딩된 오디오를 보호하기 위해 증거물 잠금을 만들거나 확장할 수 있는 권한을<br>활성화합니다.   |
| 증거물 잠금 판독          | 라이언트에서 증거물 잠금에 의해 보호되고 레 딩된 오디오를 볼 수 있는 권한을 활성화합니다.              |
| 증거물 잠금 삭제<br>및 줄이기 | 라이언트에서 보호된 오디오에 대한 증거물 잠금을 삭제하거나  소할 수 있는 권한을 활성화합<br>니다.        |
| 수동 녹화 시작           | 라이언트에서 오디오의 수동 녹음을 시작할 수 있는 권한을 활성화합니다.                          |
| 수동 녹화 중지           | 라이언트에서 오디오의 수동 녹음을 중단할 수 있는 권한을 활성화합니다.                          |
| 녹화 삭제              | 시스 에서 저장된 레 딩을 삭제할 수 있는 권한을 활성화합니다.                              |
| 보안 관리              | Management Client 에서 스피 에 대한 보안 권한을 관리할 수 있는 권한을 활성화합니다.         |

# 메 데이

×

| 보안 권한              | 설명                                                                                         |
|--------------------|--------------------------------------------------------------------------------------------|
| 전 제어               | 이 시스 부분에서 모든 보안 항목을 관리할 수 있는 권한을 활성화합니다.                                                   |
| 판독                 | 라이언트에서 메 데이 를 수신할 수 있는 권한을 활성화합니다.                                                         |
| 편집                 | Management Client 의 메 데이 속성을 편집할 수 있는 권한을 활성화합니다. 또한 사용자가<br>메 데이 장 를 활성화하거나 비활성화할 수 있습니다. |
| 실시간                | 라이언트에 있는 메라에서 라이브 메 데이 를 수신할 수 있는 권한을 활성화합니다.                                              |
| 재생                 | 라이언트에서 메 데이 장 로부 녹화된 데이 를 재생할 수 있는 권한을 활성화합니다.                                             |
| 원격 레 딩 검색          | 원격 사이트에 있는 메 데이  장  또는  메라의 에지 저장소에서  라이언트의 레 딩을 검색<br>할 수 있는 권한을 활성화합니다.                  |
| 시 스 판독             | 예를 들어 라이언트의 <b>재생</b> 와 같이 관련된 시 스 정보를 판독할 수 있는 권한을 활성화합니<br>다.                            |
| 내보내기               | 라이언트에서 레 딩을 내보낼 수 있는 권한을 활성화합니다.                                                           |
| 증거물 잠금 생성<br>및 연장  | 라이언트에서 증거물 잠금을 만들 수 있는 권한을 활성화합니다.                                                         |
| 증거물 잠금 판독          | 라이언트에서 증거물 잠금을 볼 수 있는 권한을 활성화합니다.                                                          |
| 증거물 잠금 삭제<br>및 줄이기 | 라이언트에서 증거물 잠금을 삭제하거나  소할 수 있는 권한을 활성화합니다.                                                  |
| 수동 녹화 시작           | 라이언트에서 메 데이 의 수동 기록을 시작할 수 있는 권한을 활성화합니다.                                                  |
| 수동 녹화 중지           | 라이언트에서 메 데이 의 수동 기록을 중단할 수 있는 권한을 활성화합니다.                                                  |
| 녹화 삭제              | 시스 에서 저장된 레 딩을 삭제할 수 있는 권한을 활성화합니다.                                                        |
| 보안 관리              | Management Client 에서 메 데이 에 대한 보안 권한을 관리할 수 있는 권한을 활성화합니다.                                 |

## 입력

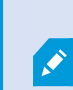

사용 가능한 기능은 사용 중인 시스 에 따라 다릅니다. 전 기능 목록은 Milestone 웹사이트 (https://www.milestonesys.com/solutions/platform/product-index/)의 제품 개요 페이지에 서 확인하십시오.

| 보안 권한 | 설명                                                                                             |
|-------|------------------------------------------------------------------------------------------------|
| 전 제어  | 이 시스 부분에서 모든 보안 항목을 관리할 수 있는 권한을 활성화합니다.                                                       |
| 판독    | 라이언트 및 Management Client 에 있는 입력 장 를 볼 수 있는 권한을 활성화합니다.                                        |
| 편집    | Management Client 에 있는 입력 장 의 속성을 편집할 수 있는 권한을 활성화합니다. 또한 사용<br>자가 입력 장 를 활성화하거나 비활성화할 수 있습니다. |
| 보안 관리 | Management Client 에서 입력 장 에 대해 보안 권한을 관리할 수 있는 권한을 활성화합니다.                                     |

#### 력

| 보안 권한 | 설명                                                                                           |
|-------|----------------------------------------------------------------------------------------------|
| 전 제어  | 이 시스 부분에서 모든 보안 항목을 관리할 수 있는 권한을 활성화합니다.                                                     |
| 판독    | 라이언트에 있는 역장 를 볼 수 있는 권한을 활성화합니다.                                                             |
| 편집    | Management Client 에 있는 역 장 의 속성을 편집할 수 있는 권한을 활성화합니다. 또한 사용<br>자가 력 장 를 활성화하거나 비활성화할 수 있습니다. |
| 활성화   | 라이언트에서 역을 활성화할 수 있는 권한을 활성화합니다.                                                              |
| 보안 관리 | Management Client 에서 력장에 대해 보안 권한을 관리할 수 있는 권한을 활성화합니다.                                      |

## Smart Wall

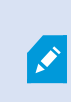

사용 가능한 기능은 사용 중인 시스 에 따라 다릅니다. 전 기능 목록은 Milestone 웹사이트 (https://www.milestonesys.com/solutions/platform/product-index/)의 제품 개요 페이지에 서 확인하십시오.

| XProtect Management Client 에서의 모든 보안 권한을 관리할 수 있는 권한을 활성화합니다.                                                                        |
|----------------------------------------------------------------------------------------------------|
| XProtect Smart Client 에 있는 비디오 월을 볼 수 있는 권한을 활성화합니다.                                                                                 |
| Smart Wall 에서 XProtect Management Client 정의에 대한 속성을 편집할 수 있는 권한을 사<br>용하도록 설정합니다.                                                    |
| Smart Wall 에서 기존 XProtect Management Client 정의를 삭제할 권한을 사용하도록 설정합<br>니다.                                                             |
| Smart Wall 정의를 활성화하고 수정할 권한을 사용하도록 설정합니다(예: XProtect Smart<br>Client 및 XProtect Management Client 에서 프리셋을 변경하고 활성화하거나 뷰에 메라를<br>적용). |
| 작업 을 사용자 권한이 적용되는 시기를 정의하는 시간 프로파일에 연결할         수 있습니다.                                                                              |
| Smart Wall 에서 새 XProtect Management Client 정의를 생성할 수 있는 권한을 사용하도록<br>설정합니다.                                                          |
| Smart Wall 정의를 위한 XProtect Management Client에서 보안 권한을 관리할 수 있는 권한을<br>사용하도록 설정합니다.                                                   |
| XProtect Smart Client 의 비디오 월에서 기록된 데이 🛛 를 재생할 수 있는 권한을 활성화합니다.                                                                      |
| 재생 을 사용자 권한이 적용되는 시기를 정의하는 시간 프로파일에 연결할         수 있습니다.                                                                              |
|                                                                                                    |

## 뷰 그룹

×

사용 가능한 기능은 사용 중인 시스 에 따라 다릅니다. 전 기능 목록은 Milestone 웹사이트 (https://www.milestonesys.com/solutions/platform/product-index/)의 제품 개요 페이지에 서 확인하십시오.

| 보안 권한    | 설명                                                                                        |
|----------|-------------------------------------------------------------------------------------------|
| 전 제어     | 이 시스 부분에서 모든 보안 항목을 관리할 수 있는 권한을 활성화합니다.                                                  |
| 판독       | 라이언트와 Management Client 에서 뷰 그룹을 볼 수 있는 권한을 활성화합니다. 뷰 그룹은<br>Management Client 에서 만들어집니다. |
| 편집       | Management Client 에 있는 뷰 그룹의 속성을 편집할 수 있는 권한을 활성화합니다.                                     |
| 삭제       | Management Client 에 있는 뷰 그룹을 삭제할 수 있는 권한을 활성화합니다.                                         |
| 작동       | XProtect Smart Client 에서 뷰 그룹을 사용, 즉 하위 그룹과 뷰를 만들고 삭제할 수 있는 권한을<br>활성화합니다.                |
| 뷰 그룹 만들기 | Management Client 에 있는 뷰 그룹을 생성할 수 있는 권한을 활성화합니다.                                         |
| 보안 관리    | Management Client 에서 뷰 그룹에 대한 보안 권한을 관리할 수 있는 권한을 활성화합니다.                                 |

## 사용자 정의 이벤트

| 보안 권한 | 설명                                       |
|-------|------------------------------------------|
| 전 제어  | 이 시스 부분에서 모든 보안 항목을 관리할 수 있는 권한을 활성화합니다. |

| 보안 권한             | 설명                                                                  |
|-------------------|---------------------------------------------------------------------|
| 판독                | 라이언트에서 사용자 정의 이벤트를 볼 수 있는 권한을 활성화합니다.                               |
| 편집                | Management Client 에 있는 사용자 정의 이벤트의 속성을 편집할 수 있는 권한을 활성화합<br>니다.     |
| 삭제                | Management Client 에 있는 사용자 정의 이벤트를 삭제할 수 있는 권한을 활성화합니다.             |
| 트리거               | 라이언트에서 사용자 정의 이벤트를 트리거할 수 있는 권한을 활성화합니다.                            |
| 보안 관리             | Management Client 에서 사용자 정의 이벤트에 대해 보안 권한을 관리할 수 있는 권한을 활<br>성화합니다. |
| 사용자 정의 이벤트<br>만들기 | Management Client 에 있는 사용자 정의 이벤트를 생성할 수 있는 권한을 활성화합니다.             |

## 분석 이벤트

A.C.

사용 가능한 기능은 사용 중인 시스 에 따라 다릅니다. 전 기능 목록은 Milestone 웹사이트 (https://www.milestonesys.com/solutions/platform/product-index/)의 제품 개요 페이지에 서 확인하십시오.

| 보안 권한 | 설명                                                          |
|-------|-------------------------------------------------------------|
| 전 제어  | 이 시스 부분에서 모든 보안 항목을 관리할 수 있는 권한을 활성화합니다.                    |
| 판독    | Management Client 에 있는 분석 이벤트를 볼 수 있는 권한을 활성화합니다.           |
| 편집    | Management Client 에 있는 분석 이벤트의 속성을 편집할 수 있는 권한을 활성화합니다.     |
| 보안 관리 | Management Client 에서 분석 이벤트에 대한 보안 권한을 관리할 수 있는 권한을 활성화합니다. |

## 일반 이벤트

## 관리자 설명서 | XProtect<sup>®</sup> VMS 2022 R2

| 보안 권한 | 설명                                                          |  |
|-------|-------------------------------------------------------------|--|
| 전 제어  | 이 시스 부분에서 모든 보안 항목을 관리할 수 있는 권한을 활성화합니다.                    |  |
| 판독    | 라이언트 및 Management Client 에서 일반 이벤트를 볼 수 있는 권한을 활성화합니다.      |  |
| 편집    | Management Client 에 있는 일반 이벤트의 속성을 편집할 수 있는 권한을 활성화합니다.     |  |
| 보안 관리 | Management Client 에서 일반 이벤트에 대해 보안 권한을 관리할 수 있는 권한을 활성화합니다. |  |

## Matrix

사용 가능한 기능은 사용 중인 시스 에 따라 다릅니다. 전 기능 목록은 Milestone 웹사이트 (https://www.milestonesys.com/solutions/platform/product-index/)의 제품 개요 페이지에 서 확인하십시오.

| 보안 권한     | 설명                                                               |  |
|-----------|------------------------------------------------------------------|--|
| 전 제어      | 이 시스 부분에서 모든 보안 항목을 관리할 수 있는 권한을 활성화합니다.                         |  |
| 판독        | 라이언트에서 비디오를 선 하여 Matrix 수신자에게 보낼 수 있는 권한을 활성화합니다.                |  |
| 편집        | Management Client 에 있는 Matrix 에 대한 속성을 편집할 수 있는 권한을 활성화합니다.      |  |
| 삭제        | Management Client 에 있는 Matrix 을(를) 삭제할 수 있는 권한을 활성화합니다.          |  |
| 생성 Matrix | trix Management Client 에 있는 새로운 Matrix 을(를) 생성할 수 있는 권한을 활성화합니다. |  |
| 보안 관리     | Management Client에서 모든 Matrix 에 대한 보안 권한을 관리할 수 있는 권한을 활성화합니다.   |  |

규

사용 가능한 기능은 사용 중인 시스 에 따라 다릅니다. 전 기능 목록은 Milestone 웹사이트 (https://www.milestonesys.com/solutions/platform/product-index/)의 제품 개요 페이지에 서 확인하십시오.

| 보안 권한                                                                         | 설명                                                                                                    |  |
|-------------------------------------------------------------------------------|----------------------------------------------------------------------------------------------------|--|
| 전 제어                                                                          | 이 시스 부분에서 모든 보안 항목을 관리할 수 있는 권한을 활성화합니다.                                                                               |  |
| 판독                                                                            | <b>판독</b> Management Client 에 있는 기존의 규 을 볼 수 있는 권한을 활성화합니다.                                                            |  |
| 편집                                                                            | 편집 Management Client 에서 규 의 속성을 편집하고 규 동작을 정의할 수 있는 권한을 활성화합니다<br>또한 해당 규 에 의해 영향을 받는 모든 장 에서 사용자가 읽기 권한을 가지고 있어야 합니다. |  |
| <b>삭제</b><br><b>삭제</b><br>또한 해당 규 에 의해 영향을 받는 모든 장 에서 사용자가 읽기 권한을 가지고 있어야 합니다 |                                                                                                    |  |
| 규 만들기                                                                         | Management Client 에서 새로운 규 을 생성할 수 있는 권한을 활성화합니다.<br>또한 해당 규 에 의해 영향을 받는 모든 장 에서 사용자가 읽기 권한을 가지고 있어야 합니다.              |  |
| 보안 관리                                                                         | Management Client 에서 모든 규 에 대한 보안 권한을 관리할 수 있는 권한을 활성화합니다.                                                             |  |

## 사이트

| 보안<br>권한 | 설명                                       |
|----------|------------------------------------------|
| 전<br>제어  | 이 시스 부분에서 모든 보안 항목을 관리할 수 있는 권한을 활성화합니다. |

| 보안<br>권한 | 설명                                                                                                    |
|----------|----------------------------------------------------------------------------------------------------|
| 판독       | Management Client 에 있는 다른 사이트를 볼 수 있는 권한을 활성화합니다. 연결된 사이트는 Milestone<br>Federated Architecture 을(를) 해 연결됩니다.<br>속성을 편집하려면 각 사이트의 관리 서버에서 편집 권한이 필요합니다. |
| 보안<br>관리 | 모든 사이트에서의 보안 권한을 관리할 수 있는 권한을 활성화합니다.                                                                                                    |

# 시스 모니

사용 가능한 기능은 사용 중인 시스 에 따라 다릅니다. 전 기능 목록은 Milestone 웹사이트 (https://www.milestonesys.com/solutions/platform/product-index/)의 제품 개요 페이지에 서 확인하십시오.

| 보안 권한 | 한 설명                                                           |  |
|-------|----------------------------------------------------------------|--|
| 전 제어  | 이 시스 부분에서 모든 보안 항목을 관리할 수 있는 권한을 활성화합니다.                       |  |
| 판독    | XProtect Smart Client 에서 시스 모니 를 볼 수 있는 권한을 활성화합니다.            |  |
| 편집    | Management Client 에서 시스 모니 의 속성을 편집할 수 있는 권한을 활성화합니다.          |  |
| 보안 관리 | Management Client 에서 모든 시스 모니 에 대한 보안 권한을 관리할 수 있는 권한을 활성화합니다. |  |

## 메 데이 검색

## 관리자 설명서 | XProtect<sup>®</sup> VMS 2022 R2

| 보안 권한            | 설명                                                                                               |  |
|------------------|--------------------------------------------------------------------------------------------------|--|
| 전 제어             | 이 시스 부분에서 모든 보안 항목을 관리할 수 있는 권한을 활성화합니다.                                                         |  |
| 판독               | Management Client 및 관련 설정에서 <b>메 데이 사용</b> 기능 보기에 대한 권한을 활성화할 수 있지<br>만 설정을 변경할 권한은 활성화할 수 없습니다. |  |
| 메 데이 검색<br>구성 편집 | 메 데이 검색 고리 활성화 또는 비활성화 권한을 활성화합니다(예: Management Client에<br>서 인물 또는 자동 에 대한 메 데이 ).               |  |
| 보안 관리            | 메 데이 검색을 위한 보안 권한 관리를 위한 권한을 활성화합니다.                                                             |  |

# 검색

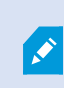

사용 가능한 기능은 사용 중인 시스 에 따라 다릅니다. 전 기능 목록은 Milestone 웹사이트 (https://www.milestonesys.com/solutions/platform/product-index/)의 제품 개요 페이지에 서 확인하십시오.

| 보안 권한       | 설명                                                                                                    |  |
|-------------|----------------------------------------------------------------------------------------------------|--|
| 공개 검색<br>읽기 | XProtect Smart Client 에서 저장된 공개 검색을 조회하고 열 수 있는 권한을 활성화합니다.<br>XProtect Smart Client 에서 공개 검색으로서 새롭게 구성된 검색을 저장할 권한을 활성화합니다. |  |
| 공개 검색<br>생성 |                                                                                                    |  |
| 공개 검색<br>편집 | 상세 내용이나 XProtect Smart Client 내의 저장된 공개 검색 구성(예: 이름과 설명, 메라, 검색 고<br>리) 편집 권한을 활성화합니다.                                       |  |
| 공개 검색<br>삭제 | 저장된 공개 검색을 삭제할 권한을 활성화합니다.                                                                                                   |  |
| 보안 관리       | Management Client 에서 검색에 대한 보안 권한을 관리할 수 있는 권한을 활성화합니다.                                                                      |  |

알람

| 보<br>안<br>권<br>한 | 설명                                                                                                    |
|------------------|----------------------------------------------------------------------------------------------------|
| 전<br>제<br>어      | 이 시스  부분에서 모든 보안 항목을 관리할 수 있는 권한을 활성화합니다.                                                                                                    |
| 관<br>리           | Management Client 에서 알람을 관리할 수 있는 권한을 활성화합니다. 예를 들어, 알람의 우선 순위를 변경하고,<br>다른 사용자에게 다시 위임하고, 알람을 승인하고, 여러 알람의 상 를 동시에 변경(예: 새로 만들기에서 할당됨)하고<br>알람 정의, 알람 소리 및 알람 데이  설정을 볼 수 있습니다. |
|                  | 이 항목을 허용된 것으로 설정하는 경우에만 옵션 대화 상자에서 알람 및 이벤트 이 표시<br>됩니다.                                                                                                    |
| 편<br>집           | 알람을 보고 알람 보고서를 인쇄할 수 있는 권한을 활성화합니다.                                                                                                    |
| 알 람 비 활 성 화      | 알람을 비활성화할 수 있는 권한을 활성화합니다.                                                                                                    |
| 알<br>림<br>수<br>신 | XProtect Mobile  라이언트 및 XProtect Web Client 에서 알람에 관한 알림을 수신할 수 있는 권한을 활성화합<br>니다.                                                                                               |
| 보                | 알람에 대한 보안 권한을 관리할 수 있는 권한을 활성화합니다.                                                                                                    |

| 보<br>안<br>권<br>한 | 설명                                                        |
|------------------|-----------------------------------------------------------|
| 안<br>관<br>리      |                                                           |
| 만<br>들<br>기      | Management Client 에서 새로운 알람 정의를 생성할 수 있는 권한을 사용하도록 설정합니다. |

## 서버 로그

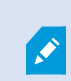

사용 가능한 기능은 사용 중인 시스 에 따라 다릅니다. 전 기능 목록은 Milestone 웹사이트 (https://www.milestonesys.com/solutions/platform/product-index/)의 제품 개요 페이지에 서 확인하십시오.

| 보안 권한               | 설명                                                   |
|---------------------|------------------------------------------------------|
| 전 제어                | 이 시스 부분에서 모든 보안 항목을 관리할 수 있는 권한을 활성화합니다.             |
| 시스 로그 엔트리 판독        | 시스  로그 엔트리를 볼 수 있는 권한을 활성화합니다.                       |
| 감사 로그 엔트리 판독        | 감사 로그 엔트리를 볼 수 있는 권한을 활성화합니다.                        |
| 규 으로 트리거된 로그 엔트리 판독 | 규 으로 트리거된 로그 엔트리를 볼 수 있는 권한을 활성화합니다.                 |
| 로그 구성 판독            | <b>도구 &gt; 옵션 &gt; 서버 로그</b> 에서 로그 설정 판독 권한을 활성화합니다. |
| 로그 구성 업데이트          | <b>도구 &gt; 옵션 &gt; 서버 로그</b> 에서 로그 설정 변경 권한을 활성화합니다. |
| 보안 관리               | 알람에 대한 보안 권한을 관리할 수 있는 권한을 활성화합니다.                   |

## 액세스 제어

×

사용 가능한 기능은 사용 중인 시스 에 따라 다릅니다. 전 기능 목록은 Milestone 웹사이트 (https://www.milestonesys.com/solutions/platform/product-index/)의 제품 개요 페이지에 서 확인하십시오.

| 보안 권한           | 설명                                                               |
|-----------------|------------------------------------------------------------------|
| 전 제어            | 이 시스 부분에서 모든 보안 항목을 관리할 수 있는 권한을 활성화합니다.                         |
| 편집              | Management Client 에서 액세스 제어 시스 에 대한 속성을 편집할 수 있는 권한을 활성화합<br>니다. |
| 액세스 제어 사용       | 사용자가 라이언트에서 액세스 제어 관련 기능을 사용할 수 있습니다.                            |
| 드 소유자 목록 보<br>기 | <b>사용자가 라이언트의</b> 액세스 제어 에서 드 소유자 목록을 볼 수 있습니다.                  |
| 알림 수신           | 사용자가 라이언트에서 액세스 요 에 대한 알림을 받을 수 있습니다.                            |
| 보안 관리           | 모든 액세스 제어 시스 에 대한 보안 권한을 관리할 수 있는 권한을 활성화합니다.                    |

## LPR

해당 시스 이 XProtect LPR 에서 실행되는 경우, 사용자에 대해 다음 권한을 지정합니다.

| 보안 권한             | 설명                                                                           |
|-------------------|------------------------------------------------------------------------------|
| 전 제어              | 이 시스 부분에서 모든 보안 항목을 관리할 수 있는 권한을 활성화합니다.                                     |
| LPR 사용            | 라이언트에서 LPR 관련 기능을 사용할 수 있는 권한을 활성화합니다.                                       |
| 자동 번호판 일<br>목록 관리 | Management Client에서 자동 번호판 일 목록을 가, 가져오기, 수정, 내보내기 및 삭제할<br>수 있는 권한을 활성화합니다. |
| 자동 번호판 일          | 자동 번호판 일 목록을 볼 수 있는 권한을 활성화합니다.                                              |

| 보안 권한 | 설명                                                                  |
|-------|---------------------------------------------------------------------|
| 목록    |                                                                     |
| 보안 관리 | Management Client 에서 모든 트랜잭션 정의에 대한 보안 권한을 관리할 수 있는 권한을 활성<br>화합니다. |

## 트랜잭션 소스

| 보안 권한 | 설명                                                              |
|-------|-----------------------------------------------------------------|
| 전 제어  | 이 시스 부분에서 모든 보안 항목을 관리할 수 있는 권한을 활성화합니다.                        |
| 판독    | Management Client 에서 트랜잭션 소스에 대한 속성을 볼 수 있는 권한을 활성화합니다.         |
| 편집    | Management Client 에서 트랜잭션 소스에 대한 속성을 편집할 수 있는 권한을 활성화합니다.       |
| 삭제    | Management Client 에서 트랜잭션 소스를 삭제할 수 있는 권한을 활성화합니다.              |
| 만들기   | Management Client 에서 새로운 트랜잭션 소스를 생성할 수 있는 권한을 활성화합니다.          |
| 보안 관리 | Management Client 에서 모든 트랜잭션 소스에 대한 보안 권한을 관리할 수 있는 권한을 활성화합니다. |

## 트랜잭션 정의

| 보안 권한 | 설명                                                        |
|-------|-----------------------------------------------------------|
| 전 제어  | 이 시스 부분에서 모든 보안 항목을 관리할 수 있는 권한을 활성화합니다.                  |
| 판독    | Management Client 에서 트랜잭션 정의에 대한 속성을 볼 수 있는 권한을 활성화합니다.   |
| 편집    | Management Client 에서 트랜잭션 정의에 대한 속성을 편집할 수 있는 권한을 활성화합니다. |

#### 관리자 설명서 | XProtect<sup>®</sup> VMS 2022 R2

| 보안 권한 | 설명                                                              |
|-------|-----------------------------------------------------------------|
| 삭제    | Management Client 에서 트랜잭션 정의를 삭제할 수 있는 권한을 활성화합니다.              |
| 만들기   | Management Client 에서 새로운 트랜잭션 정의를 생성할 수 있는 권한을 활성화합니다.          |
| 보안 관리 | Management Client 에서 모든 트랜잭션 정의에 대한 보안 권한을 관리할 수 있는 권한을 활성화합니다. |

#### MIP 플러그 인

MIP SDK 을(를) 해 사 공급업 가 사용 중인 시스 에 대한 사용자 정의 플러그 인을 개발할 수 있습니다(예: 외부 액세스 제 어 시스 또는 유사 기능으로 합).

## 장 (역할)

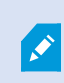

사용 가능한 기능은 사용 중인 시스 에 따라 다릅니다. 전 기능 목록은 Milestone 웹사이트 (https://www.milestonesys.com/solutions/platform/product-index/)의 제품 개요 페이지에 서 확인하십시오.

**장**에서는 XProtect Smart Client 에서 각 장 (예: 메라) 또는 장 그룹에 대해 선 한 역할을 가진 사용자/그룹이 사용 할 수 있는 기능을 지정할 수 있습니다.

각 장 에 대해 설정을 반복해야 함을 유념하십시오. 또한 장 그룹을 선 하고 그룹 내의 모든 장 에 대해 한 번에 역할 권한을 지정할 수도 있습니다.

사각형으로 워진 확인란을 선 하거나 선 소할 수 있지만, 이 경우 해당 선 은 장 그룹 내의 **모든** 장 에 적용됩니다. 또 는 장 그룹에서 개별 장 를 선 하여 관련 권한이 적용되는 장 를 정확히 확인하십시오.

#### 메라 관련 권한

메라 장 에 대해 다음 권한을 지정합니다:

| 이름     | 설명                                                          |
|--------|-------------------------------------------------------------|
| 판독     | 선 한 메라를 라이언트에서 볼 수 있게 됩니다.                                  |
| 라이브 보기 | 라이언트에서 선 한 메라의 비디오 라이브 보기를 허용합니다. XProtect Smart Client 의 경 |

| 이름                  | 설명                                                                                                    |
|---------------------|----------------------------------------------------------------------------------------------------|
|                     | 우, 해당 역할에 라이언트의 <b>라이브</b> 을 볼 수 있는 권한이 부여되었어야 합니다. 이 권한은 응용<br>프로그램 권한의 일부로 허용되었습니다. 시간 프로파일을 지정하거나 기본값을 그대로 유지합니다. |
| 재생 > 시간 프로<br>파일 이내 | 라이언트에서 선 한 메라의 녹화 비디오 재생을 허용합니다. 시간 프로파일을 지정하거나 기본<br>값을 그대로 유지합니다.                                                  |
| 재생 > 재생 제한          | 라이언트에서 선 한 메라의 녹화 비디오 재생을 허용합니다. 재생 제한을 지정하거나 제한 없<br>음을 적용합니다.                                                      |
| 시 스 판독              | 예를 들어 라이언트의 시 스 색기와 같이 관련된 시 스 정보의 판독을 허용합니다.                                                                        |
| 스마트 검색              | 사용자가 라이언트에서 스마트 검색 기능을 사용할 수 있습니다.                                                                                   |
| 내보내기                | 사용자가 라이언트에서 레 딩을 내보낼 수 있습니다.                                                                                         |
| 수동 녹화 시작            | 라이언트에서 선 한 메라의 비디오 수동 녹화 시작을 허용합니다.                                                                                  |
| 수동 녹화 중지            | 라이언트에서 선 한 메라의 비디오 수동 녹화 중지를 허용합니다.                                                                                  |
| 북마 판독               | 라이언트에서 북마  세부 정보 검색과 판독을 허용합니다.                                                                                      |
| 북마 편집               | 라이언트에서 북마 편집을 허용합니다.                                                                                                 |
| 북마 만들기              | 라이언트에서 북마 가를 허용합니다.                                                                                                  |
| 북마 삭제               | 라이언트에서 북마 작제를 허용합니다.                                                                                                 |
| AUX 명령              | 라이언트에서 보조 명령 사용을 허용합니다.                                                                                              |
| 증거물 잠금 생성<br>및 연장   | 라이언트 사용자가 다음을 할 수 있습니다:<br>• 신규 또는 기존 증거물 잠금에 메라를 가합니다<br>• 기존 증거물 잠금의 만료 시간을 연장합니다<br>• 기존 증거물 잠금의 보호 간격을 연장합니다     |

| 이름                  | 설명                                                                                                    |
|---------------------|----------------------------------------------------------------------------------------------------|
| 판독                  | 선 한 마이 를 라이언트에서 볼 수 있게 됩니다.                                                                                                    |
| 라이브 > 수신            | 라이언트에서 선 한 마이 로폰의 라이브 오디오 수신을 허용합니다.<br>XProtect Smart Client 의 경우, 해당 역할에 라이언트의 <b>라이브</b> 을 볼 수 있는 권한이 부여되<br>었어야 합니다. 이 권한은 응용 프로그램 권한의 일부로 허용되었습니다. 시간 프로파일을 지정하거<br>나 기본값을 그대로 유지합니다. |
| 재생 > 시간 프로<br>파일 이내 | 라이언트에서 선 한 마이 의 녹음 오디오 재생을 허용합니다. 시간 프로파일을 지정하거나 기본<br>값을 그대로 유지합니다.                                                                                                    |
| 재생 > 재생 제한          | 라이언트에서 선 한 마이 의 녹음 오디오 재생을 허용합니다. 재생 제한을 지정하거나 제한 없<br>음을 적용합니다.                                                                                                    |

마이 장에 대해 다음 권한을 지정합니다.

마이 관련 권한

| 이름                 | 설명                                                                                                    |
|--------------------|----------------------------------------------------------------------------------------------------|
|                    | 증거물 잠금에 포함된 모든 장 에 대해 사용자 권한이 필요합니다.                                                                                                    |
| 증거물 잠금 삭제<br>및 줄이기 | 라이언트 사용자가 다음을 할 수 있습니다:<br>• 기존 증거물 잠금에서 메라를 제거합니다<br>• 기존 증거물 잠금의 산체합니다<br>• 기존 증거물 잠금의 만료 시간을 단 합니다<br>• 기존 증거물 잠금의 보호 간격을 단 합니다<br>중거물 잠금에 포함된 모든 장 에 대해 사용자 권한이 필요합니다. |
| 증거물 잠금 판독          | 라이언트 사용자가 증거물 잠금 세부 정보를 검색하고 판독할 수 있습니다.                                                                                                    |

| 이름                 | 설명                                                                                                    |
|--------------------|----------------------------------------------------------------------------------------------------|
| 시 스 판독             | 예를 들어 라이언트의 시 스 색기와 같이 관련된 시 스 정보의 판독을 허용합니다.                                                                                                    |
| 내보내기               | 사용자가 라이언트에서 레 딩을 내보낼 수 있습니다.                                                                                                    |
| 수동 녹화 시작           | 라이언트에서 선 한 마이 의 오디오 수동 녹음 시작을 허용합니다.                                                                                                    |
| 수동 녹화 중지           | 라이언트에서 선 한 마이 의 오디오 수동 녹음 중지를 허용합니다.                                                                                                    |
| 북마 판독              | 라이언트에서 북마  세부 정보 검색과 판독을 허용합니다.                                                                                                    |
| 북마 편집              | 라이언트에서 북마 편집을 허용합니다.                                                                                                    |
| 북마 만들기             | 라이언트에서 북마 가를 허용합니다.                                                                                                    |
| 북마 삭제              | 라이언트에서 북마 작제를 허용합니다.                                                                                                    |
| 증거물 잠금 생성<br>및 연장  | 라이언트 사용자가 다음을 할 수 있습니다:<br>• 신규 또는 기존 증거물 잠금에 마이 로폰을 가합니다<br>• 기존 증거물 잠금의 만료 시간을 연장합니다<br>• 기존 증거물 잠금의 보호 간격을 연장합니다<br>조거물 잠금에 포함된 모든 장 에 대해 사용자 권한이 필요합니다.                          |
| 증거물 잠금 삭제<br>및 줄이기 | 라이언트 사용자가 다음을 할 수 있습니다:<br>• 기존 증거물 잠금에서 마이 로폰을 제거합니다<br>• 기존 증거물 잠금의 산료 시간을 단 합니다<br>• 기존 증거물 잠금의 보호 간격을 단 합니다<br>• 기존 증거물 잠금의 보호 간격을 단 합니다<br>중거물 잠금에 포함된 모든 장 에 대해 사용자 권한이 필요합니다. |
| 증거물 잠금 판독          | 라이언트 사용자가 증거물 잠금 세부 정보를 검색하고 판독할 수 있습니다.                                                                                                    |

관리자 설명서 | XProtect<sup>®</sup> VMS 2022 R2

## 스피 관련 권한

스피 장에 대해 다음 권한을 지정합니다.

| 이름                  | 설명                                                                                                    |
|---------------------|----------------------------------------------------------------------------------------------------|
| 판독                  | 선 한 스피 를 라이언트에서 볼 수 있습니다.                                                                                                    |
| 라이브 > 수신            | 라이언트에서 선 한 스피 의 라이브 오디오 수신을 허용합니다.<br>XProtect Smart Client 의 경우, 해당 역할에 라이언트의 <b>라이브</b> 을 볼 수 있는 권한이 부여되<br>었어야 합니다. 이 권한은 응용 프로그램 권한의 일부로 허용되었습니다. 시간 프로파일을 지정하거<br>나 기본값을 그대로 유지합니다. |
| 재생 > 시간 프로<br>파일 이내 | 라이언트에서 선 한 스피 의 녹음 오디오 재생을 허용합니다. 시간 프로파일을 지정하거나 기본<br>값을 그대로 유지합니다.                                                                                                    |
| 재생 > 재생 제한          | 라이언트에서 선 한 스피 의 녹음 오디오 재생을 허용합니다. 재생 제한을 지정하거나 제한 없<br>음을 적용합니다.                                                                                                    |
| 시 스 판독              | 예를 들어 라이언트의 시 스 색기와 같이 관련된 시 스 정보의 판독을 허용합니다.                                                                                                    |
| 내보내기                | 사용자가 라이언트에서 레 딩을 내보낼 수 있습니다.                                                                                                    |
| 수동 녹화 시작            | 라이언트에서 선 한 스피 의 오디오 수동 녹음 시작을 허용합니다.                                                                                                    |
| 수동 녹화 중지            | 라이언트에서 선 한 스피 의 오디오 수동 녹음 중지를 허용합니다.                                                                                                    |
| 북마 판독               | 라이언트에서 북마  세부 정보 검색과 판독을 허용합니다.                                                                                                    |
| 북마 편집               | 라이언트에서 북마 편집을 허용합니다.                                                                                                    |
| 북마 만들기              | 라이언트에서 북마  가를 허용합니다.                                                                                                    |
| 북마 삭제               | 라이언트에서 북마 작제를 허용합니다.                                                                                                    |
| 증거물 잠금 생성<br>및 연장   | 라이언트 사용자가 다음을 할 수 있습니다:<br>• 신규 또는 기존 증거물 잠금에 스피 를 가합니다<br>• 기존 증거물 잠금의 만료 시간을 연장합니다                                                                                                    |

| 이름                 | 설명                                                                                                    |
|--------------------|----------------------------------------------------------------------------------------------------|
|                    | • 기존 증거물 잠금의 보호 간격을 연장합니다                                                                                                    |
|                    | ᅎ거물 잠금에 포함된 모든 장 에 대해 사용자 권한이 필요합니다.                                                                                                    |
| 증거물 잠금 삭제<br>및 줄이기 | 라이언트 사용자가 다음을 할 수 있습니다:<br>• 기존 증거물 잠금에서 스피 를 제거합니다<br>• 기존 증거물 잠금을 삭제합니다<br>• 기존 증거물 잠금의 만료 시간을 단 합니다<br>• 기존 증거물 잠금의 보호 간격을 단 합니다<br>조거물 잠금에 포함된 모든 장 에 대해 사용자 권한이 필요합니다. |
| 증거물 잠금 판독          | 라이언트 사용자가 증거물 잠금 세부 정보를 검색하고 판독할 수 있습니다.                                                                                                    |

# 메 데이 관련 권한

메 데이 장 에 대해 다음 권한을 지정합니다.

| 이름     | 설명                                                                                                    |
|--------|----------------------------------------------------------------------------------------------------|
| 판독     | 라이언트에서 메 데이 장 를 확인하고 해당 장 에서 데이 를 검색할 수 있는 권한을 활성화<br>합니다.                                                                                                |
| 편집     | 메 데이 속성을 편집할 수 있는 권한을 활성화합니다. 또한 사용자가 Management Client 에서<br>그리고 MIP SDK 을(를) 해 메 데이 장 를 활성화하거나 비활성화할 수 있습니다.                                            |
| 라이브 보기 | 라이언트에 있는 메라에서 메 데이 를 볼 수 있는 권한을 활성화합니다. XProtect Smart<br>Client 의 경우, 해당 역할에 라이언트의 <b>라이브</b> 을 볼 수 있는 권한이 부여되었어야 합니다. 이<br>권한은 응용 프로그램 권한의 일부로 허용되었습니다. |

| 이름                 | 설명                                                              |
|--------------------|-----------------------------------------------------------------|
| 재생                 | 라이언트에서 메 데이 장 로부 녹화된 데이 를 재생할 수 있는 권한을 활성화합니다.                  |
| 시 스 판독             | 라이언트의 메 데이 장 에서 녹화된 데이 를 검색하면서 시 스 기능을 사용할 수 있는 권한<br>을 활성화합니다. |
| 내보내기               | 라이언트에서 메 데이 장 로부 녹음된 오디오를 내보낼 수 있는 권한을 활성화합니다.                  |
| 증거물 잠금 생성<br>및 연장  | 라이언트에서 메 데이 에 증거물 잠금을 만들어 확장할 수 있는 권한을 활성화합니다.                  |
| 증거물 잠금 판독          | 라이언트의 메 데이 에서 증거물 잠금을 볼 수 있는 권한을 활성화합니다.                        |
| 증거물 잠금 삭제<br>및 줄이기 | 라이언트의 메 데이 에서 증거물 잠금을 삭제하거나 소할 수 있는 권한을 활성화합니다.                 |
| 수동 녹화 시작           | 라이언트에서 메 데이 의 수동 기록을 시작할 수 있는 권한을 활성화합니다.                       |
| 수동 녹화 중지           | 라이언트에서 메 데이 의 수동 기록을 중단할 수 있는 권한을 활성화합니다.                       |

## 입력 관련 권한

입력 장 에 대해 다음 권한을 지정합니다.

| 이름 | 설명                         |
|----|----------------------------|
| 판독 | 선 한 입력을 라이언트에서 볼 수 있게 됩니다. |

## 력 관련 권한

력 장 에 대해 다음 권한을 지정합니다.

| 이름  | 설명                                                                                |
|-----|-----------------------------------------------------------------------------------|
| 판독  | 선 한 력을 라이언트에서 볼 수 있게 됩니다. 표시되면 라이언트의 목록에서 해당 력을 선<br>할 수 있습니다.                    |
| 활성화 | 선 한 력을 Management Client 및 라이언트에서 활성화할 수 있습니다. 시간 프로파일을 지<br>정하거나 기본값을 그대로 유지합니다. |

#### PTZ (역할)

**PTZ**에서 이동-기울기-줌(PTZ) 메라에 대한 권한을 설정합니다. 사용자/그룹이 라이언트에서 사용할 수 있는 기능을 지정 할 수 있습니다. 개별 PTZ 메라 또는 PTZ 메라가 들어 있는 장 그룹을 선 할 수 있습니다.

PTZ에 대해 다음 권한을 지정합니다.

| 이름                           | 설명                                                                                                    |
|------------------------------|----------------------------------------------------------------------------------------------------|
| 수동 PTZ                       | 선 한 역할이 선 한 메라에서 PTZ 기능을 사용하고 순 을 일시 중지할 수 있는지 여부를 결정<br>합니다.<br>시간 프로파일을 지정하거나, <b>항상</b> 을 선 하거나, 해당 역할에 대한 <b>정보</b> 에 정의된 기본 시간 프<br>로파일을 따르는 기본값을 유지합니다.                                                                                                    |
| PTZ 프리셋 또는<br>순 프로파일 활<br>성화 | 선 한 역할이 선 한 메라를 프리셋 위 로 이동하고, 순 프로파일을 시작 및 중지하고, 순 을<br>일시 중지할 수 있는지 여부를 결정합니다.<br>시간 프로파일을 지정하거나, <b>항상</b> 을 선 하거나, 해당 역할에 대한 <b>정보</b> 에 정의된 기본 시간 프<br>로파일을 따르는 기본값을 유지합니다.<br>이 역할이 메라에서 다른 PTZ 기능을 사용하도록 허용하려면 <b>수동 PTZ</b> 권한을 활성화합니다.                          |
| PTZ 우선순위                     | PTZ 메라의 우선순위를 결정합니다. 감시 시스 에서 여러 사용자가 동시에 같은 PTZ 메라를 제어하려는 경우, 돌이 발생할 수 있습니다.         선 한 역할을 가진 사용자/그룹을 기준으로 선 한 PTZ 메라 사용에 대한 우선순위를 지정하여 그러한 상황을 피할 수 있습니다. 1을 가장 낮은 우선순위로 하여 1부 32,000까지의 우선순위를 지정합니다. 기본 우선 순위는 3,000입니다. 가장 높은 우선순위 번호를 가진 역할이 PTZ 메라를 제어할 수 있습니다. |

| 이름                          | 설명                                                                                                    |
|-----------------------------|----------------------------------------------------------------------------------------------------|
| PTZ 프리셋 또는<br>순 프로파일 관<br>리 | Management Client 및 XProtect Smart Client 모두에서 선 된 메라에 대한 PTZ 프리셋과<br>순 프로파일을 가, 편집 및 삭제할 수 있는 권한을 결정합니다.<br>이 역할이 메라에서 다른 PTZ 기능을 사용하도록 허용하려면 <b>수동 PTZ</b> 권한을 활성화합니다.    |
| PTZ 프리셋 잠금/<br>잠금 해제        | 역할이 선 메라에 대한 프리셋 위 를 잠그거나 잠금 해제할 수 있는지 여부를 결정합니다.                                                                                                    |
| PTZ 세션 보존                   | 선 한 메라를 예약된 PTZ 세션 모드로 설정할 수 있는 권한을 결정합니다.<br>예약된 PTZ 세션에서 PTZ 우선순위가 더 높은 다른 사용자나 순 세션은 제어권을 가져갈 수 없습<br>니다.<br>이 역할이 메라에서 다른 PTZ 기능을 사용하도록 허용하려면 <b>수동 PTZ</b> 권한을 활성화합니다. |
| PTZ 세션 해제                   | 선 한 역할이 Management Client 에서 다른 사용자의 PTZ 세션을 해제할 수 있는지 여부를 결<br>정합니다.<br>자신의 PTZ 세션은 이 권한 없이 언제든지 해제할 수 있습니다.                                                               |

## 음성 (역할)

시스 에서 스피 를 사용하는 경우에만 해당됩니다. 스피 에 대해 다음 권한을 지정합니다.

| 이름                  | 설명                                                                                                    |
|---------------------|----------------------------------------------------------------------------------------------------|
| 말하<br>기             | 사용자가 선 한 스피 를  해 말할 수 있어야 하는지 결정합니다. 시간 프로파일을 지정하거나 기본값을 그대로<br>유지합니다.                                                                                                    |
| 말하<br>기<br>우선<br>순위 | <ul> <li>여러 라이언트 사용자가 동시에 같은 스피 를 해 말할 경우, 돌이 발생할 수 있습니다.</li> <li>선 한 역할을 가진 사용자/그룹을 기준으로 선 한 스피 사용에 대한 우선순위를 지정하여 문제를 해결할 수 있습니다. 매우 낮음 에서 매우 높음 까지 우선 순위를 지정합니다. 우선순위가 가장 높은 역할이 다른 역할보다 먼저 스피 를 사용할 수 있습니다.</li> <li>동일 역할을 가진 두 명의 사용자가 동시에 말하기를 원하는 경우, 선 순 원 이 적용됩니다.</li> </ul> |

관리자 설명서 | XProtect<sup>®</sup> VMS 2022 R2

## 원격 녹화 (역할)

원격 녹화에 대해 다음 권한을 지정합니다.

| 이름   | 설명                                                   |
|------|------------------------------------------------------|
| 원격 레 | 원격 사이트에 있는 메라, 마이 , 스피 및 메 데이 장 또는 메라의 에지 저장소에서 라이언트 |
| 딩 검색 | 의 레 딩을 검색할 수 있는 권한을 활성화합니다.                          |

## Smart Wall (역할)

역할을 해 라이언트 사용자에게 Smart Wall 관련 사용자 권한을 허용할 수 있습니다.

| 이<br>름 | 설명                                                                              |
|--------|---------------------------------------------------------------------------------|
| 판<br>독 | 사용자가 XProtect Smart Client 에서 선 한 Smart Wall 을(를) 보도록 해줍니다.                     |
| 편<br>집 | 사용자가 Smart Wall 에서 선 한 Management Client 을(를) 편집할 수 있습니다.                       |
| 삭<br>제 | 사용자가 Smart Wall 에서 선 한 Management Client 을(를) 삭제할 수 있습니다.                       |
| 작<br>동 | 사용자가 XProtect Smart Client 에서 선 한 Smart Wall 에 레이아웃을 적용하고 프리셋을 활성화하도록 해줍<br>니다. |
| 재<br>생 | 사용자가 XProtect Smart Client 에서 선 한 Smart Wall 로부 기록된 데이 를 재생하게 해줍니다.             |

## 외부 이벤트 (역할)

다음의 외부 이벤트 권한을 지정합니다.

| 이름  | 설명                                                            |
|-----|---------------------------------------------------------------|
| 판독  | 사용자가 라이언트와 Management Client 에서 선 한 외부 시스 이벤트를 검색하고 볼 수 있습니다. |
| 편집  | 사용자가 Management Client 에서 선 한 외부 시스 이벤트를 편집할 수 있습니다.          |
| 삭제  | 사용자가 Management Client 에서 선 한 외부 시스 이벤트를 삭제할 수 있습니다.          |
| 트리거 | 사용자가 라이언트에서 선 한 외부 시스 이벤트를 트리거할 수 있습니다.                       |

## 뷰 그룹 (역할)

**뷰 그룹** 에서는 선 한 역할을 가진 사용자 및 사용자 그룹이 라이언트에서 사용할 수 있는 뷰 그룹을 지정합니다. 뷰 그룹에 대해 다음 권한을 지정합니다.

| 이<br>름 | 설명                                                                                        |
|--------|-------------------------------------------------------------------------------------------|
| 판<br>독 | 라이언트와 Management Client 에서 뷰 그룹을 볼 수 있는 권한을 활성화합니다. 뷰 그룹은 Management<br>Client 에서 만들어집니다. |
| 편<br>집 | Management Client 에 있는 뷰 그룹의 속성을 편집할 수 있는 권한을 활성화합니다.                                     |
| 삭<br>제 | Management Client 에 있는 뷰 그룹을 삭제할 수 있는 권한을 활성화합니다.                                         |
| 작<br>동 | XProtect Smart Client 에서 뷰 그룹을 사용, 즉 하위 그룹과 뷰를 만들고 삭제할 수 있는 권한을 활성화합니다.                   |

## 서버 (역할)

서버 에서 역할 권한 지정은 시스 이 Milestone Federated Architecture 설 상 에서 작동하는 경우에만 해당됩니다.

| 이<br>름 | 설명                                                                    |
|--------|-----------------------------------------------------------------------|
| 사      | Management Client 에 있는 선 한 사이트를 볼 수 있는 권한을 활성화합니다. 연결된 사이트는 Milestone |
| 이      | Federated Architecture 을(를) 해 연결됩니다.                                  |
| 트      | 속성을 편집하려면 각 사이트의 관리 서버에서 편집 권한이 필요합니다.                                |

자세한 정보는 페이지 82의 Milestone Federated Architecture 구성하기 를 조하십시오.

#### Matrix (역할)

시스 에서 Matrix 수신자를 구성한 경우, Matrix 역할 권한을 구성할 수 있습니다. 라이언트에서 선 한 Matrix 수신자로 비 디오를 전송할 수 있습니다. Matrix 에서 이 비디오를 수신할 수 있는 사용자를 선 합니다.

다음 권한을 사용할 수 있습니다.

| 이<br>름 | 설명                           |                      |                      |
|--------|------------------------------|----------------------|----------------------|
| 판<br>독 | 선 한 역할을 가진 사용자 및 그룹이<br>합니다. | 라이언트에서 Matrix 수신자를 선 | 하여 비디오를 전송할 수 있는지 결정 |

## 알람 (역할)

설 (다른 모든 XProtect 서버 포함)에 대한 중앙 개요와 제어를 제공하기 위해 시스 설정에서 알람을 사용하는 경우, **알람**을 사용하여 선 한 역할을 가진 사용자 및 그룹이 갖는 알람 권한(예: 라이언트에서 알람을 리하는 방법)을 지정할 수 있습니다. 알람에 대해 다음 권한을 지정합니다.

| 이름 | 설명                                                                                                    |
|----|----------------------------------------------------------------------------------------------------|
| 관리 | 알람을 관리(예: 알람의 우선순위 변경)하고, 다른 사용자에게 알람을 다시 위임하고, 알람을 승인하고, 여러 알람의<br>상 를 동시에 변경(예: <b>새로 만들기</b> 에서 <b>할당됨</b> 으로 변경)하는 등의 작업을 수행할 수 있는 권한을 활성화합니<br>다. |

| 이름             | 설명                                                                                |
|----------------|-----------------------------------------------------------------------------------|
| 뷰              | 알람을 보고 알람 보고서를 인쇄할 수 있는 권한을 활성화합니다.                                               |
| 알람<br>비활<br>성화 | 알람을 비활성화할 수 있는 권한을 활성화합니다.                                                        |
| 알림<br>수신       | XProtect Mobile 라이언트 및 XProtect Web Client 에서 알람에 관한 알림을 수신할 수 있는 권한을 활성화<br>합니다. |

## 액세스 제어 (역할)

기본 사용자, Windows 사용자 또는 그룹을 가하거나 편집할 때 액세스 제어 설정을 지정합니다:

| 이름          | 설명                                              |
|-------------|-------------------------------------------------|
| 액세스 제어 사용   | 사용자가 라이언트에서 액세스 제어 관련 기능을 사용할 수 있습니다.           |
| 드 소유자 목록 보기 | <b>사용자가 라이언트의</b> 액세스 제어 에서 드 소유자 목록을 볼 수 있습니다. |
| 알림 수신       | 사용자가 라이언트에서 액세스 요 에 대한 알림을 받을 수 있습니다.           |

## LPR (역할)

시스 이 XProtect LPR 에서 실행되는 경우, 사용자에 대해 다음 권한을 지정합니다.

| 이름       | 설명                                                       |
|----------|----------------------------------------------------------|
| LPR 사용   | 라이언트에서 LPR 관련 기능을 사용할 수 있는 권한을 활성화합니다.                   |
| 자동 번호판 일 | Management Client에서 자동 번호판 일 목록을 가, 가져오기, 수정, 내보내기 및 삭제할 |

| 이름             | 설명                              |
|----------------|---------------------------------|
| 목록 관리          | 수 있는 권한을 활성화합니다.                |
| 자동 번호판 일<br>목록 | 자동 번호판 일 목록을 볼 수 있는 권한을 활성화합니다. |

#### 인시던트 (역할)

XProtect Incident Manager가 있는 경우 역할에 대해 다음과 같은 권한을 지정할 수 있습니다.

Management Client 관리자 역할에 사건 속성을 관리하거나 볼 수 있는 권한을 부여하려면 **사건 속성** 노드를 선 합니다.

사건 프로젝트를 관리하거나 보기 위한 XProtect Smart Client 일반 권한을 작업자에게 부여하려면 **사건 프로젝트** 노드를 선

합니다.**사건 프로젝트** 노드를 확장하고 하나 이상의 하위 노드를 선 하여 이러한 가 특정 특성 또는 기능에 대한 권한을 부 여합니다.

| 이<br>름 | 설명                                                                                                    |
|--------|----------------------------------------------------------------------------------------------------|
| 관<br>리 | 어떤 특징과 관련된 (보기, 생성, 편집 및 삭제) 설정 및 속성을 관리하거나 Management Client 또는 XProtect<br>Smart Client에서 선 한 노드가 나 내는 사용자 인 페이스 요소를 볼 수 있는 역할 권한을 부여합니다. |
| 뷰      | 어떤 특징과 관련된 (생성, 편집 및 삭제 불가) 설정 및 속성을 보거나 Management Client 또는 XProtect Smart<br>Client에서 선 한 노드가 나 내는 사용자 인 페이스 요소를 볼 수 있는 역할 권한을 부여합니다.    |

#### MIP (역할)

MIP SDK 을(를) 해 사 공급업 가 사용 중인 시스 에 대한 사용자 정의 플러그 인을 개발할 수 있습니다(예: 외부 액세스 제 어 시스 또는 유사 기능으로 합).

변경하는 설정은 실제 플러그 인에 따라 다릅니다. MIP 에서 플러그인에 대한 사용자 정의 설정을 습니다.

# 기본 사용자(보안 노드)

시스 에 기본 사용자를 가할 때 개별 사용자에 대해 기본 사용자 이름과 암호 인증을 사용해 전용 감시 시스 사용자 계정을 만듭니다. 이는 Active Directory를 해 가되는 Windows 사용자와는 대조를 이룹니다.

기본 사용자로 작업할 때는 기본 사용자와 Windows 사용자 사이의 이점을 이해하는 것이 중요합니다.

- 💄 기본 사용자는 사용자 이름/암호 조합으로 인증을 받으며 이 인증은 시스 에 특정합니다. 기본 사용자가 동일한 이름 과 암호를 가지고 있더라도 하나의 연합 사이트에서 생성된 기본 사용자는 다른 연합 사이트에 액세스할 수 없습니다
- 📲 Windows 사용자는 해당 Windows 로그인을 기 로 인증을 받으며 이 인증은 🛛 퓨 에 특정합니다

# 시스 대시보드 노드

## 시스 대시보드 노드

**시스 대시보드** 노드 아래에서 시스 을 모니 하기 위한 다른 기능과 다양한 시스 구성 요소를 확인할 수 있습니다.

| 이름        | 설명                                               |  |  |
|-----------|--------------------------------------------------|--|--|
| 현재 작업     | 선 한 레 딩 서버에서 진행 중인 작업에 대한 개요를 가져옵니다.             |  |  |
| 시스 모니     | 사용자가 정의하는 매개변수에 따라 서버와 메라의 상 를 모니 링합니다.          |  |  |
| 시스 모니 임계값 | 시스 모니 에 사용되는 서버와 모니 일에서 모니 링 매개변수의 임계값을 설정합니다.   |  |  |
| 증거물 잠금    | 시스 에서 보호된 모든 데이 의 개요를 확인합니다.                     |  |  |
| 구성 보고서    | 시스 구성이 포함된 보고서를 력합니다. 보고서에 무엇을 포함시 지 결정할 수 있습니다. |  |  |

# 현재 작업(시스 대시보드 노드)

**현재 작업** 은 선 된 레 딩 서버 하에서 진행 중인 작업 개요를 표시합니다. 시간이 오래 걸리고 배경에서 구동되는 작업을 시 작한 경우 **현재 작업** 을 열어 작업 진행 상황을 확인할 수 있습니다. 시간이 오래 걸리는 사용자가 시작한 작업의 몇 가지 사례들 로는 펌웨어 업데이트와 하드웨어 이동이 있습니다. 그러한 작업들의 시작 시간, 대략적인 종료 시간 및 진행 상황에 관한 정보를 확인할 수 있습니다.

**현재 작업** 에 표시된 정보는 실시간으로 업데이트되지는 않지만 을 연 순간에 현재 작업에 대한 스냅샷을 제공합니다. 일정 시간 동안 을 열어 둔 경우, 우 하단 너에 있는 **새로 고** 버튼을 선 하여 표시된 정보를 새로 고 할 수 있습니다.

## 시스 모니 (시스 대시보드 노드)

시스 모니 기능은 현재 시스 의 서버 및 메라의 상 를 빠르게 시각적인 개요로 제공해 줍니다.

시스 모니 대시보드

일

시스 모니 대시보드 의상단은 시스 의서버 하드웨어와 메라 하드웨어의 상 를 나 내는 색 일을 표시합니다.

499 | 사용자 인 페이스 상세 내용

이들 일은상 에따라 변경되며 색깔은 **시스 모니 임계값** 노드에서 설정된 임계값에 기반합니다. 자세한 정보는 페이지 502 의시스 모니 임계값(시스 대시보드 노드)를 조하십시오. 임계값을 정의하면 일색은 다음과 같은 의미를 표시합니다.

| 일 색상 | 설명                                                         |
|------|------------------------------------------------------------|
| 록색   | <b>정상</b> 상모두 정상 작동 중입니다.                                  |
| 노란색  | <b>경고</b> 상 . 하나 이상의 모니 링 매개변수가 <b>정상</b> 상 에 대한 임계 이상입니다. |
| 빨간색  | 위험 상 . 하나 이상의 모니 링 매개변수가 정상 및 경고 상 에 대한 임계 이상입니다.          |

#### 모니 링 매개변수를 포함하는 하드웨어 목록

일을 릭하면 **시스 모니 대시보드** 의 하단에 있는 일로 표시되는 각 하드웨어에 대한 각 선 된 모니 링 매개변수의 상 를 조회할 수 있습니다.

| State | Name                                             | Live FPS | Recording FPS | Used space |         |
|-------|--------------------------------------------------|----------|---------------|------------|---------|
|       | Panasonic SPxxx/SFxxx/SWxxx no I/O Camera Series |          |               |            | Details |

예: 메라의 라이브 FPS 모니 링 매개변수가 경고 상 에 도달했습니다.

#### 대시보드 사용자 정의

의 우 상단에 있는 **사용자 정의** 를 선 하여 **대시보드 사용자 정의** 을 엽니다.

**사용자 정의** 에서 어떤 일을 생성, 편집 또는 삭제할지 선 할 수 있습니다. 일 생성 및 편집 시 어떤 하드웨어 및 어떤 모니 링 매개변수가 일에 모니 링될 지를 선 할 수 있습니다.

#### 상세 내용

일을 선 한 후 모니 링 매개변수가 포함된 하드웨어 목록에서 메라 또는 서버의 오른 에 있는 **상세 내용** 버튼을 릭하는 경우, 선 된 하드웨어에 따라 시스 정보를 조회하고 다음에 관한 보고서를 생성할 수 있습니다.

| 하드웨<br>어 | 정보            |
|----------|---------------|
| 관리       | 다음에 관한 데이 표시: |
| 서버       | • CPU 사용량     |

| 하드웨<br>어                    | 정보                                                                                                    |
|-----------------------------|----------------------------------------------------------------------------------------------------|
|                             | • 사용 가능 메모리<br><b>이력</b> 을 선 하여 하드웨어의 이력 상 를 조회하거나 위 데이 에 관한 보<br>고서를 생성합니다.                                                                 |
| 레 딩<br>서버                   | 다음에 관한 데이 표시:<br>• CPU 사용량<br>• 사용 가능 메모리<br>• 디스<br>• 저장소<br>• 네트워<br>• 메라<br><b>이력</b> 을 선 하여 하드웨어의 이력 상 를 조회하거나 위 데이 에 관한 보<br>고서를 생성합니다. |
| 장애<br>조<br>레 딩<br>서버        | 다음에 관한 데이 표시:<br>• CPU 사용량<br>• 사용 가능 메모리<br>• 모니 링되는 레 딩 서버<br>이력 을 선 하여 하드웨어의 이력 상 를 조회하거나 위 데이 에 관한 보<br>고서를 생성합니다.                       |
| 로그<br>서버,<br>이벤트<br>서버<br>등 | 다음에 관한 데이 표시<br>• CPU 사용량<br>• 사용 가능 메모리<br>이력 을 선 하여 하드웨어의 이력 상 를 조회하거나 위 데이 에 관한 보<br>고서를 생성합니다.                                           |
| 메라                          | 다음에 관한 데이 표시:                                                                                                    |

| 하드웨<br>어 | 정보                                             |
|----------|------------------------------------------------|
|          | <ul> <li>저장소</li> </ul>                        |
|          | • 사용된 공간                                       |
|          | • 라이브 FPS(기본값)                                 |
|          | •레 딩FPS                                        |
|          | • 라이브 비디오 형식                                   |
|          | • 녹화 비디오 형식                                    |
|          | • 받은 미디어 데이 (Kbit/ )                           |
|          | • 사용 가능 메모리                                    |
|          | 메라 이름을 선 하여 이력 상 를 조회하고 다음에 관한 보고서를 생성합<br>니다. |
|          | • 메라에서 받은 데이                                   |
|          | • 메라 디스 사용량                                    |

Windows Server 2012 R2인 경우, 이 버전의 PDF 생성 도구의 한계로 인해 Windows 관리자 권한 을 보유한 사용자만 보고서를 력할 수 있습니다.

서버 운영 제에서 시스 모니 의 세부 정보에 액세스할 경우, Internet Explorer의 고급 보안 구 성 에 관한 메시지가 나 날 수 있습니다. 안내서를 따라 진행하기 전에 시스 모니 페이지를 신뢰하 는 사이트 영역 에 가합니다.

# 시스 모니 임계값(시스 대시보드 노드)

시스 모니 임계값을 해**시스 모니 대시보드**상의 일이귀하의시스 하드웨어가상 를 변경하였음을 시각적으로 표시할 때의 임계값을 정의 및 조정할 수 있게 해줍니다. 예를 들어 서버의 CPU 사용량이 일반상 (녹색)에서 경고상 (노란색) 또는 경고 상 (노란색)에서 위험 상 (적색)으로 변경되는 경우입니다.

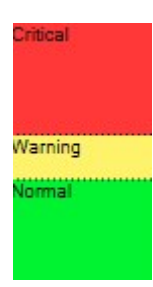

3가지 상 간 임계값의 예시

서버, 메라, 디스 및 저장소에 대한 임계값을 변경할 수 있으며, 모든 임계값은 일부 일반적인 버튼 및 설정을 갖 었습니다.

## 일반적인 사용자 인 페이스 요소

| 버 튼 및 설 정        | 설명                                                                                                    | 유<br>닛 |
|------------------|----------------------------------------------------------------------------------------------------|--------|
| 계<br>산<br>간<br>격 | 다른 하드웨어에 대한 연결에서 짧은 중단이 종종 있을 수 있습니다. 계산 간격을 0 로 지정<br>하는 경우, 이러한 모든 짧은 중단은 하드웨어 상 변경에 관한 경고를 트리거합니다. 그러<br>므로 계산 간격을 적당한 길이로 정의하십시오.<br>계산 간격을 1분으로 정의하는 경우, 이는 1분에 대한 평균값이 임계값을 과한 경우에만<br>경고를 받게 됨을 의미합니다. 정확히 계산하여 간격을 설정하면 과된 임계값에 대한 오 |        |
|                  | 으로 인한 경고를 받지 않게 될 문만 아니라 CPU 자용당 또는 메모리 조미당과 같은 지속적<br>인 문제에 관한 알람만 받을 수 있습니다.<br>계산 간격의 값을 변경하려면 페이지 258의 하드웨어 상 가 변경되어야 할 때에 대한 임계<br>값 편집를 조하십시오.                                                                                         |        |
| 고<br>급           | 고급 버튼을 선 하면 개별 서버, 메라, 디스 ,저장소에 대한 임계값 및 계산 간격을 정의<br>할 수 있습니다. 자세한 정부는 아래를 조하십시오.                                                                                                    | -      |
| 규<br>만<br>들<br>기 | 시스 모니 및 규 에벤트를 트리거 동작으로 조합할 수 있습니다(예: 서버 CUP 사용량<br>상 가 경고인 경우 또는 디스 빈 공간이 거의 없는 경우).<br>자세한 정보는 페이지 69의 규 및 이벤트(설명됨) 및 페이지 236의 규 가를 조하십<br>시오.                                                                                             | -      |

## 서버 임계

| 임계         | 설명                                     | 유닛 |
|------------|----------------------------------------|----|
| CPU 사용량    | 모니 링하는 서버상의 CPU 사용량에 대한 임계 .           | %  |
| 사용 가능 메모리  | 모니 링하는 서버에서 사용되는 RAM에 대한 임계값.          | MB |
| NVIDIA 디 딩 | 모니 링하는 서버상의 NVIDIA 디 딩 사용량에 대한 임계 .    | %  |
| NVIDIA 메모리 | 모니 _ 링하는 서버에서 사용되는 NVIDIA RAM에 대한 임계값. | %  |
| NVIDIA 렌더링 | 모니 _ 링하는 서버상의 NVIDIA 렌더링사용량에 대한 임계     | %  |

## 메라 임계

| 임계      | 설명                                               | 유닛 |
|---------|--------------------------------------------------|----|
| 라이브 FPS | 라이브 비디오가 모니 하는 메라에 보이는 경우 사용 중인 메라의 FPS에 대한 임계 . | %  |
| 레 딩 FPS | 시스 이 모니 링하는 메라에서 비디오를 녹화할 때 사용하는 메라의 FPS 임계값.    | %  |
| 사용된 공간  | 모니 링하는 메라에서 사용하는 공간에 대한 임계 .                     | GB |

# 디스 임계

| 임<br>계           | 설명                              | 유닛 |
|------------------|---------------------------------|----|
| 여<br>유<br>공<br>간 | 모니 링하는 디스 상의 사용 가능한 공간에 대한 임계 . | GB |
#### 저장소 임계

| 임<br>계           | 설명                                                                     | 유닛 |
|------------------|------------------------------------------------------------------------|----|
| 보<br>존<br>기<br>간 | 임계 는 저장소에 여유 공간이 없을 때를 예 해줍니다. 표시된 상 는 시스<br>설정에 기반하며 이틀에 한 번 업데이트됩니다. | 일  |

### 증거물 잠금(시스 대시보드 노드)

**시스 대시보드** 노드 아래 증거물 잠금 에서는 현재 감시 시스 상의 모든 보호된 데이 의 개요가 표시됩니다.

다음 메 데이 는 모든 증거물 잠금에 대해 사용할 수 있습니다.

- 보호된 데이 의 시작 및 종료 날짜
- 증거물을 잠근 사용자
- 증거물이 더 이상 잠기지 않는 때
- 데이 저장 위
- 각 증거물 잠금 기

증거물 잠금 에 표시된 모든 정보는 스냅샷입니다. 새로 고 려면 F5 를 누르십시오.

### 구성 보고서(시스 대시보드 노드)

비디오 관리 소프트웨어 시스 을 설 하고 구성할 때 다양한 선 을 할 수 있으며, 다음과 같은 문서가 필요할 수도 있습니다. 또 한 설 및 구성 이후 또는 지난 몇 달 동안 변경한 모든 설정은 오랜 시간 기억하기 힘듭니다. 그렇기 때문에 모든 구성 선 사 항을 력할 수 있게 한 것입니다.

다음 설정은 구성 보고서 생성 및 력 시 사용할 수 있습니다.

| 이름  | 설명                      |
|-----|-------------------------|
| 보고서 | 구성 보고서에 부할 수 있는 요소의 목록. |

| 이름           | 설명                                                                                                    |
|--------------|----------------------------------------------------------------------------------------------------|
| 모두 선         | <b>보고서</b> 목록의 모든 요소를 구성 보고서에 가합니다.                                                                                  |
| 모두 지우기       | <b>보고서</b> 목록의 모든 요소를 구성 보고서에서 제거합니다.                                                                                |
| 전면 페이지       | 보고서의 전면 페이지를 사용자 정의합니다.                                                                                              |
| 형식 지정        | 보고서의 형식을 지정합니다.                                                                                                    |
| 민감한 데이<br>제외 | 사용자 이름, 이메일 주소 및 기 민감한 데이 유형과 같은 개인 데이 를 구성 보고서에서 제거하여<br>GDPR 규정을 준수하게 합니다.<br>라이선스 소유자에 관한 정보는 항상 보고서에서 제외되어 있습니다. |
| 내보내기         | 보고서를 저장할 위 🧧 선 하고 PDF로 보고서를 생성합니다.                                                                                   |

# 서버 로그 노드

# 서버 로그 노드

## 시스 로그( )

로그의 각 행은 로그 항목을 나 냅니다. 로그 항목에는 여러 정보 필드가 포함되어 있습니다:

| 이름     | 설명                               |
|--------|----------------------------------|
| 로그 수준  | 정보, 경고, 또는 에러.                   |
| 로 시간   | 사용 중인 시스 서버의 로 시간으로 임스 프가 표시됩니다. |
| 메시지 스트 | 기록된 인시던트의 식별 번호.                 |
| 고리     | 기록된 인시던트의 유형.                    |

| 이름     | 설명                                 |
|--------|------------------------------------|
| 소스 유형  | 기록된 인시던트가 발생한 장비의 유형(예: 서버 또는 장 ). |
| 소스 이름  | 기록된 인시던트가 발생한 장 의 이름.              |
| 이벤트 유형 | 기록된 인시던트가 나 내는 이벤트 유형.             |

## 감사 로그( )

로그의 각 행은 로그 항목을 나 냅니다. 로그 항목에는 여러 정보 필드가 포함되어 있습니다:

| 이름     | 설명                                        |
|--------|-------------------------------------------|
| 로 시간   | 사용 중인 시스 서버의 로 시간으로 임스 프가 표시됩니다.          |
| 메시지 스트 | 기록된 인시던트의 설명을 표시합니다.                      |
| 권한     | 원격 사용자 동작이 허용(부여)되었는지 여부에 관한 정보.          |
| 고리     | 기록된 인시던트의 유형.                             |
| 소스 유형  | 기록된 인시던트가 발생한 장비의 유형(예: 서버 또는 장 ).        |
| 소스 이름  | 기록된 인시던트가 발생한 장 의 이름.                     |
| 사용자    | 기록된 인시던트를 래한 원격 사용자의 사용자 이름.              |
| 사용자 위  | 원격 사용자가 기록된 인시던트를 발생시 퓨의 IP 주소 또는 호스트 이름. |

## 규 트리거 로그( )

로그의 각 행은 로그 항목을 나 냅니다. 로그 항목에는 여러 정보 필드가 포함되어 있습니다:

507 | 사용자 인 페이스 상세 내용

| 이름     | 설명                                 |
|--------|------------------------------------|
| 로 시간   | 사용 중인 시스 서버의 로 시간으로 임스 프가 표시됩니다.   |
| 메시지 스트 | 기록된 인시던트의 설명을 표시합니다.               |
| 고리     | 기록된 인시던트의 유형.                      |
| 소스 유형  | 기록된 인시던트가 발생한 장비의 유형(예: 서버 또는 장 ). |
| 소스 이름  | 기록된 인시던트가 발생한 장 의 이름.              |
| 이벤트 유형 | 기록된 인시던트가 나 내는 이벤트 유형.             |
| 규 이름   | 로그 항목을 트리거하는 규 의 이름.               |
| 서비스 이름 | 기록된 인시던트가 발생한 서비스의 이름.             |

# 메 데이 사용 노드

### 메 데이서 및 메 데이 검색

메 데이 관리 및 구성을 하려면 페이지 260의 메 데이 검색 고리 및 검색 필 표시 또는 숨 기기를 조하십시오.

#### 메 데이 란 무엇입니까?

메 데이 란데이 에 관한 데이 로, 예를 들어 비디오 이미지를 설명하는 데이 또는 이미지 내
 나 객 를 설명하는 데
 이 , 이미지가 레 딩된 위 를 알려주는 데이 등을 의미합니다.

메 데이 는 다음에 의해 생성될 수 있습니다:

- 데이 를 전달하는 장 자 (예: 비디오를 전달하는 메라)
- 일반 메 데이 드라이버를 한 사시스 또는 합

#### 메 데이 검색

메 데이 검색은 메 데이 와 관련된 검색 고리와 검색 필 를 사용하는 XProtect Smart Client 에서 비디오 레 딩을 검색하는 것을 의미합니다.

기본 Milestone 메 데이 검색 고리는 다음과 같습니다:

- 위
- 사람
- 자동

### 메 데이 검색 요건

검색 결과를 받으려면 다음 중 하나를 수행해야 합니다:

- 비디오 분석을 수행할 수 있는 비디오 감시 시스 에 소한 한 개의 장 가 있어야 하며 바르게 구성되어야 합니다.
- 메 데이 를 생성하는 비디오 감시 시스 내 비디오 프로세싱 서비스

어떤 경우든 메 데이 는 반드시요 된 메 데이 형식이어야 합니다.

자세한 정보는 메 데이 검색의 합에 대한 문서 를 조하십시오.

# 액세스 제어 노드

### 액세스 제어 속성

일반 설정 (액세스 제어)

| 이름          | 설명                                                                                                    |
|-------------|----------------------------------------------------------------------------------------------------|
| 활성화         | 시스 은 기본적으로 활성화됩니다. 즉, 분한 권한을 가진 사용자가 XProtect Smart Client 에서 시스<br>을 확인할 수 있으며, XProtect 시스 이 액세스 제어 이벤트를 수신한다는 의미입니다.<br>예를 들어, 유지 관리 동안에 불필요한 알람이 발생하지 않도록 시스 을 비활성화시 수 있습니다. |
| 이름          | Management Application과 라이언트에 표시되는 액세스 제어 합의 이름입니다. 기존 이름을 새 이름<br>으로 덮어쓸 수 있습니다.                                                                                                |
| 설명          | 액세스 제어   합에 대한 설명을 제공합니다. 이것은 옵션입니다.                                                                                                    |
| 합 플<br>러그 인 | 기 합 과정에서 선 된 액세스 제어 시스 의 유형을 표시합니다.                                                                                                    |
| 마지막<br>구성 새 | 액세스 제어 시스 에서 마지막으로 구성을 가져온 날짜와 시간을 표시합니다.                                                                                                    |

| 이름               | 설명                                                                                                    |
|------------------|----------------------------------------------------------------------------------------------------|
| 로 고              |                                                                                                    |
| 구성 새             | 예를 들어 도어를 가하거나 삭제한 경우, XProtect 에서 액세스 제어 시스 에 이루어진 구성 변경을 반영<br>해야 할 때 이 버튼을 릭합니다.                                                                                     |
| 로 고              | 액세스 제어 시스 의 구성 변경에 대한 요약 정보가 나 납니다. 이 목록을 검 하여 새 구성을 적용하기 전에<br>액세스 제어 시스 이 올바르게 반영되었는지 확인하십시오.                                                                         |
| 운영자<br>로그인<br>필요 | 액세스 제어 시스 이 분화된 사용자 권한을 지원할 경우, 라이언트 사용자에 대한 가 로그인을 활성화합니다. 이 옵션을 활성화할 경우 액세스 제어 시스 을 XProtect Mobile 라이언트에서 이용할 수 없습니다.<br>합 플러그 인이 등화된 사용자 권한을 지원하는 경우에만 이 옵션이 표시됩니다. |

다음 필드의 이름과 내용은 합 플러그 인에서 가져옵니다. 다음은 몇 개의 일반적인 필드의 예입니다:

| 이름         | 설명                                                                 |
|------------|--------------------------------------------------------------------|
| 주소         | 합 액세스 제어 시스 을 호스팅하는 서버 주소를 입력합니다.                                  |
| 포트         | 액세스 제어 시스 이 연결되는 서버의 포트 번호를 지정합니다.                                 |
| 사용자 이<br>름 | 액세스 제어 시스 에 정의된 대로 XProtect 에서 합 시스 의 관리자여야 하는 사용자의 이름을 입력합<br>니다. |
| 암호         | 사용자 암호를 지정합니다.                                                     |

# 도어 및 연결된 메라 (액세스 제어)

이 은도어액세스지점과 메라,마이 또는스피 사이의매핑을제공합니다. 메라를 합마법사의 일부로 연결하지만 언제 든지 설정을 변경할 수 있습니다.마이 및 스피 에대한매핑은 메라의 관련 마이 나스피 를 해 암시적으로 이루어집니다.

| 이름 | 설명                                                                                                    |
|----|----------------------------------------------------------------------------------------------------|
| 도어 | 액세스 제어 시스 에 정의된 사용 가능한 도어 액세스 지점을 도어별로 그룹화하여 나열합니다.<br>관련 도어로 쉽게 이동하려면 상단에 있는 드롭다운 목록을 해 해당 액세스 제어 시스 의 도어를 필 링할 수 있<br>습니다. |
|    | <b>활성화됨</b> : 라이선스가 있는 도어는 기본적으로 활성화됩니다. 도어를 비활성화하여 라이선스를 회수할 수 있습니<br>다.                                                    |
|    | <b>라이선스</b> : 도어의 사용이 허가되었는지, 라이선스가 만료되었는지를 표시합니다. 도어가 비활성화되면 필드가 비<br>어 있습니다.                                               |
|    | <b>제거</b> : 액세스 지점에서 메라를 제거하려면 <b>제거</b> 를 릭합니다. 모든 메라를 제거하면 관련 메라의 확인란 선<br>이 자동으로 소됩니다.                                    |
| 메  | XProtect 시스 에서 구성된 메라를 나열합니다.                                                                                                |
| 다  | 목록에서 메라를 선 하고 관련 액세스 포인트로 끌어다 놓아 액세스 포인트를 메라와 연결시 니다.                                                                        |

### 액세스 제어 이벤트 (액세스 제어)

이벤트 고리를 해 이벤트를 그룹화할 수 있습니다. 이벤트 고리의 구성은 XProtect 시스 의 액세스 제어 동작에 영 향을 미 며, 이를 해 예를 들어 여러 이벤트 유형에서 단일 알람을 트리거하도록 알람을 정의할 수 있습니다.

| 이름               | 설명                                                                                                    |
|------------------|----------------------------------------------------------------------------------------------------|
| 액세스<br>제어<br>이벤트 | 액세스 제어 시스 에서 가져온 액세스 제어 이벤트를 나열합니다.  합 플러그 인이 이벤트의 기본 활성화 및 비<br>활성화를 제어합니다.  합 이후 언제든지 이벤트를 활성화 또는 비활성화할 수 있습니다.                                 |
|                  | 이벤트가 활성화 되면, 해당 이벤트는 XProtect 이벤트 데이  베이스에 저장되며, 예를 들어 XProtect Smart<br>Client 에서 필  링을 위해 사용할 수 있습니다.                                           |
| 소스<br>유형         | 액세스 제어 이벤트를 트리거할 수 있는 액세스 제어 장 🧧 표시합니다.                                                                                                    |
| 이벤트<br>고<br>리    | 액세스 제어 이벤트에 하나 이상의 이벤트 고리를 할당하거나 할당을 하지 않습니다. 시스 이 합 중에 관<br>련 이벤트 고리를 이벤트에 자동으로 매핑합니다. 그러면 XProtect 시스 의 기본 설정이 활성화됩니다. 언<br>제든지 매핑을 변경할 수 있습니다. |
|                  | 기본 제공되는 이벤트 고리:                                                                                                    |

| 이름                  | 설명                                                                                                    |
|---------------------|----------------------------------------------------------------------------------------------------|
|                     | • 액세스 거부됨                                                                                                    |
|                     | • 액세스 승인됨                                                                                                    |
|                     | • 액세스 요                                                                                                    |
|                     | • 알람                                                                                                    |
|                     | <ul> <li>오류</li> </ul>                                                                                          |
|                     | • 경고                                                                                                    |
|                     | 합 플러그 인에 의해 정의된 이벤트와 이벤트 고리도 나 나지만 고유 이벤트 고리를 정의할 수도 있<br>습니다. <b>사용자 정의 고리</b> 를 조하십시오.                        |
|                     | XProtect Corporate 에서 이벤트         고리를 변경하는 경우, 기존 액세스 제어 규           이 여전히 작동하는지 확인해야 합니다.                      |
|                     | 사용자 정의 이벤트 고리를 생성, 수정 또는 삭제할 수 있습니다.                                                                            |
| 사용자<br>정의<br>고<br>리 | 예를 들어, 액세스 제어 동작에 대한 트리거 이벤트를 정의할 때와 같이 기본 제공되는 고리가 요구사항을<br>족시 지 못하는 경우에 이벤트 고리를 생성할 수 있습니다.                   |
|                     | 고리는 XProtect 시스 에 가되는 모든 합 시스 에 대해 전역으로 적용됩니다. 따라서 알람 정의에서<br>시스 상호 간 리를 설정할 수 있습니다.                            |
|                     | 사용자 정의 이벤트 고리를 삭제할 때 이 고리가 합에 사용되고 있으면 경고가 표시됩니다. 그래도 삭<br>제하면 액세스 제어 동작과 같이 이 고리를 해 적용된 모든 구성이 더 이상 작동하지 않습니다. |

### 액세스 요 알림 (액세스 제어)

주어진 이벤트가 발생할 때 XProtect Smart Client 화면에 나 나는 액세스 요 알림을 지정할 수 있습니다.

| 이름            | 설명                        |
|---------------|---------------------------|
| 이름            | 액세스 요 알림의 이름을 입력합니다.      |
| 액세스 요<br>알림 가 | 액세스 요 알림을 가하고 정의하려면 릭합니다. |

| 이름                    | 설명                                                                                                    |
|-----------------------|----------------------------------------------------------------------------------------------------|
|                       | 알림을 삭제하려면 오른 에서 X를 릭합니다.                                                                                                    |
|                       | XProtect Smart Client 의 사용자가 Milestone Federated Architecture<br>계 구조의 상위 사이트에 로그인할 경우, XProtect Smart Client 에도 하위<br>사이트의 액세스 요 알림이 표시됩니다.                                                                                                    |
| 액세스 요<br>알림 세부 정<br>보 | 주어진 이벤트가 발생할 때 액세스 요 알림에 나 나는 메라, 마이 또는 스피 를 지정합니다. 또한<br>알림 팝업이 나 날 때 사용자에게 알릴 사운드를 지정합니다.                                                                                                    |
| 명령 가                  | XProtect Smart Client 에서 액세스 요 알림 대화 상자에 버튼으로 사용 가능한 명령을 선 합니다.<br>관련된 액세스 요 명령:<br>• 소스 장 에서 사용할 수 있는 액세스 요 작업과 관련된 모든 명령을 활성화합니다. 예: <b>도어 열</b><br>기<br>관련된 모든 명령:<br>• 소스 장 에서 모든 명령 활성화<br>액세스 제어 명령:<br>• 선 된 액세스 제어 명령 활성화<br>시스 명령:<br>• XProtect 시스 에서 사전 정의된 명령 활성화<br>명령을 삭제하려면 오른 에서 X를 릭합니다. |

# 드 소유자 (액세스 제어)

**드 소유자** 을 사용하여 액세스 제어 시스 의 드 소유자에 관한 정보를 검 합니다.

| 이름       | 설명                                        |
|----------|-------------------------------------------|
| 드 소유자 검색 | 드 소유자 이름의 문자를 입력합니다. 이 이름이 있으면 목록에 나 납니다. |

| 이름 | 설명                                           |
|----|----------------------------------------------|
| 이름 | 액세스 제어 시스 에서 검색된 드 소유자 이름을 나열합니다.            |
| 유형 | 드 소유자 유형을 나열합니다. 예:<br>• 직원<br>• 경비<br>• 방문객 |

해당 액세스 제어 시스 이 XProtect 시스 에서 사진 가/삭제를 지원하는 경우, 드 소유자에게 사진을 가할 수 있습니다. 이 기능은 액세스 제어 시스 에 드 소유자의 사진이 포함되어 있지 않은 경우에 유용합니다.

| 이름        | 설명                                                                       |
|-----------|--------------------------------------------------------------------------|
| 사진 선      | 드 소유자 사진이 있는 파일 경로를 지정합니다. 액세스 제어 시스 이 사진을 관리하는 경우에는 이 버튼이<br>나 나지 않습니다. |
|           | 허용된 파일 형식은 .bmp, .png 및 .jpg입니다.                                         |
|           | 사진은 보기를 대화하도록 기가 조정됩니다.                                                  |
|           | Milestone 에서는 이 원 사진 사용을 권장합니다.                                          |
| 사진 삭<br>제 | 사진을 삭제할 때 – 릭합니다. 액세스 제어 시스 – 에 사진이 있는 경우, 삭제 후에 이 사진이 표시됩니다.            |

# 사건 노드

# 사건 속성(사건 노드)

다음 정보는 XProtect Incident Manager 관련 설정에 대해 설명합니다.

### 사건 속성

**사건 속성** 에는 다음과 같은 하위 이 있습니다.다음 XProtect Smart Client 작업자에 대해 정의할 수 있는 모든 사건 속성 의 설정이 있습니다. 관리자 설명서 | XProtect<sup>®</sup> VMS 2022 R2

- 유형
- 상
- 고리
- 고리 1-5

모든 사건 속성의 설정은 다음과 같습니다.

| 이<br>름 | 설명                                                                         |
|--------|----------------------------------------------------------------------------|
| 이      | 사건 속성 이름은 고유할 필요는 없지만, 고유하며 사건 설명을 잘 하는 속성 이름을 사용하면 여러 상황에서 이점이            |
| 름      | 있습니다.                                                                      |
| 설      | 정의된 사건 속성에 대한 가 설명 예를 들어, <i>위</i> 라는 고리를 생성한 경우 해당 설명은 <i>사건이 어디서 발생했</i> |
| 명      | <i>습니까?</i> 일 수 있습니다.                                                      |

### 전 설정

| 이름             | 설명                                                                                                    |
|----------------|----------------------------------------------------------------------------------------------------|
| 보고<br>서 제<br>목 | XProtect Smart Client 작업자는 사건 프로젝트에 가된 모든 스트 정보가 담긴 보고서를 작성할 수 있습니<br>다.이 설정을 사용하여 이러한 보고서의 기본 제목을 정의할 수 있습니다. |

# 트랜잭트 노드

# 트랜잭션 소스(트랜잭션 노드)

다음 표는 트랜잭션 소스에 대한 속성을 설명합니다.

소스 가에 관한 자세한 정보는 트랜잭션 소스 가(마법사) 를 조하십시오.

515 | 사용자 인 페이스 상세 내용

# 트랜잭션 소스(속성)

| 이름          | 설명                                                                                                    |  |
|-------------|----------------------------------------------------------------------------------------------------|--|
| 활성화         | 트랜잭션 소스를 비활성화하려면 이 확인란을 선 소하십시오. 트랜잭션 데이 의 흐름이 중단되지만 이미<br>가져온 데이 는 이벤트 서버에서 유지됩니다. 보존 기간 중 XProtect Smart Client 에서 비활성화된 트랜잭<br>션 소스의 트랜잭션을 계속 볼 수 있습니다.          |  |
|             | ▶ 비활성화된 트랜잭션 소스에도 트랜잭션 소스 라이선스가 필요합니다.                                                                                                    |  |
| 이름          | 이름을 변경하려면 여기에 새 이름을 입력합니다.                                                                                                    |  |
| 넥           | 트랜잭션 소스를 생성할 때 선 한 넥 는 변경할 수 없습니다. 다른 넥 를 선 하려면 새 트랜잭션 소스를<br>생성하고 마법사 단계에서 원하는 넥 를 선 해야 합니다.                                                                       |  |
| 트랜잭<br>션 정의 | 수신한 트랜잭션 데이 를 트랜잭션 및 트랜잭션 라인으로 변환하는 방법을 정의하는 다른 트랜잭션 정의를 선<br>할 수 있습니다. 여기에는 다음에 대한 정의가 포함됩니다.<br>• 트랜잭션이 시작되고 끝나는 때<br>• XProtect Smart Client 에서 트랜잭션이 표시되는 방식    |  |
| 보존 기<br>간   | 이벤트 서버에서 트랜잭션 데이 가 유지되는 기간을 일 수 단위로 지정합니다. 기본 보존 기간은 30일입니다.<br>보존 기간이 만료되면 데이 가 자동으로 삭제됩니다. 이것은 데이 베이스의 저장 용량이 과되는 상황을 피<br>하기 위한 조 입니다.<br>소값은 1일이고 대값은 1000일입니다. |  |
| TCP         | TCP 라이언트 넥 를 선 한 경우, 다음 설정을 지정합니다.                                                                                                    |  |
| 라이언<br>트 넥  | • 호스트 이름:트랜잭션 소스와 연관된 TCP 서버의 호스트 이름을 입력합니다                                                                                                    |  |
|             | • 포트: 트랜잭션 소스와 연관된 TCP 서버의 포트 이름을 입력합니다                                                                                                    |  |
| 직렬 포<br>트 넥 | <b>직렬 포트  넥</b> 를 선 한 경우, 다음 설정을 지정하고 이 설정이 트랜잭션 소스의 설정과 일 하는지 확인하<br>십시오.                                                                                          |  |
|             | • 직렬 포트: COM 포트를 선 합니다                                                                                                    |  |
|             | • Baud 속도: 당 전송되는 비트 수를 지정합니다                                                                                                    |  |
|             | • 패리티: 전송에서 오류를 감지하기 위한 방법을 지정합니다. 기본적으로 없음 이 선 됩니다                                                                                                    |  |

| 이름 | 설명                                                                 |
|----|--------------------------------------------------------------------|
|    | • 데이 비트: 하나의 데이 문자를 나 내기 위해 사용되는 비트 수를 지정합니다                       |
|    | • 정지 비트: 한 바이트가 전송되었음을 나 내기 위한 비트 수를 지정합니다. 대부분의 장 는 1비트가<br>필요합니다 |
|    | • 핸드쉐이 : 트랜잭션 소스와 이벤트 서버 간의 신 프로 을 결정하는 핸드쉐이 방법을 지정합니<br>다         |

# 트랜잭션 정의(트랜잭션 노드)

다음 표는 트랜잭션 소스에 사용되기 위한 정의에 대한 속성을 설명합니다.

트랜잭션 정의 생성 및 가에 관한 자세한 정보는 트랜잭션 정의 생성 및 가 를 조하십시오.

#### 트랜잭션 정의(속성)

| 이름          | 설명                                                                                                    |
|-------------|----------------------------------------------------------------------------------------------------|
| 이름          | 이름을 입력하십시오.                                                                                                    |
| 인 딩         | 현금 등록기와 같은 트랜잭션 소스에서 사용하는 문자 집합을 선 합니다. 이는 XProtect Transact 이<br>(가) 정의를 구성할 때 사용자가 사용할 수 있는 인식 가능한 스트로 트랜잭션 데이 를 변환하도록 돕<br>습니다.<br>잘못된 인 딩을 선 하면 데이 가 의미 없는 스트로 나 날 수도 있습니다. |
| 데이 수집<br>시작 | 연결된 트랜잭션 소스로부 트랜잭션 데이 를 수집합니다. 이 데이 를 이용하여 트랜잭션 정의를 구성<br>할 수 있습니다.<br>소한 하나, 가능하면 몇 개의 가 트랜잭션이 완료될 때까지 기다립니다.                                                                  |
| 데이 수집<br>중지 | 정의를 구성하기에 분한 데이 를 수집했으면 이 버튼을 릭합니다.                                                                                                    |
| 파일에서 로<br>드 | 기존 파일에서 데이 를 가져오려면 이 버튼을 릭합니다. 일반적으로, 이 파일은 사용자가 .capture 파<br>일 형식으로 이전에 생성했던 파일입니다. 다른 파일 형식일 수도 있습니다. 여기서 중요한 점은 가져오기<br>파일의 인 딩이 현재 정의에 대해 선 한 인 딩과 일 해야 한다는 것입니다.          |

## 관리자 설명서 | XProtect® VMS 2022 R2

| 이름     | 설명                                                                                                    |  |
|--------|----------------------------------------------------------------------------------------------------|--|
| 파일에 저장 | 수집된 원시 데이 _ 를 파일에 저장하려면 이 버튼을 _ 릭합니다. 나중에 이 파일을 재사용할 수 있습니다.                                                                                                    |  |
| 유형 일   | <ul> <li>수집된 원시 데이 에서 시작 패 과 중지 패 을 검색할 때 사용할 일 유형을 선 합니다:</li> <li>정확히 일 사용: 검색을 하면 시작 패 및 중지 패 필드에 입력한 내용과 정확하게 일 하는 내용을 포함하는 문자열을 확인합니다.</li> <li>와일드 드 사용: 검색을 하면 와일드 드 기호(*, #, ?)와 조합하여 시작 패 및 중지 패 에 입력한 내용을 포함하는 문자열을 확인합니다</li> <li>*는 모든 수의 문자와 일 를 나 냅니다. 예를 들어, "Start tra*tion"을 입력했다면 검색 시 "Start transaction"을 포함하는 문자열을 습니다.</li> <li>#는 정확하게 1 자리의 일 를 나 냅니다. 예를 들어, "# watermelon"을 입력했다면 검색 시 예를 들어 "1 watermelon"을 포함하는 문자열을 습니다.</li> <li>? 정확하게 1 자리의 일 합니다. 예를 들어, "Start trans?ction"의 검색식을 이용하여 "Start transaction"을 포함하는 문자열을 확인할 수 있습니다</li> <li>정규식 사용: 이 일 방식을 이용하여 날짜 형식이나 신용 드 번호 같은 특정한 표기법이나 규 약을 포함하는 문자열을 식별합니다. 자세한 정보는 Microsoft 웹사이트를 조하십시오</li> </ul> |  |
| 원시 데이  | language-quick-reference/)<br>연결된 트랜잭션 소스의 트랜잭션 데이 문자열이 이 섹션에 표시됩니다.                                                                                                    |  |
|        |                                                                                                    |  |
| 시작 패   | 트랜잭션이 시작되는 위 를 표시하는 시작 패 을 지정합니다. 수평 라인이 <b>미리보기</b> 필드에 삽입되어<br>트랜잭션이 시작되고 끝나는 위 를 시각적으로 나 내고 개별 트랜잭션을 구분시 니다.                                                                                                    |  |
| 중지 패   | 트랜잭션이 끝나는 위 를 표시하는 중지 패 을 지정합니다. 중지 패 은 필수는 아니지만 수신 데이<br>에 실제 트랜잭션 사이의 개장 시간이나 특별 행사 정보 등의 관련이 없는 정보가 포함되는 경우에 유용합<br>니다.<br>중지 패 을 지정하지 않으면 다음 영수증 시작 위 를 기준으로 영수증 끝이 정의됩니다. 시작은 <b>시작 패</b><br>필드에 입력한 내용을 기준으로 결정됩니다.                                                                                                    |  |
| 필 가    | 필       가 버튼을 사용하여 XProtect Smart Client 에서 생략하려고 하거나 다른 문자 또는 줄바꿈으로         대       하려는 문자를 알려 줍니다.         문자 교       는 트랜잭션 소스 문자열에 비인쇄 목적의 제어 문자가 포함되는 경우 유용합니다. 줄바꿈         가       는 XProtect Smart Client 에서 영수증이 원본 영수증과 같아 보이도록 하기 위해 필요합니다.                                                                                                    |  |

| 이름                               | 설명                                                                                                    |
|----------------------------------|----------------------------------------------------------------------------------------------------|
| 필 스트                             | <b>원시 데이</b> 섹션에 현재 선 된 문자를 표시합니다. 생략하거나 대 하려는 문자를 알고 있지만 수집된<br>원시 데이 문자열에 그 내용이 없으면 <b>문자</b> 필드에 수동으로 문자를 입력할 수 있습니다.<br>문자가 제어 문자인 경우, 16진수 바이트 값을 입력해야 합니다. 바이트 값에 다음 형식을 사용합니다:<br>{XX}, 그리고 문자가 여러 바이트로 구성되는 경우 {XX,XX,}. |
| 동작                               | 가하는 각 필 에 대해 선 한 문자가 리되는 방식을 지정해야 합니다.<br>• 누락: 선 하는 문자가 필 링되어 제거됩니다<br>• 대 :선 하는 문자가 지정하는 문자로 대 됩니다<br>• 줄바꿈 가: 선 하는 문자가 줄바꿈으로 대 됩니다                                                                                            |
| 대                                | 선 한 문자를 대 할 스트를 입력합니다. <b>대</b> 동작을 선 한 경우에만 관련됩니다.                                                                                                    |
| 필 스트<br>로 정의되지<br>않은 트롤<br>문자 제거 | 필 가 후 아직 제거되지 않은 인쇄되지 않는 문자 제거.<br>원시 데이 과 미리보기 섹션에서, 이 설정을 활성화 또는 비활성화할 때 거래 데이 문자열이 어떤게<br>변경되는지 확인하십시오.                                                                                                    |
| 미리보기                             | <b>미리보기</b> 섹션을 이용하여 원하지 않는 문자를 식별하고 제거했는지 확인합니다. 여기에 나 나는 력은<br>XProtect Smart Client 에서와 같은 실제 영수증과 유사합니다.                                                                                                    |

# 알람 노드

# 알람 정의(알람 노드)

시스 이 해당 시스 에 이벤트를 등록하면 XProtect Smart Client 에서 알람을 생성하도록 시스 을 구성할 수 있습니다. 알 람을 사용하기 전에 정의해야 하며, 알람은 시스 서버에 등록된 이벤트를 기준으로 정의됩니다. 또한 알람을 트리거하는 데 사 용자 정의 이벤트를 사용하고 다른 여러 알람을 트리거하는 데 동일 이벤트를 사용할 수 있습니다.

#### 알람 정의 설정:

| 이름              | 설명                                                                                                    |
|-----------------|----------------------------------------------------------------------------------------------------|
| 활성<br>화         | 기본적으로, 알람 정의가 사용됩니다. 사용하지 않으려면 확인란 선 을 소하십시오.                                                                                                    |
| 이름              | 알람 이름은 고유할 필요는 없지만 고유하고 설명적인 알람 이름을 사용하면 여러 상황에서 이점이 있습니다.                                                                                                    |
| 지               | 알람 및 알람을 발생시 문제의 해결 방법에 대한 설명 스트를 입력합니다.<br>사용자가 알람을 리할 때 XProtect Smart Client 에 이 스트가 표시됩니다.                                                                                              |
| 이벤<br>트 트<br>리거 | 알람이 트리거될 때 사용할 이벤트 메시지를 선 합니다. 두 개의 드롭다운 중에서 선 합니다.<br>• 번째 드롭다운: 분석 이벤트 및 시스 이벤트 등 이벤트의 종류를 선 합니다<br>• 두 번째 드롭다운: 사용할 특정 이벤트 메시지를 선 합니다. 사용 가능한 메시지는 번째 드롭다운 메<br>뉴에서 선 한 이벤트 유형에 따라 결정됩니다 |
| 소스              | 이벤트의 가 되는 소스를 지정합니다. 메라 또는 기 장 외에 VCA 및 MIP 등 플러그 인 정의된 소스를<br>지정할 수도 있습니다. 사용할 수 있는 옵션은 선 한 이벤트 유형에 따라 다릅니다.                                                                               |

### 알람 트리거:

| 이<br>름                | 설명                                                                                                    |
|-----------------------|----------------------------------------------------------------------------------------------------|
| 시 간 프 로 파 일           | 알람 정의가 활성 상 로 유지되는 기간을 지정하려면 <b>시간 프로파일</b> 라디오 버튼을 선 합니다. <b>규  및 이벤트</b> 노<br>드에서 정의한 시간 프로파일만 목록에 표시됩니다. 정의된 내용이 없으면 <b>항상</b> 옵션만 사용할 수 있습니다.                                   |
| 이<br>벤<br>티<br>기<br>반 | 이벤트를 알람의 기반으로 이용하려면 이 라디오 버튼을 선 합니다. 선 한 후에는 시작 및 중지 이벤트를 지정합니다. 메라, 비디오 서버 및 입력에 정의된 하드웨어 이벤트를 선 할 수 있습니다. 이벤트 개요 도 조하십시오. 또한<br>전 /수동 이벤트 정의도 사용할 수 있습니다.사용자 정의 이벤트(설명됨) 도 조하십시오. |

### 운영자 동작 필요:

| 이름          | 설명                                                                                                    |
|-------------|----------------------------------------------------------------------------------------------------|
| 시간 제<br>한   | 운영자 동작이 필요한 때의 시간 제한을 선 합니다. 기본값은 1분입니다. <b>트리거된 이벤트</b> 드롭다운 메뉴에<br>서 이벤트를  부하기 전에는 시간 제한이 활성화되지 않습니다. |
| 트리거된<br>이벤트 | 시간 제한이 경과했을 때 트리거할 이벤트를 선 합니다.                                                                          |

### 맵:

| 이름       | 설명                                                                            |
|----------|-------------------------------------------------------------------------------|
|          | XProtect Smart Client > <b>알람 관리자</b> 에 알람이 나열된 경우, 스마트 맵이나 맵을 알람에 할당합<br>니다. |
| 알람 관리자 뷰 | 장 가 트리거 했거나 해당 장 가 스마트 맵에 가된 경우 스마트 맵에<br>알람이 표시됩니다.                          |

# 기 :

| 이름       | 설명                                                                                                    |
|----------|----------------------------------------------------------------------------------------------------|
| 관련 메라    | 메라가 직접 알람을 트리거하지 않는 경우라도 대 15개의 메라를<br>선 하여 알람 정의에 포함시 니다. 이 옵션은 예를 들어, 외부 이벤트 메<br>시지(예: 도어 열림)를 알람 소스로 선 한 경우에 해당될 수 있습니다. 도<br>어 근 에 하나 이상의 메라를 정의함으로써 인시던트에 대한 메라<br>레 딩을 알람에 연결할 수 있습니다. |
| 기 알람 소유자 | 알람을 입지는 기본 사용자를 선 합니다.                                                                                                    |

| 이름                 | 설명                                                                                                    |
|--------------------|----------------------------------------------------------------------------------------------------|
| 기 알람 우선순위          | 알람의 우선순위를 선 합니다. XProtect Smart Client 에서 이러한 우<br>선순위를 사용하여 알람의 중요도를 결정합니다.                                          |
| 알람 범주              | 알람에 대한 알람 고리를 선 합니다(예: <b>잘못된 알람</b> 또는 <b>조사 필</b><br><b>요</b> ).                                                    |
| 알람에 의해 트리거된<br>이벤트 | XProtect Smart Client 에서 알람이 트리거할 수 있는 이벤트를 정의합<br>니다.                                                                |
| 알람 자동 닫기           | 특정 이벤트로 알람이 자동 중단되도록 하려면 이 확인란을 선 합니다.<br>모든 이벤트가 알람을 트리거할 수 있는 것은 아닙니다. 음부 새로운<br>알람을 사용하지 않도록 설정하려면 확인란의 선 을 소하십시오. |
|                    | <b>할당 대상</b> 목록에서 관리자 역할을 가진 사용자를 포함시 려면 확인란을<br>선 합니다.                                                               |
| 관리자에 할당 가능한<br>알람  | <b>할당 대상</b> 목록은 XProtect Smart Client 의 <b>알람 관리자</b> 에서 알람<br>세부 정보에 있습니다.                                          |
|                    | 목록을 줄이기 위해 <b>할당 대상</b> 목록에서 관리자 역할을 가진 사용자를 필<br>링하기 위해 확인란을 지웁니다.                                                   |

# 알람 데이 설정(알람 노드)

알람 데이 설정을 구성하는 경우, 다음을 지정합니다:

### 알람 데이 수준

#### 우선순위

| 이름 | 설명                                                                                                    |
|----|----------------------------------------------------------------------------------------------------|
| 수준 | 선 수준 번호로 새 우선순위를 가하거나 기본 우선순위 수준을 사용/편집합니다(번호 1, 2 또는 3). 이 우선순<br>위 수준은 <b>기 알람 우선순위 설정</b> 을 구성하는 데 사용됩니다. |

## 관리자 설명서 | XProtect® VMS 2022 R2

| 이름                  | 설명                                                                                                    |
|---------------------|----------------------------------------------------------------------------------------------------|
| 이름                  | 개 의 이름을 입력합니다. 원하는 만 만들 수 있습니다.                                                                                                    |
| 사운<br>드             | 알람과 연관시 사운드를 선 합니다. 기본 사운드 중 하나를 사용하거나 <b>사운드 설정</b> 에서 다른 사운드를 가<br>합니다.                                                                                                    |
| 사운<br>드 반<br>복      | XProtect Smart Client 에서 운영자가 알람 목록에서 알람을 릭할 때까지 사운드가 한 번 또는 반복 재생될<br>지 결정합니다.                                                                                                    |
| 데스<br>알림<br>활성<br>화 | 각 알람의 우선순위에 대해 데스 알림을 활성화 또는 비활성화할 수 있습니다. 만일 Smart Client 을(를) 지<br>원하는 XProtect VMS를 사용하는 중이라면 필수 Smart Client 프로필에서 알림을 활성화해야 합니다. 페이지<br>421의 알람 관리자 (Smart Client 프로필)를 조하십시오. |

## 상

| 이<br>름 | 설명                                                                        |
|--------|---------------------------------------------------------------------------|
| 수      | 기본 상 수준(번호그, <b>4, 9</b> 및 그그이며 편집 또는 재사용할 수 없음)에 더하여 선 한 수준 번호로 새 상 를 가합 |
| 준      | 니다. 이러한 상 수준은 XProtect Smart Client의 <i>알람 목록</i> 에서만 볼 수 있습니다.           |

### 고리

| 이<br>름 | 설명                                                                          |
|--------|-----------------------------------------------------------------------------|
| 수<br>준 | 선 한 수준 번호와 함께 새  고리를 가합니다. 이러한  고리 수준은 <b>기 알람  고리</b> 설정을 구성하는<br>데 사용됩니다. |
| 이<br>름 | 개 의 이름을 입력합니다. 원하는 만 만들 수 있습니다.                                             |

#### 알람 목록 구성

| 이름   | 설명                                                                           |
|------|------------------------------------------------------------------------------|
| 사용 가 | > 를 사용하여 XProtect Smart Client의 <i>알람 목록</i> 에서 사용 가능한 열을 선 합니다. <를 사용하여 선 을 |
| 능한 열 | 해제합니다. 완료되면 <b>선 된 열</b> 에 포함시 려는 항목들이 나와 있습니다.                              |

#### 닫는 이유

| 이<br>름      | 설명                                                                                                    |
|-------------|----------------------------------------------------------------------------------------------------|
| 활<br>성<br>화 | 알람을 닫기 전에 모든 알람에 대해 닫는 이유를 지정하도록 하려면 선 합니다.                                                             |
| 이<br>유      | 알람을 닫을 때 사용자가 선 할 수 있는 닫는 이유를 가합니다. <i>확인된 입자</i> 또는 <i>허위 알람</i> 등을 예로 들 수 있<br>습니다. 원하는 만  만들 수 있습니다. |

# 사운드 설정(알람 노드)

사운드 설정을 구성할 때 다음을 지정합니다:

| 이<br>름      | 설명                                                                                                  |
|-------------|----------------------------------------------------------------------------------------------------|
| 사<br>운<br>드 | 알람과 연관시 사운드를 선 합니다. 사운드 목록에는 다수의 기본 Windows 사운드가 포함되어 있습니다. 또한<br>새로운 사운드(.wav or .mp3)를 가할 수 있습니다. |
| 가           | 사운드를 가합니다. 사운드를 검색하여 하나 또는 여러 개의 .wav 또는 .mp3 파일을 업로드합니다.                                           |

| 이<br>름 | 설명                                                    |
|--------|-------------------------------------------------------|
| 제<br>거 | 수동으로  가한 사운드 목록에서 선 한 사운드를 제거합니다. 기본 사운드는 제거할 수 없습니다. |
| 스트     | 사운드를 스트합니다. 목록에서 사운드를 선 합니다. 사운드가 한 번 재생됩니다.          |

# 연합 사이트 계

# 연합 사이트 속성

이 섹션은 일반 및 상위 사이트 을 설명합니다.

### 일반

현재 로그인한 사이트와 관련된 일부 정보를 변경할 수 있습니다.

| 이름              | 설명                                                                                 |
|-----------------|------------------------------------------------------------------------------------|
| 이름              | 사이트의 이름을 입력합니다.                                                                    |
| 설명              | 사이트 설명을 입력합니다.                                                                     |
| URL             | 목록을 사용하여 이 사이트의 URL을 가 및 제거하고 외부 사이트인지 여부를 나 냅니다. 로 네트워<br>외부에서 외부 주소에 연결할 수 있습니다. |
| 버전              | 사이트의 관리 서버에 대한 버전 번호.                                                              |
| 서비스 계정          | 관리 서버가 실행 중인 서비스 계정.                                                               |
| 마지막 동기<br>화의 시간 | 계 의 마지막 동기화 시간과 날짜.                                                                |
| 마지막 동기<br>화의 상  | 계 의 마지막 동기화 상 . <b>성공</b> 또는 <b>실패</b> 일 수도 있습니다.                                  |

#### 상위 사이트

이 에는 현재 로그인한 사이트의 상위 사이트에 대한 정보가 표시됩니다. 사이트에 상위 사이트가 없으면 이 이 표시되지 않습니다.

| 이름             | 설명                                                                      |
|----------------|-------------------------------------------------------------------------|
| 이름             | 상위 사이트의 이름을 표시합니다.                                                      |
| 설명             | 상위 사이트의 설명을 표시합니다(옵션).                                                  |
| URL            | 상위 사이트의 URL을 나열하고 외부 사이트인지 여부를 나 냅니다. 로 네트워 외부에서 외부 주<br>소에 연결할 수 있습니다. |
| 버전             | 사이트의 관리 서버에 대한 버전 번호.                                                   |
| 서비스 계정         | 관리 서버가 실행 중인 서비스 계정.                                                    |
| 마지막 동기화의<br>시간 | 계 의 마지막 동기화 시간과 날짜.                                                     |
| 마지막 동기화의<br>상  | 계 의 마지막 동기화 상 . <b>성공</b> 또는 <b>실패</b> 일 수도 있습니다.                       |

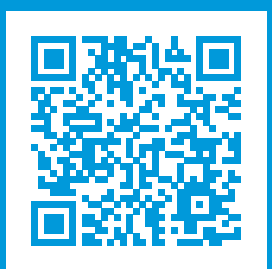

# helpfeedback@milestone.dk

Milestone 정보

Milestone Systems 은(는)세계가 안전을 보장하고, 자산을 보호하며, 비즈니스 효율을 증대하는 방법을 파악하는 데 유용 한 기술인 개방형 플랫폼 비디오 관리 소프트웨어 분야의 선두 업 입니다. Milestone Systems 은(는) 전 세계 150,000개 이상의 사이트를 하여 검증된 신뢰성 있는 확장 가능한 솔루션을 기반으로, 네트워 비디오 기술의 개발 및 사용에 협업과 혁신을 이끄는 개방형 플랫폼 뮤니티를 제공하고 있습니다. 1998년에 설립된 Milestone Systems 은 Canon Group 내 독립 기업입니다. 자세한 내용은 https://www.milestonesys.com/ 에서 확인하십시오.

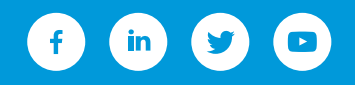